Introdução

O objectivo deste manual é facilitar o contacto dos utilizadores com os diversos Módulos da solução informática Giaf, da área financeira, de acordo com a aplicação do POCed.

O manual foi elaborado na perspectiva de abranjer o maior número de situações possíveis, do universo das possíveis de existirem no IST e de acordo com a experiência de anos anteriores.

Foi ainda elaborado com base nas parametrizações efectuadas pelo Ist desde Abril de 2002, pelo que a base onde se efectuam os movimentos seja a de 2002, data da aplicação do POCed.

# Índice

| 1 - A necessidade do POC e do POCed                                   | 3  |
|-----------------------------------------------------------------------|----|
| 2 - O sistema Giaf – Área Financeira                                  | 11 |
| 2.1 - Módulo Contabilidade Pública                                    |    |
| Abertura de contas                                                    | 12 |
| Abertura de centros de custo e de subcentros                          | 16 |
| Operações diversas (27)                                               | 18 |
| Transferências de terceiros (descargas)                               | 19 |
| Listagens                                                             | 22 |
| 2.2 - Módulo de Controlo e Planeamento                                |    |
| Despesa:                                                              |    |
| Processos                                                             | 30 |
| Cabimentos                                                            | 31 |
| Compromissos                                                          | 32 |
| Receita:                                                              |    |
| Processamento de receita                                              | 33 |
| Listagens                                                             | 36 |
| 2.3 - Módulo FRC – Facturas, Recepção e Conferência (Grupo 221 e 611) |    |
| Inserção de Facturas/VD/ND                                            | 39 |
| Notas de Crédito                                                      | 40 |
| Consulta                                                              | 47 |
| Anulações                                                             | 50 |
| 2.4 - Módulo Gestão de Terceiros (Grupos das contas 268)              |    |
| Conceitos de grupo, tipos documentos                                  | 51 |
| Abertura de entidades                                                 | 52 |
| Despesa:                                                              |    |
| Inserção Recibos Verdes                                               | 57 |
| Receita:                                                              |    |
| Lançamento de receita                                                 | 59 |
| Consultas de Entidades                                                | 62 |
| Movimentos internos:                                                  |    |
| Imputações internas com movimento financeiro                          | 63 |
| Imputações internas sem movimento financeiro                          | 72 |
| Operações de Tesouraria                                               | 78 |
| Introdução de extractos bancários e conciliação bancária              | 84 |
| Listagens de movimentos de terceiros                                  | 91 |
| Transferências para a Contabilidade Pública                           | 95 |

| 2.5 - Módulo de Gestão de Bancos              |     |
|-----------------------------------------------|-----|
| Pagamentos de despesa externa                 | 99  |
| Recebimentos de receita externa               | 103 |
| Recebimentos até ano 2001                     | 104 |
| Inquéritos a movimentos                       | 112 |
| 2.6 – Módulo de Gestão Comercial (Facturação) |     |
| Abertura de Artigos (Serviços de Facturação)  | 114 |
| Facturas/VD's/Notas Débito/Notas Imputação    | 124 |
| Manutenção de facturas                        | 128 |
| Inquérito de documentos                       | 132 |
| Recibos/Notas de quitação                     | 134 |
| Impressão documentos                          | 138 |
| Anulação documentos                           | 139 |
| Listagens                                     | 143 |
| 2.7 – Módulo Gestão de Orçamentos Públicos    |     |
| Orçamento                                     | 146 |
| Alterações Orçamentais                        | 146 |
| 2.8 - Contas 27 – Acréscimos e diferimentos   | 157 |

Anexos:

Anexo I – Plano de Contas do IST Anexo II – Tabela de Terceiros Anexo III – Mapa de Imputações Internas

### O POC e a equivalência ao POCE

#### Introdução

1.1 - A Reforma da Administração Financeira do Estado

A reforma da administração financeira do Estado iniciou-se em 1990 com a Lei nº.8/90 de 20 de Fevereiro – "Lei de Bases da Contabilidade Pública", que estatuiu as bases contabilísticas e os regimes aplicáveis. De um modo geral, as alterações que se verificaram foram:

- A realização e o pagamento das despesas deixaram de estar sujeitas ao sistema de autorização prévia da Direcção Geral da Contabilidade Pública
- O regime financeiro da administração central passa a ter duas configurações base:
  - Autonomia administrativa, como regime geral
  - o Autonomia administrativa e financeira, como regime excepcional
- Introdução de dois sistemas da contabilidade:
  - Unigráfico aplicável por regra, aos serviços com autonomia administrativa
  - Digráfico aplicável aos serviços com autonomia administrativa e financeira

Em 20 de Fevereiro de 1991 é publicada a Lei 6/91 que fixa o novo enquadramento e reformula o sistema de execução orçamental, realça a responsabilidade por essa execução orçamental e prevê uma nova Conta Geral do Estado.

Esta Lei prevê que a fiscalização administrativa da execução orçamental compete:

- à própria entidade responsável pela gestão e execução orçamental;
- às entidades hierarquicamente superiores e de tutela;
- aos orgãos gerais de Inspecção e controlo Administrativo;
- aos serviços de contabilidade pública

Dois anos mais tarde, o Decreto Lei nº 155/92, de 28 de Julho, que contém as bases da Contabilidade Pública (da Lei 8/90) revoga 31 diplomas e define as regras orientadoras do Novo Regime de Administração Financeira do Estado:

- A escrituração da actividade financeira seria organizada com base nos registos de uma contabilidade de compromissos, que regista os encargos ou as obrigações assumidas, e a contabilidade de caixa, que regista as saídas e entradas de dinheiro (ou valores líquidos equivalentes);
- Obrigação de registo dos contratos celebrados e o seu cabimento anual;
- Uma contabilidade analítica como instrumento de gestão;
- A fim de permitir um controlo orçamental permanente, bem como uma estrita verificação da correspondência entre os valores patrimoniais e contabilísticos, os organismos autónomos utilizarão um sistema de contabilidade que se enquadre no Plano Oficial de Contabilidade;
- A autorização das despesas públicas fica sujeita à:

- Conformidade Legal: corresponde à ideia de prévio fundamento legal;
- Regularidade financeira: refere-se à existência de inscrição orçamental e à adequada classificação de despesa;
- Economia, eficiência e eficácia

Este diploma definiu ainda como formas de controlo da gestão orçamental as seguintes:

- Auto-controlo pelos orgãos competentes dos próprios serviços e organismos;
- Controlo interno sucessivo e sistemático feito por auditorias a realizar aos serviços e organismos;
- Controlo externo a exercer pelo Tribunal de Contas.

O Dec-Lei 232/97, de 3 de Setembro, que aprovou e pôs em vigor o novo Plano Oficial de Contabilidade Pública, espécie de coroa de glória da Reforma da Administração Financeira do Estado (RAFE), iniciada em 1990, tem como principal objectivo criar condições para a integração de uma contabilidade orçamental, patrimonial e analítica numa contabilidade moderna, dado que a contabilidade pública clássica tinha apenas como principal objectivo o controlo orçamental e a legalidade das despesas e receitas públicas.

O POCP veio, sem dúvida, avivar o interesse pela aplicação dos sistemas contabilisticos na Administração Pública, designadamente o que concerne aos subsistemas da contabilidade patrimonial e da contabilidade analítica.

O principal objectivo do POCP e das normas de aplicação agora publicadas (Portaria 794/2000 de 20 de Setembro) é criar condições para a integração dos diferentes aspectos:

- Contabilidade Orçamental;
- Contabilidade Patrimonial;
- e Contabilidade Analítica;

numa contabilidade pública moderna que constitua um instrumento fundamental de apoio à gestão das entidades públicas e sua respectiva avaliação.

1.2 - O Plano Oficial de Contabilidade Pública (POCP)

Como características principais do POCP são de destacar:

- A existência obrigatória de 3 sistemas de Contabilidade Pública (Orçamental, Patrimonial e Analítica);
- São registados no Activo, os Bens de domínio público;
- Cria uma classe 0, designada por "Contas de Controlo Orçamental e de Ordem", não existente nos outros planos do sector público já aprovados ou em estudo;
- Cria uma "Comissão de Normalização Contabilística" específica para a Administração Pública.

Em comparação com o POC, das empresas, podemos destacar as seguintes diferenças e semelhanças:

- a) Quadro e Código de Contas
  - i. As contas que integram as classes 1 a 5, dizem respeito às contas de Balanço;
  - ii. As classes 6, 7 e 8, às contas de resultados por natureza;
  - iii. A classe 0 às contas de controlo orçamental e de ordem;
  - iv. A classe 9 à contabilidade analítica ou de custos.

Esquemáticamente podemos observar a estrutura geral do plano de contas e mapas contabilísticos do POCP:

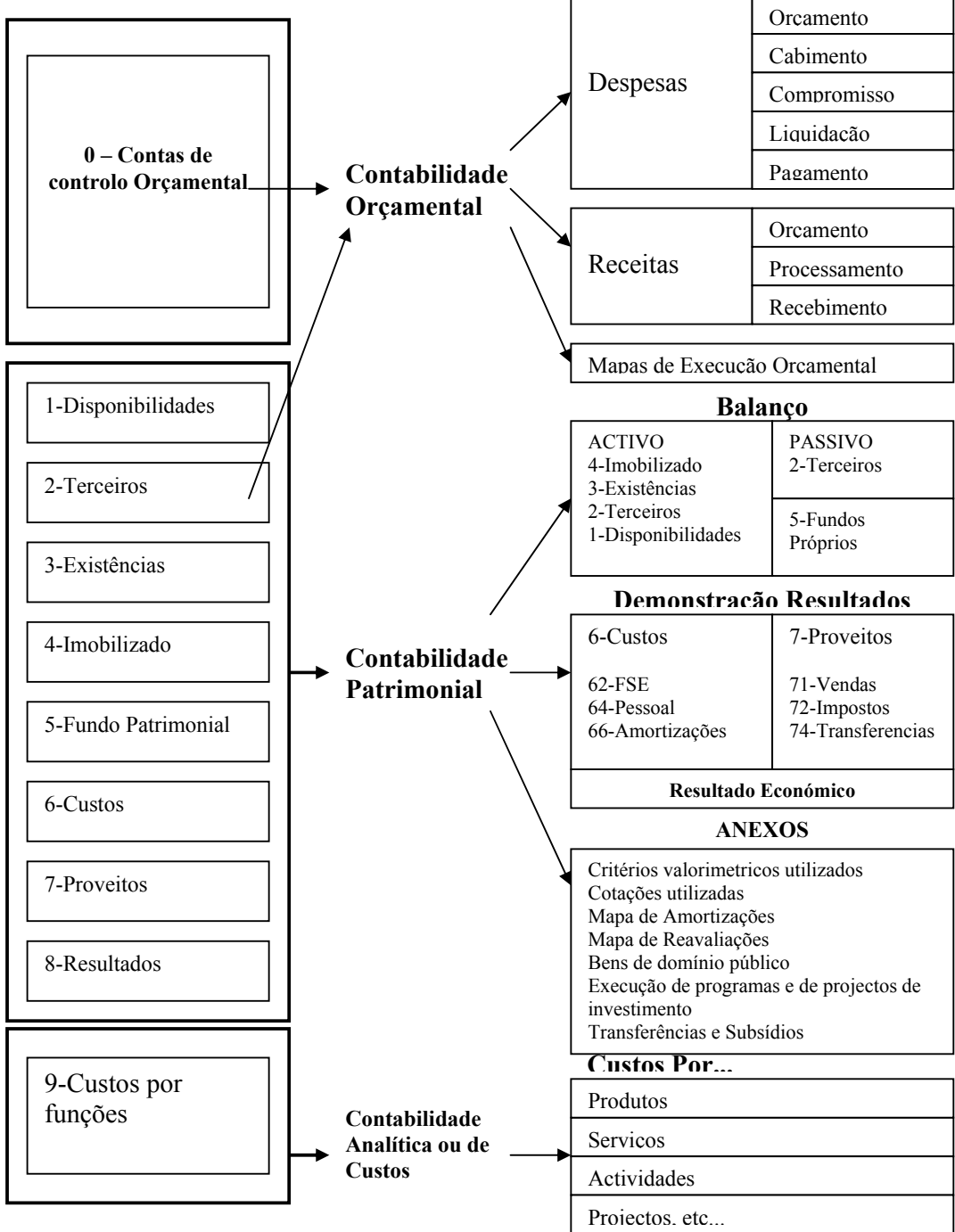

b) Contas de Controlo Orçamental

O POCP utiliza a classe 0 para registar as operações contabilísticas correspondentes à execução do Orçamento.

| 01 – Orçamento do exercício                                                                                                    | Operações do Orçamento                                                               |
|----------------------------------------------------------------------------------------------------|--------------------------------------------------------------------------------------|
| 02 – Despesas<br>021 – Dotações Iniciais<br>022 – Modificações Orçamentais<br>0221 – Transferências de dotações<br>02211 – Reforços                                                              | Operações do Orçamento de<br>Despesa                                                 |
| 02212 – Antilações<br>0222 – Créditos Especiais<br>0223 – Dotações retidas<br>02231 – Cativos ou Congelamentos<br>02232 – Descativos ou descongelam.<br>0224 – Reposições abatidas ao pagamentos | ⊤<br>Modificações ao Orçamento de<br>Despesa<br>+                                    |
| 023 – Dotações disponíveis<br>024 – Duodécimos vencidos<br>025 – Créditos dipsoníveis<br>026 – Cabimentos<br>027 - Compromissos                                                                  | Execução do Orçamento de<br>Despesa (até à fase do<br>compromisso)                   |
| 03 – Receitas<br>031 – Previsões iniciais<br>032 – Revisões de previsões<br>0321 – Reforços<br>0322 – Anulações<br>033 – Reforços -Créditos Especiais<br>034 – Previsões corrigidas              | Operações do Orçamento da<br>Receita<br>+<br>Modificações ao Orçamento da<br>Receita |
| 04 – Orçamento – Exercícios futuros<br>041 – Exercício (n+1)<br>042 - Exercício (n+2)<br>043 - Exercício (n+3)<br>044 - Exercício (n+4)                                                          | Operações com reflexo nos<br>Orçamentos de exercícios futuros                        |
| 05 – Compromissos – Exercícios futuros<br>051 – Exercício (n+1)<br>052 - Exercício (n+2)<br>053 - Exercício (n+3)<br>054 - Exercício (n+4)                                                       | Operações com reflexo nos<br>Compromissos de exercícios<br>futuros                   |
| 09 - Contas de Ordem                                                                                                    | Operações extra-contabilisticas,<br>tais como, garantias, aval, etc                  |

# Classe 0 – Contas de Controlo Orçamental e de Ordem

A Portaria 794/2000 de 20 de Setembro aprova o Plano Oficial de Contabilidade Pública para o Sector da Educação, sendo obrigatória a sua aplicação a todos os serviços e organismos do Ministério da Educação, bem como aos organismos autónomos sob sua tutela que não tenham natureza, forma e designação de empresa pública, sendo ainda aplicável às empresas privadas cuja actividade principal seja a educação e que disponham de receitas maioritariamente provenientes do Orçamento do Estado.

A proposta do POC-Educação abrange a contabilidade orçamental, patrimonial e analítica, contendo, para além das componentes estabelecidas no POCP:

- um desenvolvimento das contas orçamentais, incluído a explicitação e esquematização detalhada da sua movimentação;
- o reconhecimento da necessidade de aplicação do príncipio da substância sobre a forma em algumas situações específicas do sector da Educação;
- normas de consolidação de contas dos grupos públicos;
- normas para a implementação da contabilidade analítica.

Para a contabilidade orçamental utiliza-se a classe 0, que na proposta do POCE se designa por "Contas do controlo orçamental", onde são registadas as operações de gestão e controlo orçamental, incluindo todas as fases de realização das receitas e das despesas. Com o desenvolvimento da classe 0 ampliou-se o sistema de informação e controlo orçamental previsto no POCP, reconhecendo-se deste modo a prática já existente em alguns organismos do sector da educação, salvaguardando-se, no entanto, os principios estabelecidos no POCP, nomeadamente a utilização da conta 25 –"Devedores e credores pela execução do Orçamento".

No sistema de contabilidade patrimonial foram criadas algumas sub-contas específicas, nomeadamente no imobilizado corpóreo e na conta de custos com o pessoal. (ver plano de contas detalhado).

Sendo a contabilidade analítica um dos sistemas obrigatórios e constituindo um importante instrumento de gestão para análise e controlo dos custos com a Educação, bem como dos proveitos e dos resultados das actividades, a proposta do POCE apresenta, para o efeito, um mapa de demonstração de custos por funções e quadros de análise de custos por actividades.

1.3.1 - O Orçamento e a sua execução

Fases da Despesa

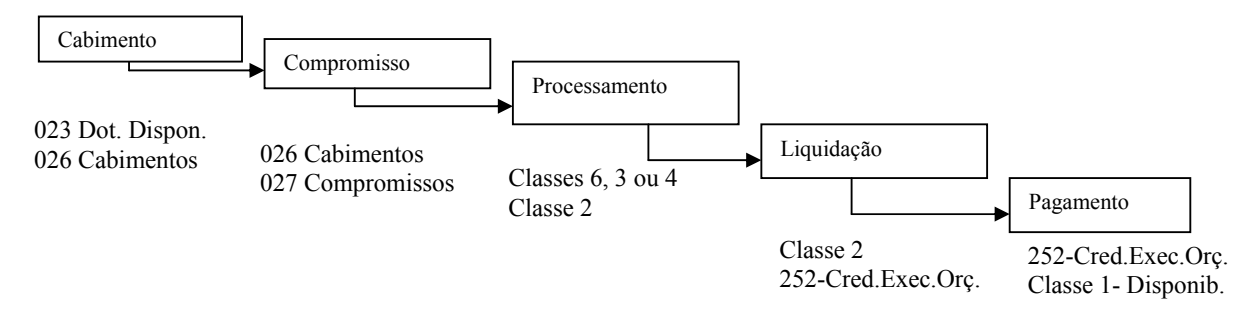

# Fases da Receita

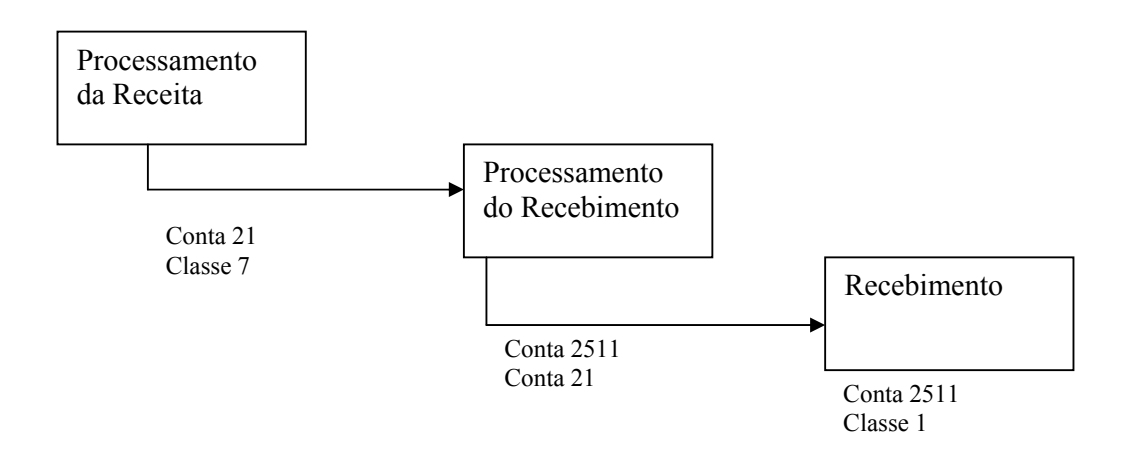

Passos do Orçamento Inicial

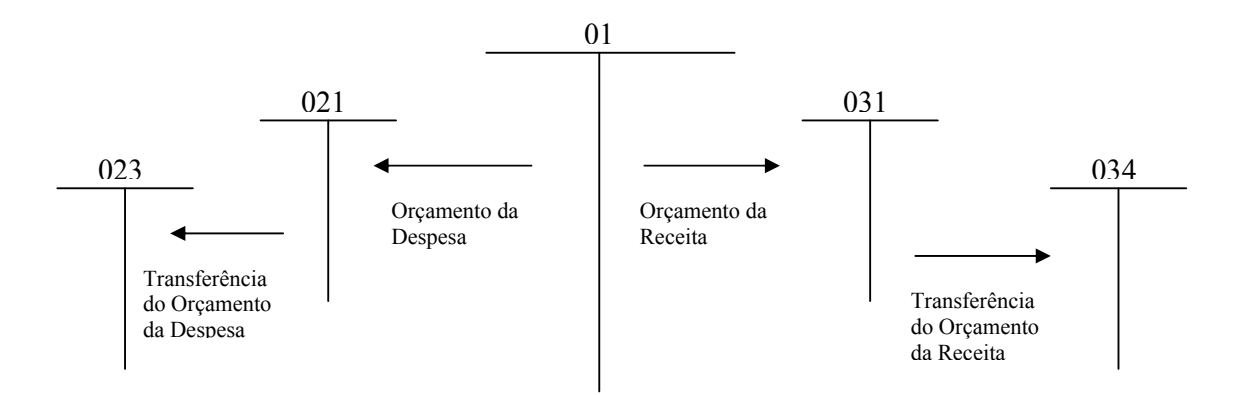

As Alterações Orçamentais da Despesa

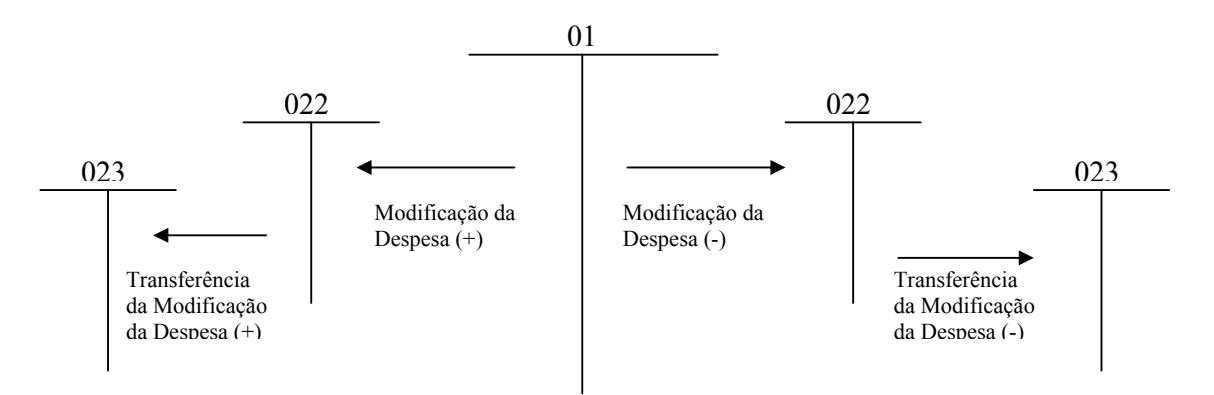

## As Alterações Orçamentais da Receita

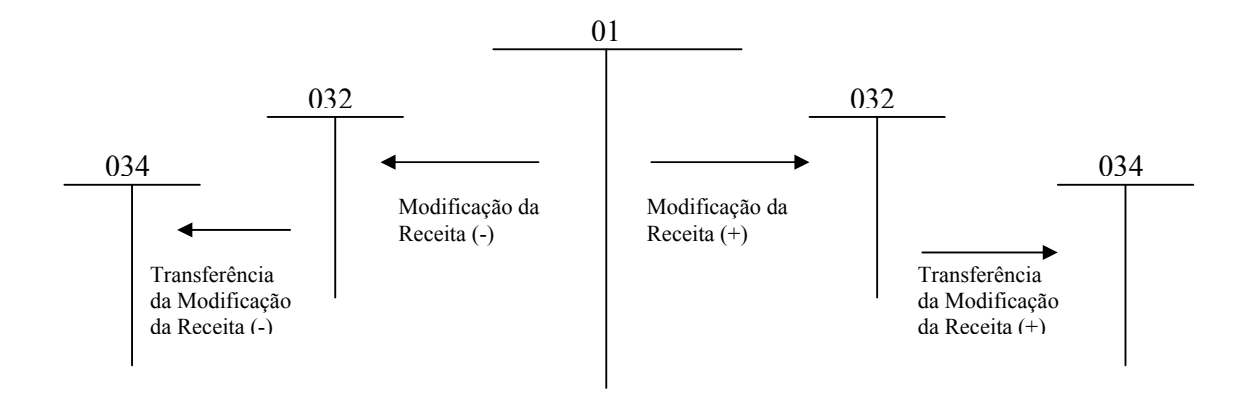

## Cabimentos e Compromissos da Despesa

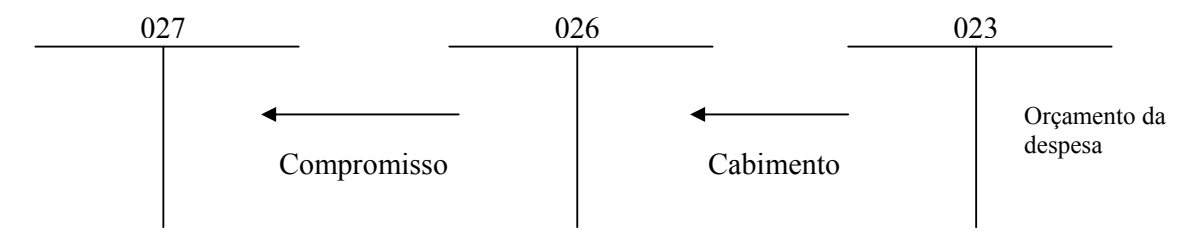

Previsão do pagamento - Reconhecimento da obrigação

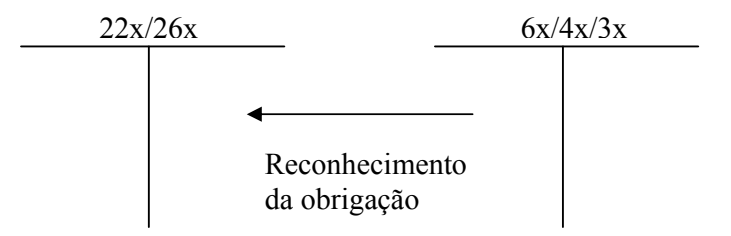

### Liquidação e Pagamento - Despesa

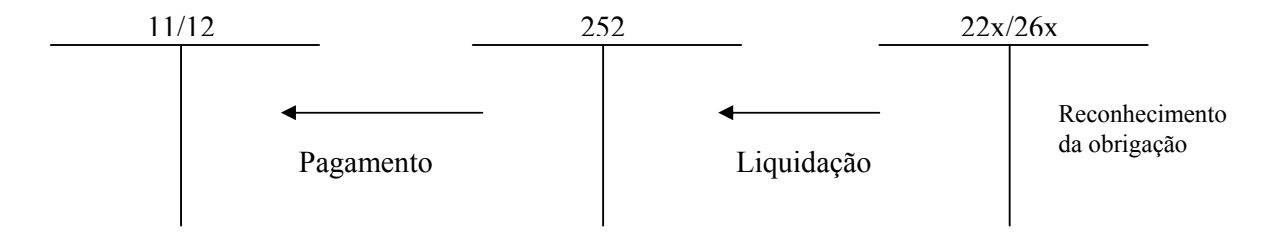

## Previsão da Receita – Reconhecimento do Direito

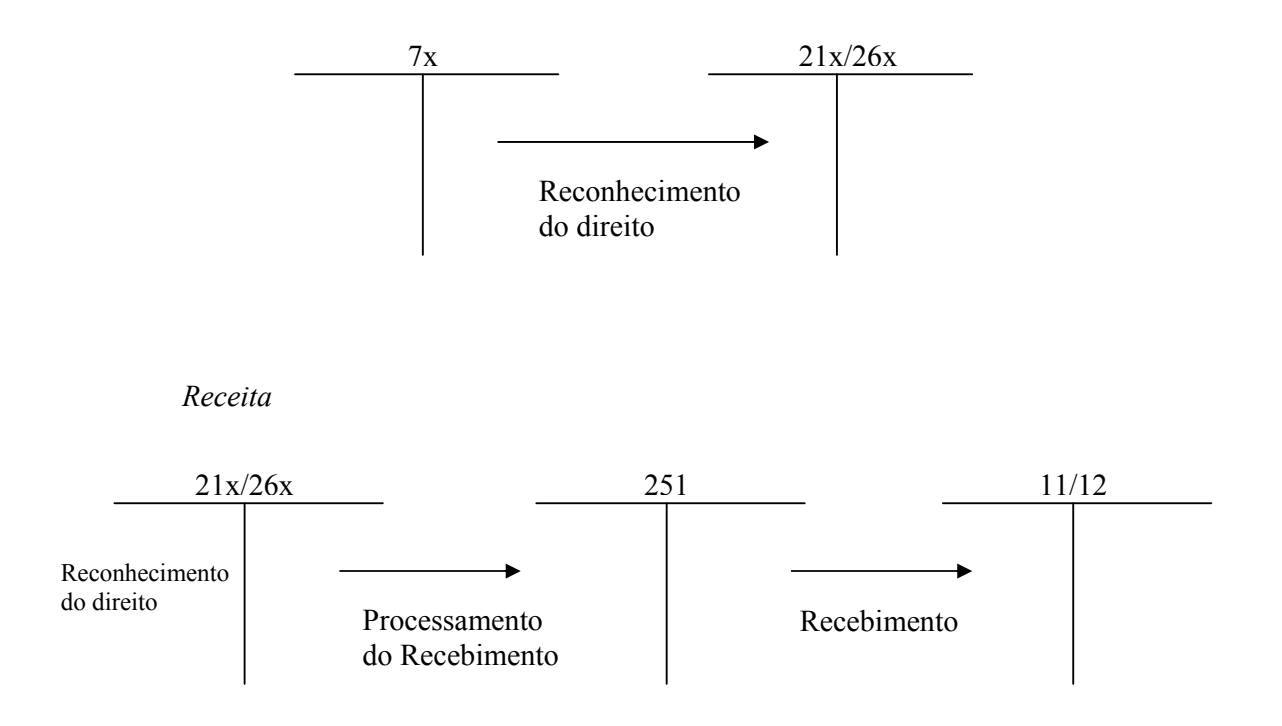

# 2 – Sistema Giaf – Área Financeira

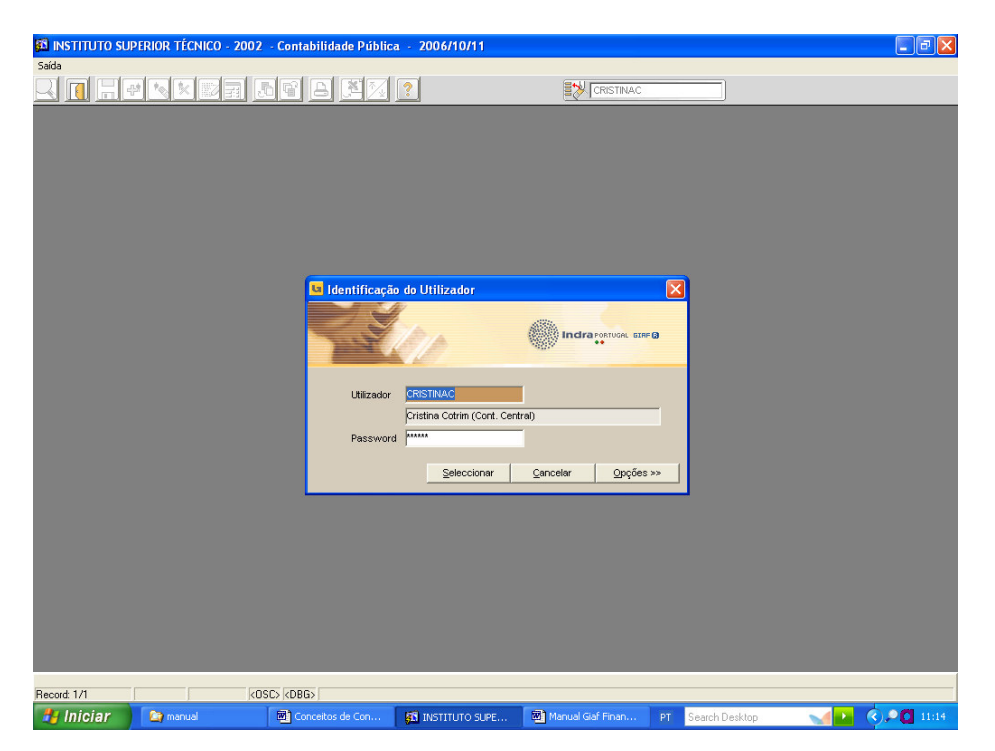

Para aceder ao sistema terá de ser introduzido o utilizador e a respectiva password, depois faz-se Seleccionar e aparece o seguinte écran, com os Módulos a que cada utilizador terá acesso. Este acesso e tb a atribuição de utilizador e password é da responsabilidade da Área Contabilística.

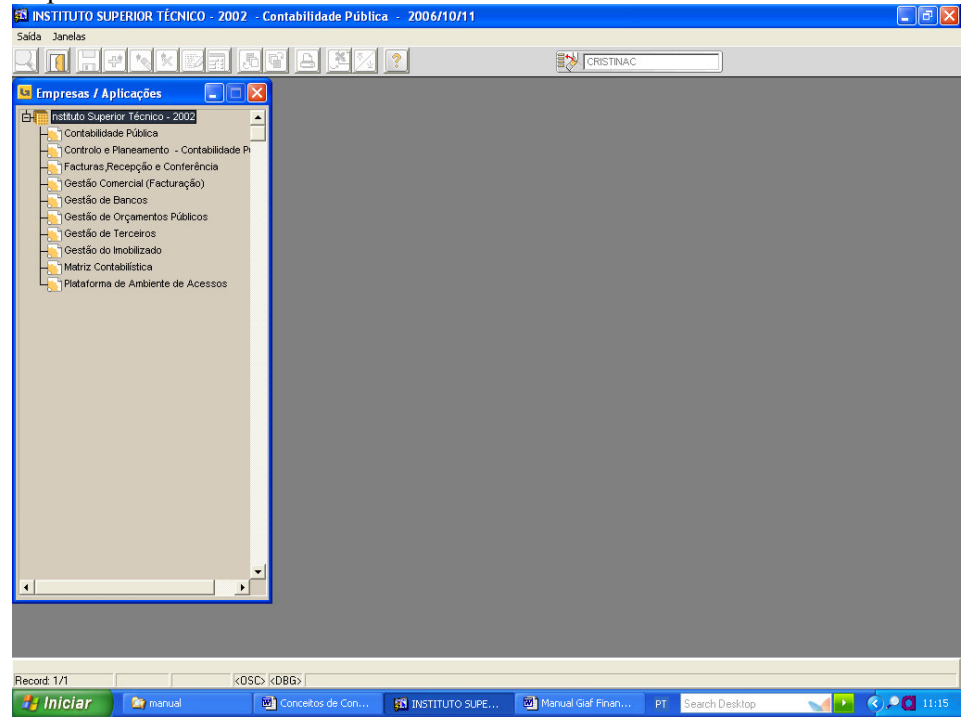

## 2.1 – Módulo Contabilidade Pública

#### Abertura de contas POC

Neste módulo é possível fazer-se a abertura e manutenção de contas:

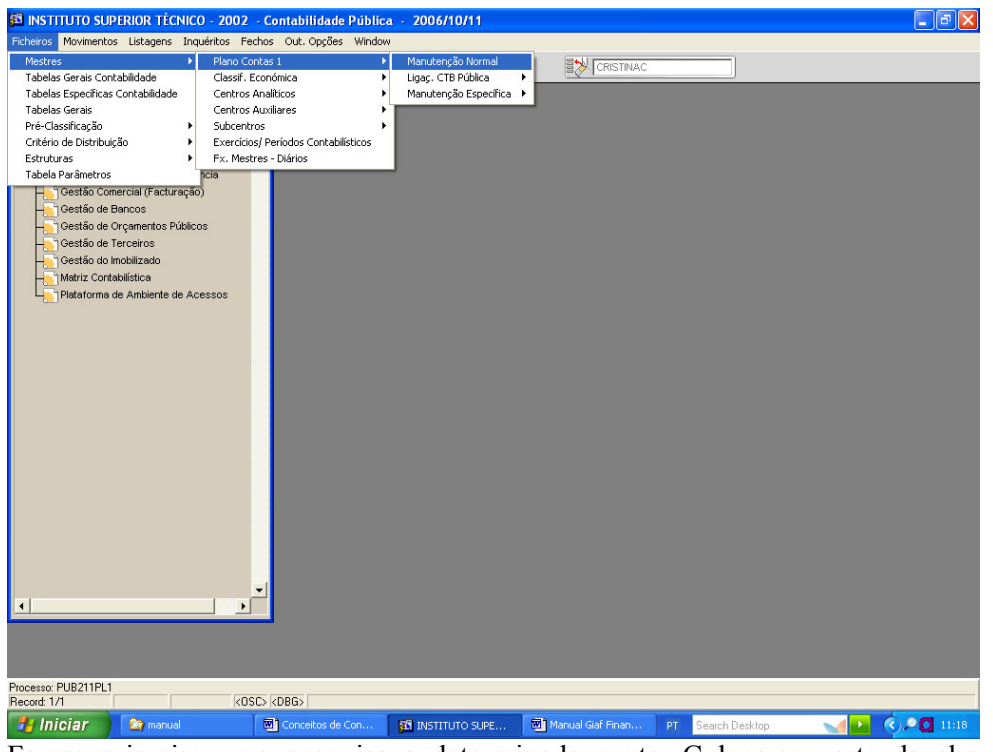

Faz-se primeiro uma pesquisa a determinada conta. Coloca-se parte da chave de

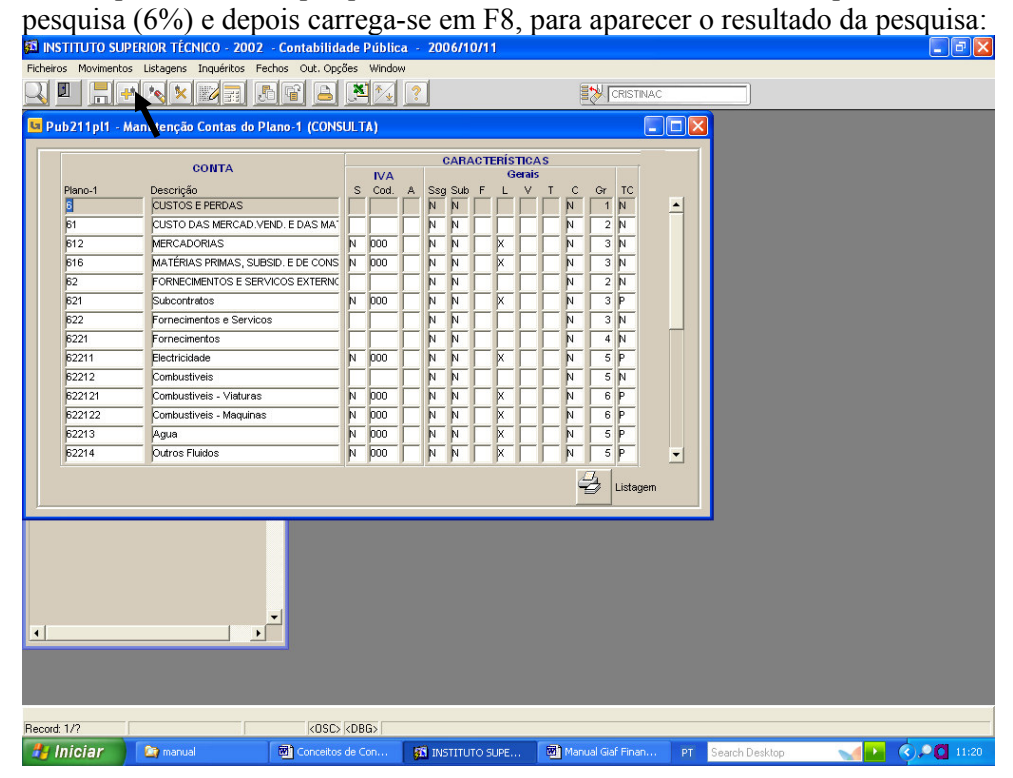

| 🚳 INSTITUTO SUPERIOR TÉCNICO - 2002 - Co                                                                                                    | ntabilidade Pública - 2006/                                                                                                    | 10/11                                                                                                    |                         | - 7 🗙     |
|----------------------------------------------------------------------------------------------------|----------------------------------------------------------------------------------------------------|----------------------------------------------------------------------------------------------------|-------------------------|-----------|
| Ficheiros Movimentos Listagens Inquéritos Fechos                                                                                                    | Out. Opções Window                                                                                                    |                                                                                                    |                         |           |
|                                                                                                    | 1 🔒 🎽 🚺 🔹                                                                                                    |                                                                                                    |                         |           |
| 📴 Pub211pl1 - Manutenção Contas do Plano                                                                                                    | -1 (INSERÇÃO)                                                                                                    |                                                                                                    |                         |           |
| Código Conta                                                                                                    |                                                                                                    |                                                                                                    |                         |           |
| Descr. Abrev.                                                                                                    | Grau Balanc.Plano1                                                                                                    | Grau Balanc.Seg.Seg.                                                                                                    |                         |           |
| POC     Classe 9       Corta Falsa     Corta Lançamento       Quantidades     Divisas       Divisas     Divisas       Blog. Lanc Externos     Suj Atributo       Suj. Retenção IR     Suj. Retenção IR       Sujeição a Cod(s) I V.A. N     Código Não Suj. | Tipo Conta<br>Ligação Seg.Seg. N V<br>Centros N V Act.Fixo N V<br>Datas N V Obras N V<br>Ligação SubCrt. N V<br>Eloq Débitos Bloq Créditos<br>Mensagem<br>Conta Estatística<br>Orig Movim. | Corta Projecto-1 Corta Projecto-2 Corta Projecto-3 Corta Atern. 1 Cod. Atern. 2 Data Cancelamento Exercício Contabilistico Débito Créato Saldo |                         |           |
| Autorização Cód. Iva                                                                                                    |                                                                                                    | ub Fin.) Posição Global d                                                                                                    | a conte                 |           |
| Para Consulta de Posição Global da Conta tenie «Oril + Par                                                                                                    | e Down>                                                                                                    |                                                                                                    |                         |           |
| Record: 1/1                                                                                                    | KOSC> KDBG>                                                                                                    |                                                                                                    |                         |           |
| 🛃 Iniciar 🛛 🖄 manual 🛛 🕅                                                                                                    | Conceitos de Con 🛛 🚮 INSTIT                                                                                                    | UTO SUPE Manual Giaf Finan                                                                                                    | PT Search Desktop 🛛 🛁 🤇 | 2 🚺 11:26 |

Para criar a nova conta faz-se (F6) ou clica-se no botão assinalado (+).

Neste écran coloca-se o número da conta, designação,grau de balancete(nº de dígitos da conta),se é conta lançadora (em princípio as contas mães já estarão criadas, assim como a maior parte das contas utilizadas), tipo de conta e ligação à conta projecto. F10 para gravar.

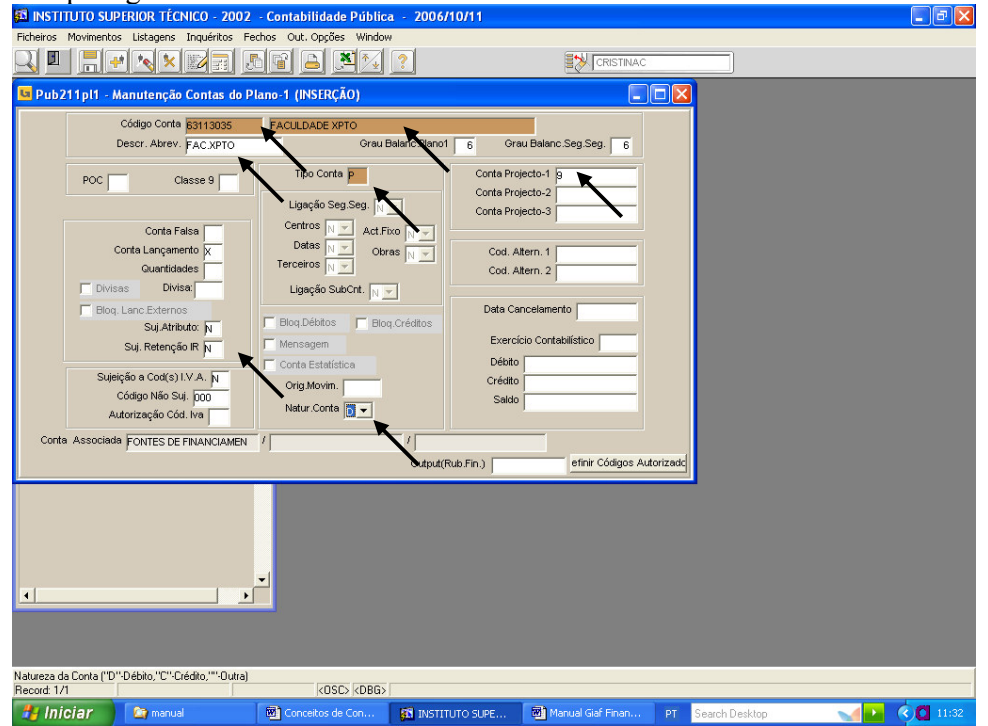

Depois é necessário fazer a ligação das contas poc às rubricas de classificação económica.

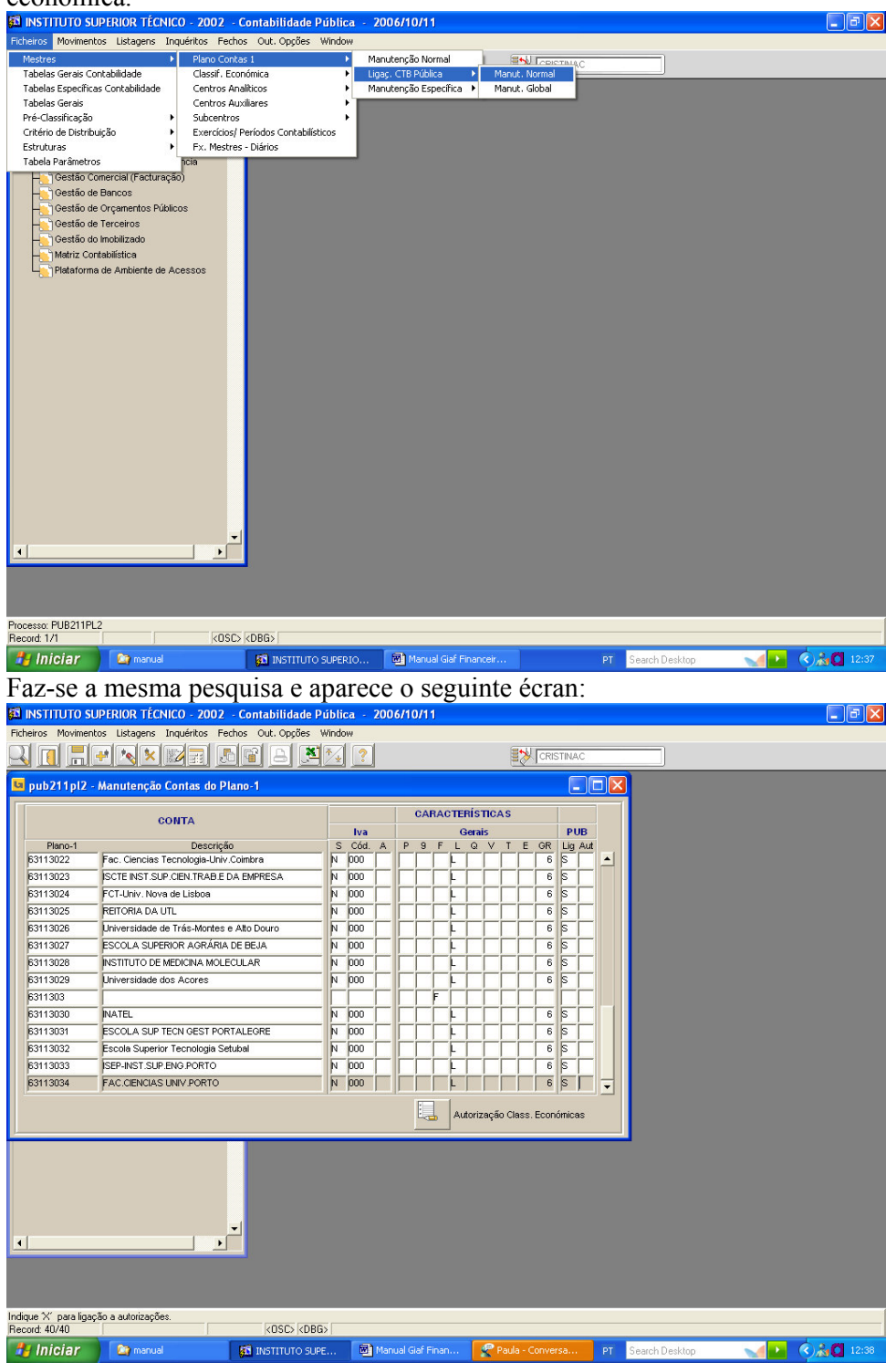

Colocando-se na coluna "PUB" "Aut" e fazendo Ctrl+Pgdwn acede-se à tabela do classificador económico associado à conta, na coluna "lig" tem de estar "S".

| 🛍 INSTITUTO S                          | UPERIOR TÉCNICO - 2002        | - Contabilidade P  | ública - 200 | 6/10/11        |                |           |        |                                  |
|----------------------------------------|-------------------------------|--------------------|--------------|----------------|----------------|-----------|--------|----------------------------------|
| Ficheiros Movimer                      | ntos Listagens Inquéritos Fe  | echos Out.Opções \ | Vindow       |                |                |           |        |                                  |
|                                        | • • • • •                     |                    | ₹↓ ?         |                |                | CRISTIN   | IAC    |                                  |
| ub211pl2                               | - Manutenção Contas do P      | lano-1             |              |                |                | Ĩ         |        |                                  |
|                                        | CONTA                         |                    |              | CARACTER       | ÍSTICAS        |           |        |                                  |
|                                        |                               |                    | Iva          | G              | arais          | F         | PUB    |                                  |
| Plano-1                                | Descriçã                      | ăo                 | S Cód. A     | P9FL           | QVTE           | GR Li     | g Aut  |                                  |
| 63113022                               | Fac. Ciencias Tecnologia Univ | Coimhra            | IN 1000 I    |                |                | 6 S       |        |                                  |
| 63113023                               | ISCTE INST DEFIN              | A AS CLAS. ECONÓ   | MICAS AUTO   | RIZADAS        |                | 6 S       |        |                                  |
| 63113024                               | FCT-Univ.                     |                    |              |                |                | 6 S       |        |                                  |
| 63113025                               | REITORIA I                    | Tipo Ec            | onómica      |                |                | 6 S       |        |                                  |
| 63113026                               | Universida                    | 0403               | 05Y          | <u>^</u>       |                | 6 S       |        |                                  |
| 63113027                               | ESCOLA S                      | D 0403             | 08Y          |                |                | 6 S       |        |                                  |
| 63113028                               | INSTITUTO                     | D 0403             | )9Y          |                |                | 6 S       |        |                                  |
| 63113029                               | Universida                    |                    |              |                |                | 6 5       | -j     |                                  |
| 6311303                                |                               |                    |              |                |                | i li      |        |                                  |
| 63113030                               | INATEL                        |                    |              |                | -i-i-i-        | 6 5       | -i   - | 1                                |
| 63113031                               | ESCOLA S                      |                    |              | -              | - Hindright    | 65        |        |                                  |
| 63113032                               | Escola Su:                    |                    |              |                | - H            | 6 5       |        |                                  |
| 63113033                               | ISEP-INST.                    |                    |              |                |                | 6 5       |        |                                  |
| 63113034                               | FAC.CIENCIAS UNIV.PORTO       |                    | N 000        |                |                | 6 5       | i -    | ,                                |
|                                        |                               |                    |              | E. Aut         | orização Class | . Económi | cas    |                                  |
|                                        |                               |                    |              |                |                |           |        |                                  |
| <u>.</u>                               | <u>&gt;</u>                   | T                  |              |                |                |           |        |                                  |
| 'U' · Uespesa ; 'R' · F<br>Becord: 1/3 | Heceita                       |                    |              |                |                |           |        |                                  |
| Hiciar                                 | nanual                        |                    | i 🔞 Mar      | ual Giaf Finan | 🦿 Paula -      | Conversa. | Р      | T Search Desktop 🚽 💽 🔿 🏄 🖸 12:40 |

Esta conta Poc, tem agora ligação à classificação económica. No Anexo I está uma listagem com as contas poc e respectiva classificação económica.

| 🖾 INSTITUTO SUP                                                                                                    | RIOR TÉCNICO - 2002                                                                                                    | - Contabilidade Públic                                                                                                    | a - 2006/10/11                                    |                     |                                                                                                    |                 |
|----------------------------------------------------------------------------------------------------|----------------------------------------------------------------------------------------------------|----------------------------------------------------------------------------------------------------|---------------------------------------------------|---------------------|----------------------------------------------------------------------------------------------------|-----------------|
| Ficheiros Movimentos                                                                                                    | Listagens Inquéritos F                                                                                                    | echos Out. Opções Windov                                                                                                    | 4                                                 |                     |                                                                                                    |                 |
| Alexies     Alexies     A | io Plano C<br>Classifi<br>io Plano C<br>Classifi<br>io Plano C<br>Classifi<br>Subcer<br>Pictore<br>Participa C<br>Participa C<br>Plano C<br>Classifi<br>Plano C<br>Plano C<br>Classifi<br>Plano C<br>Plano C<br>Classifi<br>Plano C<br>Plano C | ontas I<br>Econômica<br>Ranalhoos<br>Ruxilares<br>Ruxilares<br>Seconomica Contabilisticos<br>Seconomica Contabilisticos<br>Secon | Manutercião<br>Supressão Especial<br>Autorizações |                     |                                                                                                    |                 |
| Processo: CT212CANA                                                                                                    |                                                                                                    |                                                                                                    |                                                   |                     |                                                                                                    |                 |
| Record: 1/1                                                                                                    | <0                                                                                                    | ISC>   <dbg>  </dbg>                                                                                                    |                                                   | · · · · ·           | The second second second second second second second second second second second second second second second s |                 |
| 🛃 Iniciar 🔰                                                                                                    | 🈂 manual                                                                                                    | INSTITUTO SUPE                                                                                                    | Manual Giaf Finan                                 | 💽 Inbox - Microsoft | PT Search Desktop                                                                                              | 🛁 💽 🔇 🏄 🚺 13:07 |

# Abertura de Centros de Custo e Subcentros.

# O tratamento é igual à abertura de contas.

|                                                                                                    | UTO SUPERIOR TÉCNICO - 2002                                                                                                    | - Conta                                                                                                    |                                                                                                    |                                                                                                    | wobr                                                                   |                                                                                                    |                                                                       |                                                             |                                                                                                    |           |                          |          |    |              |      |   |   |                  |                               |
|----------------------------------------------------------------------------------------------------|----------------------------------------------------------------------------------------------------|----------------------------------------------------------------------------------------------------|----------------------------------------------------------------------------------------------------|----------------------------------------------------------------------------------------------------|------------------------------------------------------------------------|----------------------------------------------------------------------------------------------------|-----------------------------------------------------------------------|-------------------------------------------------------------|----------------------------------------------------------------------------------------------------|-----------|--------------------------|----------|----|--------------|------|---|---|------------------|-------------------------------|
| Ficheiros M                                                                                                    | Movimentos Listagens Inquéritos Fe                                                                                                    | thos Ou                                                                                                    | t. Opçë                                                                                                    | es wi                                                                                                    | 7 6                                                                    |                                                                                                    |                                                                       |                                                             |                                                                                                    |           |                          |          |    |              |      |   |   |                  |                               |
| <u> I</u>                                                                                                    |                                                                                                    |                                                                                                    |                                                                                                    |                                                                                                    | *                                                                      |                                                                                                    |                                                                       |                                                             |                                                                                                    | E         | CRISTIN                  | IAC      | _  |              |      |   |   |                  |                               |
| u ct212                                                                                                    | cana - Manutenção de Centros A                                                                                                    | nalítico                                                                                                    | s                                                                                                    |                                                                                                    |                                                                        |                                                                                                    |                                                                       |                                                             |                                                                                                    |           |                          |          | X  |              |      |   |   |                  |                               |
|                                                                                                    |                                                                                                    |                                                                                                    |                                                                                                    |                                                                                                    |                                                                        |                                                                                                    |                                                                       |                                                             |                                                                                                    |           |                          |          |    |              |      |   |   |                  |                               |
|                                                                                                    |                                                                                                    | Cnt                                                                                                    | Cnt T                                                                                                    | ip Lig (                                                                                                    | Gr Fa                                                                  | -                                                                                                    | Grp Gr                                                                | o Agr                                                       | Agr A                                                                                                    | gr Agr    | Agr                      | Agr      |    |              |      |   |   |                  |                               |
| Código                                                                                                    | Designação                                                                                                    | T                                                                                                    | LC                                                                                                    | nt Sub E                                                                                                    | Bal Dit                                                                | Aut                                                                                                    | Rfl An                                                                | 1                                                           | 2                                                                                                    | 3 4       | 5                        | 6        |    |              |      |   |   |                  |                               |
| 210                                                                                                    |                                                                                                    | F                                                                                                    |                                                                                                    |                                                                                                    |                                                                        |                                                                                                    |                                                                       |                                                             |                                                                                                    |           |                          | -        |    |              |      |   |   |                  |                               |
| 2101                                                                                                    | DEEC-PRESIDENCIA                                                                                                    |                                                                                                    | Fr                                                                                                    | s 4                                                                                                    |                                                                        | X                                                                                                    | Έŀ                                                                    | í –                                                         | i—h                                                                                                    |           | ÷                        | <u> </u> |    |              |      |   |   |                  |                               |
| 2102                                                                                                    | Secção Electronica                                                                                                    |                                                                                                    | Fr                                                                                                    | S 4                                                                                                    | τĹ                                                                     | x                                                                                                    | ΓĽ                                                                    | í –                                                         | ί                                                                                                    | -i-       | í –                      | í –      |    |              |      |   |   |                  |                               |
| 2103                                                                                                    | Seccão Electrot. Teor Medidas Electric                                                                                                    | as 🗍                                                                                                    | F                                                                                                    | s 4                                                                                                    | i [                                                                    | X                                                                                                    |                                                                       |                                                             |                                                                                                    | -i-       |                          |          |    |              |      |   |   |                  |                               |
| 2104                                                                                                    | SECÇÃO DE ENERGIA                                                                                                    |                                                                                                    | E                                                                                                    | S 4                                                                                                    | ŧΓ                                                                     | X                                                                                                    |                                                                       |                                                             |                                                                                                    |           |                          |          |    |              |      |   |   |                  |                               |
| 2105                                                                                                    | Secção Maquinas Electricas El. Potenc                                                                                                    | ia                                                                                                    |                                                                                                    | 5 4                                                                                                    |                                                                        | ×                                                                                                    | 느느                                                                    |                                                             |                                                                                                    |           | _                        |          |    |              |      |   |   |                  |                               |
| 2106                                                                                                    | SECÇÃO DE PROPAGAÇÃO E RADIAÇ                                                                                                    | AO                                                                                                    | 는는                                                                                                    | 5 4                                                                                                    |                                                                        | - <u>x</u>                                                                                                    |                                                                       |                                                             | <u> </u>                                                                                                    |           |                          | $\vdash$ |    |              |      |   |   |                  |                               |
| 2107                                                                                                    | Secção de Sistemas e Controlo                                                                                                    |                                                                                                    | Eb                                                                                                    |                                                                                                    |                                                                        | - <mark>r</mark>                                                                                                    | <u></u>                                                               |                                                             | <u></u>                                                                                                    |           |                          | <u> </u> |    |              |      |   |   |                  |                               |
| 2109                                                                                                    | Secção de Telecomunicações                                                                                                    |                                                                                                    | Er                                                                                                    | s 4                                                                                                    |                                                                        | x                                                                                                    | Ηh                                                                    | ÷                                                           | i—h                                                                                                    |           | -                        |          |    |              |      |   |   |                  |                               |
| 211                                                                                                    |                                                                                                    | - F                                                                                                    | μĻ                                                                                                    | -i-i                                                                                                    |                                                                        | Έ.                                                                                                    | Έþ                                                                    | 'n                                                          | i—i-                                                                                                    |           | i –                      |          |    |              |      |   |   |                  |                               |
| 2110                                                                                                    | DEEC-TAGUS PARK                                                                                                    | - [-                                                                                                    | FF                                                                                                    | s 4                                                                                                    | τĹ                                                                     | x                                                                                                    | ΓĽ                                                                    | Ē                                                           | ŕ                                                                                                    | -1-       | Ē                        |          | -  |              |      |   |   |                  |                               |
|                                                                                                    |                                                                                                    |                                                                                                    |                                                                                                    |                                                                                                    |                                                                        |                                                                                                    |                                                                       |                                                             | · · ·                                                                                                    |           |                          | -        | _  |              |      |   |   |                  |                               |
|                                                                                                    |                                                                                                    |                                                                                                    |                                                                                                    |                                                                                                    |                                                                        |                                                                                                    |                                                                       |                                                             | L_                                                                                                    |           |                          | 4        |    |              |      |   |   |                  |                               |
|                                                                                                    |                                                                                                    |                                                                                                    |                                                                                                    |                                                                                                    |                                                                        |                                                                                                    |                                                                       |                                                             |                                                                                                    |           |                          |          |    |              |      |   |   |                  |                               |
|                                                                                                    |                                                                                                    |                                                                                                    |                                                                                                    |                                                                                                    |                                                                        |                                                                                                    |                                                                       |                                                             |                                                                                                    |           |                          |          |    |              |      |   |   |                  |                               |
|                                                                                                    |                                                                                                    |                                                                                                    |                                                                                                    |                                                                                                    |                                                                        |                                                                                                    |                                                                       |                                                             |                                                                                                    |           |                          |          |    |              |      |   |   |                  |                               |
|                                                                                                    |                                                                                                    |                                                                                                    |                                                                                                    |                                                                                                    |                                                                        |                                                                                                    |                                                                       |                                                             |                                                                                                    |           |                          |          |    |              |      |   |   |                  |                               |
|                                                                                                    |                                                                                                    |                                                                                                    |                                                                                                    |                                                                                                    |                                                                        |                                                                                                    |                                                                       |                                                             |                                                                                                    |           |                          |          |    |              |      |   |   |                  |                               |
|                                                                                                    |                                                                                                    |                                                                                                    |                                                                                                    |                                                                                                    |                                                                        |                                                                                                    |                                                                       |                                                             |                                                                                                    |           |                          |          |    |              |      |   |   |                  |                               |
|                                                                                                    |                                                                                                    | -                                                                                                    |                                                                                                    |                                                                                                    |                                                                        |                                                                                                    |                                                                       |                                                             |                                                                                                    |           |                          |          |    |              |      |   |   |                  |                               |
| 1                                                                                                    | [ • [                                                                                                    |                                                                                                    |                                                                                                    |                                                                                                    |                                                                        |                                                                                                    |                                                                       |                                                             |                                                                                                    |           |                          |          |    |              |      |   |   |                  |                               |
| 4                                                                                                    |                                                                                                    |                                                                                                    |                                                                                                    |                                                                                                    |                                                                        |                                                                                                    |                                                                       |                                                             |                                                                                                    |           |                          |          |    |              |      |   |   |                  |                               |
| •                                                                                                    |                                                                                                    |                                                                                                    |                                                                                                    |                                                                                                    |                                                                        |                                                                                                    |                                                                       |                                                             |                                                                                                    |           |                          |          |    |              |      |   |   |                  |                               |
| 1                                                                                                    |                                                                                                    |                                                                                                    |                                                                                                    |                                                                                                    |                                                                        |                                                                                                    |                                                                       |                                                             |                                                                                                    |           |                          |          |    |              |      |   |   |                  |                               |
| <u>.</u>                                                                                                    |                                                                                                    |                                                                                                    |                                                                                                    |                                                                                                    |                                                                        |                                                                                                    |                                                                       |                                                             |                                                                                                    |           |                          |          |    |              |      |   |   |                  |                               |
| <ul> <li>ódigo Centr</li> </ul>                                                                                                    | ro Analítico                                                                                                    |                                                                                                    |                                                                                                    |                                                                                                    |                                                                        |                                                                                                    |                                                                       |                                                             |                                                                                                    |           |                          |          |    |              |      |   |   |                  |                               |
| ▲                                                                                                    | ro Analítico<br>4                                                                                                    | (<                                                                                                    | :OSC>                                                                                                    | <dbg></dbg>                                                                                                    |                                                                        |                                                                                                    |                                                                       |                                                             |                                                                                                    |           |                          |          |    |              |      |   |   |                  |                               |
| ódigo Centr lecord: 1/2:                                                                                                    | ro Analítico<br>4<br>F <b>iar (27)</b> manual                                                                                                    | k<br>R                                                                                                    | :OSC>                                                                                                    | <dbg> [<br/>&gt; SUPE</dbg>                                                                                                    | . [                                                                    | 🔊 Ma                                                                                                    | nual Gia                                                              | f Finan                                                     | . 0                                                                                                    | Inbox - M | icrosoft                 |          | PT | iearch Deskt | op   |   | 4 | ایئری            | 13:09                         |
| <ul> <li>digo Centr</li> <li>lecord: 1/2</li> <li>Inic</li> <li>INSTIT</li> </ul>                                                                                                    | ro Analitico<br>4<br><i>ifar</i> I I I I I I I I I I I I I I I I I I I                                                                                                    | R<br>R<br>- Conta                                                                                                    | OSC><br>TITUTO<br>bilida                                                                                                    | <dbg> (<br/>) SUPE<br/>de Púb</dbg>                                                                                                    | . f                                                                    | 型] Ma<br>- 20                                                                                                    | inual Gia<br>06/10/                                                   | f Finan                                                     | . 0                                                                                                    | Inbox - M | icrosoft                 |          | PT | Search Deskt | op   |   |   | ايلاري<br>-      | <b>1</b> 3:09                 |
|                                                                                                    | ro Analítico<br>4<br>//ar annua<br>UTO SUPERIOR TÉCNICO - 2002<br>Movimentos Listagens Inquéritos Fe                                                                                                    | (<br>S<br>INS<br>- Conta<br>thos Ou                                                                                                    | OSC><br>TITUTC<br>bilida<br>t. Opçô                                                                                                    | <dbg><br/>SUPE<br/>de Púb<br/>ies Wir</dbg>                                                                                                    | . f                                                                    | 편] Ma<br>- 20                                                                                                    | nual Gia<br>06/10/                                                    | f Finan<br>/ <b>11</b>                                      | . 🔯                                                                                                    | Inbox - M | icrosoft                 | ···· )   | PT | éearch Deskt | op   |   | 4 | انغر¢<br>]       | 13:09<br>. 🗗 🔀                |
|                                                                                                    | ro Analítico<br>4<br><i>ifar manual</i><br>UTO SUPERIOR TÉCNICO - 2002<br>Movimentos Listagens Inquéritos Fer                                                                                                    | Conta<br>thos Ou                                                                                                    | OSC)<br>ITTUTC<br>bilida<br>t. Opçê                                                                                                    | <dbg><br/>SUPE<br/>de Púb<br/>ies Wir</dbg>                                                                                                    | ilica<br>ndow                                                          | 図】Ma<br>- 20                                                                                                    | inual Gia<br><b>06/10</b> /                                           | f Finan<br>/ <b>11</b>                                      | . 0                                                                                                    | Inbox - M | icrosoft                 | ]        | PT | Search Deskt | op   |   |   | اند(ب)<br>       | 13:09<br>. <b>(7) X</b>       |
| ódigo Centri<br>lecord: 1/2: <i>Inic</i> INSTITUTI     icheiros P                                                                                                    | io Analitico<br>4<br>Jiar manual<br>UTO SUPERIOR TÉCNICO - 2002<br>Novimentos Listagens Inquéritos Fe                                                                                                    | Conta<br>thos Ou                                                                                                    | OSC>  <br>TITUTC<br>bilida<br>t. Opçê                                                                                                    | <dbg><br/>SUPE<br/>de Púb<br/>ies Wir</dbg>                                                                                                    | . fi<br>olica<br>ndow                                                  | 时<br>201<br>?                                                                                                    | nual Gia<br>06/10/                                                    | f Finan<br>/11                                              | . 💽                                                                                                    | Inbox - M | icrosoft<br>CRISTIN      | I        | рт | iearch Deskt | op   |   | 4 | اشر)<br>-        | 13:09                         |
|                                                                                                    | io Analitico<br>4<br>Jiar manual<br>UTO SUPERIOR TÉCNICO - 2002<br>Movimentos Listagens Trquéritos Pe<br>1<br>1<br>1<br>1<br>1<br>1<br>1<br>1<br>1<br>1<br>1<br>1<br>1<br>1<br>1<br>1<br>1<br>1<br>1                                                                                                    | k<br>F INS<br>- Conta<br>thos Ou<br>F                                                                                                    | :OSC>  <br>TITUTO<br>bilida<br>t. Opçê                                                                                                    | <dbg><br/>SUPE<br/>de Púb<br/>ies Wir</dbg>                                                                                                    | lica<br>ndow                                                           | ₪ Ma<br>- 20<br>?                                                                                                    | nual Gia<br>06/10/                                                    | f Finan<br>/11                                              | . 🖸                                                                                                    | Inbox - M | icrosoft<br>CRISTIN      | IAC      | PT | iearch Deskt | op   |   |   | <u>مر</u>        | 13:09                         |
|                                                                                                    | no Analitico<br>4<br><b>iriar</b> manual<br>UTO SUPERIOR TÉCNICO - 2002<br>Movimentos Listagens Trapúritos Fer<br><b>iria de Xentes</b> J<br>cana - Manutenção de Centros A                                                                                                    | F Conta<br>thos Ou<br>nalitico                                                                                                    | iOSC>  <br>nitrutic<br>bilida<br>t. Oppê<br>S                                                                                                    | <dbg><br/>SUPE<br/>de Púb<br/>ies Wir</dbg>                                                                                                    | . fica<br>ndow                                                         | 20<br>20                                                                                                    | nual Gia<br>0 6/1 0                                                   | f Finan<br>/11                                              | . 🖸                                                                                                    | Inbox - M | icrosoft<br>CRISTIN      | IAC      | рт | iearch Deskt | op   | ~ |   | <u>شر</u> ة<br>[ | 13:09<br>. 🗗 🗙                |
| ódigo Centri<br>tecord: 1/2     finic     institut     institut     institut     icheiros     ficheiros     total     ct212                                                                                                    | ro Analitico<br>4<br>4<br>UTO SUPERIOR TÉCNICO - 2002<br>Movimentos Listagens Inquéritos Fer<br>1<br>2<br>2<br>2<br>2<br>2<br>2<br>2<br>2<br>2<br>2<br>2<br>2<br>2<br>2<br>2<br>2<br>2<br>2                                                                                                    | F Conta<br>- Conta<br>thos Ou<br>Malitico<br>signação:                                                                                                    | OSC><br>Innur<br>bilida<br>t. Op;ê<br>S<br>S                                                                                                    | <dbg><br/>) SUPE<br/>de Púb<br/>ies Wir<br/>() () ()<br/>() () ()<br/>() () () ()<br/>() () () ()<br/>() () () () ()<br/>() () () () () ()<br/>() () () () () () ()<br/>() () () () () () () () () () () () () (</dbg>                                                                                                    | . f                                                                    | 20<br>- 20                                                                                                    | nual Gia<br>06/10/                                                    | f Finan<br>/ <b>11</b>                                      | . 8                                                                                                    | Inbox - M | icrosoft<br>CRISTIN      | IAC      | рт | Gearch Deskt | op . |   | 4 | ¢)               | 13:09<br>. <b></b>            |
|                                                                                                    | io Analitico<br>4<br><b>Jiar Manual</b><br>UTO SUPERIOR TÉCNICO - 2002<br>Movimentos Listagens Inquéritos Fe<br>Cana - Manutenção de Centros A<br>Centro Analitico: 2399<br>Desig. Abrevista: Centro XPTO                                                                                                    | Conta<br>- Conta<br>thos Ou<br>Malitico<br>signação:                                                                                                    | iOSC>  <br>initiat<br>bilida<br>t. Op;ĉ<br>E<br>s<br>s<br>Centro<br>Gr                                                                                                    | <dbg><br/>SUPE<br/>de Púb<br/>ies Wir<br/>ies Wir<br/>ies Wir<br/>au Obter<br/>au Obter</dbg>                                                                                                    | iica<br>ndow                                                           | 편] Ma<br>- 201<br>?]                                                                                                    | nual Gia<br>06/10,                                                    | f Finan<br>/11                                              | . 0                                                                                                    | Inbox - M | icrosoft<br>CRISTIN      |          | рт | Gearch Deskt | op : |   |   | ¢)               | 13:09                         |
|                                                                                                    | io Analitico<br>4<br>Jiar manual<br>UTO SUPERIOR TÉCNICO - 2002<br>Movimentos Listagens Inquértos Pe<br>Cana - Manutenção de Centros A<br>Centro Analitico: 2399 De<br>Desig. Abreviada: Centro XPTO                                                                                                    | ی<br>د Conta<br>thos Ou<br>nalítico<br>signação:                                                                                                    | iOSC>  <br>TITUTC<br>bilida<br>t. Opçê<br>E                                                                                                    | <dbg><br/>SUPE<br/>de Púb<br/>ies Wir<br/>Mir<br/>SUPTO<br/>au Obter<br/>au Obter</dbg>                                                                                                    | . f<br>lica<br>ndow                                                    | Ma<br>- 20<br>2                                                                                                    | nual Gia<br>06/10/<br>te:                                             | f Finan<br>/11                                              | . 0                                                                                                    | Inbox - M | icrosoft<br>CRISTIN      | IAC      | PT | Search Deskt | op   |   |   | <b>کی ا</b>      | <b>1</b> 3:09<br>. <b>(2)</b> |
| ódigo Centri<br>lecord: 1/2:<br><i>instrut</i>                                                                                                    | to Analitoo<br>4<br>Jar menual<br>UTO SUPERIOR TACHICO - 2002<br>Winnentos Listagens Inquéritos Fer<br>Cana - Manutenção de Centros A<br>Centro Analitos: 2998<br>Desig. Abrevieda: Centro XPTO<br>Centro                                                                                                    | signação:                                                                                                    | :OSC> [<br>mmmc<br>bilida<br>t. Op;ê<br>Centra<br>Gr                                                                                                    | <dbg><br/>SUPE<br/>de Púli<br/>ies Wir<br/>SUPE<br/>ies Wir<br/>ies Wir<br/>ies W</dbg>                                                                                                    | tica<br>ndow                                                           | Ma<br>- 20<br>2                                                                                                    | nual Gia<br>06/10,<br>te:                                             | f Finan .<br>/11<br>Gru                                     | . 💽                                                                                                    | Inbox - M | CRISTIN                  |          | PT | Search Deskt | op.  |   |   | <b>()</b>        | 13:09                         |
|                                                                                                    | io Analitoc<br>4<br><b>VITO SUPERIOR TÉCNICO - 2002</b><br>Movimentos Listagens Inquértos Fe<br><b>Inquértos Superior Superior</b>                                                                                                    | signação:                                                                                                    | OSCS  <br>ITTUTO<br>bilida<br>t. Opçê<br>S<br>S<br>Centra<br>Gr                                                                                                    | KDBG> [<br>SUPE<br>de Púb<br>ies Wir<br>ies Wir<br>ies Wir<br>ies Wir<br>ies Wir<br>ies Wir<br>ies Wir<br>ies Wir<br>ies Wir<br>ies Wir<br>ies Wir<br>ies Wir<br>ies Wir<br>ies Wir<br>is a voiter<br>au Obter<br>Ligação<br>Tipo C<br>voite C<br>is a voiter<br>is a voiter<br>is a                                                                                                    | nça B<br>a Sub                                                         | Ma<br>- 201<br>- 201<br>- 201<br>- 201<br>- 201<br>- 201<br>- 201<br>- 201<br>- 201<br>- 201<br>- 201<br>- 201<br>- 201<br>- 201<br>- 201<br>- 201<br>- 201<br>- 201 | nual Gia<br>0 6/10/<br>tte:                                           | f Finan<br>/11<br>Gru                                       | • 💽                                                                                                    | Inbox - M |                          |          | PT | Search Deskt | op : |   |   | <del>ن</del> هر) | 13:09                         |
|                                                                                                    | io Analitico<br>4<br>1<br>1<br>1<br>1<br>1<br>1<br>1<br>1<br>1<br>1<br>1<br>1<br>1                                                                                                    | Conta<br>- Conta<br>thos Ou<br>alitico<br>signação:                                                                                                    | COSC.  <br>TITUTO<br>bilida<br>t. Opşû<br>E<br>S<br>Centra<br>Gr                                                                                                    | <dbg><br/>SUPE<br/>de Púb<br/>ies Wir<br/>S XPTO<br/>au Obter<br/>Ligação<br/>Tipo C<br/>or Difuso</dbg>                                                                                                    | idow<br>idow<br>idow<br>idow<br>idow<br>idow<br>idow<br>idow           | Ma<br>- 20<br>2<br>alance<br>centro<br>malitic<br>Plano                                                                                                    | nual Gia<br>06/10,<br>te:                                             | f Finan<br>/11                                              | ро                                                                                                    | Inbox - M |                          |          | PT | Search Deskt | op   |   |   | <u>مەرى</u>      | 13:09                         |
|                                                                                                    | to Analitoo<br>4<br>13 ar menual<br>UTO SUPERIOR TÉCNICO - 2002<br>Womentos Listagens Inquéritos Per<br>cana - Manutenção de Centros A<br>Centro Analitos 2399<br>Desig Abrevisda: Centro XPTO<br>Centro<br>Falso:<br>Lançamento: X                                                                                                    | i Tris<br>- Conta<br>thos Out<br>I III<br>i III<br>i IIII<br>i IIII<br>i IIII<br>i III<br>i III<br>i IIII<br>i IIII<br>i IIII<br>i IIII<br>i IIII<br>i IIII<br>i IIII<br>i IIII<br>i IIII<br>i IIII<br>i IIII<br>i IIII<br>i IIII<br>i IIII<br>i IIII<br>i IIII<br>i IIII<br>i IIII<br>i IIII<br>i IIII<br>i IIII<br>i IIII<br>i IIIII<br>i IIIII<br>i IIII<br>i IIII<br>i IIII<br>i IIIII<br>i IIIII<br>i IIII<br>i IIIII<br>i IIIII<br>i IIIIII<br>i IIIIIII<br>i IIIIII<br>i IIIII<br>i IIIIIIII<br>IIIIIIIIII                                                                                                    | INCOSES  <br>ITTUTO<br>bilida<br>t. Opçû<br>s<br>s<br>Centra<br>Gr                                                                                                    | KOBGS (<br>S) SUPE<br>de Púti<br>es Wir<br>Es Wir<br>Es Wir<br>A Púti<br>es Wir<br>A Púti<br>es Vir<br>A Púti<br>es Vir<br>A Púti<br>es Vir<br>A Púti<br>S<br>VI<br>A Púti<br>es Vir<br>A Púti<br>es Vi | f<br>blica<br>ndow<br>↓ ↓ ↓<br>a Sub<br>entro A<br>r para              | Ma Ma Ma Ma Ma Ma Ma Ma Ma Ma Ma Ma Ma                                                                                                    | nual Gia<br>06/10/<br>te: :::::::::::::::::::::::::::::::::::         | f Finan<br>/11                                              | . 💽                                                                                                    | Inbox - M |                          |          | PT | Search Deskt | op   |   |   | <b>.</b>         | 13:09                         |
|                                                                                                    | io Analitoo<br>4<br>1/27 minual<br>UTO SUPERIOR TACINO - 2002<br>Movimentos Listagens Inquértos Fei<br>cana - Manutenção de Centros A<br>Centro Analitoc 2999 De<br>Desig. Abreviada: Centro XPTO<br>Centro<br>Lançamento: C<br>Autorizações                                                                                                    | i Conta<br>c Conta<br>thos Ou<br>nalifico<br>signação:                                                                                                    | COSCS  <br>bilida<br>t. Opşê<br>s<br>Centr<br>Gr                                                                                                    | CDBG2  <br>SUPE<br>de Pút<br>ies Wir<br>ies Wir<br>ies                                                                                                    | nça B<br>adow<br>a Sub<br>entro A<br>r para<br>ento                    | Ma<br>- 20<br>- 20<br>- 20<br>- 20<br>- 20<br>- 20<br>- 20<br>- 20                                                                                                   | Inual Gia<br>06/10/<br>te: :::::::::::::::::::::::::::::::::::        | f Finan<br>/11<br>Gru                                       | po                                                                                                    | Inbox - M | Icrosoft<br>CRISTIN<br>( |          | PT | Search Deskt | op   |   |   | <u>¢a</u>        | 13:09<br>. (3) 🔀              |
|                                                                                                    | io Analitico<br>4<br>4<br>1/10 UTO SUPERIOR TÉCNICO - 2002<br>Movimentos Listagens Inquéritos Fei<br>Cana - Manutenção de Centros A<br>Centro Analitico: 2399<br>Desig Abreviada: Centro XPTO<br>Centro<br>Falso:<br>Lançamento: X<br>Autorizações<br>Códitiços de Análise                                                                                                    | F Conta<br>thos Ou<br>alifico<br>signação:                                                                                                    | COSCS  <br>bilida<br>t. Opşê<br>s<br>Centr<br>Gr<br>Facto<br>gos Ag                                                                                                    | CDBG2  <br>SUPE<br>SUPE<br>COMPANY<br>SUPE<br>SUPE<br>SUP<br>SUPE<br>SUPE<br>SUP.                                                                                                    | nça B<br>a Sub<br>entro A<br>ento                                      | Ma     Ma     Control                                                                                                    | Inual Gia<br>06/10/<br>te: :::::::::::::::::::::::::::::::::::        | f Finan<br>/11<br>Gru<br>Dódigos                            | po Atternat                                                                                                    | Inbox - M | crosoft<br>CRISTIN<br>(  |          | PT | Search Deskt | op   |   |   | <u>¢a</u> .      | 13:09                         |
|                                                                                                    | io Analitico<br>4<br><i>ijar</i> manual<br>UTO SUPERIOR TÉCNICO - 2002.<br>Movimentos Listagens Inquéritos Fe<br>Cana - Manutenção de Centros A<br>Centro Analitico: 2399<br>Desig. Abrevisda: Centro XPTO<br>Centro<br>Lançamento: K<br>Autorizações<br>Códigos de Análise<br>Códigos de Análise                                                                                                    | Si This<br>Conta<br>chos Ou<br>Signação<br>Signação<br>Cód. A<br>Cód. A                                                                                                    | COSCS<br>bilida<br>t. Opşê<br>s<br>Centr<br>Gr<br>Facto<br>gos Aş<br>grupamı                                                                                                    | CDBG> (<br>SUPE<br>de Púti<br>es Wir<br>Es Wir<br>b XPTO<br>au Obter<br>Ligação<br>Tipo C<br>Tipo C<br>Tipo C<br>Pupanya<br>ento 2                                                                                                    | ento                                                                   | e Ma<br>200<br>201<br>201<br>201<br>201<br>201<br>201<br>201<br>201<br>201                                                                                           | nual Gia<br>0 6/10/<br>te: :::::::::::::::::::::::::::::::::::        | f Finan<br>111<br>Dódigos<br>Cód. Atte                      | po<br>Alternat<br>rnativo 1:                                                                                                    | Inbox - M | crosoft<br>CRISTIN<br>(  |          | PT | search Deskt | op   |   |   | ¢).<br>[         | 13:09                         |
| didgo Centra     didgo Centra                                                                                                    | io Analitoo<br>4<br>Jar menual<br>UTO SUPERIOR TACHICO - 2002<br>Winnentos Ustagens Inquéritos Fer<br>Cana - Manutenção de Centros A<br>Centro Analitos 2999<br>Desig. Abrevieda: Centro XPTO<br>Centro<br>Eniso Frances<br>Autorizações<br>Código Análise :<br>Código Análise :                                                                                                    | Ga Ins<br>- Conta<br>- Conta<br>- C                                                                                                    | EDSC> [<br>THUTC<br>bilida<br>t. Opçê<br>s<br>Centre<br>gr<br>Gr<br>Facto<br>grupamor<br>grupamor<br>grupamor<br>grupamor                                                                                                    | CDBG> (<br>SUPE<br>de Púti<br>es Wir<br>Es Wir<br>b XPTO<br>au Obter<br>Ligação<br>Tipo C<br>Tipo C                                                                                                    | ento                                                                   | Ma     Ma     Ma     Ma     Ma                                                                                                    | nual Gia<br>06/10/<br>te: :::::::::::::::::::::::::::::::::::         | f Finan<br>/11<br>Dódigos<br>Cód. Atte                      | po<br>Po<br>Alternat<br>rnativo 1:                                                                                                    | Inbox - M | crosoft<br>CRISTIN<br>(  |          | PT | search Deskt | op   |   |   | <b>()</b>        | 13:09<br>6 ×                  |
| ddgo Centri<br>Gdgo Centri<br>Lecord 1/2<br>المحالية<br>المحالية<br>الممالية<br>الممالية<br>الممالية<br>الممالية<br>الممالية<br>الممالية<br>الممالية<br>الممالية<br>الممالية<br>الممالية<br>المماليمامالماماما<br>مماليماماممالماماماممالماماممالماماماممالماماممالماماماممالماماممالماماماممالماماماماماماماماماماماماماماماماماماماما                                                                                                    | io Analitoo<br>4<br>1/27 minual<br>UTO SUBFRIOR TÉCHICO - 2002<br>Movimentos Listagens Inquéritos Per<br>Cana - Manutenção de Centros A<br>Centro Analitoo<br>2999 Desig. Abrevieda: Centro XPTO<br>Centro<br>Engemento: Cana - Manutenção de Centro XPTO<br>Centro<br>Autorizações<br>Código Análise 1:<br>Código Análise 2:<br>Código Análise 2:<br>Código Análise 3:                                                                                                    | Ga Tree<br>- Conta<br>- Conta<br>- Cont | EDSC> [<br>TITUTO<br>bilida<br>t. Opçê<br>S<br>Centra<br>Gr<br>Facto<br>grupam<br>grupam<br>grupam<br>grupam                                                                                                    | CDBG5 D SUPE<br>de Púti<br>ies Wir<br>ies Wir<br>ies                                                                                                    | i fica<br>idow<br>idow<br>i a Sub<br>entro A<br>entro A                | Ma     Ma     Ma     A                                                                                                    | nual Gia<br>06/10/<br>te: :::::::::::::::::::::::::::::::::::         | f Finan<br>/11<br>Gru<br>Sódigos<br>Sód. Atte               | po Po Alternativo 1:                                                                                                    | Inbox - M |                          |          | PT | iearch Desk  | op   |   |   | <b>()</b>        | 13:09                         |
| ddgo Centri       iecard 1/2       initia       INISTIT       icheros       Initia       icheros       icheros       Initia       icheros       icheros </td <td>io Analitico<br/>4<br/>yiar menual<br/>UTO SUPERIOR TÉCNICO - 2002<br/>Movimentos Listagens Inquéritos Fei<br/>cana - Manutenção de Centros A<br/>Centro Analitico: 2399<br/>Desig. Abreviada: Centro XPTO<br/>Centro<br/>Falso:<br/>Lançamento: X<br/>Autorizações<br/>Código Análise 1:<br/>Código Análise 2:<br/>Código Análise 4:</td> <td>Si Ins<br/>- Conte<br/>thos Ou<br/>allitico<br/>signação<br/>Signação<br/>Cód. Ay<br/>Cód. Ay<br/>Cód. Ag<br/>Cód. Ag</td> <td>OSCS  <br/>THUTO<br/>bilida<br/>t. Opçè<br/>s<br/>Centra<br/>Gr<br/>Gr<br/>Facto<br/>gos Aç<br/>grupann<br/>grupann<br/>grupann<br/>grupann<br/>grupann</td> <td>CDBGS D SUPE<br/>de Púti<br/>ies Wir<br/>ies Wir<br/>ies</td> <td>ento</td> <td>Ma     Ma     alance     centro     malitic     Plano</td> <td>nual Gia<br/>06/10/<br/>ste: :::::::::::::::::::::::::::::::::::</td> <td>f Finan<br/>111<br/>Gruu<br/>Sódigos<br/>Sód. Atte</td> <td>po<br/>Alternati<br/>rinativo 2:<br/>celamento</td> <td>Inbox - M</td> <td></td> <td></td> <td>PT</td> <td>Search Deskt</td> <td>op</td> <td></td> <td></td> <td>¢)</td> <td>13:09</td> | io Analitico<br>4<br>yiar menual<br>UTO SUPERIOR TÉCNICO - 2002<br>Movimentos Listagens Inquéritos Fei<br>cana - Manutenção de Centros A<br>Centro Analitico: 2399<br>Desig. Abreviada: Centro XPTO<br>Centro<br>Falso:<br>Lançamento: X<br>Autorizações<br>Código Análise 1:<br>Código Análise 2:<br>Código Análise 4:                                                                                                    | Si Ins<br>- Conte<br>thos Ou<br>allitico<br>signação<br>Signação<br>Cód. Ay<br>Cód. Ay<br>Cód. Ag<br>Cód. Ag                                                                                                    | OSCS  <br>THUTO<br>bilida<br>t. Opçè<br>s<br>Centra<br>Gr<br>Gr<br>Facto<br>gos Aç<br>grupann<br>grupann<br>grupann<br>grupann<br>grupann                                                                                                    | CDBGS D SUPE<br>de Púti<br>ies Wir<br>ies Wir<br>ies                                                                                                    | ento                                                                   | Ma     Ma     alance     centro     malitic     Plano                                                                                                    | nual Gia<br>06/10/<br>ste: :::::::::::::::::::::::::::::::::::        | f Finan<br>111<br>Gruu<br>Sódigos<br>Sód. Atte              | po<br>Alternati<br>rinativo 2:<br>celamento                                                                                                    | Inbox - M |                          |          | PT | Search Deskt | op   |   |   | ¢)               | 13:09                         |
| <ul> <li>śdigo Centu</li> <li>śdigo Centu</li> <li>śdigo C</li></ul>                                                                                                    | to Analitoo<br>4<br>1<br>1<br>1<br>1<br>1<br>1<br>1<br>1<br>1<br>1<br>1<br>1<br>1                                                                                                    | signação<br>chos O.<br>Signação<br>ciditico<br>ciditico<br>cidi                                                                                     | OSCS  <br>THUTC<br>bilida<br>t. Opçè<br>s<br>Centra<br>Gr<br>Facto<br>grupam<br>grupam<br>grupam<br>grupam                                                                                                    | CDBGS  <br>SUPE<br>de Púti<br>es Winner<br>S XPTO<br>au Obter<br>Ligação<br>Tipo C<br>Ligação<br>Tipo C<br>Ligação<br>Tipo C<br>Puturo<br>S XPTO<br>Ligação<br>Tipo C<br>S XPTO<br>Ligação<br>Tipo C<br>S XPTO<br>S XPTO                                                                                                    | a Sub<br>entro A                                                       | Ma<br>- 200<br>201<br>alance<br>centro<br>unalitic<br>Plano                                                                                                    | nual Gia<br>06/10/<br>te: :::::::::::::::::::::::::::::::::::         | f Finan<br>111<br>Gru<br>Sódigos<br>Cód. Atte               | po Alternativo 1: celamento o 2:                                                                                                    | Inbox - M |                          |          | PT | Search Deskt | op   |   |   |                  | 13:09                         |
| sódgo Central<br>lecord 1/2 /<br>iniccess 1<br>licheiros 1<br>licheiros 1<br>lich                                                                                                    | io Analitoo<br>4<br>Jar menual<br>UTO SUPERIOR TACINCO - 2002<br>Winnentos Ustagens Inquéritos Fer<br>Cana - Manutenção de Centros A<br>Centro Analitos 2995<br>Desig. Abrevieda: Centro XPTO<br>Centro<br>Centro<br>Paíso<br>Centro<br>Faiso<br>Cédigo Análise 2<br>Código Análise 2<br>Código Análise 3<br>Código Análise 4                                                                                                    | signação<br>contra<br>signação<br>códil<br>cód. Aç<br>cód. Aç<br>cód. Aç<br>cód. Aç                                                                                                    | OSCS DI Contra Contra C                                                                                                    | CDBG3<br>SUPE<br>de Púb<br>ies Wir<br>ies Wir<br>ies Wir<br>ies Wir<br>ies Wir<br>ies Wir<br>ies Wir<br>ies Wir<br>ies Wir<br>ies Wir<br>ies Van<br>ies Van<br>ies V                                                                                                    | a Sub                                                                  | Ma<br>200<br>200<br>200<br>200<br>200<br>200<br>200<br>200<br>200<br>20                                                                                              | nual Gia<br>06/10/<br>te: :::::::::::::::::::::::::::::::::::         | f Finan.<br>/11<br>Gru<br>Dódigos<br>26d. Atte              | po Po Atternativo 1: celamento 2:                                                                                                    | Inbox - M |                          |          | PT | Search Deskt | op   |   |   |                  | 13:09                         |
| sigo Centra Signa Centra Signa                                                                                                    | io Analitoo<br>4<br>1/27 minuual<br>UTO SUBFRIOR TÉCHICO - 2002<br>Movimentos Listagens Inquéritos Per<br>Cana - Manutenção de Centros A<br>Centro Analitoo<br>Desig. Abrevieda: Centro XPTO<br>Centro<br>Engamento: Cana - Manutenção de Centro XPTO<br>Centro<br>Reliso: Contro XPTO<br>Centro<br>Autorizações<br>Código Análise 1:<br>Código Análise 2:<br>Código Análise 3:<br>Código Análise 3:                                                                                                    | Sime<br>- Conto<br>thos Q.<br>Signação<br>Signação<br>Cód. Aq<br>Cód. Aq<br>Cód. Aq                                                                                                    | COSCS  <br>THUTO<br>bilida<br>t. Opçê<br>S<br>S<br>Centr<br>Gr<br>Gr<br>Gr<br>Gr<br>Gr<br>Gr<br>Gr<br>Gr<br>Gr<br>G                                                                                                    | CDBG3 (<br>) SUPE<br>de Púb<br>les Wir<br>) 2 2 2 2 2 2 2 2 2 2 2 2 2 2 2 2 2 2 2                                                                                                    | a Sub                                                                  | Ma     Z0                                                                                                    | nual Gia<br>06/10,<br>s: s: s:<br>c: s: s<br>2: c<br>c<br>c<br>c<br>c | f Finan.<br>/11<br>Gru<br>Dódigos<br>Zód. Atte              | po Alternativo 1: realizedamento                                                                                                    | Inbox - M |                          |          | PT | Search Deskt | op   |   |   |                  |                               |
| sódgo Centu       sécardia       sécardia       sínic       sínic                                                                                                    | io Analitoc<br>4<br>Viar menual<br>UTO SUPERIOR TÉCNICO - 2002<br>Movimentos Listagens Inquéritos Fer<br>Cana - Manutenção de Centros A<br>Centro Analito: 2999 De<br>Desig. Abrevieda: Centro XPTO<br>Centro<br>Faiso:<br>Cádigo Análise 1:<br>Código Análise 4:<br>Código Análise 4:<br>Código Análise 4:                                                                                                    | Si Itis<br>- Conta<br>- Conta<br>- C                                                                                                    | OSCS  <br>THUTO<br>bilida<br>t. Opçè<br>S<br>Facto<br>grupamor<br>grupamor<br>grup | KOBGS (<br>) SUPE<br>de Púti<br>les Wir<br>is Wir<br>is XPTO<br>au Obter<br>Ligação<br>Tipo C<br>Tipo C<br>Ligação<br>Tipo C<br>Tipo C<br>Tipo C<br>Tipo C<br>Putas<br>ento 3: [<br>ento 3: [<br>ento 4: [<br>ento 4: [<br>e                                                                                                    | a Sub<br>entro A                                                       | Ma     Z0                                                                                                    | nual Gia<br>06/10,<br>************************************            | f Finan<br>/11<br>Gru<br>Zódigos<br>Zód. Atte<br>teta Cani  | po Alternativo 1: celamento                                                                                                    | Inbox - M |                          |          | PT | Search Deskt | op   |   |   |                  |                               |
| <ul> <li>Ádigo Centu</li> <li>Ádigo Centu</li> <li>Ádigo Centu</li> <li>Ínica</li> <li>ÍNSTIT</li> <li>Ínicideiros</li> <li>Ínicideiros</li></ul>                                                                                                    | in Analitico<br>4<br>Jar menual<br>UTO SUPERIOR TACHICO - 2002<br>Womentos Ustagens Inquéritos Fei<br>Cana - Manutenção de Centros A<br>Centro Analitico: 2999<br>Desig, Abreviada: Centro XPTO<br>Centro<br>Faiso:<br>Lançamento: X<br>Autorizações<br>Código Análise 1:<br>Código Análise 3:<br>Código Análise 3:<br>Código Análise 4:<br>Código Análise 4:<br>Código Análi                  | SI INS<br>- Conta<br>chos OL<br>Signação<br>Signação<br>Cód. Ay<br>Cód. Ay<br>Cód. Ay<br>Cód. Ay                                                                                                    | COSCS<br>Contractor<br>Contractor                                                                          | KDBGS  <br>O SUPE<br>de Púti<br>ies Wir<br>ies Wir<br>ies Wir<br>ies Wir<br>ies Superior<br>Tipo C<br>au Okter<br>Tipo C<br>Tipo C<br>Tip             | ento                                                                   | 20 Ma<br>20<br>20<br>20<br>20<br>20<br>20<br>20<br>20<br>20<br>20<br>20<br>20<br>20                                                                                  | rual Gia<br>06/10)<br>te: 5<br>2<br>2<br>0<br>0<br>0                  | f Finan<br>/11<br>Gru<br>Sódigos<br>Zódi Atte<br>teta Cani  | po po Alternativo 1: rnativo 2:                                                                                                    | Inbox - M | ICRISTIN<br>CRISTIN<br>( |          |    | Search Deskt | op   |   |   |                  | 13.09                         |
| sigo Centra Sigo Centra Sigo C                                                                                                    | in Analitico<br>4<br>197 minual<br>UTO SUPERIOR TACINO - 2002<br>Movimentos Listagens Inquéritos Per<br>Cana - Manutenção de Centros A<br>Centro Analitico<br>2999 Desig. Abrevieda: Centro XPTO<br>Desig. Abrevieda: Centro XPTO<br>Centro<br>Autorizações<br>Código Análise 1:<br>Código Análise 2:<br>Código Análise 2:<br>Código Análise 3:<br>Código Análise 4:<br>E                                                                                                    | Ga Inci<br>- Conte<br>chas Ot<br>Malifico<br>signação<br>cód. Ar<br>Cód. Ar<br>Cód. Ar<br>Cód. Ar                                                                                                    | OSCS<br>Dilida<br>t. Opć<br>S<br>Centre<br>Gr<br>Facto<br>gos Ag<br>grupamu<br>grupamu<br>grupamu                                                                                                    | CDBG> (<br>DBG> (<br>SUPE<br>es Win<br>)<br>)<br>)<br>)<br>)<br>)<br>)<br>)<br>)<br>)<br>)<br>)<br>)<br>)<br>)<br>)<br>)<br>)<br>)                                                                                                    | tica<br>ndow                                                           | elance                                                                                                    | nual Gia<br>06/10/<br>te: :::::::::::::::::::::::::::::::::::         | f Finan<br>111<br>Grun<br>Sódigos<br>Cód. Atte              | po<br>Po<br>Alternativo 1:<br>celamento                                                                                                    | Inbox - M | crosoft                  |          |    | Search Deskt | op   |   |   |                  | 13.09                         |
| (     (     (     )     )     (     )     (     )     (     )     (     )     (     )     (     )     (     )     (     )     (     )     (     )     (     )     (     )     (     )     (     )     (     )     (     )     (     )     (     )     (     )     (     )     (     )     (     )     (     )     (     )     (     )     (     )     (     )     (     )     (     )     (     )     (     )     (     )     (     )     (     )     (     )     (     )     (     )     (     )     (     )     (     )     (     )     (     )     (     )     (     )     (     )     (     )     (     )     (     )     (     )     (     )     (     )     (     )     (     )     (     )     (     )     (     )     (     )     (     )     (     )     (     )     (     )     (     )     (     )     (     )     (     )     (     )     (     )     (     )     (     )     (     )     (     )     (     )     (     )     (     )     (     )     (     )     (     )     (     )     (     )     (     )     (     )     (     )     (     )     (     )     (     )     (     )     (     )     (     )     (     )     (     )     (     )     (     )     (     )     (     )     (     )     (     )     (     )     (     )     (     )     (     )     (     )     (     )     (     )     (     )     (     )     (     )     (     )     (     )     (     )     (     )     (     )     (     )     (     )     (     )     (     )     (     )     (     )     (     )     (     )     (     )     (     )     (     )     (     )     (     )     (     )     (     )     (     )     (     )     (     )     (     )     (     )     (     )     (     )     (     )     (     )     (     )     (     )     (     )     (     )     (     )     (     )     (     )     (     )     (     )     (     )     (     )     (     )     (     )     (     )     (     )     (     )     (     )     (     )     (     )     (     )     (     )     (     )     (     )     (     )     (     )     (     )     (     )     (     )     (     )     (     )     (     )     (     )     (                                                                                                    | io Analitoo<br>4<br><i>Yar</i> minuual<br>UTO SUBFRIOR TÉCHICO-2002<br>Movimentos Listagens Inquêrtos Fei<br>Cana - Manutenção de Centros A<br>Centro Analito: 2999 De<br>Desig Abreviada: Centro XPTO<br>Centro<br>Paíso: Feiso: Feiso:                                                                                                    | Image: Control       Control       Image: Control       Image: Control       Image: Control       Image: Control       Image: Control       Image: Control       Image: Control       Control       Contro       Contro                                                                                                    | COSCS<br>Contraction<br>Contraction                                                                                                   | CDBG3 (<br>DBG3 (<br>SUPE<br>de Públices Win<br>es Win<br>au Obter<br>so XPTO<br>au Obter<br>so XPTO<br>AU Obter<br>so XPTO<br>AU Obter<br>so XPTO<br>AU<br>Obter<br>so                                                                                                    | a Sub<br>entro A<br>entro                                              | elance                                                                                                    | nual Gia<br>06/10/<br>te: : : : : : : : : : : : : : : : : : :         | f Finan<br>111<br>Gru<br>35digos<br>26di Atte<br>eta Can    | po<br>Alternativo 1:<br>rnativo 2:                                                                                                    | Inbox - M |                          |          |    | Search Deskt | op   |   |   | <b>*)</b>        |                               |
| sódgo Centu<br>iecord 1/2<br>i Inic<br>INSTIT<br>icheros I<br>i I<br>i I<br>i Cort<br>I<br>i Cort<br>I<br>i I<br>i I<br>i I<br>i I<br>i I<br>i I<br>i I<br>i I<br>i I<br>i                                                                                                    | in Analitico<br>4<br>Jar manual<br>UTO SUPERIOR TACINICO - 2002<br>Womentos Listagens Inquéritos Pen<br>cana - Manutenção de Centros A<br>Centro Analitos 2399<br>Deig Abrevisda: Centro XPTO<br>Centro<br>Palso:<br>Lançamento: X<br>Autorizações<br>Código Análise 1<br>Código Análise 2<br>Código Análise 3<br>Código Análise 4                                                                                                    | Cód Ar                                                                                                    | EDSCS<br>bilida<br>t. Oppe<br>s<br>Centrr<br>Gr<br>Facto<br>gos Ag<br>grupamu<br>grupamu<br>grupamu<br>grupamu                                                                                                    | (DBG)<br>O SUFE<br>de Públes<br>ses Wir<br>ses Wir                                                                                                    | ento                                                                   | entro<br>Plano                                                                                                    | te:                                                                   | f Finan<br>111<br>Sódigos<br>Sód. Atte                      | po<br>Alternativo 1:<br>relativo 2:                                                                                                    | Inbox - M |                          |          | PT | Search Deskt | Sp   |   |   |                  | 13.09                         |
| sódgo Central<br>lecord 1/2<br>inicolecord 1/2<br>inico                                                                                                    | io Analitoo<br>4<br>Jar menual<br>UTO SUPERIOR TACHOO - 2002<br>Commentos Ustagens Inquéritos Fer<br>Cana - Manutenção de Centros A<br>Centro Analitos 2005<br>Desig. Abrevieda: Centro XPTO<br>Centro<br>Eniso Enis<br>Centro<br>Eniso Enis<br>Centro<br>Eniso Enis<br>Centro<br>Eniso Enis<br>Centro<br>Eniso Enis<br>Centro<br>Eniso Enis<br>Centro<br>Eniso Enis<br>Cédigo Análise 2<br>Cédigo Análise 3<br>Cédigo Análise 3                                                                                                    | Cód. Ag<br>Cód. Ag<br>Cód. Ag                                                                                                    | OSC>  <br>bilida<br>t. Ossè<br>s<br>Centra<br>Gr<br>Facto<br>grupam<br>grupam<br>grupam<br>grupam                                                                                                    | KOBGS (<br>COBGS) SUFE<br>de Públices Wir<br>So XPTO<br>So XPTO<br>SO XPTO<br>SO XPTO<br>SO X                                                                                                    | . [f<br>lica<br>dow<br>⊴ [] []<br>a Sub<br>entro A<br>a Sub<br>entro A | elance                                                                                                    | nual Gia<br>06/10/<br>4e: : : : : : : : : : : : : : : : : : :         | F Finan<br>/11<br>Gruu<br>26dtigos<br>26dt. Atte            | PO Alternator Alternator Evaluation                                                                                                    | Inbox - M |                          |          | PT | Search Deskt | 9    |   |   | ¢                |                               |
| sódgo Central         sódgo Central         sígo Central         sígo Central                                                                                                    | io Analitoo<br>4<br>1/27 minimual<br>UTO SUPERIOR TÉCHICO 2002<br>Movimentos Listagens Inquéritos Per<br>Cana - Manutenção de Centros A<br>Centro Analitoc 2999 De<br>Desig. Abrevieda: Centro XPTO<br>Centro<br>Engamento: Cana - Manutenção de Cana - Manutenção de Centro XPTO<br>Centro<br>Pelso: Contro<br>Autorizações<br>Código Análise 1:<br>Código Análise 3:<br>Código Análise 4:<br>Código Análise 4:<br>Código A                                  | Sta Inte<br>- Contra<br>- Contra<br>- Contr                                                                                                    | DSC>  <br>Dilida<br>Dilida<br>S<br>S<br>Centr<br>Gr<br>Facto<br>Gr<br>Facto<br>Grupamu<br>grupamu<br>grupamu<br>grupamu                                                                                                    | CDBGS [<br>S SUFE<br>de Púb<br>es Wir<br>S 2 Púb<br>s XPTO<br>s XPTO<br>S XPTO<br>S XPTO<br>S       | ento                                                                   | elance                                                                                                    | rrual Gia                                                             | F Finan<br>111<br>Dódigos<br>26d. Atte                      | po<br>Alternativo 1:<br>Leelamento                                                                                                    | Inbox - M |                          |          | PT | Search Deskt | op   |   |   |                  |                               |
| ۱                                                                                                    | io Analitoo<br>4<br><i>Yar</i> minuual<br>UTO SUBFRIOR TÉCHICO - 2002<br>Movimentos Listagens Inquéritos Fei<br>Cana - Manutenção de Centros A<br>Centro Analito: 2999<br>Desig Abrevisda: Centro XPTO<br>Centro<br>Falso:<br>Cádigo Análise 1:<br>Código Análise 4:<br>Código Análise 4:<br>Código Análise 4:                                                                                                    | Cód. Ag<br>Cód. Ag<br>Cód. Ag<br>Cód. Ag                                                                                                    | OSC>  <br>Dilida<br>bilida<br>t. Opçi<br>s<br>Centr<br>Gr<br>Facto<br>grupam<br>grupam<br>grupam<br>grupam                                                                                                    | CDBGS  <br>3 SUFE<br>de Púb<br>ies Wir<br>3 XPTO<br>3 XPTO<br>3 XPTO<br>1 Usgeão<br>Tipo C<br>Ligação<br>Tipo C<br>Usgaño<br>1 Tipo C<br>1 Usgaño<br>1 Tipo C<br>1 Usgaño<br>1 Tipo C<br>1 Usgaño<br>1 Tipo C<br>1 Usgaño<br>1 Tipo C<br>1 Usgaño<br>1 Tipo C<br>1 Usgaño<br>1 Tipo C<br>1 Usgaño<br>1 Tipo C<br>1 Usgaño<br>1 Tipo C<br>1 Usgaño<br>1 Tipo C<br>1 Usgaño<br>1 Tipo C<br>1 Usgaño<br>1 Tipo C<br>1 Usgaño<br>1 Tipo C<br>1 Usgaño<br>1 Tipo C<br>1 Usgaño<br>1 Usgaño<br>1 Usgañ                                                                                                    | i lica<br>ndow                                                         | e 20<br>alance<br>centro<br>maltic                                                                                                    | nual Gia                                                              | F Finan<br>/11<br>Gruu<br>Dádigos<br>26d. Atte              | po<br>Alternativo 1:<br>rnativo 2:<br>estamento                                                                                                    | Inbox - M |                          |          |    | Search Deskt | 2P   |   |   | ¢)               |                               |
| dígo Centu                                                                                                    | in Analitoo<br>4<br>Jar menual<br>UTO SUPERIOR TACHTO - 2002<br>Womentos Ustagens Inquéritos Fei<br>Cana - Manutenção de Centros A<br>Centro Analitos 2999 De<br>Desig, Abrevieira: Centro XPTO<br>Centro<br>Faiso<br>Cádigo Anásea :<br>Código Anásea :<br>Código Anásea :<br>Código Anásea :<br>Código Anásea :                                                                                                    | Cód. Ar<br>Cód. Ar                                                                                                    | OSCS  <br>DIIIda<br>t. Opçē<br>S<br>Facto<br>gos Aç<br>grupamu<br>grupamu<br>grupamu<br>grupamu                                                                                                    | CDBGS<br>SUPF<br>de Púti<br>es Win<br>S XPTO<br>au Otter<br>Ligação<br>Tipo C<br>au Otter<br>tipo C<br>r Difusco<br>prupano<br>ento 2. [<br>ento 2. ]<br>ento 3. [<br>ento 4. ]<br>ento 4. ]<br>ento                                                                                                    | n i ti dow                                                             | e 10 Ma<br>200<br>200<br>200<br>200<br>200<br>200<br>200<br>200<br>200<br>20                                                                                         | nrual Gia<br>06/10/<br>***********************************            | f Finan.<br>/11<br>Gru<br>3ódigos<br>2ód. Atte              | po<br>Alternativo 1:<br>celamento 2:                                                                                                    | Inbox - M |                          |          |    | Search Deskt | pp   |   |   |                  |                               |
| sigo Central       sigo Central                                                                                                    | in Analitico<br>4<br>197 Minentos<br>UTO SUPERIOR Téchnol<br>Wormentos Listagens Inquéritos Fer<br>Cana - Manutenção de Centros A<br>Centro Analitico<br>2995 Desig. Abrevisda: Centro XPTO<br>Desig. Abrevisda: Centro XPTO<br>Centro<br>Centro<br>Entos Centro XPTO<br>Centro<br>Centro<br>Entos Centro Analitico<br>Centro<br>Centro<br>Entos Centro XPTO<br>Centro<br>Centro<br>Centro<br>Centro<br>Centro<br>Centro<br>Centro<br>Entos Centro XPTO<br>Centro<br>Centro<br>Codigo Análise 2<br>Código Análise 3<br>Código Análise 3<br>Código Análise 3<br>Código Análise 3<br>Código Análise 3<br>Código Análise 3<br>Código Análise 3<br>Código Análise 4<br>Código Análise 4<br>Código Análise 3<br>Código Análise 4<br>Código Análise 3<br>Código Análise 4<br>Código Análise 4<br>Código Análise 4<br>Código Análise 4<br>Código Análise 4<br>Código Análise 3<br>Código Análise 4<br>Código Análise 4<br>Céntro Analise 4<br>Código Análise 4<br>Céntro Analise 4<br>Céntro Analis                                                         | Sta Inte<br>- Contra<br>chos Or<br>- Contra<br>- Contra<br>- Co                                                                                                    | BSCS  <br>HITUTO<br>Dilida<br>I. Opçë<br>S<br>Centra<br>Gr<br>Facto<br>grupam<br>grupam<br>grupam<br>grupam                                                                                                    | CDBGS<br>SUPF<br>de Púti<br>es Wir<br>S 2 Púti<br>es Wir<br>es Wir<br>es                                                                                                    | ento                                                                   | entro<br>centro<br>centro                                                                                                    | Inual Gia                                                             | f Finan.<br>/11<br>Gru<br>26digos<br>26dd. Atte<br>reta Can | po Po Atternativo 1:                                                                                                    | Inbox - M |                          |          |    | Search Deskt | op   |   |   | <b>(</b> )       |                               |
| Image: State State                                                                                                    | in Analitico<br>4<br>1/27 minimual<br>UTO SUPERIOR TÉCHICO 2002<br>Movimentos Listagens Inquéritos Per<br>Cana - Manutenção de Centros A<br>Centro Analitico<br>2999 Desig. Abrevieda<br>Centro III<br>Lançamento<br>Canto III<br>Autorizações<br>Código Anáise 1:<br>Código Anáise 2:<br>Código Anáise 3:<br>Código Anáise 3:<br>Código Anáise 3:<br>Código Anáise 4:<br>Código Anáise 4:<br>Código Aná | Sa Ins<br>- Contra<br>- Contra<br>- Cont                                                                                                    | OSCS<br>TITUTO<br>bilida<br>t. Opçē<br>s<br>Centr<br>Gr<br>Facto<br>grupam<br>grupam<br>grupam                                                                                                    | CDBGS  <br>S SUFE<br>de Pút<br>les Wir<br>3 XPTO<br>3 XPTO<br>3 XPTO<br>3 XPTO<br>4 XPTO<br>4 XPT   | ento                                                                   | e Maa<br>alancee<br>centro<br>maitac<br>Plano                                                                                                    |                                                                       | f Finan<br>/11<br>Dódigos<br>Cód. Atte                      | po<br>Alternativo 1:<br>rnativo 2:<br>celamento                                                                                                    | Inbox - M |                          |          |    | Search Deskt | pp   |   |   |                  |                               |
| Image: Constraint of the second second se                                                                                                    | to Analitoo<br>4<br>Jar manual<br>UTO SUPERIOR TACHOLO - 2002<br>Womentos Listagens Inquéritos Fee<br>Cana - Manutenção de Centros A<br>Centro Analitos 2999 De<br>Desig Abrevisds Centro XPTO<br>Centro Falso<br>Canto Falso<br>Cádigo Análise 1<br>Código Análise 2<br>Código Análise 3<br>Código Análise 4<br>Código Análise 4<br>Código Análise              | Cód. Aq<br>Cód. Aq<br>Cód. Aq                                                                                                    | OSSS<br>THUTO<br>bilida<br>t. opst<br>Centre<br>Gr<br>Factor<br>grupamingrupamingrup                                                                                                    | CDBGS<br>SUPE<br>de Púti<br>ies Win<br>S XPTO<br>S XPTO                                                                                                    | a Sub                                                                  | e 200<br>200<br>200<br>200<br>200<br>200<br>200<br>200<br>200<br>200                                                                                                 |                                                                       | f Finan.<br>/11                                             | po<br>Alternativo 1:<br>rnativo 2:<br>elamento                                                                                                    | Inbox - M |                          |          |    | Search Deskt | op   |   |   |                  |                               |
| siggo Central       siggo Central                                                                                                    | in Analitico<br>4<br>Jar Manutencia de Centros Per<br>Centro Analitico<br>Desig. Abreviada: Centro XPTO<br>Centro Analitico: 2993<br>Desig. Abreviada: Centro XPTO<br>Centro<br>Felso<br>Cédigo Análise :<br>Código Análise 2<br>Código Análise 3<br>Código Análise 3<br>Código Análise 3<br>Código Análise 4<br>Eisto<br>Lançaneto XPTO<br>Centro                                                                                                    | Cód. Ar<br>Cód. Ar<br>Cód. Ar<br>Cód. Ar                                                                                                    | OSSS<br>bilida<br>t. opst<br>Centr<br>Gr<br>Facto<br>grupam<br>grupam<br>grupam<br>grupam                                                                                                    | CDBGS<br>SUPF<br>de Púti<br>es Win<br>S XPTO<br>au Obter<br>Ligação<br>ripo C<br>ripo C<br>ri                                                                                                    | a Sub<br>entro A                                                       | e 200<br>200<br>200<br>200<br>200<br>200<br>200<br>200<br>200<br>200                                                                                                 | nual Gia<br>0 6/10)<br>te: :::::::::::::::::::::::::::::::::::        | f Finan.<br>/11                                             | PO Alternator                                                                                                    | Inbox - M |                          |          |    | Search Deskt | op   |   |   |                  |                               |
| sidgo Central         sidgo Central         sigo Central         sigo Central                                                                                                    | in Analitico<br>4<br>197 minual<br>UTO SUPRIOR TACHOO - 2002<br>Workentos listagens inquéritos Fer<br>Cana - Manutenção de Centros A<br>Centro Analitico: 2995 D<br>Desig. Abrevisda: Centro XPTO<br>Centro<br>Centro<br>Ento :<br>Ento :<br>Centro<br>Ento :<br>Ento :<br>Cotigo Análise 2<br>Código Análise 3<br>Código Análise 3<br>Código Análise 3<br>Código Análise 3<br>Código Análise 3<br>Código Análise 3<br>Código Análise 3<br>Código Análise 3<br>Código Análise 3<br>Código Análise 4<br>Ento :<br>Ento :                                                                                                    | Sta Inte<br>Conta<br>conta<br>signação<br>signação<br>cod. Ay<br>Cod. Ay<br>Cod. Ay<br>Cod. Ay<br>Cod. Ay<br>Cod. Ay                                                                                                    | COSCS  <br>THUTCO<br>bilida<br>t. Oppe<br>s<br>Facto<br>gos Ag<br>grupam<br>grupam<br>grupam<br>grupam<br>grupam                                                                                                    | CDBGS  <br>SUFE<br>de Púti<br>ies Wir<br>ies Wir<br>ies                                                                                                    | a Sub                                                                  | e 20<br>20<br>20<br>20<br>20<br>20<br>20<br>20<br>20<br>20                                                                                                    | rual Gia                                                              | f Finan<br>111<br>Gru<br>Zódigos<br>Zód. Ate                | PO Atternativo 1: Celamento Celamento Cela | Inbox - M |                          |          | PT | Search Deskt |      |   |   |                  |                               |

F10 para gravar.

A abertura de sub-centros é idêntica:

| 🗱 INSTITUTO SUPERIOR TÉCH                                                                                                    | IICO - 2002 - Contabilidade Públi                                                                                                    | ca - 2006/10/11                |  | - 7 🛛 |
|----------------------------------------------------------------------------------------------------|----------------------------------------------------------------------------------------------------|--------------------------------|--|-------|
| Ficheiros Movimentos Listagens                                                                                                    | Inquéritos Fechos Out.Opções Wind                                                                                                    | w                              |  |       |
| Mestres<br>Tabelas Gerais Contabilidade                                                                                                    | <ul> <li>Plano Contas 1</li> <li>Classif. Económica</li> </ul>                                                                                                    | : 2                            |  |       |
| Tabelas Específicas Contabilidade                                                                                                    | Centros Analíticos                                                                                                    | •                              |  |       |
| l abelas Gerais<br>Pré-Classificação                                                                                                    | Subcentros                                                                                                    | <ul> <li>Manutenção</li> </ul> |  |       |
| Critério de Distribuição                                                                                                    | Exercícios/ Períodos Contabilísticos                                                                                                    | Supressão Especial             |  |       |
| Tabela Parâmetros                                                                                                    | hcia                                                                                                    | Autorizações                   |  |       |
| Gestão Conrecial (Facture<br>Gestão de Dancos<br>Gestão de Orçamentos Pú<br>Gestão do Creamentos Pú<br>Gestão do Incluizado<br>Matriz Contabilizado<br>Matriz Contabilistica<br>Matriz Contabilistica<br>Plataforma de Ambiente de                                                                                                    | cças)<br>blicos<br>I Acessos                                                                                                    |                                |  |       |
| Processo: CT214SUBC                                                                                                    |                                                                                                    |                                |  |       |
| Record: 1/1                                                                                                    | KOSC> KOBG>                                                                                                    |                                |  |       |
|                                                                                                    |                                                                                                    |                                |  |       |
| INSTITUTO SUPERIOR TÉCH<br>Ficheiros Movimentos Listagens                                                                                                    | IICO - 2002 - Contabilidade Públi<br>Inquértos Fechos Out. Opções Wind                                                                                                    | ca - 2006/10/11<br>Sw          |  |       |
| INSTITUTO SUPERIOR TÉCE Ficheiros Movimentos Listagens     To tz14subc - Manutenção     Subcentro     Designa                                                                                                    | IICO - 2002 - Contabilidade Públi<br>Inquértos Fectos Out. Opções Wind<br>El Subcentros<br>Subcentros<br>Designação: Projecta XPTO<br>ção Abreviada: Proj XPTO                                                                                                    | ca - 2006/10/11<br>m           |  |       |
| INSTITUTO SUPERIOR TÉCT  Ficheiros Movimentos Listagens      In 4      Control Control      Subcentro      Designa      Outroe dados do S      Tip      Data e Motivi                                                                                                    | HCO - 2002 - Contabilidade Pibli<br>Inquéritos Fechos Out. Opões Wind<br>Inquéritos Fechos Out. Opões Wind<br>Inquéritos International Induention<br>de Subcentros<br>Budgentro Induention<br>de Subcentro Induention<br>de Subcentro Induention<br>de Subcentro Induention<br>de Subcentro Induention<br>de Subcentro Induention                                                                                                    | ca - 2006/10/11                |  |       |
| S INSTITUTO SUPERIOR TÉCE<br>Ficheiros Movimentos Listagens<br>Control Control Control Control<br>Subcentro<br>Designa<br>Outros dados do S<br>Tipe<br>Data e Motive                                                                                                    | HCO - 2002 - Contabilidade Públi<br>Inquéritos Fechos Out. Opções Wind<br>El 2000 - 2000 - 2000 - 2000<br>de Subcentros<br>Subcentro: 2000 - 2000 - 2000<br>pós Abreviada: Projecto XPTO<br>abcentro<br>de Subcentro: 2000 - 2000 - 2000 - 2000<br>abcentro<br>de Subcentro: 2000 - 2000 - 2000 - 2000 - 2000 - 2000<br>abcentro<br>de Subcentro: 2000 - 2000 - 20 | ca - 2006/10/11                |  |       |
| INSTITUTO SUPERIOR TÉCE  Ficheiros Movimentos Listagens      Control Control      Control      Contro        | HCO - 2002 - Contabilidade Pibli<br>Inquéritos Fechos Out. Opções Wind<br>en en en en en en en en en en en en en e                                                                                                    | ca - 2006/10/11                |  |       |
| INSTITUTO SUPERIOR TÉCE Ficheiros Movimentos Listagens Control Listagens Control Listagens Control Control Co | HCO - 2002 - Contabilidade Pribli<br>Inquéritos Fechos Out. Opções Wind<br>e Subcentros<br>Subcentros<br>Designação:<br>Projecto XPTO<br>abcentro<br>de Subcentro:<br>1 / Contratos - Receta<br>abcentro<br>de Cancelamento:<br>1 / Contratos - Receta                                                                                                    | ca - 2006/10/11                |  |       |

O subcentro é constituído pela combinação da Unid. De Exploração com o número do projecto (dado pelo MGP). Assim na UE 20 com um projecto 0115 – Projecto XPTO, teremos o subcentro 200115 – Projecto XPTO.

#### Operações Diversas

Serve para fazer os movimentos que só têm repercursão na Contabilidade Pública, como apuramento de IVA, Resultados, encerramento e abertura e ainda de regularização das contas 27, tema que será abordado mais à frente. O diário a utilizar é o "0004".

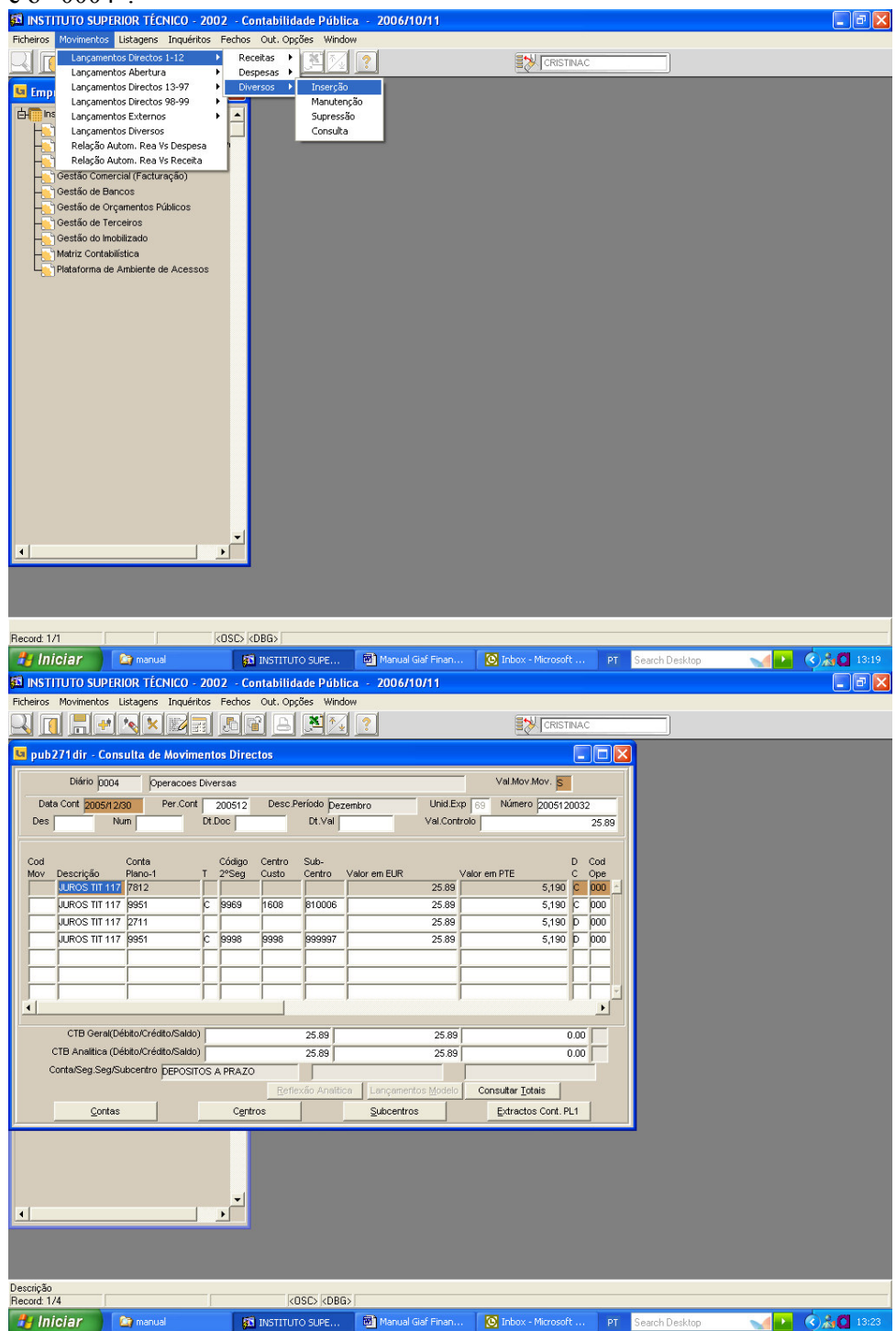

## Transferências de Terceiros

Depois de feitas as tranferências mensais do Módulo de Terceiros é necessário fazer o tratamento na Contabilidade Pública:

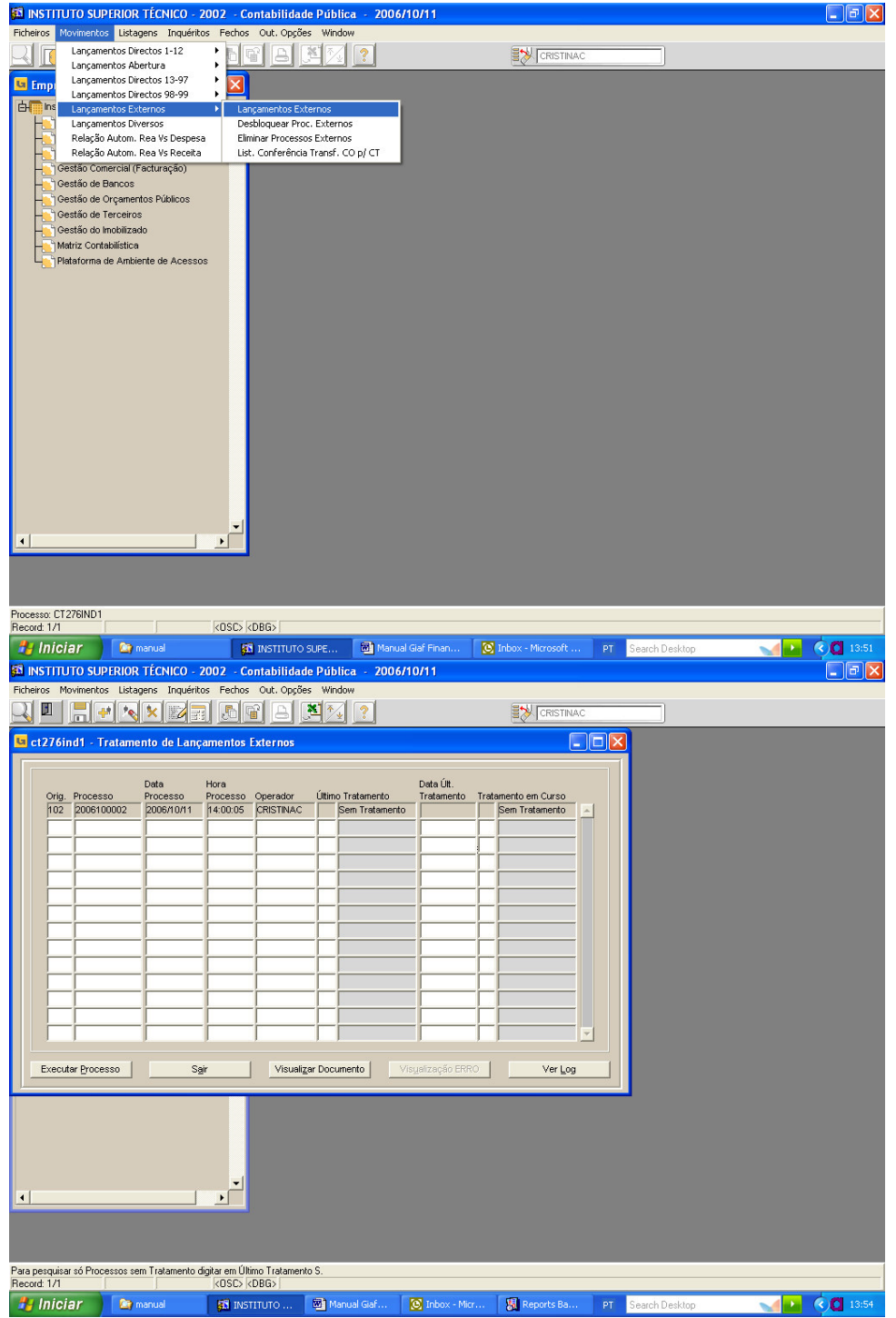

| 🚳 INSTITUTO SUPERIOR TÉCNICO - 2002 - Contabilidade Pública - 2006/10/11                                  | × |
|----------------------------------------------------------------------------------------------------|---|
| Ficheiros Movimentos Listagens Inquéritos Fechos Out. Opções Window                                       |   |
|                                                                                                    |   |
| 🖪 ct276ind1 - Tratamento de Lançamentos Externos                                                          |   |
| Origen: p02 Gestao de Terceiros Número de Processo: 2006100002                                            |   |
| Tipo de Procedimento: JAC 🗮 (Actualizaceao                                                                |   |
| Tipo de Listagen: N - Namal                                                                               |   |
| C Executar Processo por Job                                                                               |   |
| DetaMora Emissão. 2006/10/11 / 14:00:57                                                                   |   |
| Parâmetros de Escolha                                                                                     |   |
| Periféricos Nome Cópias                                                                                   |   |
| Egrá Anterior                                                                                             |   |
|                                                                                                    |   |
| Record: 1/1 (OSC) (OBG)                                                                                   | _ |
| 🥲 Iniciar 🔰 manual 👔 INSTITUTO 🕲 Manual Gaf 🔯 Inbox - Micr 🛞 Reports Ba PT 🛛 Search Desktop 🛛 📢 🔽 🤇 🚺 133 | 4 |

Aparece uma listagem em écran, não é necessário imprimir.

Para pesquisar como ficou o processo de transferência, faz-se F7 (limpar), coloca-se "S" no tratamento e faz-se F8 (pesquisa):

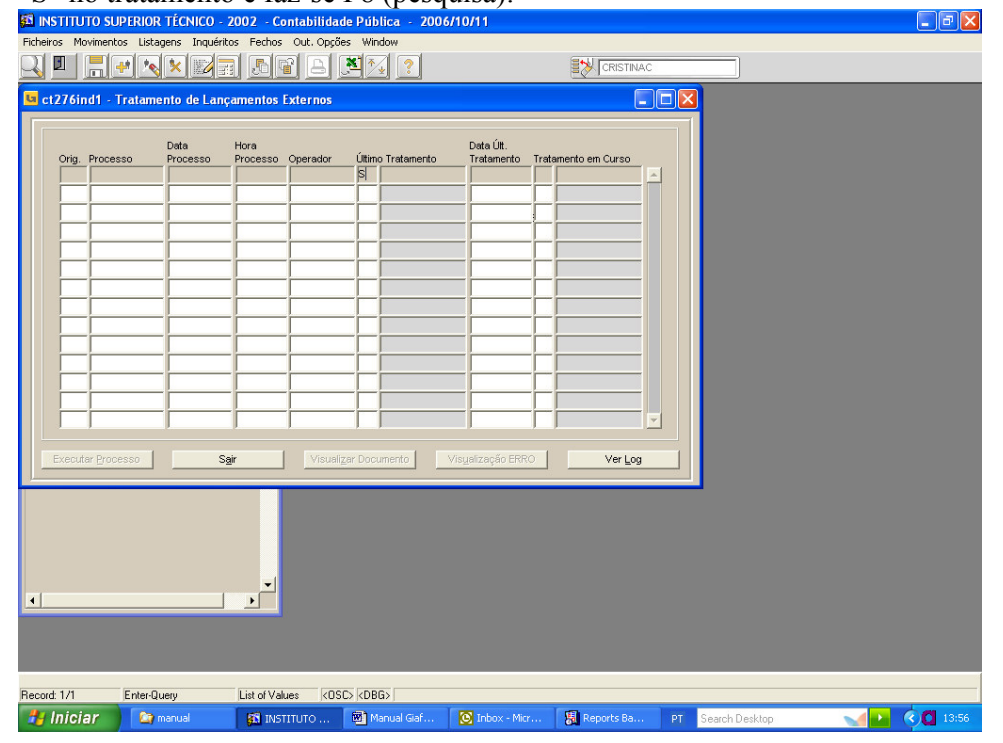

| ct276ind1 - Trata | nento de Lançame                                                                                                    | ntos Externos                                                                                                    |              |                                                                     | L                 |  |  |
|-------------------|----------------------------------------------------------------------------------------------------|----------------------------------------------------------------------------------------------------|--------------|---------------------------------------------------------------------|-------------------|--|--|
| Orig. Processo    | Data Hor<br>Processo Proc<br>Processo Rome<br>Processo Rome<br>Process | 3 Coperador Util Coperador Util Coperador Util Coperador Coperador | Tratamento   | Data Últ.<br>Tratamento Tr<br>I I I I I I I I I I I I I I I I I I I | atamento em Curso |  |  |
| Executar Processo | Sg/r                                                                                                    | Visualizar Do                                                                                                    | cumento Visu | alização ERRO                                                       | Ver Loc           |  |  |

Quando aparece esta mensagem é porque o processo já correu.

Para verificar se o processo tem erros faz-se o mesmo mas com a letra "Z". Se aparecer algum processo com erro, todos os movimentos deste processo estão "presos". Nestes casos contactem-me (Cristina Cotrim) para resolver o tipo de erro. Só depois das descargas feitas é que é possível retirar listagens actualizadas dos movimentos de despesa e de receita, pois só nesta altura é que estão disponíveis neste módulo, do mesmo modo que se for necessário anular um movimento de Terceiros ou de Bancos que já tenha sido transferido aparece a mensagem "Documento já transferido para a Contabilidade". Nestes casos é necessário retirar a descarga para poder anular ou alterar o documento. Na opção Movimentos/Lançamentos Diversos, coloca-se o diário, CTRL+PGDWN e F7, nº do lançamento, F8 e SHIFT+F6, para anular. O documento fica disponível na sua origem, para anulação ou manutenção.

#### Listagens

Existem vários tipos de listagens, vou colocar somente as mais utilizadas, recomendo que experimentem para verem as diferenças.

Listagens por C.Custo/ Subcentro:

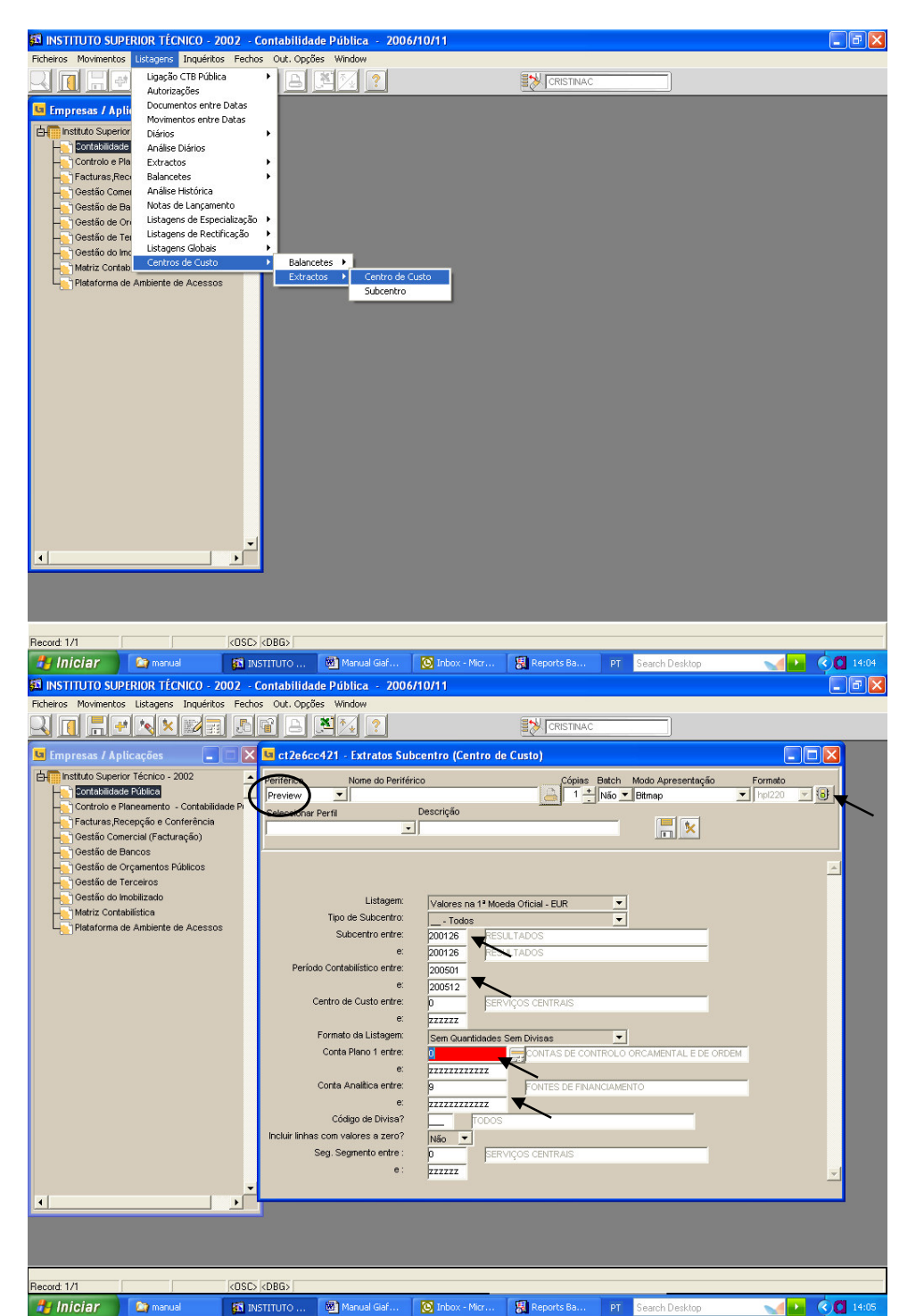

Aparece no écran a listagem que depois se pode imprimir.

| Eile                                                                                                    |                                                                                                    | airme                                                                                                    |                                                                                                    | MICTOSOIL WOLD                                                                                                    |                                                                                                    |                                                                                                    |                                                                                                    |                                                                                                    |                             |                                                                                                    |     | l                                                                                                    | <u>-   Ľ'   ^</u>                                       |
|----------------------------------------------------------------------------------------------------|----------------------------------------------------------------------------------------------------|----------------------------------------------------------------------------------------------------|----------------------------------------------------------------------------------------------------|----------------------------------------------------------------------------------------------------|----------------------------------------------------------------------------------------------------|----------------------------------------------------------------------------------------------------|----------------------------------------------------------------------------------------------------|----------------------------------------------------------------------------------------------------|-----------------------------|----------------------------------------------------------------------------------------------------|-----|----------------------------------------------------------------------------------------------------|---------------------------------------------------------|
|                                                                                                    | <u>E</u> dit ⊻iev                                                                                                    | w <u>I</u> nser                                                                                                    | t F 🔝 c                                                                                                    | t2e6ex421 - Listag                                                                                                    | em Subcentro                                                                                                    |                                                                                                    |                                                                                                    |                                                                                                    |                             |                                                                                                    |     |                                                                                                    | ×                                                       |
| 0                                                                                                    | 🗃 🖬                                                                                                    | <i>a</i> d                                                                                                    | k ♥ File                                                                                                    | View Help                                                                                                    |                                                                                                    |                                                                                                    |                                                                                                    |                                                                                                    |                             |                                                                                                    |     |                                                                                                    |                                                         |
| Norm                                                                                                    | nal                                                                                                    | • Tim                                                                                                    | SN 📄                                                                                                    | 38 s × 0                                                                                                    | <b>.</b>                                                                                                    | <b>F</b>                                                                                                    | Page: 1                                                                                                    | ?                                                                                                    |                             |                                                                                                    |     |                                                                                                    |                                                         |
| 1                                                                                                    | <b>1</b>                                                                                                    |                                                                                                    |                                                                                                    |                                                                                                    |                                                                                                    |                                                                                                    | 1 - 1 - 1                                                                                                    | •                                                                                                    |                             |                                                                                                    |     |                                                                                                    |                                                         |
|                                                                                                    |                                                                                                    |                                                                                                    |                                                                                                    |                                                                                                    |                                                                                                    |                                                                                                    | EXTR                                                                                                    | ACTO DE CENTR                                                                                                    | O DE CUSTO (S               | UBCENTRO)                                                                                                    |     | 10 10 17 .                                                                                                    |                                                         |
| L.                                                                                                    | 3 • 1                                                                                                    | . 2 .                                                                                                    | - U                                                                                                    |                                                                                                    |                                                                                                    |                                                                                                    | 2.00                                                                                                    | (Formato                                                                                                    | Pré-definido #2             | e)                                                                                                    |     | 15 • 1 • 16 • 1 • 1/ •                                                                                                    |                                                         |
|                                                                                                    |                                                                                                    |                                                                                                    | INSTITUTO                                                                                                    |                                                                                                    |                                                                                                    |                                                                                                    |                                                                                                    | Valores na 1º                                                                                                    | Moeda Oficial (E            | :UR)                                                                                                    |     |                                                                                                    |                                                         |
|                                                                                                    |                                                                                                    |                                                                                                    | netit                                                                                                    | uto Suporior Tácnico                                                                                                    | (DOCE)                                                                                                    |                                                                                                    |                                                                                                    |                                                                                                    |                             |                                                                                                    |     |                                                                                                    |                                                         |
|                                                                                                    |                                                                                                    |                                                                                                    | insu                                                                                                    | uto superior recnico                                                                                                    | (POCE)                                                                                                    |                                                                                                    |                                                                                                    |                                                                                                    |                             |                                                                                                    |     |                                                                                                    |                                                         |
|                                                                                                    |                                                                                                    |                                                                                                    | ct2el                                                                                                    | Scc421                                                                                                    |                                                                                                    |                                                                                                    |                                                                                                    |                                                                                                    |                             |                                                                                                    |     |                                                                                                    |                                                         |
|                                                                                                    |                                                                                                    |                                                                                                    |                                                                                                    | DADAMETROS ·                                                                                                    |                                                                                                    |                                                                                                    |                                                                                                    |                                                                                                    |                             |                                                                                                    |     |                                                                                                    |                                                         |
|                                                                                                    |                                                                                                    |                                                                                                    |                                                                                                    | TANAMETROS.                                                                                                    |                                                                                                    |                                                                                                    |                                                                                                    |                                                                                                    |                             |                                                                                                    |     |                                                                                                    |                                                         |
|                                                                                                    |                                                                                                    |                                                                                                    |                                                                                                    | Período Cont                                                                                                    | tabilístico de                                                                                                    |                                                                                                    | :2005/01 a 2005/                                                                                                    | 12                                                                                                    |                             |                                                                                                    |     |                                                                                                    |                                                         |
|                                                                                                    |                                                                                                    |                                                                                                    |                                                                                                    |                                                                                                    |                                                                                                    |                                                                                                    |                                                                                                    |                                                                                                    |                             |                                                                                                    |     |                                                                                                    |                                                         |
|                                                                                                    |                                                                                                    |                                                                                                    |                                                                                                    | Subcentro er                                                                                                    | ntre                                                                                                    |                                                                                                    | :200126 e 200126                                                                                                    | 6                                                                                                    |                             |                                                                                                    |     |                                                                                                    |                                                         |
|                                                                                                    |                                                                                                    |                                                                                                    |                                                                                                    |                                                                                                    |                                                                                                    |                                                                                                    |                                                                                                    |                                                                                                    |                             |                                                                                                    |     |                                                                                                    |                                                         |
|                                                                                                    |                                                                                                    |                                                                                                    |                                                                                                    | ripo subcer                                                                                                    | wo                                                                                                    |                                                                                                    | : TODOS                                                                                                    |                                                                                                    |                             |                                                                                                    |     |                                                                                                    |                                                         |
|                                                                                                    |                                                                                                    |                                                                                                    |                                                                                                    | Centros de C                                                                                                    | usto entre                                                                                                    |                                                                                                    | .0.0.777777                                                                                                    |                                                                                                    |                             |                                                                                                    |     |                                                                                                    |                                                         |
|                                                                                                    |                                                                                                    |                                                                                                    |                                                                                                    | cond co de c                                                                                                    |                                                                                                    |                                                                                                    | UEZZZZZ                                                                                                    |                                                                                                    |                             |                                                                                                    |     |                                                                                                    |                                                         |
|                                                                                                    |                                                                                                    |                                                                                                    |                                                                                                    | Contas Plano                                                                                                    | 1 entre                                                                                                    |                                                                                                    |                                                                                                    | 1                                                                                                    |                             |                                                                                                    |     |                                                                                                    |                                                         |
|                                                                                                    |                                                                                                    |                                                                                                    |                                                                                                    | - 511.00 - 70110                                                                                                    |                                                                                                    |                                                                                                    |                                                                                                    | •                                                                                                    |                             |                                                                                                    |     |                                                                                                    |                                                         |
|                                                                                                    |                                                                                                    |                                                                                                    |                                                                                                    | Contas Analí                                                                                                    | ticas entre                                                                                                    |                                                                                                    | · 9 6 999999999999                                                                                                    | -                                                                                                    |                             |                                                                                                    |     |                                                                                                    |                                                         |
|                                                                                                    |                                                                                                    |                                                                                                    |                                                                                                    |                                                                                                    |                                                                                                    |                                                                                                    |                                                                                                    |                                                                                                    |                             |                                                                                                    |     |                                                                                                    |                                                         |
|                                                                                                    |                                                                                                    |                                                                                                    |                                                                                                    | Acumulados                                                                                                    | a zero                                                                                                    |                                                                                                    | · N                                                                                                    |                                                                                                    |                             |                                                                                                    |     |                                                                                                    |                                                         |
|                                                                                                    |                                                                                                    |                                                                                                    |                                                                                                    | Acciniciaciós                                                                                                    | 42010                                                                                                    |                                                                                                    | : IN                                                                                                    |                                                                                                    |                             |                                                                                                    |     |                                                                                                    |                                                         |
|                                                                                                    |                                                                                                    |                                                                                                    |                                                                                                    | Segundo Seg                                                                                                    | imento entre                                                                                                    |                                                                                                    | Пе 777777                                                                                                    |                                                                                                    |                             |                                                                                                    |     |                                                                                                    |                                                         |
|                                                                                                    |                                                                                                    |                                                                                                    |                                                                                                    | cogunae cog                                                                                                    | ,                                                                                                    |                                                                                                    |                                                                                                    |                                                                                                    |                             |                                                                                                    |     |                                                                                                    |                                                         |
|                                                                                                    |                                                                                                    |                                                                                                    |                                                                                                    |                                                                                                    |                                                                                                    |                                                                                                    |                                                                                                    |                                                                                                    |                             |                                                                                                    |     |                                                                                                    | -                                                       |
|                                                                                                    |                                                                                                    |                                                                                                    |                                                                                                    |                                                                                                    |                                                                                                    |                                                                                                    |                                                                                                    |                                                                                                    |                             |                                                                                                    |     |                                                                                                    | *                                                       |
|                                                                                                    |                                                                                                    |                                                                                                    |                                                                                                    |                                                                                                    |                                                                                                    |                                                                                                    |                                                                                                    |                                                                                                    |                             |                                                                                                    |     |                                                                                                    | Ŧ                                                       |
| ≡ 6                                                                                                    | 834                                                                                                    |                                                                                                    |                                                                                                    |                                                                                                    |                                                                                                    |                                                                                                    |                                                                                                    |                                                                                                    |                             |                                                                                                    |     |                                                                                                    |                                                         |
| Draw                                                                                                    | - & (                                                                                                    | S Au                                                                                                    | toSt                                                                                                    |                                                                                                    |                                                                                                    |                                                                                                    |                                                                                                    |                                                                                                    |                             |                                                                                                    |     |                                                                                                    |                                                         |
| Page                                                                                                    | 23 5                                                                                                    | ier 1                                                                                                    | -                                                                                                    |                                                                                                    |                                                                                                    |                                                                                                    |                                                                                                    |                                                                                                    |                             |                                                                                                    |     |                                                                                                    |                                                         |
| 40                                                                                                    | Iniciar                                                                                                    |                                                                                                    | (3 man)                                                                                                    |                                                                                                    | Manual Manual                                                                                                    | 6                                                                                                    | Toboy -                                                                                                    | norte 🗐 de                                                                                                    | Perfore DT                  | Search Deakton                                                                                                    |     |                                                                                                    | 14-12                                                   |
|                                                                                                    | iiiiGiai                                                                                                    |                                                                                                    | car manu                                                                                                    |                                                                                                    | - Manual -                                                                                                    |                                                                                                    | 1100X 60 Ke                                                                                                    | ports Martiz                                                                                                    | eeex PT                     | Search Desktop                                                                                                    |     |                                                                                                    |                                                         |
| 🛃 ct.                                                                                                    | 2e6ex42                                                                                                    | 21 - Lis                                                                                                    | stagem S                                                                                                    | ubcentro                                                                                                    |                                                                                                    |                                                                                                    |                                                                                                    |                                                                                                    |                             |                                                                                                    |     |                                                                                                    | <u>_ [] [</u>                                           |
| File \                                                                                                    | View Helj                                                                                                    | P                                                                                                    |                                                                                                    |                                                                                                    |                                                                                                    |                                                                                                    |                                                                                                    |                                                                                                    |                             |                                                                                                    |     |                                                                                                    |                                                         |
| 3                                                                                                    | 2 🔁 🗌                                                                                                    |                                                                                                    |                                                                                                    |                                                                                                    |                                                                                                    |                                                                                                    |                                                                                                    |                                                                                                    |                             |                                                                                                    |     |                                                                                                    |                                                         |
|                                                                                                    |                                                                                                    |                                                                                                    | ۹ 🔍                                                                                                    |                                                                                                    | Page: 2                                                                                                    | ?                                                                                                    |                                                                                                    |                                                                                                    |                             |                                                                                                    |     |                                                                                                    |                                                         |
| -                                                                                                    |                                                                                                    |                                                                                                    | 9 کر                                                                                                    | »   4 4 <b>)</b>                                                                                                    | Page: 2                                                                                                    | ?                                                                                                    |                                                                                                    |                                                                                                    |                             |                                                                                                    |     |                                                                                                    |                                                         |
|                                                                                                    |                                                                                                    |                                                                                                    | ) <u>o</u> q                                                                                                    |                                                                                                    | Page: 2                                                                                                    | ?                                                                                                    | DE CENTRO DE CUS                                                                                                    | TO (SUBCENTRO                                                                                                    | ))                          |                                                                                                    |     | Página                                                                                                    | :1/3                                                    |
| U)                                                                                                    |                                                                                                    |                                                                                                    | 9 کر ا                                                                                                    |                                                                                                    | Page: 2                                                                                                    | ?<br>CTRACTO                                                                                                    | DE CENTRO DE CUS<br>(Formato Pré-defin                                                                                                    | iTO (SUBCENTRO<br>iido #2)<br>ficial (FIIP)                                                                                                    | ))                          |                                                                                                    |     | Página<br>Data                                                                                                    | :1/3<br>:2006/10                                        |
|                                                                                                    |                                                                                                    |                                                                                                    | 9 کر                                                                                                    |                                                                                                    | Page: 2                                                                                                    | ?<br>CTRACTO<br>Val                                                                                                    | DE CENTRO DE CUS<br>(Formato Pré-defir<br>ores na 1ª Moeda Of                                                                                                    | STO (SUBCENTRO<br>nido #2)<br>ficial (EUR)                                                                                                    | ))                          |                                                                                                    |     | Página<br>Data<br>Hora                                                                                                    | : 1 / 3<br>: 2006/10<br>: 14:15:4<br>: CPISTIN          |
| U)<br>Institu                                                                                                    | to Super                                                                                                    | ior Téc                                                                                                    | nico (PO                                                                                                    |                                                                                                    | Page: 2                                                                                                    | <b>?</b><br>KTRACTO<br>Val                                                                                                    | DE CENTRO DE CUS<br>(Formato Pré-defir<br>ores na 1º Moeda Of                                                                                                    | STO (SUBCENTRO<br>nido #2)<br>Ticial (EUR)                                                                                                    | ))                          |                                                                                                    |     | Página<br>Data<br>Hora<br>Utilizador                                                                                                    | : 1 / 3<br>: 2006/10<br>: 14:15:4<br>: CRISTIN          |
| Institur                                                                                                    | to Super                                                                                                    | ior Téc                                                                                                    | nico (PO                                                                                                    | • <b>• • •</b> • •                                                                                                    | Page: 2                                                                                                    | <b>?</b><br>(TRACTO<br>Val                                                                                                    | DE CENTRO DE CUS<br>(Formato Pré-defir<br>ores na 1ª Moeda Of                                                                                                    | STO (SUBCENTRO<br>nido #2)<br>ficial (EUR)                                                                                                    | ))                          |                                                                                                    |     | Página<br>Data<br>Hora<br>Utilizador                                                                                                    | : 1 / 3<br>: 2006/10<br>: 14:15:4<br>: CRISTIN          |
| Institut<br>ct2e6c                                                                                                    | to Super                                                                                                    | ior Téc                                                                                                    | nico (PO                                                                                                    | • <b>4 4 9</b>                                                                                                    | Page: 2                                                                                                    | <b>?</b><br>KTRACTO<br>Val                                                                                                    | DE CENTRO DE CUS<br>(Formato Pré-defir<br>ores na 1º Moeda Of                                                                                                    | STO (SUBCENTRO<br>nido #2)<br>ficial (EUR)                                                                                                    | "                           |                                                                                                    |     | Página<br>Data<br>Hora<br>Utilizador                                                                                                    | : 1 / 3<br>: 2006/10<br>: 14:15:4<br>: CRISTIN          |
| Institur<br>ct2e6c                                                                                                    | to Super<br>cc421<br>SHTRO : 20                                                                                                    | ior Téc                                                                                                    | nico (POG                                                                                                    | CE)                                                                                                    | Page: 2                                                                                                    | ?<br>KTRACTO<br>Val                                                                                                    | DE CENTRO DE CUS<br>(Formato Pré-defir<br>ores na 1º Moeda Of<br>TIPO: 01 -                                                                                                    | STO (SUBCENTRO<br>nido #2)<br>ficial (EUR)<br>- Contratos - Receita                                                                                                    | ))<br>9                     |                                                                                                    |     | Página<br>Deta<br>Hora<br>Utilizador                                                                                                    | : 1 / 3<br>: 2006/10<br>: 14:15:4<br>: CRISTIN          |
| Institur<br>ct2e6c<br>SUBCE                                                                                                    | to Super<br>cc421<br>ENTRO : 20<br>Data                                                                                                    | ior Téc                                                                                                    | nico (PO)                                                                                                    | e e e e e e e e e e e e e e e e e e e                                                                                                    | Page: 2                                                                                                    | ?<br>KTRACTO<br>Val                                                                                                    | DE CENTRO DE CUS<br>(Formato Pré-defir<br>ores na 1º Moeda Of<br>TIPO: 01 -<br>Descrição                                                                                                    | STO (SUBCENTRO<br>nido #2)<br>ficial (EUR)<br>- Contratos - Receito<br>Contra                                                                                                    | ))<br>a                     |                                                                                                    | Mov | Página<br>Data<br>Hora<br>Utilizador                                                                                                    | : 1 / 3<br>: 2006/10<br>: 14:15:4<br>: CRISTIN          |
| Institur<br>ct2e6c<br>SUBCE<br>Per.<br>Ctb.                                                                                                    | to Super<br>cc421<br>ENTRO : 20<br>Data<br>Ctb.                                                                                                    | ior Téc<br>00126 - I                                                                                                    | nico (POG<br>RESULTAD<br>Número<br>Registo                                                                                                    | e e e e<br>CE)<br>OS<br>Descrição<br>Movimento                                                                                                    | Page: 2                                                                                                    | Conta<br>Plano 1                                                                                                    | DE CENTRO DE CUS<br>(Formato Pré-defir<br>ores na 1º Moeda Of<br>TIPO: 01 -<br>Descrição<br>Abrevida                                                                                                    | STO (SUBCENTRO<br>rido #2)<br>Teial (EUR)<br>- Contratos - Recett<br>Conta<br>Analítica                                                                                                    | a<br>Conta<br>Plano 2       | Débito                                                                                                    | Mov | Página<br>Data<br>Hora<br>Utilizador<br><b>imento</b><br>Crédito                                                                                                    | : 1 / 3<br>: 2006/1<br>: 14:15:4<br>: CRISTIN           |
| Institu<br>ct2e6c<br>SUBCE<br>Per.<br>Ctb.                                                                                                    | to Super<br>cc421<br>ENTRO : 20<br>Data<br>Ctb.                                                                                                    | ior Téc<br>D0126 - I<br>Diário                                                                                                    | nico (POG<br>RESULTAD<br>Número<br>Registo                                                                                                    | e e e e<br>CE)<br>OS<br>Descrição<br>Movimento                                                                                                    | Page: 2<br>EX<br>Cód. Centro<br>Iva T Custo                                                                                                    | <b>?</b><br>CTRACTO<br>Val                                                                                                    | DE CENTRO DE CUS<br>(Formato Pré-defir<br>ores na 1º Moeda Of<br>TIPO: 01 -<br>Descrição<br>Abreviada                                                                                                    | STO (SUBCENTRO<br>nido #2)<br>Teial (EDR)<br>- Contratos - Receite<br>Contra<br>Analitica                                                                                                    | a<br>Conta<br>Plano 2       | Débito                                                                                                    | Моу | Página<br>Data<br>Hora<br>Utilizador<br><b>timento</b><br>Crédito                                                                                                    | : 1 / 3<br>: 2006/10<br>: 14:15:4<br>: CRISTIN          |
| Institur<br>ct2e6c<br>SUBCE<br>Per.<br>Ctb.                                                                                                    | to Super<br>co421<br>EHTRO : 20<br>Data<br>Ctb.                                                                                                    | ior Téc<br>D0126 - I<br>Diário                                                                                                    | nico (POG<br>RESULTAD<br>Número<br>Registo                                                                                                    | e e e e<br>CE)<br>OS<br>Descrição<br>Movimento                                                                                                    | Page: 2<br>EX<br>Cód. Centro<br>Iva T Custo                                                                                                    | <b>?</b><br>KTRACTO<br>Val<br>Conta<br>Plano 1                                                                                                    | DE CENTRO DE CUS<br>(Formato Pré-defir<br>ores na 1º Moeda Of<br>TIPO: 01 -<br>Descrição<br>Abreviada<br>Posiç                                                                                                    | STO (SUBCENTRO<br>ido #2)<br>Ticial (EUR)<br>- Contratos - Recett<br>Conta<br>Analitica<br>ão Inicial:                                                                                                    | a<br>Conta<br>Plano 2       | Débito                                                                                                    | Mov | Página<br>Data<br>Hora<br>Utilizador<br><b>imento<br/><u>Crédito</u><br/>0.006</b>                                                                                                    | : 1 / 3<br>: 2006/10<br>: 14:15:4<br>: CRISTIN          |
| Institu<br>ct2e6c<br>SUBCE<br>Per.<br>Ctb.                                                                                                    | to Super<br>cc421<br>ENTRO : 20<br>Data<br>Ctb.                                                                                                    | ior Téc<br>00126 - I<br>Diário<br>2202                                                                                                    | nico (PO4<br>RESULTAD<br>Número<br>Registo                                                                                                    | <pre></pre>                                                                                                    | Page: 2<br>E)<br>Cód. Centro<br>Iva T Custo<br>R1000 /3 1137                                                                                                    | ?     KTRACTO     Val     Conta     Plano 1     6222271                                                                                                    | DE CENTRO DE CUS<br>(Formato Pré-defin<br>ores na 1º Moeda Of<br>TIPO: 01 -<br>Descrição<br>Abreviada<br>Deslocaces                                                                                                    | TO (SUBCENTRO<br>hido #2)<br>- Contratos - Receite<br>Contra<br>Analítica<br>ão Iniciai:<br>9952                                                                                                    | a<br>Conta<br>Plano 2       | Débito<br>0.000<br>830.020                                                                                                    | Μον | Página<br>Dota<br>Hora<br>Utilizador<br>imento<br>Crédito<br>0.006<br>0.006                                                                                                    | 2 1 / 3<br>2 1 / 3<br>2 1 4:15:4<br>2 CRISTIN<br>Saldo  |
| Institur<br>ct2e6c<br>SUBCE<br>Per.<br>Ctb.                                                                                                    | to Super<br>cc421<br>ENTRO : 20<br>Data<br>Ctb.<br>0 20051024                                                                                                    | ior Téc<br>00126 - I<br>Diário<br>2202                                                                                                    | nico (POG<br>RESULTAD<br>Número<br>Registo                                                                                                    | E C P<br>CE)<br>OS<br>Descrição<br>Movimento                                                                                                    | Page: 2<br>E<br>Cód. Centro<br>Iva T Custo<br>RE000 /3 1137<br>TOTAL CON                                                                                                    | Conta<br>Plano 1<br>622271<br>TA 622271                                                                                                    | DE CENTRO DE CUS<br>(Formato Pré-defir<br>ores na 1º Moeda Of<br>TIPO: 01 -<br>Descrição<br>Abreviada<br>Posig<br>Deslocaces                                                                                                    | sto (SUBCENTRO<br>nicio #2)<br>- Contratos - Receito<br>Conta<br>Analítica<br>30 hiolal:<br>9952                                                                                                    | a<br>Conta<br>Plano 2       | Débito<br>0.000<br>838.028<br>838.028                                                                                                    | Mov | Pégina<br>Dota<br>Hora<br>Utilizador<br><b>imento</b><br>Crédito<br>0.008<br>0.008                                                                                                    | 21/3<br>2006/10<br>14:15:4<br>214:15:4<br>2007/10       |
| Institur<br>ct2e6c<br>SUBCE<br>Per.<br>Ctb.<br>200511                                                                                                    | to Super<br>cc421<br>ENTRO : 20<br>Data<br>Ctb.<br>0 20051024                                                                                                    | ior Téc<br>00126 - 1<br>Diário<br>2202<br>2202                                                                                                    | nico (POC<br>RESULTAD<br>Ilúmero<br>2005100910                                                                                                    | •         •         •         •         •         •         •         •         •         •         •         •         •         •         •         •         •         •         •         •         •         •         •         •         •         •         •         •         •         •         •         •         •         •         •         •         •         •         •         •         •         •         •         •         •         •         •         •         •         •         •         •         •         •         •         •         •         •         •         •         •         •         •         •         •         •         •         •         •         •         •         •         •         •         •         •         •         •         •         •         •         •         •         •         •         •         •         •         •         •         •         •         •         •         •         •         •         •         •         •         •         •         •         •         •         •         •                                                                                                            | Page: 2<br>ED<br>Cód. Centro<br>Iva T Custo<br>R1000 /3 1137<br>TOTA. CON                                                                                                    | <b>Conta</b><br>Plano 1<br>622271<br>TA 622271<br>TRO 1137<br>6221                                                                                                    | DE CENTRO DE CUS<br>(Formato Pré-defir<br>or es na 1º Moeda Of<br>TIPO: 01 -<br>Descrição<br>Abreviada<br>Pesig<br>Deslocaces                                                                                                    | STO (SUBCENTRO<br>indo #2)<br>Ticial (EUR)<br>- Contratos - Receito<br>Conta<br>Analítica<br>30 Inicial:<br>9952<br>9951                                                                                                    | ))<br>G<br>Conta<br>Plano 2 | Débito<br>0.000<br>038.000<br>038.000<br>038.000<br>038.000<br>038.000                                                                                                    | Μον | Afgina<br>Data<br>Hora<br>Utilizador<br>Utilizador<br><b>Crédito</b><br>0.008<br>0.008<br>0.008                                                                                                    | 2006/10<br>2006/10<br>214:15:4<br>2 CRISTIN             |
| Institur<br>ct2e6c<br>SUBCE<br>Per.<br>Ctb.<br>200511<br>200511                                                                                                    | to Super<br>cc421<br>EHTRO : 20<br>Data<br>Ctb.<br>0 20051024<br>1 20051118<br>1 20051118                                                                                                    | ior Téc<br>00126 - I<br>Diário<br>2202<br>2202<br>2202                                                                                                    | nico (PO)<br>RESULTAD<br>Número<br>Registo<br>2005100910<br>2005113100                                                                                                    | K ( ) )      K ( ) )  CE)  OS  Descrição Movimento  R020/1269 HELENA LAST  R017/1759/126 MARQUÍS  R017/1759/126 MARQUÍS                                                                                                    | Page: 2<br>E<br>Cód. Centro<br>Na T Custo<br>RI000 /3 1137<br>T07AL CEN<br>T07A CEN<br>000 /3 2286<br>000 /3 2286                                                                                                    | <b>Conta</b><br>Plano 1<br>622271<br>TA 622271<br>TA 622271<br>TA 622271<br>TRO 1137<br>62216<br>62216                                                                                                    | DE CENTRO DE CUS<br>(Formato Pré-defir<br>or es na 1º Moeda Of<br>TIPO: 01 -<br>Descrição<br>Abreviada<br>Posig<br>Deslocacoes<br>Uv. Doc.Tec<br>Uv. Doc.Tec                                                                                                    | sto (SUBCENTRO<br>nido #2)<br>Ticial (EUR)<br>- Contratos - Recett<br>Conta<br>Analítica<br>30 Inicial:<br>9951<br>9951                                                                                                    | a<br>Conta<br>Plano 2       | Débito<br>D.000<br>630.026<br>638.026<br>10.406<br>30.026                                                                                                    | Mov | Página<br>Dota<br>Hora<br>Utilizador<br><b>Crédito</b><br>0.006<br>0.006<br>0.006<br>0.006                                                                                                    | 2006/10<br>2006/10<br>214:15:4<br>2 CRISTIN<br>Saldo    |
| Institur<br>ct2e6c<br>SUBCE<br>Per.<br>Ctb.<br>200511<br>20051<br>20051                                                                                                    | to Super<br>cc421<br>ENTRO : 20<br>Data<br>Ctb.<br>0 20051024<br>1 20051118<br>1 20051122                                                                                                    | ior Téc<br>00126 - 1<br>2202<br>2202<br>2202<br>2202<br>2202                                                                                                    | nico (PO)<br>RESULTAD<br>Número<br>Registo<br>2005100910<br>2005113116<br>200511316                                                                                                    | K K P      K      K | Page: 2<br>E<br>Cód. Centro<br>ha T Custo<br>R100 /3 1137<br>T07AL C0N<br>T07AL C0N<br>1000 /3 2380<br>000 /3 2380                                                                                                    | <b>Conta</b><br>Plano 1<br>622271<br>TA 622271<br>TA 622271<br>TA 01137<br>62216<br>62216<br>62216                                                                                                    | DE CENTRO DE CUS<br>(Formato Pré-defin<br>ores na 1º Meeda Of<br>TIPO: 01 -<br>Destoração<br>Destocaces<br>Uv. Dos. Tec<br>Uv. Dos. Tec                                                                                                    | sto (SUBCENTRO<br>nido #2)<br>- Contratos - Receit<br>Conta<br>Analitica<br>30 Iniolai:<br>9952<br>9951<br>9951<br>9951                                                                                                    | a<br>Conta<br>Plano 2       | 0.000<br>0.000<br>038.000<br>038.000<br>039.000<br>030.000<br>10.400<br>10.400<br>10.400<br>10.400                                                                                                    | Mov | Pégina<br>Dota<br>Hora<br>Utilizador<br>Crédito<br>0.006<br>0.006<br>0.006<br>0.006<br>0.006<br>0.006                                                                                                    | 2 1 / 3<br>2 2006/10<br>2 14:15:4<br>2 CRISTIN<br>Saldo |
| Institut<br>ct2e6c<br>SUBCE<br>Per.<br>Ctb.<br>200511<br>20051<br>20051<br>20051<br>20051                                                                                                    | to Super<br>cc421<br>ntrro : 20<br>Data<br>Ctb.<br>0 20051024<br>1 20051118<br>1 20051118<br>1 20051122                                                                                                    | ior Téc<br>D0126 - 1<br>Diário<br>2202<br>2202<br>2202<br>2202<br>2202<br>2202<br>2202                                                                                                    | (POO     RESULTAD     Número     Registo     2005110316     200511316     200511316                                                                                                    | •         •         •         •         •         •         •         •         •         •         •         •         •         •         •         •         •         •         •         •         •         •         •         •         •         •         •         •         •         •         •         •         •         •         •         •         •         •         •         •         •         •         •         •         •         •         •         •         •         •         •         •         •         •         •         •         •         •         •         •         •         •         •         •         •         •         •         •         •         •         •         •         •         •         •         •         •         •         •         •         •         •         •         •         •         •         •         •         •         •         •         •         •         •         •         •         •         •         •         •         •         •         •         •         •         •         •                                                                                                            | Page: 2<br>E<br>E<br>Cód. Centro<br>Na T Custo<br>Na T Custo<br>Na T Custo<br>Na T Custo<br>2289<br>000 / 3 2299<br>000 / 3 2299                                                                                                    | <b>Conta</b><br>Plano 1<br>622271<br>TA 622271<br>TA 622271<br>62216<br>62216<br>62216<br>62216                                                                                                    | DE CENTRO DE CUS<br>(Formato Pré-defir<br>or es na 1º Moeda Of<br>TIPO: 01 -<br>Descrição<br>Abreviada<br>Posig<br>Deslocaces<br>Uv. Doc. Tec<br>Uv. Doc. Tec<br>Uv. Doc. Tec<br>Uv. Doc. Tec                                                                                                    | STO (SUBCENTRO<br>inida #2)<br>Iteial (EUR)<br>- Contratos - Receito<br>Conta<br>Analítica<br>30 Iniolal:<br>9952<br>9951<br>9951<br>9951<br>9951                                                                                                    | 0<br>Conta<br>Plano 2       | Débito<br>0.000<br>038.000<br>038.000<br>038.000<br>100.000<br>100.000<br>100.000<br>100.000<br>100.000                                                                                                    | Μον | Página<br>Data<br>Hora<br>Utilizador<br><b>Crédito</b><br>0.006<br>0.006<br>0.006<br>0.006<br>0.006<br>0.006                                                                                                    | : 1 / 3<br>: 2006/1(<br>: 14:15:4<br>: CRISTIN          |
| Institut           ct2e6c           SUBCE           Per.           Ctb.           200511           200512           200512           200512           200512           200512           200512           200512           200512                                                                                                    | to Super<br>cc421<br>intro : 20<br>Data<br>Ctb.<br>0 20051024<br>1 20051118<br>1 20051122<br>1 20051122<br>1 20051122                                                                                                    | ior Téc<br>00126 - 1<br>Diário<br>2202<br>2202<br>2202<br>2202<br>2202<br>2202<br>2202                                                                                                    | nico (POO<br>RESULTAD<br>Número<br>Registo<br>200511316<br>200511316<br>200511316<br>200511316<br>200511316<br>200511316                                                                                                    | •         •         •         •         •         •         •         •         •         •         •         •         •         •         •         •         •         •         •         •         •         •         •         •         •         •         •         •         •         •         •         •         •         •         •         •         •         •         •         •         •         •         •         •         •         •         •         •         •         •         •         •         •         •         •         •         •         •         •         •         •         •         •         •         •         •         •         •         •         •         •         •         •         •         •         •         •         •         •         •         •         •         •         •         •         •         •         •         •         •         •         •         •         •         •         •         •         •         •         •         •         •         •         •         •         •         •                                                                                                            | Page: 2<br>Cód. Centro<br>va T Custo<br>R1000 /3 1137<br>T0TAL CEN<br>W1000 /3 2286<br>000 /3 2286<br>000 /3 2286<br>000 /3 2286<br>000 /3 2286<br>000 /3 2286                                                                                                    | <b>Conta</b><br>Plano 1<br>622271<br>TA 622271<br>TA 62216<br>62216<br>62216<br>62216<br>62216<br>62216                                                                                                    | DE CENTRO DE CUS<br>(Formato Pré-defir<br>or es na 1º Moeda Of<br>TIPO: 01 -<br>Desortição<br>Abreviada<br>Posig<br>Deslocacoes<br>Liv. Doc.Tee<br>Liv. Doc.Tee<br>Liv. Doc.Tee<br>Liv. Doc.Tee<br>Liv. Doc.Tee                                                                                                    | sto (SUBCENTRO<br>indo #2)<br>ficial (EUR)<br>- Contratos - Receito<br>Conta<br>Analitica<br>30 Inicial:<br>9951<br>9951<br>9951<br>9951                                                                                                    | a<br>Conta<br>Plano 2       | Débito<br>0.000<br>838.026<br>838.026<br>930.035<br>10.406<br>930.046<br>10.5196<br>10.5196<br>119.046<br>119.046                                                                                                    | Mov | Página<br>Data<br>Hora<br>Utilizador<br><b>Crédito</b><br>0.006<br>0.006<br>0.006<br>0.006<br>0.006<br>0.006<br>0.006                                                                                                    | : 1 / 3<br>: 2006/1(<br>: 14:15:4<br>: CRISTIN          |
| 20051<br>20051<br>20051<br>20051<br>20051<br>20051                                                                                                    | to Super<br>cc421<br>ENTRO : 20<br>Data<br>Ctb.<br>0 20051024<br>1 20051118<br>1 20051122<br>1 20051122<br>1 20051130<br>1 20051130<br>1 20051130                                                                                                    | ior Téc<br>D0126 - 1<br>Diário<br>2202<br>2202<br>2202<br>2202<br>2202<br>2202<br>2202<br>22                                                                                                    | nico (PO)<br>RESULTAD<br>Número<br>Registo<br>2005100919<br>200511316<br>200511316<br>200511316<br>200511328<br>20051131423<br>2005113423                                                                                                    | •         •         •         •         •         •         •         •         •         •         •         •         •         •         •         •         •         •         •         •         •         •         •         •         •         •         •         •         •         •         •         •         •         •         •         •         •         •         •         •         •         •         •         •         •         •         •         •         •         •         •         •         •         •         •         •         •         •         •         •         •         •         •         •         •         •         •         •         •         •         •         •         •         •         •         •         •         •         •         •         •         •         •         •         •         •         •         •         •         •         •         •         •         •         •         •         •         •         •         •         •         •         •         •         •         •         •                                                                                                            | Page: 2<br>Cód. Centro<br>tva T Custo<br>R1000 /3 1137<br>T0TAL CON<br>T0TAL CON<br>T0TAL 208<br>000 /3 2286<br>000 /3 2286<br>000 /3 2286<br>000 /3 2286<br>000 /3 2286<br>000 /3 2286<br>000 /3 2286<br>000 /3 2286                                                                                                    | Conta<br>Plano 1<br>622271<br>TA 622271<br>TA 622271<br>62216<br>62216<br>62216<br>62216<br>62216<br>62216<br>62216                                                                                                    | DE CENTRO DE CUS<br>(formato Pré-defin<br>or es na 1º Moeda Of<br>TIPO: 01 -<br>Descrição<br>Abreviada<br>Deslocaces<br>Uv. Doc. Tec<br>Uv. Doc. Tec<br>Uv. Doc. Tec<br>Uv. Doc. Tec<br>Uv. Doc. Tec<br>Uv. Doc. Tec                                                                                                    | TO (SUBCENTRO<br>indo #2)<br>- Contratos - Receite<br>Contra<br>Go Inicial:<br>9951<br>9951<br>9951<br>9951<br>9951                                                                                                    | a<br>Conta<br>Plano 2       | Débito<br>0.006<br>838.026<br>838.026<br>938.026<br>930.046<br>10.406<br>110.406<br>113.046<br>113.046<br>110.0466<br>113.0466<br>110.0466<br>110.0466<br>110.0466<br>110.0466<br>110.0466<br>110                                                                                                    | Mov | Pégina<br>Data<br>Hora<br>Utilizador<br>Crédito<br>0.006<br>0.006<br>0.006<br>0.006<br>0.006<br>0.006<br>0.006<br>0.006<br>0.006                                                                                                    | : 1 / 3<br>: 2006/1<br>: 14:15:4<br>: CRISTIN           |
| 20051<br>20051<br>20051<br>20051<br>20051<br>20051<br>20051<br>20051<br>20051<br>20051                                                                                                    | to Super<br>cc421<br>SNTRO : 20<br>Data<br>Ctb.<br>0 20051024<br>1 20051128<br>1 20051122<br>1 20051120<br>1 20051130<br>1 20051130<br>1 20051130                                                                                                    | ior Téc<br>D0126 - 1<br>Diário<br>2202<br>2202<br>2202<br>2202<br>2202<br>2202<br>2202<br>22                                                                                                    | (PO)                                                                                                    | •         •         •         •         •         •         •         •         •         •         •         •         •         •         •         •         •         •         •         •         •         •         •         •         •         •         •         •         •         •         •         •         •         •         •         •         •         •         •         •         •         •         •         •         •         •         •         •         •         •         •         •         •         •         •         •         •         •         •         •         •         •         •         •         •         •         •         •         •         •         •         •         •         •         •         •         •         •         •         •         •         •         •         •         •         •         •         •         •         •         •         •         •         •         •         •         •         •         •         •         •         •         •         •         •         •         •                                                                                                            | Page: 2<br>Cód. Centro<br>ha T Custo<br>RE000 /3 1137<br>TOTA. CBN<br>W0000 /3 2380<br>000 /3 2380<br>000 /3 2380<br>000 /3 2380<br>RE000 /3 2380<br>RE000 /3 2380<br>RE000 /3 2380                                                                                                    | Conta<br>Plano 1<br>622271<br>TA 622271<br>FX0 1137<br>62216<br>62216<br>62216<br>62216<br>62216<br>62216<br>62216                                                                                                    | DE CENTRO DE CUS<br>(Formato Pré-defir<br>ores na 1º Moeda Of<br>TIPO: 01 -<br>Descrição<br>Abreviada<br>Posig<br>Deslocatoes<br>Uv. Doc. Tec<br>Uv. Doc. Tec<br>Uv. Doc. Tec<br>Uv. Doc. Tec<br>Uv. Doc. Tec<br>Uv. Doc. Tec<br>Uv. Doc. Tec<br>Uv. Doc. Tec<br>Uv. Doc. Tec<br>Uv. Doc. Tec                                                                                                    | STO (SUBCENTRO<br>inido #2)<br>- Contratos - Receit<br>Contratos - Receit<br>Conta<br>Analitica<br>30 Iniolal:<br>9952<br>9951<br>9951<br>9951<br>9951<br>9951<br>9951<br>9951                                                                                                    | a<br>Conta<br>Plano 2       | Débito<br>0.005<br>838.005<br>10.040<br>130.040<br>110.0400<br>110.0400<br>110.0400<br>110.0400<br>110.0400<br>110.0400<br>110.0400<br>110.0400<br>110.0400<br>110.0400<br>10.0400<br>10.04000<br>10.04000<br>10.04000<br>10.04000<br>10.04000<br>10.040000000000                                                                                                    | Μον | Página<br>Data<br>Hora<br>Utilizador<br>0.006<br>0.006<br>0.006<br>0.006<br>0.006<br>0.006<br>0.006<br>0.006<br>0.006<br>0.006<br>0.006<br>0.006<br>0.006                                                                                                    | : 1 / 3<br>: 2006/10<br>: 14:15:4<br>: CRISTIN          |
| Upper           nstitur           ct2e6c           SUBCE           Per.           Ctb.           20051           20051           20051           20051           20051           20051           20051           20051           20051           20051           20051           20051           20051           20051           20051           20051           20051           20051           20051           20051           20051           20051           20051           20051                                                                                                    | to Super<br>cc421<br>HTRO : 22<br>Data<br>Ctb.<br>20051024<br>12005112<br>12005112<br>12005112<br>12005112<br>12005112<br>12005113<br>12005113<br>12005113<br>12005113                                                                                                    | ior Téc<br>00126 - I<br>Diário<br>2202<br>2202<br>2202<br>2202<br>2202<br>2202<br>2202<br>2202<br>2202<br>2202<br>2202<br>2202<br>2202<br>2202                                                                                                    | (POP     (POP      (POP     (POP   | •         •         •         •         •         •         •         •         •         •         •         •         •         •         •         •         •         •         •         •         •         •         •         •         •         •         •         •         •         •         •         •         •         •         •         •         •         •         •         •         •         •         •         •         •         •         •         •         •         •         •         •         •         •         •         •         •         •         •         •         •         •         •         •         •         •         •         •         •         •         •         •         •         •         •         •         •         •         •         •         •         •         •         •         •         •         •         •         •         •         •         •         •         •         •         •         •         •         •         •         •         •         •         •         •         •         •                                                                                                            | Page: 2<br>Cód. Centro<br>by TCLCC<br>TOTAL CEN<br>TOTAL CEN<br>TOTAL C                                                                                                    | Conta<br>Plano 1<br>6222711<br>TA 622271<br>TA 622271<br>62216<br>62216<br>62216<br>62216<br>62216<br>62216<br>62216<br>62216<br>62216<br>62216<br>62216                                                                                                    | DE CENTRO DE CUS<br>(Formato Pré-defir<br>or es na 1º Moeda Of<br>Desorição<br>Abreviada<br>Deslocaces<br>Uv. Doc. Tec<br>Uv. Doc. Tec<br>Uv. Doc. Tec<br>Uv. Doc. Tec<br>Uv. Doc. Tec<br>Uv. Doc. Tec<br>Uv. Doc. Tec<br>Uv. Doc. Tec                                                                                                    | TO (SUBCENTRO<br>ido #2)<br>iticial (EUR)     ·<br>- Contratos - Receito<br>Conta<br>Analitica<br>iso Inicial:<br>9952<br>9051<br>9051<br>9051<br>9051<br>9051<br>9051<br>9051<br>9051<br>9051<br>9051<br>9051<br>9051<br>9051<br>9051<br>9051<br>9051<br>9051<br>9051<br>9051<br>9051<br>9051<br>9051<br>9051<br>9051<br>9051<br>9051<br>9051         9051         9051         9051         9051         9051         9051         9051         9051         9051         9051         9051         9051         9051         9051         9051         9051         9051         9051         9051         9051         9051         9051         9051         9051         9051         9051         9051         9051         9051         9051         9051         9051         9051         9051         9051         9051         9051         9051         9051         9051         9051         9051         9051         9051         9051         9051         9051         9051         9051         9051         9051         9051         9051         9051         9051         9051         9051         9051         9051         9051         9051         9051         9051         9051         9051         9051         9051         9051         9051         9051         9051         9051         9051         9051         9051         9051         9051         9051         9051         9051         9051         9051         9051         9051         9051         9051         9051         9051         9051         9051         9051         9051         9051         9051         9051         9051         9051         9051         9051         9051         9051         9051         9051         9051         9051         9051         9051         9051         9051         9051         9051         9051         9051         9051         9051         9051         9051         9                                                                                                    | 9<br>Conta<br>Plano 2       | Débito<br>0.000<br>838.024<br>838.024<br>330.044<br>10.400<br>119.804<br>120.104<br>120.104<br>122.7366<br>440.024<br>124.404<br>124.404<br>1                                                                                                    | Μον | Página           Data           Hora           Utilizador           0.008           0.008           0.008           0.008           0.008           0.008           0.008           0.008           0.008           0.008           0.008           0.008           0.008           0.008           0.008           0.008           0.008           0.008           0.008           0.008           0.008           0.009           0.009           0.009           0.009           0.009                                                                                                    | : 1 / 3<br>: 2006/1<br>: 14:15.4<br>: CRISTIN<br>Saldo  |
| Upper           nstitur           ct2e6c           SUBCE           Per.           Ctb.           20051           20051           20051           20051           20051           20051           20051           20051           20051           20051           20051           20051           20051           20051           20051           20051           20051           20051           20051           20051           20051           20051           20051           20051           20051           20051                                                                                                    | to Super<br>cc421<br>Data<br>Ctb.<br>20051024<br>12005118<br>12005112<br>12005112<br>12005112<br>12005112<br>12005112<br>12005112<br>12005123<br>12005121                                                                                                    | ior Téc<br>00126 - 1<br>Diário<br>2202<br>2202<br>2202<br>2202<br>2202<br>2202<br>2202<br>2202<br>2202<br>2202<br>2202<br>2202<br>2202<br>2202<br>2202<br>2202                                                                                                    | (POC     (POC      (POC     (POC   | •         •         •         •         •         •         •         •         •         •         •         •         •         •         •         •         •         •         •         •         •         •         •         •         •         •         •         •         •         •         •         •         •         •         •         •         •         •         •         •         •         •         •         •         •         •         •         •         •         •         •         •         •         •         •         •         •         •         •         •         •         •         •         •         •         •         •         •         •         •         •         •         •         •         •         •         •         •         •         •         •         •         •         •         •         •         •         •         •         •         •         •         •         •         •         •         •         •         •         •         •         •         •         •         •         •         •                                                                                                            | Page: 2<br>Cód. Centro<br>va T Custo<br>TOTAL CON<br>TOTAL CON<br>TOTAL CON<br>TOTAL 2286<br>000 / 3 2286<br>000 / 3 2286<br>000 / 3 2286<br>R000 / 3 2286<br>R000 / 3 2286<br>R000 / 3 2286<br>R000 / 3 2286                                                                                                    | Conta<br>Val<br>Conta<br>Plano 1<br>022271<br>TA 022271<br>TA 022271<br>TA 022271<br>TA 022271<br>Conta<br>02210<br>02210<br>02000<br>02000<br>0200000000                                                                                                    | DE CENTRO DE CUS<br>(Formato Pré-defin<br>or es na 1º Moeda Of<br>TIPO: 01 -<br>Descrição<br>Abreviada<br>Uv. Doc. Tec<br>Uv. Doc. Tec<br>Uv. Doc. Tec<br>Uv. Doc. Tec<br>Uv. Doc. Tec<br>Uv. Doc. Tec<br>Uv. Doc. Tec<br>Uv. Doc. Tec<br>Uv. Doc. Tec<br>Uv. Doc. Tec<br>Uv. Doc. Tec<br>Uv. Doc. Tec                                                                                                    | - Contratos - Recett<br>- Contratos - Recett<br>- Contratos - Recett<br>- Contra<br>- Contra<br>- Conta<br>- Conta | a<br>Conta<br>Plano 2       | Débito<br>Dobi<br>638 026<br>638 026<br>638 026<br>638 026<br>638 026<br>10, 406<br>10, 406<br>119 646<br>119 646<br>119 646<br>119 646<br>119 646<br>110, 636<br>110, 636<br>110, 636<br>110, 636                                                                                                    | Μον | Página<br>Data<br>Hora<br>Utilizador<br>Crédito<br>0.006<br>0.006<br>0.006<br>0.006<br>0.006<br>0.006<br>0.006<br>0.006<br>0.006<br>0.006<br>0.006<br>0.006<br>0.006                                                                                                    | 2006/11<br>2006/11<br>14:15:4<br>CRISTIN<br>Saldo       |
| 20051<br>20051<br>20051<br>20051<br>20051<br>20051<br>20051<br>20051<br>20051<br>20051<br>20051<br>20051<br>20051<br>20051<br>20051                                                                                                    | to Super<br>Physics 2004221<br>Therefore 2004<br>Total 20051118<br>120051118<br>120051120<br>120051122<br>120051122<br>120051120<br>120051120<br>120051120<br>120051120<br>120051120<br>120051120<br>120051120<br>120051120<br>12005121<br>120051120<br>12005121<br>12005121<br>12005121<br>12005121<br>12005121<br>12005121<br>12005121<br>12005121<br>12005121<br>12005121<br>12005121<br>12005121<br>12005121<br>12005121<br>12005121<br>12005121<br>12005121<br>12005121<br>12005121<br>12005121<br>1200512<br>1200512<br>100512<br>100512<br>100510                                                             | ior Téc<br>00126 - 1<br>Diário<br>2202<br>2202                                                                                                    | (POC     (POC     RESULTAD     Número     Registo     20061103611342     200611342     200611342     200611342     200611342     200611342     200611342     200611342     200611342     200611342     200611342     200611342     200611342     200611342     200611342     200611342     200611342     200611342     200611342     200611342     200611342     200611342     200611342     200611342     200611342     200611342     200611342     200611342     200611342     200611342     200611342     200611342     200611342     200611342     200611342     200611342     200611342     200611342     200611342     200611342     200611342     200611342     200611342     200611342     200611342     200611342     200611342     200611342     200611342     200611342     200611342     200611342     200611342     200611342     20061134     20061134     20061134     20061134     20061134     20061134     20061134     20061134     20061134     20061134     20061134     20061134     20061134     20061134     20061134     20061134     20061134     20061134     20061134     20061134     20061134     20061134     20061134     20061134     20061134     20061134     20061134     20061134     20061134     20061134     20061134     20061134     20061134     20061134     20061134     20061134     20061134     20061134     20061134     20061134     20061134     20061134     20061134     20061134     20061134     20061134     20061134     20061134     20061134     20061134     20061134     20061134     20061134     20061134     2006114      2006114     2006114     2006114      2006114      2006114      2006114      2006114      2006114      2006114      2006114      2006114      2006114      2006114      2006114      2006114      2006114      2006114      2006114      2006114      2006114      2006114      2006114      2006114      2006114      2006114      2006114      2006114      2006114      2006114      2006114      2006114      2006114      2006114      2006114      2006114      2006      2006114      2006114      2006114      2006114   | K         K         P           CE)         COS         COS           Descrição         Movimento         COS           S R0171750/126 MARQUIS         R0171750/126 MARQUIS         R0171750/126 MARQUIS           S R0171750/126 MARQUIS         R0171720/126 MARQUIS         R0171720/126 MARQUIS           S R0171750/126 MARQUIS         R0171720/126 MARQUIS         R0171720/126 MARQUIS           S R0171750/126 MARQUIS         R0171750/126 MARQUIS         R0171750/126 MARQUIS           R0171750/126 MARQUIS         R0171750/126 MARQUIS         R0171750/126 MARQUIS           R0171750/126 MARQUIS         R0171750/126 MARQUIS         R0171750/126 MARQUIS           R0171750/126 MARQUIS         R0171750/126 MARQUIS         R0171750/126 MARQUIS           R0171750/126 MARQUIS         R0171750/126 MARQUIS         R0171750/126 MARQUIS           R0171750/126 MARQUIS         R0171750/126 MARQUIS         R0171750/126 MARQUIS           R0171750/126 MARQUIS         R0171750/126 MARQUIS         R017150/126 MARQUIS           R0171750/126 MARQUIS         R0171750/126 MARQUIS         R017150/126 MARQUIS                                                                                                    | Page 2<br>Cód. Centro<br>Na T Custo<br>Ridou /3 1137<br>TOTAL CON<br>TOTAL CON<br>TOTAL CON<br>000 /3 2286<br>000 /3 2286<br>Ridou /3 2286<br>Ridou /3 286<br>Ridou /3 286<br>Ridou /                                                                                              | Conta<br>Plano 1<br>622271<br>TRO 1137<br>62216<br>62216<br>62216<br>62216<br>62216<br>62216<br>62216<br>62216<br>62216<br>62216<br>62216                                                                                                    | DE CENTRO DE CUU<br>(Formato Pré-defin<br>ores na 1º Moeda Of<br>TIPO: 01 -<br>Desocrição<br>Abreviada<br>Deslocacoes<br>Uv. Doc. Tec<br>Uv. Doc. Tec<br>Uv. Doc. Tec<br>Uv. Doc. Tec<br>Uv. Doc. Tec<br>Uv. Doc. Tec<br>Uv. Doc. Tec<br>Uv. Doc. Tec<br>Uv. Doc. Tec<br>Uv. Doc. Tec<br>Uv. Doc. Tec                                                                                                    | TO (SUBCENTRO<br>hido #2)<br>- Contratos - Receit<br>Conta<br>0952<br>0951<br>0951<br>0951<br>0951<br>0951<br>0951<br>0951<br>0951                                                                                                    | 9<br>Conta<br>Plano 2       | Débito<br>0.000<br>838.020<br>838.020<br>338.020<br>338.000<br>338.000<br>338.0000<br>338.0000000000                                                                                                    | Μον | Página<br>Data<br>Hora<br>Utilizador<br>Crédito<br>0.006<br>0.006<br>0.006<br>0.006<br>0.006<br>0.006<br>0.006<br>0.006<br>0.006<br>0.006<br>0.006<br>0.006<br>0.006<br>0.006                                                                                                    | : : 1/3<br>: 2005/1<br>: CRISTR<br>Saldo                |
| 20051<br>20051<br>20051<br>20051<br>20051<br>20051<br>20051<br>20051<br>20051<br>20051<br>20051<br>20051<br>20051<br>20051<br>20051                                                                                                    | to Super<br>cc421<br>BITRO : 22<br>Data<br>Ctb.<br>0 20051024<br>1 20051118<br>1 2005112<br>1 20051120<br>1 2005112<br>1 2005112<br>1 2005121<br>2 20051221<br>2 20051221<br>2 20051221                                                                                                    | ior Téc.<br>D0126 - 1<br>Diàrio<br>2202<br>2202<br>2002<br>2002<br>2                                | (PO)     (PO)    | •         •         •         •         •         •         •         •         •         •         •         •         •         •         •         •         •         •         •         •         •         •         •         •         •         •         •         •         •         •         •         •         •         •         •         •         •         •         •         •         •         •         •         •         •         •         •         •         •         •         •         •         •         •         •         •         •         •         •         •         •         •         •         •         •         •         •         •         •         •         •         •         •         •         •         •         •         •         •         •         •         •         •         •         •         •         •         •         •         •         •         •         •         •         •         •         •         •         •         •         •         •         •         •         •         •         •                                                                                                            | Page: 2<br>Cód. Centro<br>Na T Custo<br>R1000 /3 1137<br>TOTAL CON<br>TOTAL CON<br>TOTAL  | Conta<br>Plano 1<br>622271<br>16 62227<br>62216<br>62216<br>62216<br>62216<br>62216<br>62216<br>62216<br>62216<br>62216<br>62216<br>62216<br>62216<br>62216<br>62216<br>62216<br>62216<br>62216                                                                                                    | DE CENTRO DE CUS<br>(Formato Pré-defin<br>or es na 1º Moeda Of<br>Descrição<br>Abreviada<br>Destocaces<br>Uv Doc.Tec<br>Uv Doc.Tec<br>Uv Doc.Tec<br>Uv Doc.Tec<br>Uv Doc.Tec<br>Uv Doc.Tec<br>Uv Doc.Tec<br>Uv Doc.Tec<br>Uv Doc.Tec<br>Uv Doc.Tec<br>Uv Doc.Tec                                                                                                    | sto (SUBCENTRO<br>indo #2)<br>iteial (EUR)<br>- Contratos - Receito<br>Conta<br>Analítica<br>30 Inicial:<br>9951<br>9951<br>9951<br>9951<br>9951<br>9951<br>9951<br>995                                                                                                    | 0<br>Conta<br>Plano 2       | Débito<br>0.006<br>038.026<br>038.026<br>038.026<br>130.066<br>130.066<br>130.066<br>130.066<br>130.066<br>130.066<br>130.066<br>130.066<br>130.066<br>130.066<br>100.066<br>100.066<br>1                                                                                                    | Μον | rimento<br>Crédito<br>0.006<br>0.006<br>0.006<br>0.006<br>0.006<br>0.006<br>0.006<br>0.006<br>0.006<br>0.006<br>0.006<br>0.006<br>0.006<br>0.006<br>0.006<br>0.006<br>0.006<br>0.006<br>0.006<br>0.006<br>0.006<br>0.006<br>0.006<br>0.006                                                                                                    | : 1/3<br>: 14454<br>: 14454<br>: CRISTR<br>Salda        |
| Per.           20051           20051           20051           20051           20051           20051           20051           20051           20051           20051           20051           20051           20051           20051           20051           20051           20051           20051           20051           20051           20051           20051           20051           20051           20051           20051           20051           20051           20051           20051           20051           20051           20051           20051           20051           20051           20051           20051           20051           20051           20051           20051           20051           20051           20051           20051           20051           20051 <td>to Super<br/>Cc421<br/>HTRO : 20<br/>Data<br/>Ctb.<br/>20051024<br/>120051110<br/>120051130<br/>120051130<br/>120051130<br/>120051130<br/>120051130<br/>120051130<br/>120051132<br/>20051221<br/>20051221<br/>20051221<br/>20051221</td> <td>ior Téc.<br/>00126 - 1<br/>Diário<br/>2202<br/>2202<br/>2002<br/>2002<br/>2</td> <td>(POP     (POP      (POP     (POP     (POP</td> <td>K         K         F           CE         Descrição         Movimento           Descrição         Movimento         R0171756/126 MeROUIS           R01717756/126 MeROUIS         R0171736/126 MeROUIS         R0171702/126 MeR           R0171702/126 MeR         R0171702/126 MeR         R0171702/126 MeR           R01717702/126 MeROUIS         R0171702/126 MeR         R0171702/126 MeR           R01717702/126 MeROUIS         R07171702/126 MeROUIS         R07171702/126 MeROUIS           R01717702/126 INFORMULA         R01717702/126 MeROUIS         R07171702/126 MeROUIS           R01717702/126 MeROUIS         R07171702/126 MeROUIS         R07171702/126 MeROUIS           R01717702/126 MeROUIS         R07171702/126 MeROUIS         R07171702/126 MeROUIS           R01717702/126 MeROUIS         R07171702/126 MeROUIS         R07171702/126 MeROUIS           R01717702/126 MeROUIS         R07171702/126 MeROUIS         R07171702/126 MeROUIS           R01717702/126 MeROUIS         R07171702/126 MeROUIS         R07171702/126 MeROUIS           R01717702/126 MeROUIS         R071702/126 MeROUIS         R071702/126 MeROUIS           R01717702/126 MeROUIS         R071702/126 MeROUIS         R071702/126 MeROUIS           R01717702/126 MEROUIS         R071702/126 MEROUIS         R071702/126 MEROUIS           R01717702/126 ME</td> <td>Page: 2</td> <td>Conta<br/>Plano 1<br/>022271<br/>R0 1137<br/>62216<br/>62216<br/>62216<br/>62216<br/>62216<br/>62216<br/>62216<br/>62216<br/>62216<br/>62216<br/>62216</td> <td>DE CENTRO DE CUS<br/>(Formato Pré-defin<br/>or es na 1º Moeda Of<br/>Desortição<br/>Abreviada<br/>UV. Doc. Tec<br/>UV. Doc. Tec<br/>UV. Doc. Tec<br/>UV. Doc. Tec<br/>UV. Doc. Tec<br/>UV. Doc. Tec<br/>UV. Doc. Tec<br/>UV. Doc. Tec<br/>UV. Doc. Tec<br/>UV. Doc. Tec<br/>UV. Doc. Tec<br/>UV. Doc. Tec<br/>UV. Doc. Tec<br/>UV. Doc. Tec<br/>UV. Doc. Tec</td> <td>TO (SUBCENTRO<br/>ido #2)<br/>itcial (EUR)     :<br/>· Contratos - Receito<br/>Conta<br/>Conta<br/>Analitica<br/>ionicia:<br/>9951<br/>9051<br/>905</td> <td>))<br/>Conta<br/>Plano 2</td> <td>Débito<br/>0.000<br/>838.020<br/>838.020<br/>938.020<br/>930.040<br/>10.400<br/>110.900<br/>110.900<br/>110.900<br/>110.900<br/>110.900<br/>110.900<br/>110.900<br/>110.900<br/>10.400<br/>10.4000<br/>10.400<br/>10.4000<br/>10.40000<br/>10.40000<br/>10.40000000000</td> <td>Mov</td> <td>rimento<br/>Crédito<br/>0.006<br/>0.006<br/>0.006<br/>0.006<br/>0.006<br/>0.006<br/>0.006<br/>0.006<br/>0.006<br/>0.006<br/>0.006<br/>0.006<br/>0.006<br/>0.006<br/>0.006<br/>0.006<br/>0.006<br/>0.006<br/>0.006<br/>0.006<br/>0.006<br/>0.006<br/>0.006<br/>0.006</td> <td>:: 1/3<br/>: 2005rt/<br/>: CRISTN<br/>Salde</td>                                                                                                    | to Super<br>Cc421<br>HTRO : 20<br>Data<br>Ctb.<br>20051024<br>120051110<br>120051130<br>120051130<br>120051130<br>120051130<br>120051130<br>120051130<br>120051132<br>20051221<br>20051221<br>20051221<br>20051221                                                                                                    | ior Téc.<br>00126 - 1<br>Diário<br>2202<br>2202<br>2002<br>2002<br>2                                | (POP     (POP      (POP     (POP   | K         K         F           CE         Descrição         Movimento           Descrição         Movimento         R0171756/126 MeROUIS           R01717756/126 MeROUIS         R0171736/126 MeROUIS         R0171702/126 MeR           R0171702/126 MeR         R0171702/126 MeR         R0171702/126 MeR           R01717702/126 MeROUIS         R0171702/126 MeR         R0171702/126 MeR           R01717702/126 MeROUIS         R07171702/126 MeROUIS         R07171702/126 MeROUIS           R01717702/126 INFORMULA         R01717702/126 MeROUIS         R07171702/126 MeROUIS           R01717702/126 MeROUIS         R07171702/126 MeROUIS         R07171702/126 MeROUIS           R01717702/126 MeROUIS         R07171702/126 MeROUIS         R07171702/126 MeROUIS           R01717702/126 MeROUIS         R07171702/126 MeROUIS         R07171702/126 MeROUIS           R01717702/126 MeROUIS         R07171702/126 MeROUIS         R07171702/126 MeROUIS           R01717702/126 MeROUIS         R07171702/126 MeROUIS         R07171702/126 MeROUIS           R01717702/126 MeROUIS         R071702/126 MeROUIS         R071702/126 MeROUIS           R01717702/126 MeROUIS         R071702/126 MeROUIS         R071702/126 MeROUIS           R01717702/126 MEROUIS         R071702/126 MEROUIS         R071702/126 MEROUIS           R01717702/126 ME                                                                                                    | Page: 2                                                                                                    | Conta<br>Plano 1<br>022271<br>R0 1137<br>62216<br>62216<br>62216<br>62216<br>62216<br>62216<br>62216<br>62216<br>62216<br>62216<br>62216                                                                                                    | DE CENTRO DE CUS<br>(Formato Pré-defin<br>or es na 1º Moeda Of<br>Desortição<br>Abreviada<br>UV. Doc. Tec<br>UV. Doc. Tec<br>UV. Doc. Tec<br>UV. Doc. Tec<br>UV. Doc. Tec<br>UV. Doc. Tec<br>UV. Doc. Tec<br>UV. Doc. Tec<br>UV. Doc. Tec<br>UV. Doc. Tec<br>UV. Doc. Tec<br>UV. Doc. Tec<br>UV. Doc. Tec<br>UV. Doc. Tec<br>UV. Doc. Tec                                                                                                    | TO (SUBCENTRO<br>ido #2)<br>itcial (EUR)     :<br>· Contratos - Receito<br>Conta<br>Conta<br>Analitica<br>ionicia:<br>9951<br>9051<br>905                                                                                                    | ))<br>Conta<br>Plano 2      | Débito<br>0.000<br>838.020<br>838.020<br>938.020<br>930.040<br>10.400<br>110.900<br>110.900<br>110.900<br>110.900<br>110.900<br>110.900<br>110.900<br>110.900<br>10.400<br>10.4000<br>10.400<br>10.4000<br>10.40000<br>10.40000<br>10.40000000000                                                                                                    | Mov | rimento<br>Crédito<br>0.006<br>0.006<br>0.006<br>0.006<br>0.006<br>0.006<br>0.006<br>0.006<br>0.006<br>0.006<br>0.006<br>0.006<br>0.006<br>0.006<br>0.006<br>0.006<br>0.006<br>0.006<br>0.006<br>0.006<br>0.006<br>0.006<br>0.006<br>0.006                                                                                                    | :: 1/3<br>: 2005rt/<br>: CRISTN<br>Salde                |
| Logistic           nstitut           ct2e6c           suBcE           Per.           Ctb.           200511           200512           200511           200512           200512           200512           200512           200512           200512           200512           200512           200512           200512           200512           200512           200512           200512           200512           200512           200513           200513           200513           200513           200513           200513           200513           200513           200513           200513           200513           200513           200513           200513           200513           200513           200513           200513           200513           200513           200513           200513           2005                                                                                                    | to Super<br>cc421<br>HTRO : 20<br>Ctb.<br>20051024<br>120051118<br>120051120<br>120051120<br>120051120<br>120051120<br>120051120<br>12005120<br>12005121<br>220051221<br>220051221<br>220051221<br>220051221<br>220051221                                                                                                    | ior Téc<br>D0126 - 1<br>Diário<br>2202<br>2202<br>2002<br>2002<br>20                                | (POP)     (POP)     ( | K         K         F           CE         C         C           OS         C         C           OS         C         C           S R020/1269 HELENA LAST         R017156/126 MARDUIS         R017162/126 MAR           R0171756/126 MARDUIS         R017172/126 MARDUIS         R017172/126 MARDUIS           R017172/126 MARDUIS         R017172/126 MARDUIS         R017172/126 MARDUIS           R017172/126 MARDUIS         R017172/126 MARDUIS         R017172/126 MARDUIS           R017172/126 MARDUIS         R017172/126 MARDUIS         R017172/126 MARDUIS           R017172/126 MARDUIS         R017172/126 MARDUIS         R017172/126 MARDUIS           R017172/127 MARDUIS         R017172/126 MARDUIS         R017172/126 MARDUIS           R017172/127 MARDUIS         R017172/126 MARDUIS         R017172/126 MARDUIS           R017172/127 MARDUIS         R017172/126 MARDUIS         R017172/126 MARDUIS           R017172/127 MARDUIS         R017172/126 MARDUIS         R017172/126 MARDUIS           R017172/127 MARDUIS         R017172/126 MARDUIS         R017172/126 MARDUIS           R017172/127 MARDUIS         R017172/126 MARDUIS         R017172/126 MARDUIS           R017172/127 MARDUIS         R0171726 MARDUIS         R0171726 MARDUIS           R017172/127 MARDUIS                                                                                                    | Page: 2<br>Cód. Centro<br>va T Custo<br>TOTAL CEN<br>TOTAL CON<br>TOTAL 2286<br>000 / 3 2286<br>000 / 3 2286                                                                                                    | Conta<br>Plano 1<br>6222711<br>622271<br>622216<br>62216<br>62216<br>62216<br>62216<br>62216<br>62216<br>62216<br>62216<br>62216<br>62216<br>62216<br>62216                                                                                                    | DE CENTRO DE CUS<br>(Formato Pré-defin<br>or es na 1º Moeda Of<br>Descrição<br>Abreviada<br>UV. Doc. Tec<br>UV. Doc. Tec                                                                                                    | - Contratos - Recett<br>- Contratos - Recett<br>- Contratos - Recett<br>- Contra<br>- Contra                                               | a<br>Conta<br>Plano 2       | Débito<br>0.000<br>038.020<br>038.020<br>038.020<br>030.0400<br>10.400<br>10.400<br>119.050<br>119.050<br>119.050<br>119.050<br>119.050<br>119.050<br>119.050<br>119.050<br>119.050<br>110.050<br>110.050<br>100.050<br>100.050<br>10                                                                                                    | Mov | Immento         Página           Utilizador           Crédito           0.006           0.006           0.006           0.006           0.006           0.006           0.006           0.006           0.006           0.006           0.006           0.006           0.006           0.006           0.006           0.006           0.006           0.006           0.006           0.006           0.006           0.006           0.006           0.006           0.006           0.006           0.006           0.006           0.006           0.006           0.006           0.006           0.006           0.006           0.006           0.006                                                                                                    | ::1/3<br>:2005/IL<br>:CRISTR<br>Saldo                   |
| Per.           20051           20051           20051           20051           20051           20051           20051           20051           20051           20051           20051           20051           20051           20051           20051           20051           20051           20051           20051           20051           20051           20051           20051           20051           20051           20051           20051           20051           20051           20051           20051           20051           20051           20051           20051           20051           20051           20051           20051           20051           20051           20051           20051           20051           20051           20051           20051           20051 <td>to Super<br/>cc421<br/>HTR0 : 20<br/>Data<br/>Ctb.<br/>20051024<br/>120051118<br/>2005122<br/>2005122<br/>200512<br/>200512<br/>20</td> <td>ior Téc<br/>00126 - 1<br/>Diário<br/>2202<br/>2202<br/>2002<br/>2002<br/>20</td> <td>(POP)     (POP)     (</td> <td>•         •         •         •         •         •         •         •         •         •         •         •         •         •         •         •         •         •         •         •         •         •         •         •         •         •         •         •         •         •         •         •         •         •         •         •         •         •         •         •         •         •         •         •         •         •         •         •         •         •         •         •         •         •         •         •         •         •         •         •         •         •         •         •         •         •         •         •         •         •         •         •         •         •         •         •         •         •         •         •         •         •         •         •         •         •         •         •         •         •         •         •         •         •         •         •         •         •         •         •         •         •         •         •         •         •         •</td> <td>Page 2<br/>Cód. Centro<br/>ha T Custo<br/>Cod. 1137<br/>TOTAL CSN<br/>TOTAL CSN<br/>W1000 /3 238<br/>C1000 /3 238<br/>C1000 /3 238<br/>C1000 /3 238<br/>K1000 /3 238<br/>K1000</td> <td>Conta     Plano 1     Conta     Plano 1     Conta     Conta</td> <td>DE CENTRO DE CUS<br/>(formato Pré-defin<br/>ores na 1º Moeda Of<br/>Descrição<br/>Abreviada<br/>Deslocatoes<br/>Uv. Doc. Tec<br/>Uv. Doc. Tec</td> <td>TO (SUBCENTRO<br/>indo #2)<br/>iteial (EUR)      - Contratos - Receito<br/>Conta<br/>Analítica</td> <td>a<br/>Conta<br/>Plano 2</td> <td>Débito<br/>0 000<br/>838 000<br/>838 000<br/>838 000<br/>838 000<br/>100 400<br/>110 400<br/>110 400<br/>110 400<br/>110 400<br/>110 400<br/>110 400<br/>110 400<br/>110 400<br/>10 50<br/>50 000<br/>10 400<br/>10 400<br/>100<br/>10 400<br/>100<br/>100<br/>100<br/>100<br/>100<br/>100<br/>100<br/>100<br/>100</td> <td>Mov</td> <td>rimento<br/>Crédito<br/>0.006<br/>0.006<br/>0.</td> <td>: 1/3<br/>2006/ft<br/>: 14/54<br/>Saldo</td> | to Super<br>cc421<br>HTR0 : 20<br>Data<br>Ctb.<br>20051024<br>120051118<br>2005122<br>2005122<br>200512<br>200512<br>20 | ior Téc<br>00126 - 1<br>Diário<br>2202<br>2202<br>2002<br>2002<br>20                                | (POP)     (POP)     ( | •         •         •         •         •         •         •         •         •         •         •         •         •         •         •         •         •         •         •         •         •         •         •         •         •         •         •         •         •         •         •         •         •         •         •         •         •         •         •         •         •         •         •         •         •         •         •         •         •         •         •         •         •         •         •         •         •         •         •         •         •         •         •         •         •         •         •         •         •         •         •         •         •         •         •         •         •         •         •         •         •         •         •         •         •         •         •         •         •         •         •         •         •         •         •         •         •         •         •         •         •         •         •         •         •         •         •                                                                                                            | Page 2<br>Cód. Centro<br>ha T Custo<br>Cod. 1137<br>TOTAL CSN<br>TOTAL CSN<br>W1000 /3 238<br>C1000 /3 238<br>C1000 /3 238<br>C1000 /3 238<br>K1000 /3 238<br>K1000                                                                              | Conta     Plano 1     Conta     Plano 1     Conta     Conta                                                                                                    | DE CENTRO DE CUS<br>(formato Pré-defin<br>ores na 1º Moeda Of<br>Descrição<br>Abreviada<br>Deslocatoes<br>Uv. Doc. Tec<br>Uv. Doc. Tec                                                                                                    | TO (SUBCENTRO<br>indo #2)<br>iteial (EUR)      - Contratos - Receito<br>Conta<br>Analítica                                                                                                    | a<br>Conta<br>Plano 2       | Débito<br>0 000<br>838 000<br>838 000<br>838 000<br>838 000<br>100 400<br>110 400<br>110 400<br>110 400<br>110 400<br>110 400<br>110 400<br>110 400<br>110 400<br>10 50<br>50 000<br>10 400<br>10 400<br>100<br>10 400<br>100<br>100<br>100<br>100<br>100<br>100<br>100<br>100<br>100                                                                                                    | Mov | rimento<br>Crédito<br>0.006<br>0.006<br>0. | : 1/3<br>2006/ft<br>: 14/54<br>Saldo                    |
| Institut           ct2e6c           SUBCE           Per.           Ctb.           20051           20051           20051           20051           20051           20051           20051           20051           20051           20051           20051           20051           20051           20051           20051           20051           20051           20051           20051           20051           20051           20051           20051           20051           20051                                                                                                    | to Super<br>cc421<br>HITRO : 22<br>Data<br>Ctb.<br>0 20051024<br>1 2005112<br>1 2005112<br>1 2005112<br>1 2005112<br>1 2005122<br>2 20051221<br>2 20051221<br>2 20051221<br>2 20051221<br>2 20051221<br>2 20051221                                                                                                    | ior Téc<br>D0126 - 1<br>Diário<br>2202<br>2202<br>2002<br>2002<br>20                                | (POF)     (POF)     ( | K         K         P           CE         Descrição         Movimento           CS         CS         CS           CS         R0171756/126 MARQUIS         CS           CS         R017170/126 MARQUIS         CS           CS         R017170/126 MARQUIS         CS           CS         R017170/126 MARQUIS         CS           CS         R017170/126 MARQUIS         CS           CS         R017170/126 MARQUIS         CS           CS         R017170/126 MARQUIS         CS           R017170/126 MARQUIS         CS         CS           R017170/126 MARQUIS         CAMARQUIS         CAMARQUIS           R017170/126 MARQUIS         CAMARQUIS         CAMARQUIS           R017170/126 MARQUIS         CAMARQUIS         CAMARQUIS           R017170/126 MARQUIS         CAMARQUIS         CAMARQUIS           R017170/126 MARQUIS         CAMARQUIS         CAMARQUIS           R017170/126 MARQUIS         CAMARQUIS         CAMARQUIS           R017170/126 MARQUIS         CAMARQUIS         CAMARQUIS           R017170/126 MARQUIS         CAMARQUIS         CAMARQUIS           R017170/126 MARQUIS         CAMARQUIS         CAMARQUIS           R017170/126 MARQ                                                                                                    | Page: 2<br>Cód. Centro<br>by TCusto<br>RE000 /3 1137<br>TOTAL CON<br>TOTAL CON<br>TOTAL CON<br>000 /3 2289<br>000 /3 2289<br>000 /3 2289<br>1000 /3 2289<br>1000 /3 2                                                                            | Conta<br>Plano 1<br>022171<br>02210<br>02210<br>02210<br>02210<br>02210<br>02210<br>02210<br>02210<br>02210<br>02210<br>02210<br>02210<br>02210<br>02210<br>02210<br>02210<br>02210<br>02210<br>02210<br>02210<br>02210<br>02210                                                                                                    | DE CENTRO DE CUS<br>(Formato Pré-defin<br>or es na 1º Moeda Of<br>Descrição<br>Abreviada<br>Deslocaces<br>Uv Dec. Tec<br>Uv Dec. Tec                                                                                                    | Contratos - Receito     Contratos - Receito     Conta     Analitica     9952     9951     9951     9951     9951     9951     9951     9951     9951     9951     9951     9951     9951     9951     9951     9951     9951     9951     9951     9951     9951     9951     9951     9951     9951     9951     9951     9951     9951     9951     9951     9951     9951     9951     9951     9951     9951     9951     9951     9951     9951     9951     9951     9951     9951     9951     9951     9951     9951     9951     9951     9951     9951     9951     9951     9951     9951     9951     9951     9951     9951     9951     9951     9951     9951     9951     9951     9951     9951     9951     9951     9951     9951     9951     9951     9951     9951     9951     9951     9951     9951     9951     9951     9951     9951     9951     9951     9951     9951     9951     9951     9951     9951     9951     9951     9951     9951     9951     9951     9951     9951     9951     9951     9951     9951     9951     9951     9951     9951     9951     9951     9951     9951     9951     9951     9951     9951     9951     9951     9951     9951     9951     9951     9951     9951     9951     9951     9951     9951     9951     9951     9951     9951     9951     9951     9951     9951     9951     9951     9951     9951     9951     9951     9951     9951     9951     9951     9951     9951     9951     9951     9951     9951     9951     9951     9951     9951     9951     9951     9951     9951     9951     9951     9951     9951     9951     9951     9951     9951     9951     9951     9951     9951     9951     9951     9951     9951     9951     9951     9951     9951     9951     9951     9951     9951     9951     9951     9951     9951     9951     9951     9951     9951     9951     9951     9951     9951     9951     9951     9951     9951     9951     9951     9951     9951     9951     9951     9951     9951     9951     9951     9951     9951     9951     9951     9951     9951     9951     9951                                                                                                    | 9<br>Conta<br>Plano 2       | Débito<br>0.000<br>838.020<br>838.020<br>336.040<br>10.400<br>119.040<br>120.010<br>120.010<br>120.010<br>120.010<br>10.020<br>10.400<br>71.400<br>71.400<br>71.400<br>7.500<br>5.000<br>5.0000<br>5.0000<br>5.0000<br>5.0000<br>5.0000<br>5.0000<br>5.0000<br>5.0000<br>5.0000<br>5.0000<br>5.0000<br>5.0000<br>5.0000<br>5.00000<br>5.00000<br>5.00000<br>5.00000000                                                                                                    | Μον | Impacts         Página           Unizador         Hora           Unizador         0.008           0.008         0.008           0.008         0.008           0.008         0.008           0.008         0.008           0.008         0.008           0.008         0.008           0.008         0.008           0.008         0.008           0.008         0.008           0.008         0.008           0.008         0.008           0.008         0.008           0.008         0.008           0.008         0.008           0.008         0.008           0.008         0.008           0.009         0.008           0.008         0.008           0.009         0.008           0.008         0.008           0.009         0.008           0.008         0.008           0.009         0.008           0.008         0.008                                                                                                    | : 1 / 3<br>: 2006/ft<br>: CRISTIN<br>Salde              |
| Per.           Ct2e6c           SUBCCE           200511           200512           200511           200512           200512           200512           200512           200512           200512           200512           200512           200512           200512           200512           200512           200512           200512           200512           200512           200512           200512           200512           200512           200512           200512           200512           200513           200512           200513           200513           200513           200513           200513           200513           200513           200513           200513           200513           200513           200513           200513           200513           200513           200513           2005                                                                                                    | to Super<br>cc421<br>HTRO : 22<br>Data<br>Ctb.<br>20051024<br>12005112<br>12005112<br>12005112<br>12005112<br>12005112<br>12005112<br>12005121<br>22005122<br>12005122<br>22005122<br>12005122<br>1200512<br>1200512<br>100512<br>100512<br>1005                                              | ior Téc<br>D0126 - 1<br>Diário<br>2202<br>2202<br>202<br>202 | (POP)     (POP)     ( | I         I         I           I         I         I         I           I         R020/1269         HELENA LAST           I         R020/1269         HELENA LAST           I         R02171756/126         MARADUIS           I         R02171756/126         MARADUIS           I         R02171756/126         MARADUIS           I         R0217176/126         MARADUIS           I         R0217176/126         MARADUIS           I         R021776/126         MARADUIS           I         R021776/126         MARADUIS           I         R021776/126         MARADUIS           I         R021776/126         MARADUIS           R021776/126         MARADUIS         R02178/126           I         R021776/126         MARADUIS           R021776/126         MARADUIS         R02178/126           R02178/0216         MARADUIS         R02178/126           R02178/0216         MARADUIS         R02178/0216           R02178/0216         MARADUIS         R02178/0216           R02178/0216         MARADUIS         R02178/0216           R02178/0216         MARADUIS         R02178/0216           R02178/0                                                                                                    | Page: 2<br>Cód. Centro<br>x Totacon<br>Totacon<br>Totacon<br>x Totacon<br>x Totacon                                                                                                    | Centa<br>Plano 1<br>022271<br>TRO 1137<br>02216<br>02216<br>02216<br>02216<br>02216<br>02216<br>02216<br>02216<br>02216<br>02216<br>02216<br>02216<br>02216<br>02216<br>02216                                                                                                    | DE CENTRO DE CUS<br>(Formato Pré-defin<br>or es na 1º Moeda Of<br>Desocrição<br>Abreviada<br>Desiocacoes<br>Uv. Doc. Tec<br>Uv. Doc. Tec                                                                                                | Contratos - Receito     Contratos - Receito     Contratos - Receito     Conta     Analitica     9951     9951     9951     9951     9951     9951     9951     9951     9951     9951     9951     9951     9951     9951     9951     9951     9951     9951     9951     9951     9951     9951     9951     9951     9951     9951     9951     9951     9951     9951     9951     9951     9951     9951     9951     9951     9951     9951     9951     9951     9951     9951     9951     9951     9951     9951     9951     9951     9951     9951     9951     9951     9951     9951     9951     9951     9951     9951     9951     9951     9951     9951     9951     9951     9951     9951     9951     9951     9951     9951     9951     9951     9951     9951     9951     9951     9951     9951     9951     9951     9951     9951     9951     9951     9951     9951     9951     9951     9951     9951     9951     9951     9951     9951     9951     9951     9951     9951     9951     9951     9951     9951     9951     9951     9951     9951     9951     9951     9951     9951     9951     9951     9951     9951     9951     9951     9951     9951     9951     9951     9951     9951     9951     9951     9951     9951     9951     9951     9951     9951     9951     9951     9951     9951     9951     9951     9951     9951     9951     9951     9951     9951     9951     9951     9951     9951     9951     9951     9951     9951     9951     9951     9951     9951     9951     9951     9951     9951     9951     9951     9951     9951     9951     9951     9951     9951     9951     9951     9951     9951     9951     9951     9951     9951     9951     9951     9951     9951     9951     9951     9951     9951     9951     9951     9951     9951     9951     9951     9951     9951     9951     9951     9951     9951     9951     9951     9951     9951     9951     9951     9951     9951     9951     9951     9951     9951     9951     9951     9951     9951     9951     9951     9951     9951     9951     9951     9                                                                                                    | a<br>Conta<br>Plano 2       | Débito<br>0.000<br>838.026<br>838.026<br>838.026<br>10.400<br>130.106<br>110.506<br>110.506<br>110.506<br>110.400<br>110.400<br>110.400<br>110.400<br>110.400<br>110.400<br>110.400<br>110.400<br>110.400<br>10.400<br>10.4000<br>10.4000<br>10.4000<br>10.4000<br>10.4000<br>10.4000<br>10.4000<br>10.40000000000                                                                                                    | Μον | rimento<br>Crédito<br>0.006<br>0.006<br>0. | ::1/3<br>:2005/n<br>: CRISTN<br>Saldo                   |
| Image: constraint of the second second sec                                                                                                    | to Super<br>cc421<br>HTRO : 2c<br>Data<br>Ctb.<br>0 20051024<br>1 20051024<br>1 20051024<br>1 20051024<br>1 20051024<br>1 20051024<br>1 2005102<br>1 20051024<br>2 20051221<br>2 20051221<br>2 20051221<br>2 20051221<br>2 20051221                                                                                                    | ior Téc<br>D0126 - 1<br>Diário<br>2202<br>2202<br>2202<br>2202<br>2202<br>2202<br>2202<br>22                                                                                                    | (POF     (POF      (POF     (POF   | K         K         P           CE         C         C                                                                                                    | Page 2                                                                                                    | Conta<br>Plano 1<br>622271<br>TA 622271<br>TA 622271<br>TA 622271<br>TA 622271<br>TA 622271<br>Conta<br>Plano 1<br>62210<br>62210      | DE CENTRO DE CUS<br>(Formato Pré-defin<br>ores na 1º Moeda Of<br>Descrição<br>Abreviada<br>Deslocaces<br>Uv. Doc. Tec<br>Uv. Doc. Tec                                                                                                    | TO (SUBCENTRO<br>ido #2)     icial (CDR)      - Contratos - Recett      Conta     Analitica      ido Inicial:         0951         0951         0951         0951         0951         0951         0951         0951         0951         0951         0951         0951         0951         0951         0951         0951         0951         0951         0951         0951         0951         0951         0951         0951         0951         0951         0951         0951         0951         0951         0951         0951         0951         0951         0951         0951         0951         0951         0951         0951         0951         0951         0951         0951         0951         0951         0951         0951         0951         0951         0951         0951         0951         0951         0951         0951         0951         0951         0951         0951         0951         0951         0951         0951         0951         0951         0951         0951         0951         0951         0951         0951         0951         0951         0951         0951         0951         0951         0951         0951         0951         0951         0951         0951         0951         0951         0951         0951         0951         0951         0951         0951         0951         0951         0951         0951         0951         0951         0951         0951         0951         0051         0051         0051         0051         0051         0051         0051         0051         0051         0051         0051         0051         0051         0051         0051         0051         0051         0051         0051         0051         0051         0051         0051         0051         0051         0051         0051         0051         0051         0051         0051         0051         0051         0051         0051         0051         0051         0051         0051         0051         0051         0051         0051         0051         0051         0051         0051                                                                                                    | a<br>Conta<br>Plano 2       | Débito<br>0.000<br>838.020<br>838.020<br>838.020<br>10.400<br>930.0400<br>110.400<br>110.400<br>110.400<br>110.400<br>110.400<br>110.400<br>110.400<br>110.400<br>110.400<br>1.400<br>1.4000<br>1.4000<br>1.4000<br>1.4000<br>1.4000<br>1.4000<br>1.4000<br>1.4000<br>1.4000<br>1.40000<br>1.40000000000                                                                                                    | Μον | Página         Página           Data         Hora           Hora         Utilizador           0.006         0.006           0.006         0.006           0.006         0.006           0.006         0.006           0.006         0.006           0.006         0.006           0.006         0.006           0.006         0.006           0.006         0.006           0.006         0.006           0.006         0.006           0.006         0.006           0.006         0.006           0.006         0.006           0.006         0.006           0.006         0.006           0.006         0.006           0.006         0.006           0.006         0.006           0.006         0.006           0.006         0.006           0.006         0.006           0.006         0.006           0.006         0.006                                                                                                    | : : 1/3<br>: : 2005/1<br>: : CRISTN<br>Saldo            |
| Image: constraint of the second second sec                                                                                                    | to Super<br>cc421<br>HTRO:2(2<br>Data<br>Ctb.<br>0 20051024<br>1 2005112<br>1 2005112<br>1 2005112<br>1 2005112<br>1 2005112<br>1 2005112<br>1 2005122<br>1 2005122<br>1 2005122<br>2 20051221<br>2 2005122<br>2 2005122<br>1 2005122<br>2 2005122<br>1 2005122<br>2 2005122<br>1 2005122<br>1 200512<br>1 200512<br>1 200                                                                                                    | ior Téc.<br>00126 - 1<br>Diário<br>2202<br>2202<br>202<br>202<br>202<br>202<br>202<br>202<br>202<br>202<br>202<br>202<br>202<br>202<br>202<br>202<br>202<br>202<br>202<br>202<br>202<br>202<br>202<br>202<br>202<br>202<br>202<br>20                        | (POF     (POF      (POF     (POF   | •         •         •         •         •         •         •         •         •         •         •         •         •         •         •         •         •         •         •         •         •         •         •         •         •         •         •         •         •         •         •         •         •         •         •         •         •         •         •         •         •         •         •         •         •         •         •         •         •         •         •         •         •         •         •         •         •         •         •         •         •         •         •         •         •         •         •         •         •         •         •         •         •         •         •         •         •         •         •         •         •         •         •         •         •         •         •         •         •         •         •         •         •         •         •         •         •         •         •         •         •         •         •         •         •         •         •                                                                                                            | Page: 2<br>Cód. Centro<br>ka Tousto<br>TotAL Contro<br>Na Tousto<br>Na Toust | Conta<br>Plano 1<br>622271<br>TR 0 1137<br>622271<br>TR 0 1137<br>62210<br>62210 | DE CENTRO DE CUS<br>(Formato Pré-defin<br>or es na 1º Moeda Of<br>Descrição<br>Abreviada<br>Deslocacoes<br>Uv. Doc. Tec<br>Uv. Doc. Tec | TO (SUBCENTRO<br>ido #2)<br>iteial (EUR)     :<br>- Contratos - Receito<br>Conta<br>Analitica<br>30 Inicial:<br>9922<br>9951<br>9951                                                                                                    | 9<br>Conta<br>Plano 2       | Débito<br>0.000<br>838.026<br>838.026<br>838.026<br>133.026<br>133.026<br>133.026<br>133.026<br>133.026<br>133.026<br>133.026<br>133.026<br>133.026<br>133.026<br>133.026<br>10.406<br>10.856<br>10.406<br>10.856<br>10.406<br>20.026<br>20.026<br>2.026<br>2.026 | Μον | rimento<br>Crédito<br>0.006<br>0.006                                                                                                    | : 1/3<br>: 200eri<br>: CrisTin<br>Salda                 |

|               |                            |                  | EXT           | RACTO DE<br>(<br>Valor | E CENTRO DE CUSTO<br>Formato Pré-definido<br>es na 1ª Moeda Oficia | (SUBCENTRO<br>5 #2)<br>N (EUR) | ))    |            | Página<br>Data<br>Hora | : 3 / 3<br>: 2006/10/11<br>: 14:15:42 |
|---------------|----------------------------|------------------|---------------|------------------------|--------------------------------------------------------------------|--------------------------------|-------|------------|------------------------|---------------------------------------|
| ico (POCE)    |                            |                  |               |                        |                                                                    |                                |       |            | Utilizado              | CRISTINAC                             |
| ESULTADOS     |                            |                  |               |                        | <b>TIPO:</b> 01 - Co                                               | ntratos - Receit               | a     |            |                        |                                       |
| lúmero De     | escrição (                 | Cód. C           | entro         | Conta<br>Diana d       | Descrição                                                          | Conta                          | Conta | Mo         | vimento                | Califa (D. (C.)                       |
|               |                            |                  |               |                        |                                                                    |                                |       |            |                        |                                       |
|               |                            | TOTA             | L CONTA       | 622323                 |                                                                    |                                |       | 154.30€    | 0.00€                  | 154.30E D                             |
| 005112151 R   | 2.153186-COLORFOTO 0       | 00 /3 22         | 96            | 622369                 | SERV.TECNICOS-0                                                    | 9951                           |       | 104.93€    | 0.00€                  | 6,189.67€ D                           |
|               |                            | TOTA             | L CONTA       | 622369                 |                                                                    |                                |       | 104.93€    | 0.00€                  | 104.93€ D                             |
| 2005100030 NI | .11.0545 0                 | 00 /3 22         | 96            | 62906                  | CIIST                                                              | 9951                           |       | 15.25€     | 0.00€                  | 6,204.92€ D                           |
|               |                            | TOTA             | L CONTA       | 62906                  |                                                                    |                                |       | 15.25€     | 0.00€                  | 15.25€ D                              |
| 2005060043 N. | 11.00167 0                 | 00 /3 22         | 96            | 62997                  | TF.C.C/PROJ                                                        | 9951                           |       | 32,331.02€ | 0.00€                  | 38,535.94€ D                          |
|               |                            | TOTA             | L CONTA       | 62997                  |                                                                    | 10.000-000                     |       | 32,331.02€ | 0.00€                  | 32,331.02€ D                          |
| 2005051195 RC | 2.2/126-LUIS BRAGA CAMO    | 00 /3 22         | 96            | 64225                  | AJUDAS DE CUSTO                                                    | 9951                           |       | 282.70€    | 0.00€                  | 38,818.64€ D                          |
| 2005061054 Rt | 2.1/126-LUIS BRAGA CAME    | 00 73 22         | 96<br>96      | 64226                  | AJUDAS DE CUSTO                                                    | 9951                           |       | 55U.32E    | U.UU                   | 39,368.96€ D                          |
| 2005111004 RU | 1.27 BRAGA CAMPUS L        | 00 73 22         | 90            | 04220                  | AJUDAS DE CUSTU                                                    | 9901                           |       | 380.22€    | 0.00                   | 39,754.18€ D                          |
|               |                            | TUTA             | L CONTA       | A 64ZZ5                |                                                                    |                                |       | 1,218.24   | 0.00                   | 1,218.24€ D                           |
| 2003101397 KU | 2.103160/120-VUDAFUNE L    | UU 73 22         | 90<br>        | 09721                  | OUTRAS CORR.ERER.                                                  | Anti aab t                     |       | 107.22€    | 0.00€                  | 39,001.40E D                          |
| 2005010027 8- | - 2005 DR D/C DCC 110      | 101A<br>00 /0 00 | L CUNTA<br>ne | N 09721                | CIENC/CULTURA                                                      | 0051                           |       | 107.22€    | 0.00                   | 107.22€ D                             |
| 2003010027 PN | -2000-NF-CAC.NEC-119 L     | 00 73 ZZ         |               | 71283                  | CIENCOLIUNA                                                        | 9901                           |       | 0.000      | 109,301.23             | 149,469.03E C                         |
| 2005120062 22 | 0128/5/072000529 AC 40     | 1UTA<br>00 /2 22 | L CUNTA<br>06 | < /1293<br>71204       | ENCINO                                                             | 0051                           |       | 900.0      | 189,351.23             | 189,301.23E C                         |
| 1003120003 20 | DI ZONI CI ZDDDOZO HCADI L | UU 73 22         | CONT          | 71004                  | ENSING                                                             | 9901                           |       | 0.000      | 10,700.00€             | 100,109.03e C                         |
| 2005040141 21 | BOSICAD VODAEONERIA        | 1UTA<br>00 /2 22 | L CUNTA<br>De | 71294                  | OUTPOS                                                             | 0051                           |       | 900.0      | 18,700.00€             | 18,700.00€ C                          |
| 2005090191 Kt | NOTICAD (ELSENTER/12)      | 00 /3 22         | 80            | 70999                  | OUTROS                                                             | 9901                           |       | 0.000      | 2.026                  | 168 220 576 C                         |
|               | LOCCOMO /ELOEVIER/121      | TOT-             | 0.01          | 70000                  | COTROD                                                             | 0001                           |       | 0.000      | 20.726                 | 00,220.07e C                          |
|               |                            | TOTA             | CUNTA         | < 79888<br>0 0008      |                                                                    |                                |       | 900.U      | 30.746                 | 30.746 C                              |
|               |                            | TUTA             | LUENIN        | 0 2290                 |                                                                    |                                |       | 39,023.38€ | 200,081.97€            | 109,038.59E C                         |

Listagens Movimentos, ligação à CTB Pública (podem-se seleccionar o tipo de movimentos)

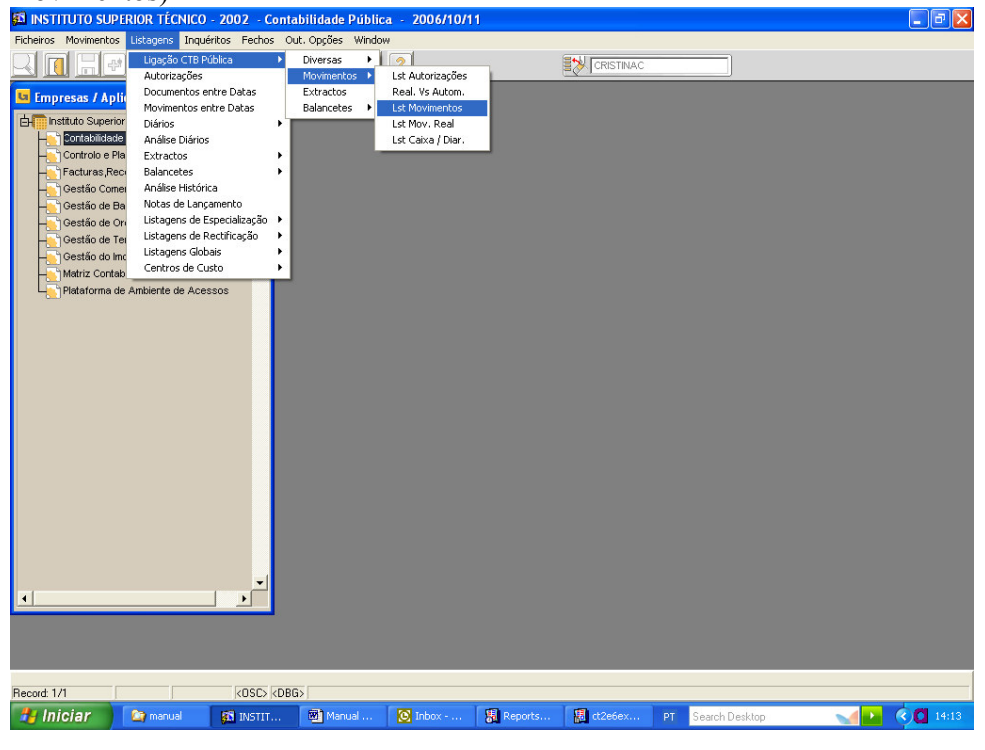

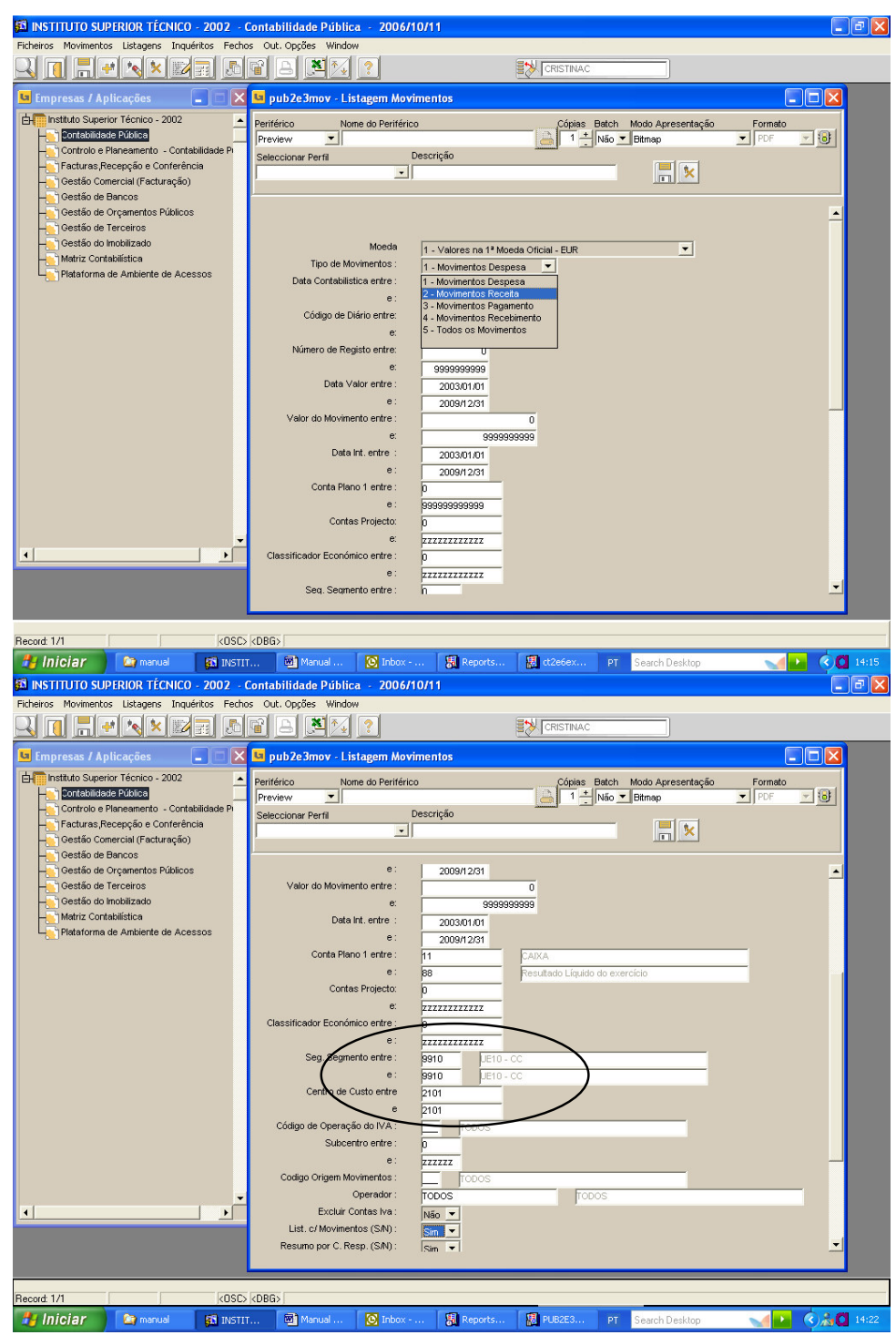

O seg.segmento funciona como centro de responsabilidade, assim pode-se saber de determinado C.Custo que tenha movimentos no central e tb contabilidade autónoma, quais os custos e proveitos de cada UE.

| PUB2E3MOV: P          | reviewer                     |                              |            |              |                       |            |                            | - 7 2                            |
|-----------------------|------------------------------|------------------------------|------------|--------------|-----------------------|------------|----------------------------|----------------------------------|
|                       | ( <u>@</u> Q                 |                              | Page: 1    | ?            |                       |            |                            |                                  |
|                       | - 2 1                        |                              | L          | STAGEM de MO | /IMENTOS de DES       | SPESAS     |                            | Página :(0)/*                    |
|                       |                              |                              |            | Walassa a    | 4) Manuala Official ( |            |                            | Data : 2006/10<br>Hora : 14:29:3 |
| Instituto Superior Té | cnico (POCE)                 |                              |            | valores ha   | 1º Moeda Oficial (    | EUR)       |                            | Utilizador : CRISTIN             |
| PUB2E3MOV             |                              |                              |            |              |                       |            |                            |                                  |
| PARĂMETROS:           |                              |                              |            |              |                       |            |                            |                                  |
| Data de Contah        | ilídade entre                | · 2005/01/01 e               | 2005/12/21 |              |                       |            |                            |                                  |
| Diário entre          |                              | · D e 77777                  |            |              |                       |            |                            |                                  |
| Húmoroo do D          | agioto ontro                 | . 0 0 00000000               | 00         |              |                       |            |                            |                                  |
| Data Valas ante       | egisto entre                 | . 0 6 33333333               | 2000#2224  |              |                       |            |                            |                                  |
| Data valor entr       | e                            | : 2003/01/01 8.              | 2009/12/31 |              |                       |            |                            |                                  |
| Codigo Origen         | Movimento                    | : TODOS                      |            |              |                       |            |                            |                                  |
| Data Introdução       | oentre                       | : 2003/01/01 e :             | 2009/12/31 |              |                       |            |                            |                                  |
| Valor Movimer         | ntos entre                   | : 0.0 e 9,999,99             | 0,999.0    |              |                       |            |                            |                                  |
| Contas Plano1         | entre                        | :11 e 88                     |            |              |                       |            |                            |                                  |
| Contas Project        | o entre                      | : 0 e zzzzzzz                | 2222       |              |                       |            |                            |                                  |
| Class. Económ         | ica entre                    | : 0 e zzzzzzz                | 2222       |              |                       |            |                            |                                  |
| Código Operaç         | ão IVA                       | : TODOS                      |            |              |                       |            |                            |                                  |
| Centro de Res         | ponsab. entre                | : 9910 e 9910                |            |              |                       |            |                            |                                  |
| Centro de Cus         | to entre                     | : 2101 e 2101                |            |              |                       |            |                            |                                  |
| Subcentros en         | tre                          | : 0 e zzzzz                  |            |              |                       |            |                            |                                  |
| Operador              |                              | : TODOS                      |            |              |                       |            |                            |                                  |
| ] • [                 |                              |                              |            |              |                       |            |                            | ,                                |
| 🐉 Iniciar             | 🔄 manual                     | INSTIT                       | Manual     | Inbox        | . 🚯 Reports           | 💹 PUB2E3   | PT Search Desktop          | 🚽 💽 🔇 👬 🚺 14:24                  |
| PUB2E3MOV: P          | reviewer                     |                              |            |              |                       |            |                            |                                  |
|                       | ( <u>@</u> @.                |                              | Page: 11   | ?            |                       |            |                            |                                  |
|                       |                              |                              | U U        | STAGEM de MO | /IMENTOS de DES       | SPESAS     |                            | Página :10/11                    |
|                       |                              |                              |            | Valaraa na   | 4) Maada Oficial (    | EUD)       |                            | Data : 2006/10<br>Hora : 14:29:3 |
| Instituto Superior Té | cnico (POCE)                 |                              |            | valores ha   | r - Moeda Oriciai (   | EOR)       |                            | Utilizador : CRISTIN             |
| PUB2E3MOV             |                              |                              |            |              |                       |            |                            |                                  |
|                       |                              |                              |            |              |                       |            |                            |                                  |
|                       |                              |                              |            |              |                       |            |                            |                                  |
| (RESUMO POR CLASSIF   | ICAÇÃO ECONON                | MICA)                        |            |              |                       |            |                            |                                  |
| ECONÓMICA             | DESCRIÇÃI                    | 0                            |            |              |                       |            | VALOR S                    |                                  |
| 020108                | Material de E<br>Ferramentas | ⊟scritório<br>se Ittensílios |            |              |                       |            | 3,411.90€ D<br>4.768.89€ D |                                  |
| 020120                | Material de E                | Educação, cul                |            |              |                       |            | 1,786.30€ D                |                                  |
| 020203                | Conservação                  | o de Bens                    |            |              |                       |            | 9,694.69E D                |                                  |
| 020208                | Locação de l<br>Deslocações  | Outros Bens<br>se Estadas    |            |              |                       |            | 131.40E D<br>449.49E D     |                                  |
| 020215                | Formação                     |                              |            |              |                       |            | 955.9DE D                  |                                  |
| 020217<br>020219      | Publicidade<br>Assistência   | Téonica                      |            |              |                       |            | 14,647.60E D<br>177.59E D  |                                  |
| 020220                | Outros Traba                 | ihos Especial                |            |              |                       |            | 14,513.42€ D               |                                  |
| 020225<br>060202      | Outros Servi<br>Activos Inco | iços<br>rpóreos              |            |              |                       |            | 100.28€ D<br>1.109.80€ D   |                                  |
| 070107                | Equipamento                  | de Informátic                |            |              |                       |            | 23,164.93€ D               |                                  |
| 070109<br>070110      | Equipamento<br>Equipamento   | ) Administrativ<br>) Básico  |            |              |                       |            | 227.23€ D<br>41,673.45€ D  |                                  |
| 070111                | Ferramentas                  | e Utensílios                 |            |              |                       |            | 920.28€ D                  |                                  |
| 999000                | Custos inten                 | nos                          |            |              |                       |            | 16,895.97€ D               |                                  |
|                       |                              |                              |            | Total :      |                       |            | 136,931.47€ D              |                                  |
|                       |                              |                              |            |              |                       |            |                            |                                  |
|                       |                              |                              |            |              |                       |            |                            |                                  |
| 1                     |                              |                              |            |              |                       |            |                            | Þ                                |
| A Iniciar             | Co manual                    | INSTIT                       | Manual     | Inbox        | Reports               | I DI IR2E3 | PT Search Deskton          |                                  |

Existe ainda a possibilidade de se retirarem Balancetes:

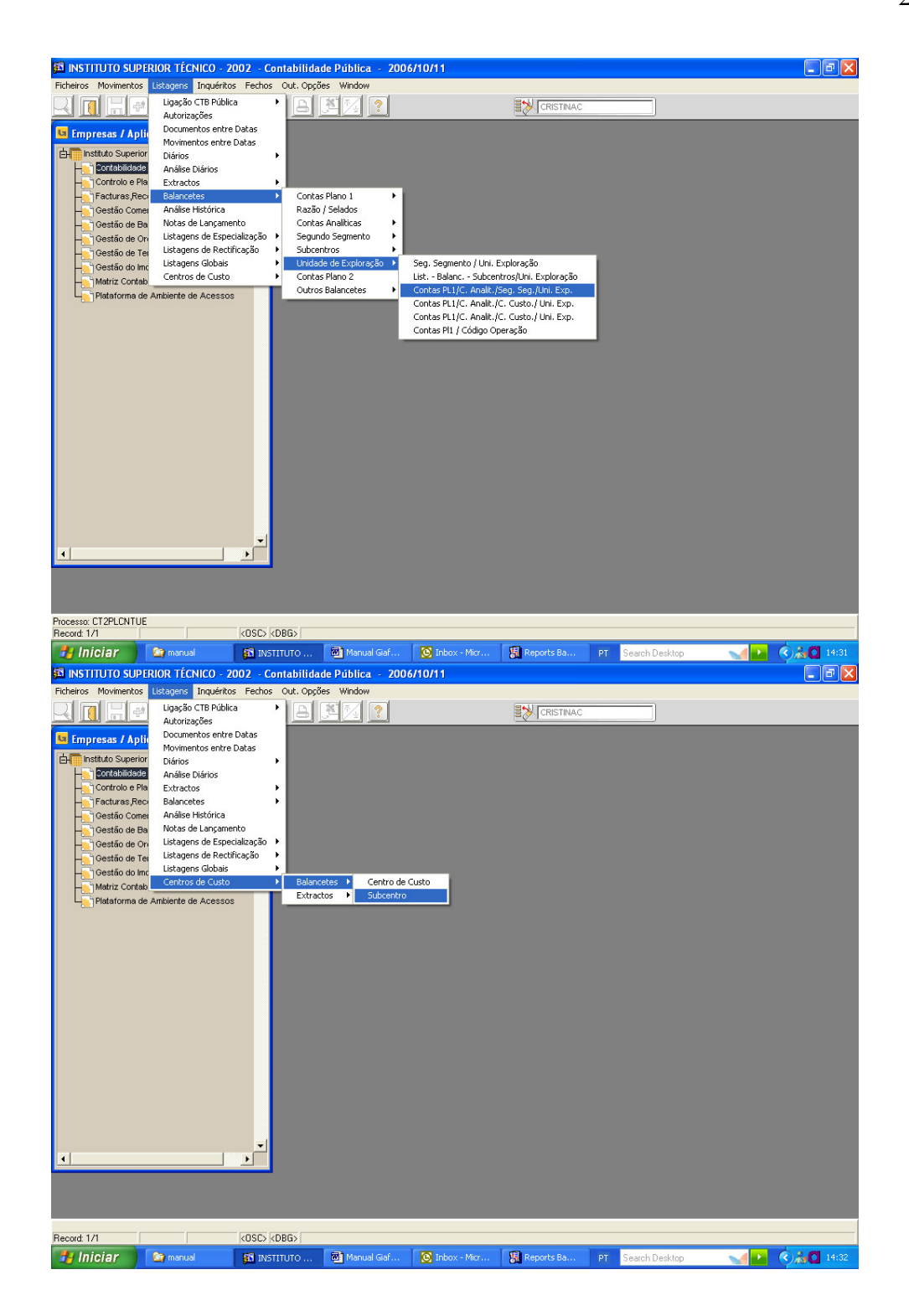

## 2.2 – Módulo de Controlo e Planeamento

Este módulo serve para se fazerem as fases do controlo orçamental do POCed, cabimento, compromisso e processamento da receita.

Este módulo é dividido por 3 grupos de origens, Orçamento de Estado (1-OE), Receitas Próprias (2-RP) e Investimentos do Plano (3-IP). Os grupos 1 e 2 são de exclusiva utilização do Núcleo de Contabilidade Central.

Para as origens de Processos temos:

RP-EXE.DES – Execução Despesa de RP RP-EXE.REC – Execução de Receita de RP

Que serão as utilizadas para se fazerem os movimentos neste módulo.

Nos Códigos de Movimentos temos:

|         | TITUTO                                                                        | SUPERIOR TÉCNICO - 2002 - Contro    | lo e P | lanea        | mente   | o - C | ontab  | ilida | de P   | úblic | a -  | 2006           | 5/10/  | 11   |        |                        | - 28  |
|---------|-------------------------------------------------------------------------------|-------------------------------------|--------|--------------|---------|-------|--------|-------|--------|-------|------|----------------|--------|------|--------|------------------------|-------|
| Tabela  | Tabelas Processos Movimentos Sessões Listagens Consultas Outras Opções Window |                                     |        |              |         |       |        |       |        |       |      |                |        |      |        |                        |       |
|         |                                                                               |                                     | 8      | <u>×</u> ] ^ | ¥ [     | ?     |        |       |        |       |      | <b> </b>       | CRIST  | INAC |        |                        |       |
| 🕒 pt    | 0010 - 1                                                                      | Manutenção de Códigos de Moviment   | o de ( | Contro       | ol do I | Plan  | 0      |       |        |       |      |                |        | -    |        | 3                      |       |
|         |                                                                               |                                     |        |              |         |       |        |       |        |       |      |                |        |      |        | 1                      |       |
| 1 ipo / | 201                                                                           | ORCAMENTO INICIAL DESPESA           |        | ç. Chg       | i. Cab  | . Kp. | CJP.R. | Liq.  | . Р.Ж. | Ctb   | S.A. | Prj.           | Prj.E. | Pa.  | Pa.E.  |                        |       |
| 20      | 2111                                                                          | Transferencia de dotacoes-Reforcos  |        | Ē            |         |       |        |       | E.     |       | N    | È.             | É.     | E    | -      |                        |       |
| 20      | 2121                                                                          | Transferencia de dotacoes-Anulacoes |        | -            | E.      | Ē     | E.     | E     | Ē      |       | N    | È.             | È.     | E    | -      |                        |       |
| 20      | 2221                                                                          | Creditos Especiais                  |        | -            |         |       |        |       |        |       | N    | Ē              |        |      |        |                        |       |
| 22      | 224                                                                           | REPOSICOES ABATIDAS AOS PAGAMENTO   | 5 -    | Ē            |         |       |        | E     | E.     |       | N    | E              | È.     | E    | Ē      |                        |       |
| 22      | 2231                                                                          | Cativos e Congelamentos             |        |              |         |       | Ē      | E     | È.     |       | -    | Ē              | È.     | E.   | F      |                        |       |
| 23      | 231                                                                           | DOTACOES DISPONIVEIS                | - 2    | -            | F       | Г     | _      | E     | -      |       | +    | F              | -      | E    |        |                        |       |
| 23      | 2112                                                                          | Transferencia de dotacoes-Reforcos  |        | Ē            | -       | Ē     |        | E     |        |       | +    | Ē.             | Ē      | E.   | F      |                        |       |
| 23      | 2122                                                                          | Transferencia de dotacoes-Anulacoes |        | F            | Ē       | Ē     | Ē      | E     | Ē      |       | E.   | E              | Ē      | E    | F      |                        |       |
| 23      | 2222                                                                          | Creditos Especiais                  |        | F            | E.      | Ē     | Ē      | E     | E.     |       | +    | E              | E.     | E    | E.     |                        |       |
| 26      | 261                                                                           | CABIMENTOS                          |        | E            |         | Ē     | Ē      | Ē     | Ē      |       | +    | E              | Ē      | E.   | E      |                        |       |
| 26      | 262                                                                           | ANULACAO DE CABIMENTOS              |        | Г            |         | F     | Ē      | E     | F      |       | -    | F              | F      | E    | F      |                        |       |
| 27      | 271                                                                           | COMPROMISSOS                        |        | Г            | E.      | Г     |        | П     | Г      | 1     | +    | Г              | E.     | Г    | Γ.     |                        |       |
| 1       |                                                                               |                                     |        |              |         |       |        |       |        |       | -    |                |        |      |        |                        |       |
|         |                                                                               |                                     |        | ålterar      |         | 1     |        | Inser | rir    | 1     |      | Rei            | mover  |      | 1      |                        |       |
|         |                                                                               | _                                   |        |              |         | _     |        | proce |        |       | -    | Π <sub>C</sub> | 110701 |      |        |                        |       |
|         |                                                                               |                                     |        |              |         | _     |        | _     | _      | _     | _    | _              | _      | _    |        | -                      |       |
|         |                                                                               |                                     |        |              |         |       |        |       |        |       |      |                |        |      |        |                        |       |
|         |                                                                               |                                     |        |              |         |       |        |       |        |       |      |                |        |      |        |                        |       |
|         |                                                                               |                                     |        |              |         |       |        |       |        |       |      |                |        |      |        |                        |       |
|         |                                                                               | -1                                  |        |              |         |       |        |       |        |       |      |                |        |      |        |                        |       |
| 4       |                                                                               |                                     |        |              |         |       |        |       |        |       |      |                |        |      |        |                        |       |
|         |                                                                               |                                     |        |              |         |       |        |       |        |       |      |                |        |      |        |                        |       |
|         |                                                                               |                                     |        |              |         |       |        |       |        |       |      |                |        |      |        |                        |       |
| _       |                                                                               |                                     |        |              |         |       |        |       |        |       |      |                |        |      |        |                        |       |
| Tipo de | Movimento                                                                     | o - lista de valores disponível     |        |              |         |       |        |       |        |       |      |                |        |      |        |                        |       |
| Record  | : 1/?                                                                         |                                     | KOSI   | -> KDB       | G>      |       | 1-     |       |        |       | Tree |                |        |      | Income |                        |       |
|         | niciar                                                                        | 🔄 🔄 manual 🛛 🚮 INSTITUTO            |        | <b>(</b> )   |         | Giaf  | 6      | Inb 🛛 |        |       | 8    | Rep            |        |      |        | Search Desktop 🛛 🛃 🔇 🔏 | 15:02 |

O POCed, para a despesa, estipula que é necessário fazer os seguintes passos:

- Cabimento (023/026) Cód. Mov. 261
- Compromisso (026/027) Cód. Mov. 271
- Processamento (CPAUD + Terceiro)
- Liquidação da despesa e pagamento (Terceiro/252... e 252.../11,12)

Para fazer um processamento de despesa, neste módulo temos vários passos:

1°) Abertura de um processo (funciona como uma capa onde se arquivam todos os movimentos)

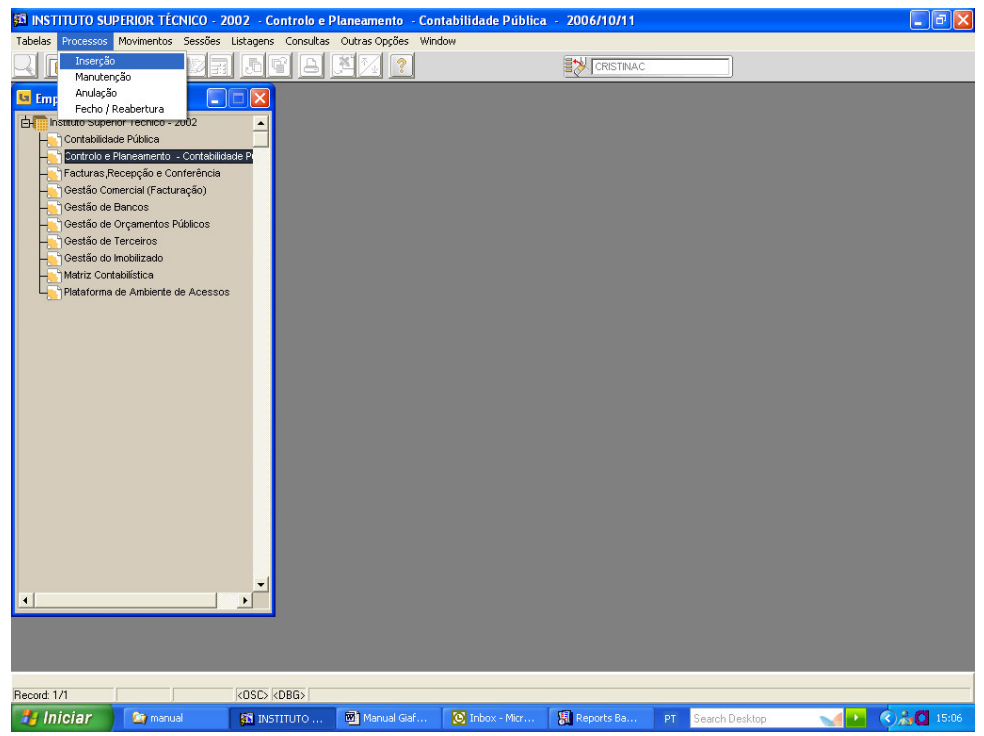

A abertura do processo é feita através do quadro abaixo.

Colocar o ano de execução do orçamento, no campo origem colocar "RP-EXE.DES" e fazer F8, aparece o resto da linha preenchida:

| 🛍 INSTI    | iuto su   | PERIOR     | TÉCNICO - 2     | 002 - C   | ontrolo e P | laneament      | 0 - C | ontabilidade Pública | a - 2006/10/11       |       |            |          |   | _ 6                              |
|------------|-----------|------------|-----------------|-----------|-------------|----------------|-------|----------------------|----------------------|-------|------------|----------|---|----------------------------------|
| Tabelas F  | Processos | Movimen    | tos Sessões     | Listagens | Consultas   | Outras Opçô    | es W  | indow                |                      |       |            |          |   |                                  |
| RIM        |           | 1          | × 🛛 🗐           |           | 7 A         | X 🔨 🛙          | ?     |                      |                      |       |            |          |   |                                  |
|            |           | a. 91      |                 | دامند اه  |             |                |       |                      |                      |       |            |          | _ | _                                |
| G pb20     | 40 - Inse | erção de   | Processos       |           |             |                |       |                      |                      |       |            | <b>X</b> |   |                                  |
| Ano        | Origem    |            | Desp/Rec        | Designa   | ção         |                |       |                      |                      |       |            | 1        |   |                                  |
| 2006       | RP-EXE.D  | DES        | Despesa         | RP-EXE    | CUCAO DESP  | PESA           |       |                      |                      |       |            |          |   |                                  |
| Processo   | is Tino   |            | Data Proc       | Cen Res   | Concurso    |                | F     | Forma de Adiudicação | Referência           |       | Ohsen.     | -        |   |                                  |
|            |           |            |                 |           |             | ī              |       |                      |                      |       |            | 1        |   |                                  |
|            |           | Y          | 1               |           |             | í              | _     |                      |                      |       |            |          |   |                                  |
| li         | —i-       | -          | 1               | <u> </u>  | i —         | i —            | _     |                      | -                    |       |            |          |   |                                  |
|            | -í-       | -          | 1               |           | <u> </u>    | Í              | _     |                      | -i                   |       | í – I      |          |   |                                  |
|            | —i-       | -          | 1               | <u> </u>  | <u> </u>    | i —            | _     |                      |                      |       |            |          |   |                                  |
| li —       | —í-       | Y          | 1               |           | <u> </u>    | Í              |       |                      |                      |       |            |          |   |                                  |
|            | —í-       | *          | Í               |           | []          | Ì              | _     |                      |                      |       |            |          |   |                                  |
|            | — (r      | -          |                 |           |             | í —            | _     |                      |                      |       |            |          |   |                                  |
|            | —í-       | -          | 1               | <u> </u>  | []          | i —            | _     |                      |                      |       |            |          |   |                                  |
|            |           | -          |                 |           | -           |                |       |                      |                      |       |            |          |   |                                  |
|            |           | Centro Re  | esponsabilidade |           |             |                |       |                      |                      |       |            |          |   |                                  |
|            | R         |            |                 |           |             |                |       |                      | 1                    |       | F          |          |   |                                  |
|            |           |            |                 |           |             |                |       |                      | Insercão de Moviment | os    |            |          |   |                                  |
|            |           |            |                 |           |             |                |       |                      | ,                    |       |            |          |   |                                  |
|            |           |            |                 |           |             |                |       |                      |                      |       |            |          |   |                                  |
|            |           |            |                 |           |             |                |       |                      |                      |       |            |          |   |                                  |
|            |           |            |                 |           |             |                |       |                      |                      |       |            |          |   |                                  |
|            |           |            |                 |           |             |                |       |                      |                      |       |            |          |   |                                  |
|            |           |            |                 | -         |             |                |       |                      |                      |       |            |          |   |                                  |
| <b></b>    |           |            |                 | •         |             |                |       |                      |                      |       |            |          |   |                                  |
|            |           |            |                 |           |             |                |       |                      |                      |       |            |          |   |                                  |
|            |           |            |                 |           |             |                |       |                      |                      |       |            |          |   |                                  |
| áno.       |           |            |                 |           |             |                |       |                      |                      |       |            |          |   |                                  |
| Record: 1/ | 1         |            |                 |           | <05         | C> <dbg></dbg> |       |                      |                      |       |            |          |   |                                  |
| 🐮 Inio     | ciar      | <b>C</b> m |                 | 🚮 INS     | тито        | 🔞 Manual       | Giaf  | 💽 Inbox - Micr       | 🐻 Reports Ba         | PT Se | earch Desk | top      |   | <ul> <li>(2) 🔏 🖸 15:0</li> </ul> |

Fazer CTRL+PGDWN para aceder à grelha inferior do quadro, e preencher os campos data do processo, centro de responsabilidade, UE e na referência colocar o número da requisição externa/interna e o nome do fornecedor/credor(convém fazer cópia deste campo para se utilizar nos campos seguintes de cabimento e

compromisso). Depois fazer outra vez CTRL+PGDWN (Inserção de Movimentos) para aceder se fazerem as fases seguintes

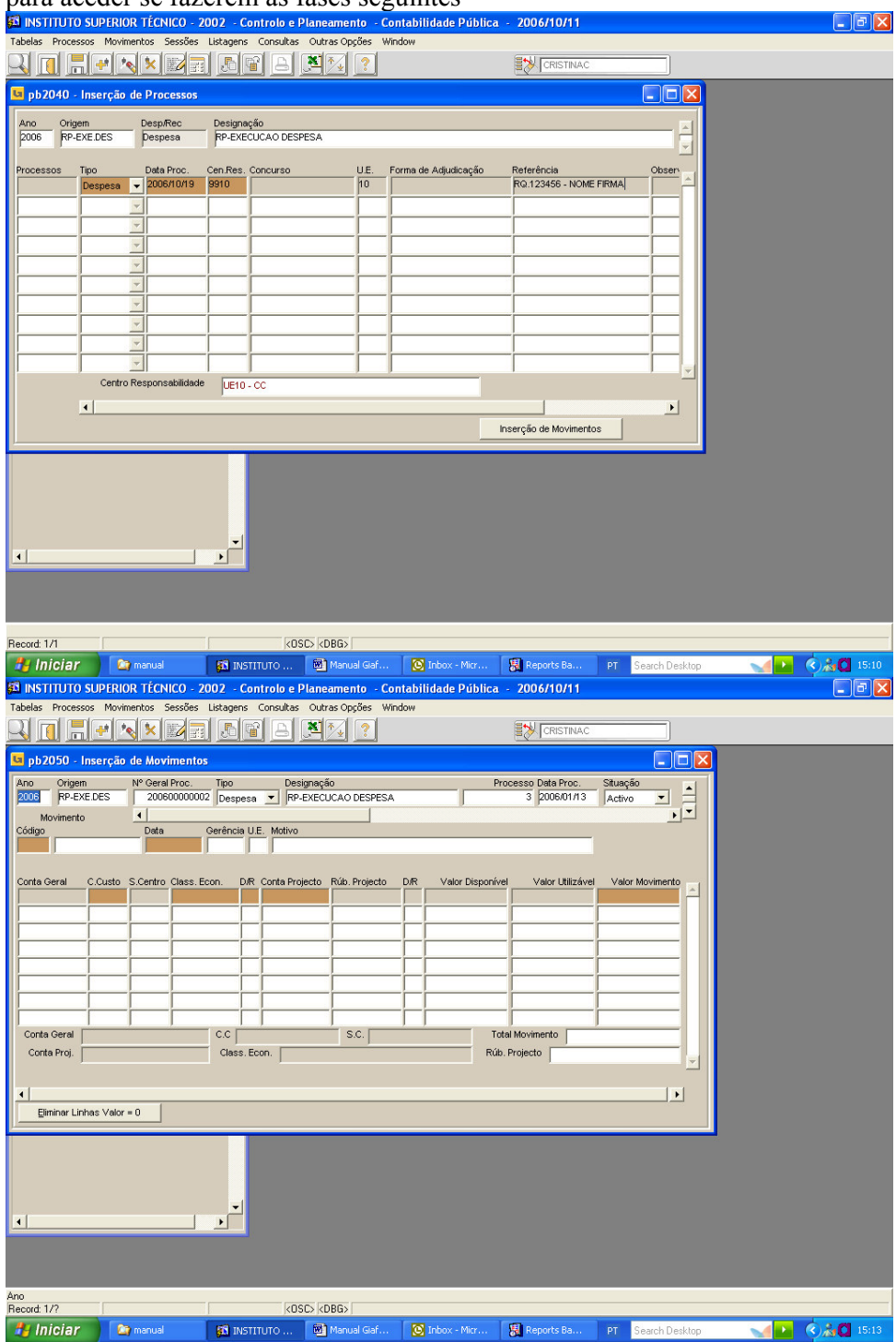

Neste quadro teremos de preencher o código de movimento 261 (Cabimento) e a data do cabimento e no motivo deve-se colocar o texto da referência do processo. Depois faz-se novamente CTRL+PGDWN, para aceder à grelha inferior.

| 🚳 INSTITUTO SUPERIOR TÉCNICO - 2002 - Controlo e Planeamento - Contabilidade Pública - 2006/10/11                                  | - 7 🛛        |
|----------------------------------------------------------------------------------------------------|--------------|
| Tabelas Processos Movimentos Sessões Listagens Consultas Outras Opções Window                                                      |              |
|                                                                                                    |              |
| 🖬 pb2050 - Inserção de Movimentos                                                                                                  |              |
| Ano Origem Nº Geral Proc. Tipo Designação Processo Data Proc. Situação                                                             |              |
| 2006 RP-EXELDES 2006000002 Despesa V RP-EXECUCAO DESPESA 3 200601/1/3 Activo V                                                     |              |
| Código Data Gerência U.E. Motivo                                                                                                   |              |
| 281 CABIMENTOS 2006/10/19 2006 10 REG 123456 - NOME FIRMA                                                                          |              |
| Costa Garal – Cituda S Centro Class From DIR Costa Projecto Rúb Projecto DIR Valor Disponóvel – Valor Mitrável – Valor Movimento – |              |
|                                                                                                    |              |
|                                                                                                    |              |
|                                                                                                    |              |
|                                                                                                    |              |
|                                                                                                    |              |
|                                                                                                    |              |
|                                                                                                    |              |
| Conta Vena C.C. S.C. Inclaimoviniano                                                                                               |              |
|                                                                                                    |              |
|                                                                                                    |              |
| Eliminar Linhas Valor = 0                                                                                                    |              |
|                                                                                                    |              |
|                                                                                                    |              |
|                                                                                                    |              |
|                                                                                                    |              |
|                                                                                                    |              |
|                                                                                                    |              |
|                                                                                                    |              |
| Record: 1/1 KOSC> KDB6>                                                                                                    |              |
| 🚼 Iniciar 🔊 manual 🛐 INSTITUTO 🕲 Manual Gaf 🔯 Inbox - Micr 🗏 Reports Ba PT Search Desktop 📢                                        | (2) 20 15:16 |

Sabendo qual a conta que queremos cabimentar preenche-se o campo da conta geral (agregadora), classificação económica e conta projecto e faz-se F8:

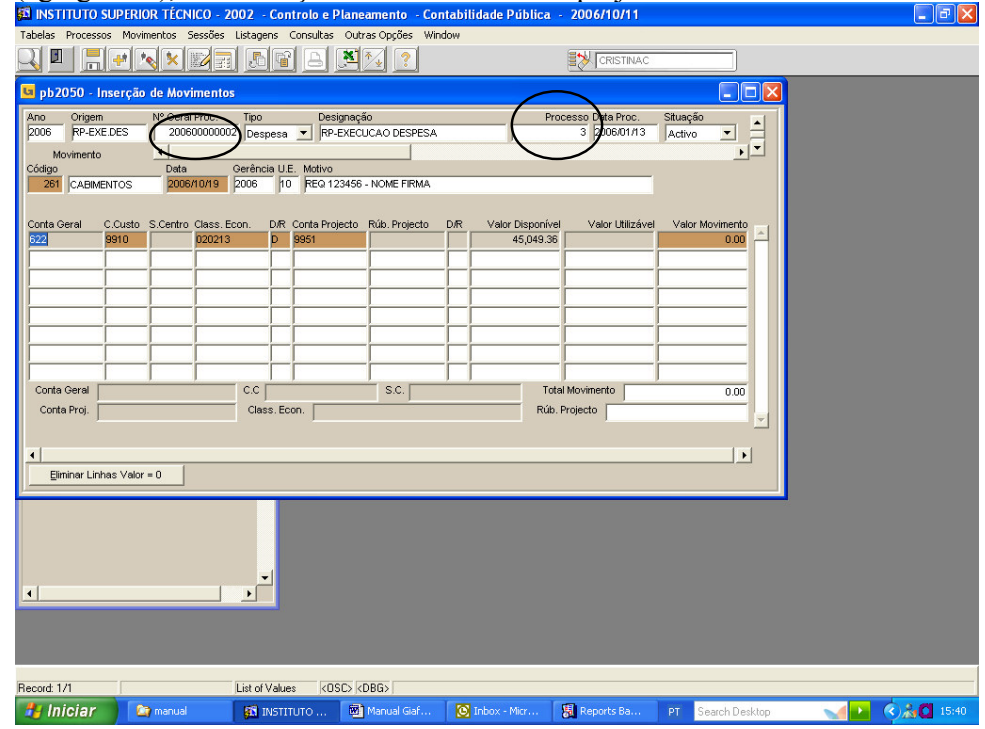

Aparece o valor disponível para aquela combinação, depois é só colocar o c.custo, o subcentro e a rubrica de projecto seguida de "D" e qual o valor do movimento. Fazendo F10 grava-se o documento e aparece em cima o nº geral de processo.

A requisição deve conter os seguintes nºs:

Nº Geral de Processo (2006000001)

O nº de Processo (RP-EXE.DES 3)

# O nº de CPAUD (CPAUD/2006010001) O nº de terceiro (2102/2006010001) O nº de pagamento(4102/2006010001)

De seguida processa-se o compromisso: 🚳 INSTITUTO SUPERIOR TÉCNICO - 2002 - Controlo e Planeamento - Contabil - B X ade Pública 2006/10/11 Tabelas Processos Movimentos Sessões Listagens Consultas Outras Opções J 🗉 🗧 🛛 🗙 🗙 📰 🚍 🖪 😭 🕒 🎘 ?) 😉 pb2050 - Inserção de Movimentos ° Geral Proc. Tipo Designação 200600000002 Despesa ✔ RP-EXECUCAO DESPESA Data Proc. Situação 2006/01/13 Activo RP-EXE.DES U.F. Motivo 10 REQ.12345 - NOME FIRMA Conta Geral .Custo Class, Econ D/R Conta Projecto Rúb. Projecto Valor Disponíve Valor Utilizáv C.C Conta Geral S.C. | Total Movimento 0.00 Rúb. Projecto Conta Proj. Class. Econ. F Eliminar Linhas Valor = 0 • F Becord: 1/1 List of Values (OSC) (DBG) 🛃 Iniciar 🔰 🔯 manual 🚮 INSTITUTO ... 👼 Manual Giaf... 💽 Inbox - Micr... 🚼 Reports Ba... PT S 🚽 💽 🔇 🎎 🚺 15:48

Aparece o valor que foi colocado no cabimento, é só preencher o valor do movimento, quando gravar (F10), aparece o número da CPAUD. É com este número que vamos fazer a ligação ao terceiro (firma).

No caso de contratos (exemplo: Bolsas), com o início da bolsa faz-se um cabimento global para o ano em curso e depois são feitos os compromissos mensalmente, para isso utiliza-se a opção Movimentos/Inserção de Movimentos e fazendo F7 (limpar), coloca-se o nº geral do processo e faz-se F8 (pesquisar) e depois é fazer o compromisso conforme descrito anteriormente.

Para cabimentos e compromissos em várias contas é só fazer F6 para acrescentar as linhas com as contas pretendidas e o procedimento é igual para a 1<sup>a</sup> linha. No compromisso aparecerão no ecran (fazendo F8) todas as contas cabimentadas que ainda não foram comprometidas e o valor ainda disponível.

Se houver algum engano é necessário usar os códigos de movimento 262 – Anulação de Cabimento e 272 – Anulação de Compromisso. Nunca anulem os processos. De referir ainda que como primeiro se faz 261 e depois 271, para a anulação o processo é ao contrário, ou seja, primeiro 272 e depois 261.

### Processamento de Receita

A CPAUR aparece para que os movimentos de receita também sejam reflectidos na classe zero, conforme estipulado no POCed.

O processo é idêntico ao da Despesa, no entanto só existe uma fase e mudam as origens e os códigos de movimento.

Assim teremos "RP-EXE.REC" e o código de movimento será 371-Processamento de receita.

|            | TUTO SUPERIOR         | TÉCNICO - 2002     | - Controlo      | e Planeamento - Co                    | ntabil | idade Pública — 🛛 | 2006/10/11        |                    |           | - 7 🛛   |
|------------|-----------------------|--------------------|-----------------|---------------------------------------|--------|-------------------|-------------------|--------------------|-----------|---------|
| Tabelas I  | Processos Movimer     | ntos Sessões Lista | agens Consult   | as Outras Opções W                    | ndow   |                   |                   |                    |           |         |
| <u> </u>   |                       | × 🖬 🖬 🛛            | 6 😭 🗛           | 2 2                                   |        |                   | CRISTINAC         |                    |           |         |
| 💶 pb20     | 150 - Inserção de     | e Movimentos       |                 |                                       |        |                   |                   |                    |           |         |
| Ano        | Origem N              | ° Geral Proc. Tip  | 00 D            | esignação                             |        | Proces            | sso Data Proc.    | Situação .         |           |         |
| 2006       | RP-EXE.REC            | 200600000001 R     | eceita 💌 F      | P-EXECUCAO RECEITA                    |        |                   | 1 2006/01/30      | Activo             |           |         |
| Mor        | vimento               | 1                  |                 |                                       |        |                   |                   | <u> </u>           |           |         |
| Código     |                       | Data Gerê          | ncia U.E. Motiv | 0<br>5.40.0004 NOME CLIEN             | TC     |                   |                   |                    |           |         |
| 3/1        | ENTO DE RECEITA       | 2006/10/19 2006    |                 | 5.10.0001 - NOME CLIEN                | IIE    |                   |                   |                    |           |         |
|            |                       |                    | DD Costa        | hairata Dúk Duairata                  |        | Malau Diawaa ƙwal | Malau 1 800-411-1 | Malay Maying and a |           |         |
| 73         | 9910                  | 070201             | B 9951          | rojecto Rub. Projecto                 | Dire   | 12 678 55         | 12 678 55         |                    | <u> </u>  |         |
| 73         | 9910                  | 070202             | R 9951          |                                       |        | 0.00              | 0.00              | 0.00               |           |         |
| 73         | 9910                  | 070205             | R 9951          | i                                     |        | 29,054.22         | 29,054.22         | 0.00               |           |         |
| 73         | 9910                  | 070207             | R 9951          | `r                                    |        | 101,180.54        | 101,180.54        | 0.00               |           |         |
| 73         | 9910                  | 070299             | R 9951          | <u> </u>                              | -1-1   | 14,943.23         | 14,943.23         | 0.00               |           |         |
| i —        | —i—i                  |                    | -i-i            | - i                                   | -ii    |                   |                   |                    |           |         |
|            | —i—i                  |                    |                 | i i i i i i i i i i i i i i i i i i i | -()    |                   |                   |                    |           |         |
|            | — í — í               |                    |                 |                                       |        | í                 |                   |                    |           |         |
| Conta (    | Seral PROVEITOS S     | SUPLEMENTARE: C.   | UE10 - CC       | S.C.                                  |        | Total M           | lovimento         | 0.00               |           |         |
| Conta      | Proj. Auto financia   | mento - RP C       | lass. Econ. A   | uguer de Espaços e Equ                | i      | Rúb. Pro          | ojecto            |                    |           |         |
|            |                       |                    |                 |                                       |        |                   |                   |                    |           |         |
| •          |                       |                    |                 |                                       |        |                   |                   | [▶]                |           |         |
| Elim       | inar Linhas Valor = C |                    |                 |                                       |        |                   |                   |                    |           |         |
|            |                       |                    |                 |                                       |        |                   |                   |                    |           |         |
|            |                       |                    |                 |                                       |        |                   |                   |                    |           |         |
|            |                       |                    |                 |                                       |        |                   |                   |                    |           |         |
|            |                       |                    |                 |                                       |        |                   |                   |                    |           |         |
|            |                       |                    |                 |                                       |        |                   |                   |                    |           |         |
| 4          |                       | 1.                 | <b>–</b>        |                                       |        |                   |                   |                    |           |         |
|            |                       |                    |                 |                                       |        |                   |                   |                    |           |         |
|            |                       |                    |                 |                                       |        |                   |                   |                    |           |         |
|            |                       |                    |                 |                                       |        |                   |                   |                    |           |         |
|            |                       |                    |                 |                                       |        |                   |                   |                    |           |         |
| Record: 1/ | 5                     | List               | of Values       | OSC> <dbg></dbg>                      |        |                   |                   |                    |           |         |
| 🐉 Ini      | ciar 🔰 🔯 🛛            | nanual 🙀           | INSTITUTO       | Manual Giaf                           | ۲      | Inbox - Micr 🚦    | Reports Ba        | PT Search Deskt    | top 🛛 🛁 🛃 | C 16:02 |

Quando se grava (F10) aparece o nº geral de processo e o nº de CPAUR que deverá ser inscrito no documento de receita.

À semelhança da despesa, para se fazer anulação do processamento de receita (372), faz-se também em inserção de movimentos e coloca-se o nº de processo.

É possível fazerem-se consultas a determinado processo, para saber em que fase se encontra:

| SI INSTITUTO SUPERIOR TÉCNICO - 2002                                                                                                    | - Controlo e Planeamento                                                                                                    | - Contabilidade Pública - 20                                                                                                    | 00110111                                                                                                    |              |  |
|----------------------------------------------------------------------------------------------------|----------------------------------------------------------------------------------------------------|----------------------------------------------------------------------------------------------------|----------------------------------------------------------------------------------------------------|--------------|--|
| Tabelas Processos Movimentos Sessões Lista                                                                                                    | jens Consultas Outras Opçõe                                                                                                    | s Window                                                                                                    |                                                                                                    | _            |  |
| nh2270 - Consulta de Processos                                                                                                    |                                                                                                    |                                                                                                    |                                                                                                    |              |  |
|                                                                                                    |                                                                                                    |                                                                                                    |                                                                                                    |              |  |
| Ano Origem Designação<br>RP-EXE REC<br>Designação<br>RP-EXE REC<br>Designação<br>RP-EXE REC<br>Designação<br>RP-EXE REC<br>Designação<br>RP-EXE REC<br>RP-EXE REC<br>RP-EXE                                                                                                    | ) RECEITA                                                                                                    | Nº Geral         do Processo         Til           1         20060000001         R           -         -         -         -           -         -         -         -         -           -         -         -         -         -         -           -         -         -         -         -         -         -         -         -         -         -         -         -         -         -         -         -         -         -         -         -         -         -         -         -         -         -         -         -         -         -         -         -         -         -         -         -         -         -         -         -         -         -         -         -         -         -         -         -         -         -         -         -         -         -         -         -         -         -         -         -         -         -         -         -         -         -         -         -         -         -         -         -         -         -         -         -         -         - <t< td=""><td>po Centro Respons<br/>Receita V 910<br/>V V<br/>V V<br/>V V<br/>V V<br/>V V<br/>V V<br/>V V<br/>V</td><td></td><td></td></t<>                                                                                                    | po Centro Respons<br>Receita V 910<br>V V<br>V V<br>V V<br>V V<br>V V<br>V V<br>V V<br>V                                                                                                    |              |  |
| Movimentos                                                                                                    | Imprimir                                                                                                    | Doc. Total/Tipo Mov/Proc.                                                                                                    | Total/Tipo Mov/Centro                                                                                                    |              |  |
| no<br>lecord 1/1 k0<br>Miniar Permanal 9                                                                                                    | SC> KDBG>                                                                                                    | af Ø Inbox - Mirr 🕅                                                                                                    |                                                                                                    |              |  |
| CTRL+PGDWN                                                                                                    |                                                                                                    |                                                                                                    | (eports Ba PT Se                                                                                                    | arch Desktop |  |
| CTRL+PGDWN<br>Instituto superior técnico - 20                                                                                                    | 02 - Controlo e Planeam                                                                                                    | ento - Contabilidade Públic                                                                                                    | reports Ba PT Se                                                                                                    | arch Desktop |  |
| CTRL+PGDWN<br>INSTITUTO SUPERIOR TÉCNICO - 20<br>abelas Processos Movimentos Sessões I                                                                                                    | 02 - Controlo e Planeam<br>istagens Consultas Outras                                                                                                    | ento - Contabilidade Públic<br>Opções Window                                                                                                    | eports Ba PT <u>Se</u><br>a - 2006/10/11                                                                                                    | arch Uesktop |  |
| CTRL+PGDWN<br>INSTITUTO SUPERIOR TÉCNICO - 20<br>abelas Processos Movimentos Sessões I                                                                                                    | 02 - Controlo e Planeam<br>istagens Consultas Outras                                                                                                    | nento - Contabilidade Públic<br>Opções Window                                                                                                    | eports Ba PT Se                                                                                                    | arch Uesktop |  |
| CTRL+PGDWN<br>INSTITUTO SUPPRIOR TÉCNICO - 20<br>abelas Processos Movimentos Sessões L<br>I I I I I I I I I I I I I I I I I I I                                                                                                     | 02 - Controlo e Planeam<br>Istagens Consultas Outras<br>Internet in the second second                                                                                                    | ento - Contabilidade Públic<br>Opsões Window                                                                                                    | eports Ba PT <u>Se</u><br>ta - 2006/10/11                                                                                                    | arch Desktop |  |
| CTRL+PGDWN CTRL+PGDWN INSTITUTO SUPERIOR TÉCNICO - 20 abelas Processos Movimentos Sessões I COMPARISAN DE CONSULTA Processo/Movim Processo Ano Origem Processo Nº C                                                                                                    | 02 - Controlo e Planearn<br>Istagens Consultas Outras<br>Istagens Consultas Outras<br>Istagens Consultas<br>Istagens Consultas<br>Istagens Con                                                                                                    | ento - Contabilidade Públic<br>Opções Window                                                                                                    | concurso                                                                                                    | arch Uesklop |  |
| CTRL+PGDWN         INSTITUTO SUPERIOR TÉCNICO - 20         abelas       Processo         M       M         abelas       Processo         pb2270 - Consulta Processo/Movin         Processo         Ano       Origen         2006       RP-EXE REC       1                                                                                                    | 92 - Controlo e Planear<br>istagens Consultas Outras<br>In Table I I I I I I I I I I I I I I I I I I I                                                                                                    | ento - Contabilidade Públic<br>Opções Window<br>1 2<br>entro Rep. DL Processo Stuaçã<br>910 2006/01/30 Activo                                                                                                    | io Concurso                                                                                                    | arch Uesklop |  |
| CTRL+PGDWN           INSTITUTO SUPERIOR TÉCNICO - 20           Tabelas Processos Movimentos Sessões I           Image: Sessor Superior Sessões I           Image: Sessor Superior Sessões I           Image: Sessor Superior Sessões I           Image: Sessor Superior Sessões I           Image: Sessor Superior Sessões I           Image: Sessor Superior Sessões I           Image: Sessor Sessões I           Image: Sessor Sessões I           Image: Sessor Sessões I           Image: Sessões I           Image: Sessões I <td>O2         Controlo e Planear           istagens         Consultas         Outras           ientos         Image: Consultas         Image: Consultas           ientos         Image: Consultas         Image: Consultas<!--</td--><td>Activo     Contabilidade Públic     Contabilidade Públic     Copções     Window     Pocesso     Stunçã     Stunçã     Stun</td><td>concurso     concurso     concurso</td><td>xde</td><td></td></td> | O2         Controlo e Planear           istagens         Consultas         Outras           ientos         Image: Consultas         Image: Consultas           ientos         Image: Consultas         Image: Consultas </td <td>Activo     Contabilidade Públic     Contabilidade Públic     Copções     Window     Pocesso     Stunçã     Stunçã     Stun</td> <td>concurso     concurso     concurso</td> <td>xde</td> <td></td> | Activo     Contabilidade Públic     Contabilidade Públic     Copções     Window     Pocesso     Stunçã     Stunçã     Stun                                                                                                    | concurso     concurso                                                                                                    | xde          |  |
| Processo         Nº           2006         RP-EXE REC         1         20           Movimento         Sessões         1         20           Processo         Movimento         Nº di sessões         1         20           Movimento         Sessões         1         20         1         20           Movimento         Sessões         1         20         1         20           Movimento         Sessões         1         20         1         20           Movimento         Sessões         1         20         1         20           13/1         PROCESSAMENTO DE RECEITA         371         2         0         1         20           31/1         JOUIDACAO RECEITA         381         JOUIDACAO RECEITA         391         RECEBIMENTOS         381         JUGUIDACAO RECEITA         391         1         2         1         2         1         1         1         1         1         1         1         1         1         1         1         1         1         1         1         1         1         1         1         1         1         1         1         1         1         1         1                                                                                                    | 02 - Controlo e Planearr<br>istagens Consultas Outras<br>ventos<br>ventos<br>v                                                                                                    | ento Contabilidade Públic<br>Oppões Window<br>entro Rep. DL Processo Situaçã<br>910 2006/01/30 Activo<br>Motivo<br>FACTS-JANEIRO<br>FACTS-JANEIRO<br>FACTS-JANEIRO<br>FacTS-JANEIRO<br>FacTS-J | eports Us PT se<br>a - 2006/10/11<br>io Concurso<br>CRISTINAC<br>io Concurso<br>Concurso<br>Concurso | arch Uesklop |  |
| Instituto Superior Técnico - 20           Instituto Superior Técnico - 20           Instituto Superior Técnico - 20           Instituto Superior Técnico - 20           Instituto Superior Técnico - 20           Instituto Superior Técnico - 20           Image: Instituto Superior Técnico - 20           Image: Instituto Superior Técnico - 20           Image: Instituto Superior Técnico - 20           Image: Instituto Superior Técnico - 20           Image: Instituto Superior Técnico - 20           Image: Instituto Superior Técnico - 20           Image: Instituto Superior Técnico - 20           Image: Instituto Superior Técnico - 20           Image: Instituto Superior Técnico - 20           Image: Instituto Técnico - 20           Image: Instituto Técnico - 20           Image: Instituto Técnico - 20           Image: Instituto Técnico - 20           Image: Instituto Técnico - 20           Image: Instituto Técnico - 20           Image: Instituto Técnico - 20           Image: Instituto Técnico - 20           Image: Instituto Técnico - 20           Image: Instituto Técnico - 20           Image: Instituto Técnico - 20           Image: Instituto Técnico - 20           Image: Instituto Técnico - 20           Image: Instituto Técnico - 20           Image: Insterior                                                                                                    | 02 - Controlo e Planearr<br>Istagens Consultas Outras<br>rentos<br>rentos<br>r                                                                                                    | entro - Contabilidade Públic<br>Oppões Window<br>I 2006/01/30 Stuaçã<br>910 2006/01/30 Activo<br>Motivo<br>FACTS-JANEIRO<br>FACTS-JANEIRO<br>FACTS-JANEIRO<br>Liquidação Diário : 5102 / Nº CTB<br>Inguidação Diário : 5102 / Nº CTB<br>Recebimento Diário : 5102 / Nº CTB<br>Liquidação Diário : 5102 / Nº CTB                                                                                                    | concurso     concurso                                                                                                    | arch Uesklop |  |
| Institution         Processo         Processo           Ano         Processo         Nº C         20           Ano         Origen         Processo         Nº C         20           Ano         Origen         Processo         Nº C         20           Movimento         Sessões         1         20           Movimento         Sessões         1         20           Movimento         Sessões         1         20           Movimento         Sessões         1         20           Movimento         31         Processe         Nº C           31         ProcessAmento De RECEITA         31         RECEBINENTOS           321         JUGUDACAO RECEITA         32         0           322         O PROCESSAMENTO DE RECEITA         331         RECEBINENTOS           321         JUGUDACAO RECEITA         32         0         PROCESSAMENTO DE RECEITA           321         JUGUDACAO RECEITA         32         0         PROCESSAMENTO DE RECEITA           322         O PROCESSAMENTO DE RECEITA         32         0         PROCESSAMENTO DE RECEITA           322         O PROCESSAMENTO DE RECEITA         32         0         PROCESSAMENTO DE RECEITA </td <td>02 - Controlo e Planear<br/>Istagens Consultas Outras<br/>entos<br/>erai do Proc. Tipo<br/>0600000001 Receita<br/>1 2006/01/30<br/>1 2006/01/30<br/>1 2006/03/21<br/>2 2006/03/21<br/>2 2006/03/21<br/>2 2006/03/21<br/>2 2006/03/21<br/>2 2006/03/20<br/>4</td> <td>entro - Contabilidade Públic<br/>Oppões Window<br/>I P Di Processo Situaçã<br/>910 2006/01/30 Activo<br/>Motivo<br/>FACTS-JANEIRO<br/>FACTS-JANEIRO<br/>Liquidação Diário : 5102 / Nº CTB<br/>Recebimento Diário : 5102 / Nº CTB<br/>Liquidação Diário : 5102 / Nº CTB<br/>Liquidação Diário : 5102 / Nº CTB</td> <td>concurso     concurso     concurso</td> <td>arch Uesklop</td> <td></td>                                                                                                    | 02 - Controlo e Planear<br>Istagens Consultas Outras<br>entos<br>erai do Proc. Tipo<br>0600000001 Receita<br>1 2006/01/30<br>1 2006/01/30<br>1 2006/03/21<br>2 2006/03/21<br>2 2006/03/21<br>2 2006/03/21<br>2 2006/03/21<br>2 2006/03/20<br>4                                                                                                    | entro - Contabilidade Públic<br>Oppões Window<br>I P Di Processo Situaçã<br>910 2006/01/30 Activo<br>Motivo<br>FACTS-JANEIRO<br>FACTS-JANEIRO<br>Liquidação Diário : 5102 / Nº CTB<br>Recebimento Diário : 5102 / Nº CTB<br>Liquidação Diário : 5102 / Nº CTB<br>Liquidação Diário : 5102 / Nº CTB                                                                                                    | concurso     concurso                                                                                                    | arch Uesklop |  |
| CTRL+PGDWN  INSTITUTO SUPERIOR TÉCNICO - 20  Tabelas Processos Movimentos Sessões  Di Di Di Di Di Di Di Di Di Di Di Di Di D                                                                                                    | 02 - Controlo e Planear<br>istagens Consultas Outras<br>entos<br>ieral do Proc. Tipo<br>0600000001 Receita ▼ 9<br>Número<br>1 2006/01/30<br>2 2006/01/30<br>1 2006/03/21<br>2 2006/03/21<br>2 2006/03/21<br>2 2006/03/21<br>2 2006/03/20<br>4<br>Processos<br>Detalhe d                                                                                                    | Image: Contabilidade Públic         Oppões       Window         Image: Contabilidade Públic         Oppões       Window         Image: Contabilidade Públic         Oppões       Window         Image: Contabilidade Públic         Studidade       Studidade         Studidade       Activo         Motivo       FACT*S-JANEIRO         FACT*S-JANEIRO       Activo         Liquidação Diário : 5102 / N° CTB       Recebimento Diário : 5102 / N° CTB         Liquidação Diário : 5102 / N° CTB       Liquidação Diário : 5102 / N° CTB         Induidação Diário : 5102 / N° CTB       Studidacão Diário : 5102 / N° CTB         Induidação Diário : 5102 / N° CTB       Induidação Diário : 5102 / N° CTB         Induidação Diário : 5102 / N° CTB       Induidação Diário : 5102 / N° CTB         Induidação Diário : 5102 / N° CTB       Induidação Diário : 5102 / N° CTB         Induidação Diário : 5102 / N° CTB       Induidação Diário : 5102 / N° CTB         Induidação Diário : 5102 / N° CTB       Induidação Diário : 5102 / N° CTB                                                                                                    | Encode         Encode           io         Concurso           io         Concurso           io         Concurso           io         Encode           io         Concurso           io         Encode           io         Encode                                                                                                    | arch Uesklop |  |
| CTRL+PGDWN  INSTITUTO SUPERIOR TÉCNICO - 20 Abelas Processos Movimentos Sessões  Processos  Processo  Processo Processo  Processo  Processo  Processo Processo  Processo  Processo Processo  Processo Processo Processo Processo Processo Processo Processo Pro                                                                                                    | 02 Controlo e Planearr<br>istagens Consultas Outras<br>istagens Consultas Outras<br>istagens Consultas Outras<br>istagens Consultas Outras<br>istagens Consultas Outras<br>istagens Consultas<br>istagens Consultas<br>istagen                                                                                                    | ento Contabilidade Públic<br>Oppões Window<br>entro Rep. DLProcesso Stuaçã<br>910 2006/01/30 Activo<br>PACTS-JANEIRO<br>FACTS-JANEIRO<br>FACTS-JANEIRO<br>FACTS-JANEIRO<br>FacTS-JANEIRO<br>Ecebimento Diário : 5102 / Nº CTB<br>Recebimento Diário : 5102 / Nº CTB<br>Iquidação Diário : 5102 / Nº CTB<br>Iquidação Diário : 5102 / Nº CTB<br>Iquidação Diário : 5102 / Nº CTB<br>Iquidação Diário : 5102 / Nº CTB<br>Iquidação Diário : 5102 / Nº CTB<br>Iquidação Diário : 5102 / Nº CTB<br>Iquidação Diário : 5102 / Nº CTB                                                                                                    | ceports ba     PT     set       ca     - 2006/10/11       io     Constraint       io     Constraint                                                                                                    | ach Ueiklóp  |  |
| CTRL+PGDWN  CITRL+PGDWN  CITRL+PGDWN  CITRL+CORTÉCNICO - 20  Tabelas Processos Movimento Sessões  pb2270 - Consulta Processo/Movim  pocesso  pb2270 - Consulta Processo/Movim  pocesso  pocesso  pccesso  pccesso                                                                                                    | 02 - Controlo e Planear<br>Istagens Consultas Outras<br>intentos<br>erai do Proc. Tipo C<br>0600000001 Receita v 9<br>Número Deta<br>1 2006/01/30<br>1 2006/01/30<br>1 2006/03/21<br>2 2006/03/21<br>2 2006/03/21<br>2 2006/03/20<br>4<br>Processos Detalhe d                                                                                                    | Image: Contabilidade Públic         Oppões       Window         Image: Contabilidade Públic         Oppões       Window         Image: Contabilidade Públic         Store       Sturçã         Store       2006/01/30         Activo         FACT*S-JANEIRO         FACT*S-JANEIRO         Induidação Diário : 5102 / N° CTB         Recebimento Diário : 5102 / N° CTB         Recebimento Diário : 5102 / N° CTB         Induidação Diário : 5102 / N° CTB         Induidação Diário : 5102 / N° CTB         Induidação Diário : 5102 / N° CTB         Induidação Diário : 5102 / N° CTB         Induidação Diário : 5102 / N° CTB         Induidação Diário : 5102 / N° CTB         Induidação Diário : 5102 / N° CTB                                                                                                    | ceports Us     PT     set       a 2006/10/11       io     CRISTINAC       io     Concurso       io     Concurso       io     Conconsono       io     Concosono       io     Concosono       io     Concosono       io     Concosono       io     Concosono       io     Concosono       io     Concosono       io     Concosono       io     Concosono       io     Concosono       io     Concosono       io     Concosono       io     Concosono                                                                                                    | arch Uesklop |  |

Verifica-se que neste processo, os processamentos de receita estão regularizados e até alguns já recebidos. Temos processamentos (371), anulação de processamentos (372) e Liquidação(381) e recebimentos(391).

Posicionando o cursor na linha da 371 pode-se verificar o detalhe do movimento:

|                                           | R TÉCNICO - 2002 - C    | ontrolo e Planeamer | nto - Co   | ntabilidade Pública         | - 2006/10/1        | 11                  |               |           |             |
|-------------------------------------------|-------------------------|---------------------|------------|-----------------------------|--------------------|---------------------|---------------|-----------|-------------|
| Tabelas Processos Movime                  | intos Sessões Listagens | Consultas Outras Op | ções Wi    | ndow                        |                    | NAC                 |               |           |             |
| a 2270 Caraulta D                         |                         |                     |            |                             | a@godon            |                     |               |           |             |
| pozzzo - Consulta P                       | rocessor movimento.     | Detaine             |            |                             |                    |                     |               |           |             |
| Processo                                  | xosococo NR Corrol do D | Tino                | Controlio  | n Data Drazaza a            | *uppőp Cr          |                     |               |           |             |
| 2006 RP-EXE.REC                           | 1 200600                | 000001 Receita 💌    | 9910       | 2006/01/30                  | Activo 💌           | uncurso             |               |           |             |
| Movimento                                 |                         |                     |            |                             |                    |                     |               |           |             |
| 371 PROCESSAMENTO                         | D DE RECEITA            | Data Ano G. 4       | Ano P. Sil | tuação Diário Nº            | Transacção Er      | ncomenda            |               |           |             |
| , ,                                       | ,                       |                     |            | ,                           | ,                  |                     |               |           |             |
| Conta                                     |                         |                     | Centro     |                             |                    |                     |               |           |             |
| 1 7241                                    | TAXAS                   |                     | 5420       | NUCLEO POS-GRA. FO          | ORM. CONTINUA      |                     |               |           |             |
| 2 7241                                    | TAXAS                   |                     | 5420       | NUCLEO POS-GRA. FO          | ORM. CONTINUA      |                     |               |           |             |
| 3 711                                     | VENDAS                  | TAREC               | 5630       | EDITORA IST/PRESS           |                    |                     | _             |           |             |
| 5 73                                      | PROVEITOS SUPLEMEN      | TARES               | 2301       | QUIMICA-PRESIDENCIA         |                    |                     | _             |           |             |
| 6 73                                      | PROVEITOS SUPLEMEN      | TARES               | 0003       | CONSELHO DIRECTIVO          | U.                 |                     | ~             |           |             |
| •                                         |                         |                     |            |                             |                    |                     | •             |           |             |
| Processos                                 | Movimentos              | Autorização Receit  | a          | Total/Tipo Mov/Proc         | Total/Tipo N       | 4ov/ <u>C</u> entro |               |           |             |
|                                           |                         |                     |            |                             |                    |                     |               |           |             |
|                                           |                         |                     |            |                             |                    |                     |               |           |             |
|                                           |                         |                     |            |                             |                    |                     |               |           |             |
|                                           |                         |                     |            |                             |                    |                     |               |           |             |
|                                           |                         |                     |            |                             |                    |                     |               |           |             |
| e de sequência                            |                         |                     |            |                             |                    |                     |               |           |             |
| ecord: 1/6                                | KOSC>                   | <dbg></dbg>         |            |                             |                    | Income              |               |           |             |
| 背 Iniciar 🔰 🙆                             | manual 🚮 INS            | TITUTO 💆 Manu       | al Giaf    | O Inbox - Micr              | Reports Ba         | PT S                | earch Desktop |           | 16:07       |
| azendo no                                 | vamente C               | TRL+PG              | iD۷        | VN:                         |                    |                     |               |           |             |
| S INSTITUTO SUPERIO                       | DR TÉCNICO - 2002       | - Controlo e Plane  | amento     | o - Contabilidade I         | Pública - 20       | 06/10/11            |               |           |             |
| abelas Processos Movir                    | mentos Sessoes Lista    | jens Consultas Outr | ras Opçoe  | es Window                   |                    |                     |               | ו         |             |
|                                           |                         | اهم نها نقاله       | <u> </u>   |                             | Ē¢                 | () Crushikke        |               |           |             |
| b2270 - Consulta pb2270                   | i de Movimentos II (J   | Autorização de Rec  | :eita)     |                             |                    |                     |               |           |             |
|                                           |                         |                     |            |                             |                    |                     |               |           |             |
| Diério Nº Ti                              | Data                    | a Paríodo           |            | Valor<br>Valor Regularizado | Origen             | Nº Geral            |               |           |             |
| CPAUR 20                                  | 006010001 2006/01/30    | 200601              | 69,60      | 01.17 69,60                 | 1.17 600           | 20060000000         | 01            |           |             |
|                                           |                         |                     |            |                             |                    |                     |               |           |             |
|                                           |                         |                     |            |                             |                    |                     |               | _         |             |
|                                           | Sub                     |                     | C          | Dp. T Valor                 |                    | Valor               | Valor         |           |             |
| Descrição<br>Pro 2006-RP-EXE REC-1        | Centro                  | Valor               | S P        | VA V Regu                   | larizado<br>981.37 | Liquidado           | receb         | ido<br>37 |             |
| Prc.2006-RP-EXE.REC-1                     | RP999                   | 15.00               | CC         | 000 3                       | 15.00              |                     |               |           |             |
| Prc.2006-RP-EXE.REC-1                     | RP563                   | ic 2,400.34         | CO         | 000 3 2                     | 400.34             | 1,322.44            | 1,322.        | 44        |             |
| Prc.2006-RP-EXE.REC-1                     | RP999                   | iš 48,741.96        | C          | 000 3 48                    | 741.96             | 47,861.96           | 47,861.       | 96        |             |
| Prc.2006-RP-EXE.REC-1                     | RP230                   | /1 862.50           |            | 000 3                       | 862.50             | 862.50              | 862.          | 50        |             |
| Prc.2006-RP-EAE.REC-1                     | RP995                   | 6 600.00            |            |                             | 600.00             | 600.00              | 600.          | •         |             |
|                                           |                         |                     |            |                             |                    |                     |               |           |             |
| Processos                                 | Detalhe do Mov.         | Realizações         |            |                             |                    |                     |               |           |             |
|                                           |                         |                     |            |                             |                    |                     |               | _         |             |
|                                           |                         |                     |            |                             |                    |                     |               |           |             |
|                                           |                         | ┙                   |            |                             |                    |                     |               |           |             |
|                                           | <u>`</u>                |                     |            |                             |                    |                     |               |           |             |
|                                           |                         |                     |            |                             |                    |                     |               |           |             |
|                                           |                         |                     |            |                             |                    |                     |               |           |             |
| troduzir um valor para Desc<br>ecord: 1/6 | nção (OS                | iC> <dbg></dbg>     |            |                             |                    |                     |               |           |             |
| 🐉 Iniciar 📄 🔼                             | 🛊 manual 🛛 🚮            | INSTITUTO 🔯         | Manual     | Giaf 💽 Inbox -              | Micr 🔢 P           | Reports Ba          | PT Search     | Desktop   | - 🖂 🛃 🙁 🗖 💵 |
|                                           |                         |                     |            |                             | and a second       |                     |               |           |             |

E mais uma vez:
| <b>50</b> | NSTITU   | TO SUPERIOR      | TÉCNICO - 20          | 002 - Controlo e Pla    | aneamento - Contabil                  | idade Pública 🕘 20 | 06/10/11                |                   |             |
|-----------|----------|------------------|-----------------------|-------------------------|---------------------------------------|--------------------|-------------------------|-------------------|-------------|
| Tab       | elas Pro | cessos Movimeni  | tos Sessões           | Listagens Consultas (   | Dutras Opções 🛛 Window                |                    |                         |                   |             |
| Q         |          |                  | × 🛛 🗐                 | <u>ste</u>              | s 🖓 ?                                 |                    |                         |                   |             |
| G         |          | ) - Consulta de  | Movimentos            | II (Autorização de l    | Receita)                              |                    |                         |                   |             |
|           |          |                  |                       |                         |                                       |                    |                         |                   |             |
| Γ         |          |                  |                       |                         |                                       |                    |                         |                   |             |
|           | Diáric   | n Nº Trans       | Data<br>saccán Contab | ilística Período        | Valor<br>Valor Regular                | izado Origem       | Nº Geral<br>do Processo |                   |             |
|           | CPA      | UR 20060         | 2006/0                | 01/30 200601            | 69,601.17                             | 69,601.17 600      | 200600000001            |                   |             |
|           |          |                  |                       |                         |                                       |                    |                         |                   |             |
| H         |          |                  |                       |                         |                                       |                    |                         |                   |             |
| La.       | Realiza  | ções             |                       |                         |                                       |                    |                         | Valor             |             |
|           |          | Accession        |                       |                         |                                       |                    | idado                   | recebido          |             |
|           | Diário   | Nº<br>Transaccão | Data<br>Movimento     | Valor<br>Regularizado   | Valor<br>Liquidado                    | Valor<br>Receb     | 81.37                   | 10,731.37         |             |
| -         | 3102     | 2006010005       | 2006/01/30            | 3,250.00                |                                       |                    |                         |                   |             |
|           | 3102     | 2006010028       | 2006/01/30            | 2,743.39                | 2,743.39                              | 2,743.             | 39 22.44                | 1,322.44          |             |
|           | 3102     | 2006010030       | 2006/01/30            | 2,743.39                | 2,743.39                              | 2,743.             | 39 51.96                | 47,861.96         |             |
|           | 3102     | 2006010035       | 2006/01/30            | 3,000.00                | 3,000.00                              | 3,000.             | 52.50                   | 862.50            |             |
|           | 3102     | 2006010032       | 2006/01/30            | 3,000.00                |                                       |                    | - 00.00                 | 600.00            |             |
|           | 3102     | 2006010070       | 2006/01/30            | 2,244.59                | 2,244.59                              | 2,244.             | 59                      |                   |             |
|           |          | -                | -                     | -                       | · · · · · · · · · · · · · · · · · · · |                    | - 1                     |                   |             |
| T A       | ľ        |                  |                       | 1                       |                                       | ]                  |                         |                   |             |
|           | -        |                  |                       |                         |                                       |                    | _                       |                   |             |
|           |          |                  |                       |                         |                                       |                    |                         |                   |             |
|           |          |                  |                       |                         |                                       |                    |                         |                   |             |
|           |          |                  |                       |                         |                                       |                    |                         |                   |             |
|           |          |                  |                       |                         |                                       |                    |                         |                   |             |
|           |          |                  |                       | <b></b>                 |                                       |                    |                         |                   |             |
|           |          |                  |                       |                         |                                       |                    |                         |                   |             |
|           |          |                  |                       |                         |                                       |                    |                         |                   |             |
|           |          |                  |                       |                         |                                       |                    |                         |                   |             |
|           |          |                  |                       |                         |                                       |                    |                         |                   |             |
| Rec       | ord: 1/6 |                  |                       | <osc> <dbg></dbg></osc> |                                       |                    |                         |                   |             |
| 4         | Inicia   | ar 🔰 🔄 m         | anual                 | 🚮 INSTITUTO             | 🔄 Manual Giaf 🛛 💽                     | Inbox - Micr 関 I   | Reports Ba              | PT Search Desktop | 🛁 💽 🔇 16:08 |

Tem-se acesso a ver quais os diários e movimentos em terceiros, associados a este processamento de receita e do que foi regularizado, o que está liquidado e recebido.

### Listagens

Neste módulo retiram-se listagens importantes para se ver a execução do orçamento.

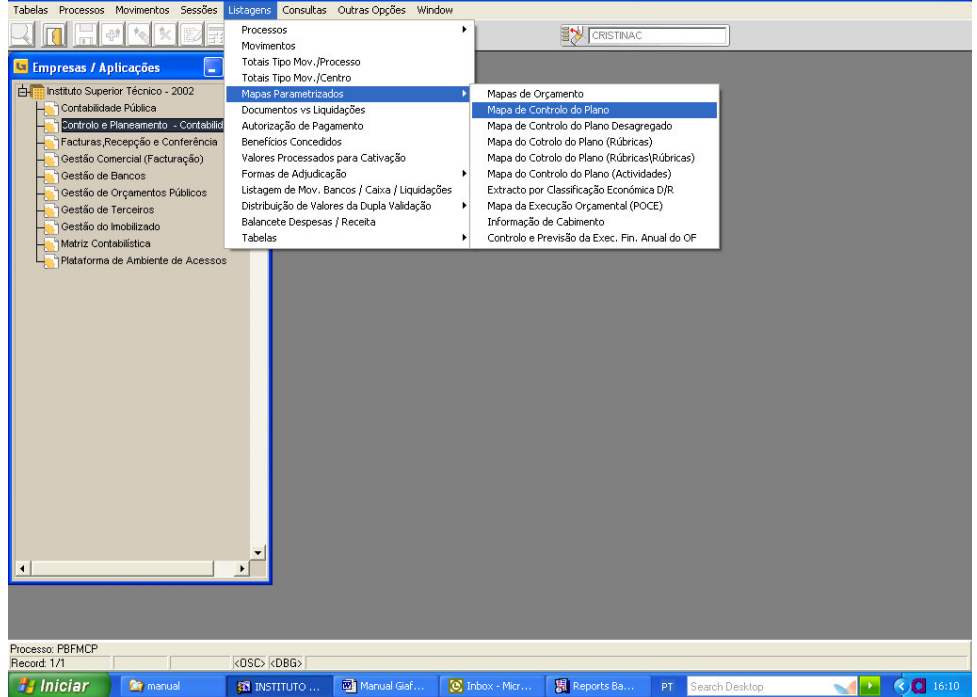

| 🛍 INSTITUTO SUPERIOR TÉCNICO - 20                       | 02 - Controlo e Planeamento - Co                                                          | ontabilidade Pública - | 2006/10/11          |                         |
|---------------------------------------------------------|-------------------------------------------------------------------------------------------|------------------------|---------------------|-------------------------|
| Tabelas Processos Movimentos Sessões I                  | istagens Consultas Outras Opções Wi                                                       | indow                  |                     |                         |
| 🔍 🔲 🚍 🕶 🛰 💌 📰                                           | <u>.</u> <u>.</u> <u>.</u> <u>.</u> <u>.</u> <u>.</u> <u>.</u> <u>.</u> <u>.</u> <u>.</u> |                        |                     |                         |
| 😉 pbfmcp - Mapa do Controlo do Pla                      | по                                                                                        |                        |                     |                         |
| Listagem : Valores na                                   | Moeda do Ano de Gerência                                                                  |                        | •                   |                         |
| Mapa a Emitir : Mapa de Alf                             | terações de Despesa                                                                       |                        | •                   |                         |
| Imprimir Cabeça <mark>Mapa de Alt</mark><br>Mana de Alt | erações de Despesa<br>terações de Receita                                                 |                        |                     |                         |
| Ano: Mapa de Ex                                         | ecucao de Receita                                                                         |                        |                     |                         |
| Por : Conta Geral C.                                    | ecuçao de Despesa                                                                         |                        | ibrica Projecto     |                         |
| Classificação Económica de D                            | a 777777777777                                                                            |                        |                     |                         |
| Conta Geral de 0                                        | a <u>ZZZZZZZZZZ</u>                                                                       |                        |                     |                         |
| Centro de 🛛                                             | a zzzzz Centro                                                                            | Lançamento 💽 Grau : 🗍  | -                   |                         |
| Subcentro de  0                                         | a zzzzz                                                                                   |                        |                     |                         |
| Conta Projecto de U<br>Rúbrica Projecto de D            | a 7777777777777                                                                           | Centro Respons, de ju  | a zzzzz             |                         |
| Unidade de Exploração de 0                              | azz                                                                                       |                        |                     |                         |
|                                                         |                                                                                           |                        |                     |                         |
|                                                         | Periféricos                                                                               | Nome                   |                     |                         |
| 2                                                       | C Eicheiro                                                                                |                        |                     |                         |
|                                                         | 🔿 įmpressora                                                                              |                        |                     |                         |
|                                                         |                                                                                           |                        |                     |                         |
|                                                         |                                                                                           |                        |                     |                         |
|                                                         |                                                                                           |                        |                     |                         |
|                                                         |                                                                                           |                        |                     |                         |
|                                                         | <b>v</b>                                                                                  |                        |                     |                         |
|                                                         |                                                                                           |                        |                     |                         |
|                                                         |                                                                                           |                        |                     |                         |
|                                                         |                                                                                           |                        |                     |                         |
|                                                         |                                                                                           |                        |                     |                         |
| Record: 1/1                                             | KOSC> KDBG>                                                                               |                        | m                   |                         |
| iniciar 🔄 🔤 manual                                      | INSTITUTO Manual Giat                                                                     | 🔘 Inbox - Micr         | Reports Ba PT Searc | h Desktop 🛛 🚽 🔇 🖸 16:11 |

Poderemos escolher o tipo de mapa pretendido. Preenche-se os seguintes campos, conforme a informação pretendida:

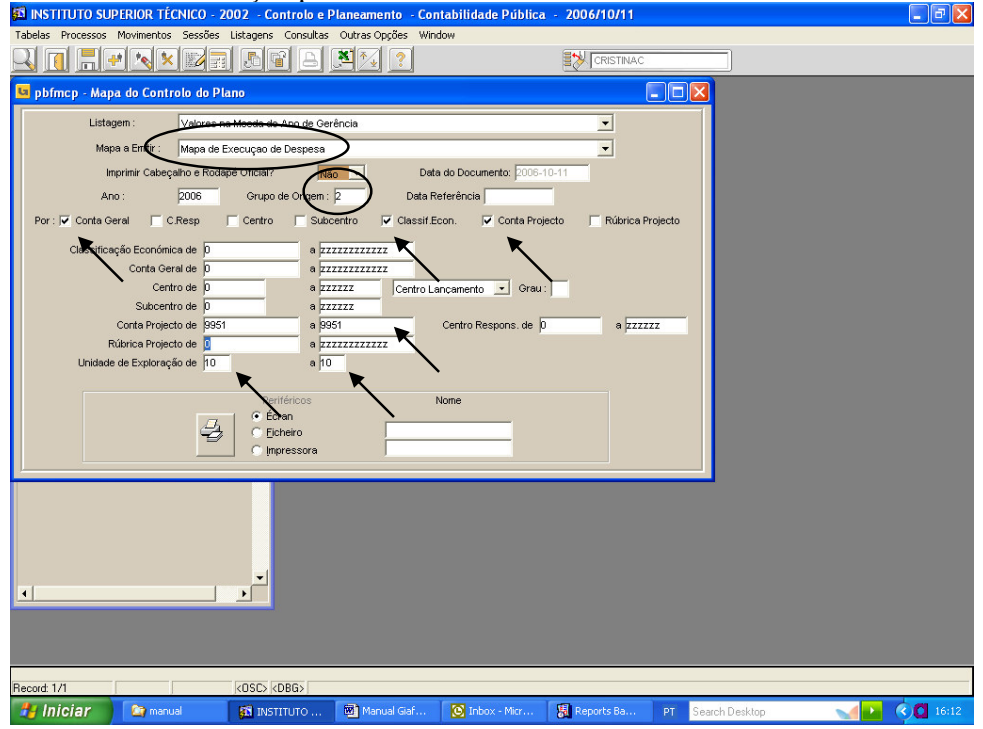

Depois faz-se F10 para listagem executar.

| File View Help                                                                                                    |                                                                                                    |                                            |                                      |                                                                                         |                                     |                                                     |                         |                                                                                            |                                                       |                                                                                                    | l                                    | -)[2') 🙆                                                                                          |
|----------------------------------------------------------------------------------------------------|----------------------------------------------------------------------------------------------------|--------------------------------------------|--------------------------------------|-----------------------------------------------------------------------------------------|-------------------------------------|-----------------------------------------------------|-------------------------|--------------------------------------------------------------------------------------------|-------------------------------------------------------|----------------------------------------------------------------------------------------------------|--------------------------------------|---------------------------------------------------------------------------------------------------|
| 828 🖬 🖬 🗙 🖇                                                                                                    | € <   .                                                                                                    | 4 <b>b b</b>   F                           | Page: 1                              | ?                                                                                       |                                     |                                                     |                         |                                                                                            |                                                       |                                                                                                    |                                      |                                                                                                   |
| Instituto Superior Técnico                                                                                                    | o (POCE)                                                                                                    |                                            |                                      | Ma<br>∀a                                                                                | pa de Exec<br>lores na 1ª M         | uçao de De:<br>loeda Oficial                        | spesa<br>(EUR)          |                                                                                            |                                                       |                                                                                                    | Página<br>Utilizador<br>Data<br>Hora | CR<br>200                                                                                         |
| Ano: 2006 Grupo Origo<br>Centro: Todas Subcen<br>Centro Resp: Todos                                                                                                    | em:2 Classi<br>tro:Todas C                                                                                                    | f. Econ.: Todas<br>onta Projecto:          | s ContaGer<br>:Todas Rúl             | al: Todas<br>orica Projecto                                                             | : Todas                             | Unidade de l                                        | Exploração d            | e 10 a 10                                                                                  |                                                       |                                                                                                    | Processo                             | CI                                                                                                |
|                                                                                                    | 1<br>Dotação Inicial                                                                                                    | 2<br>Dotação Disponite I                   | 3<br>Cabine ribs                     | 4<br>Compromissos                                                                       | 5<br>Despesas Pagas                 | 6<br>Despesas Pagas                                 | 7<br>Total Despesas     | 8<br>Compromissos por                                                                      | 10<br>Saido Disponite I pr                            | 11<br>Reposições                                                                                                    |                                      |                                                                                                   |
| Conta Classif. Conta<br>Seral Econom. Projecto                                                                                                    | 0                                                                                                    | 0                                          | 9                                    | Asis um kitos<br>(4)                                                                    | Ano<br>(5)                          | Aio Anterior<br>©                                   | Pagais<br>(7)=(5)+(6)   | Pagar<br>(6)= (6)-(7)                                                                      | Cabinento<br>(10)                                     | Abatkás<br>(11)                                                                                                    |                                      |                                                                                                   |
| 273 (2020) 9061<br>Emorgan das Instraction                                                                                                    |                                                                                                    | 10,000,006                                 | 2,987.796                            | 2,987.756                                                                               | 2,987,756                           |                                                     | 2,987.156               |                                                                                            | 7.012.216                                             |                                                                                                    |                                      |                                                                                                   |
| Incargos das Instalaçãos<br>Illa" (2020) 9961<br>Encargos das Instalaçãos                                                                                                    |                                                                                                    | 6,000,006                                  | 5,200.406                            | 5,281,498                                                                               | 00.004.00                           |                                                     |                         | 5,250,496                                                                                  | 702.546                                               |                                                                                                    |                                      |                                                                                                   |
| Total                                                                                                    | 544,038,036                                                                                                    | 991,433,036                                | NII, 913 226                         | 130, 913 ZN                                                                             | 92,312,496                          | 2,878,196                                           | 500, 590, 644           | 30, 372, 696                                                                               | 20,874,796                                            |                                                                                                    |                                      |                                                                                                   |
|                                                                                                    |                                                                                                    |                                            |                                      |                                                                                         |                                     |                                                     |                         |                                                                                            |                                                       |                                                                                                    |                                      |                                                                                                   |
|                                                                                                    |                                                                                                    |                                            |                                      |                                                                                         |                                     |                                                     |                         |                                                                                            |                                                       |                                                                                                    |                                      |                                                                                                   |
|                                                                                                    |                                                                                                    |                                            |                                      |                                                                                         |                                     |                                                     |                         |                                                                                            |                                                       |                                                                                                    |                                      |                                                                                                   |
|                                                                                                    |                                                                                                    |                                            |                                      |                                                                                         |                                     |                                                     |                         |                                                                                            |                                                       |                                                                                                    |                                      |                                                                                                   |
|                                                                                                    |                                                                                                    |                                            |                                      |                                                                                         |                                     |                                                     |                         |                                                                                            |                                                       |                                                                                                    |                                      |                                                                                                   |
|                                                                                                    |                                                                                                    |                                            |                                      |                                                                                         |                                     |                                                     |                         |                                                                                            |                                                       |                                                                                                    |                                      |                                                                                                   |
|                                                                                                    |                                                                                                    |                                            |                                      |                                                                                         |                                     |                                                     |                         |                                                                                            |                                                       |                                                                                                    |                                      |                                                                                                   |
|                                                                                                    |                                                                                                    |                                            |                                      |                                                                                         |                                     |                                                     |                         |                                                                                            |                                                       |                                                                                                    |                                      |                                                                                                   |
|                                                                                                    |                                                                                                    |                                            |                                      |                                                                                         |                                     |                                                     |                         |                                                                                            |                                                       |                                                                                                    |                                      |                                                                                                   |
|                                                                                                    |                                                                                                    |                                            |                                      |                                                                                         |                                     |                                                     |                         |                                                                                            |                                                       |                                                                                                    |                                      |                                                                                                   |
| 1.                                                                                                    |                                                                                                    |                                            |                                      |                                                                                         |                                     |                                                     |                         |                                                                                            |                                                       |                                                                                                    |                                      |                                                                                                   |
| 🐉 Iniciar 🔰 🔯                                                                                                    | manual                                                                                                    | 🚮 INSTIT                                   | Manual                               | 💽 Inb                                                                                   | ox  📳                               | Reports                                             | 📓 pbmcp:                | . PT Sea                                                                                   | arch Desktop                                          |                                                                                                    |                                      | 16:15                                                                                             |
| Clicando no                                                                                                    | o zoon                                                                                                    | n                                          |                                      |                                                                                         |                                     |                                                     |                         |                                                                                            |                                                       |                                                                                                    |                                      |                                                                                                   |
|                                                                                                    |                                                                                                    |                                            |                                      |                                                                                         |                                     |                                                     |                         |                                                                                            |                                                       |                                                                                                    |                                      |                                                                                                   |
| 📓 pbmcp: Previewer                                                                                                    |                                                                                                    |                                            |                                      |                                                                                         |                                     |                                                     |                         |                                                                                            |                                                       |                                                                                                    |                                      | - 8 🛛                                                                                             |
| pbmcp: Previewer     File View Help                                                                                                    |                                                                                                    | a e e l .                                  |                                      |                                                                                         |                                     |                                                     |                         |                                                                                            |                                                       |                                                                                                    |                                      | ╶ान⋉                                                                                              |
| Image: Previewer       File       View       Help       Image: Previewer       Image: Previewer                                                                                                    |                                                                                                    | <b>a þ þ</b>   f                           | Page: 1                              | ?                                                                                       |                                     |                                                     |                         |                                                                                            |                                                       |                                                                                                    |                                      | _ <b>@</b> ×                                                                                      |
| New Help<br>File View Help                                                                                                    | €<   ■                                                                                                    | a b bi t                                   | Page: 1                              | ?                                                                                       |                                     |                                                     |                         |                                                                                            |                                                       | Ма                                                                                                    | pa de                                | Ex                                                                                                |
| Norman Previewer<br>File View Help<br>의 문공 등 이 제 X / S                                                                                                    |                                                                                                    | a b b   c                                  | Page: 1                              | 2                                                                                       |                                     |                                                     |                         |                                                                                            |                                                       | <b>Ma</b><br>Valo                                                                                                    | <b>pa de</b><br>pres n               | • <b>Ex</b><br>a 1                                                                                |
| phmcp: Previewer     File View Help     Be Re     Re     Territory     Institution     Institution                                                                                                    | <b>₽</b> ९   ा [                                                                                                    | a b b   t                                  | Page: 1                              | ?                                                                                       |                                     |                                                     |                         |                                                                                            |                                                       | <b>Ma</b><br>Valo                                                                                                    | <b>pa de</b><br>pres n               | <b>Ex</b><br>a 1                                                                                  |
| pbmcp: Previewer     File View Help     Be C I III IIII IIII IIIII IIIIIIIII     Be C IIIIIIIIIIIIIIIIIIIIIIIIIIIIIII                                                                                                    | <b>₽ ९</b>   II [                                                                                                    | d b b t                                    | Page: 1                              | ?                                                                                       |                                     |                                                     |                         |                                                                                            |                                                       | <b>Ma</b><br>Valo                                                                                                    | <b>pa de</b><br>pres n               | <b>Ex</b><br>a 1 <sup>4</sup>                                                                     |
| Instituto Suj                                                                                                    | € <   ा<br>perior 1                                                                                                    | ()<br>(écnico                              | o (POC                               | E)                                                                                      |                                     |                                                     |                         |                                                                                            |                                                       | <b>Ma</b><br>Valo                                                                                                    | <b>pa de</b><br>pres n               | <b>Ex</b><br>a 1⁴                                                                                 |
| Instituto Su                                                                                                    | ی و اور اور اور اور اور اور اور اور اور ا                                                                                                    | « p p   r                                  | Page: 1                              | E)                                                                                      |                                     |                                                     |                         |                                                                                            |                                                       | <b>Ma</b><br>Valo                                                                                                    | <b>pa de</b><br>pres n               | <b>Ex</b><br>a 1⁴                                                                                 |
| Ele blew Help<br>Re View Help<br>Re 2 Ele III S × 5<br>Instituto Sup<br>Ano: 2006                                                                                                    | €                                                                                                    | e p p r<br>récnico<br>o Orige              | کیور آ<br>(POC em: 2                 | E)                                                                                      | sif. Ecc                            | <b>ɔn</b> .: To                                     | das                     | Conta                                                                                      | Geral:                                                | <b>Ma</b><br>Valo                                                                                                    | pa de<br>pres n                      | <b>Ex</b><br>a 1ª                                                                                 |
| E plancp: Previewer<br>File View Help<br>B 2 1 1 1 1 1 1 1 1 1 1 1 1 1 1 1 1 1 1                                                                                                    | ● € ा<br>perior 1<br>Grup<br>as S                                                                                                    | Cécnico<br>o Origo<br>ubcent               | • (POC<br>em: 2<br>ro: Toc           | E)<br>Class                                                                             | sif. Ecc<br>Conta I                 | on.: To<br>Project                                  | das<br>r <b>o</b> : Tod | Conta<br>as R                                                                              | Geral: <sup>-</sup><br>úbrica                         | <b>Ma</b><br>Valo<br>Todas<br><b>Projec</b>                                                                            | pa de<br>pres n                      | e Ex<br>a 1ª                                                                                      |
| Image: Previewer         File       View         Pile       View         Pile       Image: Pile         Image: Pile       Image: Pile         Ano:       2006         Centro:       Tod         Centro Resj                                                                                                    | €<br>erior 1<br>Grup<br>as S<br>p: Todo                                                                                                    | Cécnicc<br>oo Origa<br>ubcent<br>s         | • (POC<br>em: 2<br>ro: Toc           | E)<br>Class                                                                             | sif. Ecc<br>Conta I                 | on.: To<br>Project                                  | das<br><b>o:</b> Tod    | Conta<br>as R                                                                              | Geral: <sup>:</sup><br>úbrica                         | <b>Ma</b><br>Valo<br>Todas<br><b>Projec</b>                                                                            | pa de<br>pres n                      | e <b>Ex</b><br>a 1ª                                                                               |
| Image: Previewer         File       View         Help         Help                                                                                                    | perior T<br>Grup<br>as S<br>p: Todo                                                                                                    | récnico<br>o Origo<br>ubcent<br>s          | • (POC<br>em: 2<br>ro: Toc           | E)<br>Class<br>das (                                                                    | sif. Ecc<br>Conta I                 | on.: To<br>Project                                  | das<br>œ: Tod           | Conta<br>as R<br>3                                                                         | Geral: <sup>-</sup><br>úbrica                         | Ma<br>Valo<br>Todas<br>Projec                                                                                          | pa de<br>pres n<br>to: To            | a 1ª                                                                                              |
| Image: Previewer         Pie       Vew         Pie       Vew         Pie       New         Pie       New <td>perior 1<br/>Grup<br/>as S<br/>p: Todo</td> <td>récnico<br/>o Origo<br/>ubcent<br/>s</td> <td>em: 2<br/>ro: Toc</td> <td>E)<br/>Class<br/>das (<br/>1<br/>io Inicial</td> <td>sif. Ecc<br/>Conta I</td> <td>on.: To<br/>Project</td> <td>das<br/>ro: Tod</td> <td>Conta<br/>as R<br/>3<br/>mentos</td> <td>Geral: <sup>-</sup><br/>úbrica</td> <td>Ma<br/>Valo<br/>Todas<br/>Projec</td> <td>pa de<br/>pres n<br/>to: To</td> <td>a 1ª<br/>das</td>                                                                                                    | perior 1<br>Grup<br>as S<br>p: Todo                                                                                                    | récnico<br>o Origo<br>ubcent<br>s          | em: 2<br>ro: Toc                     | E)<br>Class<br>das (<br>1<br>io Inicial                                                 | sif. Ecc<br>Conta I                 | on.: To<br>Project                                  | das<br>ro: Tod          | Conta<br>as R<br>3<br>mentos                                                               | Geral: <sup>-</sup><br>úbrica                         | Ma<br>Valo<br>Todas<br>Projec                                                                                          | pa de<br>pres n<br>to: To            | a 1ª<br>das                                                                                       |
| Image: Second second secon                                                                                                    | erior 1<br>Grup<br>as S<br>p: Todo                                                                                                    | récnico<br>o Origo<br>ubcent<br>s          | em: 2<br>Dotaçã                      | E)<br>Class<br>das (<br>1<br>o Inicial                                                  | sif. Ecc<br>Conta I<br>Dotação      | on.: To<br>Project<br>2<br>Disponivel               | das<br>ro: Tod          | Conta<br>as R<br>3<br>mentos                                                               | Geral: <sup>-</sup><br>úbrica<br><sup>Compro</sup> As | Ma<br>Valo<br>Todas<br>Projec                                                                                          | <b>pa de</b><br>pres n<br>to: To     | e Ex<br>a 1ª<br>das<br>as Pac<br>Ano                                                              |
| Re Vew Help<br>Re Vew Help<br>Re Ve | ● <b>Q</b> I I<br>perior 1<br>Grup<br>as S<br>p: Todo                                                                                                    | récnico<br>po Origo<br>ubcent<br>s         | em: 2<br>Dotaçã                      | E)<br>Class<br>das (<br>1<br>o Inicial                                                  | sif. Ecc<br>Conta I<br>Dotação      | on.: To<br>Project<br>2<br>Disponivel<br>2)         | das<br>ro: Tod          | Conta<br>as R<br>3<br>mentos<br>3)                                                         | Geral: <sup>-</sup><br>úbrica<br><sup>Compro</sup> As | Ma<br>Valo<br>Todas<br>Projec<br>4<br>omissos<br>isumidos<br>4)                                                        | to: To                               | Ex<br>Ex<br>das<br>5<br>as Pac<br>Ano<br>5)                                                       |
| Image: Previewer         File       Vew         Help         Help                                                                                                    | erior 1<br>Grup<br>as S<br>p: Todo                                                                                                    | récnico<br>po Origa<br>ubcent<br>s         | o (POC<br>em: 2<br>ro: Toc<br>Dotaçã | E)<br>Class<br>das (<br>1<br>10 Inicial                                                 | sif. Ecc<br>Conta I<br>Dotação<br>( | on.: To<br>Project<br>2<br>Disponivel<br>2)         | das<br>o: Tod<br>Cabii  | Conta<br>as R<br>3<br>mentos<br>3)                                                         | Geral: <sup>-</sup><br>úbrica<br><sup>Compro</sup> As | Ma<br>Valo<br>Todas<br>Projec<br>4<br>omissos<br>ssumidos<br>4)                                                        | to: To                               | e Ex<br>a 1ª<br>das<br>5<br>as Pat<br>Ano<br>5)                                                   |
| Image: Previewer         File       Vew         Help       Image: Previewer         Image: Previewer       Image: Previewer         Instituto       Sup         Instituto       Sup         Ano:       2006         Centro:       Tod         Centro       Tod         Centro       Resp         Conta       Classif,<br>Geral         Conta       Classif,<br>Econor         273       020201         Encargos das Instalaçõe                                                                                                    | € € F<br>Perior 1<br>Grup<br>as S<br>p: Todo<br>n. Conta<br>Proje<br>9951<br>13                                                                                                    | récnico<br>oo Origo<br>ubcent<br>s         | o (POC<br>em: 2<br>ro: Toc<br>Dotaçã | E)<br>Class<br>das C<br>1<br>10 Inicial                                                 | sif. Ecc<br>Conta I<br>Dotação      | 2<br>2)<br>10,000.000                               | das<br>••: Tod<br>Cabii | Conta<br>as R<br>3<br>nentos<br>3)<br>2,987.79€                                            | Geral: <sup>-</sup><br>úbrica<br>Compro<br>As         | Ma<br>Valo<br>Todas<br>Projec<br>4<br>omissos<br>ssumidos<br>4)<br>2,987.79€                                           | to: To                               | <b>Ex a 1</b> <sup>4</sup><br>das<br>5<br>2,98                                                    |
| Image: Second state of the second state of the second                                                                                                    | Perior I Grup as S p: Todo n. Contai s 9951 s 9951 s 995 | récnicc<br>oo Origo<br>ubcent<br>s<br>acto | o (POC<br>em: 2<br>ro: Toc           | <b>E)</b><br><b>Class</b><br>das <b>C</b><br>1 to Inicial<br>1)                         | sif. Ecc<br>Conta I<br>Dotação<br>( | 2<br>2)<br>10,000.000<br>150,438.000                | das<br>co: Tod          | Conta<br>as R<br>3<br>nentos<br>3)<br>2,987.796<br>122,284.976                             | Geral: <sup>-</sup><br>úbrica<br>Compro<br>As         | Ma<br>Valo<br>Todas<br>Projec<br>4<br>omissos<br>ssumidos<br>4)<br>2,987.79€<br>122,284.97€                            | to: To                               | <b>Ex</b><br><b>Ex</b><br><b>a</b> 1<br>das<br>5<br>as Pac<br>Ano<br>5<br>5<br>(89,32)            |
| Image: Previewer         File       Vew         Pile       Vew         Pile       Vew         Pile       No         Pile       No                                                                                                    |                                                                                                    | récnicc<br>oo Orige<br>ubcent<br>s<br>acto | o (POC<br>em: 2<br>ro: Toc           | <b>E)</b><br><b>Class</b><br>las <b>(</b><br>1<br>io Inicial<br>1)<br>544,638.00€       | sif. Ecc<br>Conta I<br>Dotação<br>( | 2<br>2)<br>10,000.00€<br>6,000.00€                  | das<br>••• Tod<br>Cabii | Conta<br>as R<br>3<br>nentos<br>3)<br>2,987,796<br>122,284,976<br>5,280,466                | Geral: <sup>*</sup><br>úbrica<br>Compro<br>As         | Ma<br>Valo<br>Todas<br>Projec<br>4<br>omissos<br>sumidos<br>4)<br>2,987.79€<br>122,284.97€<br>5,290.46€                | to: To                               | <b>Ex</b><br><b>a</b> 1<br>das<br>5<br>as Pat<br>Ano<br>5<br>5<br>2,98<br>89,32                   |
| Image: Previewer         File       Vew         Pile       Vew         Pile       Vew         Pile       No         Pile       No         Instituto       Sup         Instituto       Sup         Ano:       2006         Centro:       Tod         Conta       Classif.         Geral       Econon         273       020201         Encargos das Instalação       622         622       020201         Encargos das Instalação       637         637       020201         Encargos das Instalação       637         637       020201         Encargos das Instalação       637         Financiana das Instalação       637         Financiana das Instalação       637         Financiana das Instalação       637         Financiana das Instalação       637         Financiana das Instalação       637         Financiana das Instalação       637         Financiana das Instalação       637                                                                                                    |                                                                                                    | Cécnicc<br>oo Orige<br>ubcent<br>s         | o (POC<br>em: 2<br>ro: Toc           | <b>2</b><br><b>Class</b><br><b>1</b><br>100 Inicial<br>1)<br>544,638.00€<br>544,638.00€ | sif. Ecc<br>Conta I<br>Dotação<br>( | 2<br>2)<br>10,000.00€<br>6,000.00€<br>166,438.00€   | das<br>••• Tod<br>Cabii | Conta<br>as R<br>3<br>nentos<br>3)<br>2,987.796<br>5,290.466<br>130,563.226                | Geral: <sup>-</sup><br>úbrica<br>Compro<br>As         | Ma<br>Valo<br>Todas<br>Projec<br>4<br>missos<br>sumidos<br>4)<br>2,987.79€<br>122,284.97€<br>5,290.46€<br>130.563.22€  | to: To                               | <b>Ex</b><br><b>a</b> 1<br>das<br>5<br>as Pa<br>Ano<br>5<br>5<br>2,98<br>89,32<br>92,31           |
| Image: Second second secon                                                                                                    |                                                                                                    | récnico<br>oo Orige<br>ubcent<br>s         | o (POC<br>em: 2<br>ro: Toc           | <b>2</b><br><b>Class</b><br><b>1</b><br>100 Inicial<br>1)<br>544,638,00€                | sif. Ecc<br>Conta I<br>Dotação<br>( | 2<br>2)<br>10,000 006<br>6,000 006<br>166,438.006   | das<br>o: Tod           | Conta<br>as R<br>3<br>nentos<br>3)<br>2,987.79€<br>5,290.46€<br>130,563.22€                | Geral: <sup>-</sup><br>úbrica<br>Compro<br>As         | Ma<br>Valo<br>Todas<br>Projec<br>4<br>missos<br>sumidos<br>4)<br>2,987.79e<br>5,290.46e<br>130.563.226                 | to: To                               | <b>Ex</b><br><b>a</b> 1 <sup>a</sup><br>das<br>5<br>as Pa<br>Ano<br>55<br>2,98<br>39,32<br>92,31  |
| Image: Second second secon                                                                                                    |                                                                                                    | récnicc<br>to Orige<br>ubcent<br>s         | o (POC<br>em: 2<br>ro: Toc           | E)<br>Class<br>las (<br>1<br>10 Inicial<br>1)<br>544,638,006                            | sif. Ecc<br>Conta l<br>Dotação<br>( | 2<br>2)<br>10,000.000<br>150,438.000<br>166,438.000 | das<br>•o: Tod          | Conta<br>as R<br>3<br>nentos<br>3)<br>2,987.796<br>122,284.976<br>5,290.466<br>130,563.226 | Geral: <sup>-</sup><br>úbrica<br>Compro<br>As         | Ma<br>Valo<br>Todas<br>Projec<br>4<br>missos<br>sumidos<br>4)<br>2,987,79e<br>122,284,976<br>5,290,46e<br>130,563,226  | to: To                               | <b>Ex</b><br><b>a</b> 1 <sup>a</sup><br>das<br>5<br>as Pa<br>Ano<br>55)<br>2,98<br>09,32<br>92,31 |
| Ple Vew Pelp      Ple Vew Pelp      Ple Vew                                                                                                    |                                                                                                    | récnicc<br>to Orige<br>ubcent<br>s         | o (POC<br>em: 2<br>ro: Toc           | <b>2</b><br><b>Class</b><br><b>1</b><br>to Inicial<br>1)<br>544,638.006                 | sif. Ecc<br>Conta l<br>Dotação<br>( | 2<br>2)<br>10,000.000<br>150,438.000<br>166,438.000 | das<br>••: Tod          | Conta<br>as R<br>3<br>nentos<br>3)<br>2,987.796<br>5,290.466<br>130,563.226                | Geral: `<br>úbrica<br>Compro<br>As                    | Ma<br>Valo<br>Todas<br>Projec<br>4<br>missos<br>isumidos<br>4)<br>2,987,79e<br>122,284,97€<br>5,290,46e<br>130,563,22€ | to: To                               | e Ex - 14<br>das<br>das<br>5<br>as Pat<br>Ano<br>5<br>2,98<br>89,32<br>92,31:                     |

A aparência depende do tipo de campos preenchidos para a elaboração do mapa.

2.3 – Módulo de FRC – Facturas, Recepção e Conferência

Neste módulo registam-se todas os movimentos relativos às contas de terceiros 221 – Fornecedores c/corrente e 2611- Fornecedores de Imobilizado.

Inserção de facturas/VD/ND/NC

Para que as entidades de fornecedores figurem neste módulo é necessário efectuar um passo no Módulo de Gestão de Terceiros, depois de criada a entidade:

Gestão de Terceiros Tabelas Entidades Informação Complementar

Na grelha fazer F8, F6 para novo registo, preencher o código entidade com o nº contribuinte, preencher a Morada e no Mod.Pagamento colocar "CH" (campo obrigatorio), depois é gravar (F10).

Existem vários tipos de registo, cada letra corresponde a uma unidade de exploração e tb existem registos para cada tipo de movimento:

| <b>SCI</b> INS | TITUTO SUPERIOR TEO       | :NICO       | - 2      | 002 - Fa         | icturas,   | Recep      | ção e (    | Confe      | rência       | - 2006/10/11             |                     |   |                              |
|----------------|---------------------------|-------------|----------|------------------|------------|------------|------------|------------|--------------|--------------------------|---------------------|---|------------------------------|
| Tabela         | s Documentos Consultas    | Lista       | gens     | Window           |            |            |            |            |              |                          |                     |   |                              |
| <u>]</u>       | ( <b></b>                 |             | 1        |                  | î A        | X          | ₹_         | ?          |              |                          |                     |   |                              |
| 🕒 fc           | 2mparm- Parametros (      | Gerais      | : - F    | RC               |            |            |            |            |              |                          |                     | × |                              |
| Tipo<br>Reg    | Descrição                 | Tipo<br>Ope | D<br>. C | Docum<br>Defeito | Grp<br>Prv | Grp<br>Def | Grp<br>Ret | Vis<br>Pag | Del.<br>Comp | Data Fecho<br>Fornecedor | Valor de Tolerância |   |                              |
| A1             | 10-Fornecedores c/c       | N           | С        | 2001             | 221        | 221        |            |            |              |                          | .00                 | - |                              |
| A2             | 10-Fornec.c/c(Reembolso)  | N           | С        | 2001             | 221        | 221        |            | Г          | Г            |                          | .00                 |   |                              |
| A3             | 10-Forneced. Imobilizado  | N           | С        | 2001             | 611        | 611        |            |            |              |                          | .00                 |   |                              |
| A4             | 10-Forn.Imob.(Reembolso)  | N           | С        | 2001             | 611        | 611        |            | Г          | Γ            |                          | .00                 |   |                              |
| A.5            | 10-N/C Fornecedores c/c   | N           | Þ        | 2004             | 221        | 221        |            |            |              |                          | .00                 |   |                              |
| A6             | 10-N/C Fornec.Imobilizado | N           | Þ        | 2004             | 611        | 611        |            |            | Γ            |                          | .00                 |   |                              |
| A7             | 10-Fornec.(Reemb.C.Custo  | ) N         | C        | 2001             | 221        | 221        |            |            |              |                          | .00                 |   |                              |
| A.8            | 10-Reemb.C/Custo-Imobiliz | N           | С        | 2001             | 611        | 611        |            |            |              |                          | .00                 |   |                              |
| A.9            | 10-Fornecedor com CGA     | N           | С        | 2001             | 611        | 611        |            |            |              |                          | .00                 |   |                              |
| B1             | 20-Fornecedores c/c       | N           | С        | 2001             | 221        | 221        |            |            | Г            |                          | .00                 |   |                              |
| B2             | 20-Fornec.c/c(Reembolsos  | ) N         | C        | 2001             | 221        | 221        |            |            | Γ            |                          | .00                 |   |                              |
| <b>B</b> 3     | 20-Fornecedores Imobiliza | N           | c        | 2001             | 611        | 611        |            | Г          | Γ            |                          | .00                 |   |                              |
| B4             | 20-Forn.Imobil.(Reembolso | N           | C        | 2001             | 611        | 611        |            |            |              |                          | .00                 |   |                              |
| 85             | 20-N/C Fornecedores c/c   | N           | Þ        | 2004             | 221        | 221        |            |            | Г            |                          | .00                 | - |                              |
|                | Alter <u>a</u> r Def      | inições     |          |                  | L          | istagen    | 1          | ]          |              | Lig. à Pú                | blica               |   |                              |
| 4              | _                         |             |          | *                |            |            |            |            |              |                          |                     |   |                              |
| Tipo de        | Registo                   |             |          |                  | 1000       | Long       |            |            |              |                          |                     |   |                              |
| riecord        | 177                       |             |          |                  | KUSU       | s KDBB     | 2          |            | 1            |                          | ( <b>m</b>          |   |                              |
|                | niciar 🦳 🔄 manu           | al          |          | INST             | тито       | Ξ.         | Manua      | al Giaf    | · 🛛          | Inbox - Micr             | Reports Ba P        |   | Search Desktop 🛛 🚽 🔇 🖸 16:25 |

| 🚳 INSTITUTO SUPERIOR TÉCNICO - 2                | 002 - Facturas,Re                           | cepção e Conferênc | cia - 2006/10/11 |            |                   |              |
|-------------------------------------------------|---------------------------------------------|--------------------|------------------|------------|-------------------|--------------|
| Tabelas Documentos Consultas Listagens          | Window                                      |                    |                  |            |                   |              |
| Recolha Documentos Com                          | Introdução em C/C<br>trodução em C/C Confer | 12                 |                  |            |                   |              |
| Adiantamentos                                   |                                             |                    |                  |            |                   |              |
| Doc. Sujeitos a IRS                             |                                             |                    |                  |            |                   |              |
| Contabilidade Pública                           | -                                           |                    |                  |            |                   |              |
| - Controlo e Planeamento - Contabilida          | ade Pi                                      |                    |                  |            |                   |              |
| Facturas Recepção e Conferência                 |                                             |                    |                  |            |                   |              |
| Gestão de Bancos                                |                                             |                    |                  |            |                   |              |
|                                                 |                                             |                    |                  |            |                   |              |
| - Gestão de Terceiros                           |                                             |                    |                  |            |                   |              |
| Gestao do inobilizado     Matriz Contabilística |                                             |                    |                  |            |                   |              |
| Plataforma de Ambiente de Acessos               |                                             |                    |                  |            |                   |              |
|                                                 |                                             |                    |                  |            |                   |              |
|                                                 |                                             |                    |                  |            |                   |              |
|                                                 |                                             |                    |                  |            |                   |              |
|                                                 |                                             |                    |                  |            |                   |              |
|                                                 |                                             |                    |                  |            |                   |              |
|                                                 |                                             |                    |                  |            |                   |              |
|                                                 |                                             |                    |                  |            |                   |              |
|                                                 |                                             |                    |                  |            |                   |              |
|                                                 |                                             |                    |                  |            |                   |              |
|                                                 |                                             |                    |                  |            |                   |              |
|                                                 |                                             |                    |                  |            |                   |              |
|                                                 |                                             |                    |                  |            |                   |              |
|                                                 | <b></b>                                     |                    |                  |            |                   |              |
|                                                 |                                             |                    |                  |            |                   |              |
|                                                 |                                             |                    |                  |            |                   |              |
|                                                 |                                             |                    |                  |            |                   |              |
| Processo: FC2FRCCON                             |                                             |                    |                  |            |                   |              |
| Record: 1/1                                     | <osc> <dbg></dbg></osc>                     |                    |                  |            |                   |              |
| 🐉 Iniciar 🔰 🖄 manual                            | MINSTITUTO                                  | Manual Giaf        | 🙆 Inbox - Micr   | Reports Ba | PT Search Desktop | Marcon 16:27 |
|                                                 |                                             |                    |                  |            |                   |              |
| NINSTITUTO SUPERIOR TÉCNICO - 2                 | 002 - Facturas Re                           | renção e Conferên  | cia - 2006/10/11 |            |                   |              |
| Tabalas Designation Consultas Listagens         | Window                                      | sepyere cometen    | 2000110111       |            |                   |              |

## Registo de documentos com ligação à CPAUD:

| 🛱 INSTITUTO SUPERIOR TÉCNICO - 2002 - Facturas,Recepção e Conferência - 2006/10/1 | 1                                            |
|-----------------------------------------------------------------------------------|----------------------------------------------|
| Tabelas Documentos Consultas Listagens Window                                     |                                              |
|                                                                                   | CRISTINAC                                    |
| 😉 fc2frccon - Facturas em recepção: recolha com introdução em C/C Conferida       |                                              |
| Tipo Registo A1 Data Entry a 2006/10/11 Unid Expl. 10                             |                                              |
| Dado do Documento                                                                 | Delegação de Competências                    |
| Entidade S01656677 RANK XEROX, LDA 1                                              | T.Doc                                        |
| Grupo 221 FORNEC CIC                                                              | N° Doc<br>Resp.Emit                          |
| Tipo Doc 2001 FACTURA                                                             | Resp.Sec.                                    |
| Nº Documento 123456 Data Doc. 2006/10/09 Data Venc. 2006/11/08                    | T.DLC                                        |
| Sinal Documento                                                                   | Anexo                                        |
| Divisa Data Cambio Taxa Cambio                                                    |                                              |
| Valor em Divisa Valor em PTE 2 004 820                                            | Garantias                                    |
| Valor Liquido S/IVA                                                               | T Valor da Garantia Dt Libertação            |
| Responsável 9910 UE10 Mod Pagamento CH Mot Movimento                              | Ligação a FF                                 |
| Observações 🗡                                                                     | Contrato                                     |
| NºGeral Processo                                                                  | Contrapartidas Cont.                         |
|                                                                                   |                                              |
| 4                                                                                 |                                              |
| Dbservações Record: 1/1 KDSC> KDBG>                                               |                                              |
| 🛃 Iniciar 💫 🏹 manual 🙀 INSTITUTO 🕲 Manual Giaf 🔯 Inbox - Micr                     | 📓 Reports Ba PT Search Desktop 🛁 🔽 🍕 🖸 16:29 |

Pode-se preencher o N° Geral Processo, ou se fizer enter, aparecem todas as CPAUD's que não estão regularizadas (no final do ano, antes do fecho de contas, é necessário verificar se existem processos que não estão finalizados e proceder às anulações no Controlo e Planeamento (272 e 262), para que não apareçam neste écran:

| 🛍 INSTITUTO SUPE   | RIOR TÉCNIC   | CO - 2002 - Facturas,F | lecepção e Conferêr | icia - 2006/10/11 |                 |                   |            |
|--------------------|---------------|------------------------|---------------------|-------------------|-----------------|-------------------|------------|
| Tabelas Documentos | Consultas Lis | stagens Window         | ter all and all     |                   |                 |                   |            |
|                    |               |                        |                     |                   |                 |                   |            |
| 🕒 fc2frccon - Fac  | turas em rec  | cepção: recolha com i  | ntrodução em C/C C  | onferida          |                 |                   |            |
| Tipo Registo A1    | Data Entrada  | 2006/10/11 Unid Expl   | 10                  |                   |                 |                   |            |
| Dados do Docum     | nento         | -                      |                     |                   | ologação de Com | petências         |            |
| Nº Fiscal          | 50165667      | 7 🛄 fc2frccon - N°s G  | erais de Processo   |                   |                 |                   |            |
| Entidade           | 50165667      | 7 Nº Geral Processo D  | ario Nº Transação   | Valor Disponível  |                 |                   |            |
| Grupo              | 221           | p 20060000013 c        | PAUD 2006020010     | 484.0             |                 |                   |            |
|                    |               | 20060000065 c          | PAUD 2006020060     | 630.3             | 4 Emit          |                   |            |
| Tipo Doc           | 2001          | 20060000129            | PAUD 2006010055     | 300.0             | D Sec.          | -                 |            |
| Nº Documento       | 123456        | C 200600000131 C       | PAUD 2006010057     | 300.0             |                 |                   |            |
| Sinal Desuments    |               | C 200600000142 C       | PAUD 2006010065     | 21,951.0          |                 |                   |            |
| Sinai Documento    | <u>c</u>      | C 200600000172 C       | PAUD 2006010087     | 745.0             |                 |                   |            |
| Divisa             |               | C 200600000177 C       | PAUD 2006010092     | 385.0             |                 |                   |            |
| Valor em Divisa    |               | 20060000194            | PAUD 2006010108     | 232.8             |                 |                   |            |
| Valor on EUP       |               | C 20060000207 C        | PAUD 2006020104     | 1,350.0           | ) IS            |                   |            |
| Valor en Lorv      |               | F 20060000209          | PAUD 2006020106     | 618.3             | 5 da Garantia   | Dt Libertação     |            |
| Valor Liquido S/   | VA            | 20060000213            | PAUD 2006020110     | 1,155.0           | 2               |                   |            |
| Responsável        | 9910          | 20060000290            | PAUD 2006020146     | 549.7             | 5 a FF          |                   |            |
| Ohaansaaliisa      |               | 20060000330            | PAUD 2006010176     | 1,128.2           | 7 Doc           |                   |            |
| Observações        |               | C 20060000339          | PAUD 2006010185     | 7,383.4           | 2 ato           |                   |            |
| NºGeral Processo   |               | □ □ 20060000345        | PAUD 2006010191     | 1,200.0           | rtidas Cont.    |                   |            |
|                    |               |                        | Cancelar            | Confirmar         |                 |                   |            |
|                    |               |                        |                     | ·                 |                 |                   |            |
| 1                  |               |                        |                     |                   |                 |                   |            |
|                    |               |                        |                     |                   |                 |                   |            |
|                    |               |                        |                     |                   |                 |                   |            |
|                    |               |                        |                     |                   |                 |                   |            |
|                    |               |                        |                     |                   |                 |                   |            |
|                    |               |                        |                     |                   |                 |                   |            |
|                    |               |                        |                     |                   |                 |                   |            |
|                    |               |                        |                     |                   |                 |                   |            |
| Record: 1/?        |               | KOSC> KDBG             | ,                   |                   |                 |                   |            |
| 🐉 Iniciar          | 🈂 manual      | 🚮 INSTITUTO            | 🐻 Manual Giaf       | 💽 Inbox - Micr    | 👼 Reports Ba    | PT Search Desktop | Me C 16:33 |

Escolhe-se o processo e...faz-se contrapartidas (CTRL+PGDWN) para o écran seguinte:

| INSTITUTO SUPERIOR TÉCNICO - 2            | 002 - Facturas Recenção e Co                          | ferência - 2006/10/11                                                                                           |                                      |  |
|-------------------------------------------|-------------------------------------------------------|----------------------------------------------------------------------------------------------------|--------------------------------------|--|
| abelas Documentos Consultas Listagens     | Window                                                |                                                                                                    |                                      |  |
|                                           |                                                       | 1                                                                                                    |                                      |  |
| ▝▖▋▁▆▁▀▁▓ヽ፟፟፟፟ዾ፼ዿቌ                        |                                                       | ]                                                                                                    |                                      |  |
| a fc2frcco2 - Manutenção de Lança         | mentos Directos 01-12                                 |                                                                                                    |                                      |  |
| Diário 2102                               | Realização de Despesas-Contab. Centra                 | 1                                                                                                    |                                      |  |
| ,                                         |                                                       |                                                                                                    |                                      |  |
| Data Cont 2006/10/11                      | Per.com 200610                                        | Valor Controlo                                                                                                  | 10,000.00                            |  |
| $\rightarrow$                             |                                                       |                                                                                                    |                                      |  |
| Conta Conte<br>Geral Descrição Filoanciam | D/ Classificação D/ Rubrica<br>R Económica R Projecto | Cod. Centro Sub-<br>Resp Custo Centr                                                                            | n Valor D/C.Ope                      |  |
| 631 Prc.2006-RP-EX 9951                   | D 040802 D 213000                                     | 9910 2501 RP25                                                                                                  | 501 232.80 D 000                     |  |
|                                           |                                                       |                                                                                                    |                                      |  |
|                                           |                                                       |                                                                                                    |                                      |  |
|                                           |                                                       |                                                                                                    |                                      |  |
|                                           |                                                       |                                                                                                    |                                      |  |
|                                           |                                                       |                                                                                                    | —  -                                 |  |
| 1 1                                       | 1.1 1.1                                               |                                                                                                    | 1 1                                  |  |
| •                                         |                                                       |                                                                                                    | Þ                                    |  |
| CTB Geral(Débito(Crédito(Saldo)           | 121.00                                                | 10,000,00                                                                                                    | 0.767.20                             |  |
| CTB Apalt (Débto(Crédto Saldo)            | 232.00                                                | 10,000.00                                                                                                    | 222.20                               |  |
| Conta/Seg Seg/Subcentro                   | 232.00                                                | 0.00                                                                                                    | 232.80 0                             |  |
| Contai/Seg.Seg/Solicentro                 | J                                                     |                                                                                                    |                                      |  |
|                                           | 2                                                     |                                                                                                    | 1                                    |  |
|                                           | V                                                     | Autorização Pública Confirma                                                                                    | r Mov. Parc. Con <u>f</u> irmar Mov. |  |
|                                           |                                                       |                                                                                                    |                                      |  |
|                                           |                                                       |                                                                                                    |                                      |  |
|                                           |                                                       |                                                                                                    |                                      |  |
|                                           |                                                       |                                                                                                    |                                      |  |
|                                           |                                                       |                                                                                                    |                                      |  |
|                                           |                                                       |                                                                                                    |                                      |  |
|                                           |                                                       |                                                                                                    |                                      |  |
| roduzir um valor para Conta Geral         |                                                       |                                                                                                    |                                      |  |
| ecord: 1/1 List of Value                  | s (OSC) (DBG)                                         |                                                                                                    |                                      |  |
|                                           | ES more Street                                        | at the second second second second second second second second second second second second second second second | Departs Pa                           |  |

Aparece o que foi introduzido no compromisso, convém alterar a conta poc final e a descrição e depois é gravar e retirar o nº de diário e lançamento e tb o número interno.

| INSTITUTO SUPERIOR TÉCNICO - 2002 - Facturas,Recepção e Conferência - 2006/10/ Tabelas Documentos Consultas Listagens Window                                                                                                    |  |
|----------------------------------------------------------------------------------------------------|--|
| Image: Second Second Secon |  |
| Tipo Garanta (*G.R.S.C)<br>Record 1/1 List of Values KOSCS (KDBGS)                                                                                                    |  |

Nos reembolsos indirectos temos de fazer um passo intermédio:

Depois de inserida a factura, é necessário fazer o movimento indirecto:

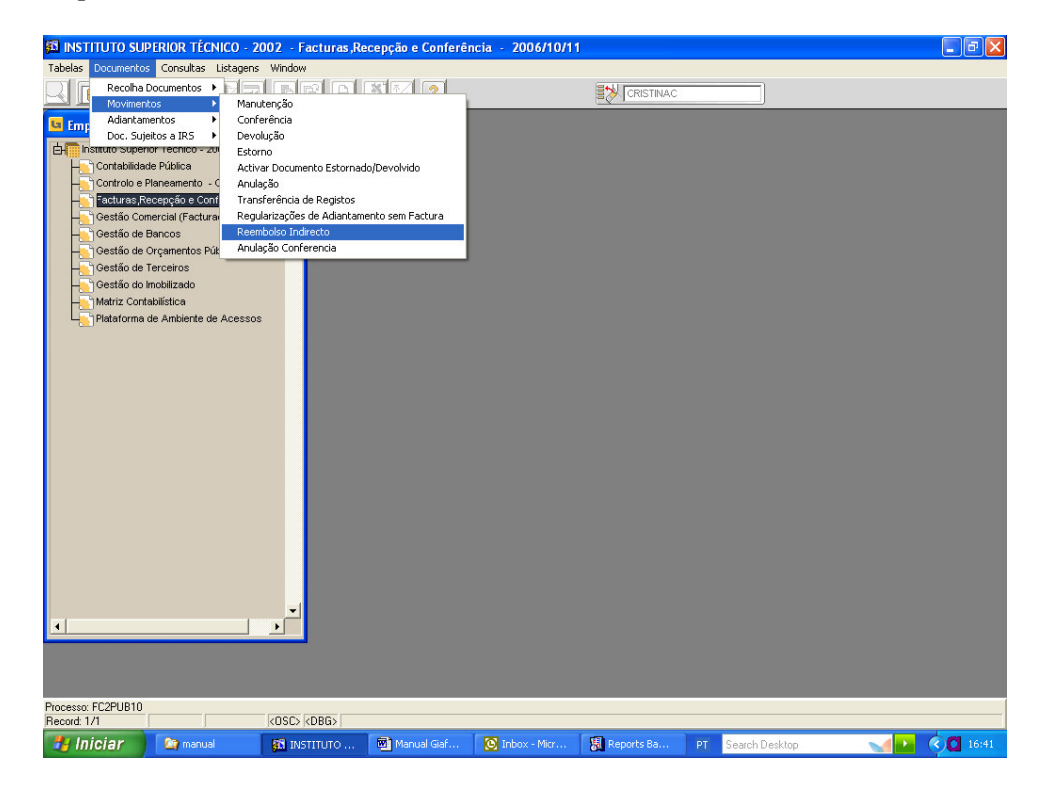

|   | ano 12402        | Realizaçã          | ões DEC  | A        |          |          |             | Data Ob.     | 2006/10/11       |     |          | Selecção Auton | nática |   |  |
|---|------------------|--------------------|----------|----------|----------|----------|-------------|--------------|------------------|-----|----------|----------------|--------|---|--|
| - | Diário Nº        | Trans.<br>06030438 | Ano      | Grp.T.   | Entidade | T.Doc.   | Nº Docum.   | Valor D      | Comento<br>14.00 | s   | Grp.R.   | Entidade R.    | T.D.R. |   |  |
| T | 2402 20          | 00030430           | 2000     |          | 00000000 | 2002     | 10827-1470  |              | 14.00            | Ē   | 0.02     | 1447 33330     | 2002   |   |  |
| Г | i – i            |                    | Í        |          | Í        |          | j —         |              |                  | ÎΠ  | Ì        | í —            | -i     |   |  |
| Г |                  |                    |          |          |          |          |             |              |                  |     |          |                |        |   |  |
|   |                  |                    | _        |          |          |          |             |              |                  | -   | -        |                |        |   |  |
| Г |                  |                    | -        |          |          | <u> </u> |             |              |                  | F   | -        |                |        |   |  |
| Г |                  |                    |          |          |          |          | 1           | - i          |                  | í-  |          |                |        |   |  |
| Г |                  |                    |          |          |          |          | J           |              |                  |     |          |                |        |   |  |
| Г |                  |                    |          |          |          |          |             |              |                  |     |          |                |        |   |  |
| h |                  |                    | <u> </u> | $\vdash$ |          | -        |             |              |                  | ┢   | <u> </u> |                |        |   |  |
| Г | <u></u>          |                    | -        |          |          |          |             |              |                  | F   | -        | -              |        |   |  |
| Г | i – i            |                    |          |          | [        | i —      | i           |              |                  | Ē   |          |                | -i     | - |  |
| R | 1                |                    |          |          |          |          |             |              |                  |     |          |                | •      |   |  |
| h | Jome Entidade a  | PANEDODTES         |          | 2000     |          |          | Nome Entida | ade R I Lus  | MONUEL COL       | *00 |          |                |        |   |  |
|   | ionio enudado ji | TORNSPORTES        | 5- DIVEN | .303     |          |          | Homo Erita  | ado na jeuis | MANULL CAL       | MDO |          | A MAINING      | mboloo |   |  |
|   |                  |                    |          |          |          |          |             |              |                  |     |          |                | recto  |   |  |
|   |                  |                    |          | _        |          |          |             |              | _                |     |          |                |        |   |  |
|   |                  |                    |          |          |          |          |             |              |                  |     |          |                |        |   |  |
|   |                  |                    |          |          |          |          |             |              |                  |     |          |                |        |   |  |
|   |                  |                    |          | 1        | <b>_</b> |          |             |              |                  |     |          |                |        |   |  |
|   | (                |                    |          |          |          |          |             |              |                  |     |          |                |        |   |  |

Pica-se e ficamos com 2 diários e movimentos.

O que a aplicação está a fazer é retirar da conta de fornecedor, e coloca na pessoa que vai ser reembolsada, de modo a que depois o pagamento seja feito à pessoa e não à firma (pois a pessoa já tinha pago à firma).

Lançamento de Notas de Crédito de Despesa:

- N/C junta com a Factura

Faz-se o cabimento e o compromisso pelo valor total da factura e insere-se a factura. Para se lançar a N/C ter atenção ao tipo de Registo (Letra da UE)5 – lançamento de notas de crédito forncedores c/c ou (Letra da UE)6 – notas de crédito de fornecedores de imobilizado. O tipo de documento a utilizar será 2004.

Quando se faz a ligação ao NGP, aparecem todas as facturas do fornecedor que estão ainda por pagar. Atenção para se escolher o processo correcto(da factura).

- N/C depois da Factura lançada e paga dentro do mesmo ano:
  - A firma devolve-nos o valor (Depósito)

Neste caso lança-se em Gestão de Bancos com Código 40 (Reposição Abatida ao Pagamento), na entidade lança-se a nota de crédito e no Banco lança-se o depósito.

• A N/C fica a aguardar mais facturas a pagamento

Lança-se tb em G.Bancos com o cód. 40, na entidade lança-se a nota de crédito e não se preenche a linha do Banco.

| Tabelas terCeiros coNcliação Inquéritos Listagens Fechos Out. Opc Window                                                                                                    |  |
|----------------------------------------------------------------------------------------------------|--|
|                                                                                                    |  |
| La baZvismov - Visualização de Movimentos de Bancos                                                                                                    |  |
| Número Código Número Data Valor Controlo Valor Controlo                                                                                                    |  |
| Movimento Diario Transacção Contab Motivo Movimentação CTB CHQ em EUR em PTE<br>- IBA200600006234 4102 2006070148 200607/21 40 Reposições Abatidas S N 635.52 127,410 Int Ad                                                                                                    |  |
|                                                                                                    |  |
|                                                                                                    |  |
|                                                                                                    |  |
| Int Adi                                                                                                    |  |
|                                                                                                    |  |
|                                                                                                    |  |
| Texto para Cartas                                                                                                    |  |
| Pesquisa Entidade/Cheque Pesquisa Banco/Cheque                                                                                                    |  |
| Bancos Enligades Mov. Tergeiros Mov. Contabilist. Doc. Pagos Realizações                                                                                                    |  |
|                                                                                                    |  |
|                                                                                                    |  |
|                                                                                                    |  |
|                                                                                                    |  |
|                                                                                                    |  |
|                                                                                                    |  |
|                                                                                                    |  |
| UI de Unederste                                                                                                    |  |
| Record: 1/1 (OSC> <dbg></dbg>                                                                                                    |  |
| 🛃 Iniciar 🛛 🔯 L. 🗿 h 🍙 n. 🕲 M. 📴 M. 🚳 L. 🚼 R 🚳 L. 📓 L. 関 B PT Search Desktop                                                                                                    |  |
| 🔊 INSTITUTO SUPERIOR TECNICO - 2002 - Gestão de Terceiros - 2006/10/18                                                                                                    |  |
| Tabelas terCeiros coNciliação Inquéritos Listagens Fechos Out. Opc Window                                                                                                    |  |
| Tabelas terCeiros colvillação Inquéritos Listagens Fechos Out. Opc Window                                                                                                    |  |
| Tabelas terCeiros colicilação Inquéritos Listagens Fechos Out. Opc Window           Image: Image: Ima                |  |
| Tabelas terCeiros colkilação Inquéritos Listagens Fechos Out. Opc Window  C C C C C C C C C C C C C C C C C C C                                                                                                    |  |
| Tabelas terCeiros colicilação Inquéritos Listagens Fechos Out. Opc Window                                                                                                    |  |
| Tabelas terCeiros colvaliação Inquéritos Listagens Fechos Out. Opc Window                                                                                                    |  |
| Tabelas terCeiros colvillação Inquéritos Listagens Fechos Out. Opc Window                                                                                                    |  |
| Tabelas terCeiros colicilação Inquéritos Listagens Fechos Out. Opc Window                                                                                                    |  |
| Tabelas terCeiros colicilação Inquéritos Listagens Fechos Out. Opc Window                                                                                                    |  |
| Tabelas terCeiros colvilação Inquéritos Listagens Fechos Out. Opc Window                                                                                                    |  |
| Tabelas terCeiros colvidiação Inquéritos Listagens Fechos Out. Opc Window                                                                                                    |  |
| Tabelas terCeiros colicilação Inquéritos Listagens Fechos Out. Opc Window                                                                                                    |  |
| Tabelas terCeiros colicilação Inquéritos Listagens Fechos Out. Opc Window                                                                                                    |  |
| Tabelas terCeiros colicilação Inquéritos Listagens Fechos Out. Opc Window                                                                                                    |  |
| Tabelas terCeiros colicilação Inquéritos Listagens Fechos Out. Opc Window                                                                                                    |  |
| Tabelas terCeiros colicilação Inquéritos Listagens Fechos Out. Opc Window           Image: Image: Ima                |  |
| Tabelas terCeiros colicilação Inquéritos Listagens Fechos Out. Opc Window                                                                                                    |  |
| Tabelas terCeiros colicilação Inquéritos Listagens Fechos Out. Opc Window                                                                                                    |  |
| Tabelas terCeiros colicilação Inquéritos Listagens Fechos Out. Opc Window                                                                                                    |  |
| Tabelas terCeiros colicilação Inquéritos Listagens Fechos Out. Opc Window                                                                                                    |  |
| Tabelas terCeiros colicilação loquéritos Listagens Fechos Out. Opc Window                                                                                                    |  |
| Tabelas terCeiros colicilação loquéritos Listaçans Fechos Out. Opc Window                                                                                                    |  |
| Tabelas tarCeiros colicilação Inquéritos Listagens Fechos Out. Opc Window<br>In Information International International Internatio |  |

| 🗟 INSTITUTO SUPERIOR TÉCNICO - 2002 - Gestão de Terceiros - 2006/10/18                                                                                                    |  |  |  |  |  |  |  |  |  |  |
|----------------------------------------------------------------------------------------------------|--|--|--|--|--|--|--|--|--|--|
| Tabelas terCeiros coNciliação Inquéritos Listagens Fechos Out. Opc Window                                                                                                    |  |  |  |  |  |  |  |  |  |  |
|                                                                                                    |  |  |  |  |  |  |  |  |  |  |
| 🖬 ba2vismov - Visualização de Movimentos de Bancos                                                                                                    |  |  |  |  |  |  |  |  |  |  |
| Movimentos efectuados a Bancos                                                                                                    |  |  |  |  |  |  |  |  |  |  |
| Nº Movimento BA20060006234 Diário 4102 Nº Transacção 2006070148                                                                                                    |  |  |  |  |  |  |  |  |  |  |
| Código       Sub- Grp.       E/       Cod       Lig Tipo       Número       Deta         Banco       Tipo       Ban       S       Val Movimento EUR       Div       Valor em Divisa       Cer Doc Documento       Valor         More       Image: Cer Documento       Image: Cer Documento       Valor       Image: Cer Documento       Valor         None       Image: Cer Documento       Image: Cer Documento       Image: Cer Documento       Valor         None       Image: Cer Documento       Image: Cer Documento       Image: Cer Documento       Valor         Val Movimento PTE       Egt. Ban.       Regressa       Realizações |  |  |  |  |  |  |  |  |  |  |
|                                                                                                    |  |  |  |  |  |  |  |  |  |  |
| Record: 1/1   (x0SC> (x0BG>                                                                                                    |  |  |  |  |  |  |  |  |  |  |
| 🛃 Iniciar 🛛 🔯 I 🗿 H. 🗃 M. 🗃 M. 🗃 I 🖏 R 🔯 I 🔯 I 🕅 B PT SeachDesktop 🚽 💽 🍫 👯 🕻 12:52                                                                                                    |  |  |  |  |  |  |  |  |  |  |

# Grava-se e na entidade fica registado:

| 🖻 INSTITUTO SUPERIOR TÉCNICO - 2002 - Gestão de Terceiros - 2006/10/18                                                                                                    |
|----------------------------------------------------------------------------------------------------|
| Tabelas terCeiros coNciliação Inquéritos Listagens Fechos Out. Opc Window                                                                                                    |
|                                                                                                    |
| Co 2iextc1 - Extrato de Conta -1                                                                                                    |
| Tipo Terc. % Todos Inter. Grupos 0 999 / DESPESA + OP TESOURARIA IN                                                                                                    |
| Entidade 501418180 TRANSALPINO - VIAGENS & TURISMO LDA M. Pag.                                                                                                    |
| Ano entre 2006 2006 Int. Períodos 1 / 12 Tipo Extracto Q Extracto Com Query aos Documentos                                                                                                    |
| Cótico Número Tino Número Cód S. Pos Inicial EUR 3,265.02 C                                                                                                    |
| Diário Trans. Doc. Docum. Grp T Valorem EUR S Saldo S LP R Data CTB                                                                                                    |
| 2006070148 2001 NC 1830 221 212.84 C 3,497.86 C 2006.07/21                                                                                                    |
| 4102 2006070148 2001 NC.1829 221 425.68 C 3,923.54 C 2006070/21                                                                                                    |
| 4102 2006070148 2004 Nc1829/20 221 633.52 p 3,285.02 C 200507/21                                                                                                    |
| 4102 20060/0148 (553) W(-1630 221 212.84 p 3,0/2.15 p 20060//21                                                                                                    |
|                                                                                                    |
| Vote Destants Day 210 0,000 C Day Earl 2646-50 C                                                                                                    |
| Vaior venderze Doc. EUKI 0.30 (c Pos. Final 2,040.30 (c                                                                                                    |
|                                                                                                    |
| Data Doc. 2006/07/21 Data Venc. 2006/07/21 Data CTB 2006/07/21 Descrição Reposições Abatidas                                                                                                    |
| Doc. Pagos Doc. Parcial Pagos Doc. Vencidos pópagar                                                                                                    |
|                                                                                                    |
| Duc. Laguadau 000. Laguvenc. Uguvences Proc. Aut. Pública Executa Inquérito Relação Doc/Pag Vss                                                                                                    |
|                                                                                                    |
|                                                                                                    |
|                                                                                                    |
|                                                                                                    |
|                                                                                                    |
|                                                                                                    |
|                                                                                                    |
|                                                                                                    |
|                                                                                                    |
| Ulano Contadinistico Record: 175 Record: 175 Record: 1 |
|                                                                                                    |

Quando se lançarem mais facturas, na altura do pagamento, concilia-se na entidade as facturas com a Nota de Crédito, pagando-se a diferença, na linha do Banco.

- N/C referente a facturas do ano anterior é necessário tratar como se fosse uma receita:

Utiliza-se a conta 79709 – 997000, o lançamento é feito em Gestão de Terceiros, Inserção e sem ligação ao Controlo do Plano, no diário 6XX2. Depois concilia-se a N/C com a Factura (valor igual).

| Tabelas terCeiros coliciliação Inquéritos Listagens Fechos Out. Opc Window                                                                                                    |                    |
|----------------------------------------------------------------------------------------------------|--------------------|
|                                                                                                    |                    |
| Co2cosutrn - Consulta de Movimentos de Contas Correntes                                                                                                    |                    |
| TM p U 52 Diário 5522 / Lab Analises-Movimentos s/ Data 2006/01/16 Per. 1 Número 2006010018                                                                                                    |                    |
| Cód. Tipo Número Data Data S D Código                                                                                                    |                    |
| Orp         Entidade         Doc.         Descrição         Documento         Documento         Documento         Pag.         I         Valor em EDR         C         Divisa           221         980148820         2004         N.CREDIT         80508339         2006/01/16         2006/01/16         29.40         D         Image: Mage: Mage                                                                                                    |                    |
|                                                                                                    |                    |
|                                                                                                    |                    |
|                                                                                                    |                    |
|                                                                                                    |                    |
|                                                                                                    |                    |
|                                                                                                    |                    |
|                                                                                                    |                    |
| FORNECEDORES C/C / SIGMA - AL DRICH OLIMICA, SA                                                                                                    |                    |
| Fitracto Contran CTB                                                                                                    |                    |
| L-Stranto Zournah, CID                                                                                                    |                    |
|                                                                                                    |                    |
|                                                                                                    |                    |
|                                                                                                    |                    |
|                                                                                                    |                    |
|                                                                                                    |                    |
|                                                                                                    |                    |
|                                                                                                    |                    |
| Record: 1/1 KOSC> KDBG>                                                                                                    |                    |
| 🛃 Iniciar 🔯 Inbo 👔 INST 🍃 manual 🕲 Man 📴 Micro 🐰 Repo 🐰 CO2 PT 🛛 Search Des                                                                                                    | ktop 🚽 🔛 🍫 🎎 11:28 |
| INSTITUTO SUPERIOR TÉCNICO - 2002 - Gestão de Terceiros - 2006/10/23                                                                                                    |                    |
| Tabelas cerceros colociação inqueritos listagens rechos Out. Opc window                                                                                                    |                    |
|                                                                                                    |                    |
|                                                                                                    |                    |
| Costructure de Contas Correntes                                                                                                    | -                  |
| Costinac                                                                                                    |                    |
|                                                                                                    |                    |
|                                                                                                    |                    |
|                                                                                                    |                    |
| Cod Conta Codigo Centro Sub-<br>Cod Conta Contabilisticas Publica -Despesa/Receita Cod Conta Contabilisticas Publica -Despesa/Receita Cod Conta Codigo Centro Sub-<br>Cod Conta Codigo Centro Sub-<br>Cod Conta Codigo Centro Sub-<br>Cod Conta Codigo Centro Sub-<br>Cod Conta Codigo Centro Sub-<br>Cod Conta Codigo Centro Sub-<br>Cod Centro Sub-<br>Cod Conta Codigo Centro Sub-<br>Cod Centro Sub-<br>Cod Centro Sub-<br>Cod Conta Codigo Centro Sub-<br>Cod Centro Sub-<br>Cod Centro Sub-<br>Centro Sub-<br>Ce |                    |
| Code       Contractor         Code       Contractor         StomAnt-RC00000       StomAnt-R00000         StomAnt-R00000       StomAnt-R00000         StomAnt-R00000       StomAnt-R00000         StomAnt-R00000       StomAnt-R00000         StomAnt-                                                                                                    |                    |
| Color       Color       Color <td< td=""><td></td></td<>                                                                                                    |                    |
| Color       Color       Color <td< td=""><td></td></td<>                                                                                                    |                    |
| Color       Contas Correntes         Image: Color       Lab. Analises-Movimentos s/         Data       Data         Per:       Número         Número       Color         Color       Contas Correntes         Image: Color       Lab. Analises-Movimentos s/         Data       Per:         Número       Contas         Correntes       Image: Contas         Correntes       Image: Contas         Correntes       Image: Contas         Correntes       Image: Contas         Correntes       Image: Contas         Correntes       Image: Contas         Correntes       Image: Contas         Correntes       Image: Contas         Correntes       Correntes         Correntes       Correntes         Correntes       Correntes         Correntes       Correntes         Correntes       Correntes         Correntes       Correntes         Correntes       Correntes         Correntes       Correntes         Correntes       Correntes         Correntes       Correntes         Storma-NC.00008       Correntes         Storma-NC.00008       Corrent                                                                                                    |                    |
| Code       Corta       Code       Corta       Code       Code                                                                                                    |                    |
| Color       Contastinac         Image: Color       Image: Color         Image: Color       Image: Color         Image: Color       Image: Color         Image: Color       Image: Color         Image: Color       Image: Color         Image: Color       Image: Color         Image: Color       Image: Color         Image: Color       Image: Color         Image: Color       Image: Color         Image: Color       Contast         Contast       Contast         Contast       Contast         Image: Color       Contast         Contast       Contast         Contast       Contast         Contast       Contast         Contast       Contast         Contast       Contast         Contast       Contast         Contast       Contast         Contast       Contast         Contast       Contast         Contast       Contast         Contast       Contast         Contast       Contast         StotMa-NC.000000000000000000000000000000000000                                                                                                    |                    |
| Color       Contaste Correntes         Image: Color       Image: Color         Image: Color       Image: Color         Image: Color       Image: Color         Image: Color       Image: Color         Image: Color       Image: Color         Image: Color       Image: Color         Image: Color       Image: Color         Image: Color       Image: Color         Image: Color       Contast Contabilisticas Publica - Despesa/Receita         Image: Color       Contast Contabilisticas Publica - Despesa/Receita         Image: Color       Contast Contast Contabilisticas Publica - Despesa/Receita         Image: Contast Contast Contas                                                                                                    |                    |
| Color       Contas Correntes         Image: Color       Image: Color         Image: Color       Image: Color         Image: Color       Image: Color         Image: Color       Image: Color         Image: Color       Image: Color         Image: Color       Image: Color         Image: Color       Image: Color         Image: Color       Image: Color         Image: Color       Contas         Contas       Codigo         Contas       Codigo         Contas       Codigo         Contas       Codigo         Contas       Codigo         Contas       Codigo         Contas       Codigo         Contas       Codigo         Contas       Codigo         Contas       Codigo         Contas       Codigo         Contas       Codigo         Sicima-NC 800508       Passo         Sicima-NC 800508       Passo         Sicima-NC 800508       Passo         Sicima-NC 800508       Passo         Sicima-NC 800508       Passo         Sicima-NC 800508       Passo         Color       Passo         Cotas Color <t< td=""><td></td></t<>                                                                                                    |                    |
| Cold       Conta Contal       Coldigo       Centro       Centro </td <td></td>                                                                                                    |                    |
| Cristmac         Coccosutra - Consulta de Movimentos de Contas Correntes         Image: Coccosutra - Consulta de Movimentos si Data         Per       Número         Mov       Descrição         Conta       Codigo         Cento       Stata         Per       Número         Octor       Contas Correntes         Image: Contrapartidas Contabilisticas Publica -Despesa/Recetta       Image: Conta         Codigo       Cento       Stata         Mov       Descrição       Orda         StoMA-NC 8050839       29305       E         StoMA-NC 8050839       29305       E         StoMA-NC 80508       29310       E20054       24.30         StoMA-NC 80508       29355       E       9862       2310       E20054         StoMA-NC 80508       29355       E       9862       2310       E20054       24.30       4.872       Docol         StoMA-NC 80508       29351       E       9862       2310       E20054       24.30       4.872       Docol         Cotta Stody E       2940       29.40       0.00       24.30       24.30       C         Cotta Stody Stadoctive is materitoria       0.00       24.30       24                                                                                                    |                    |
| Colosulta de Movimentos de Contas Correntes         Image: Colosulta de Movimentos de Contas Correntes         Image: Colosulta de Movimentos de Contas Correntes         Image: Colosulta de Movimentos de Contas Correntes         Image: Colosulta de Movimentos de Contas Correntes         Image: Colosulta de Movimentos de Contas Correntes         Image: Colosulta de Movimentos de Contas Correntes         Image: Colosulta de Movimentos de Contas Correntes         Image: Colosulta de Movimentos de Contas Correntes         Image: Colosulta de Movimentos de Contas Correntes         Image: Contas Contas Cortas Correntes         Image: Contas Contas Contas Correntes         Image: Contas Contas Contas Contas Contas Contas Correntes         Image: Contas Contas Cont                                                                                                    |                    |
| Colosulta de Movimentos de Contas Corrents         Importante         Importante         Colosulta de Movimentos de Contas Corrents         Importante         Importante         Contastes-Movimentos di Data         Per importante         Importante         Importante         Contastes-Movimentos di Data         Per importante         Importante         Importante         Contastes-Movimentos di Data         Per importante         Importante         Importante                                                                                                    |                    |
| Colosulta de Movimentos de Contas Corrents         Importante         Importante         Contas Corrents         Importante         Importante         Contas Corrents         Importante         Importante         Contas Corrents         Importante         Importante         Importante         Contas Cortas         Importante         Importante                                                                                                    |                    |
| Colosulta de Movimentos de Contas Corrents         Impression         Impression         Colosulta de Movimentos de Contas Corrents         Impression         Impression         Contas Corrents         Impression         Impression         Impression         Contas Cortas         Impression         Impression         Impressi                                                                                                    |                    |
| Colosulta de Movimentos de Contas Corrents         Image: Contrapartidas Contas Corrents         Image: Contrapartidas Contas Corrents         Image: Contrapartidas Contas Corrents         Image: Contrapartidas Contabilisticas Publica - Despesa/Receita         Image: Contrapartidas Contabilisticas Publica - Despesa/Receita         Image: Contrapartidas Contabilisticas Publica - Despesa/Receita         Image: Contrapartidas Contabilisticas Publica - Despesa/Receita         Image: Contrapartidas Contabilisticas Publica - Despesa/Receita         Image: Contrapartidas Contabilisticas Publica - Despesa/Receita         Image: Contrapartidas Contabilisticas Publica - Despesa/Receita         Image: Contrapartidas Contabilisticas Publica - Despesa/Receita         Image: Contrapartidas Contabilisticas Publica - Despesa/Receita         Image: Contrapartidas Contabilisticas Publica - Despesa/Receita         Image: Contrapartidas Contabilisticas Publica - Despesa/Receita         Image: Contrapartidas Contabilisticas Publica - Despesa/Receita         Image: Contabilitation - Total - Codigo - Centro Static         Image: Contabilitation - Total - Codigo - Centro Static         Image: Contabilitation - Total - Codigo - Centro Static         Image: Contabilitation - Total - Codigo - Centro Static         Image: Contabilitation - Total - Codigo - Centro Static         Image: Contabilitation - Coditation - Centa         Image: Contabilita                                                                                                    |                    |
| Colosulta de Movimentos de Contas Corrents         Image: Colosulta de Movimentos de Contas Corrents         Image: Colosulta de Movimentos de Contas Corrents         Image: Colosulta de Movimentos de Contas Corrents         Image: Colosulta de Movimentos de Contas Corrents         Image: Colosulta de Movimentos de Contas Corrents         Image: Colosulta de Movimentos de Contas Corrents         Image: Colosulta de Movimentos de Contas Corrents         Image: Colosulta de Movimentos de Contas Corrents         Image: Colosulta de Movimentos de Contas Corrents         Image: Colosulta de Movimentos de Contas Corrents         Image: Colosulta de Movimentos de Contas Corrents         Image: Colosulta de Movimentos de Contas Corrents         Image: Contas Contas Cortas Contas Corrents         Image: Contas Contas Contas Contas Cortas Cortas Contas Corrents         Image: Contas Contas Contas Contas Cortas Contas Cortas Contas Cont                                                                                                    |                    |

• Quando implica um recebimento (com fluxo)

É necessário fazer uma CPAUR (79701 – 150101) – Reposição não abatida no pagamento, e respectiva realização em G.Terceiros, depois lança-se o recebimento em Gestão de Bancos.

| 🚮 INST    | rituto su     | PERIOR TÉCNICO     | 0 - 2002 - F  | acturas ,Re | cepção | e Conferê | ncia - 200 | 06/10/11   |       |         |     |      |            |         |       |    | aX |
|-----------|---------------|--------------------|---------------|-------------|--------|-----------|------------|------------|-------|---------|-----|------|------------|---------|-------|----|----|
| Tabelas   | Documento     | os Consultas Lista | agens Window  |             |        |           |            |            |       |         |     |      |            |         |       |    |    |
| R         | 18            | 🕶 🔨 💌 📷            |               | 78.         | × *,   | ] ?       |            |            |       | CRISTI  | NAC |      |            | ]       |       |    |    |
|           |               |                    |               |             |        |           |            |            |       |         |     | (    |            |         |       |    |    |
|           | confrc - C    | onsulta de l'act   | uras          |             |        |           |            |            |       |         |     |      |            |         |       |    |    |
|           |               |                    |               |             |        |           |            |            |       |         |     |      |            |         |       |    |    |
| N         | lumero        | Codigo             | Numero        | Data do     | Tip    | Data de   | Numero     | Data de    | Flg   | Cod     | Flg | Sub  |            |         |       |    |    |
| in<br>F   | iterno        | Entidade           | Fiscal        | Documento   | Doc    | Entrada   | Documento  | Vencimento | Cnf   | Sit     | Pag | Тіро | 1 101      |         |       |    |    |
| l l       |               |                    |               |             |        |           |            |            |       |         |     |      | - <u>-</u> |         |       |    |    |
| i i       |               |                    |               |             |        |           |            | -          | -     |         | Ηł  |      | -          |         |       |    |    |
| i i       |               | <u> </u>           |               |             | -i     | <u> </u>  |            | -          | i—    |         | Ηh  |      | -          |         |       |    |    |
| i i       |               |                    | <u> </u>      | 1           | -í     | <u></u>   | <u> </u>   | - <u> </u> | i –   |         | μĻ  |      | -          |         |       |    |    |
| Í         |               | 1                  | <u> </u>      |             | -j     | <u> </u>  |            |            |       |         | ΓÌ  |      | -          |         |       |    |    |
| L L       |               |                    |               |             |        |           |            |            |       |         |     |      |            |         |       |    |    |
|           |               |                    |               |             |        |           |            |            |       |         |     |      |            |         |       |    |    |
|           |               |                    | <u> </u>      | <u> </u>    |        | <u> </u>  | <u> </u>   |            |       |         | 닏   |      | _          |         |       |    |    |
|           |               |                    | <u> </u>      |             |        |           | <u> </u>   |            | _     |         | 누   |      | -          |         |       |    |    |
| -         |               | <u> </u>           |               |             |        |           | <u> </u>   | -          |       |         | ┝╌┝ |      | -          |         |       |    |    |
| · ·       |               | 1                  | 1             | 3           | 1      | ,         | 1          | 1          | 1 3   | 1 1     | 1 1 |      |            |         |       |    |    |
| •         | (             |                    |               |             |        |           |            |            |       |         |     |      | ۶.         |         |       |    |    |
| Er        | ntidade       |                    |               |             |        |           | Nº Intern  | 0          |       |         |     |      |            |         |       |    |    |
|           |               |                    |               |             |        |           |            |            |       |         |     |      |            |         |       |    |    |
|           |               |                    |               |             |        |           |            |            |       |         | ſ   | n I  | Menu       |         |       |    |    |
|           |               |                    |               |             |        |           |            |            |       |         | -   |      | Opções     |         |       |    |    |
| <b>.</b>  |               | _                  |               |             |        |           |            |            |       |         |     |      |            | _       |       |    |    |
| Enter a q | uery; press P | 8 to execute, CTRL | +q to cancel. |             |        |           |            |            |       |         |     |      |            |         |       |    |    |
| Record: 1 | 1/1           | Enter-Query        |               | KOSC> K     | DBG>   | _         |            |            | _     | _       |     | _    | _          |         | -     |    |    |
| 📲 In      | niciar        | 🔄 manual           | 🚮 INS         |             | 🙆 Ma   |           | 🙆 Inbox    | - Micr     | 🛃 Rep | orts Ba |     |      | Search     | Desktop | - 🖌 🕨 | 00 |    |

Consultas a movimentos de inserção em FRC

Para se consultar é necessário sempre o nº interno e depois F8.

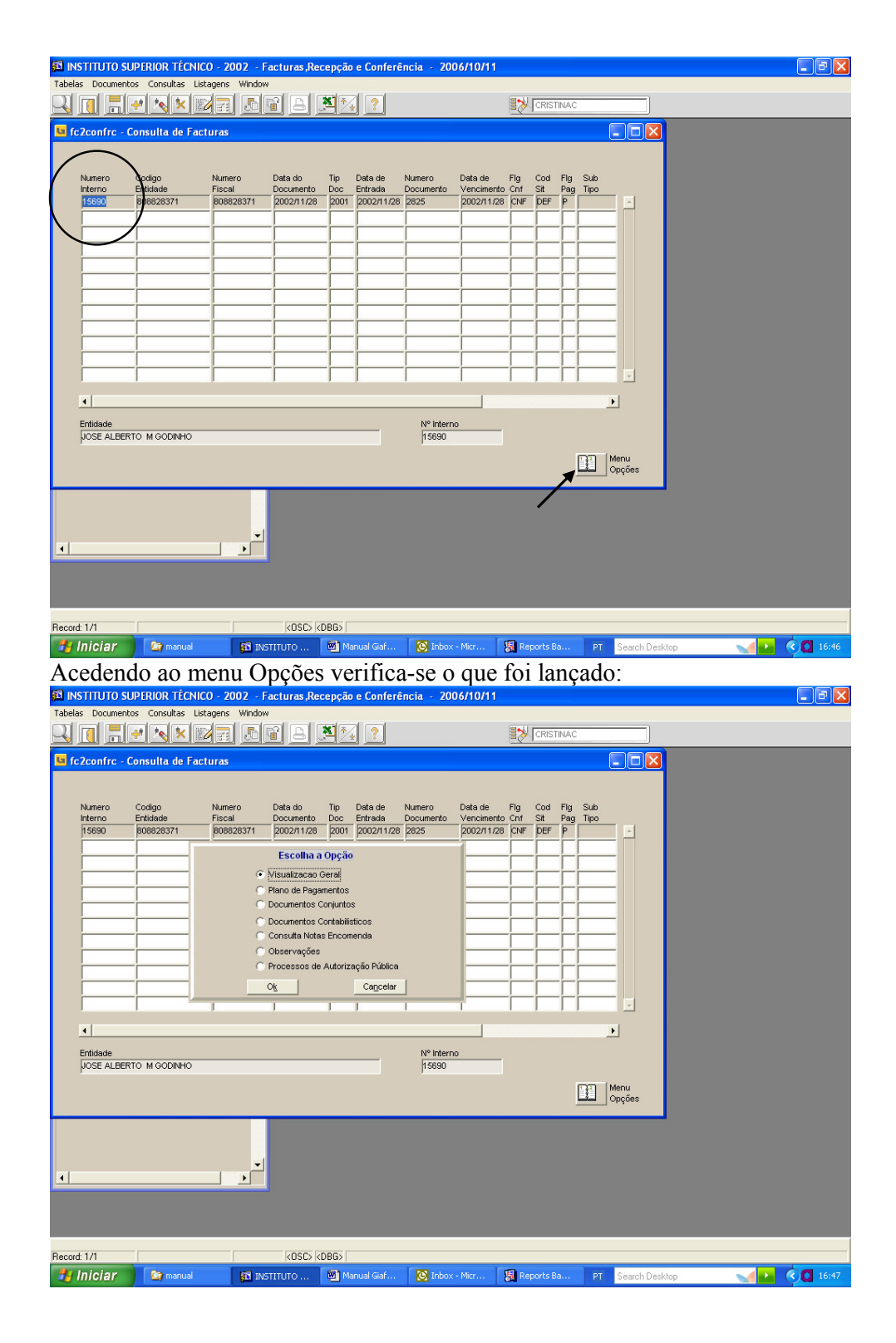

| 🛱 INSTITUTO SUPERIOR TÉCNICO - 2002 - Facturas,Recepção e Conferência - 🗧                                               | 2006/10/11                                                                 | _ @ 🛛     |
|----------------------------------------------------------------------------------------------------|----------------------------------------------------------------------------|-----------|
| Tabelas Documentos Consultas Listagens Window                                                                           |                                                                            |           |
| 😉 fc2cons1 - Consulta de Facturas (Visualização Geral)                                                                  |                                                                            |           |
| Tipo Reg 🛐 Data Entrada 2002/11/28 Unid Explor 62                                                                       | Nº Interno 15690                                                           |           |
| Dados do Documento                                                                                                    | Delegação de Competências                                                  |           |
| Nº Fiscal 808828371 Fornecedor 80828371 LIOSE AL RERTO, M GODINHO                                                       | Td Num Doc T A Nat                                                         |           |
| Grp Prv p Grp Def 221                                                                                                   | Emit Secund                                                                |           |
| Tipo 2001 FACTURA                                                                                                    | Dados do Adiantamento                                                      |           |
| Nº Documento 2825 Data Doc 2002/11/28 Data Venc. 2002/11/28                                                             | Desc.Reg.Adi Nº ADI Nº PI                                                  |           |
| Valores Divisa                                                                                                    | Nat Desp                                                                   |           |
| EUR 22.02 Valor Silva                                                                                                   | Dados da Conferência                                                       |           |
| PTE 4,415                                                                                                    | Data Envio Data Rec. Conf Data Confer<br>Donami na Donami na CNE Donami na |           |
| Resp   g962   UE62 Mod. Pagamento CH Flg Pag   P                                                                        |                                                                            |           |
| Sit DEF Data Sit. Operador MARIAC                                                                                       | T. Valor Garantia Data Liber. Lib                                          |           |
| Armazem                                                                                                    |                                                                            |           |
| Nº Cabimento 200200017748                                                                                               | Écran Anterior                                                             |           |
|                                                                                                    |                                                                            |           |
|                                                                                                    |                                                                            |           |
|                                                                                                    |                                                                            |           |
|                                                                                                    |                                                                            |           |
| Becard: 1/1 KOSCS KDBG>                                                                                                 |                                                                            |           |
| 🛃 Iniciar 🔊 🗠 manual 🛐 INSTITUTO 🗟 Manual Giaf 💽 Ini                                                                    | ox - Micr 📓 Reports Ba PT Search Desktop 👥 🚺                               | 16:48     |
| INSTITUTO SUPERIOR TÉCNICO - 2002 - Facturas,Recepção e Conferência - 2     Tobles Desumentes Comultas Literanas Window | 2006/10/11                                                                 | - 7 🛛     |
|                                                                                                    |                                                                            |           |
| 😉 fc2confrc - Consulta de Facturas                                                                                      |                                                                            |           |
|                                                                                                    |                                                                            |           |
| Numero Codigo Numero Data do Tip Data de Numero<br>Interno Entidade Fiscal Documento Doc Entrada Document               | Data de Fig Cod Fig Sub<br>o Vencimento Cnf Sit Pag Tipo                   |           |
| 15690 808828371 808828371 2002/11/28 2001 2002/11/28 2825                                                               | 2002/11/28 CNF DEF P                                                       |           |
| C Visualizacao Geral                                                                                                    |                                                                            |           |
| C Plano de Pagamentos                                                                                                   |                                                                            |           |
| Documentos Contabilisticos                                                                                              |                                                                            |           |
| C Consulta Notas Encomenda<br>C Observações                                                                             |                                                                            |           |
| C Processos de Autorização Pública                                                                                      |                                                                            |           |
|                                                                                                    | ┩──┼┼┼┼──┟                                                                 |           |
| (                                                                                                    | <u> </u>                                                                   |           |
| Entidade Nº Int<br>JUSE ALBERTO M GODINHO hssa                                                                          | erno                                                                       |           |
| ,                                                                                                    | Menu                                                                       |           |
|                                                                                                    | Opções                                                                     |           |
|                                                                                                    |                                                                            |           |
|                                                                                                    |                                                                            |           |
|                                                                                                    |                                                                            |           |
|                                                                                                    |                                                                            |           |
| Record: 1/1 KOSC> KDBG>                                                                                                 |                                                                            |           |
|                                                                                                    | ay - Mirz 💷 Pengets Ba DT Sawah Darkitan                                   | 0 0 16.49 |

| 🗱 INSTITUTO SUPERIOR TÉCNICO        | - 2002 - Facturas,Re | cepção e Conferê | ncia - 2006/10/1    | 1                                      |                            |
|-------------------------------------|----------------------|------------------|---------------------|----------------------------------------|----------------------------|
| Tabelas Documentos Consultas Listag | jens Window          |                  |                     |                                        |                            |
|                                     |                      | ¥74 ?            |                     |                                        |                            |
| 😡 fc2cons4 - Consulta de Factur     | as (Documentos Cont  | abilísticos)     |                     |                                        |                            |
| Dinis Francis Francis               |                      |                  | N0 E                | anista lasana ana                      |                            |
| Date Cestale Desaura Po             | Dox Cth D            |                  |                     | 2002110074                             |                            |
| Data Cultab (2002/11)28             | Per cup pi           | U211 Novembro    |                     |                                        |                            |
| Data Doc  2002/11/28                | Data Controlo        |                  | Valor em EUR        | 22.02                                  |                            |
|                                     |                      |                  |                     |                                        |                            |
| Cod                                 | Conta Cod 2          | .º Centro Sub-   | Classif             | D Cod Tip                              |                            |
| Mov Descrição<br>FACTURA/15690/8088 | Poc T Segr           | Custo centro     | Econom              | Valorem EUR C Op. Val<br>22.02 C 000 3 |                            |
| JOSE GODINHO-2825                   | 31611                |                  | 020201              | 18.50 D 000 3                          |                            |
| JOSE GODINHO-2825                   | 9211 C 9962          | 2310 62QAL       | 1 020201            | 18.50 D 000 3                          |                            |
| JOSE GODINHO-2825                   | 2432112              |                  |                     | 3.52 D 000 4                           |                            |
|                                     |                      |                  |                     |                                        |                            |
|                                     |                      |                  |                     |                                        |                            |
| Data Venc.                          | Valor Pago D         | visa             | ,<br>Valorem Divisa | Valor em PTE                           | -                          |
| 2002/11/28                          | 22.02                |                  |                     | 4,415                                  |                            |
|                                     |                      |                  |                     |                                        |                            |
|                                     |                      |                  |                     | _                                      |                            |
| 4                                   | <b>_</b> _           |                  |                     |                                        |                            |
|                                     |                      |                  |                     |                                        |                            |
|                                     |                      |                  |                     |                                        |                            |
| Becord 1/4                          |                      |                  |                     |                                        |                            |
| 🤳 Iniciar 🏻 🔄 manual                |                      | 🔞 Manual Giaf    | Dinbox - Micr       | 😹 Reports Ba P                         | PT Search Desktop 🛛 🚺 16:4 |

Para se efectuarem anulações é necessário que a factura não esteja com o pagamento efectuado, se tiver é necessário anular o pagamento e só depois é que se pode anular a factura. É necessário saber o nº interno.

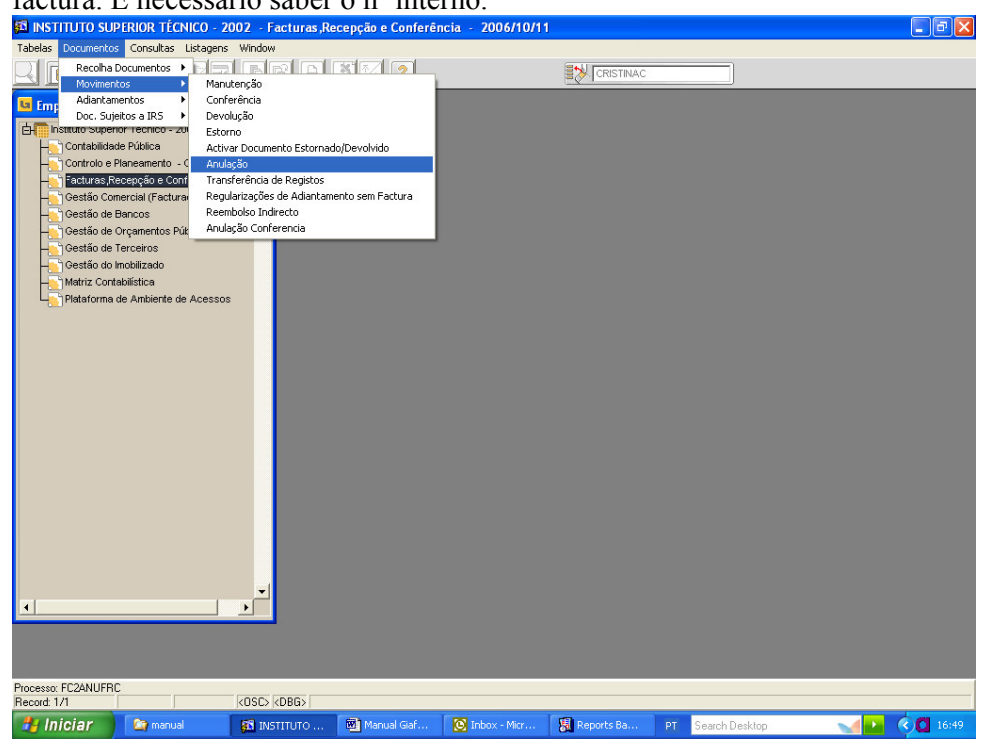

## 2.4 - Módulo Gestão de Terceiros

Neste módulo só se lançam os movimentos de regularização relativos às contas de terceiros 268 (Ex: Recibos Verdes, Bolsas, Receita)

Temos de ter em conta os grupos de terceiros, tipo de terceiro e os tipos de documento utilizados (Anexo II – Tabela de Terceiros)

|                                                                                                    | CNICO - 2002 - Gestão de                                                                                                    | Terceiros - 2006/10/11                                                                                                    |                                                                                                    |                     |                   |
|----------------------------------------------------------------------------------------------------|----------------------------------------------------------------------------------------------------|----------------------------------------------------------------------------------------------------|----------------------------------------------------------------------------------------------------|---------------------|-------------------|
| Tabelas terCeiros coNciliação                                                                                                    | Inquéritos Listagens Fechos                                                                                                    | Out. Opc Window                                                                                                    |                                                                                                    |                     |                   |
|                                                                                                    |                                                                                                    |                                                                                                    |                                                                                                    | c                   |                   |
| 😉 co2gter - Grupos de Te                                                                                                    | rceiros                                                                                                    |                                                                                                    |                                                                                                    |                     |                   |
| Coddpo<br>Cup Designação (<br>213 ULNOS<br>213 ULNOS<br>213 ULNOS<br>214 CUNOS<br>214 CUNTES COBRANCA (<br>214 AUGATIAMENTOS NACA<br>215 AUGATIAMENTOS AND<br>216 AUGATIAMENTOS A POS<br>217 AUGATIAMENTOS A POS<br>218 AUGATIAMENTOS A POS<br>218 AUGATIAMENTOS A POS<br>218 AUGATIAMENTOS A POS<br>219 AUGATIAMENTOS A POS<br>219 AUGATIAMENTOS A POS<br>219 AUGATIAMENTOS A POS<br>219 AUGATIAMENTOS A POS<br>219 AUGATIAMENTOS A POS<br>219 AUGATIAMENTOS A POS<br>219 AUGATIAMENTOS A POS<br>219 AUGATIAMENTOS A POS<br>219 AUGATIAMENTOS A POS<br>219 AUGATIAMENTOS A POS<br>219 AUGATIAMENTOS<br>219 AUGATIAMENTOS A POS<br>219 AUGATIAMENTOS AUGATIAMENTOS<br>211 AUGATIAMENTOS<br>211 AUGATIAMENTOS<br>212 AUGATIAMENTOS<br>212 AUGATIAMENTOS<br>212 AUGATIAMENTOS<br>212 AUGATIAMENTOS<br>212 AUGATIAMENTOS<br>212 AUGATIAMENTOS<br>212 AUGATIAMENTOS<br>212 AUGATIAMENTOS<br>213 AUGATIAMENTOS<br>213 A                                                                                                    | CLENTES ALTRONG CLENTES ALLINOS UTENTES CLUNTES CLUNTES CLOBEDUVO LIENTES FORMECCC EM CONFEREN FORMECCC EM CONFEREN RS-DEPEND T E RS-DEPEND RS-DEPEND T E RS-DEPEND SELO                                                                                                    | Tor.         Ab         Jef.         Contabilida           S         211         S         212           S         5         213         S           S         5         213         S           S         5         213         S           S         2         181         219           F         S         228         S           P         S         228         S           P         S         228         S           P         S         24211         S           P         S         24212         S           P         S         24421         S           P         S         2442         S           P         S         2441         S                                                                                                    | e Liquidação 2º Seg o                                                                                                    | Sub<br>entro        |                   |
| ↓ Dipo de Cartas / Linhas de                                                                                                    | Terceiros                                                                                                    |                                                                                                    |                                                                                                    |                     |                   |
| Código Do Grupo                                                                                                    | 1000                                                                                                    |                                                                                                    |                                                                                                    |                     |                   |
| Hecold Torso                                                                                                    | Jal 🚮 INSTIT 🞯 I                                                                                                    | Manual 💽 Inbox                                                                                                    | 📳 Reports 🦿 Paula                                                                                                    | PT Search Desktop   | VIII () 💦 🚺 17:09 |
| 🚮 INSTITUTO SUPERIOR TÉ                                                                                                    | CNICO - 2002 - Gestão de                                                                                                    | Terceiros - 2006/10/11                                                                                                    |                                                                                                    |                     |                   |
|                                                                                                    |                                                                                                    |                                                                                                    |                                                                                                    |                     |                   |
| Tabelas terCeiros coNciliação                                                                                                    | Inquéritos Listagens Fechos                                                                                                    | Out. Opc Window                                                                                                    |                                                                                                    |                     |                   |
| Tabelas terCeiros coNciliação                                                                                                    | Inquéritos Listagens Fechos                                                                                                    | Out. Opc Window                                                                                                    |                                                                                                    | c]                  |                   |
| Tabelas terCeiros coNciliação                                                                                                    | Inquéritos Listagens Fechos                                                                                                    | Out. Opc Window                                                                                                    |                                                                                                    |                     |                   |
| Tabelas terCeiros coNciliação                                                                                                    | Inquéritos Listagens Fechos                                                                                                    | Out. Opc Window                                                                                                    | CRISTINA                                                                                                    |                     |                   |
| Tabelas terCeiros coNullação                                                                                                    | Inquéritos Listagens Fechos<br>Cumentos<br>ão Desc. CTB<br>FACTURA                                                                                                    | Out. Opc Window                                                                                                    | Mapa<br>8. Rec. Class. Econ.                                                                                                    | C                   |                   |
| Tabelas terCeiros coNciliação                                                                                                    | Inquéritos Listagens Fechos<br>cumentos<br>ão Desc. CTB<br>FACTURA<br>VO                                                                                                    | Out. Opc Window   Cut. Opc Window   Cut. Opc Window  Cut. Opc Window  Cut. | V. Mapa<br>0. Rec. Class Econ.                                                                                                    | C<br>Doc.<br>Regul  |                   |
| Tabelas ter Ceros colicilação<br>co2tipidor - Tipos de Do<br>co2tipidor - Tipos de Do<br>Compositiva - Tipos de Do<br>Compositiva - Tipos de Do<br>Dos Pictura<br>2002 - ENDA A Diseiterio<br>2005 NOTA DE CERTO<br>2006 NOTA DE CERTO                                                                                                    | Inquéritos Listagens Fechos Cumentos Go Deso. CTB FACTURA VO NDEBITO NDEBITO VCESPITO                                                                                                    | Out. Opc Window                                                                                                    | V. Mapa<br>Rec. Class. Econ.                                                                                                    | C<br>Doc.<br>Regul  |                   |
| Tabelas ter Ceros colicilação<br>coltipulor - Tipos de De<br>coltipulor - Tipos de De<br>coltipulor - CTURA<br>2002 - ENDA A DIR-HERO<br>2003 NOTA DE CERTO<br>2004 NOTA DE CREDITO<br>2006 - FULLO RECETTA                                                                                                    | Inquéritos Listagens Fechos Cumentos 60 Desc. CTB FACTURA V0 N.DEBITO N.CREDIT GUIA REC                                                                                                    | Out. Opc Window                                                                                                    | V. Mapa<br>Rec. Class. Econ.                                                                                                    | C<br>Doc.<br>Regul  |                   |
| Tabelas ter Ceros colicilação<br>coltipulor - Tipos de De<br>coltipulor - Tipos de De<br>Conception - Tipos de De<br>Conception -                                                                                                    | Inquéritos Listagens Fechos Cumentos Go Desc. CTB FACTURA VO NDEBITO NCREDTO QUIA REC SUBSIDIO                                                                                                    | Out. Opc Window                                                                                                    | V. Mapa<br>Rec. Class. Econ.                                                                                                    | C<br>Doc.<br>Regult |                   |
| Tabelas ter Ceros colicilação<br>coltipulor - Tipos de De<br>coltipulor - Tipos de De<br>Conception - Tipos de De<br>Conception - Tipos de<br>Conception - Tipos de<br>Conception -                                                                                                    | Inquéritos Listagens Fechos Cumentos Comentos Co                                                                                                    | Out. Opc Window                                                                                                    | V. Mapa<br>0. Rec. Class. Econ.                                                                                                    |                     |                   |
| Tabelas ter Ceros colicilação<br>coltipulor - Tipos de De<br>coltipulor - Tipos de De<br>Contra de Destrio<br>2002 - Picturka<br>2002 - Picturka<br>2002 - Picturka<br>2002 - Picturka<br>2002 - Picturka<br>2003 - NOTA DE CREDITO<br>2004 - NOTA DE CREDITO<br>2006 - SUBSDIOS<br>2007 - ExtORNO DE DOCUM<br>2008 - NOTA DE CREDITO-RE<br>2009 - Picturo RE<br>2009 - Picturo RE<br>2009 - Picturka<br>2009 - Picturka<br>2009 - Picturka<br>2009 - Picturka<br>2009 - Picturka<br>2009 - Picturka<br>2009 - Picturka<br>2007 - ExtORNO DE DOCUM                                                                                                    | Inquéritos Listagens Fechos  Cumentos  Comentos  Comentos Comentos  Comentos Comentos  Comentos  Comentos  Comentos  Comentos  Comentos Comentos Comentos Comentos Comentos Come                                                                                                    | Out. Opc Window                                                                                                    | V. Mapa<br>0. Rec. class. Econ.                                                                                                    | C                   |                   |
| Tabelas ter Ceiros colicilação           Coltipudor - Tipos de Do           Descrit           Doc         Descrit           Doc         Poctrura           Doc         Descrit           Doc         Poctrura           Doc         Poctrura           Doc         Poctrura           Doc         Poctrura           Doc         Poctrura           Doc         Poctrura           Doc         Poctrura           Doc         Poctrura           Doc         Poctrura           Doc         Poctrura           Doc         Poctrura                                                                                                    | Inquéritos Listagens Fechos                                                                                                    | Out. Opc Window                                                                                                    | V. Mapa<br>2. Rec Class Econ.                                                                                                    | C                   |                   |
| Tabelas ter Ceros colicilação           Coltipudor - Tipos de Do           Descrit           Dob         Descrit           D00         P. CTURA           2002         ENDA A DIR-HERO           2003         NOTA DE DEBITO           2004         NOTA DE CREITO           2005         FLADA DIR-HERO           2006         SLESDIOS           2007         EXTORNO DE DOCUMI           2008         NOTA DE CREITO           2009         CALLO DE RECEITA           2009         CALCOES           2011         BOLSAS RIVESTIDAC           2012         BOLSAS RUESTIDAC                                                                                                    | Inquéritos Listagens Fechos                                                                                                    | Cut. Opc Window                                                                                                    | V Mapa<br>0. Rec Class Econ.                                                                                                    | C                   |                   |
| Tabelas ter Ceiros colicilação           Coltipudor - Tipos de Do           Descrit           Dob         Descrit           Dob         P. CTURA           2002         ENDA A DIA-HERO           2003         NOTA DE DESTO           2004         NOTA DE CREITO           2005         NOTA DE CREITO           2006         SUBSDIOS           2007         EXTORNO DE DOCLIM           2008         NOTA DE CREITO           2009         GALSONES           2011         BOLSAS INVESTIDAC           2012         BOLSAS CURTA DUR.           2013         BOLSAS F.S.E.           2014         DOL ON DUCIONALISTICAL                                                                                                    | Inquéritos Listagens Fechos  Importantes  Cumentos  Cumentos  Composition  FACTURA  VD  PACTURA  VD  NCREDTO  SUBSIDIO  NCREDTO  SUBSIDIO  NCREC  CALOO  BCDURA  BCSURA  BCSUR                                                                                                    | Cut. Opc Window  Formato CC Pag, Pú F S N A F S N A F S S N A F S S N A F S S N  | Wapa         CRISTINA           0. Rec. Class. Econ.                                                                                                    | C                   |                   |
| Tabelas ter Ceros colicilação           Color         Descrit           Dor         Pictura           Dor         Pictura           Dor </td <td>Inquéritos Listagens Fechos  Importantes  Cumentos  Cumentos  Cumentos  Cumentos  Cumentos  Calcantes  Subscholo  Subscholo  Subschol  Subschol</td> <td>Cut. Opc Window</td> <td>W         Mapa           0.         Rec.           1.         Image: Class Econ.           1.         Image: Class Econ.           1.         Image:</td> <td>C</td> <td></td>                                                                                                    | Inquéritos Listagens Fechos  Importantes  Cumentos  Cumentos  Cumentos  Cumentos  Cumentos  Calcantes  Subscholo  Subscholo  Subschol  Subschol                                                                                                    | Cut. Opc Window                                                                                                    | W         Mapa           0.         Rec.           1.         Image: Class Econ.           1.         Image: Class Econ.           1.         Image: | C                   |                   |
| Tabelas ter Ceros colicilação           Co2tiputor - Tipos de Do           Dos provinta           Dos provinta <t< td=""><td>Inquéritos Listagens Fechos<br/>Importantes Information Provincial Information<br/>60 Desc. CTB<br/>FACTURA<br/>VD<br/>N.CREDTA<br/>SUBSIDIO<br/>INTOS EXTORNO<br/>CEITA NC REC.<br/>EXTORNO<br/>CEITA NC REC.<br/>EXTORNO<br/>CEITA NC RE</td><td>Out. Opc Window  Formato CC Pag. Pú F S N A F S N A F</td><td>V Mapa<br/>0. Rec. Class. Econ.</td><td>C</td><td></td></t<> | Inquéritos Listagens Fechos<br>Importantes Information Provincial Information<br>60 Desc. CTB<br>FACTURA<br>VD<br>N.CREDTA<br>SUBSIDIO<br>INTOS EXTORNO<br>CEITA NC REC.<br>EXTORNO<br>CEITA NC REC.<br>EXTORNO<br>CEITA NC RE | Out. Opc Window  Formato CC Pag. Pú F S N A F S N A F  | V Mapa<br>0. Rec. Class. Econ.                                                                                                    | C                   |                   |
| Tabelas ter Cerios coliciliação<br>co21/pdoc - Tipos de Do<br>Dos Descrit<br>2002 VEIDA A DINERRO<br>2002 VEIDA A DINERRO<br>2002 VEIDA A DINERRO<br>2003 VIOTA DE CERITO<br>2004 NOTA DE CERITO<br>2005 GUA DE RECEITA<br>2006 SUBSIDIOS<br>2017 DE CREDITO-RE<br>2009 CALCOES<br>2011 BOLSAS UNTA DUR<br>2009 CALCOES<br>2011 BOLSAS CURTA DUR<br>2013 BOLSAS F.S.E.<br>2014 BOLSAS F.S.E.<br>2014 BOLSAS F.S.E.<br>2014 BOLSAS F.S.E.<br>2015 FEIDADOS AUTOR<br>DORIGOS FEIDAIS<br>2020 TIREF FUNDOS AUTOR<br>DORIGOS FEIDAIS<br>CONDUCES FEIDAIS                                                                                                    | Inquéritos Listagens Fechos  Cumentos  Cumentos  Companya en la construcción  Companya en la construcción  Cetra Noc Rec.  Cetra Noc Rec.  Cetra Noc Rec.  Cetra Noc Rec.  Cetra Noc Rec.  Cetra Noc Rec.  Cetra Sectores  Cetra Sectores  Cet                                                                                                    | Out. Opc Window                                                                                                    | Y Mapa<br>Prec Cass Econ.                                                                                                    |                     |                   |
| Tabelas ter Ceros colicilação<br>co211pdoc - Tipos de Do<br>Dos Descrit<br>2002 VEIDA A DINERRO<br>2002 VEIDA A DINERRO<br>2003 NOTA DE CREDITO<br>2004 NOTA DE CREDITO<br>2005 GUA DE RECEITA<br>2006 SUBSIDIOS<br>2007 PATORIO DE DOCUMI<br>2008 NOTA DE CREDITO-RE<br>2009 CALCOES<br>2011 DOLSAS IVESTIDAC<br>2013 DOLSAS F.S.E.<br>2014 DOLSAS F.S.E.<br>2014 DOLSAS F.S.E.<br>2014 DOLSAS F.S.E.<br>2019 DOLSAS F.S.E.<br>2019 DOLSAS F.S.E.<br>2010 TIRSF FUNDOS AUTOR<br>DOMINIOS<br>DOMINIOS FISCAIS<br>Cód Tipo Documento<br>Piscond 24/2                                                                                                    | Inquéritos Listagens Fechos  Cumentos  Cumentos  Comentos  Comento                                                                                                    | Out. Opc Window  Formato CC Pag, Poi F S N A F S N A F S N A F S N A F S N A F S N A F S N A F S N A F S N A F S N A F S N A F S N A F S N A F S N A F S N A F S N A F S N A F S N A F S N A F S N A F S N A F S N A F S N A F S N A F S N A F S N A F S N A F S N A F S S N A F S S N A F S S | Y Mapa<br>Proc Cases Econ.                                                                                                    |                     |                   |

É necessário também saber abrir uma entidade, a entidade corresponde quase sempre ao n° de contribuinte, excepto as entidades de caixa, bancos, impostos, estrangeiras, etc.

Convém primeiro pesquisar se a entidade já existe...

| convent printene pesquisur se a entitade ja existe                                                |          |
|---------------------------------------------------------------------------------------------------|----------|
| 🛱 INSTITUTO SUPERIOR TÉCNICO - 2002 - Gestão de Terceiros - 2004/02/11                            | _ 8 ×    |
| Tabelas terCeiros coNciliação Inqueritos Listagens Fechos Out. Opc Versão Saida Window            |          |
| 🔨 🛛 👎 🕞 👻 🖋 Ł 😓 🥵 🍭 🚊 ? 😂 📾 🛈 📩 🗞 🐉 💱 🛣 CRISTIN                                                   | AC       |
| 🛱 co2iextc1 - Extrato de Conta - 1                                                                | × ×      |
| Tipo Terc. % Todos Inter. Grupos 0 999 /                                                          | ][       |
| Entidade M. Pag.                                                                                  |          |
| Ano e Lista de Entidades Núm. Fiscal                                                              |          |
| Códig %FUND%EST%PAULO%                                                                            |          |
| Diáric Data CTB                                                                                   |          |
|                                                                                                   | -        |
|                                                                                                   |          |
|                                                                                                   | _        |
|                                                                                                   | -        |
|                                                                                                   | - 2      |
|                                                                                                   |          |
| Confirma Entidada                                                                                 |          |
| Data Do                                                                                           |          |
| Bairro Fiscal / Doc. Pagos Doc. Parcial Pagos Doc. Vencidos p/pagar                               |          |
| Doc. Liquidado Doc. Liq./Venc. Liquidações Proc Aut Pública Evocute Inquérite Relaçõe Doc/Regiver | (  F     |
| Edenadore Erectida i denado Erectida induento intelação Dobri agress                              | <u>"</u> |
| Listagem de Entidades Listagem Grupos E                                                           | onomicos |
| Mão quistam registra                                                                              |          |
| Record: 1/1 Enter-Query      COSC>      COSC>                                                     |          |
| 第Start 3 (2) (2) (2) (2) (2) (2) (2) (2) (2) (2)                                                  | A 15:01  |

Se não existir então vamos procurar a última entidade aberta com RMxxxx

| 🚮 INSTIT     | TUTO SUPERIOR                | TÉCNICO - 2002 - Gestão de Terceiros - 2004/02/11             |                                    | X  |
|--------------|------------------------------|---------------------------------------------------------------|------------------------------------|----|
| Tabelas      | terCeiros coNcili            | ação Inqueritos Listagens Fechos Out. Opc Versão Saida Window |                                    |    |
| ₹ 🗉          | 7                            | 🕱 💅 🛓 🔂 🥵 🚊 ? 🔕 🗐 🛈 📸 🕏                                       |                                    |    |
| 🚮 co2ie      | xtc1 - Extrato d             | le Conta -1                                                   |                                    | ×  |
| Tipo T       | Ferc. % Todos                | s Inter. Grupos 0 999                                         | 1                                  |    |
| Entic        | lade <b>e</b>                |                                                               | M. Pag.                            |    |
| Ano e        | Código Entid                 | Lista de Entidades<br>Jade Nome Entidade Nú                   | úm. Fiscal                         |    |
| Códi         | RM0174                       | BRANKA ZELEZNIK RM                                            | M0174                              |    |
| Diári        | RM0175                       | DRAGO DOLENC RW                                               | M0175 Data CTB                     |    |
| <u> </u>     | RM0176                       | ALES BIZJAK RW                                                | M0176                              |    |
|              | RM0177                       | TSAGI INTERNATIONAL INC.                                      |                                    |    |
|              | RM0178                       | SIAM                                                          |                                    |    |
|              | RM0179                       | THE WEIZMANN INSTITUTE OF SCIENCE                             |                                    |    |
|              | RM0180                       | ALMEIDA & SANTOS LDA                                          |                                    |    |
|              | RM0181                       | ACI-AMERICAN CONCRETE INSTITUTE                               | <u> </u>    ī                      |    |
|              | RM0182                       | VERI TECH, INC                                                |                                    |    |
| -            | RM0183                       | COLOR LINE MARINE AS                                          |                                    |    |
|              |                              | Desiste Confirma Entidade                                     |                                    |    |
| Data Do      | ,                            |                                                               |                                    |    |
| Bairro F     | iscal /                      | Doc. Pagos Doc. Parcial Pag                                   | gos Doc. Vencidos p/pagar          |    |
| Dee          | . Liquidado <mark>—</mark> D |                                                               |                                    |    |
|              |                              | Liquidações <u>Proc. Aut. Pública</u> <u>Exe</u> cuta Inquér  | rito <u>R</u> elação Doc/Pag Vss   | 개  |
|              |                              | Listagem de Entidades                                         | Listagem <u>G</u> rupos Económicos |    |
|              |                              |                                                               |                                    | -  |
| Último regis | sto.                         |                                                               |                                    |    |
| necdiu. 64   | 11 <del>- 4</del> - 6        |                                                               |                                    |    |
| Start        | ]] 🖸 🈂 🖏                     | OIN5 OIN5 Re OIN5                                             | 📓 INS 💆 Doc 🛛 🌾 🎦 🥵 🍰 🇞 15:        | 02 |

Assim vamos abrir a entidade com RM0184 - FAPESP - Brasil

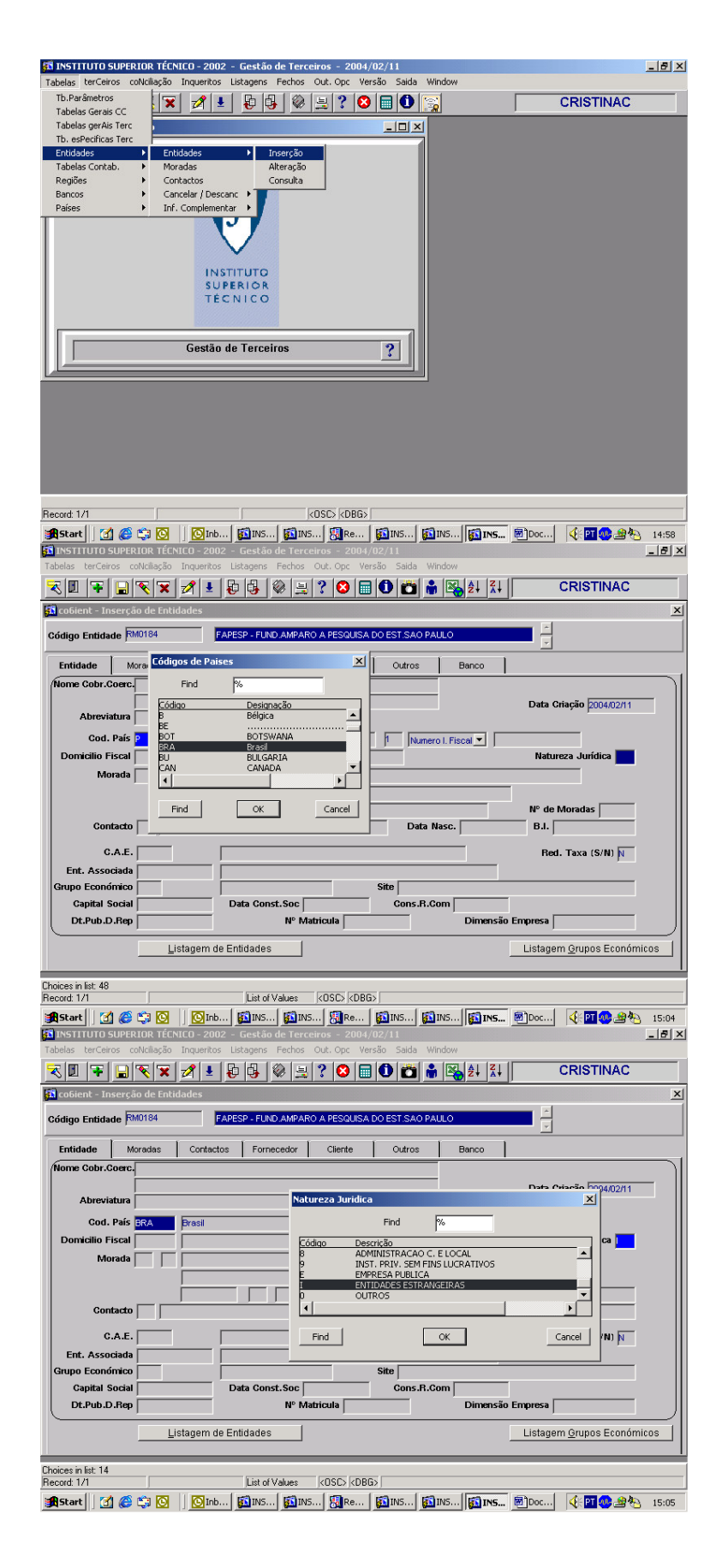

| A INSTITUTO SUPERIOR TÉCNICO -<br>Tabelas berCeiros coNritação Joque                                       | 2002 - Gestão de Terceiros - 2004/<br>ritos Listanens Fechos Out Onc Vec                                                                                                    | 02/11<br>são Saida Window                                                                                                    |                         | _ 8 × |
|----------------------------------------------------------------------------------------------------|----------------------------------------------------------------------------------------------------|----------------------------------------------------------------------------------------------------|-------------------------|-------|
|                                                                                                    | 🛃 🗗 🚱 🖉 🗮 ? 😣 📰                                                                                                    |                                                                                                    | CRISTINAC               |       |
| 🛱 co6ient - Inserção de Entidades                                                                          |                                                                                                    |                                                                                                    |                         | ×     |
| Código Entidade RM0184                                                                                     | FAPESP - FUND AMPARO A PESQUISA                                                                                                    | DO EST.SAO PAULO                                                                                                    | <b>-</b>                |       |
| Entidade Moradas Cor<br>Nº Morada 1 A                                                                      | a 1 SEDE                                                                                                    | Outros Banco                                                                                                    |                         |       |
| Codi Pata<br>Codi Pata<br>Cod. Pasta<br>Cod. Posta<br>Conceth<br>Zon<br>Telefon                            | a Rua Pio XI - 1500 - Alto de Lapa<br>6 Bio Poulo<br>9 Bio Poulo<br>9 Bio Anni Prast<br>1 Bioles-Bato<br>1 Di Saco Pauluo<br>0 I Fast<br>1 Di Saco Pauluo<br>1 Di Saco Pauluo<br>1 Di Saco Paulu |                                                                                                    |                         |       |
| Ema                                                                                                    |                                                                                                    | Listeren                                                                                                    |                         |       |
|                                                                                                    |                                                                                                    | Listagen                                                                                                    | n de <u>M</u> oradas    |       |
| odigo Distrito<br>Secord: 1/1                                                                              | List of Values 20SD 2080                                                                                                    | 3                                                                                                    |                         |       |
| ∰Start 0 20 20 20 20 20 20 20 20 20 20 20 20 2                                                             | Inb INTINS INTINS Re<br>2002 - Gestão de Terceiros - 2004/<br>ritos Listagens Fechos Out. Opc Ver                                                                                                    | INS      INS     INS | <u>國</u> Doc 《: 四 黎 邊 後 | 15:08 |
| 🕄 📃 ∓ 📄 🏹 🕱 💋                                                                                              | ± 🔁 🔂 🕸 📃 ? 😂 🕅                                                                                                    |                                                                                                    | CRISTINAC               | ;     |
| Código Entidade RM0184                                                                                     | FAPESP - FUND.AMPARO A PESQUISA                                                                                                    | DO EST.SAO PAULO                                                                                                    |                         | _     |
| Entidade Moradas Con                                                                                       | tactos Fornecedor Cliente                                                                                                    | Outros Banco                                                                                                    |                         |       |
|                                                                                                    |                                                                                                    |                                                                                                    |                         |       |
| Cod. Post                                                                                                  | Gravada a Entidada Nº =1<br>Com o Nome = FAPESP - F<br>EST.SAO PAULO                                                                                                    | RM0184                                                                                                    |                         |       |
|                                                                                                    |                                                                                                    |                                                                                                    | Tue monadas             |       |
| ansaction complete: 2 records applied ar<br>ecord: 0/1<br>#Start   71 🍘 😭 🔞   10                           | nd saved.<br>List of Values KOSC> KDBC<br>Inb KOINS KOINS KORE                                                                                                    | <ul> <li>สัมพร สีมิมร สีมิมร</li> </ul>                                                                                                    | 厨Doc                    | 15:08 |
| INSTITUTO SUPERIOR TÉCNICO -<br>ahelas terCeiros coNcliação Inque                                          | 2002 - Gestão de Terceiros - 2004/<br>ritos Listagens Fechos Out. Opc Ver                                                                                                    | 02/11<br>são Saida Window                                                                                                    |                         | - 8   |
| Tb.Parâmetros<br>Tabelas Gerais CC<br>Tabelas gerAis Terc<br>Tb. esPecificas Terc                          |                                                                                                    |                                                                                                    | CRISTINAC               | _     |
| Entidades Entidades Entidades Tabelas Contab. Moradas Regiões Contactos Bancos Econtactos Bancos Inf. Comp | Descanc Inf. Comp. Forn.<br>Inf. Comp. Clientes<br>Inf. Comp. Bancos                                                                                                    |                                                                                                    |                         |       |
|                                                                                                    | INSTITUTO<br>SUPERIOR<br>TÉCNICO                                                                                                    |                                                                                                    |                         |       |
| Ges                                                                                                    | tão de Terceiros                                                                                                    | ?                                                                                                    |                         |       |
|                                                                                                    |                                                                                                    |                                                                                                    |                         |       |
|                                                                                                    |                                                                                                    |                                                                                                    |                         |       |
| ecord: 1/1                                                                                                 | KOSC> KDBG>                                                                                                    | หลาง                                                                                                    | 周]Doc  4-回命。@称          | 15:08 |

| 59 INSTITUTO SUPERIOR TÉCNICO - 2002 - Gestão de Terceiros - 2004/02/11<br>Tabelas terCeiros colucilação Inqueritos Listagens Fechos Out. Opc Versão Saida Window |            | _ & × |
|----------------------------------------------------------------------------------------------------|------------|-------|
| K II ∓ □ K X 1 ± 0 4 0 ± ? 0 □ 0 □ 1 ± 2 ↓                                                                                                    | RISTINAC   |       |
| ជ្រាំ co2infcli - Informação Complementar de Clientes                                                                                                    |            |       |
| Número Contribuinte Entidade / Subtipo                                                                                                    |            |       |
| Morada                                                                                                    |            |       |
| Morada 1 1Morada                                                                                                    |            |       |
| Código Postal 2. Pagamento 2. Listagem                                                                                                    |            |       |
| Contacto                                                                                                    | cial       |       |
| Telefone                                                                                                    |            |       |
| Telefax                                                                                                    |            |       |
| Agrup. Terceiros                                                                                                    |            |       |
| Última Alteração 2004/02/11                                                                                                    |            |       |
| J                                                                                                    |            |       |
|                                                                                                    |            |       |
| Pesquisa cancelada<br>Record: 1/1 [List of Values KOSC> KDBG>                                                                                                    |            |       |
| 第Start () (1) (2) (2) (2) (2) (2) (2) (2) (2) (2) (2                                                                                                    | £: 🖭 😍 坐 🍋 | 15:09 |

Sai-se do modo de pesquisa fazendo ALT+F4.

Depois preenche-se a entidade RM0184 e ainda os campos obrigatórios que são Morada e Mod.Pagamento.

| 🚰 INSTITUTO SUPERIOR TÉCNICO - 2002 - Gestão de Terceiros - 2004/02/11                                                                        | - 8 × |
|----------------------------------------------------------------------------------------------------|-------|
| Tabelas terCeiros coNciliação Inqueritos Listagens Fechos Out. Opc Versão Saida Window                                                        |       |
| 🔀 🗷 👎 🖨 🛠 🗶 🛃 😓 🖗 🚊 ? 😂 🗃 🕑 📩 🖧 💱 👯 CRISTINAC                                                                                                 |       |
| 🛱 co2infcli - Informação Complementar de Clientes                                                                                             |       |
| Número Contribuinte         3828151         -           Entidade / Subtipo         FAPESP - FUND AMPARO A PESQUISA DO EST SÃO PAULO         - |       |
| Morada                                                                                                    |       |
| Morada 1 Rua Pio XI - 1500 - Alto da Lepa<br>São Paulo 1 Morada                                                                               |       |
| Código Postal [0568:901 0 SAO PAULO 2. Pagamento 3. Listagem                                                                                  |       |
| Contacto                                                                                                    |       |
| Telefone                                                                                                    |       |
| Telefax                                                                                                    |       |
| Agrup. Terceiros                                                                                                    |       |
| Última ALteração 2004/02/11                                                                                                    |       |
|                                                                                                    |       |
|                                                                                                    |       |
| Código de Ágrupamento Record 1/1 List of Values KOSCS KDBGS                                                                                   |       |
|                                                                                                    | 15:09 |

| 🚮 INSTIT    | гито ѕи              | PERIOR T                | CNICO             | - 2002     | - Gestã   | o de Tere  | eiros - : | 2004/02/   | 11     |            |              |                                 |             | _ & × |
|-------------|----------------------|-------------------------|-------------------|------------|-----------|------------|-----------|------------|--------|------------|--------------|---------------------------------|-------------|-------|
| Tabelas     | terCeiros            | coNciliaç               | io Inqu           | ueritos    | Listagens | Fechos     | Out. Op   | c Versão   | Saida  | Window     |              |                                 |             |       |
| 🕄 🗵         | <b>F</b>             | 3 🔨 1                   | । 🔊               | <b>1</b>   | è 🕹       | 2 🖗        | ? 6       |            |        |            | <b>2</b> ↓ 2 | (†                              | CRISTINAC   |       |
| 🚮 co2inl    | fcli - Infa          | rmação (                | omple             | mentar     | de Clien  | tes        |           |            |        |            |              |                                 |             |       |
| N           | lúmero C<br>Entidade | ontribuint<br>:/ Subtip | e 43828<br>• RM01 | 8151<br>84 |           | FAP        | ESP - FUN | D.AMPARO   | A PESG | IUISA DO E | ST.SAO       | PAULO                           | ×           |       |
| Co          | ndições              | Pagament                | 0                 |            |           |            |           |            |        |            |              |                                 |             |       |
|             | Pra                  | izo Pagar               | nento [           |            | lias      |            |           |            |        |            |              | <u>1</u> .M                     | orada       |       |
|             | Modalida             | ide Pagar               | nento 🧧           | H          | Cheque    |            |           |            |        |            |              | <u>2</u> . Pag<br><u>3</u> . Li | stagem      |       |
|             |                      | E                       | anco [            |            |           |            |           |            |        |            |              | 4. Gestã                        | Comercial   |       |
|             |                      | В                       | alcão             |            |           |            |           |            |        |            |              |                                 |             |       |
|             |                      |                         | NIB               |            |           |            | ]         |            |        |            |              |                                 |             |       |
|             |                      | C                       | ivisa 🛛           |            |           |            |           |            |        |            |              |                                 |             |       |
|             |                      |                         |                   |            |           |            |           |            |        |            |              |                                 |             |       |
|             |                      |                         |                   |            |           |            |           |            |        |            |              |                                 |             |       |
| Código de l | Banco                |                         |                   |            |           |            |           |            |        |            |              |                                 |             |       |
| Record: 1/  | 1                    |                         | La co             |            | Lis       | t of Value | s  <0:    | SC>  < DBG | >]     |            |              | _                               |             |       |
| Start       | 1 🗹 (                | 🔁 🗯 🖸                   |                   | 🕒 Inb      | INS.      | 🔯 IN       | s 🜆       | Re 🚺       | INS    | 🚺 INS      | INS INS      | i 🐻 Doc                         | 🛛 🔆 🖬 🐠 🍰 🗞 | 15:09 |

F10 para gravar.

| Código | País       | Código | País            | Código   | País         |
|--------|------------|--------|-----------------|----------|--------------|
| BE     | Bélgica    | FR     | França          | AT       | Austria      |
| DE     | Alemanha   | IE     | Irlanda         | FI       | Finlândia    |
| DK     | Dinamarca  | IT     | Itália          | SE       | Suécia       |
| EL     | Grécia     | LU     | Luxemburgo      | GB Grã B | Grã Bretanha |
| ES     | Espanha    | NL     | Holanda         | RM       | Resto Mundo  |
| CY     | Chipre     | CZ     | Republica Checa | EE       | Estónia      |
| HU     | Hungria    | LT     | Lituânia        | LV       | Letónia      |
| MT     | Malta      | PL     | Polónia         | SI       | Eslovénia    |
| SK     | Eslováquia | RO     | Roménia         | BG       | Bulgária     |

Ex.: Uma entidade da Bélgica seria aberta com BE0001. Uma entidade que não pertença à união europeia fica com RM0001.

De salientar que as outras serão abertas com o nº de contribuinte (fornecedores, clientes e também entidades de reembolsos – funcionários ist, bolseiros, avençados, etc).

Depois de verificada a entidade é necessário inserir os movimentos respeitantes ao Módulo de Terceiros (que não sejam Fornecedores C/C, nem Fornecedores de Imobilizado).

Existem vários exemplos, como recibos verdes, bolseiros, transferências para serviços (Estado) e de serviços (Estado), descontos e entregas ao estado de impostos, processamento de ordenados, remunerações adicionais. Pelo que se introduz um exemplo e depois entregarei em anexo os outros casos práticos.

Lançamentos com ligação ao Módulo Controlo e Planeamento Exemplo de lançamento de Recibo Verde

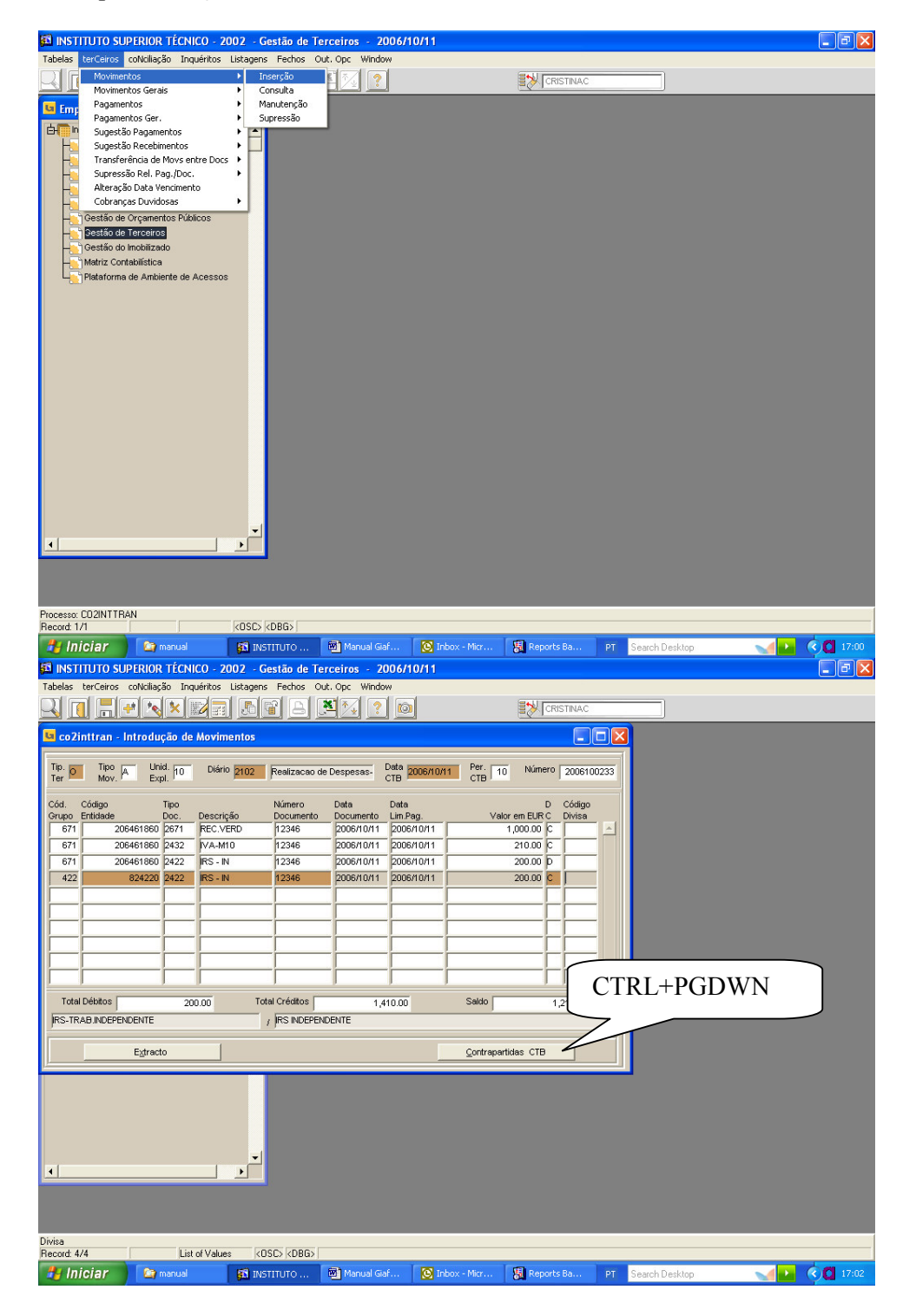

| INSTITUTO SUPERIOR TÉCNICO - 2002 - Gestão de Terceiros - 2006/10/11                                                                                                    |                                                                        |
|----------------------------------------------------------------------------------------------------|------------------------------------------------------------------------|
| Tabelas terCeiros col\clilação Inquéritos Listagens Fechos Out. Opc Window                                                                                                    |                                                                        |
| s co2inttran - Introdução de Movimentos                                                                                                    |                                                                        |
| Tip. Tipo Luid. 10 Diário 100 Realização de Despesas. Data 10051000                                                                                                    | Per. 10 Número 2006100233                                              |
| Ter Mov Expl. CTB CTB CTB                                                                                                    | ie Despesa                                                             |
| co2p71rea - Contrapartidas Contabilisticas Publica - Com ligação à Autorização d     Cód. Descrição Corta Código Centro Sub     Mov. Movimento Pleno-1 T 2'Seg. Custo Centro Valor em EUR     Cod. Movimento Pleno-1 T 2'Seg. Custo Centro Valor em EUR     Cod. Descrição Corta Contra Codigo Centro Sub     Cod. Descrição Corta Code Centro Sub     Cod. Descrição Conta Código Centro Sub     Cod. Descrição Conta Code Centro Sub     Cod. Descrição Conta Code Centro Sub     Cod. Descrição Conta Code Centro Sub     Cod. Descrição Conta Code Centro Sub     Cod. Descrição Centro Sub     Cod. Descrição Centro Centro Cent | le Despesa                                                             |
| Chil+PageDowno-Distrib.Cent.Analit./Contas Projecto.xF3b-Selecção Lanc.Modelos<br>Record 1/1 (COSC) KOB651<br>// Infciar manual fait. (COSC) KOB651<br>// Infciar Manual Gai (Costano de Terceiros - 2006/10/11<br>Tabeles terCeiros colocilação Inquéritos Litagens Fechos Out. Opc<br>                                                                                                    | Micr 🕃 Reports Ba PT Search Desktop 🔹 🔹 🗭 🗶                            |
| 🔄 co2inttran - Introdução de Movimentos                                                                                                    |                                                                        |
| Tip. Tipo A Unid. O Diário Realização de Despesas- Data como como como como como como como com                                                                                                    | Per. 10 Número 2006100233                                              |
| ца со 2p71rea - Contrapartidas Contabilisticas Publica - Com ligação à Autorização d                                                                                                    | ie Despesa                                                             |
| Cid. Descrição Conta Código Centro Sub<br>Mov. Movimento Plano-1 T 2ºSeg. Custo Centro Valor em EUR<br>Selecção de Autorização de Despesas<br>Indique :<br>Nº Geral Processo 20060001 5345<br>Dário CenaLO<br>CTB Geral (Débito/Crédito/Salo) 0.00<br>Conta/Seg Seg/Subcentro<br>Écran Anterior Escotina Autorização Beferado Anatico Langament                                                                                                    | Vaior em PTE C Op.<br>1,210.00 6<br>0.00<br>tos Modelo Consultar Jotes |
|                                                                                                    |                                                                        |

| <b>50</b> | NST            | TUTO SUPERIOR TÉCNICO            | ) - 2002 - Ges  | tão de Te    | rceiros                                                                                                    | - 2006/1       | 0/11                  |                                           |             |        | - 7 🗙 |
|-----------|----------------|----------------------------------|-----------------|--------------|----------------------------------------------------------------------------------------------------|----------------|-----------------------|-------------------------------------------|-------------|--------|-------|
| Tabe      | elas           | terCeiros coNciliação Inqué      | ritos Listagens | Fechos Ou    | it. Opc M                                                                                                    | /indow         |                       |                                           |             |        |       |
| Q         |                | = - × × -                        |                 | A            |                                                                                                    | ?              |                       |                                           |             |        |       |
| u         | co7i           | nttran - Introdução de M         | ovimentos       |              |                                                                                                    |                |                       |                                           |             |        |       |
|           |                | intran introdução de in          | o minsinto o    |              |                                                                                                    |                |                       |                                           |             |        |       |
| Tiş<br>Te | r. 💽           | Tipo A Unid. 10<br>Mov. Expl. 10 | Diário <b>R</b> | ealizacao de | e Despesa                                                                                                    | s- Data<br>CTB | 005/10/1 Pe<br>C1     | r. 10 Número 20061                        | 00233       |        |       |
| ы         | co2p           | 71rea - Contrapartidas (         | Contabilisticas | Publica -    | Com liga                                                                                                    | ação à Au      | torização de l        | Despesa 📃                                 |             |        |       |
| La        | co2p           | 71rea - Selecção de Auto         | orização de Pa  | gamento      |                                                                                                    |                |                       |                                           |             |        |       |
|           |                |                                  | Diário 🖂        | DALID N      | P Trapsaci                                                                                                    |                | 00264                 |                                           |             |        |       |
| -         |                |                                  | Diano p         |              |                                                                                                    | p200011        | 0234                  |                                           | _           |        |       |
|           |                | Descrição                        | Conte           | Centro       | Centro                                                                                                    | Sub            | Class Econ            | Saldo                                     | e –         |        |       |
|           |                | Prc.2006-RP-EXE.DES-15434        | 423             | Respons.     | Custo                                                                                                    | Centro         | 070110B               | 2,050.95                                  | D           |        |       |
|           | **             | Prc.2006-RP-EXE.DES-15434        | 9951            | 9910         | 5005                                                                                                    | RP9999         | 214000                | 2,050.95                                  | D           |        |       |
|           |                |                                  |                 |              |                                                                                                    |                |                       |                                           |             |        |       |
|           |                |                                  |                 |              |                                                                                                    |                |                       |                                           | _           |        |       |
|           |                |                                  |                 |              | <u> </u>                                                                                                    | <u> </u>       | -                     | -                                         |             |        |       |
|           |                |                                  |                 | Sem Realiz   | ação                                                                                                    | Parcia         | ,<br>Imente Realizada | Totalmente Realizad                       | a           |        |       |
|           | Da             | ados a Movimentar                |                 |              |                                                                                                    |                |                       |                                           |             |        |       |
|           | D              | escrição a C                     | onta a T        | o Código     | Centro                                                                                                    | Sub            |                       | /alora Cód. Tp C<br>Iovánenter Oner Val R |             |        |       |
|           | ΞĔ             | Prc.2006-RP-EXE.DES-15434 6      | 22294           | eg 2 3eg.    |                                                                                                    |                |                       | 1,210.00 000 3                            | A           |        |       |
|           |                | Prc.2006-RP-EXE.DES-15434        | 951             | 9910         | 5005                                                                                                    | RP9999         |                       | 1,210.00 000 3                            |             |        |       |
|           |                |                                  |                 |              | _                                                                                                    |                |                       |                                           |             |        |       |
|           |                |                                  |                 |              |                                                                                                    |                |                       |                                           |             |        |       |
|           | гj             | ii                               | i               | - j          |                                                                                                    |                | - j                   | —i—i—i                                    | -           |        |       |
|           |                | Confirma Desir                   | te Marc         | a ac l inhac | Todas                                                                                                    |                |                       |                                           |             |        |       |
|           |                | Zoranina Desis                   |                 | a ao Ennido  |                                                                                                    |                |                       |                                           |             |        |       |
|           |                |                                  |                 |              |                                                                                                    |                |                       |                                           |             |        |       |
| Codig     | jo de          | Operação do IVA                  | Values (OSC     |              |                                                                                                    |                |                       |                                           |             |        |       |
| necc      | na 2.<br>I Ini |                                  |                 |              | Manu                                                                                                    | al Caf         | Toboy - Mic           | r 🗐 Deports Ba                            | DT Search D | eskton | 17:03 |
| -         | - mi           |                                  | STA INSTI       | 010.11       | - Manual Contraction of the second second se | ar alat        | THOOX - MIC           | Con Reports ba                            | Search D    | eskiup |       |

Gravar (F10) e retirar o nº de diário e lançamento.

Lançamento de receita:

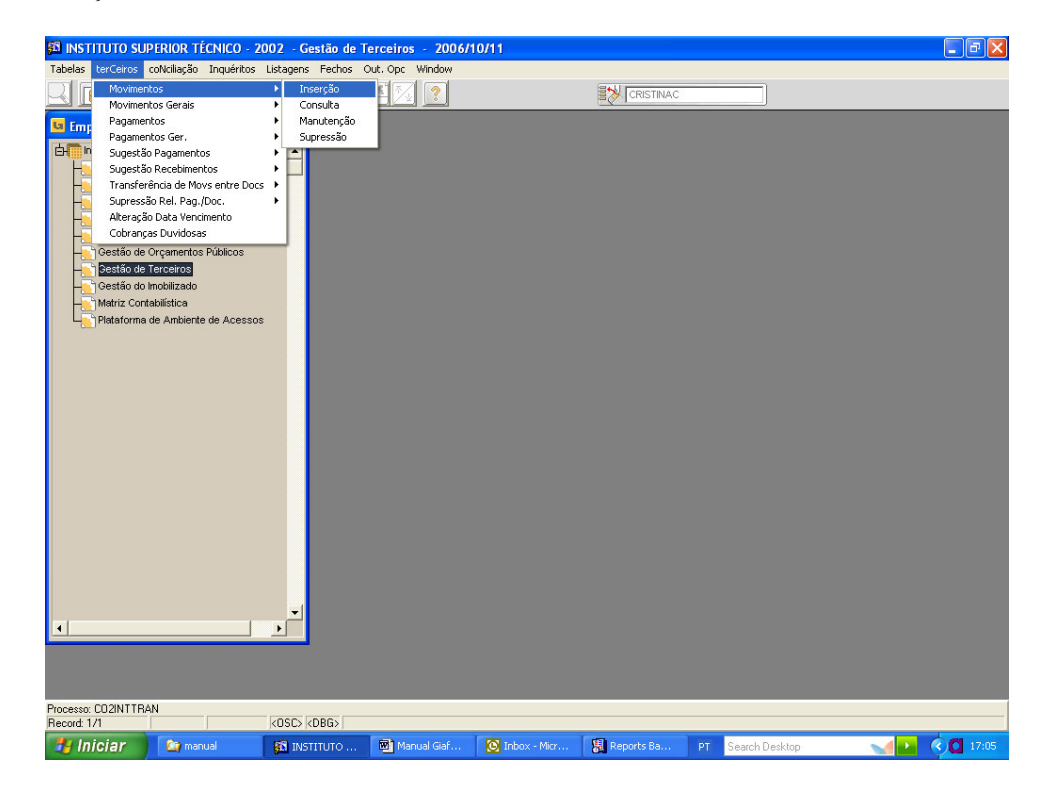

| Tabelas terCeiros col                                                                                                    |                                                                                                    |                                                                                                    | 2 101                                                                                                    | <b>=</b> •                                                                                                    | CRISTINAC                |        |              |            |
|----------------------------------------------------------------------------------------------------|----------------------------------------------------------------------------------------------------|----------------------------------------------------------------------------------------------------|----------------------------------------------------------------------------------------------------|----------------------------------------------------------------------------------------------------|--------------------------|--------|--------------|------------|
| co2inttran - Intr                                                                                                    | odução de Movi <u>mento</u>                                                                                                    |                                                                                                    |                                                                                                    | 2                                                                                                    |                          |        |              | -          |
| Tip. Tipo R                                                                                                    | Unid. 10 Diário 310                                                                                                    | 12 Receita - Contabilidad                                                                                                    | te Cr Data 2006/10/1                                                                                                    | Per. 10 N                                                                                                    | lúmero [ 200610          | 1002   |              |            |
| Cód. Código<br>Grupo Entidade<br>211 999991                                                                                                    | Tipo<br>Doc. Descrição<br>090 2002 VD                                                                                                    | Número Deta<br>Documento Docu<br>12345 2006                                                                                                    | CTB Data<br>mento Lim.Pag.<br>1/10/11 2006/10/11                                                                                                    | Valor em B                                                                                                    | D Código<br>EUR C Divisa | -      |              |            |
| Total Débitos                                                                                                    | 1,210.00                                                                                                    | Total Créditos                                                                                                    | 0.00                                                                                                    | Saldo                                                                                                    | 1,210.00                 |        | CTRL         | +PGDW      |
| E                                                                                                    | dracto                                                                                                    |                                                                                                    |                                                                                                    | <u>C</u> ontrapartidas                                                                                                    | ств                      | $\leq$ |              |            |
| Divica                                                                                                    |                                                                                                    |                                                                                                    |                                                                                                    |                                                                                                    |                          |        |              |            |
| Divisa<br>Record: 1/1<br>Al Iniciar                                                                                                    | List of Values                                                                                                    | KOSC> KDBG><br>INSTITUTO 🖻 Ma<br>- Gestão de Terceiro:                                                                                                    | inual Giaf 🧕 💽 Int<br>s - 2006/10/11                                                                                                    | iox - Micr 関                                                                                                    | Reports Ba               | PT Se  | arch Desktop | <b>N</b> ( |
| Divisa<br>Record: 1/1<br><b>Solution:</b><br>INSTITUTO SUPER<br>Tabelas terCeiros con<br>Content of the second second secon                                                                                                    | List of Values<br>manual<br>RIOR TÉCNICO - 2002<br>Iciliação Inquéritos Liste<br>RIOR REPRESENTATION DE CONTRACTOR DE CONTRACTOR DE CONT | KOSC> KDBG><br>INSTITUTO (B) Ma<br>- Gestão de Terceiror<br>Igens Fechos Out. Opc<br>(C) (C) (C) (C) (C) (C) (C) (C) (C) (C)                                                                                                    | nual Gaf 💽 Int<br>s - 2006/10/11<br>Window                                                                                                    | iox - Micr 🔋                                                                                                    | Reports Ba               | PT Se  | arch Desktop | <b>1</b>   |
| Divisa<br>Record: 1/1<br>Finiciar<br>So INSTITUTO SUPER<br>Tabelas terCeiros con<br>Control Control Control<br>Control Control Control<br>Control Control Control<br>Control Control Control<br>Control Control Control<br>Control Control Control<br>Control Control Control<br>Control Control Control<br>Control Control Control Control<br>Control Control Control Control<br>Control Control Control Control<br>Control Control Control Control Control<br>Control Control Control Control Control Control<br>Control Control Control Control Control Control<br>Control Control                                                                                                    | List of Values Territoria Contractioner  Territoria Contractioner  Territoria Contractio Contractioner  Territoria Contractioner  Territoria Contrac         | (KOSC) (CDBGS)<br>INSTITUTO M Ma<br>- Gestão de Terceiros<br>gens Fechos Out. Opc<br>M M L M M M M M M M M M M M M M M M M M                                                                                                    | nual Gaf 💽 Int<br>s - 2006/10/11<br>Window                                                                                                    | ox - Micr 🛛 🕄                                                                                                    | Reports Ba               | PT Sea | arch Desktop |            |
| Divisa<br>Record: 1/1<br>Iniciar<br>Instituto SUPEF<br>Tabelas tercerios con<br>Columnation<br>Columnation<br>Columnation<br>Ter Mov. Filler                                                                                                    | List of Values                                                                                                    | KOSC KDBG)<br>INSTITUTO Im Me<br>Gestão de Terceiror<br>gens Fechos Out. Opc<br>Im Im Im Im Im Im<br>Receta - Contabilidad                                                                                                    | nual Gat S Int<br>s 2006/10/11<br>Window<br>                                                                                                    | ox - Micr                                                                                                    | Reports Bà               | PT Se  | uch Desklop  | <b>.</b>   |
| Divisa<br>Recot 1/1<br>Provide the second second                                                                                                    | List of Values                                                                                                    | KOSC> KDBG><br>INSTITUTO Im Ma<br>- Cestão de Terceiror<br>gens Fechos Out. Opc<br>Im Im Im Im Im Ma<br>Receta - Contabilidad<br>Isticas Publica - Despr<br>Igo Centro Sub-<br>eg Custo Centro                                                                                                    | nual Gaf Stri<br>s - 2006/10/11<br>Window<br>C C Data<br>c C Data<br>c C Data | NX - Microre         Image: Constraint of the second second s | Kinero 2006100           |        | uch Desktop  |            |
| Divisa<br>Recot 1/1<br><b>Finitian</b><br><b>Solution</b><br><b>Solution</b><br><b>Cod</b><br><b>Cod</b><br><b>Co</b> | List of Values                                                                                                    | KOSC KDBG> INSTITUTO Im Ma Gestão de Terceiror gens Fechos Out. Opc Im Im Im Im Im Im Im Im Im Im Im Im Im Im Im Im Im Im Im Im Im Im Im Im Im I                                                                                                    | nual Gat Stri<br>s - 2006/10/11<br>Window<br>ie C Data<br>ie C Data<br>ctal<br>ctal<br>ctal<br>valor em EUR<br>1,21                                                                                                    | Noz - Micr         Fill           Perc.         TO           Valor em PTE         Image: CTB           Image: CTB         Image: CTB           Valor em PTE         Image: CTB           Image: CTB         Image: CTB           Image: CTB                                                                                                    | Reports B3               |        | sch Desktop  |            |
| Divisa<br>Recot: 1/1<br>Recot: 1/1<br>Sinstituto Super<br>Sinstituto Super<br>Sico2ntran - Intr<br>Ter Teo Filo<br>Sico2n71rede - Co<br>Cod<br>Mov Descrição<br>CTB GeralDo<br>CTB Analt (Dr<br>Cota/Seg Seg                                                                                                    | List of Values  Tomenual  Conta Conta Cont         | COSC (CDBG)<br>INSTITUTO Im Ma<br>- Cestão de Terceiro<br>gens Fechos O.C. Opc<br>Im Imi Imi Imi Imi Imi<br>Receta - Contabilidad<br>Isticas Publica - Despi<br>Igo Centro Sub-<br>go Centro Sub-<br>go Cent | nual Gaf Sint<br>s - 2006/10/11<br>Window<br>ie Cr Data<br>esa/Receita<br>/abr em EUR<br>1,21                                                                                                    | OX - Micross         Image: Constraint of the second second s | Reports Ba               |        | uch Deiktop  |            |
| Divisa<br>Recuci 1/1<br><b>Finitian</b><br><b>Constitution Superior</b><br><b>Constitution Superior</b><br><b>Constitution </b>                                                                                                    | List of Values                                                                                                    | KOSC> KDBG>         INSTITUTO       Image: Margin and Margin and Margin a                                                                                                    | nual Gat S tri<br>s - 2006/10/11 Window I T T T T T T T T T T T T T T T T T T                                                                                                    | Noz - Micr         Image: Comparison of the comparison of the compa    | Reports B3               |        | uch Desktop  |            |
| Divisa<br>Recot 1/1<br>Provide the second second                                                                                                    | List of Values                                                                                                    | KOSC> KDBG><br>INSTITUTO Im Ma<br>- Cestão de Terceiro<br>gens Fechos O.K. Opc<br>Im Im Im Im Im Im Im<br>Receta - Contabilidad<br>Isticas Publica - Despi<br>Igo Centro Sub-<br>go Centro Sub-<br>go Centro Sub-<br>go Centro Sub-<br>go Centro Sub-<br>go Centro Sub-<br>go Centro Ref                                                                                                    | rual Gaf Sint<br>s - 2006/10/11<br>Window<br>te Ce Data<br>te Ce Data<br>tesa/Receita<br>/alor en EUR<br>1,21<br>texão Agaittica Lanç                                                                                                    | 002 - Micross                                                                                                    | Reports Ba               |        | uch Desktop  |            |
| Divisa<br>Recot 1/1<br><b>Find Car</b><br><b>Ginstitution Super</b><br>Tabelas terCeiros color<br><b>Color Carlottran - Intr</b><br><b>Top.</b><br><b>Co2p71rede - Co</b><br><b>Cod</b><br>Mov Descrição<br><b>Cod</b><br>Cota Angalto<br>CTB Geral(De<br>CTB Analt (De<br>Cota/Seg Seg<br>Escolha de Augorizaço                                                                                                    | List of Values  To monual  Conta  Conta  Con         | KOSC> KDBG><br>INSTITUTO Im Ma<br>- Cestão de Terceiror<br>gens Fechos Out. Opc<br>Im Cestão de Terceiror<br>Receta - Contabilidad<br>Isticas Publica - Despi<br>Isticas Publica - Despi<br>Isticas Publica - Despi<br>0.00<br>0.00<br>Ecran Anterior Ref                                                                                                    | nual Gat Si Int<br>s - 2006/10/11<br>Window<br>I ? ?<br>le Ci Deta<br>cran<br>cran<br>cran<br>cran<br>cran<br>cran<br>cran<br>cra                                                                                                    | 002 - Micr         Image: Constraint of the second second     | Reports Ba               |        | uch Desktop  |            |

| 🔊 INSTITUTO SUPERIOR TÉCNICO - 2002 - Gestão de Terceiros - 2006/10/11                                                                                                    |
|----------------------------------------------------------------------------------------------------|
| Tabeles ter Cérios colocilação Inquéritos Listagens Fechos Out. Opc                                                                                                    |
| la coZinttran - Introdução de Movimentos                                                                                                    |
| Tipo F Unid. 10 Diário 1102 Receta - Contabilidade Ce Data 100001011 Per. 10 Número 2005100002                                                                                                    |
| Goʻzoʻzoʻzoʻzoʻzoʻzoʻzoʻzoʻzoʻzoʻzoʻzoʻzo                                                                                                    |
| Cod       Conta       Codigo       Centro       Sub-       D       Cod         Mov       Descrição       Plano-1       2°Seg       Custo       Centro       Valor em EUR       Valor em PTE       C       Ope         Image:       Image: </td                                                                                                    |
| Indique o Nº Geral do Processo                                                                                                    |
| Record 1/1 List of Values KOSC> KDBG>                                                                                                    |
|                                                                                                    |
| INSTITUTO SUPERIOR TECNICO - 2002 - Gestão de Terceiros - 2006/10/11                                                                                                    |
| INSTITUTO SUPERIOR TECNICO - 2002 - Gestão de Terceiros - 2006/10/11      Tabelas terCeiros colvallação Inquéritos Listagens Fechos Out. Opc Window      Outries Colvanda - Colvanda - |
| Image: Structure Superior Structure Structure                           |
| Stall Institute of Supervised and Supervised and S                           |
| Gal INSTITUTO SUPERIOR TECNICO - 2002 - Gestão de Terceiros - 2006/10/11         Tabelas terCeiros coxcliação Inquérios Listagens Fechos Out. Opc Window         Image: Image: Ima                                                                               |
| Gall INSTITUTO SUPERIOR TECNICO 2002 - Gestão de Terceiros - 2006/10/11         Tabelas terCeiros colocilação Inquéritos Listagens Pechos Out. Opc Window         Image: Image: Im                                                                               |
| G2       INSTITUTO SUPERIOR TECNICO - 2002 - Gestão de Terceiros - 2006/10/11         Tabelas terCeiros colculação Inquéricos Listagens Pechos Out. Opc Window         Image: Image: Im                                                                                        |
| Sd Institution Supprised Fitchicol 2002 - Gestão de Terceiros - 2006/10/11         Tabelas terCeiros colcilação Inquérios Listagens Pechos Out. Opc Window         Image: Image: I                                                                               |
| Sd       INSTITUTO SUPFICIOR TECNICO 2002 - Gestão de Terceiros - 2006/10/11         Tabelas terCeiros cololiação Inquéritos Listagens Pechos Out. Opc Window         Image: Image: Ima                                                                                        |
| BL INSTITUTO SUPERIOR TECNICO - 2002 - Cestão de Terceiros - 2006/10/11         Tables tercieros coliciação Inquiertos listagens Fechos O.C. Opc. Window         Coloritarian - Introdução de Movimentos         Coloritarian - Introdução de Movimentos         Coloritarian - Introdução de Movimentos         Coloritarian - Introdução de Movimentos         Coloritarian - Introdução de Movimentos         Coloritarian - Introdução de Movimentos         Coloritarian - Introdução de Movimentos         Coloritarian - Introdução de Autorização de Receitas         Descrição         Conta - Respons Quie Coloritarian         Descrição         Conta - Respons Quie Coloritaria         Pre: 2003-RP-EXE REC-1805         Pre: 2003-RP-EXE REC-1805         Pre: 2003-RP-E                                                                                                    |
| All MSTITUTO SUPERIOR TECHO2 - Zocká de Tercefros - ZOCH1011         Tables tercéres cokleição languatos Listapers Pecho Sub. conce Window         Image: Sector Socketação Indexetos Listapers Pecho Sub. conce Window         Image: Sector Socketação Indexetos Listapers Pecho Sub. conce Window         Image: Sector Socketação Indexetos Listapers Pecho Sub. Conce Window         Image: Sector Socketação Indexetos Pecho Sub. Concentrativa Societada Societada Societa                                                                                                    |
| BL MSTITUTO SUPERIOR TECNEO - 2002 - Gestão de Tercefros - 2006/10/11         Tabeles toréces colocidação la publica Usagare Pecho OL A. Concercita de la publica de la publica de la p                                                     |
| BL MSTITUTO SUPERIOR TECHICO - 2002 - Cestão de Encretino - 2006/10/11         Tables terceres coldução função Listação de Movimentos         Celonitrao - Introdução de Movimentos         Celonitrao - Introdução de Movimentos         Termino - 2002/11rode - Contrapartidas Centabilistica Publica - Despes/Receita         Celop/11rede - Selecção de Autorização de Receitas         Descrição         Per 2003-RP-EXE REC-1005         Pro: 2003-RP-EXE REC-1005         Pro: 2003-RP-EXE REC-1005                                                                                                    |

Depois grava-se e retira-se o nº de diário e lançamento.

# Consultas a terceiros

|                                                                                                    | Terceiros - 2006/10/11                                                                                                    |                                                                                                    |        |
|----------------------------------------------------------------------------------------------------|----------------------------------------------------------------------------------------------------|----------------------------------------------------------------------------------------------------|--------|
| Tabelas terCeiros coNciliação Inquéritos Listagens Fechos                                                                                                    | Out. Opc Window                                                                                                    |                                                                                                    |        |
| Balancete p/ Grupo                                                                                                    | Conta por Litidade<br>Conta por Nº Fiscal                                                                                                    |                                                                                                    |        |
| Empresas / Aplicações Justificação Saldos                                                                                                    | Conta por Unidade Exploração                                                                                                    |                                                                                                    |        |
| hstituto Superior Técnico - Relação Pagam./Docum.                                                                                                    |                                                                                                    |                                                                                                    |        |
| - Controlo e Planeamento - Contabilidade P                                                                                                    |                                                                                                    |                                                                                                    |        |
|                                                                                                    |                                                                                                    |                                                                                                    |        |
| - Gestão de Bancos                                                                                                    |                                                                                                    |                                                                                                    |        |
| Gestão de Orçamentos Públicos     Sestão de Terceiros                                                                                                    |                                                                                                    |                                                                                                    |        |
|                                                                                                    |                                                                                                    |                                                                                                    |        |
| Plataforma de Ambiente de Acessos                                                                                                    |                                                                                                    |                                                                                                    |        |
| 4×                                                                                                    |                                                                                                    |                                                                                                    |        |
| Processo: CO2/EXTC1                                                                                                    |                                                                                                    |                                                                                                    |        |
| HIDICIAL COMMANDER                                                                                                    | Manual Giaf 🙆 Inbox - Mi                                                                                                    | r 🕱 Reports Ba PT Search D                                                                                                    | esktop |
| INSTITUTO SUPERIOR TÉCNICO - 2002 - Gestão de                                                                                                    | Terceiros - 2006/10/11                                                                                                    |                                                                                                    |        |
|                                                                                                    |                                                                                                    |                                                                                                    |        |
| Tabelas terCeiros coNciliação Inquéritos Listagens Fechos                                                                                                    | Out. Opc Window                                                                                                    |                                                                                                    |        |
| Tabelas terCeiros colviciliação Inquéritos Listagens Fechos                                                                                                    | Out. Opc Window                                                                                                    | CRISTINAC                                                                                                    |        |
| Tabelas terCeiros colvilação Inquéritos Listagens Fechos<br>Colored Colored Colo | Out. Opc Window                                                                                                    |                                                                                                    |        |
| Tabelas terCeros colvellação Inquéritos Listagens Fechos Coldente de Conta -1 Teo Terc % Todos Inter-Crupos 0                                                                                                    | Out. Opc Window                                                                                                    | CRISTINAC                                                                                                    |        |
| Tabelas terCeiros colvellação Inquéritos Listagens Fechos Coldenta - 1 Coldenta - 1 Coldenta - 1 Coldenta - 20461860 DANA CRISTINA MENDES COTR                                                                                                    | 04. Opc Window<br>                                                                                                    | CRISTRIAC<br>PESPESA + OP.TESOURARIA N<br>M. Pag.                                                                                                    |        |
| Tabelas terCeiros colvellação Inquéritos Listagens Fechos<br>co2iextc1 - Extrato de Conta -1<br>Tipo Terc % Trodos Inter. Grupos 0<br>Entidade 206461860 ANA CRISTINA MENDES COTR<br>Ano entre 2006 2006 Int. Períodos 1/12                                                                                                    | OLCOPU MOW<br>OLCOPU MOW<br>999<br>100<br>100<br>100<br>100<br>100<br>100<br>100                                                                                                    | / DESPESA + OP. TESOURARA IN<br>M. Pag.                                                                                                    |        |
| Tabelas terCeiros colvellação Inquéritos Listagens Fechos Co2lexito1 - Extrato de Conta -1  Teo Terc % Todos Inter. Grupos 0  Entidade 206461860 ANA CRISTINA MENDES COTR Ano entre 2006 2006 Int. Períodos / 12  Código Número Tpo Número Cód. S Diário Trans. Do Docum. Gra T                                                                                                    | Alexandree Constraints     Alexandree Constraints     Alexandree Constraints     Alexandree Constraints     Alexandree Constraints     Valor en EUR S                                                                                                    | / DESPESA + OP TESOURARIA IN<br>M. Pag.                                                                                                    |        |
| Tabelas terCeiros colvellação Inquéritos Listagens Fechos Coldentia Colored Conta -1  Tipo Terc 30 Todos Inter. Orupos 0  Entidade 206461860 ANA CRISTRIA MENDES COTR Ano entre 2006 2006 Int. Períodos 1/12  Código Número Tipo Número Cód. S Diário Trans. Doc Docum. Orp 7  2002 200603027 (299) Pio 12.42:211 (892)                                                                                                    | Oct. Opc Window<br>Start Start S | CRISTRIAC      CRISTRIAC      PESPESA + OP.TESOURARIA N     M. Pag.      0.00 Saldo S LP R Data CTB 25.00 0 E006003/21 Data CTB 25.00 0 E006003/21 E006003/21 E006003/21 E0060003/21 E0060003/21 E0060003/21 E006000000000 E00600000000000000000000                                                                                                    |        |
| Tabelas terCeros colvellação Inquéritos Listagens Fechos Co2iextc1 - Extrato de Conta -1  Tipo Terc % Todos Inter. Orupos 0  Entidade 206461860 ANA CRISTINA MENDES COTR Ano entre 2006 2006 Int. Períodos 1 / 12  Código Número Tipo Número Cód. S Diário Trans. Docum. Orp T  2102 2006030297 (2999 Ro.12-8211 832 4102 2006030158 2999 167715 832                                                                                                    | OLC OPE WHOW      OLC OPE WHOW      Solution      Solution       Solution       Solution               | CRISTINAC           / DESPESA + OP.TESOURARIA IN<br>M. Pag.           0.00           Saldo S         LP           25.00         C           25.00         C           2006/03/21                                                                                                    |        |
| Tabelas terCeros colvellação Inquéritos Listagens Fechos Co2iextc1 - Estrato de Conta -1  Tipo Terc % Todos Inter. Orupos 0  Entidade 206461880 ANA CRISTNA MENDES COTR Ano entre 2006 2006 Int. Períodos 1 / 12  Código Número Tipo Número Cód. S  Diário Trans. Doc Numero Cód. S  Diário Trans. Doc Numero Cód. S  Diário 2006030287 / 2999 Ro.12-6211 832  4102 2006030158 2999 167715 832                                                                                                    | OLCOPE Window<br>OLCOPE Window<br>999<br>18M<br>Tipo Extracto N Extracto Normal<br>Pos. hicial EUR<br>Valor en EUR S<br>25.00 P                                                                                                    | CRISTINAC           Image: CRISTINAC           Image: CRISTINAC                                                                                                    |        |
| Tabelas terCeros colvellação Inquéritos Listagens Fechos<br>co2iextc1 - Estrato de Conta -1<br>Tipo Terc. % Trados Inter. Orupos 0<br>Entidade 206401800 ANA CRISTINA MENDES COTR<br>Ano entre 2006 2006 Int. Períodos 1 / 12<br>Código Número Tipo Número Cód. S<br>Diário Trans. Doc. Número Cód. S<br>Diário Trans. Doc. Docum. Orp T<br>2008/2008/03037 2939 Ro.12-6211 832<br>4102 2006030158 2939 167715 832                                                                                                    | OLCOPE WHOW<br>OLCOPE WHOW<br>939<br>38M<br>Tipo Extracto N Extracto Normal<br>Pos. Inicial EUR<br>Valor em EUR S<br>25:00 D<br>25:00 D                                                                                                    | CRISTINAC           CRISTINAC           Display           Pipespesa + op.tesourana n<br>M. Pag.           O.00           Sado S. LP. R. Data CTB           Z5.00 [C         [2006/03/21]           O.00         [2006/03/21]           O.00         [2006/03/21]                                                                                                    |        |
| Tabelas terCeros colvellação Inquéritos Listagens Fechos Coldicator - Estrato de Conta -1  Tipo Terc: % Trados Inter. Orupos 0  Entidade 206461880 ANA CRISTNA MENDES COTE Ano entre 2006 2006 Int. Períodos 1 12  Código Número Tpo Número Cód. S  Diário Trans. Doc Número Cód. S  Diário Trans. Doc Número Cód. S  Diário 200603037 2939 Ro.12-6211 832  4102 2006030158 2939 167715 832  Valor Pendente Doc. EUR 0                                                                                                    | OUC. Opc         Widowi           Image: State of the state of the state of t                                                             | CRISTINAC           Image: Cristinal Control           7 [pespesa + 0P.TESOURARIa N           M. Pag.           0.00           Saldo S. LP. R. Data CIB.           25.00         C.           pooe0321           0.00           0.00           0.00                                                                                                    |        |
| Tabelas terCeros colvellação Inquéritos Listagens Fechos Co2lexito1 - Estrato de Conta -1  Tipo Terc % Todos inter. Orupos 0  Entidade 206461860 ANA CRISTINA MENDES COTE Ano entre 2006 2006 Int. Períodos 1 12  Código Número Tipo Número Cód. S Diário Trans. Doc Docum. Orp T  2102 2006030297 2999 Ro112-6211 832  4102 2006030158 2999 167715 832  Valor Pendente Doc. EUR 0                                                                                                    | OUC OPC WINDOW<br>OUC OPC WINDOW<br>999<br>999<br>999<br>999<br>999<br>999<br>999<br>9                                                                                                    | CRISTINAC                                                                                                    |        |
| Tabelas     ter Ceiros     coldiação     Inquéritos     Listagens     Fechos       Image: Color     Image: Color     Image: Color     Image: Color     Image: Color     Image: Color       Image: Color     Image: Color     Image: Color     Image: Color     Image: Color     Image: Color       Image: Color     Image: Color     Image: Color     Image: Color     Image: Color     Image: Color       Image: Color     Image: Color     Image: Color     Image: Color     Image: Color     Image: Color       Image: Color     Image: Color     Image: Color     Image: Color     Image: Color     Image: Color       Color     Image: Color     Image: Color     Image: Color     Image: Color     Image: Color       Color     Image: Color     Image: Color     Image: Color     Image: Color     Image: Color       Color     Image: Color     Image: Color     Image: Color     Image: Color     Image: Color       Color     Image: Color     Image: Color     Image: Color     Image: Color     Image: Color       Color     Image: Color     Image: Color     Image: Color     Image: Color     Image: Color       Color     Image: Color     Image: Color     Image: Color     Image: Color     Image: Color       Color     Image: Color                                                                                                    | Out. Ope         Widowi           Image: Strength of the strength of the strenge strength of the strenge strength of the strenge str                                                             | CRISTINAC<br>CRISTINAC<br>CRISTINAC |        |
| Tabelas ter Cerce colvidiação     Inquéritos Listagens Fechos       Image: Colving Color     Image: Colving Color       Image: Colving Colving                                                                                   | Color Ope Window  Color Ope Window  Second Second     | CRISTINAC      CRISTINAC       CRISTINAC      CRISTINAC                                                                                                    |        |
| Tabelas ter Ceros colvellação Inguêritos Listagens Fechos  Co2iexte1 - Estrato de Conta -1  Tipo Terc:  Todos  Co300 Nimero Co300 Nimero Co300 Nimer   |                                                                                                    | CRISTINAC<br>CRISTINAC<br>PESPESA + OP.TESOURARIA IN<br>M. Pag<br>0.00<br>Saido S LP. R. Data CTB<br>25:00 C P. R. Data CTB<br>25:00 C P. R. Data CTB<br>25:00 C P. R. Data CTB<br>20:00 C P. R. Data CTB<br>20:00 C P. R.                                                                                                    |        |
| Tabelas ter Ceros colveliação Inguêritos Listagens Fechos  Colexito1 - Estrato de Conta -1  Tipo Terc:  Todos  Colégo Número Colégo 2006  Diáno Entrato  Colégo Número Tipo Número Colégo Colégo Número Colégo Colégo Número Colégo Colég   | Color Ope Window  Color Ope Window  Second Second     | CRISTINAC<br>CRISTINAC<br>PESPESA + OP.TESOURARIA IN<br>M. Pag<br>0.00<br>Saido S LP. R. Data CTB<br>25:00 C. P. R. Data CTB<br>25:00 C. P. R. Data CTB<br>20:00 C. P. R. Data CTB<br>20:00 C                                                                                                    |        |

#### Movimentos Internos

As imputações internas são lançadas neste módulo, não tendo ligação ao módulo do Controlo e Planeamento. São utilizadas as contas 629XXX e 719XXX e têm de estar lançadas as duas contas dentro do mesmo ano, e ter correspondência directa, para que o seu efeito a nível de balancete seja nulo, ou seja, os proveitos internos anulam-se com os custos internos, não provocando nenhum resultado para a Instituição.

Imputações com movimento financeiro

Depois de elaborada a Nota de Imputação, no Módulo de Gestão Comercial, é necessário fazer o seu lançamento na contabilidade e na respectiva entidade.

Pressupondo que temos uma imputação do Economato ao DEEC, que implica o pagamento ao Central por parte do DEEC, visto ter contabilidade autónoma, os procedimentos serão os seguintes:

Lançamento do proveito interno (719xxx) – O Economato emite e contabiliza o proveito.

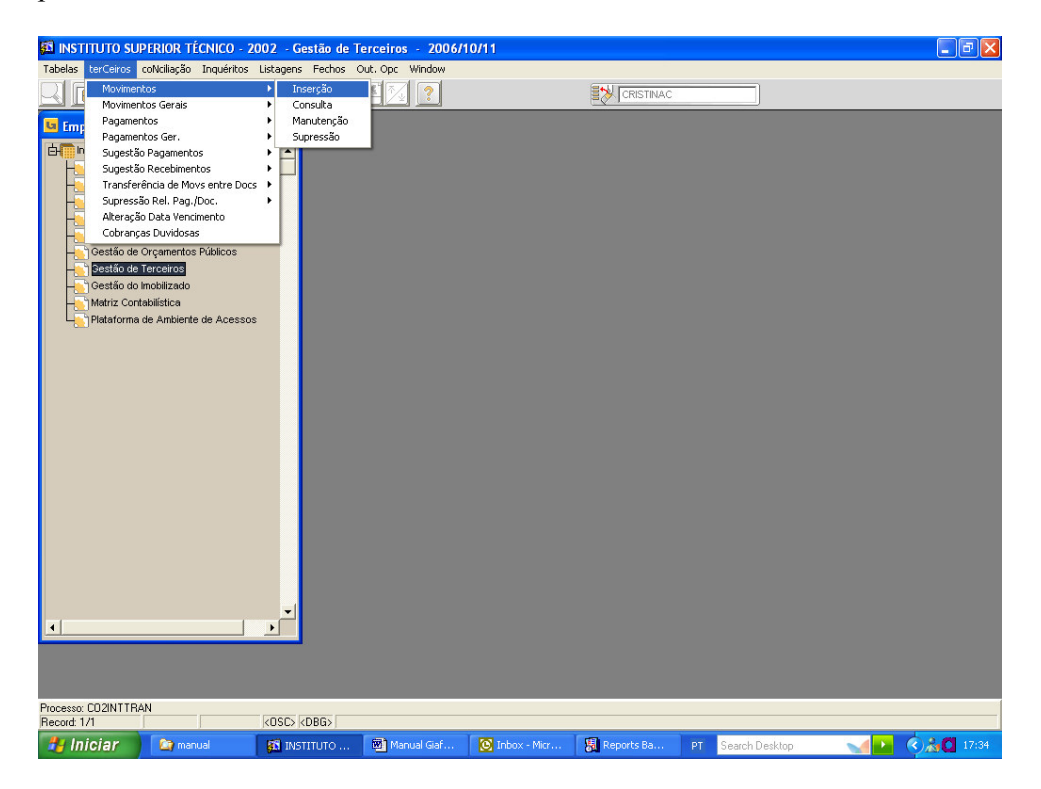

| INSTITUTO SUPERIOR TÉCNICO - 2002 - Gestão de Terceiros - 2006/10/12     Terceiros - 2006/10/12     Terceiros - 2006/10/12                                                                                                    |                                                       |
|----------------------------------------------------------------------------------------------------|-------------------------------------------------------|
|                                                                                                    |                                                       |
| 🐱 co2inttran - Introdução de Movimentos                                                                                                    |                                                       |
| Tip. C Tipo P Unid. 10 Diário 8109 Realização Imput. Internas Data 2006/1<br>Ter Mov. P Expl. 10 Diário 8109 Realização Imput. Internas CTB 2006/1                                                                                                    | 0/12 Per. 10 Número 2006100004                        |
| Código         Tipo         Número         Data         Data         Data           Grupo         Entidade         Doc.         Descrição         Documento         Documento         Lin Pag.           998         302101         8000         LIDESP         N111111         2006/10/12         2006/10/12           998         998         900         1000         1000         1000         1000           998         900         1000         1000         1000         1000         1000         1000         1000         1000         1000         1000         1000         1000         1000         1000         1000         1000         1000         1000         1000         1000         1000         1000         1000         1000         1000         1000         1000         1000         1000         1000         1000         1000         1000         1000         1000         1000         1000         1000         1000         1000         1000         1000         1000         1000         1000         1000         1000         1000         1000         1000         1000         1000         1000         1000         1000         10000         10000         10000 | D Código<br>Valor em EUR C Divisa<br>2 1,000.00 D A   |
| Total Débtos         1,000.00         Total Créditos         0.00                                                                                                    | Setto 1,000 00 P                                      |
| RECEITA-IMPUTACOES INTERNAS / DEEC - DEPARTAMENTO ENG. ELECTRO                                                                                                    | NICA COMPUTADORES                                     |
| Extracto                                                                                                    | Contrapartidas CTB                                    |
| ×<br>•                                                                                                    |                                                       |
| Divisa Becord: 1/1 List of Values KOSC> KDBG>                                                                                                    |                                                       |
| 🐮 Iniciar 🔯 Inbox - Microsoft 🛐 INSTITUTO SUPE 🏠 manual                                                                                                    | 🗃 Manual Giaf Finan 🏾 PT 🛛 Search Desktop 🛛 🚺 🚺 10:44 |
| CTRL+PGDWN                                                                                                    |                                                       |
| INSTITUTO SUPERIOR TÉCNICO - 2002 - Gestão de Terceiros - 2006/10/12<br>Tabelas terCeiros coNciliação Inquéritos Listagens Fechos Out. Opc Window                                                                                                    |                                                       |
|                                                                                                    |                                                       |
| 🖪 co2inttran - Introdução de Movimentos                                                                                                    |                                                       |
| Tip. Tipo D Unid. 10 Diário Realização Imput. Internas Data                                                                                                    | Per. 10 Número 2006100004                             |
| u co2p71rede - Contrapartidas Contabilisticas Publica -Despesa/Receita                                                                                                    |                                                       |
| 💶 co2p71rede - Reflexão CTB Analitica                                                                                                    |                                                       |
| Cod Conta Código Centro Sub-<br>Mov Descrição Plano-1 T 2ºSeg Custo Centro Valorem EUR<br>111.1111-2010 71805                                                                                                    | Valor em PTE D Cod<br>000 00 200,482 C 000            |
|                                                                                                    |                                                       |
|                                                                                                    |                                                       |
|                                                                                                    |                                                       |
|                                                                                                    |                                                       |
| 2%80                                                                                                    |                                                       |
| Subc                                                                                                    |                                                       |
| Total                                                                                                    |                                                       |
| • • • • • • • • • • • • • • • • • • •                                                                                                    |                                                       |
|                                                                                                    |                                                       |
|                                                                                                    |                                                       |
| escipão<br>tecord 1/1 (KOSC) (DBG)                                                                                                    |                                                       |

Na descrição, como este lançamento é do Economato, convém colocar o nº da imputação interna e a quem ela foi emitida, para aparecer em listagens.

| 😫 INSTITUTO SUPERIOR TÉCNICO - 2002 - Gestão de Terceiros - 2006/10/12                                        |  |  |  |  |  |  |  |  |  |
|----------------------------------------------------------------------------------------------------|--|--|--|--|--|--|--|--|--|
| Tabelas terCeiros coNcilia;ão Inquéritos Listagens Fechos Out. Opc Window                                     |  |  |  |  |  |  |  |  |  |
|                                                                                                    |  |  |  |  |  |  |  |  |  |
| 🖬 co2inttran - Introdução de Movimentos                                                                       |  |  |  |  |  |  |  |  |  |
| Ter Tipo p Unid. 10 Diário Filoza Realização Imput. Interna: Otta CTB 00530075 Per. 10 Número 2006100004      |  |  |  |  |  |  |  |  |  |
| Groz n Z rede - Contranartidas Contabilisticas Publica -Desnesa/Receita                                       |  |  |  |  |  |  |  |  |  |
| 🖬 co2p71rede - Reflexão CTB Analítica                                                                         |  |  |  |  |  |  |  |  |  |
| Tip Código Período D Classificação                                                                            |  |  |  |  |  |  |  |  |  |
| visa ier iercero n'riscal cinisao r cononica Uesc.uass.con.                                                   |  |  |  |  |  |  |  |  |  |
|                                                                                                    |  |  |  |  |  |  |  |  |  |
|                                                                                                    |  |  |  |  |  |  |  |  |  |
|                                                                                                    |  |  |  |  |  |  |  |  |  |
|                                                                                                    |  |  |  |  |  |  |  |  |  |
|                                                                                                    |  |  |  |  |  |  |  |  |  |
|                                                                                                    |  |  |  |  |  |  |  |  |  |
|                                                                                                    |  |  |  |  |  |  |  |  |  |
|                                                                                                    |  |  |  |  |  |  |  |  |  |
|                                                                                                    |  |  |  |  |  |  |  |  |  |
|                                                                                                    |  |  |  |  |  |  |  |  |  |
| Total                                                                                                    |  |  |  |  |  |  |  |  |  |
|                                                                                                    |  |  |  |  |  |  |  |  |  |
|                                                                                                    |  |  |  |  |  |  |  |  |  |
|                                                                                                    |  |  |  |  |  |  |  |  |  |
|                                                                                                    |  |  |  |  |  |  |  |  |  |
| Indiana Códino da Classifinanão Fronómina                                                                     |  |  |  |  |  |  |  |  |  |
| Initialize Colligio de classificação E colomite a Record 1/1 Record 1/1 RosCo (KDBG)                          |  |  |  |  |  |  |  |  |  |
| 🐉 Iniciar 🔰 🗵 Inkox - Microsoft 👔 INSTITUTO SUPE 🎦 manual 🗐 Marual Giaf Finan PT 🛛 Search Desktop 🛛 📢 💽 (0.46 |  |  |  |  |  |  |  |  |  |

Na linha da class.económica, aparece por defeito D, temos de alterar para R e colocar a class. 999000 – Imputações Internas.

| 🗟 INSTITUTO SUPERIOR TÉCNICO - 2002 - Gestão de Terceiros - 2006/10/12                           |       |
|--------------------------------------------------------------------------------------------------|-------|
| Tabelas terCeiros coNciliação Inquéritos Listagens Fechos Out. Opc Window                        |       |
|                                                                                                  |       |
| 😉 co2inttran - Introdução de Movimentos                                                          |       |
|                                                                                                  |       |
| Ter Mov, Diano Diário Diário Brealizaceo Imput. Interna: Data CCB CCB CCB Número 2006/00004      |       |
| 🖬 co2p71rede - Contrapartidas Contabilisticas Publica -Despesa/Receita                           |       |
| 🖬 co2p71rede - Reflexão CTB Analitica                                                            |       |
| Tin Códian Períndo D. Classificación                                                             |       |
| visa Ter Terceiro Nº Fiscal Emissão R Económica Desc Class Econ.                                 |       |
| R 999000                                                                                         |       |
|                                                                                                  |       |
|                                                                                                  |       |
|                                                                                                  |       |
|                                                                                                  |       |
|                                                                                                  |       |
|                                                                                                  |       |
|                                                                                                  |       |
|                                                                                                  |       |
|                                                                                                  |       |
|                                                                                                  |       |
|                                                                                                  |       |
| Total                                                                                            |       |
|                                                                                                  |       |
|                                                                                                  |       |
|                                                                                                  |       |
|                                                                                                  |       |
|                                                                                                  |       |
| Indirue Códino de Dassificação Económica                                                         |       |
| Record: 1/1 (VSC> <dbg></dbg>                                                                    |       |
| Unician 🕥 Tobox - Managelt 🕫 Telestrati ITO SUIDE 🕞 manual 🖓 Manual Giaf Finan DT Soarah Dockton | 10.47 |

Na segunda linha aparece a reflexão analítica:

| INSTITUTO SUPERIOR TÉCNICO - 2002 - Gestão de Terceiros - 2006/10/12                                                                                                    | 2                                                                                                    |              |
|----------------------------------------------------------------------------------------------------|----------------------------------------------------------------------------------------------------|--------------|
| Tabelas terCeiros colVillação Inquéritos Listagens Fechos Out. Opc Window                                                                                                    |                                                                                                    |              |
| s co2inttran - Introdução de Movimentos                                                                                                    |                                                                                                    |              |
| Tip. Tipo Unid. 10 Diário 100 Realização Imput. Internas Data                                                                                                    | Per. 10 Número 2006100004                                                                                                    |              |
| Go 2p71 rede - Contrapartidas Contabilisticas Publica -Despesa/Receita                                                                                                    |                                                                                                    |              |
| 🔽 co2p71rede - Reflexão CTB Analitica                                                                                                    |                                                                                                    |              |
| Cod Conta Código Centro Sub-<br>Mov Descrição Plano-1 T 2ºSeg Custo Centro Valorem EUR                                                                                                    | D Cod<br>Valorem PTE C Ope                                                                                                    |              |
| NI.11.1111-2101 71905 1                                                                                                    | 000.00 200,482 C 000<br>000.00 200,482 C 000                                                                                                    |              |
|                                                                                                    |                                                                                                    |              |
|                                                                                                    |                                                                                                    |              |
|                                                                                                    |                                                                                                    |              |
|                                                                                                    |                                                                                                    |              |
| 2°Seg UE10 - CC C.Custo STOCK-ECONC                                                                                                    | мато                                                                                                    |              |
| Subc RP - SERVICOS CENTRAIS                                                                                                    |                                                                                                    |              |
| Total 1,000.00                                                                                                    |                                                                                                    |              |
|                                                                                                    |                                                                                                    |              |
|                                                                                                    |                                                                                                    |              |
|                                                                                                    |                                                                                                    |              |
|                                                                                                    |                                                                                                    |              |
| Descrição do Movimento                                                                                                    |                                                                                                    |              |
| Descrição do Movimento Record: 1/1 KOSC (DBG)                                                                                                    | Manual Gaf Enan PT Search Deckton                                                                                                    | 10-48        |
| Descrição do Movimento<br>Record 1/1<br><b>1 Iniciar</b> Stribox - Microsoft SU INISTITUTO SUPE Imanual<br>Preenche-se e altera-se theo D nara R (                                                                                                    | Manual Gof Finan   PT Gearch Desktop   e coloca-se a mesma rúbrica (                                                                                                    | de projecto  |
| Descrição do Movimento<br>Record 1/1 (OSC)-KDBG><br>Finician (OSC)-KDBG><br>Preenche-se e altera-se tb o D para R<br>INSTITUTO SUPERIOR TÉCNICO - 2002 - Gestão de Terceiros - 2006/10/12                                                                                                    | Manual Gief Finan PT Search Decktop e coloca-se a mesma rúbrica ( 2                                                                                                    | de projecto. |
| Descrição do Movimento<br>Record 1/1<br>Record 1/1<br>Princiar<br>© Inbox - Microsoft © INSTITUTO SURE © manual<br>Preenche-se e altera-se tb o D para R<br>© INSTITUTO SUPERIOR TÉCNICO - 2002 - Gestão de Terceiros - 2006/10/17<br>Tabeles terceiros coliciaição Inquéritos Listagens Fechos Out. Opc Window<br>Tabeles Terceiros coliciaição Inquéritos Listagens Fechos Out. Opc Window                                                                                                    | Manual Gaf Finan PT Search Desktop<br>e coloca-se a mesma rúbrica (                                                                                                    | de projecto. |
| Descrição do Movimento<br>Record 1/1<br>Iniciar<br>OSC- KDBG><br>Preenche-se e altera-se tb o D para R<br>NISTITUTO SUPERIOR TÉCNICO - 2002 - Gestão de Terceiros - 2006/10/12<br>Tabelas terCeiros cololiação Inquértos Listagens Fechos Out. Opc Window<br>Control Control de Movimentos                                                                                                    | Morwal Gial Finan PT Search Desktop<br>e coloca-se a mesma rúbrica (<br>cristruac                                                                                                    | e projecto.  |
| Descrição do Movimento<br>Record 1/1 KOSC- KDB6><br>Precenche-se e altera-se tb o D para R o<br>S INSTITUTO SUPERIOR TÉCNICO - 2002 - Gestão de Terceiros - 2006/10/12<br>Tabelas terCeiros colicilação inquéricos Listagens Fechos Out. Opc Window<br>Coloritoria - Introdução de Movimentos<br>Teo Teo Unid. To Dário Realização Inquéricos Data                                                                                                    | Manual Gild Finan PT Search Desktop<br>e coloca-se a mesma rúbrica (<br>CRISTRAC<br>Per. 10 Número 2006100004                                                                                                    | de projecto. |
| Descrição do Movimento<br>Record 1/1 (OSC) KOBG><br>Preenche-se e altera-se to o Dara R<br>GINSTITUTO SUPERIOR TÉCNICO - 2002 - Gestão de Terceiros - 2006/10/17<br>Tabelas ter Ceros colcliação Inquérios Listagens Fechos OL. OF. Window<br>Color Intran - Introdução de Movimentos<br>Tor Tor Tor Unio, Unid. O Diáno Realizacao Ingui. Internas: Data<br>or Color Jinde - Contanantidas Contabilisticas Publica. Despesa/Receita                                                                                                    | Manual Gist Finan PT Gearch Desktop<br>e coloca-se a mesma rúbrica (<br>Cristinac<br>Per. 10 Número 2006100004                                                                                                    | de projecto. |
| Descrição do Movimento<br>Record 1/1<br>Record 1/1<br>Record                                                                                                   | Murual Gial Finan PT Search Desktop<br>e coloca-se a mesma rúbrica o<br>cristruac                                                                                                    | de projecto. |
| Descrição do Movimento<br>Record 1/1 KOSC- KDB6><br>Precenche-se e altera-se tb o D para R o<br>Precenche-se e altera-se tb o D para R o<br>Precenche-se e altera-se tb o D para R o<br>Constitution SUPERIOR TÉCNICO - 2002 - Gestão de Terceiros - 2006/10/12<br>Tabelas terCeiros colicilação inquéritos Listagens Fechos Out. Opc Window<br>Constitution SUPERIOR TÉCNICO - 2002 - Gestão de Terceiros - 2006/10/12<br>Tabelas terCeiros colicilação inquéritos Listagens Fechos Out. Opc Window<br>Constitution of the terceiros - 2006/10/12<br>Tabelas terCeiros colicilação inquéritos Listagens Fechos Out. Opc Window<br>Constitution of the terceiros - 2006/10/12<br>Tabelas terCeiros colicilação de Movimentos<br>Ter - Toro - Linda Toro Dámio - Realizaceo Imput. Internas<br>Constitution - Dámio - Realizaceo Imput. Internas<br>Constitution - Dámio - Realizaceo Imput. Internas<br>Constitution - Dámio - Realizaceo Imput. Internas<br>Constitution - Dámio - Realizaceo Imput. Internas<br>Constitution - Dámio - Realizaceo Imput. Internas<br>Constitution - Dámio - Realizaceo Imput. Internas<br>Constitution - Dámio - Realizaceo Imput. Internas<br>Constitution - Dámio - Realizaceo Imput. Internas<br>Constitution - Dámio - Realizaceo Imput. Internas<br>Data - Data - Da                                                                                                    | Marual Gid Fran PT Search Desktop<br>e coloca-se a mesma rúbrica o<br>cristra.c<br>Per. 10 Número 2006100000<br>                                                                                                    | de projecto. |
| Descrição do Movimento<br>Record 1/1<br>ROSC: KDB6><br>Preenche-se e altera-se to o D para R<br>GINSTITUTO SUPERIOR TÉCNICO 2002 - Gestão de Terceiros - 2006/10/17<br>Tabelas terCeros colcilação Inquérios Listagens Fechos Out. Opc Window<br>Coloritational - Introdução de Movimentos<br>Tor Tero Lintrodução de Movimentos<br>Tor Tero Lintrodução de Movimentos<br>Tor Tero Lintrodução de Movimentos<br>Coloritational - Introdução de Movimentos<br>Tor Tero Lintrodução de Movimentos<br>Coloritational - Contrapartidas Contabilisticas Publica -Despesa/Receita<br>Coloritational - Reflexão CTB Analítica<br>Período D Classificação<br>R Esonomica<br>R Sponomeros                                                                                                    | Manual Gild Finan PT Search Desktop<br>e coloca-se a mesma rúbrica o<br>CTB 10 Número 2006100004<br>CTB 10 Número 2006100004<br>CTB 10 Número 2006100004<br>CTB 10 Número 2006100004                                                                                                    | de projecto. |
| Descrição do Movimento<br>Record 1/1<br>ROSC- KOBG><br>Preenche-se e altera-se tb o D para R<br>INSTITUTO SUPERIOR TÉCNICO - 2002 - Gestão de Terceiros - 2006/10/12<br>Tabelas terceiros orbicilição Inquéritos Listapens Fechos Out. opc Window<br>co2intran - Introdução de Movimentos<br>Ter Terceiros - Unid. 10 Dário Realização Ingut. Interne: Data<br>s co2p71rede - Reflexão CTB Analítica<br>Periodo D Classificação<br>Fre Terceiro Nº Fiscal Entesão R Econômico<br>R 9999000<br>R 9999000<br>R 999000<br>R 999000                                                                                                    | Morual Gid Finan PT Search Desktop<br>e coloca-se a mesma rúbrica o<br>CRISTINAC<br>Per, 10 Número 2006100000<br>CRISTINAC<br>Deso.Class.Econ.<br>Prov. internos                                                                                                    | de projecto. |
| Descrição do Movimento<br>Record 1/1<br>Record 1/1<br>Record                                                                                                   | Manual Gid Finan PT Search Desktop<br>e coloca-se a mesma rúbrica o<br>CRISTRAC<br>Per. T Número 2006100000<br>CTIS TRAC<br>Desc. Class Econ.<br>Prov Internos                                                                                                    | de projecto. |
| Descrição do Movimento<br>Record 1/1<br>COSC: KDB6><br>Preenche-se e altera-se to o D para R<br>Constituto SUPERIOR TÉCNICO - 2002 - Gestão de Terceiros - 2006/10/17<br>Tabelas terCeros colcilação Inquéritos Listagens Fechos Out. Opc Window<br>Co 2 inttran - Introdução de Movimentos<br>Ter Terceiro Nº Lindi To Dério Realização Inquéritos Listagens Publica - Despesa/Receita<br>Co 2011 rate - Reflexão CTB Analítica<br>Co 2017 rede - Reflexão CTB Analítica<br>Período D Classificação<br>R 599000<br>R 599000                                                                                                    | Manual Gial Finan PT Search Desktop<br>e coloca-se a mesma rúbrica o<br>CRISTINAC<br>Per. TO Número 2006100004<br>CTB TO Número 2006100004<br>CTB TO Número 2006100004                                                                                                    | de projecto. |
| Descrição do Movimento<br>Record 1/1 KOSC- KOBG><br>Precenche-se e altera-se tho o D para R o<br>S INSTITUTO SUPERIOR TÉCNICO - 2002 - Gestão de Terceiros - 2006/10/12<br>Tabelas terceiros cotólidação Inquéritos Listapens Fechos Out.ope Vindow<br>co2intiran - Introdução de Movimentos<br>Ter Terceiro Introdução de Movimentos<br>Ter Terceiro Nelfação CTIB Analítica<br>visa Ter Terceiro Nº Fiscal Enissão D Classificação<br>R 999000<br>R 999000<br>R 999000<br>R 999000<br>R 999000                                                                                                    | Monual Gild Finan.  PT Search Desktop  e coloca-se a mesma rúbrica o                                                                                                    | de projecto. |
| Descrição do Movimento<br>Record 1/1 KOSC- KOBG><br>Precenche-se e altera-se to o D para R o<br>S INSTITUTO SUPERIOR TÉCNICO - 2002 - Gestão de Terceiros - 2006/10/17<br>Tabelas terceiros cotoliação Inquietros Listapens Fechos Out. opc Vindow<br>co2intran - Introdução de Movimentos<br>Ter Tro Universida Contabilisticas Publica Despesa/Receita<br>co2p71rede - Contrapartidas Contabilisticas Publica Despesa/Receita<br>co2p71rede - Reflexão CTB Analítica<br>Tip Código Nº Fiscal Presão D Classificação<br>R 990000<br>R 99000                                                                                                    | Marual Gid Finan PT Search Desktop  e coloca-se a mesma rúbrica o                                                                                                    | de projecto. |
| Pescrição do Movimento<br>Record 1/1<br>VISC- KDBG><br>Preenche-se e altera-se to o D para R of<br>INSTITUTO SUPERIOR TÉCNICO - 2002 - Gestão de Terceiros - 2006/10/1<br>Tabels terceiros cotoliação Inquérios Listopens Fechos Out. Opc Vindow<br>co2intran - Introdução de Movimentos<br>Ter Tro Lindo de Alexandro - Realização Imput. Internis Dela<br>co2p71rede - Contrapartidas Contabilisticas Publica Despesa/Receita<br>co2p71rede - Centrapartidas Contabilisticas Publica Despesa/Receita<br>visa Ter Terceiro Nº Piscal Periodo D Classificação<br>Emissão R Seguido D Classificação<br>R Seguido D Classificação<br>R S                                                                                                    | Marual Gid Fran PT Search Desktop  e coloca-se a mesma rúbrica o                                                                                                    | de projecto. |
| Descrição do Movimento<br>Peccid 1/1 (OSC) KOBG><br>Precenche-se e altera-se tho o Dara R<br>G INSTITUTO SUPERIOR TÉCNICO - 2002 - Gestão de Terceiros - 2006/10/17<br>Tabelas tercêros cobcligão inquérios Listapens Fechos OU.c. por Vindov<br>co2initran - Introdução de Movimentos<br>Ter Ter Terorio Nº Espi<br>co2p71rede - Reflexão CTB Analítica<br>Tip Códgo Nº Flacel Enseão R. Éconômica<br>R 999000<br>R 999000<br>R 99000<br>R 99000<br>R                                                                             | Manual Gild Fran. PT Search Desktop  c coloca-se a mesma rúbrica o  c                                                                                                    | de projecto. |
| Descrição do Movimento<br>Record 1/1<br>VISC- KOBG><br>Preenche-se e altera-se tho o Dara R<br>INSTITUTO SUPERIOR TÉCNICO - 2002 - Gestão de Terceiros - 2006/10/17<br>Tabelas tercênse coldeligão Inquêritos Listápens Fecho OUOp Window<br>co2initran - Introdução de Movimentos<br>Ter- Teo Engl. 10 Mario Realização Inquêritos Listápens Pecho Dara R<br>co2p71rede - Contrapartidas Contabilisticas Publica - Despesa/Receita<br>co2p71rede - Reflexão CTB Analítica<br>Ter Terceiro NFiscal Reisão D Classificação<br>R 898000<br>disa Ter Terceiro NFiscal Reisão D Classificação<br>R 998000<br>1 Maria D R 10 Maria D Reisca Despesa/Receita<br>1 Maria D R 10 Maria D Reisca D Classificação<br>1 Maria D R 10 Maria D Reisca D Classificação<br>1 Maria D R 10 Maria D R 10 Maria                                                                                                    | Monuel Giel Finan.  P C Colocca-se a mesma rúbrica e C C C C C C C C C C C C C C C C C C C                                                                                                    | de projecto. |
| Pescinjāb do Movimento<br>Record 1/1  KOSC- KOBG>  Preenche-se e altera-se to o D para R ( Movimentos)  Comparing technical and the second and the second and                                                                                                    | Marcual Gild Finar      P     Cearch Desktop      Constraints      Constraints         | de projecto. |
| Pescipión do Movimento<br>Record 1/1<br>COSC- KDBG><br>Preenche-se e altera-se to o D para R of<br>Some service of the service of the                                                                                                    | Manual Gial Fran.     Pr     Cooloca-se a mesma rúbrica                                                                                                    | de projecto. |
| Descrição do Movimento<br>Pecend 1/1<br>COSC- KOBG><br>Precenche-se ce altera-se tho o Dara R (<br>Constituto SUPERIOR TÉCNICO - 2002 - Gestão de Terceiros - 2006/10/17<br>Tabelas tercênse coldeligão Inquêrios Listapens Fechos OU-o De Vindov<br>co2intran - Introdução de Movimentos<br>Ter Teo Lingo De Pelacaso Input. Interne: Data<br>co2p71rede - Centrapartidas Contabilisticas Publica - Despesa/Receita<br>co2p71rede - Reflexão CTIB Analítica<br>Periodo D Classificação<br>R 999000<br>sea Ter Terceiro Nº Fiscal Presão D Classificação<br>R 999000<br>sea Ter Terceiro Nº Fiscal Presão D Classificação<br>R 999000<br>sea Ter Terceiro Nº Fiscal Presão D Classificação<br>R 999000<br>sea Ter Terceiro Nº Fiscal Presão D Classificação<br>R 999000<br>sea Ter Terceiro Nº Fiscal Presão D Classificação<br>R 999000<br>sea Ter Terceiro Nº Fiscal Presão D Classificação<br>R 999000<br>sea Ter Terceiro Nº Fiscal Presão D Classificação<br>R 999000<br>1000<br>1000 | Manual Girld Finan.     Proceeding                                                                                                    | de projecto. |
| Pescinjāb do Movimento<br>Record 1/1 KOSC- KOBG><br>Precenche-se e altera-se to o Draga R (<br>S INSTITUTO SUPER Immunol<br>C INSTITUTO SUPERIOR TÉCNICO - 2002 - Gestão de Terceiros - 2006/10/17<br>Tabelas terceiros cotoliaição de Judentos Listapens Fechos<br>co2pt1rede - Contrapartidos Contabilisticas Publica: Despesa/Receita<br>co2p11rede - Contrapartidos Contabilisticas Publica: Despesa/Receita<br>co2p11rede - Contrapartidos Contabilisticas Publica: Despesa/Receita<br>co2p11rede - Reflexão CTB Analítica<br>rer Terceiro Nº Endi<br>co2p11rede - Reflexão CTB Analítica<br>rer Terceiro Nº Endi<br>co2p11rede - Reflexão CTB Analítica<br>rer Terceiro Nº Endi<br>co2p11rede - Reflexão CTB Analítica<br>rer Terceiro Nº Endi<br>co2p11rede - Reflexão CTB Analítica<br>rer Terceiro Nº Endi<br>co2p11rede - Reflexão CTB Analítica<br>rer Terceiro Nº Endi<br>co2p11rede - Reflexão CTB Analítica<br>rer Terceiro Nº Endi<br>co2p11rede - Reflexão CTB Analítica<br>rer Terceiro Nº Endi<br>co2p11rede - Reflexão CTB Analítica<br>rer Terceiro Nº Endi<br>co2p11rede - Reflexão CTB Analítica<br>rer Terceiro Nº Endi<br>co2p11rede - Reflexão CTB Analítica<br>rer Terceiro Nº Endi<br>co2p11rede - Reflexão CTB Analítica<br>rer Terceiro Nº Endi<br>co2p11rede - Reflexão CTB Analítica<br>rer Terceiro Nº Endi<br>co2p11rede - Reflexão CTB Analítica                                                                                                    | Marcual Gild Finar.      P     Cearch Desktop      Constant of the finance      Constant of the finance      Constant of the fi | de projecto. |

Para gravar F10 3 X's.

| 🖾 INSTITUTO SUP                       | PERIOR TÉCNICO - 2002                                                                                                    | - Gestão de Terceiros -                                                                                                    | 2006/10/12                       |                                                                             |               |                | 💶 🗗 🔀           |
|---------------------------------------|----------------------------------------------------------------------------------------------------|----------------------------------------------------------------------------------------------------|----------------------------------|-----------------------------------------------------------------------------|---------------|----------------|-----------------|
| Tabelas terCeiros                     | coNciliação Inquéritos List                                                                                                    | agens Fechos Out. Opc Win                                                                                                    | dow                              |                                                                             |               |                |                 |
|                                       | M 🛰 🕺 🔝 🔒                                                                                                    | <u>de a xx</u> (                                                                                                    | 2 🔟                              |                                                                             | NAC           |                |                 |
| 🕒 co2inttran - Ir                     | ntrodução de Moviment                                                                                                    | 05                                                                                                    |                                  |                                                                             | ×             | )              |                 |
| Tip. Tipo<br>Ter Mov. D               | Unid. 10 Diário 81<br>Expl. 10                                                                                                    | 09 Realização Imput. Internas                                                                                                    | Data<br>CTB                      | 2 Per. 10 Número 20<br>CTB 10                                               | 006100004     |                |                 |
| Códi, Código<br>Grupo Entidade<br>998 | Tipo<br>Doc.         Descrição           302101         NDES           I         I           I         I           I <th>Número Documento<br/>Documento Documento<br/>2006/10/1<br/>2006/10/10/10/10/10/10/10/10/10/10/10/10/10/</th> <th>Data<br/>Lin Pag.<br/>2 2006/10/12</th> <th>Vaior em EURC pr<br/>1,000.00 D</th> <th>ódigo<br/>visa</th> <th></th> <th></th> | Número Documento<br>Documento Documento<br>2006/10/1<br>2006/10/10/10/10/10/10/10/10/10/10/10/10/10/ | Data<br>Lin Pag.<br>2 2006/10/12 | Vaior em EURC pr<br>1,000.00 D                                              | ódigo<br>visa |                |                 |
| Total Débitos                         | 1,000.00<br>DES INTERNAS                                                                                                    | Total Créc<br>/ DEEC                                                                                                    | umento gravado c                 | om Diário/Número : 8109/20061<br><u> QK</u><br><u> Q</u> ontraparticlas CTB | 00004         |                |                 |
| 4                                     |                                                                                                    | -                                                                                                    |                                  |                                                                             |               |                |                 |
| Transação concluida -<br>Record: 0/1  | todos os registos foram alterac<br>List of Values                                                                                                    |                                                                                                    |                                  |                                                                             |               |                |                 |
| 🐉 Iniciar                             | Dinbox - Microsoft                                                                                                    | 10 INSTITUTO SUPE                                                                                                    | 🄄 manual                         | Manual Giaf Finar                                                           | n PT          | Search Desktop | 🛁 🛃 🏟 🕯 🚺 10:51 |

Depois de enviada à contabilidade do DEEC, é necessário proceder ao lançamento do custo.

| 🖾 INSTITUTO SUPERI                        | OR TÉCNICO - 2002 -                      | Gestão de Terceiros                                   | - 2006/10/12                        |                                             |                     |             |
|-------------------------------------------|------------------------------------------|-------------------------------------------------------|-------------------------------------|---------------------------------------------|---------------------|-------------|
| Tabelas terCeiros coNci                   | liação Inquéritos Listage                | ens Fechos Out.Opc V                                  | Vindow                              |                                             |                     |             |
|                                           | < × 🖬 📰 🜆                                | 6 8 3                                                 | 2 🙆                                 |                                             | AC                  |             |
| 🔽 co2inttran - Intro                      | dução de Movimentos                      |                                                       |                                     |                                             |                     |             |
| Tip. Tipo Tipo Tipo Ter Mov. D            | Unid. 71 Diário 8719<br>Expl. 71         | REALIZACOES-IMPUTA                                    | CC Data 2006/10/12                  | Per. 10 Número 2000                         | 6100002             |             |
| Cód. Código<br>Grupo Entidade<br>999 3003 | Tipo<br>Doc. Descrição<br>14 8001 I.REC. | Número Data<br>Documento Docume<br>NI.11.1111 2006/11 | Data<br>Into Lim.Pag.<br>2006/10/12 | D Códi<br>Valorem EUR C Divis<br>1,000.00 C | go<br>a             |             |
|                                           |                                          |                                                       |                                     |                                             |                     |             |
|                                           | 800                                      |                                                       |                                     |                                             |                     |             |
|                                           |                                          |                                                       |                                     |                                             |                     |             |
| Total Débitos                             | 0.00                                     | Total Créditos                                        | 1.000.00                            | Saldo 1 000 C                               |                     |             |
| DESPESA + OP.TESOUR.                      | ARIA INTERNAS                            | / TESOURARIA CENTRA                                   | L                                   | 1,000.0                                     |                     |             |
| Egtr                                      | acto                                     |                                                       |                                     | Contrapartidas CTB                          |                     |             |
| •                                         |                                          | Ŀ                                                     |                                     |                                             |                     |             |
| Divisa<br>Decembri 1/1                    | List of Malazza                          |                                                       |                                     |                                             |                     |             |
|                                           | Inbox - Microsoft                        | INSTITUTO SUPE                                        | 🔄 manual                            | Manual Giaf Finan                           | . PT Search Deskton | V R C 10:54 |
|                                           |                                          |                                                       |                                     |                                             |                     |             |

# Lançamento do custo interno (629xxx)

CTRL+PGDWN

| INSTITUTO SUPERIOR TÉCNICO - 2002 - Gestão de Terceiros - 2006/1                                                                                                    | D/12 🔲 🖻 🔀                                                |
|----------------------------------------------------------------------------------------------------|-----------------------------------------------------------|
| Tabelas terCeiros coNciliação Inquéritos Listagens Fechos Out. Opc Window                                                                                                    |                                                           |
| s co2inttran - Introdução de Movimentos                                                                                                    |                                                           |
| Tip. Tipo D Unid. 71 Diário TTT REALIZACOES.IMPUTACK Data                                                                                                    | Contrast Per. 10 Número 2006100002                        |
| Ter Mov. Expl. CTB                                                                                                    |                                                           |
| 😉 co2p71rede - Reflexão CTB Analitica                                                                                                    |                                                           |
| Cod Conta Código Centro Sub-<br>Mov Descrição Plano-1 T 2ºSeg Custo Centro Valor em EUR<br>N111111-ECO 82905                                                                                                    | Valor em PTE C Ope<br>1,000.00 200,422 0 000<br>          |
| Record: 1/1 List of Values KOSC> KD86>                                                                                                    |                                                           |
| 🛃 Iniciar 🔯 Inbox - Microsoft 👔 INSTITUTO SUPE 😂 manua                                                                                                    | l 🚳 Manual Giaf Finan PT Search Desktop 🕥 🖬 🔇 🚮 🕄 🚺 10:54 |
|                                                                                                    |                                                           |
| INSTITUTO SUPERIOR TÉCNICO - 2002 - Gestão de Terceiros - 2006/1<br>Tabelas terCeiros coNciliação Inquéritos Listagens Fechos Out. Opc Window                                                                                                    |                                                           |
| INSTITUTO SUPERIOR TÉCNICO - 2002 - Gestão de Terceiros - 2006/11 Tabelas terCeiros colviliação Inquéritos Listagens Fechos Out. Opc Window                                                                                                    |                                                           |
| INSTITUTO SUPERIOR TÉCNICO - 2002 - Gestão de Terceiros - 2006/11 Tabelas terCeiros colicilação Inquéritos Listagens Fechos Out. Opc Window     O                                                                                                    |                                                           |
| INSTITUTO SUPERIOR TÉCNICO - 2002 - Gestão de Terceiros - 2006/11 Tabelas terCeiros colvilação Inquérios Listagens Fechos Out. Opc Window     Opc Mindow     Colored Colored Colo | D/12                                                      |
| INSTITUTO SUPERIOR TÉCNICO - 2002 - Gestão de Terceiros - 2006/11 Tabelas terCeiros colxilação Inquérios Listagens Fechos Out. Opc Window     Contractiva - Introdução de Movimentos     Ter Teo Unid. Fr. Diáno FEALIZACOES-MPUTACE Data     Ter Mov P Unid. Fr. Diáno FEALIZACOES-MPUTACE DETE     Soco 271 rede - Contrapartidas Contabilisticas Publica - Despesa/Receita                                                                                                    | CRISTINAC<br>Per. 10 Número 2006100002<br>CTB             |
| INSTITUTO SUPERIOR TÉCNICO - 2002 - Gestão de Terceiros - 2006/11 Tabelas terCeiros colkilação Inquérios Listagens Fechos Out. Opc Window     Opc International International Internatio International International International International Internat | D/12                                                      |
| INSTITUTO SUPERIOR TÉCNICO - 2002 - Gestão de Terceiros - 2006/11 Tabelas terCeiros colxilação Inquérios Listagens Fechos Out. Opc Window     Construction - Introdução de Movimentos     Ter Ter Mov Luid. Pri Diáno PEALIZACOES-MPUTACC Data     Soc 2p 71 rede - Contrapartidas Contabilisticas Publica - Despesa/Receita     Soc 2p 71 rede - Reflexão CTB Analítica     Ter Código Período D. Classificação     isa Ter Ferceiro Nº Fiscal Ensosão R. Econômico D. Classificação     isa Ter Ferceiro Nº Fiscal Ensosão R. Econômico D | D/12                                                      |
| INSTITUTO SUPERIOR TÉCNICO - 2002 - Gestão de Terceiros - 2006/11 Tabelas terCeiros colxilação Inquérios Listagens Fechas Out. Opc Window     Color Contractiva Contractiva Contrectiva Contractiva Contractiva Contrectiva Contractiva Contracti | D/12                                                      |
| INSTITUTO SUPERIOR TÉCNICO - 2002 - Gestão de Terceiros - 2006/11 Tabeles terCeiros colxilação Inquérios Listagens Fechos Out. Opc Window     Color Contractiva de Movimentos     Color Contractiva de Movimentos     Color Contractiva de Movime |                                                           |
| INSTITUTO SUPERIOR TÉCNICO - 2002 - Gestão de Terceiros - 2006/11 Tabelas terCeiros colxilação Inquérios Listagens Fechos Out. Opc Window     Color Contractiva Contractiva Contrelativa Contractiva Contractiva Contractiva Contractiva Contract | D/12                                                      |
| INSTITUTO SUPERIOR TÉCNICO - 2002 - Gestão de Terceiros - 2006/11 Tabelas terCeiros colxilação Inquérios Listagens Fechos Out. Opc Window     Color Contractiva Contractiva Contrectiva Contractiva Contractiva Contrectiva Contractiva Contracti |                                                           |
|                                                                                                    |                                                           |
|                                                                                                    |                                                           |

| Tabelas terCeiros coticiliação Inquéritos Listagens Fechos Out. Opc Window                                                                                                    |                                                     |
|----------------------------------------------------------------------------------------------------|-----------------------------------------------------|
| s co2inttran - Introdução de Movimentos                                                                                                    |                                                     |
| Tip. Tipo D Unid. 71 Diário DIER REALIZACOES-IMPUTACC Data CTB CTB                                                                                                    | 10 Número 2006100002                                |
| 5<br>5 co2p71rede - Contrapartidas Contabilisticas Publica -Despesa/Receita                                                                                                    |                                                     |
| 😼 co 2p71 rede - Reflexão CTB Analitica                                                                                                    |                                                     |
| Cod Conta Código Centro Sub-<br>Mov Descrição Plano-1 T 2°Seg Custo Centro Valor em EUR Valor em<br>Mul 1141 E Concestor                                                                                                    | D Cod<br>PTE C Ope                                  |
| N.11.1111-ECC 8951 C 8971 2101 710000 1,000.00                                                                                                    | 200,482 p 000                                       |
|                                                                                                    |                                                     |
|                                                                                                    |                                                     |
|                                                                                                    |                                                     |
|                                                                                                    |                                                     |
| 2°Seg µE71 - DEEC C. Ousto peec-PRESIDENCIA C.Ousto peec-PRESIDENCIA                                                                                                    |                                                     |
| Total 1000.00                                                                                                    |                                                     |
| 1,00.00                                                                                                    |                                                     |
|                                                                                                    |                                                     |
|                                                                                                    |                                                     |
|                                                                                                    |                                                     |
| Descrição do Movimento Record: 1/1 (OSC> <dbg></dbg>                                                                                                    |                                                     |
| Iniciar     Onicosoft     INSTITUTO SUPE     Manual     INSTITUTO SUPERIOR TÉCNICO - 2002 - Gestão de Terceiros - 2006/10/12                                                                                                    | Manual Giaf Finan PT Search Desktop 👥 🔽 🖓 💩 🖸 10:55 |
| Tabelas terCeiros coNciliação Inquéritos Listagens Fechos Out. Opc Window                                                                                                    |                                                     |
|                                                                                                    |                                                     |
|                                                                                                    |                                                     |
| CoZintiran - Introdução de Movimentos                                                                                                    |                                                     |
| Co2nTran - Introdução de Movimentos      Te: Teo P Lind, 7: Diário E Petulizacces-mputacc Ota CTB      Co2n71rede - Contrapartidas Contabilisticas Publica-Despesa/Receita                                                                                                    |                                                     |
| Co2p71rede - Reflexão CTB Analítica                                                                                                    | CRISTNAC<br>Número 200510002                        |
| Ter       Too       Too       T                                                                                                    | CRISTNAC                                            |
| Co2p71rede - Centrapartidas Contabilisticas Publica - Despera/Receita     Co2p71rede - Centrapartidas Contabilisticas Publica - Despera/Receita     Co2p71rede - Centrapartidas Contabilisticas     Tip Código     Tip Código     Tip Código     Periodo     D     Seso.Class.Ecc     D     Seso.Class.Ecc     S                                                                                                    |                                                     |
| Image: Second second second                               |                                                     |
| Co2inttran - Introdução de Movimentos      Ter Tipo     Did,      Dido      FEALIZACOES-MPUTACI     Dela     COESTICAÇÃO     Per,     CTB     CO2p71rede - Contrapartidas Contabilisticas Publica -Despera/Receita      CO2p71rede - Reflexão CTB Analitica      Tor Terceiro     PFiscal     Periodo     D     S99000     Custos internos      D     S99000     Custos internos      D     S9000     Custos internos      D     S9000     Custos internos      D     S9000     Custos internos      D     S9000     Custos internos      D     S9000     Custos internos      D     S9000     Custos internos      D     S9000     Custos internos      D     S9000     Custos internos      D     S9000     Custos internos      D        |                                                     |
| Image: Second second second                               |                                                     |
| Co2intran - Introdução de Movimentos      Co2intran - Introdução de Movimentos      Co2intran - Introdução de     |                                                     |
| Co2inttran - Introdução de Movimentos      Co2inttran - Introdução de Movimentos      Ter Too Deiro FEALIZACCES-IMPUTACE Data Pere, CTB      Co2p71rede - Contrapartidas Contabilisticas Publica - Despesa/Receita      Co2p71rede - Reflexão CTB Analítica      Ter Tercero Nº Fiscal Periodo D Classificação     Ter Tercero Nº Fiscal Periodo D Classificação     Ter Tercero Nº Fiscal Periodo D Periodo D Periodo D Classificação     Ter Tercero Nº Fiscal Periodo D Periodo D Pe     |                                                     |
| Co2inttran - Introdução de Movimentos      Co2inttran - Introdução de Movimentos      Ter Nov.     Diáno     FEALIZACOES-MPUTACE     Diáno     FEALIZACOES-MPUTACE     Diáno     FEALIZACOES-MPUTACE     Diáno     Percenter     CO2p71rede - Contrapartidas Contabilisticas Publica-Desposa/Receita      To Código     Nº Fiscal     Período     D     Seguido     Cossificação     Pescolass Eco     Diáno     Desc.Class Eco     Diáno     Desc.Class Eco     Diáno     Desc.Class Eco     Diáno     Diáno     Diá     |                                                     |
|                                                                                                    |                                                     |
| Co2inttran - Introdução de Movimentos      Ter Tigo Tigo Deiro FEALIZACOES-MIPUTACE Data Pere, CTB     Co2p71rede - Contrapartidas Contabilisticas Publica - Despesa/Receita      Co2p71rede - Centrapartidas Contabilisticas Publica - Despesa/Receita      Co2p71rede - Centrapartidas Contabilisticas Publica - Despesa/Receita      Ter Terceiro Nº Fiscal Periodo D Classificação Peso Class Eco     D 9 999000 Custos internos      Ter Terceiro Nº Fiscal Periodo D Classificação Peso Class Eco     D 9 999000 Custos internos      Ter Terceiro Nº Fiscal Periodo D Classificação Peso Class Eco     D 9 999000 Custos internos      Ter Terceiro Nº Fiscal Periodo D Classificação     Ter Terceiro Nº Fiscal Periodo D Custos internos      Ter Terceiro Nº Fiscal Periodo D Custos internos      Ter Terceiro Nº Fi     |                                                     |
| Co2inttran - Introdução de Movimentos  Co2inttran - Introdução de Movimentos  Co2intiran - Introdução de Movimentos  Co2intiran - Intr |                                                     |
| Co2inttran - Introdução de Movimentos      De Director Reflexão CITB Analitica      Co2p71rede - Centrapartidas Contabilisticas Publica-Despesa/Receita      Co2p71rede - Reflexão CITB Analitica      Tor Cecisio      PFiscal      Prisca      Priscal      Priscal      Prisca     |                                                     |
|                                                                                                    |                                                     |

F10 3x's.

| 🗿 INSTITUTO SUPERIOR TÉCNICO · 2002 - Gestão de Terceiros - 2006/10/12    |                         |                                  |                  |                      |               |  |
|---------------------------------------------------------------------------|-------------------------|----------------------------------|------------------|----------------------|---------------|--|
| Tabelas terCeiros coNciliação Inquéritos Listagens Fechos Out. Opc Window |                         |                                  |                  |                      |               |  |
|                                                                           | 8 8 1                   |                                  | CRISTINAC        |                      |               |  |
| u co2inttran - Introdução de Movimento                                    | 5                       |                                  | _ 🗆 🛛            |                      |               |  |
| Tip. O Tipo D Unid. 71 Diário 871                                         | REALIZACOES-IMPUTACC    | a 2006/10/12 Per. 10 N           | úmero 2006100002 |                      |               |  |
| Céd Cédina Tina                                                           | - Cit                   |                                  | D. Cédina        |                      |               |  |
| Grupo Entidade Doc. Descrição                                             | Documento Documento Li  | ata<br>m.Pag. Valorem E          | URC Divisa       |                      |               |  |
| 999 300314 8001 I.REC.                                                    | NI.11.1111 2006/10/12 2 | 1,000                            |                  |                      |               |  |
|                                                                           |                         |                                  |                  |                      |               |  |
|                                                                           |                         |                                  |                  |                      |               |  |
|                                                                           | —   -                   |                                  |                  |                      |               |  |
|                                                                           |                         |                                  |                  |                      |               |  |
|                                                                           | Informação              |                                  |                  |                      |               |  |
|                                                                           | Document                | to gravado com Diário/Número : 8 | 719/2006100002   |                      |               |  |
| Total Débitos 0.00                                                        | Total Créq              |                                  |                  |                      |               |  |
| DESPESA + OP. TESOURARIA INTERNAS                                         | / TES                   | QK                               |                  |                      |               |  |
| Extracto                                                                  |                         | Contranarticlas                  | тв               |                      |               |  |
|                                                                           |                         | <u>Contraportados</u>            |                  |                      |               |  |
|                                                                           |                         |                                  |                  |                      |               |  |
|                                                                           |                         |                                  |                  |                      |               |  |
|                                                                           | <b>-</b>                |                                  |                  |                      |               |  |
|                                                                           |                         |                                  |                  |                      |               |  |
|                                                                           |                         |                                  |                  |                      |               |  |
|                                                                           |                         |                                  |                  |                      |               |  |
|                                                                           |                         |                                  |                  |                      |               |  |
| Transação concluida - todos os registos foram alterado<br>Becord: 0/1     |                         |                                  |                  |                      |               |  |
| Hiniciar                                                                  | 🚮 INSTITUTO SUPE        | anual 🐻 Manua                    | l Giaf Finan PT  | Search Desktop 🛛 🛁 🕑 | 🔇 💑 🕄 🚺 10:56 |  |

O documento está lançado e pronto para se efectuar o seu pagamento, na contabilidade do DEEC e o recebimento no Central. A entidades envolvidas estão no Anexo III.

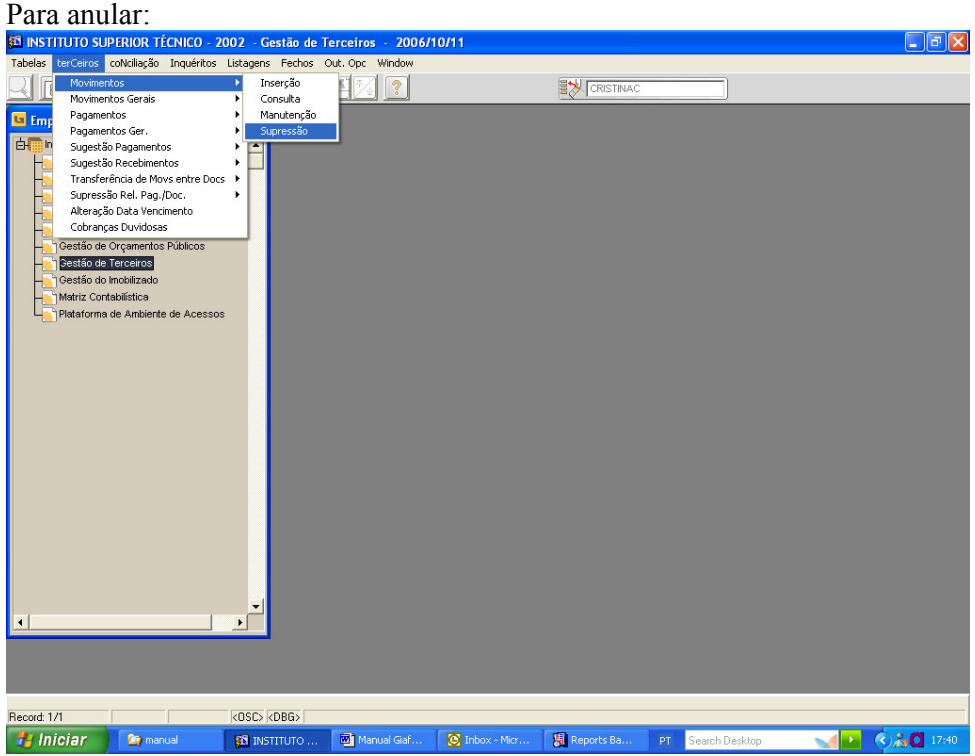

Coloca-se o diário e o nº movimento e F8:

| 🚳 INSTITUTO SUPERIOR TÉCNICO          | - 2002 - Gestão de Terceiros - 20   | 06/10/11                                   |                                                                               |  |  |
|---------------------------------------|-------------------------------------|--------------------------------------------|-------------------------------------------------------------------------------|--|--|
| Tabelas terCeiros coNciliação Inquéri | os Listagens Fechos Out. Opc Window |                                            | 778.000                                                                       |  |  |
|                                       |                                     |                                            |                                                                               |  |  |
| Ga co Zcosutrn - Supressão de Mo      | vimentos de Contas Correntes        |                                            |                                                                               |  |  |
| Diário                                | Data Per I<br>Ctb Ctb               | aumero On II<br>iransac. Trn TM Operador L | JE                                                                            |  |  |
| 8109 Realização Imput. Interr         | as-Cont.Central 2006/10/11 10 20    | 06100003 1 L D CRISTINAC                   |                                                                               |  |  |
|                                       |                                     |                                            |                                                                               |  |  |
|                                       |                                     |                                            |                                                                               |  |  |
|                                       |                                     |                                            |                                                                               |  |  |
|                                       |                                     |                                            |                                                                               |  |  |
|                                       |                                     |                                            |                                                                               |  |  |
|                                       |                                     |                                            |                                                                               |  |  |
|                                       |                                     |                                            |                                                                               |  |  |
|                                       |                                     |                                            |                                                                               |  |  |
|                                       |                                     | Suprimir Documento                         | imentos                                                                       |  |  |
|                                       |                                     |                                            |                                                                               |  |  |
|                                       |                                     |                                            |                                                                               |  |  |
|                                       |                                     |                                            |                                                                               |  |  |
|                                       | <b></b>                             |                                            |                                                                               |  |  |
|                                       |                                     |                                            |                                                                               |  |  |
|                                       |                                     |                                            |                                                                               |  |  |
|                                       |                                     |                                            |                                                                               |  |  |
| Record: 1/1                           | KDSC> KDBG> Manual Gaf              | 🔯 Inbox - Micr 🕱 Reports                   | Reports Background Engine<br>Ba PT Search Desktop V Reports Background Engine |  |  |
| Fazer Shift+F6 r                      | ara anular                          |                                            |                                                                               |  |  |
| INSTITUTO SUPERIOR TÉCNICO            | - 2002 - Gestão de Terceiros - 20   | 06/10/11                                   |                                                                               |  |  |
| Tabelas terCeiros coNciliação Inquéri | os Listagens Fechos Out. Opc Window |                                            |                                                                               |  |  |
|                                       |                                     |                                            |                                                                               |  |  |
| TM D UE 10 Diário Mon                 | rimentos de Contas Correntes        | Per 10 Número 2008100003                   |                                                                               |  |  |
| nin prozino prosi mea                 | zacao imput. Internas-c             |                                            |                                                                               |  |  |
| Grp Entidade Doc. Desi                | rição Documento Docum. Lim          | Pag. T C                                   | Codigo<br>Divisa                                                              |  |  |
|                                       |                                     |                                            |                                                                               |  |  |
|                                       |                                     |                                            |                                                                               |  |  |
|                                       |                                     |                                            |                                                                               |  |  |
|                                       |                                     |                                            |                                                                               |  |  |
|                                       | Atenção                             |                                            |                                                                               |  |  |
|                                       |                                     |                                            |                                                                               |  |  |
| Tot.Déb.                              | Confirm                             | a supressao do Documento ?                 |                                                                               |  |  |
| DESPESA + OP.TESOURARIA INT           | ERNAS / DEEC - D                    | <u>Sim</u> <u>N</u> ão                     |                                                                               |  |  |
| Reimpressão Documento                 |                                     | Extracto Contra                            | ap. CTB                                                                       |  |  |
|                                       |                                     |                                            |                                                                               |  |  |
|                                       |                                     |                                            |                                                                               |  |  |
|                                       |                                     |                                            |                                                                               |  |  |
|                                       |                                     |                                            |                                                                               |  |  |
|                                       |                                     |                                            |                                                                               |  |  |
|                                       |                                     |                                            |                                                                               |  |  |
|                                       |                                     |                                            |                                                                               |  |  |
| Becord 1/1                            |                                     |                                            |                                                                               |  |  |
| 🛱 INSTITUTO SUPERIOR TÉCNICO - 2002 - Gestão d            | e Terceiros - 2006                             | /10/11                                         |                                     | PX    |
|-----------------------------------------------------------|------------------------------------------------|------------------------------------------------|-------------------------------------|-------|
| Tabelas terCeiros coNciliação Inquéritos Listagens Fechos | Out. Opc Window                                |                                                |                                     |       |
|                                                           | 1 🕅 🏹 ?                                        | <b>≣≫</b> [⊂                                   | CRISTINAC                           |       |
| 😉 co2cosutrn - Supressão de Movimentos de Conta           | Correntes                                      |                                                |                                     |       |
| Diário                                                    | Data Per Núr<br>Ctb Ctb Tra                    | nero Ori T T<br>nsac. Trn T M Operador         | UE                                  |       |
|                                                           |                                                |                                                |                                     |       |
|                                                           |                                                |                                                |                                     |       |
|                                                           |                                                |                                                |                                     |       |
|                                                           | —— <u>;                                   </u> | — <u>                                     </u> |                                     |       |
|                                                           |                                                |                                                |                                     |       |
|                                                           |                                                |                                                |                                     |       |
|                                                           |                                                |                                                |                                     |       |
|                                                           | —i—i—                                          | —iriri                                         | i -                                 |       |
|                                                           |                                                |                                                |                                     |       |
|                                                           |                                                |                                                |                                     |       |
|                                                           |                                                |                                                |                                     |       |
|                                                           | 2                                              | aprimir Documento                              | Movimentos                          |       |
|                                                           |                                                |                                                |                                     |       |
| ×<br>٩                                                    |                                                |                                                |                                     |       |
|                                                           |                                                |                                                |                                     |       |
| Becord: 1/1                                               |                                                |                                                |                                     |       |
| Manual In INSTITUTO.                                      | , 🔞 Manual Giaf                                | 💽 Inbox - Micr 📓 Repo                          | orts Ba PT Search Desktop 🛛 🚺 🔿 🚴 🖸 | 17:43 |
|                                                           |                                                | 1                                              |                                     |       |

O documento desaparece.

Imputações Internas sem movimento financeiro

O que as distingue é que normalmente não têem o documento de Nota de Imputação, uma requisição interna ou um ofício servem para servir de documento base a este lançamento. Estas imputações não implicam o pagamento e respectivo recebimento. Como exemplos temos imputações no Central ao próprio Central, uma transferência

de verba de um projecto(subcentro) para outro projecto dentro da mesma unidade de exploração.

Assim este movimento não tem uma entidade associada e faz-se somente a contabilização da 719XXX e da 629XXX, num único movimento, ficando assim saldado.

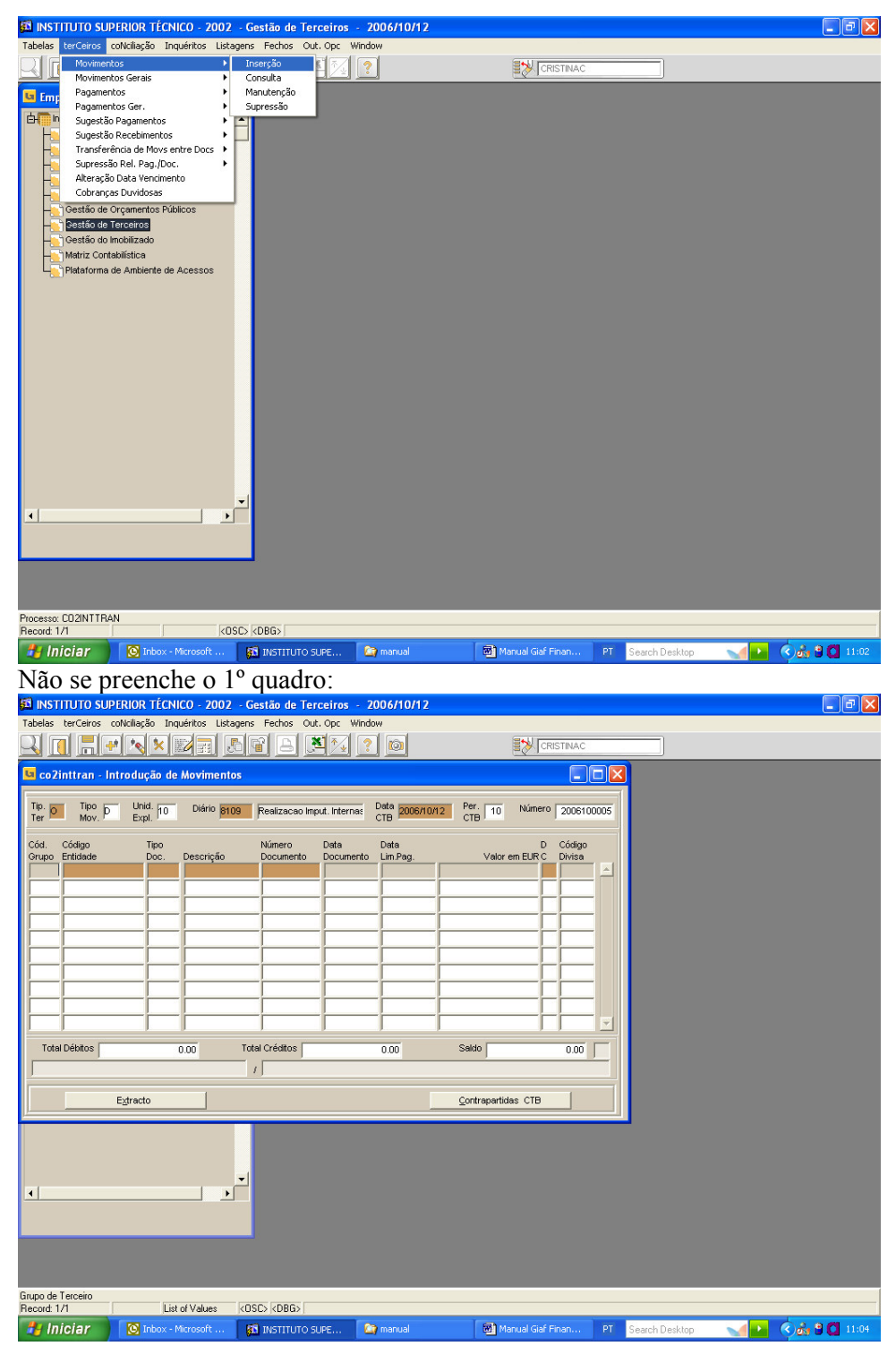

CTRL+PGDWN

|                                                                                                    | ERIOR TÉCNICO - 2                                                                                                    | 2002 - Gestao                                                                                                    | de l'elcellos + 2000                                                                                                    |                                                                                                    |                                                                                                    |                             |                                                                                          |
|----------------------------------------------------------------------------------------------------|----------------------------------------------------------------------------------------------------|----------------------------------------------------------------------------------------------------|----------------------------------------------------------------------------------------------------|----------------------------------------------------------------------------------------------------|----------------------------------------------------------------------------------------------------|-----------------------------|------------------------------------------------------------------------------------------|
|                                                                                                    | bivciliação Inqueritos                                                                                                    |                                                                                                    | B S 2                                                                                                    |                                                                                                    |                                                                                                    | ]                           |                                                                                          |
| u co2inttran - Int                                                                                                    | trodução de Movir                                                                                                    | mentos                                                                                                    |                                                                                                    |                                                                                                    | - 01                                                                                                    | ٩                           |                                                                                          |
| Tip. Tipo<br>Ter Mov.                                                                                                    | Unid. 10 Diár<br>Expl. 10                                                                                                    | rio Realiz                                                                                                    | acao Imput. Internas Data<br>CTB                                                                                                    | Per. 1                                                                                                    | 0 Número 2006100005                                                                                                    | Ĩ                           |                                                                                          |
| u co2p71rede - C                                                                                                    | Contrapartidas Co                                                                                                    | ntabilisticas P                                                                                                    | ublica -Despesa/Recei                                                                                                    | ta                                                                                                    |                                                                                                    |                             |                                                                                          |
| u co2p71rede - R                                                                                                    | Reflexão CTB Anal                                                                                                    | itica                                                                                                    |                                                                                                    |                                                                                                    |                                                                                                    |                             |                                                                                          |
| Cod<br>Mov Descrição                                                                                                    | Conta<br>Plano-1                                                                                                    | Código Cer<br>T 2°Seg Cu:                                                                                                    | ntro Sub-<br>sto Centro Valorem E                                                                                                    | UR Valorem                                                                                                    | PTE D Cod                                                                                                    |                             |                                                                                          |
|                                                                                                    | 1001 71996                                                                                                    |                                                                                                    |                                                                                                    |                                                                                                    |                                                                                                    |                             |                                                                                          |
|                                                                                                    |                                                                                                    |                                                                                                    |                                                                                                    |                                                                                                    |                                                                                                    |                             |                                                                                          |
|                                                                                                    |                                                                                                    |                                                                                                    |                                                                                                    |                                                                                                    |                                                                                                    |                             |                                                                                          |
|                                                                                                    |                                                                                                    |                                                                                                    |                                                                                                    |                                                                                                    |                                                                                                    |                             |                                                                                          |
|                                                                                                    |                                                                                                    |                                                                                                    |                                                                                                    |                                                                                                    |                                                                                                    |                             |                                                                                          |
| 2°Seg<br>Subc                                                                                                    |                                                                                                    |                                                                                                    | C.Custo                                                                                                    |                                                                                                    |                                                                                                    |                             |                                                                                          |
| <u> </u>                                                                                                    |                                                                                                    |                                                                                                    |                                                                                                    |                                                                                                    | <u>•</u>                                                                                                    |                             |                                                                                          |
|                                                                                                    |                                                                                                    | Total                                                                                                    |                                                                                                    |                                                                                                    |                                                                                                    |                             |                                                                                          |
| •                                                                                                    |                                                                                                    |                                                                                                    |                                                                                                    |                                                                                                    |                                                                                                    |                             |                                                                                          |
|                                                                                                    |                                                                                                    |                                                                                                    |                                                                                                    |                                                                                                    |                                                                                                    |                             |                                                                                          |
|                                                                                                    |                                                                                                    |                                                                                                    |                                                                                                    |                                                                                                    |                                                                                                    |                             |                                                                                          |
|                                                                                                    |                                                                                                    |                                                                                                    |                                                                                                    |                                                                                                    |                                                                                                    |                             |                                                                                          |
| Descrição<br>Record: 1/1                                                                                                    |                                                                                                    | (050) (0                                                                                                    | BG>                                                                                                    |                                                                                                    |                                                                                                    |                             |                                                                                          |
| Descrição<br>Record: 1/1                                                                                                    | 💽 Inbox - Micr                                                                                                    | KOSC> KOSC> KOSC> KOSC> KOSC> KOSC> KOSC> KOSC> KOSC                                                                                                    | IBG><br>🏠 manual                                                                                                    | Manual Giaf                                                                                                    | 🚮 INSTITUTO PT                                                                                                    | Search Desktop              | <b>A State (11:06</b>                                                                    |
| Descrição<br>Record: 1/1<br>Mais uma                                                                                                    | Dinbox - Micr<br>a vez na                                                                                                    | koscs kr<br>stitute<br>descriç                                                                                                    | 18G><br>🍙 manual<br>2ão convén                                                                                                    | Manual Giaf<br>n colocar                                                                                                    | a trf de e pa                                                                                                    | Search Desktop              | <b>(</b> )<br>()<br>()<br>()<br>()<br>()<br>()<br>()<br>()<br>()<br>()<br>()<br>()<br>() |
| Descrição<br>Record: 1/1<br><b>Hiniciar</b><br>Mais uma<br>INSTITUTO SUPE<br>Tabelas terCeiros co                                                                                                    | Inbox - Micr<br>a Vez na<br>ERIOR TÉCNICO - :<br>ovcilação Inquéritos                                                                                                    | ROSC2 KC<br>RS INSTITUTO<br>Cescric<br>2002 - Gestão<br>Listagens Fec                                                                                                    | 186><br>emanual<br>20 CONVÉM<br>de Terceiros - 2006<br>nos Out. Opc Window                                                                                                    | Manual Giaf n colocar //10/12                                                                                                    | a trf de e pa                                                                                                    | Search Desktop<br>ara quem  |                                                                                          |
| Descripão<br>Record: 1/1<br>Inficiar<br>Mais uma<br>Instituto supe<br>Tabelas tercieros co                                                                                                    | Cinbox - Micr<br>A VCZ NA<br>ERIOR TÉCNICO - 2<br>Avkilação Inquéritos                                                                                                    | KOSC> KC<br>S INSTITUT<br>COSC - Cestão<br>Listagens Fec<br>S S S S S S S S S S S S S S S S S S S                                                                                                     | BBS<br>D Pranual<br>CONVÉN<br>de Terceiros - 2006<br>so Out. Opc Window<br>State Pranual<br>State Pranual                                                                                                  | Manual Gaf<br>n colocar<br>/10/12                                                                                                    | a trf de e pa                                                                                                    | Search Desktop              |                                                                                          |
| Descripão<br>Record: 1/1<br>Iniciar<br>Mais uma<br>INSTITUTO SUPE<br>Tabelas terCeiros co<br>Coloritoria en Int                                                                                                    | Tobox - Micr  Tobox - Micr  Tobox                                                                                                    | KOSC> KL<br>KOSC> KL<br>KINSTITUT<br>COSC - Gestão<br>Listagens Fec<br>KINSTITUT<br>Listagens Fec<br>KINSTITUT<br>KINSTITUT<br>K   | 1865)<br>2 manual<br>2 convén<br>de Terceiros - 2006<br>de Terceiros - 2006<br>convéndou<br>convéndou<br>co                                                                                                    | Marual Giaf<br>n colocar<br>/10/12                                                                                                    | a trf de e pa                                                                                                    | Search Desktop              |                                                                                          |
| Descripão<br>Record: 1/1<br>Iniciar<br>Mais uma<br>Si INSTITUTO SUPE<br>Tabelas terceiros co<br>Coloritoria Instituto<br>Coloritoria Instituto<br>Coloritoria Instituto<br>Coloritoria Instituto<br>Coloritoria Instituto<br>Coloritoria Instituto<br>Coloritoria Instituto<br>Ter Tipo Filoritoria                                                                                                    | Trodução de Movin Unid. 10 Diár                                                                                                    | KOSC) KC<br>S INSTITUTE<br>COSC CONTRACTOR<br>CONTRACTOR<br>CONTRACTOR<br>INSTITUTE<br>CONTRACTOR<br>INSTITUTE<br>INSTITUTE<br>I   | 1965  <br>2 manual<br>2 Convén<br>de Terceiros - 2006<br>nos Out. Opc Window<br>                                                                                                    | Manual Gal<br>n colocar (<br>/10/12                                                                                                    | INSTITUTO PT     A trf de e pa     CRISTINAC     CRISTINAC     C     Número 2006/1000055                                                                                                    | Search Desktop<br>ara quem  |                                                                                          |
| Descripão<br>Record: 1/1<br>Planciar<br>Mais uma<br>Source National<br>Mais uma<br>Source National<br>Source National<br>Sou                                                                                                    | Criterani de Anovin                                                                                                    | KOSC) KC<br>INSTITUTE<br>COSCIECTO<br>COSCIECTO<br>COSCIECTO<br>INSTITUTE<br>INSTITUTE<br>I | asco Imput. Internet CTB<br>Cacoo Imput. Internet CTB<br>ublica. Despesa/Recei                                                                                                    | Manual Giaf<br>n colocar<br>/10/12.<br>* <u>constants</u> Per. 1<br>ctb 1                                                                                                    | INSTITUTO PT     A trf de e pa     CRISTINAC     CRISTINAC     Vúnero 2006100055                                                                                                    | Search Desktop              | . Ø X                                                                                    |
| Descripão<br>Record: 1/1<br>Mais uma<br>instrituto supe<br>tabelas terceiros co<br>co<br>co<br>co<br>terceiros co<br>co<br>co<br>co<br>co<br>co<br>co<br>co<br>co<br>co                                                                                                    | Trodução de Movin Cultação de Movin Cultação de                                                                                                    | KOSC) KE<br>S INSTITUT<br>COSC - Gestão<br>Listagens Feder<br>Listagens Feder<br>Intentos<br>Teatricas P<br>Realizitados P<br>Intentos                                                                                                    | 1865  <br>2 manual<br>2 annual<br>2 annua                                                                                                    | Manual Gaf      n colocar      /////2      * @@@@@@@@@@@@@@@@@@@@@@@@@@@@@@@                                                                                                    | INSTITUTO PT                                                                                                    | Search Desktop<br>ara quem  | . C X                                                                                    |
| Descripão<br>Recard: 1/1<br>Mais uma<br>instituto supe<br>Tabelas terceiros co<br>cozintran - Int<br>Ter Teo Mov.<br>s co2p71rede - R<br>visa Tr                                                                                                    | Inbox - Mor      Vez na     Vez na                                                                                                    | KOSCS KE                                                                                                    | ABG5  <br>Carl Control Control C                                                                                                    | Manual Gai<br>n colocar a<br>/10/12<br>Per. 1<br>ta                                                                                                    | INSTITUTO PT     A trf de e pa     CRISTINAC     CRISTINAC     QUOGI DODOS      Número 20001 DODOS                                                                                                    | Search Desktop<br>arra quem | . O X                                                                                    |
| Descripão<br>Record: 1/1<br>Princiar<br>Mais uma<br>Santa international<br>Mais terceiros co<br>Colorational<br>Colorational<br>Coloratio<br>Colorational<br>Coloratio<br>Colorational<br>Coloratio                                                                                               | Initox - Micr.,      A VCZ TA      FRIOR TÉCNICO - J      Oxcilação Inquérios      Voc V Inid. Inquérios      Vinid. Inquérios      Vinid. Inquérios                                                                                                    | KOSC) KU<br>S INSTITUT<br>COSC - GESTAD<br>Ustagens Feal<br>Internos<br>Internos<br>Internos<br>Internos<br>Nº Fiscol                                                                                                    | ABGS<br>Constraints<br>Constraints                                                      | Manual Giaf<br>n colocar<br>/10/12<br>Per. 1<br>ta<br>Ção<br>a Desc.Class.Econ                                                                                                    | INSTITUTO PT     A trf de e pa     CRISTINAC     CRISTINAC     QUOGI 00005     CRISTINAC     COULTINAC                                                                                                    | Search Desklop<br>ara quem  | . Ø X                                                                                    |
| Descripão<br>Record: 1/1<br>Record: 1/1<br>Mais uma<br>instrituto supe<br>Tabelas terceiros co<br>co<br>co<br>co<br>co<br>co<br>co<br>co<br>co<br>co                                                                                                    | Ciribox - Mervin  A VEZ NA  ENOR ÉCNICO - 1  Oncliação Inquêritos  Nedição de Movin  Unid. 10 Dián  Contrapartidas Co  Reflexão CTB Anat  p Código  er Terceto                                                                                                    | KOSC) KE<br>S INSTITUT<br>COSC - Gestão<br>2002 - Gestão<br>Listapars Fedi<br>Listapars Fedi<br>10 Realizations P<br>Itica                                                                                                    | BG5<br>2   2   2   2   2   2   2  2  2  2  2  2  2  2  2  2  2  2  2  2  2  2  2  2  2  2  2  2  2  2  2  2  2  2  2  2  2  2  2  2  2  2  2  2  2  2  2  2  2  2  2  2  2  2  2  2  2  2  2  2  2  2  2  2  2  2  2  2  2  2  2  2  2  2  2  2  2  2  2  2  2  2  2  2  2  2  2  2  2  2  2  2  2  2  2  2  2  2  2  2  2  2  2  2  2  2  2  2  2  2  2  2  2  2  2  2  2  2  2  2  2  2  2  2  2  2  2  2  2  2  2  2  2  2  2  2  2  2  2  2  2  2  2  2  2  2  2  2  2  2  2  2  2  2  2  2  2  2  2  2  2  2  2  2  2  2  2  2  2  2  2  2  2  2  2  2  2  2  2  2  2  2  2  2  2  2  2  2  2  2  2  2  2  2  2  2  2  2  2  2  2  2  2  2  2  2  2  2  2  2  2  2  2  2  2  2  2  2  2  2  2  2  2  2  2  2  2  2  2  2  2  2  2  2  2  2  2  2  2  2  2  2  2  2  2  2  2  2  2  2  2  2  2  2  2  2  2  2  2  2  2  2  2  2  2  2  2  2  2  2  2  2  2  2  2  2  2  2  2  2  2  2  2  2  2  2  2  2  2  2  2  2  2  2  2  2  2  2  2  2  2  2  2  2  2  2  2  2  2  2  2  2  2  2  2  2  2  2  2  2  2  2  2  2  2  2  2  2  2  2  2  2  2  2  2  2  2  2  2                                                                                                    | Manual Giaf<br>n colocar a<br>/10/12  Per. 1 ta  Constant of the second second | INSTITUTO PT     a trf de e pa     (CRSTINAC     (CRSTINAC      (CRSTINAC | Search Desktop<br>ara quem  |                                                                                          |
| Descripão<br>Record: 1/1<br>Mais uma<br>Distrituto supe<br>Tabelas tercieros co<br>Coloritan - Int<br>Ter Topo<br>S co2p71rede - Re<br>vise Te                                                                                                    | Contrapartidas CO<br>Contrapartidas CO<br>Contrapartida | KOSCS KI                                                                                                    | Ale Terceiros - 2006<br>Control - 2006<br>Control                                                                                                    | Manual Gai<br>n colocar of<br>/10/12  Per                                                                                                    | INSTITUTO PT     a trf de e pa     CRISTINAC     CUINTO 2000100005                                                                                                    | Search Desktop<br>arra quem |                                                                                          |
| Descripão<br>Record: 1/1<br>Princiar<br>Mais uma<br>Santa Intro Supe<br>Sales terciors co<br>Coloritaria Int<br>Top Teo<br>Sales terciors co<br>Coloritaria Int<br>Top Teo<br>Sales terciors co<br>Coloritaria Int<br>Top Teo<br>Sales terciors co<br>Sales terciors co<br>Sales                                                                                                    | Initox - Micr.,      A VCZ IIA     FRIOR TÉCNICO -      Contragation inquérios      Inquérios      Inquéri                                                                                                    | KOSC) KC                                                                                                    | BG5   2   The manual  The manual  The m                                                                                                    | Manual Gial<br>n colocar a<br>/10/12<br>Per. 1<br>ta<br>CTB 1<br>ta                                                                                                    | INSTITUTO PT     a trf de e pa     CRISTINAC     2006100005     Unrero 2006100005                                                                                                    | Search Desklop<br>arra quem | . 0 X                                                                                    |
| Descripão<br>Record: 1/1<br>Record: 1/1<br>Mais uma<br>instrituto supe<br>tabelas terceiros co<br>co<br>co<br>co<br>co<br>co<br>co<br>co<br>co<br>co                                                                                                    | Ciribox - Mervin Ciribox - Mervin Cirib                                                                                                    | KOSC) KE                                                                                                    | BG5<br>2  Provide the second second                                                                                                    | Manual Giaf n colocar /10/12                                                                                                    | INSTITUTO PT     a trf de e pa     CRISTINAC     OUNICO 200610005     OUNICO 200610005                                                                                                    | Search Desktop              |                                                                                          |
| Descripão<br>Record: 1/1<br>Mais uma<br>Distrituto supe<br>Tabelas tercieros co<br>co2p71rede - Ct<br>co2p71rede - Rt<br>vise                                                                                                    | Inbox - Mar.u                                                                                                    | KOSC) KI                                                                                                    | Periodo D Classifica<br>Periodo D Classifica<br>Periodo D Classifica                                                                                                    | Marcual Gai n colocar a /10/12                                                                                                    |                                                                                                    | Search Desktop              |                                                                                          |
| Descripão<br>Record: 1/1<br>Record: 1/1<br>Mais uma<br>instruto supe<br>co2intran - Int<br>co2intran - Int<br>co2intran - Int<br>co2intran - Int<br>co2intran - Int<br>record: co2intran - Int<br>record: co2intran - Int                                                                                                    | Ciritor - Microsover - Microsover - Microso                                                                                                    | KOSC) KII<br>S INSTITUT<br>S INSTITUT<br>COO2 - Cestão<br>Utagens Fed<br>I IN I IN<br>In Intos<br>Into I INTO<br>I INTO<br>I INTO<br>I INTO<br>I INTO<br>I INTO<br>I INSTITUT<br>I INSTITUT<br>I                             | BG5  <br>2  2  2  2  2  2  2  2  2  2  2  2  2  2  2  2  2  2  2  2  2  2  2  2  2  2  2  2  2  2  2  2  2  2  2  2  2  2  2  2  2  2  2  2  2  2  2  2  2  2  2  2  2  2  2  2  2  2  2  2  2  2  2  2  2  2  2  2  2  2  2  2  2  2  2  2  2  2  2  2  2  2  2  2  2  2  2  2  2  2  2  2  2  2  2  2  2  2  2  2  2  2  2  2  2  2  2  2  2  2  2  2  2  2  2  2  2  2  2  2  2  2  2  2  2  2  2  2  2  2  2  2  2  2  2  2  2  2  2  2  2  2  2  2  2  2  2  2  2  2  2  2  2  2  2  2  2  2  2  2  2  2  2  2  2  2  2  2  2  2  2  2  2  2  2  2  2  2  2  2  2  2  2  2  2  2  2  2  2  2  2  2  2  2  2  2  2  2  2  2  2  2  2  2  2  2  2  2  2  2  2  2  2  2  2  2  2  2  2  2  2  2  2  2  2  2  2  2  2  2  2  2  2  2  2  2  2  2  2  2  2  2  2  2  2  2  2  2  2  2  2  2  2  2  2  2  2  2  2  2  2  2  2  2  2  2  2  2  2  2  2  2  2  2  2  2  2  2  2  2  2  2  2  2  2  2  2  2  2  2  2  2  2  2  2  2  2  2  2  2  2  2  2  2  2  2  2  2  2  2  2  2  2  2  2  2  2  2  2  2  2  2  2  2  2  2  2  2  2  2  2  2  2  2  2  2  2  2  2  2                                                                                                      | Manual Gial<br>n colocar :<br>/10/12  Per. 1 1 ta  Ção Desc Class Econ                                                                                                    |                                                                                                    | Search Desklop<br>arra quem |                                                                                          |
| Descripão<br>Record: 1/1<br>Record: 1/1<br>Mais uma<br>instruto supe<br>societada<br>cozintran - Int<br>Ter Mov.<br>societada<br>societada<br>recozintran - Int<br>visa<br>societada<br>recozintran - Int<br>visa<br>societada<br>recozintran - Int<br>visa<br>societada<br>recozintran - Int<br>societada<br>societada<br>recozintran - Int<br>societada<br>societada<br>recozintran - Int<br>societada<br>societada<br>recozintran - Int<br>societada<br>societada<br>societada<br>recozintran - Int<br>societada<br>societada<br>recozintran - Int<br>societada<br>societada                             | Contrapartidas Contrapartidas Contr                                                                                                    | KOSC) KE                                                                                                    | BG5<br>2   Table Conversions - 2006<br>de Terceiros - 2006<br>So Out. Opc. Window<br>Conso Out. Opc. Window<br>Conso Out. Opc. Opc. Opc. Opc. Opc. Opc. Opc. Opc                                                                                                    | Manual Giaf<br>n colocar a<br>/10/12                                                                                                    | RESTITUTO PT     a trf de e pa     CRISTINAC     QUOSI 00005     UNINEYO 200610005                                                                                                    | Search Desklop<br>Tra quem  |                                                                                          |
| Descripão<br>Record: 1/1<br>Mais uma<br>Distrituto SUPE<br>Tabelas tercieros co<br>Coloritano Int<br>Ter Mov.<br>Co2p71rede - Co<br>co2p71rede - Ro<br>co2p71rede - Ro                                                                                                    | Inbox - Mer.u      A VCZ INA ERIOR IÉCNICO -      Indoxilação Inquéritos      Indoxilação Inquéritos      Indoxilação Inquéritos      Indoxidação de Moviri      Unid. Indoxida de Moviri      Unid. Indoxida de Moviri      Contrapartidas Co Reflexão CTB Anal      Indoxida de Moviri      Código      Indoxida de Moviri      Indoxida de Moviri      Indoxida de Mov                                                                                                    | KOSC) KI                                                                                                    | In the second second s                                                                                                    | Marcual Gai                                                                                                    |                                                                                                    | Search Desktop              |                                                                                          |
| Descripão<br>Record: 1/1<br>Record: 1/1<br>Mais uma<br>instruto supe<br>instruto supe<br>instr                                                                                                    | Contrapartidas Co Contrapartidas Co Contraparti                                                                                                    | KOSEC KEE                                                                                                    | BG5  <br>2 Conversion of the second second sec                                                                                                    | Manual Gial<br>n colocar :<br>/10/12  Per. 1 1  CTB 1  ta  C50 Pesc Class Econ                                                                                                    | RESTITUTO PT     a trf de e pa     (RESTINAC                                                                                                    | Search Desklop              |                                                                                          |
| Descripão<br>Record: 1/1<br>Record: 1/1<br>Mais uma<br>instruto supe<br>societas co<br>co2intran - Int<br>to<br>co2intran - Int<br>to | Contrapartidas Contrapartidas Contr                                                                                                    | KOSC) KE                                                                                                    | BG5<br>C. Protectros - 2006<br>de Terceiros - 2006<br>So Out. Opc. Window<br>C. Window<br>C. Windo | Manual Giaf<br>n colocar a<br>/10/12<br>* Cossiliant Per, 1<br>ta<br>* Desc.Class.Econ<br>* Desc.Class.Econ<br>* Desc.Class.Econ                                                                                                    | INSTITUTO PT a trf de e pa CRISTINAC Vanero 200610005                                                                                                    | Search Desklop              |                                                                                          |
| Descripão<br>Record: 1/1<br>Mais uma<br>Sinstituto supe<br>Tabelas tercieros co<br>Color Color International<br>Sinstituto supe<br>Sinstituto supe        | intox - Mer<br>a vez na<br>ERIOR técnico -<br>Produciação de Movin<br>Contrapartidas Co<br>terflexão CTB Anal<br>p Código<br>er Terceiro<br>ficação Económica                                                                                                    | KOSC) KI                                                                                                    | BB5                                                                                                    | Marcual Gai                                                                                                    | RESTITUTO PT     a trf de e pa     CRISTINAC     O                                                                                                    | Search Desktop              |                                                                                          |

| 🔽 co2inttran - Introdução de Movimentos                                                                                                    |
|----------------------------------------------------------------------------------------------------|
| Tip. Tipo P Unid. 10 Diário Correst Realização Imput. Internas CTB Dota CTB 10 Número 2006100005                                                                                                    |
| s co2p71 rede - Contrapartidas Contabilisticas Publica -Despesa/Receita                                                                                                    |
| G co2p71rede - Reflexão CTB Analitica                                                                                                    |
| Cod Conta Código Centro Sub- D Cod<br>Mov Descrição Plano-1 T 2°Seg Custo Centro Valor em EUR Valor em PTE C Ope                                                                                                    |
| TRF 0003 p/000         9951         C         9910         0001         RP9399         1,00000         200,422         C         900                                                                                                    |
|                                                                                                    |
|                                                                                                    |
|                                                                                                    |
|                                                                                                    |
| 2°Seg (JE10 - CC C.Custo (ASSEMELEIA DE REPRESENTANTES Sudo (RP - SERVICOS CENTRAIS                                                                                                    |
|                                                                                                    |
| Total 1,000.00                                                                                                    |
|                                                                                                    |
|                                                                                                    |
|                                                                                                    |
| Recard: 1/1 KOSC> KDB6>                                                                                                    |
| 🕑 Iniciar 🛛 🖸 Inbox - Micr 😝 INSTITUTO 🕞 manual 🕲 Manual Gaf 😭 INSTITUTO PT Search Desktop 🔨 🔽 🤄 🔂 11:08                                                                                                    |
| Tabelas terceiros coliciação Inquérios Listagens Fechos Out. Opc Window                                                                                                    |
|                                                                                                    |
| Ge Co Zinttran - Introdução de Movimentos                                                                                                    |
|                                                                                                    |
| Ter Mov, Expl. 10 Diáno Diáno Realização Input. Internas CTB CTB 10 Número 2006100005                                                                                                    |
| Ter     Tioo     Lind. fo     Diáno     Diáno                                                                                                    |
| Top     Top     Drid     Drid     Periodic     Periodic       Ter     Monte     Explanation     Periodic     Top       Socop71rede     - Contrapartidas Contabilisticas Publica     Despesa/Receita       Socop71rede     - Reflexão CTB Analítica       Tip     Código     Periodo     D       Classificação                                                                                                    |
| Ter     Tipo     Lind:     Difinio     Definio     Periodic     Periodic     <                                                                                                    |
| Ter       Tipo       Dida       Doda       Per.       10       Número       Doda 10005         Secoprime       Comparison       Comparison </td                                                                                                    |
| Ter     Tipo     Dida     Doda     Periodic     Periodic     Periodic       Sa co2p71rede     - Contrapartidas Contabilisticas Publica     Despesa/Receita     Image: Contabilisticas Publica       Sa co2p71rede     - Reflexão CTB Analítica     Image: Contabilisticas Publica     Image: Contabilisticas Publica       Visa     Ter Código     Período     D     Classificação       Visa     Ter Terceiro     Nº Fiscal     Enisão R     Período       R     99000     Provinternos     Image: Contabilisticas Publica                                                                                                    |
| Ter       Tipo       Dida       Dida       Periodo       Ctraining       Periodo       Ctraining       Periodo       Ctraining       Periodo       Ctraining       Periodo       Ctraining       Periodo       Ctraining       Periodo       Ctraining       Periodo       Ctraining       Periodo       Periodo       Dida       Periodo       Periodo       Dida       Periodo       Periodo       Dida       Periodo       Periodo       Dida       Periodo       Periodo       Dida       Ctraining       Periodo       Periodo       Dida       Enconómica       Desc.Class Econ.       Periodo       Periodo       Periodo       Periodo       Dida       Desc.Class Econ.       Periodo       Periodo </td                                                                                                    |
| Ter       Teo       Lind       Feedbaceon input. Internacional Control Internacional Control Control Contrelation Contro Control Control Contrelatio                            |
| Ter       Two       Endle from Diano       Deam (Diano)       Persitianes       Diano       Constructions         Se co2p71rede - Contrapartidas Contabilisticas Publica       Despesa/Receita       Image: Contabilisticas Publica       Image: Contabilisticas Publica       Image: Contabilisticas Publica         Se co2p71rede - Reflexão CTB Analitica       Image: Contabilisticas Publica       Despesa/Receita       Image: Contabilisticas Publica         Visa       Ter       Ter ferceiro       Nº Fiscal       Persão       Despesa/Receita       Image: Contabilisticas Publica         Visa       Ter       Ferceiro       Nº Fiscal       Persão       Despesa/Receita       Image: Contabilisticas Publica         Visa       Ter       Ferceiro       Nº Fiscal       Persão       Despesa/Receita       Image: Contabilisticas Publica         Visa       Ter       Ferceiro       Nº Fiscal       Persão       Persúniternos       Image: Contabilisticas Publica       Image: Contabilisticas Publica         Image: Image: Image                                                                                                    |
| Ter       Teo       Lind, fro       Diáno       Des pesa/Receita         Image: copp71rede - Contrapartidas Contabilisticas Publica - Despesa/Receita       Image: copp71rede - Reflexão CTB Analítica         Image: copp71rede - Reflexão CTB Analítica       Período       D. Classificação         Image: copp71rede - Reflexão CTB Analítica       Período       D. Classificação         Image: copp71rede - Reflexão CTB Analítica       Período       D. Classificação         Image: copp71rede - Reflexão CTB Analítica       Image: copp71rede - Reflexão CTB Analítica         Image: copp71rede - Reflexão CTB Analítica       Image: copp71rede - Reflexão CTB Analítica         Image: copp71rede - Reflexão CTB Analítica       Image: copp71rede - Reflexão CTB Analítica         Image: copp71rede - Reflexão CTB Analítica       Image: copp71rede - Reflexão CTB Analítica         Image: copp71rede - Reflexão CTB Analítica       Image: copp71rede - Reflexão CTB Analítica         Image: copp71rede - Reflexão CTB Analítica       Image: copp71rede - Reflexão CTB Analítica         Image: copp71rede - Reflexão CTB Analítica       Image: copp71rede - Reflexão CTB Analítica         Image: copp71rede - Reflexão CTB Analítica       Image: copp71rede - Reflexão CTB Analítica         Image: copp71rede - Reflexão CTB Analítica       Image: copp71rede - Reflexão CTB Analítica         Image: copp71rede - Reflexão CTB Analítica       Image: copp71rede - Reflexão CTB Analítica                                                                                                    |
| Ter       Teo       Edd. fp       Data or presizeaso input.interns       Odda or transmission of the presizeaso input.interns       Ctd or transmission of transmission of transmissintera material devertex and transmissintera m                                              |
| Ter       Teo       Expl.       Data       Data       Common of the second second secon                                              |
| The product of the second reput internal Output internal Output |
| Two       Two       Didio       Didio <thdidio< th=""> <thdidio< th=""> <thdidio< th=""> <thdidio< <="" td=""></thdidio<></thdidio<></thdidio<></thdidio<>                                                                                                    |
| Ter       Too       Dato       Dato       <                                                                                                    |

F10 uma vez...e retornamos ao ecran anterior...

| 🛍 INSTITU                                                                                        | UTO SUPERI                                                             | IOR TÉCNICO                       | - 20        | 002 - 0                 | estão de             | Terceir                  | os - 2006/1                | 0/12     |                      |                    |                     |      |                |  |            | - 7 🛛     |
|--------------------------------------------------------------------------------------------------|------------------------------------------------------------------------|-----------------------------------|-------------|-------------------------|----------------------|--------------------------|----------------------------|----------|----------------------|--------------------|---------------------|------|----------------|--|------------|-----------|
| Tabelas ter                                                                                      | rCeiros coNc                                                           | iliação Inquérit                  | os          | Listagen:               | Fechos               | Out. Op                  | : Window                   |          |                      | (m. 11)            |                     |      |                |  |            |           |
| <u> _ []</u>                                                                                     |                                                                        | 's × 🖾                            |             |                         | t B                  |                          | <u>.</u>                   |          |                      |                    | TINAC               |      |                |  |            |           |
| 🕒 co2inti                                                                                        | tran - Intro                                                           | dução de Mo                       | vim         | entos                   |                      |                          |                            |          |                      |                    |                     |      |                |  |            |           |
| Ter Mov. p Unid. 10 Diário 1000 Realização Input. Interna: CTB CCUIDAD Per. 10 Número 2005100005 |                                                                        |                                   |             |                         |                      |                          |                            |          |                      |                    |                     |      |                |  |            |           |
| 🔄 co2p7'                                                                                         | 🖬 co2p71rede - Contrapartidas Contabilisticas Publica -Despesa/Receita |                                   |             |                         |                      |                          |                            |          |                      |                    |                     |      |                |  |            |           |
| Cod<br>Mov Des<br>TRI                                                                            | scrição<br>1F 0003 p/ 0001<br>F 0003 p/ 0001                           | Conta<br>Plano-1<br>71996<br>9951 | T<br>C      | Codigo<br>2°Seg<br>9910 | Centro<br>Custo      | Sub-<br>Centro<br>RP9999 | Valor em EUR               | 1,000.00 | √alor em PTE         | 200,482<br>200,482 | Cod<br>Ope<br>C 000 | 4    |                |  |            |           |
|                                                                                                  |                                                                        |                                   |             |                         |                      |                          |                            |          |                      |                    |                     |      |                |  |            |           |
|                                                                                                  |                                                                        |                                   |             |                         |                      |                          | 1                          |          |                      |                    | Þ                   |      |                |  |            |           |
| (                                                                                                | CTB Geral(Dék                                                          | oito/Crédito/Saldo                | 0: [<br>    |                         |                      | 0.00                     |                            | 1,000.   | 00                   | 1,0                | 00.00 C             |      |                |  |            |           |
| с<br>С                                                                                           | onta/Sea Sea/                                                          | Subcentro : Are                   | ייי<br>ofin | anciamen                | to - RP              | 0.00                     | E10 - CC                   | 1,000.   | RP.S                 | 1,U<br>ERVICOS CEI |                     | -    |                |  |            |           |
|                                                                                                  |                                                                        | ,                                 |             | Éc                      | ran <u>A</u> nterior | R                        | eflexão A <u>n</u> alítica | Lançar   | entos <u>M</u> odelo | Consulta           | r <u>T</u> otais    |      |                |  |            |           |
| •                                                                                                |                                                                        |                                   |             | •<br>•                  |                      |                          |                            |          |                      |                    |                     |      |                |  |            |           |
| Descrição                                                                                        |                                                                        |                                   |             |                         |                      |                          |                            |          |                      |                    |                     |      |                |  |            |           |
| Record: 2/2                                                                                      |                                                                        |                                   | _           | kO                      | SC> <dbg></dbg>      |                          |                            |          |                      |                    |                     | _    |                |  |            |           |
| 🦺 Inici                                                                                          | iar 🛛 🚺                                                                | 💽 Inbox - Micr                    | •           | 🚮 INS                   | тито                 |                          | hanual                     | 🗃 Manu   | ial Giaf             | 🚮 INSTITU          | то                  | PT S | iearch Desktop |  | <b>D</b> 🤇 | 💑 🚺 11:09 |

Agora acrescentamos a linha do custo...Se fizerem F3 ele copia a descrição da linha de cima...

|             | TITUTO SUPER                 | IOR TÉCNICO               | - 20   | 002 - G         | estão de            | Terceir        | os - 2006/1                | 0/12      |                      |                     |                |                                |
|-------------|------------------------------|---------------------------|--------|-----------------|---------------------|----------------|----------------------------|-----------|----------------------|---------------------|----------------|--------------------------------|
| Tabelas     | terCeiros coNo               | iliação Inquérit          | os     | Listagens       | ; Fechos            | Out, Opt       | : Window                   |           |                      |                     |                |                                |
|             |                              | ' <b>\ X</b> 📝            | -      | 5               | r a                 |                | ¥ ?                        |           |                      |                     | INAC           |                                |
| 🕒 co 2      | inttran - Intro?             | dução de Mo               | vim    | entos           |                     |                |                            |           |                      |                     |                |                                |
| Tip.<br>Ter | Tipo<br>Mov. P               | Unid. 10 C<br>Expl.       | Diário | 8109            | Realizaca           | io Imput. In   | terna: Data CTB            | 006/10/12 | Per. 10<br>CTB       | Número 2            | 006100005      | 5                              |
| 🕒 co 2      | p71rede - Cor                | trapartidas (             | Cont   | tabilisti       | cas Publ            | ica -Des       | pesa/Receita               |           |                      |                     |                |                                |
| Cod<br>Mov  | Descrição<br>TRF 0003 p/ 000 | Conta<br>Plano-1<br>71996 | _ T    | Codigo<br>2°Seg | Centro<br>Custo     | Sub-<br>Centro | Valor em EUR               | 1,000.00  | √alor em PTE         | D<br>C<br>200,482 C | Cod<br>Ope     |                                |
|             | TRF 0003 p/ 000              | 9951                      | c      | 9910            | 0001                | RP9999         |                            | 1,000.00  |                      | 200,482 C           | 000            |                                |
|             |                              |                           |        |                 |                     |                |                            |           |                      |                     |                |                                |
|             | j                            |                           | Î      | ĺ               | Í.                  | í –            |                            |           |                      | j                   |                |                                |
|             | CTB Geral(Dék                | oito/Crédito/Saldo        | ): [   |                 |                     | 0.00           |                            | 1,000.0   | 00                   | 1,00                | 0.00 C         |                                |
|             | CTB Analit.(Dék              | ito/Crédito/Saldo         | »: [   |                 |                     | 0.00           |                            | 1,000.0   | 00                   | 1,00                | 0.00           |                                |
|             | Conta/Seg.Seg/               | Subcentro :               |        |                 |                     |                |                            |           |                      |                     |                |                                |
|             |                              |                           |        | Éc              | ran <u>A</u> nterio | r R            | eflexão A <u>n</u> alitica | Lançar    | entos <u>M</u> odelo | Consultar           | <u>T</u> otais |                                |
|             |                              |                           | ]      | •<br>•          |                     |                |                            |           |                      |                     |                | -                              |
| Becord      | 3/3                          | List of V                 | alue   |                 |                     | 5              |                            |           |                      |                     |                |                                |
| the cond    | niciar                       | Inbox - Micr.             |        | INS             |                     | ×)<br>()       | anual                      | 🐼 Manu    | al Giaf              |                     | D PT           | T Search Desktop 🛛 🚺 🚺 🚺 11:10 |

E preenche-se a conta 629XXX correspondente à 719XXX.

| INSTITUTO SUPERIOR TÉCNICO - 2002 - Gestão de Terceiros - 2006/10/12                                                                                                    |
|----------------------------------------------------------------------------------------------------|
|                                                                                                    |
| 🖬 co2inttran - Introdução de Movimentos                                                                                                    |
| Ter Ter Tipo P Unid. 10 Diário Ter Realização Input. Internas Data CTR 10 Número 2005100005                                                                                                    |
| so 2p71rede - Contrapartidas Contabilisticas Publica -Despesa/Receita                                                                                                    |
| 🖬 co2p71rede - Reflexão CTB Analitica                                                                                                    |
| Cod Conta Código Centro Sub-<br>Mov Descrição Plano-1 T 2ºSeg Custo Centro Valor em EUR Valor em PTE C Ope                                                                                                    |
| TRF 0003 pr/001 82996         1,000 00         200,482         0         000           TRF 0003 pr/001 9951         C         9910         0003         RP9999         1,000 00         200,482         0         000                                                                                                    |
|                                                                                                    |
|                                                                                                    |
|                                                                                                    |
|                                                                                                    |
| 2ºSeg UETO - CC C. C. C. C. C. C. C. C. C. C. C. C.                                                                                                    |
| Subo RP - SERVICOS CENTRAIS                                                                                                    |
| Total 1,000.00                                                                                                    |
|                                                                                                    |
|                                                                                                    |
|                                                                                                    |
|                                                                                                    |
| Record 1/1 KOSC> KOBG>                                                                                                    |
| F10 uma vez                                                                                                    |
|                                                                                                    |
| B       INSTITUTO SUPERIOR TÉCNICO - 2002 - Gestão de Terceiros - 2006/10/12                                                                                                    |
| INSTITUTO SUPERIOR TÉCNICO - 2002 - Gestão de Terceiros - 2006/10/12  INSTITUTO SUPERIOR TÉCNICO - 2002 - Gestão de Terceiros - 2006/10/12 INSTITUTO SUPERIOR TÉCNICO - 2002 - Gestão de Terceiros - 2006/10/12 INSTITUTO SUPERIOR TÉCNICO - 2002 - Gestão de Terceiros - 2006/10/12 INSTITUTO SUPERIOR TÉCNICO - 2002 - Gestão de Terceiros - 2006/10/12 INSTITUTO SUPERIOR TÉCNICO - 2007 - GESTÃO - 2007 - GESTÃO - 2007 - 2007 - 2007 - 2007 - 2007 - 2007 - 2007 - 2007 - 2007 - 2007 - 2007 - 2007 - 2007 - 2007 - 2007 - 2007 - 2007 - 2007 - 2007 - 2007 - 2007 - 2007 - 2007 - 2007 -  |
| INSTITUTO SUPERIOR TÉCNICO - 2002 - Gestão de Terceiros - 2006/10/12                                                                                                    |
| INSTITUTO SUPERIOR TÉCNICO - 2002 - Gestão de Terceiros - 2006/10/12  INSTITUTO SUPERIOR TÉCNICO - 2002 - Gestão de Terceiros - 2006/10/12  INSTITUTO SUPERIOR TÉCNICO - 2002 - Gestão de Terceiros - 2006/10/12  INSTITUTO SUPERIOR TÉCNICO - 2002 - Gestão de Terceiros - 2006/10/12  Construction of the second second se |
| INSTITUTO SUPERIOR TéchCo - 2002 - Gestão de Terceiros - 2006/10/12  INSTITUTO SUPERIOR TéchCo - 2002 - Gestão de Terceiros - 2006/10/12  Institutoro subcliação Inquéritos Listagens Fechos Out. Opc Window Coloritaria - Introdução de Movimentos  Coloritaria - Introdução de Movimentos   |
| INSTITUTO SUPERIOR T-CRISCO - 2002 - Gestão de Terceiros - 2006/10/12      Tabelas terCeiros colicliação Inquérios Listagens Fechos Out. Opc Window      Colored - Contrapartidas Contabilisticas Publica - Despesa/Receita      Colored - Contrapartidas Contabilisticas Publica - Despesa/Receita      Colored - Contrapartidas Contabilisticas Publica - Despesa/Receita      Colored - Contrapartidas Contabilisticas Publica - Despesa/Receita      Colored - Contrapartidas Contabilisticas Publica - Despesa/Receita      Colored - Contrapartidas Contabilisticas Publica - Despesa/Receita      Colored - Contrapartidas Contabilisticas Publica - Despesa/Receita      Colored - Contrapartidas Contabilisticas Publica - Despesa/Receita                                                                                                    |
| INSTITUTO SUPERIOR TÉCNICO - 2002 - Gestão de Terceiros - 2006/10/12      INSTITUTO SUPERIOR TÉCNICO - 2002 - Gestão de Terceiros - 2006/10/12      Institution Superior Subjectiva - Construction - Construction     Co2inttran - Introdução de Movimentos      Co2inttran - Introdução de Movimentos      Co2inttran - Introdução de Movimentos      Co2inttran - Introdução de Movimentos      Co2inter - Contrapartidas Contabilisticas Publica -Despesa/Receita      Cod     Conta Codigo Centro Sub-     Tipo Codigo Centro Sub-     Tipo Centro Centro Sub-     Tipo Centro Centro Centro Centro Centro Centro Sub-     Tipo C     |
| INSTITUTO SUPERIOR TÉCNICO - 2002 - Gestão de Terceiros - 2006/10/12         Tabelas tercienos coluciação Inquéritos Listagens Fechos Out. Opc Window         Image: Instructura - Introdução de Movimentos         Image: Ingl. Inc. Introdução de Movimentos         Image: Inc. Introdução de Movimentos         Image: Inc. Introdução de Movimentos         Image: Inc. Introdução de Movimentos         Image: Inc. Introdução de Movimentos         Image: Inc. Introdução de Movimentos         Image: Inc. Introdução de Movimentos         Image: Inc. Introdução de Movimentos         Image: Interna - Introdução de Movimentos         Image: Interna - Introdução de Movimentos         Image: Interna - Introdução de Contra Codigo Centro Sub-<br>Interna - Introdução Centro Sub-<br>Inter 0003 pr000 Frases         Image: Interna - Interna - Inte                                                                                                    |
| INSTITUTO SUPPRIOR TÉCNICO - 2002 - Gestão de Terceiros - 2006/10/12         Tabelas terCeiros colxilação Inquéritos Listagens Fechos Out. Opc Window         Image: Inquéritos Listagens Fechos Out. Opc Window         Image: Inquéritos Listagens Fechos Out. Opc Window         Image: Inquéritos Listagens Fechos Out. Opc Window         Image: Inquéritos Listagens Fechos Out. Opc Window         Image: Inquéritos Listagens Fechos Out. Opc Window         Image: Inquéritos Listagens Fechos Out. Opc Window         Image: Inquéritos Listagens Fechos Out. Opc Window         Image: Inquéritos Listagens Fechos Out. Opc Window         Image: Inquéritos Listagens Fechos Out. Opc Window         Image: Inquéritos Listagens Fechos Out. Opc Window         Image: Inquéritos Listagens Fechos Out. Opc Window         Image: Inquéritos Listagens Fechos Out. Opc Window         Image: Inquéritos Listagens Fechos Out. Opc Window         Image: Inquéritos Listagens Fechos Out. Internas: Opt Processor         Image: Inquéritos Listagens Fechos Out. Internas: Opt Processor         Image: Inquéritos Listagens Fechos Out. Internas: Opt Processor         Image: Inquéritos Listagens Fechos Out. Internas: Opt Processor         Image: Inquéritos Listagens Fechos Out. Internas: Opt Processor         Image: Inquéritos Listagens Fechos Out. Internas: Opt Processor         Image: Inquéritos Opt Processor         Image: Inquéritos Opt Processor                                                                                                    |
| INSTITUTO SUPERIOR T-CONCO - 2002 - Gestão de Terceiros - 2006/10/12         Tabelas terceiros colvelação Inquéritos Listagens Pechos Out. Opc Window         Image: Introdução de Movimentos         Image: Introdução de Movimentos         Image: Introdução de Mo                                                                                                    |
| INSTITUTO SUBFIRICA TÉCNICO - 2002 - Gestão de Terceiros - 2006/10/12         Tabelas terceiros coluciação Inquéritos Listagens Fechos Out. Opc Window         Image: Instruturo Subfilição Inquéritos Listagens Fechos Out. Opc Window         Image: Instruturo Subfilição Inquéritos Listagens Fechos Out. Opc Window         Image: Instruturo Subfilição Inquéritos Listagens Fechos Out. Opc Window         Image: Instruturo Subfilição Inquéritos Listagens Fechos Out. Opc Window         Image: Instruturo Subfilição Inquéritos Listagens Fechos Out. Opc Window         Image: Instruturo Subfilição Inquéritos Listagens Fechos Out. Opc Window         Image: Instruturo Subfilição Inquéritos Listagens Fechos Out. Opc Window         Image: Instruturo Subfilição Inquéritos Listagens Fechos Out. Opc Window         Image: Instruturo Subfilição Inquéritos Listagens Fechos Out. Internas: Opta Instruturo Subfilição Inquéritos Listagens Input. Internas: Opta Instrumentos Instruturos Subfilição Inquéritos Listagens Input. Internas: Opta Instrumentos Instrumentos                                                                                                    |
| INSTITUTO SUPPROTE Techno - 2002 - Gestão de Terceiros - 2006/10/12         Tabelas terceiros coluciação Inquéritos Listagens Fechos Out. Opc Window         Image: Instructure columnation of the second second seco                                                                                   |
| INSTITUTO SUPERIOR T CARLOO - 2002 - Gestão de Terceiros - 2006/10/12       Image: Cristina - Introdução de Movimentos         Indeas terceiros colveliação Inquéritos Listagens Pechos Out. Opc Window         Image: Columna - Introdução de Movimentos         Image: Columna - Introdução de Movimentos         Image: Columna - Intreficio - Columna - Interna - Introdução de Introduce                                                                                                    |
| INSTITUTO SUPERIOR TÉCNICO - 2002 - Gestão de Terceiros - 2006/10/12         Tabelas terCeiros colxidisão Inquéritos Listagens Fechos Out. Opc Window         Image: Index and Induéritos Listagens Fechos Out. Opc Window         Image: Index and Induéritos Listagens Fechos Out. Opc Window         Image: Index and Induéritos Listagens Fechos Out. Opc Window         Image: Index and Induéritos Listagens Fechos Out. Opc Window         Image: Index and Index Internation         Image: Index Internation         Image: Index Internation <td< td=""></td<>                                                                                                    |
| INSTITUIO SUPPRIOR TECRICO - 2002 - Gestão de Terceiros - 2006/10/12      Tabelas terceiros coluciação Inquéritos Listagens Rechos Out. Opc Window      Columna - Introdução de Movimentos      Columna - Introdução de Movimentos      Per 10 Número 200510005      Columna - Introdução de Movimentos      Per 10 Número 200510005      Columna - Introdução de Movimentos      Codo proco proco prese per 10 Número 2006482 © 000      TRF 0003 proco prese per 10 0003 Repegee 1,000.00 200,482 © 000      TRF 0003 proco prese per 1,000.00 200,482 © 000      TRF 0003 proco prese per 1,000.00 200,482 © 000      CTB Geral(DebatoCréatio/Sado): 1,000.00 1,000.00 200,482 © 000      CTB Geral(DebatoCréatio/Sado): 1,000.00 1,000.00 0.00      CTB Analt (DebatoCréatio/Sado): 1,000.00 1,000.00 0.00      CTB Analt (DebatoCréatio/Sado): 1,000.00 1,000.00 0.0     |
| INSTITUTO 2002FIXOR TÉCRICO - 2002 - Gestão de Terceiros - 2006/10/12         Tabelas tercêrios colicilação Inquêntos Listagens Fechos Out. Opc Window         Image: Internet internet intere internet internet internet internet internet interet                                                                                    |
| INSTITUTO SUPERIOR TECHNO       2002 - Gestão de Terceiros - 2006/10/12         Tabelas berCeros colullação languéritos lútagens Pechos Out. Opc Window         Image: Instituto Superior Columbia         Image: Instituto Superior Columbia         Image: Instituto Superiore Columbia <td< td=""></td<>                                                                                                    |
| INSTITUTO SUPERION TACKTO - 2002 - Gestão de Terceiros - 2006/10/12         Tabelas terCeros colulação faquéncos lutagens Pechos Out. Ope Window         Coloritarian - Introdução de Movimentos         Terceiros - Coloritarian - Introdução de Movimentos         Terceiros - Coloritarian - Introdução de Movimentos         Coloritarian - Introdução de Movimentos         Terceiros - Contrapartidas Contabilisticas Publica - Despesa/Receiria         Coloritarian - Introdução de Movimentos         Terceiros - Contrapartidas Contabilisticas Publica - Despesa/Receiria         Coloritarian - Torsego - Centro Subic         Valor em PEE       Code         Ordin - Colego - Centro Subic         Valor em PEE       Code         Ordin - Colego - Centro Subic       1,000.00         Valor em PEE       Code         Ordin - Colego - Centro Subic       1,000.00         Valor em PEE       Code         Ordin - Colego - Centro Subic       1,000.00         Valor em PEE       Code         Ordin - Colego - Centro Subic       1,000.00         Citle Ceral/Debeto/Crédus/Subic):       1,000.00         Outro - Centro Subic       1,000.00         Citle Ceral/Debeto/Crédus/Subic):       1,000.00         Citle Ceral/Debeto/Crédus/Subicito:       1,000.00         Citle Ceral/Debeto/Crédus/Su                                                                                                    |
| INSTITUTO SUPPRIOR I GALANCE - 2002 - Gestão de Isrceitos - 2006/10/12         Tabelas ter Ceres colvalação inquéritos luitagens Fechos Out. Opc Window         Image: Image: Imag                                                                                   |

F10 2 X's para gravar e obter o nº de diário e lançamento.

Lançamento de Operações de Tesouraria

- 1. T.d.-8091-IVA
- 2. T.d.-8092-IRS
- 3. T.d.-8094-Movimentos Indevidos
- 4. T.d.-8093-Emprestimos Bancários Internos

Estas operações começam a ser registadas na unidade de exploração **96–Geral**, com o diário de cada centro (**6102**, **6202**, **6302**, **6312**, **6602**, **6612**, **6622**, **6632**...etc...**6792**), de modo a que não haja uma sobrecarga nas unidades de exploração próprias destas operações que vão acumulando de ano para ano.

Por exemplo o lançamento da entrega do Iva ( a entidade a usar é 388888)

1.A Unid. Exploração 20 (ou 30, 31, 60, 61, 62....) vai entregar um cheque referente ao Iva à Tesouraria Central, utiliza no grp.= %, tipo =D, UE= 96 e o diário s/Ligação (6202):

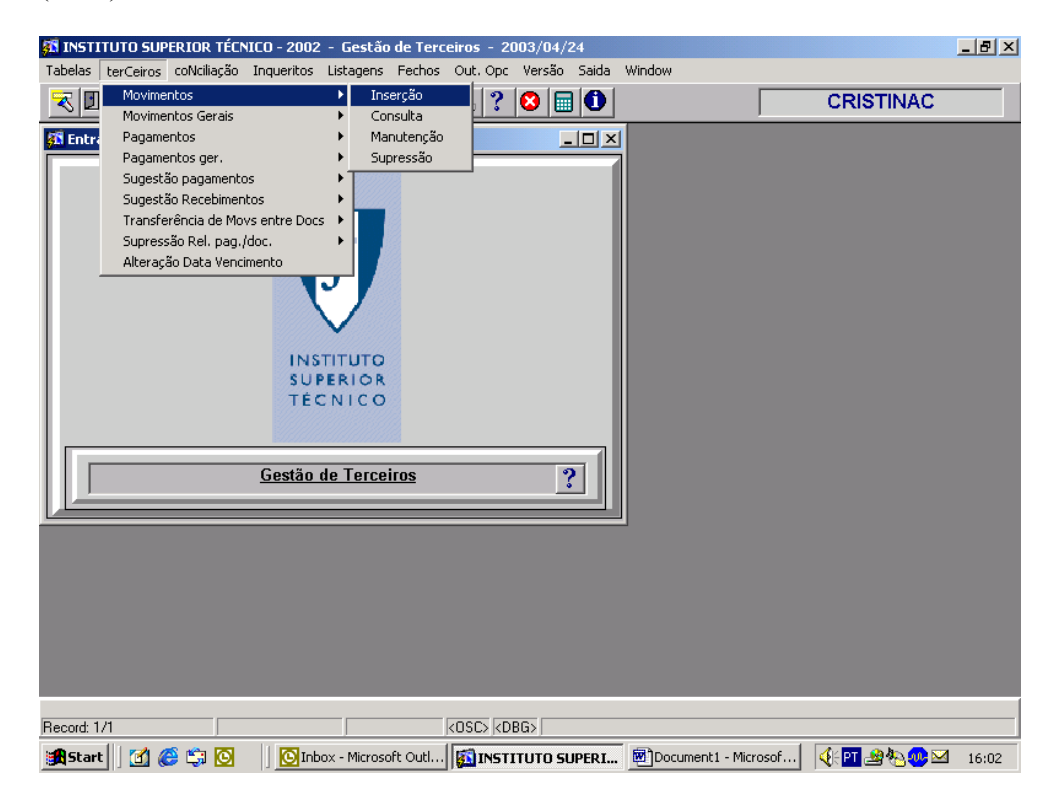

Nota: É importante a descrição que se põe de modo a facilitar depois a "picagem", assim convém por quem está a entregar e o mês a que se refere, neste caso o IVA, ficando PROJ-ABRIL.

|                             | UTO SUPERIOR 1                               | TÉCNICO                      | - 2002 - Gestã         | o de Terceiros      | - 2003/04                                                                         | /24                   | J                      |                    |                  | _ 8 × |  |  |
|-----------------------------|----------------------------------------------|------------------------------|------------------------|---------------------|-----------------------------------------------------------------------------------|-----------------------|------------------------|--------------------|------------------|-------|--|--|
|                             | 🖙 🔛 😽                                        | x 🔊                          | 🛃 🔂 🔂                  | Pechos Out.         | 🛛 🔁 🔲                                                                             | ) Saida Wind          |                        |                    | CRISTINAC        |       |  |  |
| 🚮 co2int                    | Co2inttran - COBR - Introdução de Movimentos |                              |                        |                     |                                                                                   |                       |                        |                    |                  |       |  |  |
| Tip.<br>Ter. <mark>%</mark> | Tipo U<br>Mov D Ex                           | nid.<br>cpl. <mark>96</mark> | Diário <sup>6202</sup> | GCP-Movimento       | os sem Lig:                                                                       | Data<br>CTB 2003/04/1 | Per.<br>15 CTB 4       | Número             | 2003040010       |       |  |  |
| Cód.<br>Grupo               | Código<br>Entidade                           | Tipo<br>Doc.                 | Descrição              | Número<br>Documento | Data<br>Document                                                                  | Data<br>Data          | Valor em EUR           |                    | Código<br>Divisa |       |  |  |
| 999                         | 921022001                                    | 3091<br>1200                 | VA-TF.T<br>CHEQUE      | PROJ-ABRIL          | 2003/04/15                                                                        | 2003/04/15            | 10                     | 00.00 p<br>00.00 c | Ê                |       |  |  |
|                             |                                              |                              |                        |                     |                                                                                   |                       |                        |                    |                  |       |  |  |
|                             |                                              |                              |                        |                     |                                                                                   |                       |                        | —                  |                  |       |  |  |
|                             |                                              |                              |                        |                     |                                                                                   |                       |                        |                    |                  |       |  |  |
|                             |                                              |                              |                        | <u> </u>            |                                                                                   |                       |                        |                    |                  |       |  |  |
| -                           |                                              |                              |                        | -                   |                                                                                   |                       |                        | — -                |                  |       |  |  |
| Total D                     | ébitos                                       | 100                          | ,<br>                  | Créditos            | 1                                                                                 | 00.00                 | Saldo                  |                    | 0.00             |       |  |  |
| DEPOSIT                     | TOS A ORDEM                                  |                              |                        | BCP - IST - PR      | OJ - C/451147                                                                     | 1                     |                        |                    |                  |       |  |  |
|                             | E <u>x</u> trac                              | to:                          | 1                      |                     |                                                                                   |                       | <u>C</u> ontrapartida: | s CTB              |                  |       |  |  |
| p                           |                                              |                              |                        |                     |                                                                                   |                       |                        |                    |                  |       |  |  |
|                             |                                              |                              |                        |                     |                                                                                   |                       |                        |                    |                  |       |  |  |
| Divisa<br>Record: 2/2       | 2                                            |                              | Li                     | st of Values        | <osc> <dbg< td=""><td>i&gt;</td><td></td><td></td><td></td><td></td></dbg<></osc> | i>                    |                        |                    |                  |       |  |  |
| Start                       | 1 🙆 🎯 🕼                                      | 0                            | 💽 Inbox - Micros       |                     | UTO S 🕅                                                                           | Document1             |                        | -                  | 🤃 PT 🤐 🍋 🐠 🛙     | 16:31 |  |  |

2.Lançamento pela Contabilidade Central do Recebimento do Cheque na Tesouraria

Nota: Como o lançamento é, supostamente, feito posteriormente, em vez de se lançar em Terceiros/Movimentos/Inserção, lança-se em Terceiros/Pagamentos/Inserção para se picar o movimento feito anteriormente pela saída do cheque da Cont.Projectos (ou outro centro de responsabilidade)...

| 🗱 INSTITUTO SUPERIOR TÉCNICO - 2002 - Gestão de Terceiros - 2003/04/24                                                              | _ 8 × |  |  |  |  |  |  |  |  |  |
|----------------------------------------------------------------------------------------------------|-------|--|--|--|--|--|--|--|--|--|
| Tabelas terCeiros coNciliação Inqueritos Listagens Fechos Out. Opc Versão Saida Window                                              |       |  |  |  |  |  |  |  |  |  |
| 🔫 🔟 ∓ 🔜 👻 🛪 🛃 🖳 🥵 🖳 ? 🔕 📰 🛈 📸 🍰 🖏 💱 🛣 CRISTINAC                                                                                     |       |  |  |  |  |  |  |  |  |  |
| 🚰 co2inspag - Inserção de Pagamentos                                                                                                |       |  |  |  |  |  |  |  |  |  |
| Tipo Terceiro 🖸 Tipo Movimento D Und. Explor. 96                                                                                    |       |  |  |  |  |  |  |  |  |  |
| Diário 3102 / Movimentos S/ligação e Data 2003/04/20 Período 4 Número 2003040002 Sel. Documentos                                    |       |  |  |  |  |  |  |  |  |  |
| Cód. Código Tipo Número Data Data D Lc<br>Grupo Entidade Div. Doc. Descr. Documento Documen, Lim.Pag. Valor em FUB C. <sup>Pg</sup> |       |  |  |  |  |  |  |  |  |  |
| 999 300314 8091 IVA-TF.T 0.00                                                                                                    |       |  |  |  |  |  |  |  |  |  |
|                                                                                                    |       |  |  |  |  |  |  |  |  |  |
|                                                                                                    |       |  |  |  |  |  |  |  |  |  |
|                                                                                                    |       |  |  |  |  |  |  |  |  |  |
|                                                                                                    |       |  |  |  |  |  |  |  |  |  |
|                                                                                                    |       |  |  |  |  |  |  |  |  |  |
| DESPESA + OP.TESOURARI, / TESOURARIA CENTRAL Saldo do(s) Terceiro(s 0.00                                                            | -     |  |  |  |  |  |  |  |  |  |
| Valor emEUR 0.00 Valor em PTE 0 Valor Divisa .00000                                                                                 |       |  |  |  |  |  |  |  |  |  |
| Valor Regularizado 0.00 Valor Regul Divisa 0.00000 CNP                                                                              |       |  |  |  |  |  |  |  |  |  |
| Saldo Movimento                                                                                                    |       |  |  |  |  |  |  |  |  |  |
| Detalhe de Pagamentos         Contrapartidas de Terceiros         Contrapartidas CTB         Selec Documu/Regul.                    |       |  |  |  |  |  |  |  |  |  |
|                                                                                                    |       |  |  |  |  |  |  |  |  |  |
|                                                                                                    |       |  |  |  |  |  |  |  |  |  |
| Prima "ECRAN SEGUINTE" para seleccionar movimentos Record 1/1 List of Values COSCS / DBGS                                           |       |  |  |  |  |  |  |  |  |  |
| Start M @ C O O Dinbox - Microsoft Outl ININSTITUTO SUPERI DOCUMENTI - Microsof                                                     | 16:11 |  |  |  |  |  |  |  |  |  |

Tipo = O, Tipo Mov. = D, Unid.Expl. = 96 e Diário = 6102

# Pica-se fazendo Ctrl+Pgdwn

| 🕅 INSTI                 | TUTO SUPERIO          | R TÉCNICO - 2 | 2002 - Gestã                   | o de Terce | iros - 20   | 03/04/2         | 4<br>c-:d- ur | te de                 |                      | <u>- 8 ×</u> |
|-------------------------|-----------------------|---------------|--------------------------------|------------|-------------|-----------------|---------------|-----------------------|----------------------|--------------|
|                         |                       | ilaçao Inquei | ntos Listagens<br>・ 1 日本 1年日   | Fechos     |             | versao          | Saida wi      | Indow<br>Issail A I I |                      |              |
| <u> </u>                | <b>* = x</b>          | × 2           | ± <u>₽</u> ₽                   |            | S   🕹       |                 |               | I <u></u> Žŧ          |                      |              |
| n co2in                 | ıspag - Inserçã       | o de Pagame   | entos                          |            |             |                 |               |                       | <u>×</u>             |              |
| Entida                  | de                    | Tip           | .Doc. Núm.                     | Docum. D   | t.Doc D     | iv s            | Va            | lor em EUR            | Valor DIVISA         |              |
| 999                     | 300314                | TES 809       |                                |            | 2003/04/20  |                 |               | U                     | .00                  |              |
|                         |                       |               |                                | ſ          |             |                 |               |                       |                      |              |
| Tipo                    | Número                | Data          | Data                           | Valor F    | Pendente    | SF              |               | Valor                 | a Regularizar        |              |
| Doc.                    | Documen.              | Docum.        | vencimento                     |            | EUN         | s<br>a la la la |               | EUR                   | DIVISA               | -            |
| 8000                    | NI 11/071             | 2003/03/26    | 2003/03/26                     |            | 211.2       |                 |               | 211.0                 |                      |              |
| 8000                    | N1429                 | 2003/03/20    | 2003/03/28                     |            | 80.0        |                 |               | 80.0                  | 0.00                 |              |
| 8000                    | NI 11/0081            | 2003/03/31    | 2003/03/31                     |            | 8.1         |                 | <u> </u>      | 8.1                   | 0.00                 |              |
| 8000                    | NI 11/0082            | 2003/03/31    | 2003/03/31                     |            | 53.3        |                 |               | 53.3                  | 0.00                 |              |
| 8000                    | NI 11/0083            | 2003/03/31    | 2003/03/31                     |            | 47.6        |                 | (             | 47.6                  | 0.00                 |              |
| 8001                    | 01.N11.893            | 2003/04/04    | 2003/04/04                     |            | 3,067.6     | 1 p 🗆           |               | 3,067.6               | 1 0.00               |              |
| 8091                    | PROJ-ABRIL            | 2003/04/15    | 2003/04/15                     |            | 100.0       | 0 🖻 🗖           |               | 100.0                 | 0.00                 |              |
| EL                      | JR /Reg               |               | 100.00                         |            | 0.00        | DB 🕅            |               | 0.00                  | .00000               |              |
|                         | DIV/Reg               |               |                                |            | 0.00        | св 🦳            |               | 0.00                  | .00000               |              |
|                         | Diar./Núm. 📶          | 12 200304     | 0002 Dt.CTB                    | 2003/04/2  | 0 N.P.      | Des             | VA-TE.        | г                     | D.Venc. 2003/04/15   |              |
|                         |                       |               |                                |            |             |                 | Volter        | 1                     | Dados Eolha da Cofra |              |
|                         |                       |               |                                |            |             |                 | Voltar        |                       | Dados i olna de conc |              |
|                         |                       |               |                                |            |             |                 |               |                       |                      |              |
|                         |                       |               |                                |            |             |                 |               |                       |                      |              |
| Flag Selec<br>Becord: 2 | ção (S/N)<br>434/2434 |               |                                |            |             |                 |               |                       |                      |              |
| Start                   |                       |               | Nicros                         |            |             | . <b>B</b> in   | ocument1 -    | . 1                   | AL T LAA AL A        | 16,22        |
|                         | TUTO SUPERIO          | R TÉCNICO - 2 | 2002 - Gestã                   | o de Terce | eiros - 20  | 03/04/2         | 4             |                       |                      | _ 8 ×        |
| Tabelas                 | terCeiros coNci       | liação Inquei | ritos Listagens                | ; Fechos   | Out. Opc    | Versão          | Saida Wi      | indow                 |                      |              |
| ₹ 🗉                     | F 🖬 🔨                 | 🕱 🛃           | <b>↓</b>   <b>↓</b>   <b>↓</b> | Ø 📃        | ? 🕴         | <b>I</b>        | 1             | <b>⊠_</b> 2↓          |                      | С            |
| 🚮 co2in                 | ıspag - Inserçã       | o de Pagame   | entos                          |            |             |                 |               |                       |                      | 1            |
| Entida                  | nde                   | Tip           | .Doc. Núm.                     | Docum. D   | t.Doc D     | iv S            | Va            | lor em EUR            | Valor DIVISA         |              |
| 999                     | 300314                | TES 809       | 1 IVA- DEP                     | .20/04     | 2003/04/20  |                 |               | 100                   | .00 0.00             |              |
|                         |                       |               |                                | [          |             | - [             |               |                       |                      |              |
| Tipo                    | Número                | Data          | Data                           | Valor F    | Pendente    | SF              |               | Valor                 | a Regularizar        | -            |
| Doc.                    | Documen.              | Docum.        | Vencimento                     |            | EUR         | S               |               | EUR                   | DIVISA               |              |
| 8000                    | NI 11/071             | 2003/03/26    | 2003/03/26                     |            | 77.0        | 12  C   [       |               | 77.0                  | 2 0.00 🔺             |              |
| 8000                    | NI 11/072             | 2003/03/26    | 2003/03/26                     |            | 211.2       | 1 C 🗆           |               | 211.2                 | 1 0.00               |              |
| 8000                    | N I 429               | 2003/03/28    | 2003/03/28                     |            | 80.0        |                 |               | 80.0                  | 0                    |              |
| 8000                    | NI 11/0081            | 2003/03/31    | 2003/03/31                     |            | 8.1         |                 |               | 8.1                   | 00                   |              |
| 8000                    | NI 11/0082            | 2003/03/31    | 2003/03/31                     |            | 53.3        |                 |               | 53.3                  | 0.00                 |              |
| 8000                    | NI 1170083            | 2003/03/31    | 2003/03/31                     |            | 47.6        |                 |               | 47.6                  | 0,00                 |              |
| 8091                    | PROJLABRI             | 2003/04/04    | 2003/04/04                     |            | 3,067.6     |                 |               | 3,067.6               |                      |              |
| 10001                   | TROUGHER              | 2000/04/10    | 2003/04/10                     |            |             |                 |               |                       |                      | -            |
| EL                      | JR /Reg               |               | 100.00                         |            | 0.00        | DB              |               | 100.00                | 00000.               |              |
|                         | DIV/Reg               |               |                                |            | - 0.00      | СВ              |               | 0.00 j                | .00000               | -            |
|                         | Diar./Núm. 610        | 200304        | 0002 Dt.CTB                    | 2003/04/2  | 0 N.P.      | Des             | C. VA-TE.     | Г                     | D.Venc. 2003/04/15   |              |
|                         |                       |               |                                |            |             |                 | Voltar        |                       | Dados Folha de Cofre |              |
|                         |                       | _             |                                |            |             |                 |               |                       |                      |              |
|                         |                       |               |                                |            |             |                 |               |                       |                      |              |
| Grupo de 1              | Terceiro              |               |                                |            |             |                 |               |                       |                      |              |
| Decembra 1              |                       |               |                                |            |             |                 |               |                       |                      |              |
| necora: 1.              | /1                    |               | List                           | of Values  | <osc></osc> | <dbg></dbg>     |               |                       |                      |              |

Contrapartidas Terceiros...

| §3 INSTITUTO SUPERIOR TÉCNICO - 2002 - Gestão de Terceiros - 2003/04/24<br>Tabelas terCeiros coNciliação Inqueritos Listagens Fechos Out. Opc Versão Saida                                 |                       |                                        |                         |                  |                         |            |       |  |  |  |  |
|----------------------------------------------------------------------------------------------------|-----------------------|----------------------------------------|-------------------------|------------------|-------------------------|------------|-------|--|--|--|--|
|                                                                                                    |                       |                                        |                         |                  |                         |            |       |  |  |  |  |
| 🛱 co2contcc - COntrapartidas de Terceiros - COBR                                                                                                    |                       |                                        |                         |                  |                         |            |       |  |  |  |  |
| TM         D         UE         36         Diár.         6102         / Movimentos S/ligação a PAD         Data         2003/04/20         Per.         4         No.         2003/04/0002 |                       |                                        |                         |                  |                         |            |       |  |  |  |  |
| Códigos<br>Grp Entidade                                                                                                    | Tipo<br>Doc. Descriçã | Número Un<br>o Documento <sup>Ex</sup> | n Data<br>x Docum.      | Data<br>Lim.Pag. | Valor em EUR            | D<br>C Div |       |  |  |  |  |
| 121 921031001                                                                                                    | I 1201 DEPOSITO       | DEP.20/04 96                           | 2003/04/20              | 2003/04/20       | 100.00                  |            |       |  |  |  |  |
|                                                                                                    | -                     |                                        |                         | -                | <u> </u>                |            |       |  |  |  |  |
|                                                                                                    |                       |                                        |                         |                  |                         |            |       |  |  |  |  |
|                                                                                                    |                       |                                        |                         |                  |                         |            |       |  |  |  |  |
|                                                                                                    | -                     |                                        | -                       |                  | <u> </u>                |            |       |  |  |  |  |
| j j                                                                                                    |                       |                                        |                         |                  | <u> </u>                |            |       |  |  |  |  |
| Tot.Déb.                                                                                                    | 100.00 Tot.           | Créd.                                  | 0.00 s                  | Gld. Terceiro(s) | 100.0                   | 00 D       |       |  |  |  |  |
| DEPOSITOS A ORE                                                                                                    | DEM                   | / BPI - IST/RECEIT.                    | AS PROPRIAS N           | I°2159574        | 0.0                     |            |       |  |  |  |  |
|                                                                                                    |                       |                                        | SALDO DO R              | NOVIMENTO        |                         |            |       |  |  |  |  |
|                                                                                                    |                       |                                        |                         |                  | Écran Anterior          |            |       |  |  |  |  |
| _                                                                                                    | _                     | _                                      | _                       | _                | _                       |            |       |  |  |  |  |
|                                                                                                    |                       |                                        |                         |                  |                         |            |       |  |  |  |  |
| Divisa<br>Record: 1/1                                                                                                    |                       | List of Values                         | <osc> <dbg></dbg></osc> |                  |                         |            |       |  |  |  |  |
| 🔀 Start 🛛 🙆 🈂                                                                                                    | ] 💽 🔢 🚺 Inbox         | - Microsoft Outlook                    | INSTITUTO S             | UPERIO 💌         | Document1 - Microsoft . | 🚯 🗗 🕹 🗞 🖉  | 16:42 |  |  |  |  |

Quando se faz uma consulta por unid. Exploração aparecem só estes movimentos e pode-se restringir por diário, de modo a cada serviço saber o que entregou e/ou recebeu.

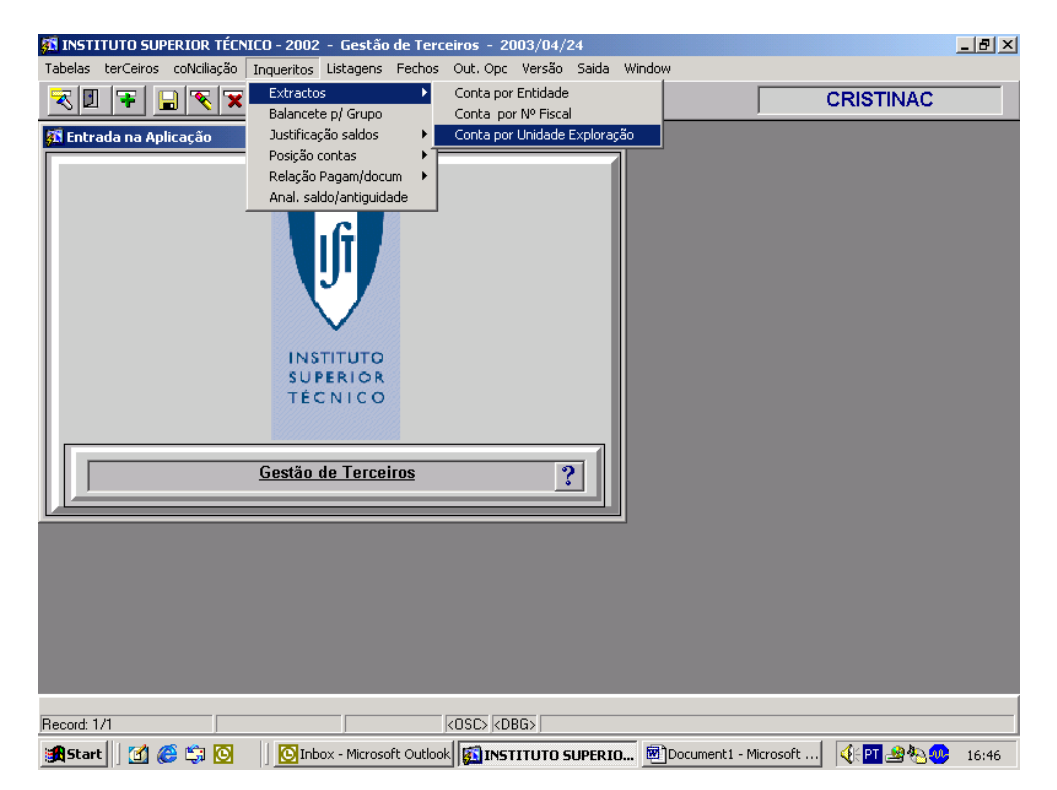

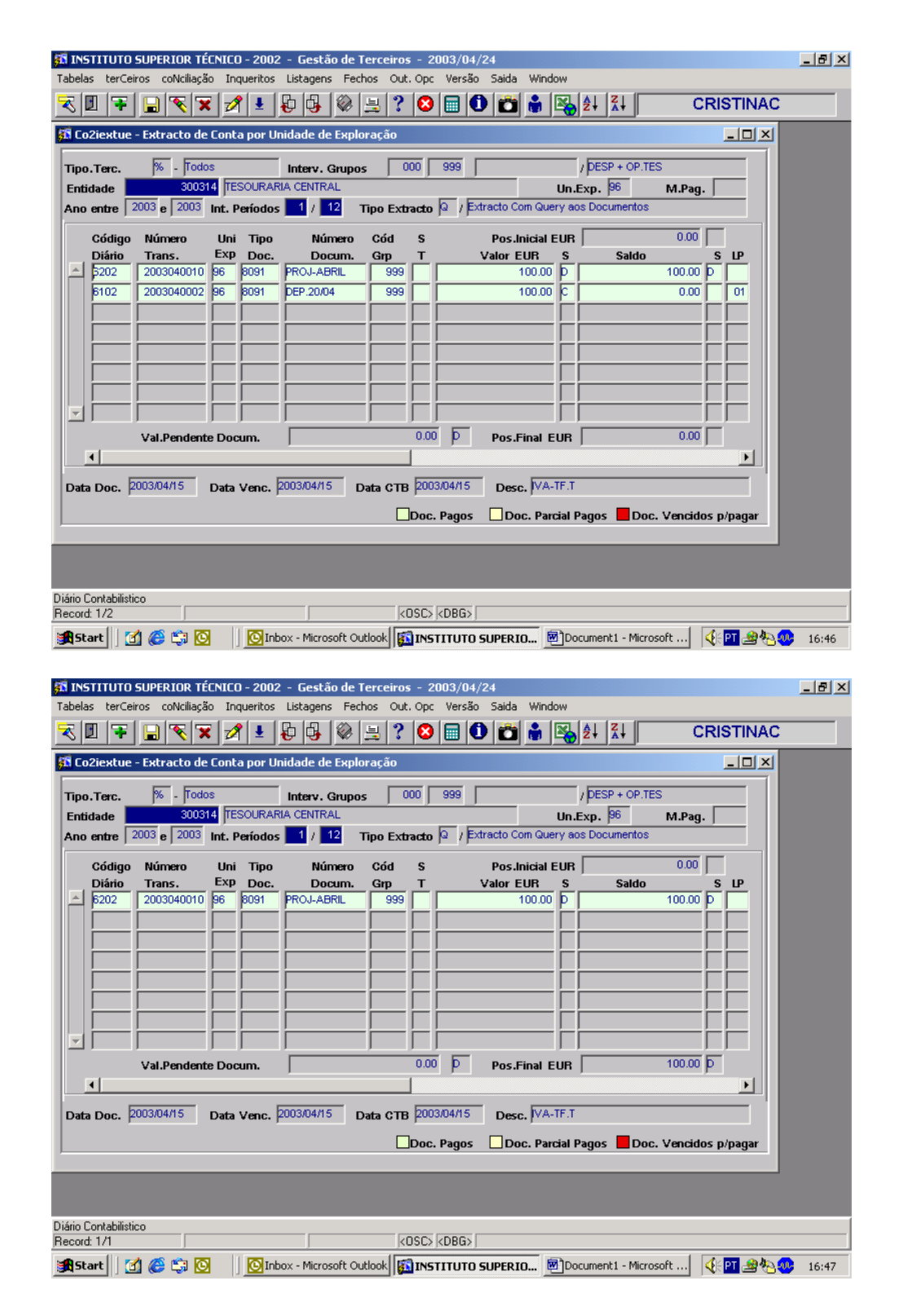

#### Movimentos entre contas

Fundo de Maneio; Vales/Adiantamentos; Constituição de DP

Nestes movimentos apenas se regista um débito e um crédito em determinada entidade, sem ligação ao Controlo e Planeamento.

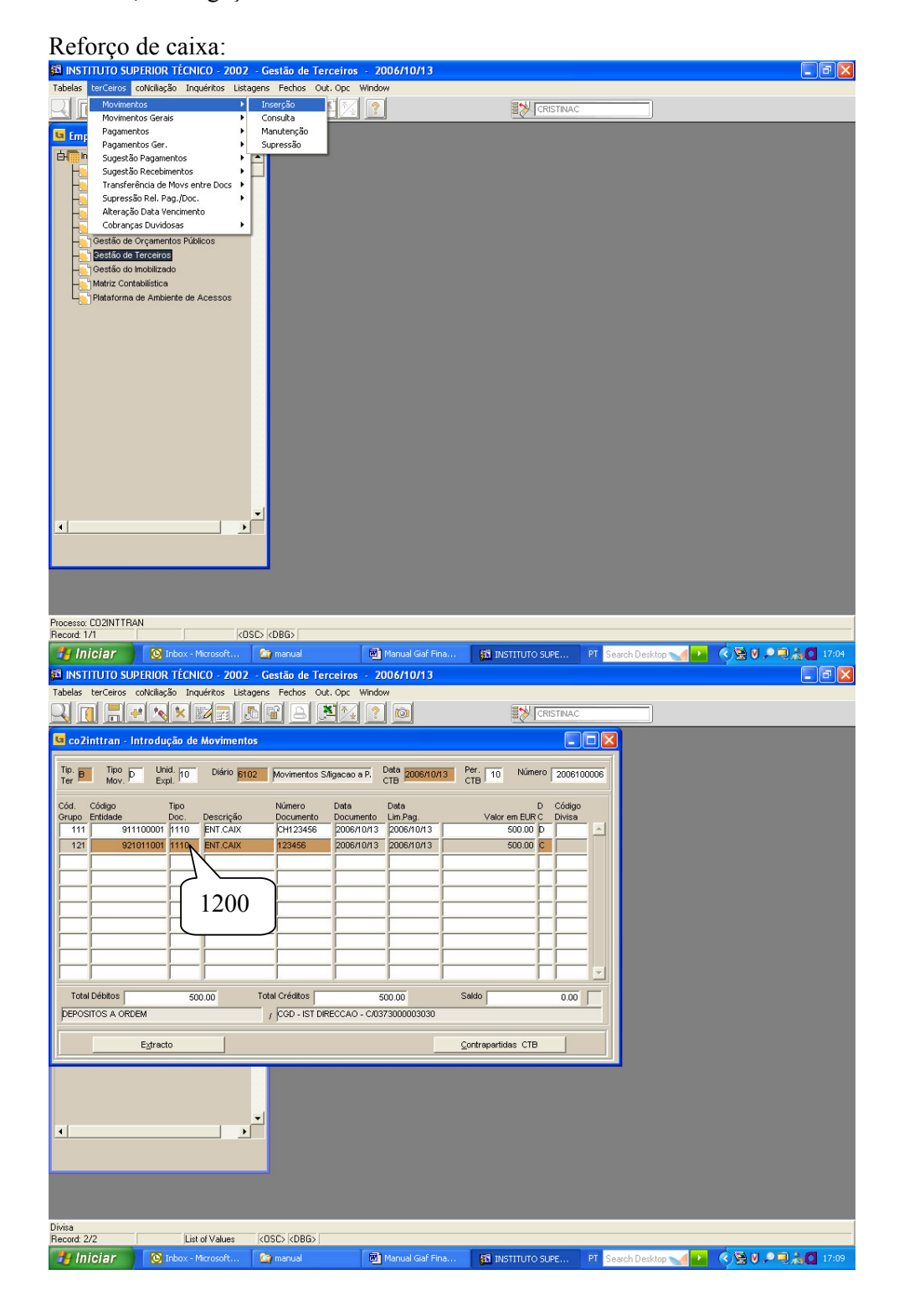

83

Depois de se lançarem os documentos de caixa, fazendo o cabimento, compromisso e lançamento em terceiros o pagamento será efectuado pela entidade de caixa, em vez da entidade do banco.

Introdução de extractos e conciliação bancária

É necessário inserir os extractos do banco, para se fazer a picagem entre o que foi contabilizado e os movimentos bancários.

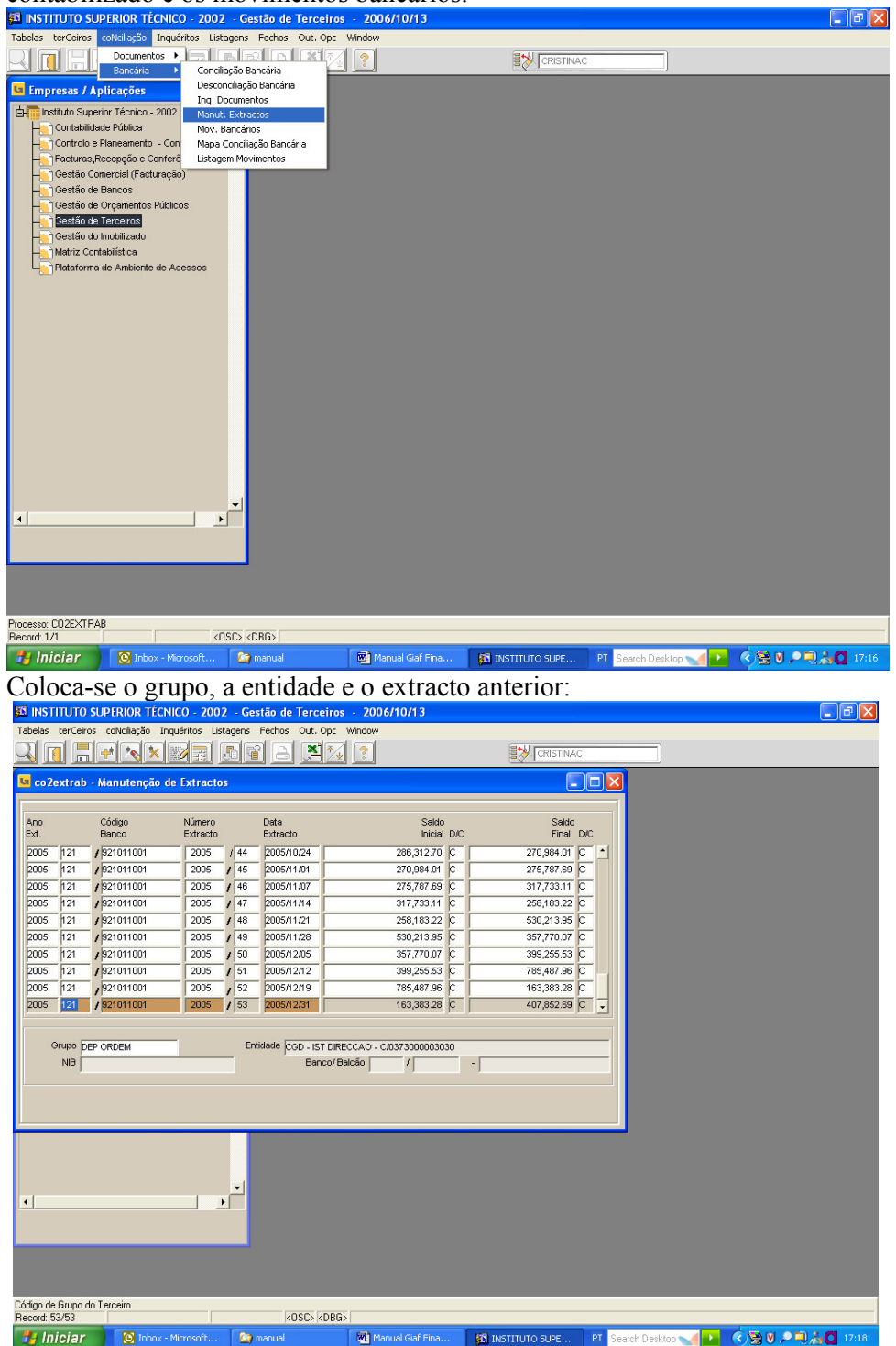

## F6 para acrescentar uma linha.

| SA INSTITUTO SUPERIOR TECNICO - 2002 - Gestão de Terceiros - 2006/10/13                                                                                                    |                                                                                                    |
|----------------------------------------------------------------------------------------------------|----------------------------------------------------------------------------------------------------|
| Tabelas terCeiros colvcilação Inquéritos Listagens Fechos Out. Opc Window                                                                                                    |                                                                                                    |
| coZextrab - Manutenção de Extractos                                                                                                    |                                                                                                    |
|                                                                                                    |                                                                                                    |
| Ano Código Número Data Saldo<br>Ext. Banco Extracto Inicial D/C                                                                                                    | Saldo<br>Final D/C                                                                                                    |
| 2005 121 / 321011001 2005 / 45 2005/11/01 270,984.01 C                                                                                                    | 275,787.69 C                                                                                                    |
| 2003         121         721011001         2003         740         20031107         210,101.03         2           2005         121         7321011001         2005         747         2005/11/14         317,733.11         C                                                                                                    | 258,183.22                                                                                                    |
| 2005         121         / 321011001         2005         / 48         2005/11/21         258,183.22         C           2005         121         / 321011001         2005         / 49         2005/11/28         530,213.95         C                                                                                                    | 530,213.95 C<br>357,770.07 C                                                                                                    |
| 2005 121 / 921011001 2005 / 50 2005/12/05 357,770.07 C                                                                                                    | 399,255.53 C                                                                                                    |
| 2005 121 / 921011001 2005 / 51 2005/12/12 399,255.53 C<br>2005 121 / 921011001 2005 / 52 2005/12/19 785,487.96 C                                                                                                    | 785,487.96 C<br>163,383.28 C                                                                                                    |
| 2005 121 / 921011001 2005 / 53 2005/12/31 163,383.28 C                                                                                                    | 407,852.69                                                                                                    |
|                                                                                                    |                                                                                                    |
| Grupo Entidade                                                                                                    |                                                                                                    |
| NB Banco/Balcão / ] - ]                                                                                                    |                                                                                                    |
|                                                                                                    |                                                                                                    |
|                                                                                                    |                                                                                                    |
|                                                                                                    |                                                                                                    |
|                                                                                                    |                                                                                                    |
|                                                                                                    |                                                                                                    |
|                                                                                                    |                                                                                                    |
|                                                                                                    |                                                                                                    |
| Códino de Grupo do Terceiro                                                                                                    |                                                                                                    |
| Record: 54/54 List of Values (OSC) (DBG)                                                                                                    |                                                                                                    |
| Manual Gar Manual Manual Gar Pina                                                                                                    | INSTITUTO SUPE PI Search Desktop Markov Star 1/119                                                                                                    |
|                                                                                                    |                                                                                                    |
| Tabelas terCeiros colvillação Inquéritos Listagens Fechos Out. Opc Window                                                                                                    |                                                                                                    |
| Tabelas ter Ceiros colvilação Inquéritos Listagens Feches Qui. Opc Vindow<br>Q Q P P Q P P Q P P Q P P Q P Q P Q P Q                                                                                                    |                                                                                                    |
| Los tercinos contenção inquérios las entre de la contra a la contra a la contra a la contra a la contra de las entre de la contra de las entre de las entre |                                                                                                    |
| Instruction of the intervence     Instruction intervence     Instruction intervence       Image: Instruction intervence     Instruction intervence     Instruction intervence       Image: Instruction intervence     Instruction intervence     Instruction intervence       Image: Instruction intervence     Instruction intervence     Instruction intervence       Image: Instruction intervence     Instruction intervence     Instruction intervence       Image: Instruction intervence     Instruction intervence     Instruction intervence                                                                                                    |                                                                                                    |
| Instruction of the first of the constraint of the constraint of the            | CRISTNAC<br>Seldo<br>Final D/C<br>225 527 58 (C 1)                                                                                                    |
| Anon         Column         Column <thcolumn< td="" th<=""><td>CRISTINAC<br/>Saldo<br/>Final DX<br/>2275,707 59 6 1<br/>317,733.11 6</td></thcolumn<>                                                                                                    | CRISTINAC<br>Saldo<br>Final DX<br>2275,707 59 6 1<br>317,733.11 6                                                                                                    |
| Anoneccience         Control         Control         Control         Control           Control         Control <td< td=""><td></td></td<>                                                                                                    |                                                                                                    |
| Anoneticity of the second residue         Description         Description         Descriprote         Description <thd< td=""><td>CRISTINAC<br/>Soldo<br/>Final DC<br/>275,787.68 C<br/>317,73311 C<br/>258,183.22 C<br/>530,1325 C<br/>359,770.07 C<br/>999,075 0</td></thd<>                                                                                                    | CRISTINAC<br>Soldo<br>Final DC<br>275,787.68 C<br>317,73311 C<br>258,183.22 C<br>530,1325 C<br>359,770.07 C<br>999,075 0                                                                                                    |
| Anon         Código         Número         Data         Saddo           Petro         Código         Número         Data         Saddo         Inciento UC           2005         121         221011001         2005         / 45         2005/11/01         270,984.01         C           2005         121         / 921011001         2005         / 45         2005/11/01         270,984.01         C           2005         121         / 921011001         2005         / 46         2005/11/01         270,984.01         C           2005         121         / 921011001         2005         / 48         2005/11/01         275,977.89         C           2005         121         / 921011001         2005         / 48         2005/11/21         256,163.22         C           2005         121         / 921011001         2005         / 48         2005/11/21         258,163.22         C           2005         121         / 921011001         2005         / 48         2005/11/21         258,163.22         C           2005         121         / 921011001         2005         / 50         2005/21/21         239,255.5         C           2005         121         92101                                                                                                    | CRISTINAC<br>Soldo<br>Final DC<br>275,787.58 C<br>397,773.311 C<br>550,0135 C<br>397,770.07 C<br>399,255.53 C<br>7765,477 S6 C                                                                                                    |
| Ano         Código         Número         Data         Saldo           Ano         Código         Número         Data         Saldo         Inciério         UC         Oc         Vindow           Co2ostrab         - Manutenção de Extractos         Extracto         Data         Saldo         Inciério         Data         Saldo         Inciério         Data         Saldato         Inciério         Data <td>Saldo         Image: CristTNA.c           Saldo         Final         D/C           275,767.69         C         1           107,733.11         C         258,183.22           530,213.95         C         539,255.5           765,467.56         C         1           163,383.28         C         1           163,383.28         C         1</td>                                                                                                    | Saldo         Image: CristTNA.c           Saldo         Final         D/C           275,767.69         C         1           107,733.11         C         258,183.22           530,213.95         C         539,255.5           765,467.56         C         1           163,383.28         C         1           163,383.28         C         1                                                                                                    |
| Ano         Código         Número         Deta         Saldo           Ano         Código         Número         Deta         Saldo           COSTINO         2005         (CARACIONE)         Saldo         Saldo           CoStratab         Manutenção de Extractos         Saldo         Saldo         Saldo           CoStratab         Manutenção de Extractos         Saldo         Saldo         Saldo           2005         121         \$20101001         2005         / 46         2005/11/01         270,884.01         C           2005         121         \$201011001         2005         / 46         2005/11/07         277,876.78         C           2005         121         \$201011001         2005         / 47         2005/11/07         277,876.78         C           2005         121         \$201011001         2005         / 48         2005/11/21         268,183.22         C           2005         121         \$201011001         2005         / 48         2005/11/28         500,213.23         C           2005         121         \$21011001         2005         / 50         2005/12/12         399,255.53         C           2005         12         \$21011001<                                                                                                    | Image: Cristinac         Salds         Final DC         275,787.69         302,733.11         258,183.22         530,213.25         393,255.33         785,487.96         163,383.28         407,852.69         Image: Comparison of Comparison of C                                                                                                    |
| Ano         Código         Número         Deta         Saldo           COZSTRIA - MANUTENÇÃO de Extracto         Minero         Deta         Saldo         Incial D/C           COZSTRIA - MANUTENÇÃO de Extracto         Deta         Saldo         Incial D/C         Deta         Saldo           2005         121         921011001         2005         / 46         2005/11/01         270,98401         C           2005         121         921011001         2005         / 47         2005/11/07         275,787.68         C           2005         121         921011001         2005         / 48         2005/11/12         250,213.25         C           2005         121         921011001         2005         / 48         2005/11/12         500,213.25         C           2005         121         921011001         2005         / 48         2005/11/12         500,213.25         C           2005         121         921011001         2005         / 50         2005/12/12         399,255.55         C           2005         121         921011001         2005         / 53         2005/12/13         103/26/26         2           2005         121         921011001         2005                                                                                                    | ■       ■       ■       ■       ■       ■       ■       ■       ■       ■       ■       ■       ■       ■       ■       ■       ■       ■       ■       ■       ■       ■       ■       ■       ■       ■       ■       ■       ■       ■       ■       ■       ■       ■       ■       ■       ■       ■       ■       ■       ■       ■       ■       ■       ■       ■       ■       ■       ■       ■       ■       ■       ■       ■       ■       ■       ■       ■       ■       ■       ■       ■       ■       ■       ■       ■       ■       ■       ■       ■       ■       ■       ■       ■       ■       ■       ■       ■       ■       ■       ■       ■       ■       ■       ■       ■       ■       ■       ■       ■       ■       ■       ■       ■       ■       ■       ■       ■       ■       ■       ■       ■       ■       ■       ■       ■       ■       ■       ■       ■       ■       ■       ■       ■       ■       ■       ■       ■       ■                                                                                                          |
| Ano         Código         Número         Data         Saldo           COZOSTRIO         JOST         CENTRO         Saldo         Saldo           Image: Cozestrals         Manutenção de Extractos         Saldo         Saldo         Saldo           Cozestrals         Manutenção de Extractos         Saldo         Saldo         Saldo         Saldo           2005         12         Saldo         Saldo         Saldo         Saldo         Saldo           2005         12         Saldo         Saldo         Saldo         Saldo         Saldo           2005         12         Saldo         Saldo         Sa                                                                                                    | CRISTNAC<br>Sado<br>Frai DC<br>225,707 67 58 6<br>317,733.11 6<br>259,183.22 6<br>530,213.85 6<br>537,770.07 6<br>399,255.33 6<br>1613,332.28 6<br>407,852.89 6<br>• •                                                                                                    |
| Amonto De Jono Tres Units         Design and the second second secon                           | Saddo         Finil       DC         275,7676       △         317,733.11       ○         259,133.22       ○         530,213.95       ○         537,770.07       ○         399,255.53       ○         163,383.28       ○         407,852.89       ○                                                                                                    |
| Anon Tobic Joshi Techno ULC JC         Control ULC JC         Control ULC JC           Tables tercisions contriling in the stagens Feches Out. Opc Window         Image: Stagens Feches Out. Opc Window           Image: Stagens Feches Out. Opc Window         Image: Stagens Feches Out. Opc Window           Image: Stagens Feches Out. Opc Window         Image: Stagens Feches Out. Opc Window           Image: Stagens Feches Out. Opc Window         Image: Stagens Feches Out. Opc Window           Image: Stagens Feches Out. Opc Window         Image: Stagens Feches Out. Opc Window           Image: Stagens Feches Out. Opc Window         Image: Stagens Feches Out. Opc Window           Image: Stagens Feches Out. Opc Window         Image: Stagens Feches Out. Opc Window           Image: Stagens Feches Out. Opc Window         Image: Stagens Feches Out. Opc Window           Image: Stagens Feches Out. Opc Window         Image: Stagens Feches Out. Opc Window           Image: Stagens Feches Out. Opc Window         Image: Stagens Feches Out. Opc Window           Image: Stagens Feches Out. Opc Window         Image: Stagens Feches Out. Opc Window           Image: Stagens Feches Out. Opc Window         Image: Stagens Feches Out. Opc Window           Image: Stagens Feches Out. Opc Window         Image: Stagens Feches Out. Opc Window           Image: Stagens Feches Out. Opc Window         Image: Stagens Feches Out. Opc Window           Image: Stagens Feches Out. Opc Window         I                                                                                                    | CRISTINAC<br>Sado<br>725,5075 0<br>317,73311 0<br>259,1332 0<br>550,2135 0<br>357,770 07 0<br>399,2553 0<br>163,383 20 0<br>163,383 20 0<br>163,383 20 0<br>163,483 20 0<br>163,483 20 0<br>173,483 20 0<br>173,483 |
| Amonto Control Technol Technol 2005         Control Control 2005           Tables terceios colucieção inquérios listagens fechos Out. Opc Window           Control Control 2005         Control 2005         Control 2005         Control 2005           Control 2005         Control 2005         Control 2005         Control 2005         Control 2005         Control 2005           Control 2005         Control 2005 <thcontrol 2005<="" th=""> <thcontrol 2005<="" th=""></thcontrol></thcontrol>                                                                                                    | Skido         Final D/C         275,767.69         317,733.11         259,163.22         550,135         357,770.07         398,255.35         357,770.67         163,883.28         407,852.69         0                                                                                                    |
| Amongo Topo Josephi Topo Topo Topo Topo Topo Topo Topo Top                                                                                                    | Słado         Final D/C         275,787.68         317,733.11         258,163.22         357,770.07         382,255.53         357,770.07         163,383.28         407,852.68                                                                                                    |
| Amonto Construction         Construction         Construction         Construction           Tables         terrise         Outling & Inquiritos         Listagens         Fechos         Outling & Inquiritos           Tables         terrise         Terrise         Terrise         Terrise         Terrise         Terrise           Co2ostrab         - Manufenção de Extracto         Data         Sado         Terrise         Terrise           Ano         Código         Número         Data         Sado         Terrise         Sado           2005         121         #21011001         2005         / 45         2005/11/17         275,787.89         C           2005         121         #21011001         2005         / 44         2005/11/12         258,183.22         C           2005         121         #21011001         2005         / 48         2005/11/12         258,183.22         C           2005         121         #21011001         2005         / 51         2005/11/21         258,183.22         C           2005         121         #21011001         2005         / 51         2005/11/21         258,183.22         C           2005         121         #21011001         2005                                                                                                    | Sław         Final D/C         275,787.68         317,73311         258,183.22         397,77007         398,255.35         397,77007         163,383.28         407,652.68                                                                                                    |
| Tables tercions colucies       Toporto USE       Toporto USE       Toporto USE         Tables tercions colucies       Inquérios Listagens Fechos Out. Op.       Window         Image: Strate Strate Strate       Image: Strate Strate                                                                                                    | Słado           Final DC           275,787.69           917,733.11           258,183.22           937,770.07           99,255.53           97,770.07           1163,383.28           407,852.69           11                                                                                                    |
| Tables tercisis colucies inquérios Usagens Fechos Out. Op.       Window         Image: Solution incomentation incomentatincomente incomentation incomentation incomentation in                                                             | Seldo         Final DC         275,787.69         917,733.11         2568,183.22         937,770.07         999,255.53         937,770.07         163,383.20         407,852.89         0                                                                                                    |
| Tables       Techos colvelação       Inquéritos       Listagens       Fechos       Out. Opc       Window         Image: Second Second Se                                                                                                    | Sado         Pref B         275,707         390,255.53         530,213.86         977,770.07         399,255.53         785,467.58         407,852.89         0                                                                                                    |
| Amonto Construction         Construction         Construction           Tables tercions contellizio         Inquéritos Listagens Feches Out. Op.         Window           Image: Construction         Image: Construction         Image: Construction         Image: Construction           Image: Construction         Image: Construction         Image: Construction         Image: Construction           Image: Construction         Image: Construction         Image: Construction         Image: Construction           Image: Construction         Image: Construction         Image: Construction         Image: Construction           Image: Construction         Image: Construction         Image: Construction         Image: Construction           Image: Construction         Image: Construction         Image: Construction         Image: Construction           Image: Construction         Image: Construction         Image: Construction         Image: Construction           Image: Construction         Image: Construction         Image: Construction         Image: Construction           Image: Construction         Image: Construction         Image: Construction         Image: Construction           Image: Construction         Image: Construction         Image: Construction         Image: Construction           Image: Construction         Image: Construction         Image: Construction </td <td>Seldo         Finil Duc         225,707.05         239,133.25         399,255.35         765,467.56         163,332.26         407,852.89</td>                                                                                                    | Seldo         Finil Duc         225,707.05         239,133.25         399,255.35         765,467.56         163,332.26         407,852.89                                                                                                    |

Verificar se o valor do saldo inicial é igual ao valor do saldo final do extracto anterior.

| 🛍 INST              | птито     | SUPERIOR TÉCN      | ICO - 2002         | - Ges    | tão de Terceiro                                                          | os - 2006/10/13          |                    |                      | - 7 🛛                 |
|---------------------|-----------|--------------------|--------------------|----------|--------------------------------------------------------------------------|--------------------------|--------------------|----------------------|-----------------------|
| Tabelas             | terCeiro  | os coNciliação Inc | quéritos List      | agens    | =echos Out. Opc                                                          | Window                   |                    |                      |                       |
|                     |           | * * *              |                    | 5        | AX                                                                       | J 🕐                      |                    |                      |                       |
| <mark>19</mark> co2 | extrab    | - Manutenção d     | e Extracto         |          |                                                                          |                          |                    |                      |                       |
|                     |           |                    |                    |          |                                                                          |                          |                    |                      |                       |
| Ano<br>Ext.         |           | Código<br>Banco    | Número<br>Extracto |          | Data<br>Extracto                                                         | Saldo<br>Inicial D/C     | Saldo<br>Final D/C |                      |                       |
| 2005                | 121       | / 921011001        | 2005               | / 45     | 2005/11/01                                                               | 270,984.01 C             | 275,787.69 C       | <u>-</u>             |                       |
| 2005                | 121       | / 921011001        | 2005               | / 46     | 2005/11/07                                                               | 275,787.69 C             | 317,733.11 C       |                      |                       |
| 2005                | 121       | / 921011001        | 2005               | 1 47     | 2005/11/14                                                               | 317,733.11 C             | 258,183.22 C       |                      |                       |
| 2005                | 121       | / 921011001        | 2005               | / 48     | 2005/11/21                                                               | 258,183.22 C             | 530,213.95 C       |                      |                       |
| 2005                | 121       | / 921011001        | 2005               | / 49     | 2005/11/28                                                               | 530,213.95 C             | 357,770.07 C       |                      |                       |
| 2005                | 121       | / 921011001        | 2005               | / 50     | 2005/12/05                                                               | 357,770.07 C             | 399,255.53 C       |                      |                       |
| 2005                | 121       | / 921011001        | 2005               | / 51     | 2005/12/12                                                               | 399,255.53 C             | 785,487.96 C       |                      |                       |
| 2005                | 121       | / 921011001        | 2005               | 1 52     | 2005/12/19                                                               | 785,487.96 C             | 163,383.28 C       |                      |                       |
| 2005                | 121       | 1921011001         | 2005               | 1 53     | 2005/12/31                                                               | 163,383.28 C             | 407,852.69 C       |                      |                       |
| 2006                | 121       | / 921011001        | 2006               | 1        | 2006/01/31                                                               | 407,852.69 C             | 500,000.00 C       | -                    |                       |
|                     |           |                    |                    |          |                                                                          |                          |                    |                      |                       |
|                     | Grupo D   | EP ORDEM           | -                  | Enti     |                                                                          | RECCAO - C/0373000003030 |                    | -                    |                       |
|                     | NIB [     |                    |                    | _        | Banco/                                                                   | Balcão /                 |                    | -                    |                       |
|                     | 1         |                    |                    |          |                                                                          |                          | 1                  |                      |                       |
|                     |           |                    |                    |          |                                                                          |                          |                    |                      |                       |
|                     |           |                    |                    |          |                                                                          |                          |                    |                      |                       |
|                     |           |                    |                    | _        |                                                                          |                          |                    |                      |                       |
|                     |           |                    |                    |          |                                                                          |                          |                    |                      |                       |
|                     |           |                    |                    |          |                                                                          |                          |                    |                      |                       |
|                     |           |                    |                    |          |                                                                          |                          |                    |                      |                       |
|                     |           |                    | 1.                 | -        |                                                                          |                          |                    |                      |                       |
|                     |           |                    |                    | 1        |                                                                          |                          |                    |                      |                       |
|                     |           |                    |                    |          |                                                                          |                          |                    |                      |                       |
|                     |           |                    | _                  |          |                                                                          |                          |                    |                      |                       |
|                     |           |                    |                    |          |                                                                          |                          |                    |                      |                       |
|                     |           |                    |                    |          |                                                                          |                          |                    |                      |                       |
| Código de           | e Grupo d | lo Terceiro        |                    |          |                                                                          |                          |                    |                      |                       |
| Record: 5           | 54/54     |                    | List               | of Value | s <osc> <db< td=""><td>G&gt;</td><td></td><td></td><td></td></db<></osc> | G>                       |                    |                      |                       |
| 🚜 In                | iciar     | 💽 Inbox - I        | Microsoft          | <b>C</b> |                                                                          | Manual Giaf Fina         | 🚮 INSTITUTO SUPE P | 🚺 Search Desktop 🐋 🕩 | 🔇 🗟 🛛 🔎 🔍 🚵 🚺 17:20 . |

Ter em conta que o sinal a utilizar quando a conta é positiva é C (credor) e quando a conta está a negativo é D (devedor). Fazer sempre F10 antes de introduzir novo extracto (linha) para assumir o valor do saldo final para o saldo inicial.

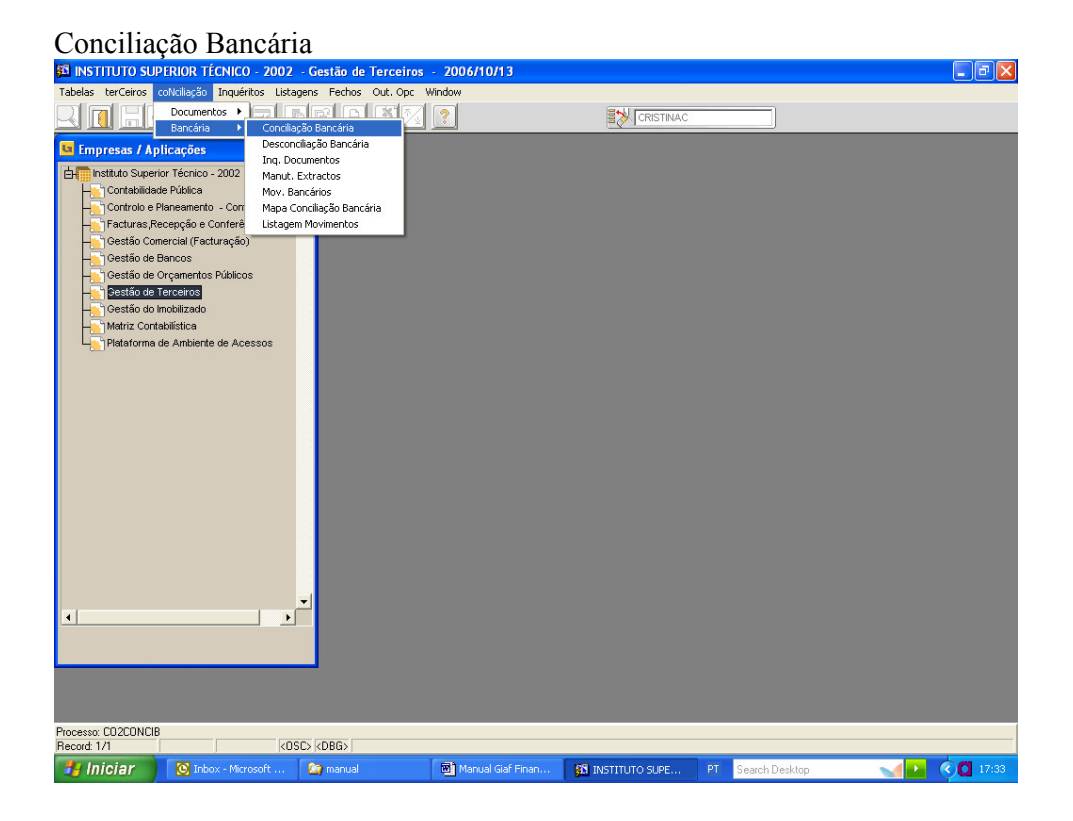

Elaborado por Ana Cotrim

| 🖾 INSTITUTO SUP       | ERIOR TÉCNICO - 2002         | - Gestão de Terceiros                 | - 2006/10/13                           |                     |                   | - 7 🗙      |
|-----------------------|------------------------------|---------------------------------------|----------------------------------------|---------------------|-------------------|------------|
| Tabelas terCeiros co  | oNciliação Inquéritos Listaç | jens Fechos Out.Opc W                 | /indow                                 |                     |                   |            |
|                       |                              |                                       | ? 🙆                                    |                     |                   |            |
| u co2concib - Co      | nciliação Bancária           |                                       |                                        |                     |                   |            |
| Banco 121             | 921016008 CGD                | SAID - C/373000035930                 |                                        |                     |                   |            |
| NIB                   |                              | Banco/ Ba                             | Icão /                                 |                     | -                 |            |
| Ano Ext. 2006         | 6 Número Ext. 2006           | 1 1 Sel. Document                     | 08 Saldo Final                         | 45,097.28 D/C C     |                   |            |
| Tipo Desci            | rição Número                 | Data                                  | D                                      | Valor a             |                   |            |
| Doc. Docu             | mento Documento              | Docum.                                | /alor Doc. EUR C S                     | Conciliar           |                   |            |
|                       |                              |                                       |                                        | ê                   |                   |            |
|                       |                              |                                       |                                        |                     |                   |            |
|                       |                              |                                       |                                        |                     |                   |            |
|                       |                              | · []                                  |                                        |                     |                   |            |
|                       |                              | i i i                                 | —————————————————————————————————————— |                     |                   |            |
|                       |                              | i i i i i i i i i i i i i i i i i i i |                                        |                     |                   |            |
|                       |                              |                                       |                                        |                     |                   |            |
|                       |                              |                                       |                                        |                     |                   |            |
|                       |                              |                                       | Total                                  |                     |                   |            |
| Diário                | Número                       | Data CTB                              | _                                      | Conciliações n/ ext |                   |            |
|                       |                              |                                       |                                        |                     |                   |            |
| Valor Doc. EUR        | V                            | alor Doc. PTE                         | Valor Conc.                            |                     |                   |            |
| <u>,</u>              |                              |                                       |                                        |                     |                   |            |
|                       |                              |                                       |                                        |                     |                   |            |
|                       |                              |                                       |                                        |                     |                   |            |
|                       |                              | <b>-</b>                              |                                        |                     |                   |            |
| •                     | <b>)</b>                     |                                       |                                        |                     |                   |            |
|                       |                              |                                       |                                        |                     |                   |            |
|                       |                              |                                       |                                        |                     |                   |            |
|                       |                              |                                       |                                        |                     |                   |            |
|                       |                              |                                       |                                        |                     |                   |            |
| Selecionar Documentos |                              |                                       |                                        |                     |                   |            |
| Record: 1/1           | ]                            | <osc> <dbg></dbg></osc>               |                                        |                     |                   |            |
| 🚜 Iniciar 🔰           | 🙆 Inbox - Microsoft          | 🏠 manual                              | 🐻 Manual Giaf Finan                    | 🚮 INSTITUTO SUPE    | PT Search Desktop | Me C 17:36 |

Preencher os campos obrigatórios (laranja) na parte superior, colocar o nº de extracto que se está a conciliar e fazer CTRL+PGDWN para aceder à parte inferior, onde se vão picar os movimentos que aparecem no extracto bancário. O nº de documento é mto importante pois é aqui que se faz a pesquisa do documento e convém ser igual às descrições que aparecem no extracto bancário. Por exemplo aparece no extracto o levantamento do cheque 704249, faz-se pesquisa a este nº de doc:

| Tabelas terCeiros coNciliação Inquéritos Listagens Fechos Out. Opc Window                                   |
|----------------------------------------------------------------------------------------------------|
|                                                                                                    |
| 😉 co2concib - Conciliação Bancária                                                                          |
| Benco 121 92101608 CCD - SAID - C/373000035930                                                              |
| NIB Banco/Balcão /                                                                                          |
| Ano Ext. 2006 Número Ext. 2006 / 1 Set Documentos Saldo Final 45 (197.28 D/C C                              |
|                                                                                                    |
| Ipo Descrição Numero Dota D Valora<br>Doc. Documento Documento Docum. Valor Doc.EUR C S Conciliar           |
| 704249                                                                                                    |
|                                                                                                    |
|                                                                                                    |
|                                                                                                    |
|                                                                                                    |
|                                                                                                    |
|                                                                                                    |
|                                                                                                    |
|                                                                                                    |
| Total                                                                                                    |
| Diário Número Data CTB Conciliações p/ ext.                                                                 |
|                                                                                                    |
| Value Duc. Pre Value Conc. J                                                                                |
| <b>↓</b>                                                                                                    |
| Ther a query; press F8 to execute, CTRL+q to cancel                                                         |
| Record: 1/1 Enter-Query KOSC> KOBG>                                                                         |
| 🛃 Iniciar 🛛 🔯 Inbox - Microsoft 😂 manual 💿 🗟 Manual Gaf Finan 🕅 INSTITUTO SUPE PT 🛛 Search Desktop 💦 📢 🚺 17 |
| F8                                                                                                    |

| INSTITUTO SUPERIOR TÉCNICO - 20               | 02 - Gestão de Terceiros                                                | - 2006/10/13            |                              |                   |               |
|-----------------------------------------------|-------------------------------------------------------------------------|-------------------------|------------------------------|-------------------|---------------|
| Tabelas terCeiros coNciliação Inquéritos      | istagens Fechos Out.Opc                                                 | Window                  |                              |                   |               |
|                                               | <u>d</u> e s <u>x</u>                                                   | 20                      |                              |                   |               |
| 😉 co2concib - Conciliação Bancária            |                                                                         |                         |                              |                   |               |
| Banco 121 921016008                           | GD - SAID - C/373000035930                                              |                         |                              |                   |               |
| NIB                                           | Banco/ E                                                                | laicão / /              |                              |                   |               |
| Ano Ext. 2006 Número Ext.                     | 006 / 1 🗌 Sel. Docume                                                   | ntos Saldo Final        | 45,097.28 D/C C              |                   |               |
| Tipo Descrição Número<br>Doc Documento Docume | Data<br>to Docum                                                        | D<br>Valor Doc ELIR C S | Valor a<br>Conciliar         |                   |               |
| 1200 Pagamentos-Fornece 704249                | 2005/11/08                                                              | 1,402.03 C              | 0.00                         |                   |               |
|                                               | —i — i —                                                                |                         |                              |                   |               |
|                                               |                                                                         |                         | <u> </u>                     |                   |               |
|                                               |                                                                         |                         |                              |                   |               |
|                                               |                                                                         |                         |                              |                   |               |
|                                               |                                                                         |                         |                              |                   |               |
|                                               |                                                                         |                         |                              |                   |               |
|                                               |                                                                         |                         |                              |                   |               |
|                                               |                                                                         | Iotai                   |                              |                   |               |
| Diário 4602 Número 2005                       | 10037 Data CTB 2005/1                                                   | 1/08                    | <u>C</u> onciliações p/ ext. |                   |               |
| Valor Doc. EUR 1,402.03                       | Valor Doc. PTE                                                          | 281,082 Valor Conc.     | 0.00                         |                   |               |
|                                               |                                                                         |                         |                              |                   |               |
|                                               |                                                                         |                         |                              |                   |               |
|                                               |                                                                         |                         |                              |                   |               |
|                                               | _ <b>_</b> _                                                            |                         |                              |                   |               |
|                                               |                                                                         |                         |                              |                   |               |
|                                               |                                                                         |                         |                              |                   |               |
|                                               |                                                                         |                         |                              |                   |               |
|                                               |                                                                         |                         |                              |                   |               |
| Seleccione o Documento a Conciliar com 'S'    |                                                                         |                         |                              |                   |               |
| Record: 1/1                                   | <osc> <dbg< td=""><td>&gt;</td><td></td><td></td><td></td></dbg<></osc> | >                       |                              |                   |               |
| 🐉 Iniciar 🔯 Inbox - Microsoft                 | 🏼 🏠 manual                                                              | Manual Giaf Finan       | 🚮 INSTITUTO SUPE             | PT Search Desktop | 🚽 🏊 🔇 🚺 17:41 |

Verifica-se se o valor está correcto e pica-se o documento e grava-se (F10).

Este documento já não aparece em nova pesquisa (a não ser que tenha sido lançado em duplicado!). Atenção que no extracto bancário aparece a débito e no nosso documento é um crédito. Isto pq a leitura é precisamente o contrário, para o banco é um débito em conta e para o IST é um crédito a saída do dinheiro.

Depois de picados os valores de entrada e saída do extracto, pode-se aceder à parte superior fazendo CTRL+PGUP, não esquecer de alterar o nº do extracto, pois a seguir vai-se fazer a picagem de outro extracto bancário.

Depois de todos os extractos conciliados retiram-se mapas de conciliação.

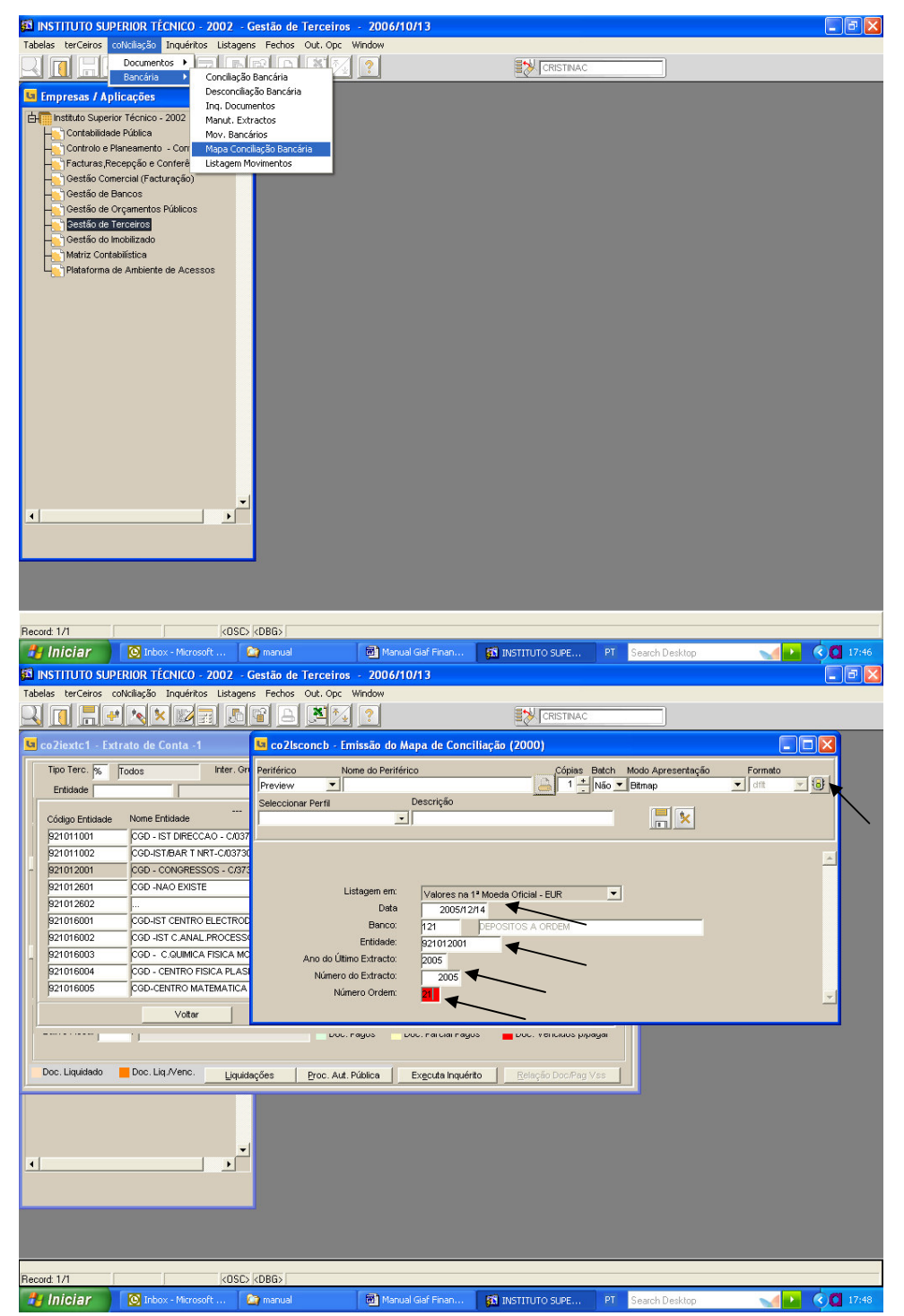

Atenção à data do último extracto, deverá ser exactamente a data introduzida na manutenção de extractos e o nº do extracto é o ano e o nº de ordem é que é o nº de extracto. Senão o mapa aparece como INCORRECTO.

Se o mapa aparecer como CORRECTO a conciliação está bem feita.

Aparece o mapa no ecran:

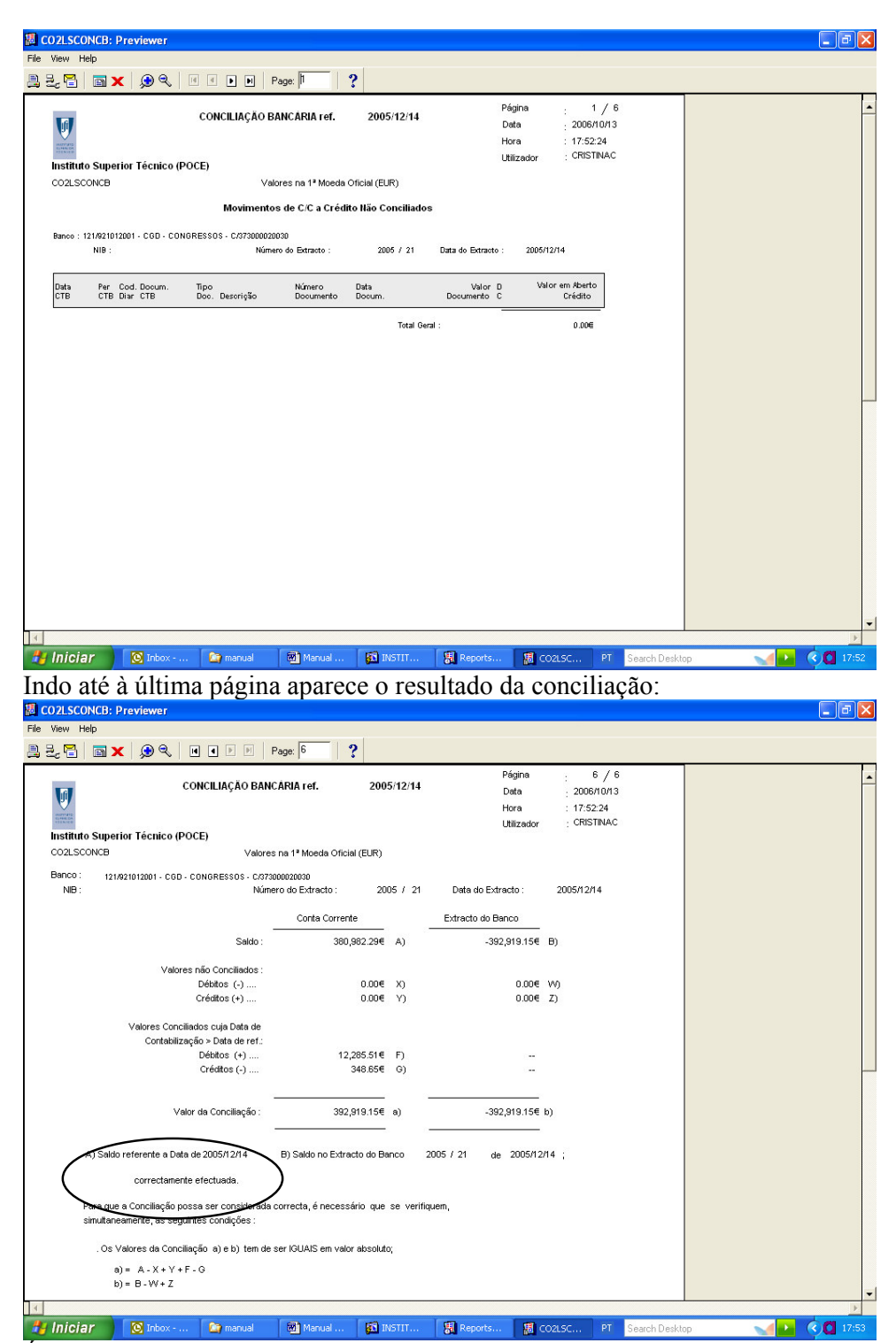

É necessário ainda verificar que os movimentos que aparecem no extracto por picar realmente só foram movimentados pelo banco no ano seguinte. P.ex., Cheques de Dezembro, transferências de final do ano. Para isso convém to verificar se a sequência de nºs é relativa àquela conta bancária, pois pode acontecer um engano no lançamento da entidade de banco.

Este mapa é para ser entregue juntamente com cópia do ultimo extracto bancário do ano e cópia do extracto bancário do ano seguinte à Área Contabilística, para elaboração da pasta da Conta de Gerência.

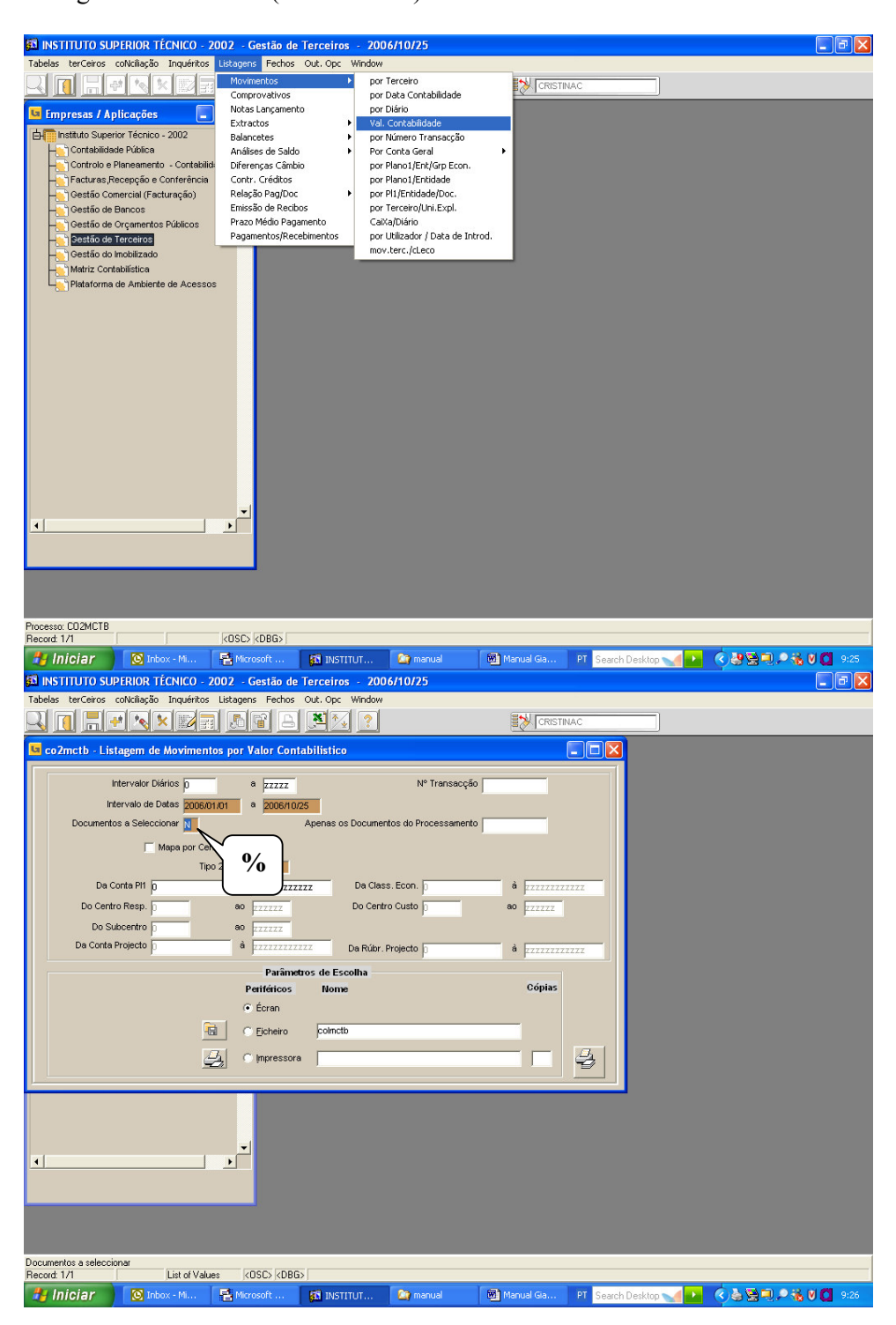

Listagens de Terceiros (Movimentos)

| Tabelas                                                                                                    |                                                                                                    | ERIOR I                                                                                                    | ECNICO - 2002 - Ge                                                                                                    | stão de T                                                                                                    | erceiros -                                                                                                  | 2006/10/25                                                                                                    |                                                                                                    |                                                                                                    |                                                                                                    |                                                                                                    |                                                                                                    |                                                                                                    | <u>"                                    </u>    |
|----------------------------------------------------------------------------------------------------|----------------------------------------------------------------------------------------------------|----------------------------------------------------------------------------------------------------|----------------------------------------------------------------------------------------------------|----------------------------------------------------------------------------------------------------|----------------------------------------------------------------------------------------------------|----------------------------------------------------------------------------------------------------|----------------------------------------------------------------------------------------------------|----------------------------------------------------------------------------------------------------|----------------------------------------------------------------------------------------------------|----------------------------------------------------------------------------------------------------|----------------------------------------------------------------------------------------------------|----------------------------------------------------------------------------------------------------|-------------------------------------------------|
| and la                                                                                                    | terCeiros co                                                                                                    | Nciliação                                                                                                    | Inquéritos Listagens                                                                                                    | Fechos C                                                                                                    | out. Opc Win                                                                                                | ndow                                                                                                    |                                                                                                    |                                                                                                    |                                                                                                    |                                                                                                    |                                                                                                    |                                                                                                    |                                                 |
|                                                                                                    | l <u>LI / </u>                                                                                                    |                                                                                                    |                                                                                                    |                                                                                                    | <u>× * </u>                                                                                                 | ?                                                                                                    |                                                                                                    |                                                                                                    | INAC                                                                                                    |                                                                                                    |                                                                                                    |                                                                                                    |                                                 |
| 🕒 co2r                                                                                                    | nctb - Lista                                                                                                    | igem de                                                                                                    | Movimentos por Va                                                                                                    | or Conta                                                                                                    | bilistico                                                                                                   |                                                                                                    |                                                                                                    |                                                                                                    |                                                                                                    |                                                                                                    |                                                                                                    |                                                                                                    |                                                 |
|                                                                                                    |                                                                                                    | -                                                                                                    |                                                                                                    |                                                                                                    |                                                                                                    |                                                                                                    |                                                                                                    |                                                                                                    | 1                                                                                                    |                                                                                                    |                                                                                                    |                                                                                                    |                                                 |
|                                                                                                    | Inte                                                                                                    | ervalor Dia                                                                                                    | ários <mark>o a</mark>                                                                                                    | zzzz                                                                                                    |                                                                                                    | N°                                                                                                    | Transacção                                                                                                    |                                                                                                    |                                                                                                    |                                                                                                    |                                                                                                    |                                                                                                    |                                                 |
|                                                                                                    | Inter                                                                                                    | rvalo de D                                                                                                    | atas 2006/01/01 a                                                                                                    | 2006/10/25                                                                                                    |                                                                                                    |                                                                                                    |                                                                                                    |                                                                                                    |                                                                                                    |                                                                                                    |                                                                                                    |                                                                                                    |                                                 |
|                                                                                                    | Documentos                                                                                                    | a Selecci                                                                                                    | onar <mark>%</mark>                                                                                                    | 4                                                                                                    | Apenas os Doc                                                                                               | cumentos do Pro                                                                                                    | cessamento                                                                                                    |                                                                                                    |                                                                                                    |                                                                                                    |                                                                                                    |                                                                                                    |                                                 |
|                                                                                                    |                                                                                                    | <b>v</b> 1                                                                                                    | /lapa por Centro / Diário                                                                                                    |                                                                                                    |                                                                                                    |                                                                                                    |                                                                                                    |                                                                                                    |                                                                                                    |                                                                                                    |                                                                                                    |                                                                                                    |                                                 |
|                                                                                                    |                                                                                                    |                                                                                                    | Tipo 2º Segmen                                                                                                    | to ĸ                                                                                                    |                                                                                                    |                                                                                                    |                                                                                                    |                                                                                                    |                                                                                                    |                                                                                                    |                                                                                                    |                                                                                                    |                                                 |
|                                                                                                    | Da Cor                                                                                                    | nta Pi1 11                                                                                                    | à 88                                                                                                    |                                                                                                    | Da                                                                                                    | a Class. Econ. 🛛                                                                                                    |                                                                                                    | à zzzzzz                                                                                                    | 22222                                                                                                    |                                                                                                    |                                                                                                    |                                                                                                    |                                                 |
|                                                                                                    | Do Centro                                                                                                    | Resp. 0                                                                                                    | ao zz                                                                                                    | 2222                                                                                                    | ► Do                                                                                                    | Centro Custo 🛛                                                                                                    |                                                                                                    | ao zzzzz                                                                                                    |                                                                                                    |                                                                                                    |                                                                                                    |                                                                                                    |                                                 |
|                                                                                                    | Do Subo                                                                                                    | centro 20                                                                                                    | 0101 👞 ao 🛛                                                                                                    | 0101                                                                                                    | ĸ                                                                                                    |                                                                                                    |                                                                                                    |                                                                                                    |                                                                                                    |                                                                                                    |                                                                                                    |                                                                                                    |                                                 |
|                                                                                                    | Da Conta Pr                                                                                                    | ojecto 0                                                                                                    | 22                                                                                                    | ,,,,,,,,,,,,,,,,,,,,,,,,,,,,,,,,,,,,,,,                                                                                                    | z Da F                                                                                                    | Rúbr. Projecto 🧵                                                                                                    |                                                                                                    | à zzzzzz                                                                                                    | 22222                                                                                                    |                                                                                                    |                                                                                                    |                                                                                                    |                                                 |
|                                                                                                    |                                                                                                    |                                                                                                    |                                                                                                    | Parâmetro                                                                                                    | s de Escolha                                                                                                | a                                                                                                    |                                                                                                    |                                                                                                    |                                                                                                    |                                                                                                    |                                                                                                    |                                                                                                    |                                                 |
|                                                                                                    |                                                                                                    |                                                                                                    | Peri                                                                                                    | féricos                                                                                                    | Nome                                                                                                    |                                                                                                    |                                                                                                    | Cópias                                                                                                    |                                                                                                    |                                                                                                    |                                                                                                    |                                                                                                    |                                                 |
|                                                                                                    |                                                                                                    |                                                                                                    | ⊛ É                                                                                                    | cran                                                                                                    |                                                                                                    |                                                                                                    |                                                                                                    |                                                                                                    |                                                                                                    |                                                                                                    |                                                                                                    |                                                                                                    |                                                 |
|                                                                                                    |                                                                                                    |                                                                                                    | R CE                                                                                                    | cheiro                                                                                                    | colmctb                                                                                                    |                                                                                                    |                                                                                                    |                                                                                                    |                                                                                                    |                                                                                                    |                                                                                                    |                                                                                                    |                                                 |
|                                                                                                    |                                                                                                    |                                                                                                    |                                                                                                    |                                                                                                    |                                                                                                    |                                                                                                    |                                                                                                    |                                                                                                    | 5                                                                                                    |                                                                                                    |                                                                                                    |                                                                                                    |                                                 |
|                                                                                                    |                                                                                                    |                                                                                                    |                                                                                                    | pressora                                                                                                    |                                                                                                    |                                                                                                    |                                                                                                    |                                                                                                    | Ð                                                                                                    |                                                                                                    |                                                                                                    |                                                                                                    |                                                 |
|                                                                                                    |                                                                                                    |                                                                                                    |                                                                                                    |                                                                                                    |                                                                                                    |                                                                                                    |                                                                                                    |                                                                                                    |                                                                                                    |                                                                                                    |                                                                                                    |                                                                                                    |                                                 |
|                                                                                                    |                                                                                                    |                                                                                                    |                                                                                                    |                                                                                                    |                                                                                                    |                                                                                                    |                                                                                                    |                                                                                                    |                                                                                                    |                                                                                                    |                                                                                                    |                                                                                                    |                                                 |
|                                                                                                    |                                                                                                    |                                                                                                    |                                                                                                    |                                                                                                    |                                                                                                    |                                                                                                    |                                                                                                    |                                                                                                    |                                                                                                    |                                                                                                    |                                                                                                    |                                                                                                    |                                                 |
|                                                                                                    |                                                                                                    |                                                                                                    |                                                                                                    |                                                                                                    |                                                                                                    |                                                                                                    |                                                                                                    |                                                                                                    |                                                                                                    |                                                                                                    |                                                                                                    |                                                                                                    |                                                 |
| <u> </u>                                                                                                    |                                                                                                    |                                                                                                    |                                                                                                    |                                                                                                    |                                                                                                    |                                                                                                    |                                                                                                    |                                                                                                    |                                                                                                    |                                                                                                    |                                                                                                    |                                                                                                    |                                                 |
|                                                                                                    |                                                                                                    |                                                                                                    |                                                                                                    |                                                                                                    |                                                                                                    |                                                                                                    |                                                                                                    |                                                                                                    |                                                                                                    |                                                                                                    |                                                                                                    |                                                                                                    |                                                 |
|                                                                                                    |                                                                                                    |                                                                                                    |                                                                                                    |                                                                                                    |                                                                                                    |                                                                                                    |                                                                                                    |                                                                                                    |                                                                                                    |                                                                                                    |                                                                                                    |                                                                                                    |                                                 |
|                                                                                                    |                                                                                                    |                                                                                                    |                                                                                                    |                                                                                                    |                                                                                                    |                                                                                                    |                                                                                                    |                                                                                                    |                                                                                                    |                                                                                                    |                                                                                                    |                                                                                                    |                                                 |
| D.4. : D                                                                                                    |                                                                                                    |                                                                                                    |                                                                                                    |                                                                                                    |                                                                                                    |                                                                                                    |                                                                                                    |                                                                                                    |                                                                                                    |                                                                                                    |                                                                                                    |                                                                                                    |                                                 |
| Rubrica Pr<br>Record: 1.                                                                                                    | ojecto Inicial<br>/1                                                                                                    |                                                                                                    | <05                                                                                                    | C> <dbg></dbg>                                                                                                    |                                                                                                    |                                                                                                    |                                                                                                    |                                                                                                    |                                                                                                    |                                                                                                    |                                                                                                    |                                                                                                    |                                                 |
| 💾 Ini                                                                                                    | iciar                                                                                                    | C Inb                                                                                                    | ox - Microsoft                                                                                                    | INSTITUTO                                                                                                    | SUPE                                                                                                    | 🔄 manual                                                                                                    | 1 Ma                                                                                                    | anual Giaf Fina.                                                                                                    | PT Sear                                                                                                    | ch Desktop 🐋 💽                                                                                                    | 0                                                                                                    |                                                                                                    | 9:29                                            |
|                                                                                                    | MCTP2: Pr                                                                                                    | eviewer                                                                                                    |                                                                                                    |                                                                                                    |                                                                                                    |                                                                                                    |                                                                                                    |                                                                                                    | P CONTROL                                                                                                    |                                                                                                    |                                                                                                    |                                                                                                    | 7 🗙                                             |
| File View                                                                                                    |                                                                                                    |                                                                                                    |                                                                                                    |                                                                                                    |                                                                                                    |                                                                                                    |                                                                                                    |                                                                                                    |                                                                                                    |                                                                                                    |                                                                                                    | ے لیے                                                                                                    | النقاع ال                                       |
|                                                                                                    | v Help                                                                                                    |                                                                                                    |                                                                                                    |                                                                                                    |                                                                                                    |                                                                                                    |                                                                                                    |                                                                                                    |                                                                                                    |                                                                                                    |                                                                                                    |                                                                                                    |                                                 |
| <u> </u>                                                                                                    | v Help                                                                                                    |                                                                                                    | 2                                                                                                    | Page: 1                                                                                                    | - ?                                                                                                    | ÷                                                                                                    |                                                                                                    |                                                                                                    |                                                                                                    |                                                                                                    |                                                                                                    |                                                                                                    |                                                 |
| 1. S. S. S. S. S. S. S. S. S. S. S. S. S.                                                                                                    | v Help<br>🔁 🛛 🔚 🗙                                                                                                    | (   🗩 (                                                                                                    | 2,   4 4 9 9                                                                                                    | Page: 1                                                                                                    | ?                                                                                                    |                                                                                                    |                                                                                                    |                                                                                                    |                                                                                                    |                                                                                                    |                                                                                                    |                                                                                                    |                                                 |
| <u>a</u> z.                                                                                                    | , Help                                                                                                    | . 🗩                                                                                                    | 2,   4 4 6 6                                                                                                    | Page: 1                                                                                                    | _ ?                                                                                                    |                                                                                                    |                                                                                                    |                                                                                                    |                                                                                                    |                                                                                                    |                                                                                                    |                                                                                                    | -                                               |
| ے <u>و</u>                                                                                                    | V Help                                                                                                    | . 🗶 (                                                                                                    | 2,   4 <b>b</b> b                                                                                                    | Page: 1                                                                                                    | LISTAGE                                                                                                    | em de movime                                                                                                    | INTOS DE CONT<br>POR DIÁRIO                                                                                                    | AS CORRENT                                                                                                    | ES                                                                                                    |                                                                                                    | Página :<br>Data :                                                                                                    | 1 / 1<br>2006/10/                                                                                                    | 12<br>25                                        |
|                                                                                                    | V Help                                                                                                    | ( ) D                                                                                                    | 2, 4 4 9                                                                                                    | Page: 1                                                                                                    | LISTAGE                                                                                                    | EM DE MOVIME<br>(Valor:                                                                                                    | INTOS DE CONT<br>POR DIÁRIO<br>es Contabilística                                                                                                    | AS CORRENT                                                                                                    | ES                                                                                                    |                                                                                                    | Página :<br>Data :<br>Hora :                                                                                                    | 1 / 1<br>2006/10/<br>09:31:37                                                                                                    | 12 25                                           |
|                                                                                                    | nto Superior                                                                                                    | Técnico                                                                                                    | (POCE)                                                                                                    | Page: 1                                                                                                    | LISTAGE                                                                                                    | EM DE MOVIME<br>(Valor:                                                                                                    | INTOS DE CONT<br>POR DIÁRIO<br>es Contabilístico                                                                                                    | AS CORRENT                                                                                                    | ES                                                                                                    |                                                                                                    | Página :<br>Data :<br>Hora :<br>Utilizador :                                                                                                    | 1 / 1<br>2006/10/<br>09:31:37<br>CRISTINA                                                                                                    | 12<br>25<br>4C                                  |
|                                                                                                    | to Superior                                                                                                    | Técnico                                                                                                    | Reference                                                                                                    | Page: 1                                                                                                    | LISTAGE                                                                                                    | EM DE MOVIME<br>(Valor:                                                                                                    | INTOS DE CONT<br>POR DIÁRIO<br>es Contabilístico                                                                                                    | AS CORRENT                                                                                                    | ES                                                                                                    |                                                                                                    | Página :<br>Data :<br>Hora :<br>Utilizador :                                                                                                    | 1 / 1<br>2006/10/<br>09:31:37<br>CRISTINA                                                                                                    | 12<br>25<br>AC                                  |
| Institu<br>Co2LM                                                                                                    | to Superior                                                                                                    | ( ) 🗩 🤇                                                                                                    | Receiption (POCE)                                                                                                    | Page: 1                                                                                                    | LISTAGE                                                                                                    | EM DE MOVIME<br>(Valor:                                                                                                    | INTOS DE CONT<br>POR DIÁRIO<br>es Contabilistico                                                                                                    | AS CORRENT                                                                                                    | ES                                                                                                    |                                                                                                    | Página :<br>Data :<br>Hora :<br>Utilizador :                                                                                                    | 1 / 1<br>2006/10/<br>09:31:37<br>CRISTINA                                                                                                    | 12<br>25<br>4C                                  |
| Institu<br>CO2LN<br>Parâmet                                                                                                    | to Superior<br>ACTP2<br>ros:<br>Diár. Ao Diár.<br>2 2102                                                                                                    | Técnico                                                                                                    | (POCE)                                                                                                    | Page: 1                                                                                                    | LISTAGE                                                                                                    | EM DE MOVIME<br>(Valor<br>Tp. Seg.<br>%                                                                                                    | NTOS DE CONT<br>POR DIÁRIO<br>es Contabilístico<br>Da Conta PI1 i<br>11 4                                                                                                    | AS CORRENT<br>os)<br>à Conta PI1<br>38                                                                                                    | TES<br>Da CI. Ecc<br>0                                                                                                    | n. š (l. 500n.<br>2222222222                                                                                                    | Página :<br>Data :<br>Hora :<br>Utilizador :<br>Do Cent                                                                                                    | 1 / 1<br>2006/10/<br>09:31:37<br>CRISTINA<br>ro R. ao Centro<br>22222                                                                                                    | 12<br>25<br>AC                                  |
| Parâmet<br>Do<br>210                                                                                                    | to Superior<br>ACTP2<br>Diár. Ao Diár.<br>2 2102<br>2 centro C. a                                                                                                    | Técnico<br>Do<br>200                                                                                                    | (POCE)<br>Dis so Dis<br>2009/10/25<br>C. Do Su                                                                                                    | Page: 1                                                                                                    | LISTAGE                                                                                                    | EM DE MOVIME<br>(Valor<br>Tp. Seg.<br>3<br>Da C.Projecto à                                                                                                    | INTOS DE CONT<br>POR DIÁRIO<br>es Contabilistic<br>Da Conta P11 i<br>11 c<br>C.Projecto                                                                                                    | AS CORRENT<br>os)<br>à Conta PI1<br>88<br>Da Rúb.Proj                                                                                                    | TES<br>Da CI. Ecc<br>0<br>à R.O. Proj.                                                                                                    | n. à Cl. Econ.<br>zzzzzzzz<br>Documentos                                                                                                    | Página :<br>Data :<br>Hora :<br>Utilizador :<br>Do Cent<br>0<br>Seleccionado:                                                                                                    | 1 / 1<br>2006/10<br>09:31:37<br>CRISTINA<br>ro R. ao Centro<br>zzzzz<br>s Proc                                                                                                    | 12<br>25<br>AC<br>• R.                          |
| Institu<br>CO2LM<br>Parâmet<br>Do<br>2111<br>Do                                                                                                    | to Superior<br>ACTP2<br>ros:<br>Dián. Ao Dián.<br>2 2102<br>c Centro C. a                                                                                                    | Técnico<br>Do<br>201<br>ao Centro I                                                                                                    | (POCE)                                                                                                    | Page: 1                                                                                                    | LISTAGE                                                                                                    | EM DE MOVIME<br>(Valor<br>Tp. Seg.<br>%<br>Da C.Projecto &<br>0                                                                                                    | INTOS DE CONT<br>POR DIÁRIO<br>es Contabilistic<br>Da Conta PI1 i<br>11 d<br>C. Projecto                                                                                                    | AS CORRENT<br>os)<br>à Conta PI1<br>88<br>Da Rúb.Proj<br>0                                                                                                    | ТЕ <b>S</b><br>Da Cl. Бос<br>0<br>à R.db. Proj.<br>22222222222                                                                                                    | on, à Cl. Econ,<br>zzzzzzzz<br>Documentos<br>Todos                                                                                                    | Página :<br>Data :<br>Hora :<br>Utilizador :<br>Do Cent<br>0<br>Seleccionado:                                                                                                    | 1 / /<br>2006/10/<br>09:31:37<br>CRISTINA<br>CRISTINA<br>CRISTINA<br>To R. ao Centro<br>zzzzz<br>5 Proc<br>Todo                                                                                                    | 12<br>225<br>4C<br>0. R.<br>0. G                |
| Institu<br>CO2LN<br>Parâmet<br>Do<br>210<br>Do                                                                                                    | to Superior<br>ACTP2<br>ros:<br>Diár Ao Diár.<br>Diár Ao Diár.<br>2 2102<br>0 Centro C. a<br>2                                                                                                    | Técnico<br>Do<br>200<br>no Centro I<br>222222                                                                                                    | (POCE)<br>Dia ao Dia<br>2009/10/25<br>C. Do St.<br>0211                                                                                                    | Page: T                                                                                                    | 2<br>LISTAGE                                                                                                | EM DE MOVIME<br>(Valor<br>Tp. Seg.<br>Da C.Projecto à<br>0                                                                                                    | NTOS DE CONT<br>POR DIÁRIO<br>es Contabilistico<br>Da Conta PI1 : 1<br>11 C<br>C.Projecto                                                                                                    | AS CORRENT<br>os)<br>à Conta PI1<br>38<br>Da Rúb Proj<br>0                                                                                                    | ES<br>Da Cl. Ecc<br>à Rób. Proj.<br>zzzzzzzzzz                                                                                                    | on. š Cl. Econ.<br>zzzzzzzze<br>Documentos<br>Todos                                                                                                    | Página :<br>Data :<br>Hora :<br>Utilizador :<br>Do Cent<br>0<br>Seleccionado:                                                                                                    | 1 / 1<br>2006/10/<br>09:31:37<br>CRISTINA<br>ro R, ao Centro<br>zzzzz<br>s Proc<br>Todo                                                                                                    | 12<br>25<br>AC<br>0. R.<br>0. C.                |
| Institu<br>CC2LN<br>Parámet<br>Dtário                                                                                                    | to Superior<br>ACTP2<br>To Signature<br>Diár. Ao Diár.<br>12<br>2102<br>Centro C. a<br>2<br>Data<br>Contab.                                                                                                    | Técnico<br>Do<br>201<br>no Centro I<br>222222<br>Origem<br>Movim.                                                                                                    | (POCE)<br>Dia so Dia<br>2006/10/26<br>C. Do Su<br>OE210<br>Desorição                                                                                                    | Page: 1<br>N* T<br>Tede<br>boent. ao si<br>10 DE2<br>Conta<br>Plano-1                                                                                                    | LISTAGE<br>rrans.<br>ss<br>ubo.<br>101<br>Conta<br>Projecto                                                 | EM DE MOVIME<br>(Valor:<br>Tp. Seg.<br>%<br>D C Projecto à<br>Económico<br>Económico                                                                                                    | NTOS DE CONT<br>POR DIÁRIO<br>es Contabilistico<br>Da Conta Pi 1 i<br>11 c<br>C. Projecto<br>reterezezezezeze<br>Ruberios<br>de Projecto                                                                                                    | AS CORRENT<br>os)<br>à Conta PI<br>38<br>Da Rúb Proj<br>0<br>Código<br>T SegSeg                                                                                                    | ES<br>Da CI. Ecc<br>Da Ci. Ecc<br>Da Ci. E | on, à Cl. Econ,<br>zzzzzzzzz<br>Documentos<br>Todos<br>Conta<br>Plano-2 IVA                                                                                                    | Página :<br>Data :<br>Hora :<br>Utilizador :<br>Do Cent<br>0<br>Seleccionado<br>Diário                                                                                                    | 1 / 1<br>2006/10/<br>09:31:37<br>CRISTINA<br>ro R, ao Centro<br>zzzzz<br>s Proc<br>Todo<br>Número<br>Registo                                                                                                    | •<br>12<br>25<br>3.C<br>5. C.<br>55             |
| Institu<br>CO2LN<br>Parámet<br>Do<br>210<br>Diário                                                                                                    | to Superior<br>ACTP2<br>ros :<br>Diár. Ao Diár.<br>22 2102<br>Centro C. a<br>Data<br>Contab.                                                                                                    | Técnico<br>Do<br>Do Centro I<br>2022222<br>Origem<br>Movim.                                                                                                    | (POCE)<br>Dia ao Dia<br>10601/01 2008/10/25<br>C. Do Su<br>OE210<br>Desorição                                                                                                    | Page: 1<br>N* T<br>Todo<br>boent. ao si<br>11 OE2<br>Conta<br>Plano-1                                                                                                    | LISTAGE                                                                                                    | EM DE MOVIME<br>(Valor-<br>To: Seg.<br>%<br>Do C.Projecto &<br>p<br>Classif.<br>Classif.                                                                                                    | NTOS DE CONT<br>POR DIÁRIO<br>es Contabilistic<br>es Contabilistic<br>Da Corta PI1                                                                                                    | AS CORRENT<br>os)<br>à Conta Pi1<br>B<br>Da Rúb. Proj<br>D<br>Código<br>T Código                                                                                                    | ES<br>Da Cl. Ecc<br>0<br>à Rúb. Proj.<br>à Rúb. Proj.<br>Centro<br>Sub Crit                                                                                                    | on. à Cl. Econ.<br>zzzzzzzzz<br>Documentos<br>Todos<br>Conta<br>Piano-2 IVA                                                                                                    | Página :<br>Data :<br>Hora :<br>Utilizador :<br>Do Cent<br>0<br>Seleccionado:<br>Diśrização<br>Diśrização                                                                                                    | 1 / 1<br>2006/10/<br>09:31:37<br>CRISTIN/P<br>ro R. ao Centro<br>zzzzz<br>s Proz<br>Todo<br>Número<br>Registo                                                                                                    | ▲<br>12<br>25<br>3.C<br>5. C<br>5. C            |
| Institu<br>CO2LN<br>Parâmet<br>Do<br>2102                                                                                                    | tto Superior<br>ACTP2<br>ros:<br>Dár. Ao Diár.<br>2 Centro C. a<br>2006/03/20<br>2006/03/20                                                                                                    | Técnico<br>Do<br>200<br>bo Centro I<br>202222<br>Origem<br>Movim.<br>21                                                                                                    | (POCE) Dia ao Dia Dia Dia Dia Dia Dia Dia Dia Deserigio Reg 101137-MOVEQUIPA Reg 101137-MOVEQUIPA                                                                                                    | Page: 1<br>N <sup>e</sup> T<br>Trdd<br>boent. ao si<br>11 0E2<br>Conta<br>Plano-1<br>42301                                                                                                    | LISTAGE<br>LISTAGE<br>rans.<br>55<br>Job.<br>101<br>Conta<br>Projecto<br>9961                               | EM DE MOVIME<br>(Valor<br>Tp. Seg.<br>%<br>Do CProjeto à<br>0<br>Classif.<br>Econômica<br>0701108<br>0701108                                                                                                    | NTOS DE CONT<br>POR DIÁRIO<br>es Contabilistic<br>es Contabilistic<br>es Contabilistic<br>es Contabilistic<br>C.Projedo<br>C.Projedo<br>es Projedo<br>214000<br>214000                                                                                                    | AS CORRENT<br>os)<br>à Conta PI1<br>8<br>Da Rúb.Proj<br>0<br>Código<br>T SegSeg<br>C 9910<br>C astro                                                                                                    | ES<br>Da CI. Ecc<br>0<br>à ROb. Proj.<br>zzezezezez<br>Candro<br>SubCrd<br>SubCrd<br>2010<br>022101<br>022101                                                                                                    | n. à Cl. Eoon.<br>zzzzzzzzz<br>Documentos<br>Todos<br>Conta<br>Plano-2 IVA<br>00073                                                                                                    | Página :<br>Data :<br>Hora :<br>Utilizador :<br>Do Cent<br>0<br>Seleccionado:<br>Diário<br>CPAUD<br>CPAUD                                                                                                    | 1 / 1<br>2006/10/<br>09:31:37<br>CRISTINA<br>ro R, ao Centro<br>zzzzz<br>s Proc<br>Registo<br>Registo<br>2006030124                                                                                                    | ▲<br>12<br>25<br>3.C<br>→ R.<br>                |
| Institu<br>CO2LM<br>Parâmet<br>Do<br>2102                                                                                                    | to Superior<br>ACTP2<br>To Signal X<br>Dafa Ao Difr.<br>12 2182<br>Centro C. a<br>2006/0/320<br>2006/0/31<br>2006/0/73                                                                                                    | Técnico<br>Do<br>200<br>bo Centro I<br>2022222<br>Origem<br>Movim.<br>21<br>21<br>21<br>21                                                                                                    | I         I         I           II         ao Dia           Dia         ao Dia           Dia         ao Dia           Descripão         Do Su OFIRIZA           Descripão         R0 161142-MOVEQUIPA           R0 161142-MOVEQUIPA         R0 161142-MOVEQUIPA                                                                                                    | Page: 1<br>N <sup>e</sup> T<br>Todo<br>boent. ao si<br>11 0E2<br>Conta<br>Plano-1<br>42301<br>42301                                                                                                    | LISTAGE<br>LISTAGE<br>rans.<br>ss<br>ubo.<br>101<br>Conta<br>Projecto<br>9961<br>9961                       | Tp. Seg.<br>(Valor:<br>Tp. Seg.<br>Tp. Seg.<br>Tp. Seg.<br>Classif.<br>Económice<br>0701108<br>0701108<br>0701108                                                                                                    | NTOS DE CONT<br>Por DIÁRIO<br>De Contabilistico<br>Da Contabilistico<br>11 1 1<br>11 1<br>11 1<br>11 1<br>11 1<br>11 1<br>11 1                                                                                                    | AS CORRENT<br>os)<br>à Conta PH<br>8<br>Da Rúo Proj<br>0<br>Código<br>T SegSeg<br>C 9910<br>C 9910<br>C 9910                                                                                                    | ES<br>Da Cl. Ecc<br>0<br>à ROb. Proj.<br>zzzzzzzzzzz<br>2010 OE2101<br>022101 OE2101<br>2010 OE2101                                                                                                    | on. à Cl. Econ.<br>executarea<br>Documentos<br>Todos<br>Conta<br>Piano-2 IVA<br>000/3<br>000/3                                                                                                    | Pégina :<br>Data :<br>Hora :<br>Utilizador :<br>Do Cent<br>0<br>Seleccionado:<br>Disrio<br>CPAUD<br>CPAUD<br>CPAUD<br>CPAUD                                                                                                    | 1 / 1<br>2006/10<br>09:31:37<br>CRISTINA<br>ro R, ao Centro<br>zzzzz<br>s: Proc<br>Registe<br>2006/30124<br>2006/30124<br>2006/30124                                                                                                    | ▲<br>12<br>25<br>30C<br>0 R.<br>0 S.<br>0 C     |
| Institu<br>Co2LM<br>Parámet<br>Do<br>210<br>Dtário<br>2102                                                                                                    | Image: Additional and the second and the second and the se                                                                                                    | Técnico<br>Do<br>200<br>no Centro I<br>222222<br>Origem<br>Movim.<br>21<br>21<br>21<br>21<br>21<br>21<br>21                                                                                                    | (POCE)         Dis           Dis         ao Dis           0601/01         2006/10/25           C.         Do S.           Descrição         005           Ro 101137-MOVEQUIPA         Ro 10140-MOVEQUIPA           Ro 10140-MOVEQUIPA         Ro 10140-MOVEQUIPA           Ro 10140-MOVEQUIPA         Ro 10140-MOVEQUIPA           Ro 10140-MOVEQUIPA         Ro 10140-MOVEQUIPA                                                                                                    | Page: 1<br>N* T<br>Tode<br>beent. ao su<br>1 OE2<br>Conta<br>Plano-1<br>42301<br>42301<br>42301<br>42302                                                                                                    | Conts<br>Projecto<br>9951<br>9951<br>9951                                                                   | EM DE MOVIME<br>(Valor<br>%<br>Do C.Projecto à<br>0 Classif,<br>Econômica<br>0701108<br>0701108<br>0701108                                                                                                    | NTOS DE CONT<br>POR DIÁRIO<br>es Contabilistic<br>Da Corta P11 i<br>11 i<br>11 c<br>C. Projecto<br>214000<br>214000<br>214000<br>214000<br>214000                                                                                                    | AS CORRENT<br>os)<br>à Conta PI1<br>88<br>Da Rúb. Proj<br>0<br>T SegSeg<br>C 9910<br>C 9910<br>C 9910<br>C 9910<br>C 9910                                                                                                    | ES<br>Da CI. Ecc<br>0<br>à ROL Proj.<br>2000 022101<br>2010 022101<br>2010 02210<br>2010 02210<br>2010 02<br>2010 02<br>2010 02                                                                                                    | n. š (I. Econ.<br>zzzzzzzz<br>Todos<br>Conta<br>Plano-2 IVA<br>000/3<br>000/3<br>000/3<br>000/3                                                                                                    | Pégina :<br>Data :<br>Hora :<br>Utilizador :<br>Seleccionado:<br>Seleccionado:<br>Diário<br>CPAUD<br>CPAUD<br>CPAUD<br>CPAUD<br>CPAUD<br>CPAUD                                                                                                    | 1 / 1 / 2006/10/<br>09:31:57<br>CRISTINA<br>ro R. ao Centro<br>zzzzz<br>e Prote<br>Registo<br>2006030124<br>2006030124<br>2006030154<br>2006030154                                                                                                    | 12<br>25<br>3.C<br>5. R.<br>5. C.<br>5.5        |
| Parámet<br>Diário<br>2102                                                                                                    | to Superior<br>ACTP2<br>to Superior<br>ACTP2<br>2006/03/20<br>2006/04/18<br>2006/03/20<br>2006/04/18<br>2006/03/20<br>2006/04/18<br>2006/03/20<br>2006/04/18                                                                                                    | C Do<br>200<br>Contro I<br>201<br>Contro I<br>201<br>21<br>21<br>21<br>21<br>21<br>21<br>21<br>21                                                                                                    | (POCE)           Dia         ao Dia           6601/01         2006/1/25           Desorição         Desorição           Ro 1011/27.MOVEQUIPA<br>RO 101142-MOVEQUIPA<br>RO 101142-MOVEQUIPA<br>RO 101142-MOVEQUIPA<br>RO 101142-MOVEQUIPA<br>RO 10131-HEQABECIMAL<br>RO 107912-MURCROCAOS                                                                                                    | Page:         I           N* T         Tode           boent.         ao sti           11         OEZ           Conta         42301           42301         42301           42302         42302           42302         42302                                                                                                    | rans.<br>2<br>LISTAGE<br>rans.<br>5<br>2<br>2<br>2<br>2<br>2<br>2<br>2<br>2<br>2<br>2<br>2<br>2<br>2        | EM DE MOVIME<br>(Valor<br>15. Seg. 1<br>15. CProjecto à<br>10. CProjecto à<br>10. CPROJE<br>10. CPROJE<br>10. CPROJ                                                                                                    | NTOS DE CONT<br>POR DÍARIO<br>es Contabilistic<br>Da Corta PI1 e<br>11 c<br>C. Frojecto<br>214000<br>214000<br>214000<br>214000<br>214000<br>214000                                                                                                    | AS CORRENT<br>os)<br>à Conta Pl1<br>88<br>Da Rido, Proj<br>0<br>T Código<br>T SegSeg<br>C 9910<br>C 9910<br>C 9910<br>C 9910<br>C 9910<br>C 9910                                                                                                    | ES<br>Da CI. 5cc<br>0 0<br>3 ROb. Proj.<br>razzarizario<br>2010 0E2101<br>2010 0E2101<br>2010 0E2101<br>2010 0E2101<br>2110 0E2101<br>2110 0E2101                                                                                                    | n. š Cl. Eoon.<br>zzzzzzzzz<br>Documentos<br>Todos<br>Conta<br>Piano-2<br>IVA<br>00073<br>00073<br>00073<br>00073                                                                                                    | Página :<br>Data :<br>Hora :<br>Utilizador :<br>Utilizador :<br>Seleccionado:<br>Diário<br>CPAUD<br>CPAUD<br>CPAUD<br>CPAUD<br>CPAUD<br>CPAUD                                                                                                    | 1 / 1 / 1<br>2006/10/<br>09.31:37<br>CRISTINA<br>ro R. ao Centro<br>zzzzz<br>r Pro-<br>Registo<br>2000030124<br>2000030154<br>2000030154<br>2000030154                                                                                                    | 12<br>25<br>3.C<br>5. C.<br>55                  |
| Institu<br>CO2LN<br>Parâmet<br>Do<br>2111<br>Diário<br>21102                                                                                                    | to Superior           ACTP2           ros :           Diár. 2016;7.           2006/03/20           2006/03/20           2006/03/20           2006/03/20           2006/03/20           2006/03/20           2006/03/20           2006/03/20           2006/03/20           2006/03/20           2006/03/20           2006/03/20           2006/03/20           2006/03/20           2006/03/20           2006/03/20           2006/03/20           2006/03/20           2006/03/20           2006/03/20           2006/03/20           2006/03/20           2006/03/20           2006/03/20           2006/03/20           2006/03/20           2006/03/20           2006/03/20           2006/03/20           2006/03/20           2006/03/20           2006/03/20           2006/03/20           2006/03/20           2006/03/20           2006/03/20           2006/03/20           2006/03/20           2006/03/20           2006/03/                                                                                                    | C Do Centro I Origem Movim.                                                                                                    | (POCE) Dia ao Dia Beorrigão C. Do Su OE11 Desorição RQ 161137-MOVEQUIPA RQ 161137-MOVEQUIPA RQ 161142-MO RQ 161142-MO RQ 161142-MO RQ 16151-HEUADECIMA RQ 179912-MROCAQAS RQ 179630-HEUADECQ                                                                                                    | Page: 1<br>N*T<br>Todo<br>beent. ao si<br>11 0E2<br>Conta<br>Plano-1<br>42301<br>42301<br>42302<br>42302<br>42302                                                                                                    | 2<br>LISTAGE<br>101<br>0951<br>0951<br>0951<br>0951<br>0951<br>0951<br>0951                                 | EM DE MOVIME<br>(Valor<br>%<br>Da C. Projecto à<br>0 Crojecto à<br>070108<br>070108<br>0701078<br>0701079<br>070078                                                                                                    | NTOS DE CONT<br>POR DIÁRIO<br>es Contabilistic<br>es Contabilistic<br>C.Projedo<br>C.Projedo<br>214000<br>214000<br>214000<br>214000<br>214000<br>214000<br>214000<br>214000<br>214000                                                                                                    | AS CORRENT<br>a Conta P11<br>30<br>Da R(b, Proj<br>0<br>T SegSeg<br>C 9910<br>C 9910<br>C 9910<br>C 9910<br>C 9910<br>C 9910<br>C 9910<br>C 9910<br>C 9910<br>C 9910<br>C 9910                                                                                                    | ES<br>Da CI. Ecc<br>0<br>à Rdb. Proj.<br>2010 e2101<br>2101 e22101<br>2110 e22101<br>2110 e2210<br>2110 e2210<br>2110 e2210                                                                                                    | on. à Cl. Econ.<br>zzzzzzzzz<br>Documentos<br>Todos<br>Piano-2 IVA<br>000 /3<br>000 /3<br>000 /3<br>000 /3<br>000 /3<br>000 /3<br>000 /3                                                                                                    | Página :<br>Data :<br>Hora :<br>Utilizador :<br>Utilizador :<br>Seleccionado:<br>Seleccionado:<br>CPAUD<br>CPAUD<br>CPAUD<br>CPAUD<br>CPAUD<br>CPAUD<br>CPAUD<br>CPAUD                                                                                                    | 1 / 1<br>2006/10/<br>09.31:37<br>CRISTINA<br>ro R. ao Centro<br>ro R. ao Centro<br>ro R. ao Centro<br>Registo<br>2006030124<br>2006030124<br>2006030126<br>2006030126                                                                                                    | • 12<br>225<br>3.C<br>5. R.<br>5. C             |
| Parâmet<br>Diário<br>2102                                                                                                    | Image: Additional and the second additional additional additionad additionadditadditional additional addititati addititati additita                                                                                                    | C                                                                                                    | (POCE)  Dis ao Dis boolini  Descrição  RO 161127-MOVEDUIPA RO 16140-MOVEDUIPA RO 161440-MOVEDUIPA RO 161440-MOVEDUIPA RO 161440-MOVEDUIPA RO 161440-MOVEDUIPA RO 161440-MOVEDUIPA RO 161441-MEGAECIMAL RO 177012-MICROCADS RO 16480-BASE 2000 RO 16480-BASE 2                                                                                                    | Page:         I           NF TT         Tdd           Todd         Tdd           Debent:         ao so           Planc-1         Tdd           42201         42201           42202         42202           42202         42202           42202         42202           42202         42202                                                                                                    | Conts<br>Projecto<br>9961<br>9961<br>9961<br>9961                                                           | Tp. Seg. (Valor:<br>(Valor:<br>* D C Projecto à<br>0 C Projecto à<br>0 Classif.<br>Classif.<br>2701108<br>0701108<br>0701108<br>0701108<br>0701107<br>0701079<br>0701079<br>0701079                                                                                                    | NTOS DE CONT<br>POR DIARIO<br>es Contabilistic<br>es Contabilistic<br>es Contabilistic<br>es Contabilistic<br>es Contabilistic<br>de Trojecto<br>214000<br>214000<br>214000<br>214000<br>214000<br>214000<br>214000<br>214000                                                                                                    | AS CORRENT<br>os)<br>a Conta Pi1<br>80<br>Da Rúta, Proj<br>0<br>Costo<br>Costo<br>Co | ES<br>Da CI. Ecc<br>0<br>à Rúb. Proj.<br>2010 - 02101<br>2101 - 02101<br>2101 - 02101<br>2110 - 02101<br>2110 - 02101<br>2110 - 02101<br>2110 - 02101<br>2110 - 02101<br>2110 - 02101<br>2101 - 02101<br>2101 - 02101<br>201 - 02101<br>201 - 0210<br>201 - 0210<br>201 - 0210<br>201 - 0210<br>201 - 0210<br>201 - 0210<br>201 - 0210<br>201 - 0210<br>201 - 0210<br>201 - 0210<br>201 - 0210<br>201 - 0210<br>201 - 0210<br>201 - 0210<br>201 - 0210<br>201 - 021                                                                                                    | n. à Cl. Econ.<br>zzzzzzzzz<br>Todos<br>Conta<br>Plano-2 IVA<br>000/3<br>000/3<br>000/3<br>000/3<br>000/3<br>000/3<br>000/3<br>000/3                                                                                                    | Página :<br>Data :<br>Hora :<br>Utilizador :<br>Do Cent<br>Seleccionado<br>CPAUD<br>CPAUD<br>CPAUD<br>CPAUD<br>CPAUD<br>CPAUD<br>CPAUD<br>CPAUD<br>CPAUD<br>CPAUD<br>CPAUD                                                                                                    | 1 / 1 / 1 / 2006/70 / 00 / 00 / 00 / 00 / 00 / 00 / 0                                                                                                    | • 12<br>225<br>3.C<br>5. C<br>55                |
| En statu<br>En statu<br>COL A<br>De statu<br>De statu                                               | Article         Article           Image: Article         Article           Image: Article         Article                                                                                                    | C DO CONTRACTOR CONTRACTOR CONTRA                                                                                                    | IIIIIIIIIIIIIIIIIIIIIIIIIIIIIIIIIIII                                                                                                    | Page         I           MP T         Total           Total         30 st           Debent.         30 st           11         0E2           42301         42301           42302         42302           42302         42302           42302         42302           42302         42302           42302         42302           42302         42302           42302         42302           42302         42302                                                                                                    | Conta<br>Projecto<br>9951<br>9961<br>9961<br>9961<br>9961<br>9961<br>9961<br>9961                           | EM DE MOVIME<br>(Valor:<br>1) DS Projecto à<br>0 DC Projecto à<br>0 DC Projecto à<br>0 701108<br>0701108<br>0701107<br>0701078<br>0701079<br>0701079<br>0701079<br>0701079<br>0701079                                                                                                    | NTOS DE CONT<br>POR DIÁRIO<br>es Contabilistic<br>Da Corta PI1 i<br>11 i<br>11 i<br>12 Cortesto<br>214000<br>2140000<br>2140000<br>2140000<br>2140000000000                                                                                                    | AS CORRENT<br>os)<br>à Conta Pi1<br>8<br>Da Rúa, Proj<br>0<br>Código<br>T SegSeg<br>C 9010<br>C 9010                                                                                                    | ES<br>Da CI. Ecc<br>0.<br>à RO. Froj.<br>2001 OE2101<br>2101 OE2101<br>2101 OE2101<br>2110 OE2101<br>2110 OE210<br>2110 OE2101<br>2110 OE2101<br>2110 OE2101<br>2110 OE2101                                                                                                    | m. à Cl. Econ.<br>zzzzzzzzz<br>Documentos<br>Todos<br>Conta<br>Plano-2 IVA<br>000 /3<br>000 /3<br>000 /3<br>000 /3<br>000 /3<br>000 /3<br>000 /3<br>000 /3<br>000 /3<br>000 /3<br>000 /3<br>000 /3<br>000 /3<br>000 /3                                                                                                    | Página :<br>Dota :<br>Hora :<br>Utilizador :<br>Utilizador :<br>Seleccionado:<br>Seleccionado:<br>CPAUD<br>CPAUD<br>CPAUD<br>CPAUD<br>CPAUD<br>CPAUD<br>CPAUD<br>CPAUD<br>CPAUD<br>CPAUD<br>CPAUD<br>CPAUD                                                                                                    | 1 / 1 / 2006/10/00<br>09:31:37<br>CRISTIN/2<br>ro R. ao Centro:<br>zzzzz<br>s Procession<br>Regist:<br>2000030124<br>2000030124<br>2000030124<br>2000030166<br>2000030164<br>20000030144<br>20000030144<br>20000030144<br>20000030144                                                                                                    | ▲<br>225<br>3.C<br>5. C<br>5. C                 |
| <ul> <li>Barrianet</li> <li>Barrianet</li></ul>                                                                                                    | Article         Article           Image: Article         Article           Image: Article         Article                                                                                                    | C Do 2000<br>Técnico<br>Drigem<br>Movim.<br>21<br>21<br>21<br>21<br>21<br>21<br>21<br>21<br>21<br>21                                                                                                    | (POCE) Dia ao Dia 6601/01 2006/10/25 C. Do S. 06210 Desorição R0 161137-MOVEQUIPA R0 16147-MOVEQUIPA R0 16149-MOVEQUIPA R0 16701-1C0 R0 16169-MOVEQUIPA R0 177912-MICROCAOS R0 17660-TESE 2000 R0 17660-TESE 200 R0 177912-MICROCAOS R0 177912-MICROCAOS R0 177912-MICROCA | Page:         I           Nº T         T           Algorithm         00 20 20 20 20 20 20 20 20 20 20 20 20 2                                                                                                    | Conts<br>Projecto<br>0961<br>0961<br>0961<br>0961<br>0961<br>0961<br>0961<br>0961                           | EM DE MOVIME<br>(Valor<br>% Do C.Projecto à<br>0 C.Projecto à<br>0701108<br>0701108<br>0701108<br>0701078<br>0701078<br>0701078<br>0701078<br>0701078<br>0701078<br>0701078<br>0701078<br>0701078                                                                                                    | NTOS DE CONT<br>POR DIÁRIO<br>De Contabilistic<br>11 De Contabilistic<br>11 Crojecto<br>214000<br>214000<br>214000<br>214000<br>214000<br>214000<br>214000<br>214000<br>214000<br>214000<br>214000<br>214000<br>214000<br>214000                                                                                                    | AS CORRENT<br>os)<br>à Conta PI1<br>88<br>Da Rúb. Proj<br>0<br>Costo<br>Costo<br>Co  | ES<br>Da CI. Ecc<br>0<br>à ROL Proj.<br>2001 OE2101<br>2010 OE2101<br>2010 OE2101<br>0<br>0<br>0<br>0<br>0<br>0<br>0<br>0<br>0<br>0<br>0<br>0<br>0                                                                                                    | n. š Cl. Econ.<br>zzzzzzzzz<br>Todos<br>Plano-2 IVA<br>00073<br>00073<br>00073<br>00073<br>00073<br>00073<br>00073                                                                                                    | Página :<br>Data :<br>Hora :<br>Utilizador :<br>Utilizador :<br>Seleccionado:<br>CPAUD<br>CPAUD<br>CPAUD<br>CPAUD<br>CPAUD<br>CPAUD<br>CPAUD<br>CPAUD<br>CPAUD<br>CPAUD<br>CPAUD<br>CPAUD<br>CPAUD                                                                                                    | 1 / 1 / 1<br>2006/10/<br>09:31:37<br>CRISTINA<br>ro R. ao Centro<br>zzzzz<br>Pro<br>Registo<br>2006030124<br>2006030124<br>2006030156<br>2006030154<br>2006030154<br>2006030154<br>2006030154                                                                                                    | 12<br>225<br>3.C<br>5. C<br>5. C                |
| Parânta<br>De<br>Distric                                                                                                    | to Superior<br>ACTP2<br>ros:<br>Diár. 20105.<br>2006.03/20<br>2006.04/30<br>2006.04/30<br>2006.04/30<br>2006.04/30<br>2006.04/30<br>2006.04/30<br>2006.04/30<br>2006.04/30<br>2006.07/31<br>2006.07/31<br>2006.07/31<br>2006.07/20                                                                                                    | Crigem<br>Movin.<br>201<br>21<br>21<br>21<br>21<br>21<br>21<br>21<br>21<br>21<br>21<br>21<br>21<br>21                                                                                                    | (POCE)           Dia         ao Dia           5601/01         2006/10/25           Desorição         Desorição           Desorição         Desorição           0 1011/2-MOVEQUIPA<br>RQ 101192-MOVEQUIPA<br>RQ 101192-MOVEQUIPA<br>RQ 101192-MOVEQUIPA<br>RQ 101391-HEQABECIMAL<br>RQ 101391-HEQABECIMAL<br>RQ 101391-HEQABECIMAL<br>RQ 101392-MENOZECIMAL<br>RQ 101392-MENOZECIMAL<br>RQ 101378-SERVELEC<br>RQ 17021-CPC1S<br>RQ 102114                                                                                                    | Page: 1<br>Page: 1<br>Page: 1<br>Page: 4<br>Page: 4<br>Page: | rans.<br>55<br>56<br>57<br>57<br>56<br>56<br>56<br>57<br>57<br>57<br>57<br>57<br>57<br>57<br>57<br>57<br>57 | EM DE MOVIME<br>(Valor:<br>%<br>Da C.Projecto à<br>Control<br>0701108<br>0701108<br>0701078<br>0701078<br>0701078<br>0701078<br>0701078<br>0701078<br>0701078<br>0701078<br>0701078<br>0701078<br>0701078<br>0701078<br>0701078                                                                                                    | NTOS DE CONT<br>POR DÍARIO<br>es Contabilistic<br>es Contabilistic<br>Da Corta PI1 e<br>11 e<br>C. Projecto<br>214000<br>214000<br>214000<br>214000<br>214000<br>214000<br>214000<br>214000<br>214000<br>214000<br>214000<br>214000                                                                                                    | AS CORRENT<br>os)<br>à Conta Pl1<br>88<br>Da Rido, Proj<br>0<br>C 9910<br>C 991                                                                                                    | ES Da CI. 5cc 0 i Rob. Proj. rezentro 200 022101 2010 022101 2010 02210 2010 02210 2010 20                                                                                                    | n. š Cl. Eoon.<br>zzzzzzzzz<br>Documentos<br>Todos<br>Conta<br>Piano-2<br>NA<br>00073<br>00073<br>00073<br>00073<br>00073<br>00073<br>00073<br>00073<br>00073<br>00073<br>00073<br>00073                                                                                                    | Página :<br>Data :<br>Hora :<br>Utilizador :<br>Utilizador :<br>Seleccionado:<br>CPAUD<br>CPAUD<br>CPAUD<br>CPAUD<br>CPAUD<br>CPAUD<br>CPAUD<br>CPAUD<br>CPAUD<br>CPAUD<br>CPAUD<br>CPAUD                                                                                                    | 1 / 1 / 1 / 2006/10/<br>09.31:37<br>CRISTINA<br>ro R. ao Centro<br>zzzzz<br>r Pro-<br>Registo<br>2006030124<br>2006030156<br>2006030156<br>2006030156<br>2006030154<br>2006030154<br>20060500154<br>20060500154<br>20060500217<br>20060500217                                                                                                    | • R.<br>. C.<br>. C.                            |
| Institution of the second second s                                                                                                    | Article         Article           Image: Article         Article           Image: Article         Article                                                                                                    | C Do Centro 1<br>201<br>201<br>201<br>201<br>201<br>201<br>201<br>201<br>201<br>20                                                                                                    | (POCE)  Dis ao Dis bootinot Descrição  Economication  Descrição  Economication  Economication  E | Page: 1<br>Page: 1<br>Nº T'<br>Tod<br>Tod<br>Plance<br>Conta<br>42001<br>42002<br>42002<br>4200<br>4200<br>400<br>4                                                                                                    | Conts<br>projecto<br>0961<br>0961<br>0961<br>0961<br>0961<br>0961<br>0961<br>0961                           | EM DE MOVIME         (Valor:           (Valor:         (Valor:           D: C. Projecto: 3:         0           D: C. Projecto: 3:         0           0: 0:01:08         0?01108           0?01108         0?01108           0?01108         0?01108           0?01108         0?01079           0?01079         0?01079           0?01078         0?01079           0?01078         0?01079           0?01078         0?01078           0?01078         0?01078           0?01078         0?01078           0?01078         0?01078           0?01078         0?01078           0?01078         0?01078           0?01078         0?01078           0?01078         0?01078           0?01078         0?01078                                                                                                    | NTOS DE CONT<br>POR DIARIO<br>es Contabilistic<br>es Contabilistic<br>es Contabilistic<br>es Contabilistic<br>es Contabilistic<br>es Contabilistic<br>de Projecto<br>214000<br>214000<br>214000<br>214000<br>214000<br>214000<br>214000<br>214000<br>214000<br>214000<br>214000<br>214000<br>214000<br>214000<br>214000<br>214000<br>214000<br>214000                                                                                                    | AS CORRENT<br>os)<br>a Conta Pi1<br>88<br>Da Rúta, Proj<br>0<br>C 6910<br>C 6910<br>C 6                                                                                                    | ES<br>Da CI. Ecc<br>0<br>à Rób. Proj.<br>zeretro<br>2010 022101<br>2010 022101<br>2010 02210<br>2010 02210<br>2010 0                                                                                                    | n. à Cl. Econ.<br>zzzzzzzzz<br>Todos<br>Conta<br>Plano-2 IVA<br>00073<br>00073<br>00073<br>00073<br>00073<br>00073<br>00073<br>00073<br>00073<br>00073<br>00073<br>00073<br>00073<br>00073<br>00073<br>00073                                                                                                    | Página :<br>Data :<br>Hora :<br>Utilizador :<br>Do Cent<br>o<br>Seleccionado:<br>CPAUD<br>CPAUD<br>CPAUD<br>CPAUD<br>CPAUD<br>CPAUD<br>CPAUD<br>CPAUD<br>CPAUD<br>CPAUD<br>CPAUD<br>CPAUD<br>CPAUD<br>CPAUD<br>CPAUD<br>CPAUD<br>CPAUD<br>CPAUD<br>CPAUD                                                                                                    | 1 / 1 / 1 / 2006/10/0 / 00/31:37 CRISTINA<br>CRISTINA<br>CRISTINA<br>CRISTINA<br>22222 i Proce<br>Registe<br>2000030152 / 2000030124<br>2000030124<br>200000014<br>200000014<br>200000014<br>2000000014<br>200000014<br>2000000014<br>2000000014<br>2000000014<br>200000014<br>2000000014<br>2000000014<br>2000000014<br>2000000000000000000000000000000000000                                                                                                    | • R.<br>                                        |
| A set of the set of the set of                                                                                                    | Image: Control of Control of Con                                                                                                    | C Do Centro I O Centro I O Centro I O Centro I O Centro I O Centro I D O Centro I D O CENTRO I D O CENTRO I D                                                                                                    | Image: Control of the second second                        | Page: 1<br>1<br>1<br>1<br>1<br>1<br>1<br>1<br>1<br>1<br>1<br>1<br>1<br>1                                                                                                    | Conta<br>Projecto<br>2001<br>0001<br>0001<br>0001<br>0001<br>0001<br>0001<br>000                            | Tp. Seg. (Valor:<br>(Valor:<br>* Do CProjecto à<br>0 DC Projecto à<br>0 2701108<br>0701108<br>0701107<br>0701078<br>0701079<br>0701079<br>070109<br>070109<br>070109<br>070109<br>070109<br>070109<br>070109<br>070109<br>070109<br>070109<br>070109<br>070109<br>070109<br>070109<br>070109<br>070109<br>070109<br>070109<br>070000000000                                                                                                    | Da Conta PI1         1           11         1           12         Contabilistic           11         1           12         Contabilistic           13         1           14         1           15         Contabilistic           16         Frojecto           214000         214000           214000         214000           214000         214000           214000         214000           214000         214000           214000         214000           214000         214000           214000         214000           214000         214000           214000         214000           214000         214000           214000         214000           214000         214000           214000         214000                                                                                                    | AS CORRENT<br>os)<br>3 Conta PI1<br>88<br>Da Rúb, Proj<br>0<br>C 6910<br>C 9910<br>C 991                                                                                                    | ES<br>Da CI. Ecc<br>a Rob. Proj.<br>zzzzzzzzzzzzzzzzzzzzzzzzzzzzzzzzzzzz                                                                                                    | n. à Cl. Econ.<br>zzzzzzzzz<br>Documentos<br>Todos<br>Conta<br>Plano-2 IVA<br>000 /3<br>000 /3<br>000 /    | Página :<br>Dota :<br>Hora :<br>Utilizador :<br>Do Cent<br>o<br>Seleccionado:<br>CPAUD<br>CPAUD<br>CPAUD<br>CPAUD<br>CPAUD<br>CPAUD<br>CPAUD<br>CPAUD<br>CPAUD<br>CPAUD<br>CPAUD<br>CPAUD<br>CPAUD<br>CPAUD<br>CPAUD<br>CPAUD<br>CPAUD<br>CPAUD<br>CPAUD<br>CPAUD                                                                                                    | 1 / 1 / 2006/01/02 / 2006/01/02 / 2006/01/02 / 2006/01/02 / 2006/003/01 / 2006/003/01 / 2006/003/0000000000000000000000000000000                                                                                                    | ▲ 1225<br>AC → R.                               |
| En 1995<br>En 1995<br>En | Image: A constraint of the second second s                                                                                                    | Construction<br>Construction<br>Co                                                                                                    | Image: Control of the second second                        | Page:         I           N* T         T           M* Dent.1         0 50           Conta         0 51           42301         42301           42301         42302           42302         42302           42302         42302           42302         42302           42302         42302           42302         42302           42302         42302           42302         42302           42302         42302           42302         42302           42302         42302           42304         42302           42305         42302           42306         42302           42307         42302           42308         42304                                                                                                    | Conta<br>Projecto<br>0961<br>0961<br>0961<br>0961<br>0961<br>0961<br>0961<br>0961                           | Tp. Seg. (Valor:<br>1 DE MOVIME<br>(Valor:<br>1 Do CProjecto à<br>0 Classifi.<br>Control 108<br>0701078<br>0701078<br>070108<br>070108<br>07008<br>07008<br>0708<br>0708<br>0708<br>0708<br>0708<br>0708                                                                                                    | NTOS DE CONT<br>POR DIÁRIO<br>es Contabilistic<br>11 1 1<br>11 1<br>12 (C. Arojedo<br>214000<br>2140000<br>2140000<br>2140000000000                                                                       | AS CORRENT<br>os)<br>à Conta PH<br>B<br>Da Rúb. Proj<br>0<br>C 9910<br>C 9910                                                                                                    | ES Da CI. Ecc 0 0 x x 0 x x x x x x x x x x x x x x                                                                                                    | m. à Cl. Econ.<br>zzzzzzzzz<br>Todos<br>Conta<br>Plano-2 IVA<br>000 /3<br>000 /3<br>00 /3<br>000 /3<br>000 | Página :<br>Dota :<br>Dota :<br>Utilizador :<br>Utilizador :<br>Seleccionado:<br>CPAUD<br>CPAUD<br>CPAUD<br>CPAUD<br>CPAUD<br>CPAUD<br>CPAUD<br>CPAUD<br>CPAUD<br>CPAUD<br>CPAUD<br>CPAUD<br>CPAUD<br>CPAUD<br>CPAUD<br>CPAUD<br>CPAUD<br>CPAUD<br>CPAUD<br>CPAUD<br>CPAUD<br>CPAUD<br>CPAUD<br>CPAUD<br>CPAUD<br>CPAUD<br>CPAUD<br>CPAUD<br>CPAUD<br>CPAUD<br>CPAUD<br>CPAUD                                                                                                    | 1 / 1 / 2006/10/0 / 2006/10/0 / 2006/10/0 / 2006/10/0 / 2006/2012 / 2006/2012 / 2006/20000000 / 200000000 / 2000000000 / 200000000                                 | ▲ 1225<br>AC → R.                               |
| Institut<br>CO2LN<br>District<br>2102                                                                                                    | to Superior<br>ACTP2<br>ros:<br>Diár. Ao Diár.<br>2006/03/20<br>2006/07/21<br>2006/07/21<br>2006/07/20<br>2006/07/20<br>2006/07/20<br>2006/07/20<br>2006/07/20<br>2006/07/20<br>2006/07/21<br>2006/07/24<br>2006/07/24                                                                                                    | C Do<br>Do<br>Do<br>to Centro I<br>to to Centro I<br>to Centro I<br>to Centro I<br>to Centro I<br>t | (POCE)           Dia         ao Dia           0601/01         2006/10/25           C.         Do S.           Desorição         Desorição           Desorição         Desorição           R0 101137/MOVEQUIPA         R0 10143/MOVEQUIPA           R0 101437/MOVEQUIPA         R0 10140/MOVEQUIPA           R0 10140/MOVEQUIPA         R0 10701-LOC ROGAS           R0 10137/MOVEQUIPA         R0 10701-LOC ROGAS           R0 10130/MOVEQUIPA         R0 10701-LOC ROGAS           R0 10130-MOVEQUIPA         R0 10701-LOC ROGAS           R0 1013170-SERVELIC         R0 101214           R0 101320-MOVEQUIPA         R0 10130-SERVELIC           R0 101320-MOVEQUIPA         R0 10130-SERVELIC           R0 101310-SERVELIC         R0 102114           R0 102114         R0 102114           R0 110142-MORPACTINA         R0 101420-MORPACTINA           R0 110142-MORPACTINA         R0 101420-MORPACTINA                                                                                                    | Page:         I           Nº T         T           All and the second second                                                                                                    | Conts<br>Projecto<br>0961<br>0961<br>0961<br>0961<br>0961<br>0961<br>0961<br>0961                           | EM DE MOVIME<br>(Valor<br>% Do C.Projecto à<br>0 C.Projecto à<br>0 701108<br>0701108<br>0701108<br>0701078<br>0701078<br>070108<br>070108<br>070008<br>07008<br>07008<br>070008<br>00008<br>0008<br>00000000 | NTOS DE CONT<br>POR DIÁRIO<br>es Contabilistica<br>11 De Contabilistica<br>11 Crojecto<br>214000<br>21400000000 | AS CORRENT<br>os)<br>à Conta PI1<br>38<br>Da Rúb. Proj<br>0<br>C 9910<br>C 9910<br>C 9                                                                                                    | ES Da CI. Ecc 0 a Rob. Proj. 2001 OE2101 2010 OE2101 2010 OE210 2010 OE2101 2010 OE2101 2010 OE2101 2010 OE210 2010 OE210 2010 OE210 2010 OE210 2010 OE210 2010 OE210 2010 OE210 2010 OE210 2010 OE210 2010 OE210 2010 OE210 2010 OE210 2010 OE210 2010 OE210 2010 2010 OE210 2010 2010 OE210 2010 2010 2010 2010 2010 2010 2010                                                                                                    | n. š Cl. Econ.<br>zzzzzzzzz<br>Todos<br>Plano-2 IVA<br>00073<br>00073<br>00073<br>00073<br>00073<br>00073<br>00073<br>00073<br>00073<br>00073<br>00073<br>00073<br>00073<br>00073<br>00073<br>00073                                                                                                    | Página :<br>Data :<br>Hora :<br>Utilizador :<br>Utilizador :<br>Seleccionado:<br>CPAUD<br>CPAUD<br>CPA   | 1 / 1 / 1 2006/10/ 09:31:37 CRISTIN/2 ro R. ao Centro 222222 ro Pro Registc 2000030124 2000030154 2000030154 2000030154 2000030154 2000030154 2000030154 200003024 2000030154 200003025                                                                                                    | 12<br>225<br>AC<br>5 B. C.<br>5 S               |
| <ul> <li>Bar L</li> <li>Institución</li> <li>Parámet</li> <li>CO2L</li> <li>Parámet</li> <li>CO2L</li> <li>Diário</li> <li>Z102</li> </ul>                                                                                                    | to Superior<br>ACTP2<br>ros:<br>Diár. 2016;<br>2006/03/20<br>2006/04/20<br>2006/07/21<br>2006/04/20<br>2006/04/20<br>2006/07/21<br>2006/07/21<br>2006/07/21<br>2006/07/21<br>2006/07/24<br>2006/07/24<br>200 | C Do Centro 1<br>21<br>21<br>21<br>21<br>21<br>21<br>21<br>21<br>21<br>2                                                                                                    | (POCE)  Dia ao Dia Dia bolia Dia bol | Page 1<br>Page 1<br>Page                                                                                                    | 2<br>LISTAGE<br>101<br>0061<br>0061<br>0061<br>0061<br>0061<br>0061<br>0061                                 | The Seg (Valor)<br>(Valor)<br>The Seg (Valor)<br>Da C Projecto 3<br>D C Projecto 3<br>D C Projecto 3<br>Classif.<br>Condition<br>0701078<br>0701078<br>0701088<br>0701088                                                                                                    | NTOS DE CONT<br>POR DÍARIO<br>es Contabilistic<br>es Contabilistic<br>11 c<br>Pubrica<br>de Projecto<br>214000<br>2140000<br>214000<br>2140000000000                                            | AS CORRENT<br>os)<br>à Conta Pl1<br>88<br>Da Rúch.Proj<br>0<br>C 9910<br>C 9910<br>C 99                                                                                                    | ES<br>Da CI. Ecc<br>0<br>à Rdb. Proj.<br>zentro<br>2010<br>02101<br>2010<br>02101<br>2010<br>2010<br>2010<br>02101<br>2010<br>2010<br>201                                                                                                    | n. š Cl. Eoon.<br>zzzzzzzzz<br>Documentos<br>Todos<br>Conta<br>Plano-2<br>NA<br>00073<br>00073<br>00070070<br>00073<br>00070<br>00070<br>00070<br>00070<br>00070<br>00070<br>00070<br>00070<br>00070<br>00070<br>00070<br>00070<br>00070<br>00070<br>00070<br>00070<br>00070<br>00070<br>00070<br>00070<br>00070<br>00070<br>00070<br>00070<br>00070<br>00070<br>00070<br>0007000000                                                                                                    | Página :<br>Data :<br>Hora :<br>Utilizador :<br>Utilizador :<br>Seleccionado:<br>CPAUD<br>CPAUD<br>CPA   | 1 / 1 / 1 / 2006/10/<br>2006/10/<br>09.31:37<br>CRISTIN/2<br>ro R. ao Centro<br>zzzzz<br>ro Prod<br>Registo<br>2006030124<br>2006030154<br>2006030154<br>2006030154<br>2006030154<br>2006030154<br>2006030154<br>2006030154<br>2006030154<br>2006030154<br>2006030155<br>2006040742<br>2006040742<br>2006054                                                                                                    | 12<br>25<br>AC<br>5. C<br>5. S                  |
| Institution of the second second s                                                                                                    | Article           Image: Control           Image: Control                                                                                                    | Control Control Contro                                                                                                    | (POCE)  Dis ao Dis bootinot 2000/10/25  C. Do S. OE11  Desorição  R0 101127-MOVEQUIPA R0 101127-MOVEQUIPA R0 101142-MO R0 101142-MO R0 101144-MOVEQUIPA R0 101144-MOVEQUIPA R0 101144-MOVE | Page: 1<br>Tidd<br>Tidd<br>Page: 1<br>Page: 1                                                                                                    | Conts<br>bs<br>2001<br>0001<br>0001<br>0001<br>0001<br>0001<br>0001<br>000                                  | Tp. Seg. (Valor:<br>(Valor:<br>D C Projecto à<br>D C Projecto à<br>D C P                                                                                                    | Bit Conta Difference           Dis Conta Difference           Dis Conta Difference           Dis Conta Difference           Chroliedo           Dis Conta Difference           Chroliedo           Z14000           Z14000                                                                                                    | AS CORRENT<br>os)<br>a Conta PI1<br>80<br>Da Rúb, Proj<br>0<br>C 6010<br>C 6010<br>C 60                                                                                                    | ES<br>Da CI. Ecc<br>0<br>à Rób. Proj.<br>zeretro<br>2010 022101<br>2010 022101<br>20                                                                                                    | n. à Cl. Econ.<br>zzzzzzzzzz<br>Todos<br>Conta<br>Plano-2<br>IVA<br>00073<br>00073<br>00075<br>00075<br>00075<br>00075<br>00075<br>00075<br>00075<br>00075<br>00075<br>00                                                                                                    | Página :<br>Data :<br>Hora :<br>Utilizador :<br>Do Cent<br>o<br>Seleccionado:<br>CPAUD<br>CPAUD | 1 / 1 / 1 / 2006/10/0 00:31:37<br>CRISTINA<br>ro R, ao Centro C<br>Registe<br>2000/301/2 2006/301/2 2006/300/2 2006/300/2 2006/300/2 200/2 200/2 200/2 200/2 200/2 200/2 200/2 200/2 200/2 200/2 200/2 200/2 200/2 200/2 200/2 200/2 200 | AC 00 R. 0. 0. 0. 0. 0. 0. 0. 0. 0. 0. 0. 0. 0. |

| 📕 CO 2           | LMCTP2: Previewer     |                  |                   |                                |                                                |                    |                 |             |                  |        |                                              |                                            |                |
|------------------|-----------------------|------------------|-------------------|--------------------------------|------------------------------------------------|--------------------|-----------------|-------------|------------------|--------|----------------------------------------------|--------------------------------------------|----------------|
| File Vie         | w Help                |                  |                   |                                |                                                |                    |                 |             |                  |        |                                              |                                            |                |
| <u> </u>         | 🔁   📷 🗙   😥           | ۹   ۱            |                   | Page: 11                       | ?                                              |                    |                 |             |                  |        |                                              |                                            |                |
| Técnico          | (POCE)                |                  | LISTAGE           | I DE MOVIMEN<br>P(<br>(Valores | TOS DE CONTA<br>DR DIÁRIO<br>: Contabilísticos | S CORREN           | res             |             |                  |        | Página :<br>Data :<br>Hora :<br>Utilizador : | 11 / 1<br>2006/10/<br>09:31:37<br>CRISTINA | 12<br>25<br>AC |
| Origem<br>Movim. | Descrição             | Conta<br>Plano-1 | Conta<br>Projecto | Classif.<br>Económica          | Rubrica<br>de Projecto                         | Código<br>T SegSeg | Centro<br>Custo | Sub Cnt     | Conta<br>Plano-2 | IVA    | Autorização<br>Diário                        | Número<br>Registc                          | Valor S        |
| 500001           | RQ.161417-ARLINDO SIL | .∿ 622981        | 9951              | 020121                         | 213000                                         | C 9910             | 2101            | 0E2101      |                  | 000 /3 | CPAUD                                        | 2006050599                                 | 157.30E D      |
| 500202           | FM-3* PASTA           | 622981           | 9951              | 020121                         | 213000                                         | C 9910             | 2101            | 0E2101      |                  | 000 /3 | CPAUD                                        | 2006052376                                 | 152.85E D      |
| 21               | RQ.184820-MACSINAL    | 622981           | 9951              | 020121                         | 213000                                         | C 9910             | 2101            | 0E2101      |                  | 000 /3 | CPAUD                                        | 2006070702                                 | 605.00E D      |
| 21               | RQ.177921-CPCIS       | 622981           | 9951              | 020121                         | 213000                                         | C 9910             | 2113            | 0E2101      |                  | 000 /3 | CPAUD                                        | 2006070141                                 | 12.96€ D       |
| 500364           | FM-PASTA-2            | 622982           | 9951              | 020225                         | 213000                                         | C 9910             | 2101            | 0E2101      |                  | 000 /3 | CPAUD                                        | 2006031344                                 | 22.30€ D       |
| 21               | RQ.177923-INST.ELECTF | RC 622982        | 9951              | 020225                         | 213000                                         | C 9910             | 2113            | 0E2101      |                  | 000 /3 | CPAUD                                        | 2006080032                                 | 306.13€ D      |
| 500043           | VENC.OEJ/ANEIRO       | 64225            | 99311             | 010204                         | 211000                                         | C 9910             | 2115            | 0E2101      |                  | 000 /3 | CPAUD                                        | 2006010227                                 | 25.16€ D       |
| 500034           | VENC.0E/FEVEREIR0     | 64225            | 99311             | 010204                         | 211000                                         | C 9910             | 2114            | 0E2101      |                  | 000 /3 | CPAUD                                        | 2006020224                                 | 25.16€ D       |
| 500034           | VENC.OE-ABRIL         | 64225            | 99311             | 010204                         | 211000                                         | C 9910             | 2113            | 0E2101      |                  | 000 /3 | CPAUD                                        | 2006041104                                 | 61.72€ D       |
| 500031           | VENC. DE-MAIO         | 64225            | 99311             | 010204                         | 211000                                         | C 9910             | 2115            | 0E2101      |                  | 000 /3 | CPAUD                                        | 2006051761                                 | 25.48€ D       |
| 500049           | VENC.0E/JUNHO         | 64225            | 99311             | 010204                         | 211000                                         | C 9910             | 2113            | 0E2101      |                  | 000 /3 | CPAUD                                        | 2006061238                                 | 25.48€ D       |
| 500052           | VENC.0E/JUNH0         | 64225            | 99311             | 010204                         | 211000                                         | C 9910             | 2114            | 0E2101      |                  | 000 /3 | CPAUD                                        | 2006061238                                 | 25.48E D       |
| 500034           | VENC.OE-AGOSTO        | 64225            | 99311             | 010204                         | 211000                                         | C 9910             | 2113            | OE2101      |                  | 000 /3 | CPAUD                                        | 2006081456                                 | 482.28€ D      |
| 500037           | VENC.OE-AGOSTO        | 64225            | 99311             | 010204                         | 211000                                         | C 9910             | 2114            | OE2101      |                  | 000 /3 | CPAUD                                        | 2006081456                                 | 80.38E D       |
| 500001           | REM ADIC.02           | 642282           | 9951              | 010214                         | 213000                                         | C 9910             | 2115            | OE2101      |                  | 000 /3 | CPAUD                                        | 2006021012                                 | 376.41€ D      |
| 500001           | REM AD 05             | 642282           | 9951              | 010214                         | 213000                                         | C 9910             | 2115            | OE2101      |                  | 000 /3 | CPAUD                                        | 2006051825                                 | 300.00€ D      |
| 21               | R0 161146-VERLAG DAS  | F 6491           | 9951              | 020215                         | 213000                                         | C 9910             | 2101            | OE2101      |                  | 000 /3 | CPAUD                                        | 2006030114                                 | 635.25€ D      |
| 21               | R0 175581.CIATECNO.E  | 116491           | 9951              | 020215                         | 213000                                         | C 9910             | 2112            | 0E2101      |                  | 000 /3 | CRAUD                                        | 2006050049                                 | 1.425.00€ D    |
| 21               | R0 175581-CIATECNO-E  | 116401           | 0051              | 020215                         | 213000                                         | C 9910             | 2112            | 0E2101      |                  | 000 /3 | CRAUD                                        | 2006050049                                 | 1.425.00E D    |
| 21               | RQ.183213-INA         | 6491             | 9951              | 020215                         | 213000                                         | C 9910             | 2112            | 0E2101      |                  | 000/3  | CPAUD                                        | 2006090937                                 | 320.00€ D      |
|                  |                       |                  |                   |                                |                                                |                    | Totais          | do Diário : |                  |        |                                              |                                            | 20             |
|                  |                       |                  |                   |                                |                                                |                    |                 | Total       | Débitos          |        |                                              |                                            | 127,516.14€    |
|                  |                       |                  |                   |                                |                                                |                    |                 | Total       | Créditos         |        |                                              |                                            | 0.00€          |
|                  |                       |                  |                   |                                |                                                |                    |                 | Saldo       | e .              |        |                                              |                                            | 127,516.14€ D  |
| 4                |                       |                  |                   |                                |                                                |                    |                 |             |                  |        |                                              |                                            |                |
| -                | testern Releva        |                  | S North           | Co                             | ( Call Manual                                  |                    |                 |             |                  | -      | 0.11                                         |                                            |                |

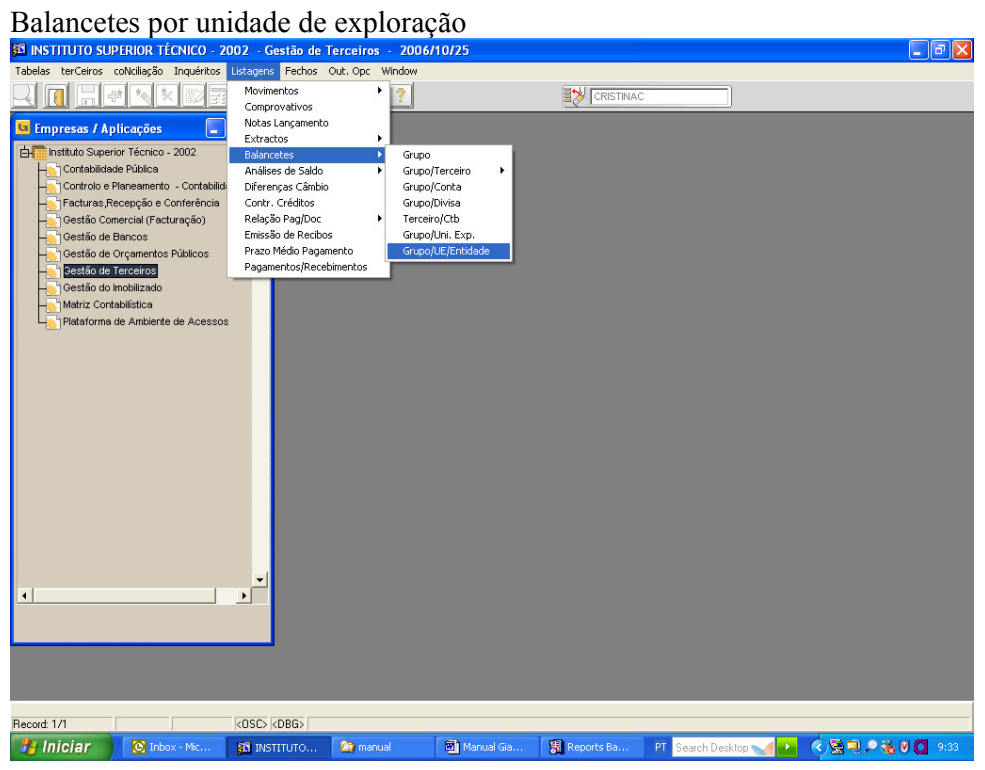

| 🛍 INSTITUTO SU         | IPERIOR TÉCNICO - 2002                                              | Gestão de Terce             | eiros - 2006/10/           | 25                 |                        |                            |                      |                            | . 7 🗙   |
|------------------------|---------------------------------------------------------------------|-----------------------------|----------------------------|--------------------|------------------------|----------------------------|----------------------|----------------------------|---------|
| Tabelas terCeiros      | coNciliação Inquéritos Listag                                       | ens Fechos Out.             | Opc Window                 |                    |                        | D                          | 1                    |                            |         |
| G Empresas / A         | nlicações                                                           | co2balaue                   | 2 - Listagem de Ba         | alancete UF/GR     |                        |                            | J                    |                            | 1       |
| instituto Supe         | erior Técnico - 2002                                                | Periférico                  | Nome do Periférico         |                    | Cónias                 | Batch Mode An              | resentacão           | Eormato                    |         |
|                        | ade Pública                                                         | Preview                     | ·                          |                    |                        | Não 💌 Bitmap               | rosoniuguo           | ▼ dfit ▼ 💽                 |         |
| Factures f             | Planeamento - Contabilidade P<br>Recenção e Conferência             | Seleccionar Perf            | i D                        | escrição           |                        |                            |                      |                            |         |
| Gestão Co              | omercial (Facturação)                                               |                             | <u>.</u>                   |                    |                        |                            |                      |                            |         |
| - Gestão de            | Bancos                                                              |                             |                            |                    |                        |                            |                      |                            |         |
| Gestão de              | e Orçamentos Publicos<br>e Terceiros                                |                             |                            |                    |                        |                            |                      | A                          | 1       |
| - Gestão do            | mobilizado                                                          |                             | Listagem em:               | Valores na 1ª Mo   | eda Oficial - FLIR     | - ^ ^                      | Iterar               | de Real                    |         |
| Here' Matriz Cor       | ntabilística                                                        | Tipo de Unidad              | ie de Exploração:          | Global             |                        |                            | merai                | uc Real                    |         |
|                        | a de Anibiente de Acessos                                           | tervalo de Unidade          | es de Exploração:          | 70 Centr           | o de Fusão Nuclear     | p                          | ara <b>Gl</b>        | obal                       |         |
|                        |                                                                     | Interv                      | a:<br>alo de Terceiros:    | 70 Centr           | o de Fusão Nuclear     |                            |                      |                            | J       |
|                        |                                                                     | Incore                      | 80:                        | 999 DESP           | s<br>ESA + OP.TESOURAR | IA INTERNAS                |                      |                            | 1       |
|                        |                                                                     |                             | Entidade Inicial:          | 0                  | -                      |                            |                      |                            |         |
|                        |                                                                     |                             | Entidade Final:            | 777777777777       | -                      |                            |                      |                            |         |
|                        |                                                                     | Situa                       | ação dos Grupos:           | Todos              | •                      |                            |                      |                            |         |
|                        |                                                                     | So Terceiros                | s com Saldo <> 0.<br>Ano:  | Não 💌              |                        |                            |                      |                            |         |
|                        |                                                                     |                             | Mês Inicial:               | 2000               |                        |                            |                      |                            |         |
|                        |                                                                     |                             | Mês Final:                 | 12                 |                        |                            |                      |                            |         |
|                        |                                                                     | Tip                         | oo de Ordenação:           | Ordenação Nume     | rica 💌                 |                            |                      |                            |         |
|                        |                                                                     |                             |                            |                    |                        |                            |                      |                            |         |
|                        |                                                                     |                             |                            |                    |                        |                            |                      |                            |         |
| <u> </u>               |                                                                     |                             |                            |                    |                        |                            |                      |                            |         |
|                        |                                                                     |                             |                            |                    |                        |                            |                      |                            |         |
|                        |                                                                     |                             |                            |                    |                        |                            |                      |                            |         |
|                        |                                                                     |                             |                            |                    |                        |                            |                      |                            |         |
|                        |                                                                     | _                           | _                          |                    | _                      |                            | _                    |                            | _       |
| Record: 1/1            | <0S0                                                                | <pre>&gt; <dbg></dbg></pre> |                            |                    |                        | -                          |                      |                            |         |
| 🐉 Iniciar              | 🖸 Inbox - Mic 🚮 I                                                   | NSTITUTO 🔽                  | ) manual 🛛 🕅               | Manual Gia         | 🔝 Reports Ba           | PT Search Des              | ktop 🐋 ⊵             |                            | 9:33    |
| CO2BALAUE2:            | Previewer                                                           |                             |                            |                    |                        |                            |                      |                            | . 🗗 🔀   |
| File View Help         |                                                                     |                             | -                          |                    |                        |                            |                      |                            |         |
| 226 🗖                  | X 😥 🔍 🗵 🔳                                                           | Page: 1                     | ?                          |                    |                        |                            |                      |                            |         |
|                        |                                                                     |                             |                            |                    |                        |                            |                      | Página 1.                  | 27      |
| W                      |                                                                     |                             | BALANCETE CO               | NTAS CORRENTE      | ES POR UNIDADE D       | EEXPLORAÇÃO                |                      | Data : 2006/10             | /25     |
| Institute Cuperio      | ar Táopian (DOCE)                                                   |                             | Va                         | llores na 1º Moed  | la Oficial FUR         |                            |                      | Hora : 09:36:06            | 6<br>AC |
| insuluto Superio       | or rechico (POCE)                                                   |                             | •••                        |                    | a onoial cort          |                            |                      | Ouiizadoi , Grashiw        | ~       |
| CO2BALAUE2             |                                                                     |                             |                            |                    |                        |                            |                      |                            |         |
| Parâmetro              | os : Intervalo de<br>Unidade de                                     | Período :<br>Exploração :   | 200601 a 200612<br>70 a 70 |                    | Interv                 | alo de Terceiros           | : 111 /              | 0                          |         |
|                        | Ordenação                                                           | Numerica                    | Tipo de UE: G              | Só terceir         | os c/ saldo <> 0 ? :   | N Situação                 | dos Grupos :         | %                          |         |
| Unidade de Exple       | oração : 70                                                         | Centro de Fusão Nu          | iclear                     |                    |                        |                            |                      |                            |         |
| Grupo de Te            | rceiro: 111 CAIXA                                                   |                             |                            |                    |                        |                            |                      |                            |         |
| Entidade               | None                                                                |                             | Acumulados I<br>Déhito     | Mensais<br>Crédito | D<br>Saldo C           | Acumulado<br>Débito        | os Anuais<br>Crédito | S A<br>Débito              | ALDO    |
| 911700001              | CAIXA - CENTRO FUSAD NUCL                                           | EAR                         | 126.00€                    | 126.00€            | 0.00€ C                | 1,848.34€                  | 126.00€              | 1,722.34€                  | _       |
| G                      |                                                                     |                             | 1.5                        | 1010 A.L. 10100.   | 2001.00% M             |                            | 0.355-5280           |                            |         |
|                        | Total do Grupo ( 111 )                                              | >                           | 126.00€                    | 126.00€            | 0.00€ C                | 1,848.34€                  | 126.00€              | 1,722.34€                  |         |
| Grupo de Te            | rceiro: 121 DEPOSITO                                                | IS A ORDEM                  |                            |                    |                        |                            |                      |                            |         |
| or apo do Ter          |                                                                     |                             | Acumulados                 | Mensais            | D                      | Acumulark                  | ns Anuais            |                            | ALDO    |
| Entidade               | Nome                                                                |                             | Débito                     | Crédito            | Saldo C                | Débito                     | Crédito              | Débito                     |         |
| 921011001<br>921017001 | CGD - IST DIRECCAD - C/03730<br>CGD - CEN - C/02730                 | 00003030                    | 0.00€                      | 100.00€            | 100.00€ C<br>0.00€ C   | 0.00€<br>0.00€             | 100.00€<br>0.00€     | 0.00€<br>0.00€             |         |
| 921017003              | CGD - CFN - EURATOM - C/1371                                        | 930                         | 0.00€                      | 0.000              | 0.00€ C                | 0.00                       | 0.00€                | 0.00€                      |         |
| 921017004              | CGD - CFN 97 - C/2927630                                            |                             | 0.00€                      | 0.00€              | 0.00€ C                | 0.00€                      | 0.00€                | 0.00€                      |         |
| 921017005<br>921027001 | BCP - IST / CFN - EURATUM 97 - C/29<br>BCP - IST / CFN - C/31939482 | 120030                      | 0.00€                      | 0.00€              | 0.00€ C<br>0.00€ C     | 0.00€<br>69,211.76€        | 0.00€                | U.UD€<br>69,211.76€        |         |
| 921027002              | BCP - IST EURATOM - C/229406                                        | 95                          | 0.00€                      | 0.00€              | 0.00€ C                | 12,089.28€                 | 0.00€                | 12,089.28€                 |         |
| 921037001<br>921037002 | BPI-IST/EURATOM 2000-C/22121<br>BPI-IST/CEN 2000-C/2212267000       | 72000001<br>001             | 126.00€                    | 126.00€            | 0.00€ C<br>0.00€ C     | 937,108.44€<br>189.902.18€ | 126.00€              | 936,982.44€<br>189.002.1%€ |         |
| 921037003              | CFN - C/24296710001 EPS2001                                         |                             | 0.00€                      | 0.00€              | 0.00€ C                | 0.00€                      | 0.00€                | 0.00€                      |         |
| 921037004              | BPI-IST/CFN 2001 - C/471330001                                      |                             | 0.00€                      | 0.00€              | 0.00€ C                | 66,918.77€                 | €0.00                | 66,918.77€                 |         |
| 921037005<br>921037006 | BPI-IST/EURATOM 2001 C/24091<br>IST-EURATOM/2004-USD-C/2212         | 550000001<br>172/306/001    | 0.00€                      | 900.0<br>€00.0     | 0.00€ C<br>0.00€ C     | 0.00€<br>5,087.51€         | 104,919.45€<br>0.00€ | 0.00€<br>5.087.51€         | 10-     |
| 921037007              | CFN/POCI2010-C/0047133/000/0                                        | 02                          | 0.00€                      | 0.00€              | 0.00€ C                | 73,962.01€                 | 0.00€                | 73,962.01€                 | -1      |
| ] • [                  |                                                                     |                             |                            |                    |                        |                            |                      |                            | •       |
| 🔒 Iniciar              | Toboy - 🐼 INST                                                      | IT 🔯 manual                 | Manual                     | Report             | 1 CO284                | PT Search Des              | ktop 🔪 💽             |                            | 9:36    |

| 💹 CO 2B/    | LAUE2: Previewer                                  |                            |                               |                                         |                     |                 |                                                                      | - 7 ×                    |
|-------------|---------------------------------------------------|----------------------------|-------------------------------|-----------------------------------------|---------------------|-----------------|----------------------------------------------------------------------|--------------------------|
| File View   | Help                                              |                            |                               |                                         |                     |                 |                                                                      |                          |
| A. 2, 5     |                                                   | Page: 3                    |                               |                                         |                     |                 |                                                                      |                          |
| o Superior  | Técnico (POCE)                                    | BALANCETE                  | CONTAS CORR<br>Valores na 1º1 | RENTES POR UNIDADI<br>Moeda Oficial EUR | E DE EXPLORAÇÃO     | )               | Página 3<br>Data : 2006/10<br>Hora : 09:36:0<br>Utilizador : CRISTIN | / 27<br>)/25<br>6<br>IAC |
| ALIE2       |                                                   |                            |                               |                                         |                     |                 |                                                                      |                          |
|             |                                                   | 2007/2007                  | 100                           | 200                                     | A 10 10 10 10       |                 |                                                                      |                          |
| Parâmetros  | intervalo de Periodo :<br>Unidade de Exploração : | 200601 a 2006 <sup>o</sup> | 12                            | Int                                     | tervalo de Terceiro | s: 111 /        | 0                                                                    |                          |
|             | Ordenação : Numerica                              | Tipo de UF : (             | 3 Sóte                        | rceiros c/ saldo <> 0                   | ?: N Situaci        | io dos Grupos : | %                                                                    |                          |
|             |                                                   |                            |                               |                                         |                     |                 |                                                                      |                          |
| e de Explor | ação: 70 Centro de Fusã                           | o Nuclear                  |                               |                                         |                     |                 |                                                                      |                          |
| po de Terc  | eiro: 221 FORNECEDORES C/C                        |                            |                               |                                         |                     |                 |                                                                      |                          |
|             |                                                   | Acumulad                   | os Mensais                    | D                                       | Acumula             | ados Anuais     | S                                                                    | ALDO                     |
| de          | Nome                                              | Débito                     | Crédito                       | Saldo C                                 | Débito              | Crédito         | Débito                                                               | Crédito                  |
| 8           | A BLACK - COM INDUSTRIA SA                        | B00.0                      | 900.0                         | 0.00E C                                 | B-00.0              | B00.0           | B00.0                                                                | 900.0                    |
| 0574        | ILIDIO MARIA FRANCISCO ANTONIO                    | B00.0                      | 379.62€                       | 379.62E C                               | B-00.0              | 379.626         | B00.0                                                                | 379.62€                  |
| 0769        | JOSE DE OLIVEIRA PINTO DA COSTA                   | B00.0                      | 0.00€                         | 0.00E C                                 | B-00.0              | B00.0           | B00.0                                                                | B00.0                    |
| 9946        | FARMACIA PALMA                                    | B00.0                      | 0.00E                         | 0.00E C                                 | B-00.0              | B-00.0          | B00.0                                                                | B00.0                    |
| 2729        | COPITECNICA                                       | B00.0                      | 540.47E                       | 540.47E C                               | B-00E               | 540.47E         | B00.0                                                                | 540.47€                  |
| 2689        | AVEITRONICA                                       | B00.0                      | 27.55E                        | 27.55E C                                | B-00E               | 27.65E          | B00.0                                                                | 27.55E                   |
| 8390        | CARLOS JOAQUIM RIBEIRO PINHEIRO                   | B00.0                      | 1,446.000                     | 1,446.00E C                             | B-00.0              | 1,446.000       | B00.0                                                                | 1,446.000                |
| 4403        | JOSE ALBERTO M GODINHO                            | B00.0                      | 99.83E                        | 99.83E C                                | B-00.0              | 99.836          | B00.0                                                                | 99.83E                   |
| 2130        | M.F.CRUZ PIRES F.                                 | B00.0                      | 19,676.97E                    | 19,676.97E C                            | B00.0               | 19,676.97E      | B00.0                                                                | 19,676.97€               |
| 4086        | M C LEAD                                          | B00.0                      | B00.0                         | 0.00E C                                 | B00.0               | B00.0           | B00.0                                                                | B00.0                    |
| 0026        | BMTEC - eMISSION TECHONOLY                        | B00.0                      | 3,266.036                     | 3,266.03E C                             | 0.00E               | 3,266.036       | B00.0                                                                | 3,266.036                |
| 640         | PC-SERVICE                                        | B00.0                      | 0.00E                         | 0.00E C                                 | B00.0               | B00.0           | B00.0                                                                | 0.006                    |
| 9468        | A BLACK COMERCIO E INDUSTRIA                      | B00.0                      | 0.00E                         | 0.00E C                                 | 0.00E               | 900.0           | B00.0                                                                | B00.0                    |
| 670         | ADMITUR LDA                                       | B00.0                      | 10,578.00€                    | 10,578.00E C                            | 0.006               | 10,578.00€      | 0.006                                                                | 10,578.00€               |
| 028         | AGENCIA DE VIAGENS TAGUS, SA                      | B00.0                      | 15,320.99€                    | 15,320.99E C                            | 0.00E               | 15,320.996      | B00.0                                                                | 15,320.99€               |
| 290         | LABORATORIOS KODAK, LIMITADA                      | B00.0                      | 0.00€                         | 0.00E C                                 | 0.00E               | 900.0           | B00.0                                                                | 0.00€                    |
| 4210        | BELTRAD COELHO, LDA                               | 0.00E                      | 0.00E                         | 0.00E C                                 | 9.00E               | 9.00E           | B00.0                                                                | 0.00E                    |
| 8880        | CAS - CARLOS A SANTOS LDA                         | 0.00E                      | 42.80€                        | 42.80E C                                | 9.00E               | 42.80€          | 0.00E                                                                | 42.80E                   |
| 9514        | ALLIANZ PORTUGAL- COMPANHIA DE SEGUF              | 0.006                      | 0.00€                         | 0.00E C                                 | 9.00E               | 9.00E           | 0.00E                                                                | 0.00E                    |
| 568         | CTT CORREIOS DE PORTUGAL, SA                      | 0.00€                      | 307.29€                       | 307.29E C                               | 9.00E               | 307.29€         | 0.00€                                                                | 307.29€                  |
| 654         | CUNHOL INDUSTRIAMEC DE PREC DE C C I              | 0.00E                      | 4,561.70€                     | 4,561.70E C                             | 0.00E               | 4,561.70€       | 0.00€                                                                | 4,561.70€                |
| 2081        | DAGOL                                             | 0.00€                      | 69.02€                        | 69.02€ C                                | 0.00E               | 69.02€          | 0.00€                                                                | 69.02€                   |
| 5740        |                                                   | 0.005                      | 47.22€                        | 47.00E C                                | 0.005               | 47.23E          | 0.00€                                                                | 47.226                   |
|             |                                                   | × ×                        |                               |                                         |                     |                 |                                                                      |                          |
| 📲 Inic      | ciar 💽 Inbox 🚮 INSTIT                             | 🔄 manual                   | Manual                        | Report                                  | CO2BA PT            | Search Desktop  | M 🛃 🔿 🗟 🔍                                                            | P 🗞 🕅 🚺 - 9:38 -         |

Este balancete dá-nos a situação por unidade de exploração, de cada grupo de terceiro, p.e., os Auditores pedem o balancete de fornecedores de determinada Unidade de Exploração e é aqui que se retira esse balancete, para saber quais as entidades credoras e devedoras de determinada UE.

Transferências para a Contabilidade Pública (Descargas)

Para que a contabilização em terceiros tenha reflexo na Contabilidade Pública (onde se extraem as listagens necessárias e onde se consolidam todos os movimentos) é necessário fazer a transferências dos movimentos de terceiros, por diário e por periodo contabilístico.

Os diários são os seguintes, onde XX é a UE:

- 2XX2 Regularização da despesa
- 3XX2 Regularização da receita
- 8XX9 Imputações Internas
- 6XX2 Movimentos sem ligação à Pública
- 4XX2 Pagamentos de regul. de despesa
- 5XX2 Recebimentos de regul. De receita
- 7XX4 Pagamentos de Imputações Internas
- 7XX5 Recebimentos de Imputações Internas

| S INSTITUTO SUPERIOR TÉCNICO - 2002 - Gestão de Terceiros - 2006/10/23                                                                                                    | 🔳 🗖 🔳                                   |
|----------------------------------------------------------------------------------------------------|-----------------------------------------|
| Tabelas terCeiros coNciliação Inquéritos Listagens Fechos Out. Opc Window                                                                                                    |                                         |
|                                                                                                    | ISTINAC                                 |
| Empresas / Aplicações                                                                                                    |                                         |
| Reabertura Período                                                                                                    |                                         |
| He Contabilidade Pública Contas a Reclassificar                                                                                                    |                                         |
| Controlo e Planeamento - Contabilidade P     Reclassi.Movimentos     Transf. p/ Contabilidade                                                                                                    |                                         |
|                                                                                                    |                                         |
| Henri Gestão de Bancos                                                                                                    |                                         |
|                                                                                                    |                                         |
| Henri Gestão do Imobilizado                                                                                                    |                                         |
| Plataforma de Ambiente de Acessos                                                                                                    |                                         |
|                                                                                                    |                                         |
|                                                                                                    |                                         |
|                                                                                                    |                                         |
|                                                                                                    |                                         |
|                                                                                                    |                                         |
|                                                                                                    |                                         |
|                                                                                                    |                                         |
|                                                                                                    |                                         |
|                                                                                                    |                                         |
| -                                                                                                    |                                         |
|                                                                                                    |                                         |
|                                                                                                    |                                         |
|                                                                                                    |                                         |
|                                                                                                    |                                         |
| Paratas COODECTD1                                                                                                    |                                         |
| Record: 1/1 (OSC) (DBG)                                                                                                    |                                         |
| 🛃 Iniciar 🔯 Inbo 😭 INST 🍃 manual 📴 Micro 🕄 Repo 関 CO2 🗃                                                                                                    | Man PT Search Desktop 🛁 🚺 🔇 🖓 🙈 🚺 12:30 |
| NISTITUTO SUDEDIOD TÉCNICO 2002 Costão do Torgairos 2006/10/22                                                                                                    |                                         |
| MINSTITUTU SUPERIOR TECNICU - 2002 - Gestau de Tercentos - 2000/10/23                                                                                                    | E 🖻 🔀                                   |
| Tablas terCeiros colicilação Inquérios Listagens Fechos Out. Opc Window                                                                                                    |                                         |
| Tabelas terCeiros coliculação inquéritos Listagens Fechos Out. Opc Window                                                                                                    | ISTNAC                                  |
| Tabelas terceiros colulação Inquérios Ustagens Fechos Out. Opc Vindow         Image: Inquérios Ustagens Fechos Out. Opc Vindow         Image: Inquéricos Ustagens Fechos Out. Opc Vindow         Image: Inquéricos Ustagens Fechos Out. Opc Vindow         Image: Inquéricos Ustagens Fechos Out. Opc Vindow         Image: Inquéricos Ustagens Fechos Out. Opc Vindow         Image: Image:                                                                                                    |                                         |
| Tabelas tercentos colulação Englistro Color de Cencentos - Zuborior S<br>Tabelas tercentos colulação Inguêrios Listagens Fechos Que. opc Vindow<br>Color Color Color de Color de C |                                         |
| Talelas ter consortativas       Talelas ter consortativas         Talelas ter consortativas       Talelas ter consortativas                                                                                                    |                                         |
| Talelas tercerios colulação la Dudritos Listapars Fechos Out.opc Window         Concentrativa e a concentrativa de la concentrativa de la concentrativa de la concentrativa de la concentrativa de la concentrativa de la concentrativa de la concentrativa de la concentrativa de la concentrativa de la concentrativa de la concentrativa participante de la concentrativa de la concentrativa de l                                                              |                                         |
|                                                                                                    | ISTNAC                                  |
| Construction de la construction de la construction      | ISTNAC                                  |
| Colorador de Contrador de Contrada de Contabilidade:  Periodo Contabilisto  Periodo Contabilisto  Periodo Con      | ISTNAC                                  |
| Control o Contabilit  Control o Contabilit       | ISTRAC                                  |
|                                                                                                    | ISTRAC                                  |
| Construction of the second of the second of the secon          | ISTRAC                                  |
| Construction of the second and the second and           | ISTNAC                                  |
| Construction of the second and the second and           | ISTNAC                                  |
| Construction and a construction of the second of the second of the           | ISTNAC                                  |
|                                                                                                    |                                         |
| Inforto concernation inclusion particular la capacita de la capacita de la c          |                                         |
| Construction de la construction de la construct         |                                         |
| Transferência de Movimentos pr CTB (1)     Coperundos     Coparama procede à transferência individualizada dos Movimentos e Contrapartidas     de Aplicação de Cobranças par a Aplicação de Contrabilidade:     Periodo Contabilis     Periodo Contabilis     Periodo Contabil          |                                         |
| Indeles terceños colduigos puede a transferência individualizada dos Movimentos e Contrapartidos     co2pretb1 - Transferência de Movimentos p/ CTB (1)     co2pretb1 - Transferência de Movimentos p/ CTB (1)     co2pretb1 - Transferência de Co2pretb1 - Transferência de Co2pretb1 - Transferência de          | NSTNAC                                  |
| Construction and the function of the function of the func          |                                         |
| Instruction of the link of the link o          | NSTRAC                                  |
| Index ter Caros colduigo: Indexins Ustagens Fechos VULOPU VILOPU      Co2pretbl - Transferência de Movimentos p/ C19 (1)      Co2pretbl - Transferência de Movimentos p/ C19 (1)      Periodo Contability      Periodo Contability          | NSTNAC                                  |
|                                                                                                    | ISTRAC                                  |
| Indiane dan Contabilition.                                                                                                    | ISTRAC                                  |
| Interfections       Color of the second of the second of the                                             | ISTRAC                                  |

| 🛱 INSTITUTO SUPERIOR TÉCNICO - 2002 - Gestão de Terceiros - 2006/10/23                                                                                                    |            |
|----------------------------------------------------------------------------------------------------|------------|
| Tabelas terCeiros colicilação Inquérios Listagens Fechos Out. Opc Window                                                                                                    |            |
|                                                                                                    |            |
|                                                                                                    |            |
| - Este programa procede à transferência individualizada dos Movimentos e Contrapartidas                                                                                                    |            |
| da Aplicação de Cobranças para a Aplicação de Contabilidade;                                                                                                    |            |
| Período Contabilistico 2006 01 Janeiro                                                                                                    |            |
| Diários entre 2006/01/01 e 2006/01/01                                                                                                    |            |
| N <sup>e</sup> s Registo entre 2006 000000 e 2006 999999                                                                                                    |            |
| Apenas os Movimentos não transferidos Sim                                                                                                    |            |
| Excluir os Documentos em que existam Contas a Reclassificar S jm                                                                                                    |            |
| Pariametros de Escolha Periféricos None Cópias                                                                                                    |            |
| © Écran                                                                                                    |            |
|                                                                                                    |            |
|                                                                                                    |            |
|                                                                                                    |            |
|                                                                                                    |            |
|                                                                                                    |            |
|                                                                                                    |            |
|                                                                                                    |            |
|                                                                                                    |            |
| adaw (Clim or (Nišo                                                                                                    |            |
| Record: 1/1 (CSC) (OBG)                                                                                                    |            |
| 🐉 (NiCrar y 🙆 Mabo 🛐 INST 🖙 manual 🧧 Micro 👯 Repo 📓 CO2 🗑 Man PT Search Desktop 🛛 🚺 🦄                                                                                                    | 12:42      |
|                                                                                                    |            |
| F10 para executar.                                                                                                    |            |
| F10 para executar.  INSTITUTO SUPERIPE TÉCNICO 2002 Castão do Torrelevo 2006/10/22 Tabelas tercleros conto C ColLPRCTB1: Previewer                                                                                                    | ₽×         |
| F10 para executar.  INSTITUTO SUPERIOD TÍCHICO 2002 Casta da Tavadara 2004/0/22 Tabelas terceros conte S CO2LPRCTB1: Previewer  Tabelas terceros conte S CO2LPRCTB1: Previewer                                                                                           | a X        |
| F10 para executar.  INSTITUTO SUPERIOD TÉCHICO 2002 Carlie de Terretere 2004/10/23 Tobles terceros colo COLPECTES: Previewer  File View Help Co2protb1 - Trans                                                                                                    | <b>a</b> X |
| F10 para executar.<br>INSTITUTO SUPERIOR TÉCHICO, 2002 Constando Tournellor 2006/10/23<br>Tabelas terCeiros color COLUPACIBIS Previewer<br>File View Help<br>Co2UPACIBIS Previewer<br>Pagina : 1//<br>Deta : 2006/1                                                                                                    | • ×        |
| F10 para executar.                                                                                                    |            |
| F10 para executar.                                                                                                    | <b>a</b> X |
| F10 para executar.<br>NSTITUTO SUPERIOD TÉCHEO 2002 Castéride Terrenter 2004/10/23<br>Tablas terCerco coto COLUPICTB1: Previewer<br>Tablas terCerco coto COLUPICTB1: Previewer<br>File View Help<br>Co2prctb1 Trans<br>Co2prctb1 Trans<br>Página : 1/<br>Data : 2006/01<br>Hora : 12:500<br>Utilizador : CRISTN<br>CO2LIRCTB1<br>DOCUMENTOS não TRANSFERDOS p/CTB do Processo nr. 2006/01/035<br>Deter: 2006/01/01 Deter: 2006/01/01                                                                                                    |            |
| F10 para executar.<br>INSTITUTO SUPERIOD TÉCHECO 2002 Caustin de Texendere 2002/10/23<br>Tabelas terceros color COLERCIBI: Previewer<br>Co2pretti Trans<br>Co2pretti Trans<br>Página : 1/<br>Deta : 2006/0<br>Hora : 12:500<br>Utilizador : CRISTR<br>DOCUMENTOS nio TRANSFERDOS p/CTB do Processo nr. 2006/10095<br>Periode: 2006/101 a 2006/10/31 Diários: 2102 a 2102                                                                                                    |            |
| F10 para executar.<br>INSTITUTO SUPERIOD TÉCHICO 2002 Caustin de Texendrez 2004/10/22<br>Tobelas terceiros color CO2LPRCTB1: Previewer<br>I CO2LPRCTB1: Previewer<br>I Co2LPRCTB1: Previewer<br>I Co2LPRCTB1: Previewer<br>I Co2LPRCTB1: Data II / Page ?<br>Página : 1/<br>Dota : 2006/1<br>Hora : 12500<br>Utilizador : CRISTR<br>Dota : 2006/1<br>Hora : 12500<br>Utilizador : CRISTR<br>DocUMENTOS não TRANSFERDOS p/CTB do Processo nr. 2006/10/151<br>Decido: 2006/1 Data CTB Hr. Transacção Situação                                                                                                    |            |
| F10 para executar.<br>INSTITUTO SUPERportication and Calific de Texendres and CALIFIC<br>Tobels tercens of CO2LPRCTB1: Previewer<br>File View Help<br>Co2LPRCTB1 Trans<br>Co2LPRCTB1 Trans<br>Co2LPRCTB1 Trans<br>Co2LPRCTB1 Trans<br>Co2LPRCTB1 Trans<br>Deta : 2006/1<br>Hora : 1/<br>Deta : 2006/1<br>Hora : 1/<br>Deta : 2006/1<br>Hora : 1/<br>Deta : 2006/1<br>Hora : 12500<br>Utilizator : CRISTR<br>CO2LPRCTB1<br>DOCUMENTOS nis TRANSFERDOS piCTB do Processo nr. 2006/10/05<br>Periodx: 2006/1 Dates: 2006/01/01 a 2006/01/01<br>Diários: 2102 a 2102<br>Piário CTB Data CTB Hr. Transacção Situação                                                                                                    |            |
| F10 para executar.<br>INSTITUTO SUPERIOR TÉCHICO 2003 Coulta da Tavadore 2004/10/23<br>Tables terceiros color COULPRCTB1: Previewer<br>Instituto Superior Técnico (POCE)<br>CoulterCto Técnico (POCE)<br>CoulterCto faio Técnico (POCE)<br>CoulterCto faio Técnico (POCE)<br>CoulterCto faio Técnico (POCE)<br>CoulterCto faio Técnico (POCE)<br>CoulterCto faio Técnico (POCE)<br>CoulterCto faio Técnico (POCE)<br>CoulterCto faio Técnico (POCE)<br>CoulterCto faio Técnico (POCE)<br>CoulterCto faio Técnico (POCE)<br>CoulterCto faio Técnico (POCE)<br>Detas: 200601/01 a 200601/01 Diário: 2102 a 2102<br>Piário CTB Data CTB IIr. Transacção Situação                                                                                                    |            |
| F10 para executar.<br>INSTITUTO SUPERIOR TÉCNERO 2003 Coste de Teuredore 2004/40/23<br>Teles teceno con Coste Coste de Teuredore 2004/40/23<br>Coste coste c                                                                                     |            |
| F10 para executar.<br>INSTITUTO SUPERION TÉCNICO 2003 Constante de l'avendere 2004/40/23<br>Dela teceno constante de la la constante de la constante de la constan                                                                                       |            |
| F10 para executar.<br>INSTITUTO SUPERIOT TÉCNICO 2002 Constante do Tournellor 2006/01/22<br>INSTITUTO SUPERIOT TÉCNICO 2002 Constante do Tournellor 2<br>INSTITUTO SUPERIOT TÉCNICO 2002 Constante do Tournellor 2<br>INSTITUTO Superior Técnico (POCE)<br>CO2LPRCTB1<br>DOCUMENTOS não TRANSFERDOS pL/CTB do Processo nr. 2006/01/03<br>DocUMENTOS não TRANSFERDOS pL/CTB do Processo nr. 2006/01/03<br>Defino: 2102 a 2102<br>Diário CTB Data CTB Hr. Transacção Situação                                                                                                    |            |
| F10 para executar.                                                                                                    |            |
| F10 para executar.<br>INSTITUTO SUPERIOR TÉCNICO 2002 Constante do Tournellos 2004/01/20<br>INSTITUTO SUPERIOR TÉCNICO 2002 Forst In Forst In Technology 2004/01/20<br>INSTITUTO Superior Técnico (POCE)<br>COLINENTOS INSO TRANSFERDOS p.CTB do Processo nr. 2006/10085<br>Periodo: 2006/01 Detes: 2006/01/01 a 2006/01/31 Diários: 2102 a 2102<br>Iniativo Superior Técnico (POCE)<br>COLINENTOS INSO TRANSFERDOS p.CTB do Processo nr. 2006/10085<br>Periodo: 2006/01 Detes: 2006/01/31 Diários: 2102 a 2102<br>Iniativo CTB Data CTB Itr. Transaeção Situação<br>Número de Documentos transferidos: 0 Número de Movimentos transferidos: 0                                                                                                    |            |
| F10 para executar.<br>INSTITUTO SUPERport Collect and Texandree 2004 (10/2)<br>Totals to Constrain a constraint of the texandree 2004 (10/2)<br>Totals to Constraint of the texandree 2004 (10/2)<br>Totals to Constraint of the texandree 2004 (10/2)<br>Total a constraint of the texandree 2004 (10/2)<br>Total a constraint of texandree 2004 (10/2)<br>Total a constraint of texandree 2004 (10/2)<br>To |            |
| F10 para executar.<br>NISTITUTO SUPERIOR TECHNOLOGY CONTRACTOR CONTRACTOR<br>COLUMNET OF THE DESCRIPTION OF THE DESCRIPTION OF THE                                                                                        |            |
| F10 para executar.<br>NISTITUTO SUPERIOR TECHNOLOGY COLLARCE TO COLLARCE TO COLA                                                                                         |            |
| F10 para executar.                                                                                                    |            |
| F10 para executar:<br>COLURCIBI-Previous<br>COLURCIBI-Previous<br>COLURCIBI-Previous<br>COLURCIBI-Previous<br>COLURCIBI-Previous<br>COLURCIBI-Teac<br>Página :: 1/<br>Data :: 20001<br>Utilizador : CRISTR<br>Utilizador : CRISTR<br>Utilizador : CRISTR<br>Documentos fao TRANSFERDOS pLCTB do Processo nr. 2008010965<br>Previentos fao TRANSFERDOS pLCTB do Processo nr. 2008010965<br>Printero de Documentos transferidos: 0 Número de Movimentos transferidos: 0<br>Fin de latagem                                                                                                    |            |
| F10 para executar:                                                                                                    |            |

Deita-se a listagem fora ...

Depois tem de se ir à Contabilidade Pública tratar o processo (AC).

### Módulo de Gestão de Bancos

Motivos de Movimentação:

| 🛍 INST   | птото     | O SUPERIOR TÉCNICO - 2002 - Gestão      | de Bancos - 20      | 06/10/23 |             |                |                |  |
|----------|-----------|-----------------------------------------|---------------------|----------|-------------|----------------|----------------|--|
| Tabelas  | Entida    | ades Inquéritos Movimentos Ordens Outra | s Opções Window     |          |             |                |                |  |
|          |           |                                         |                     | ?        |             |                |                |  |
|          |           |                                         |                     |          |             |                |                |  |
| 🕒 baž    | 2motba    | an - Motivos de Movimentação - BANC     | )S                  |          |             |                |                |  |
|          |           |                                         |                     |          |             |                | 1              |  |
|          |           |                                         |                     |          |             |                |                |  |
|          | Cod       |                                         | Cod Lig Trt         | Des Lib  | Adi Hon I   | Mod Cod Desc   |                |  |
|          | Mot       | Descrição do Motivo                     | Série Cco Dic       | Fin Gar  | For For     | Cont CTB       |                |  |
|          | 00        | Pagamentos-Fornecedores e Credores      |                     |          |             |                |                |  |
|          | 02        | Pagamentos - Período Complementar       |                     |          |             |                |                |  |
|          | 03        | (Nao Usar) Pagamentos - Exercicio N-1   |                     |          |             |                |                |  |
|          | 10        | Recebimentos-Clientes e Devedores       |                     |          |             |                |                |  |
|          | p1        | Recebimentos-Periodo Complementar       |                     |          |             |                |                |  |
|          | 12        | Recebimentos - Ate 2001                 |                     |          |             |                |                |  |
|          | 13        | Recebimentos-Ano e Ano ate 2001         |                     |          |             |                |                |  |
|          | 14<br> 00 | Recebimentos / Pagamentos               |                     |          | 불불          |                |                |  |
|          | 30        | DG1 - Pagamento de impostos             |                     |          |             | <u>+</u>       |                |  |
|          | 40        | Reposições Abatidas                     |                     |          |             |                |                |  |
|          | 98        | Pontorarios                             |                     |          |             |                |                |  |
|          | ha        | Recebimentos de Guias de Reposição      | PA V                |          |             |                |                |  |
|          |           |                                         |                     |          |             |                |                |  |
|          | M         | <u>fotivos/Modelos</u>                  | Bloco Seg           | uinte    | Listagem    |                |                |  |
|          |           |                                         |                     |          |             |                |                |  |
|          |           |                                         |                     |          |             |                |                |  |
|          |           |                                         |                     |          |             |                |                |  |
|          |           |                                         |                     |          |             |                |                |  |
|          |           |                                         |                     |          |             |                |                |  |
| 4        |           |                                         |                     |          |             |                |                |  |
|          |           |                                         |                     |          |             |                |                |  |
|          |           |                                         |                     |          |             |                |                |  |
|          |           |                                         |                     |          |             |                |                |  |
|          |           |                                         |                     |          |             |                |                |  |
|          |           |                                         |                     |          |             |                |                |  |
| Código d | e Motivo  | D                                       |                     |          |             |                |                |  |
| Record:  | 177       | ]    <0                                 | SC>   <dbg>  </dbg> |          |             | 1              | -              |  |
|          | niciar    | 🖸 🚺 Inbox - Micr 🕅 INSTITUTO            | 🙆 manual            | 3        | Microsoft P | Manual Giaf PT | Search Desktop |  |

- Código 01 Pagamentos a fornecedores e credores
- Código 10 Recebimentos Clientes e Devedores
- Código 12 Recebimentos até Ano 2001
- Código 13 Recebimentos (10+12)
- Código 14 Pagamentos/Recebimentos
- Código 40 Reposições Abatidas

| 📾 INSTITUTO SUPERIOR TÉCNICO - 2002 - Gestão de Bancos - 2006/10/23                                                                                                    |
|----------------------------------------------------------------------------------------------------|
| Tabelas Entidades Inquéritos Movimentos Ordens Outras Opções Window                                                                                                    |
| ba2movban - Movimentos de Bancos                                                                                                    |
| Tipo Operação 📕 inserção                                                                                                    |
| Operador CRISTINAC Data Entrada                                                                                                    |
| Michol Movimerzação                                                                                                    |
| Delegação de Competências                                                                                                    |
| Responsável     Data Autorização       Td     Nº Doc     Resp.Emi       Resp.Emi     Resp.Sec     Tipo   Anexo                                                                                                    |
| Dados Contabilisticos                                                                                                    |
| Dt Contabilistica Dt.Tesouraria Nº Transação                                                                                                    |
| Texto Cartas                                                                                                    |
| Dados Reguisição Nº Movimento                                                                                                    |
| Bancos/Contas Egislaades Contrap. Contab Enissão Docum. Contab, Movimento                                                                                                    |
|                                                                                                    |
|                                                                                                    |
| <u>↓</u>                                                                                                    |
|                                                                                                    |
|                                                                                                    |
| Tipo de Operação Hinseição Mitanutenção                                                                                                    |
| Inician PT Search Desktop V Search Desktop V Search Deskt |
| Si INSTITUTO SUPERIOR TÉCNICO - 2002 - Gestão de Bancos - 2006/10/23                                                                                                    |
|                                                                                                    |
| 🖬 ba2movban - Movimentos de Bancos                                                                                                    |
| Tipo Operação 📕 Inserção                                                                                                    |
| Operador (CRISTINAC Data britrada 2006/10/23<br>Motivo Movimentaçãa (D1 Pagamentos-Fornecedores e Credores                                                                                                    |
| Deta Emy so 2006/10/23 Valor Controlo EUR 100.00 PE 20,048 Uni Expl. 10                                                                                                    |
| Delegação de Competientas Responseul Data Autorização                                                                                                    |
| Td Nº Doc Resp.Emi Resp.Sec Tipo Anexo Natureza                                                                                                    |
| Dados Contabilisticos ento [4102] Degementos - Contabilidade Central                                                                                                    |
| Dt Contabilistica (2006/10/23) Dt.Tesouraria (2006/10/23) Nº Transacção (2006/10/280)                                                                                                    |
| Dados Reguisição Nº Movimento                                                                                                    |
|                                                                                                    |
| Bancos/Contas Egitidades Contrap. Contab Emissão Docum. Contab, Movimento                                                                                                    |
|                                                                                                    |
|                                                                                                    |
|                                                                                                    |
|                                                                                                    |
|                                                                                                    |
|                                                                                                    |
| N <sup>#</sup> de Transação<br>Record: 1/1 (COSC) (CDBG)                                                                                                    |

|                                                                                                    | de bancos - 2000/10/25                                                                                                    |                                                                                                    |                                     |
|----------------------------------------------------------------------------------------------------|----------------------------------------------------------------------------------------------------|----------------------------------------------------------------------------------------------------|-------------------------------------|
|                                                                                                    | as uppoes window                                                                                                    |                                                                                                    |                                     |
| 💶 ba2movban - Movimentos de Bancos                                                                                                    |                                                                                                    |                                                                                                    |                                     |
| Tipo Operação Inserção<br>Operador CRISTINAC                                                                                                    | Data Entrada 2006/10/23                                                                                                    |                                                                                                    |                                     |
| Motivo Movimentação 01 Pagamentos-Fornecedo                                                                                                    | res e Credores                                                                                                    |                                                                                                    |                                     |
| Código En Coo Too Hames E/ Valor 10<br>190556 Ter Mor Doc Documento 9<br>1904334029 221 1 2001 TESTE E<br>Besquisa doc Valor en PTE                                                                                                    | DADES/GRUPOS Movimento Cod UR Div Valor em Divisa Data 100.00 2000 200 20,048                                                                                                    | Doc Data Venc<br>prioza 2006/10/23 Dc.Regul<br>Do Regul<br>Do Regul<br>Do Regul<br>Do Regul                                            |                                     |
| Entidade EDP DISTRIBUICAO DE ENERGIA SA<br>Tipo FACTURA                                                                                                    | Grupo FORNECEDORES C/C                                                                                                    | onfirma                                                                                                    |                                     |
| Bancos/Contas Ergidades                                                                                                    | Contrap. Contab Emissão Docum.                                                                                                    | Contab_ Movimento                                                                                                    |                                     |
| 4 <b>&gt;</b>                                                                                                    |                                                                                                    |                                                                                                    |                                     |
| Record: 1/1 <0SC> <i< td=""><td>DBG&gt;</td><td></td><td></td></i<>                                                                                                    | DBG>                                                                                                    |                                                                                                    |                                     |
| Iniciar     Oniciar     Oniciar     Oniciar     Iniciar     I | 0 Commanual Commonsoft P<br>o de Bancos - 2006/10/23<br>ras Opções Window                                                                                                    | 🗃 Manual Giaf PT Search D                                                                                                    | esktop 🔜 🍋 🔇 🤌 🔎 🚵 🛄 17:21<br>💶 🖓 🗙 |
| <mark>r i h-nx ma se</mark>                                                                                                    | a 1977 : D                                                                                                    |                                                                                                    |                                     |
| ba2movban - Movimentos de Bancos                                                                                                    | Data Entrada (2006/00/23                                                                                                    |                                                                                                    |                                     |
| Motivo Movimentação 01 Pagamentos-Fornecedo                                                                                                    | res e Credores                                                                                                    |                                                                                                    |                                     |
| Documentos a R<br>Enlidade 504394029 EDP DISTRIBUICAO DE ENER<br>Valor 100.00 E Cod.Div                                                                                                    | egularizar da Entid<br>GIA SA<br>Isa Val Coloca-                                                                                                    | se o diário e F8                                                                                                    |                                     |
|                                                                                                    |                                                                                                    |                                                                                                    |                                     |
| Tipo № Doc Dt Doc Dt Venc Val Pendent                                                                                                    | e S Diário Netros                                                                                                    | Valor a Pager Lanc, Ass. Lanc, Ass. Lanc, Ass. Lanc, Ass. Lanc, Ass. Lanc, Ass. Lanc, Ass. Lanc, Ass. Lanc, Ass. V                     |                                     |
| Tipo № Doc Dt Doc Dt Venc Val Pendent                                                                                                    | e S Diário NºTran                                                                                                    | Valor a Pagar<br>Lanç, Ass.<br>Lanç, Ass.<br>Lanç, Ass.<br>Lanç, Ass.<br>Lanç, Ass.<br>Lanç, Ass.<br>Lanç, Ass.<br>Cortab, Movimento   |                                     |
| Tipo № Doc Dt.Doc Dt.Venc Val Pendent                                                                                                    | e S Diário NYTran<br>2102 Valor Liquido<br>Valor Liquido                                                                                                    | Valor e Pager                                                                                                    |                                     |
| Tipo № Doc Dt.Doc Dt.Venc Val Pendent                                                                                                    | e S Diário NETONICO SE CONTROLOGICO SE CONTROLOGICO SE CONTROL | Valor a Pagar<br>Lenç, Ass. A<br>Lenç, Ass.<br>Lenç, Ass.<br>Lenç, Ass.<br>Lenç, Ass.<br>Lenç, Ass.<br>Lenç, Ass.<br>Contab, Movimento |                                     |
| Tipo Nº Doc Dt Doc Dt Venc val Pendent                                                                                                    | e S Diário MTTanta                                                                                                    | Valor a Pagar<br>Lanç, Ass<br>Lanç, Ass<br>Lanç, Ass<br>Lanç, Ass<br>Lanç, Ass<br>Cortab, Movimento                                    |                                     |

Aparecem todos os documentos por pagar daquela entidade:

| INSTITUTO SUPERIOR TÉCNICO - 2002 - Gestão de Bancos - 2006/10/23                                                                                                    |                                       |
|----------------------------------------------------------------------------------------------------|---------------------------------------|
| Tabelas Entidades Inquéritos Movimentos Ordens Outras Opções Window                                                                                                    |                                       |
|                                                                                                    |                                       |
| G bazmovban - Movimentos de Bancos                                                                                                    |                                       |
| Tipo Operação inserção                                                                                                    |                                       |
| Uperador (CRISTINAC Ustra Entrada 2006/10/23<br>Motivo Movimentação Int Denamentos Entracedores e Credores                                                                                                    |                                       |
|                                                                                                    |                                       |
| Entidade 504394029 EDP DISTRIBUICAO DE ENERGIA SA Grp 221 FORNECEDORES C/C                                                                                                    |                                       |
| Valor 100.00 E Cod Divisa Valor Divisa                                                                                                    |                                       |
| Tipo         № Doc         Dt.Doc         Dt.Venc         Val.Pendente         S         Diário         №*Trans         Sel         Valor a Pagar           2001         4000011807         2001/11/28         2001/11/28         78,853.58         C         2102         2001120034         78,853.58         Lanç. As                                                                                                    |                                       |
| 2001 2000084657 2001/12/27 2001/12/27 80,115.99 C 2102 2001120547 C 80,115.99 Lanc. As                                                                                                    |                                       |
| 2001 896065518 2003/03/04 2003/03/04 4,172.71 C 2102 2003090408                                                                                                    |                                       |
| 2001 001939493 2003/10/03 2003/10/03 3,767.35 C 2102 2003100729 C 3,767.35 Lanc, As<br>2001 1025366276 2006/07/11 2006/08/10 5,776.44 C 2102 2006080159 5,776.44 Lanc, As                                                                                                    |                                       |
| Cancela Confirma Autorização Públiga Valor Liquido 0.00                                                                                                    |                                       |
| Bannas/Contes Editetes Contras Contas Enjesão Donum Contas Movimento                                                                                                    |                                       |
| Zonicoscolitas Lipolados Zonical Contas Movimento                                                                                                    |                                       |
|                                                                                                    |                                       |
|                                                                                                    |                                       |
|                                                                                                    |                                       |
|                                                                                                    |                                       |
|                                                                                                    |                                       |
|                                                                                                    |                                       |
| Seleciona Documento para Regularizar Record: 10/10 KDSC> KDBG>                                                                                                    |                                       |
| 🛃 Iniciar 💽 Inbox - Micr 🖓 INSTITUTO 🏠 manual 💽 Microsoft P 🖏 Manual Giaf                                                                                                    | PT Search Desktop 🛁 💽 🔇 🕉 🔎 🚵 🚺 17:23 |
| Pica-se a factura a pagar. Aparece a ligação ao Contr                                                                                                    | ala da Diana.                         |
|                                                                                                    |                                       |
| INSTITUTO SUPERIOR TÉCNICO - 2002 - Gestão de Bancos - 2006/10/23     Tabelas Entidades Inquéritos Movimentos Ordens OutrasOpções Window                                                                                                    |                                       |
| INSTITUTO SUPERIOR TÉCNICO - 2002 - Cestão de Bancos - 2006/10/23 Tabelas Entidades Inquéritos Movimentos Ordens Outras Oppões Window                                                                                                    |                                       |
| INSTITUTO SUPERIOR TÉCNICO - 2002 - Cestão de Bancos - 2006/10/23 Tabelas Entidades Inquéricos Movimentos Outras Opções Window      Ordens Outras Opções Window      Destance     ba2movban - Movimentos de Bancos                                                                                                    |                                       |
| INSTITUTO SUPERIOR TÉCNICO - 2002 - Cestão de Bancos - 2006/10/23 Tabelas Endadas Inquêrtos Movimentos Ordens Outras Oppões Window      Da Tabelas Endadas Inquêrtos Movimentos Ordens Outras Oppões Window      Da Zimovban - Movimentos de Bancos      Tipo Operação Tiposeção                                                                                                    |                                       |
| INSTITUTO SUPERIOR TÉCNICO - 2002 - Cestão de Bancos - 2006/10/23 Tabelas Endades Inquêrtos Movimentos Ordens Outras Opções Window      Del Censtituado     ba2movban - Movimentos de Bancos      Tipo Operação     peração     Operador CERSTINAC     Data Entrada 2006/10/23                                                                                                    |                                       |
| INSTITUTO SUPERIOR TÉCNICO - 2002 - Cestão de Bancos - 2006/10/23 Tabelas Entidades Inquêntos Movimentos Ordens Outras Opções Window      Data Entrada 2006/10/23      Tipo Operação paseção     Operador CRISTINAC     Data Entrada 2006/10/23      Motivo Movimentação p1 Pagamentos-Fornecedores e Credores                                                                                                    |                                       |
| INSTITUTO SUPERIOR TÉCNICO - 2002 - Gestão de Bancos - 2006/10/23 Tabelas Entidades Inquêritos Movimentos Ordens Outras Opcões Window      O                                                                                                    |                                       |
| INSTITUTO SUPERIOR TÉCNICO - 2002 - Cestão de Bancos - 2006/10/23 Tabelas Entidades Inquêntos Movimentos Ordens Outras Opcães Window      Ordens Outras Opcães Window      Ordens Outras Opcães Window      Operação     Inserção     Operação     Inserção     Operador (FRISTRAC     Dela Entrada     ZODENDI23     Motivo Movimentação     Inserção     Operador (FRISTRAC     Dela Entrada     ZODENDI23     Motivo Anovimentação     Inserção     Operador (FRISTRAC     Salant     Salant     |                                       |
| INSTITUTO SUPERIOR TÉCNICO - 2002 - Cestão de Bancos - 2006/10/23 Tabelas Entidades Inquérios Movimentos Ordras Outras Opções Window      Dete Entrada 2006/10/23      Tipo Operação     Inserção     Operação inserção     Operação inserção     Operação     Operação inserção     Operação inserção     Operação inserção     Operação     Operação inserção     Operação     Opera |                                       |
| INSTITUTO SUPERIOR TÉCNICO 2002 - Cestão de Bancos - 2006/10/23 Tabelas Entidades Inquérios Movimentos Ordans Outras Opçães Window      Deta Entidades Inquérios Movimentos de Bancos      Tipo Operação inserção     Operador CRISTNAC      Motivo Movimentação DI Pagamentos-Fornecedores e Credores      Ugação à Contabilidade Publica Conta Projecto Descrição Cd 2ºSeg Subcentro Rubrica Proj DrR Valor Disponível Valor Utilizáve      99311     9910     5322DP     11000     D     5776.44     30                                                                                                    |                                       |
| INSTITUTO SUPERIOR TÉCNICO 2002 - Cestão de Bancos - 2006/10/23 Tabelas Entidades Inquêricos Movimentos Ordens Outras Opções Window      Dete Entrada 2006/10/23     Tipo Operação paserção     Operador (CRSTNAC     Dete Entrada 2006/10/23     Motivo Movimentação D1 Pagamentos-Fornecedores Credores      Ugação à Contabilidade Publica     Conta Projecto Descrição Cd 255eg Subcentro Rubrica Proj     Signal - 2006 / 10/23     Valor Disponível Valor Disponível V |                                       |
|                                                                                                    |                                       |
| INSTITUTO SUPERIOR TÉCNICO - 2002 - Cestão de Bancos - 2006/10/23     Tabelas Entidades Inquêrtos Movimentos Ordens Outras Opções Window     Image: Image:                                                             |                                       |
| INSTITUTO SUPERIOR TÉCNICO - 2002 - Cestão de Bancos - 2006/10/23 Tabelas Endadas Inquêrtos Movimentos Ordens Outras Opções Window      Dela Entrada 2006/10/23     Dela Entrada 2006/10/23     D |                                       |
| INSTITUTO SUPERIOR TÉCNICO - 2002 - Cestão de Bancos - 2006/10/23 Tabelas Entidades Inquérios Movimentos Ordans Outras Opções Window      Deterministrica de Bancos      Tipo Operação     peração     peraçã |                                       |
| INSTITUTO SUPERIOR TÉCNICO - 2002 - Cestão de Bancos - 2006/10/23 Tabelas Entidades Inquéricos Movimentos Ordans Outras Opções Window      Deta Entrada 2006/10/23     Deta Entrada 2006/10/23     Tipo Operação inserção     Operador (PRISTNAC     Deta Entrada 2006/10/23     Motivo Movimentação DI Pagamentos-Fornecedores e Credores      Ugação à Contabilidade Publica     Conta Projecto Descrição Conta Genal Class Econom.     Descrição Nº Orde     Descrição Nº Orde     Descrição Nº Orde     Descrição Nº Orde     Contamentação Conta Genal Class Econom.     Descrição Nº Ordee 20000/10/23                                                                                                    |                                       |
| INSTITUTO SUPERIOR TÉCNICO - 2002 - Cestão de Bancos - 2006/10/23 Tabelas Entidades Inquêricos Movimentos Ordans Outras Opçães Window      Deta Entrada 2008/10/23     Deta Entrada 2008/10/23     Deta Entrada 2008/10/23     Motivo Movimentação DI Pagamentos-Fornecedares e Credores      Ugação à Contabilidade Publica     Conta Projecto Descrição Colta Genal Class Econom. Descrição NºGenal Processo Nº Orde      Diário Nº Transacção Conta Genal Class Econom. Descrição NºGenal Processo Nº Orde      Centa Didato Conta Genal Class Econom. Descrição NºGenal Processo Nº Orde      Contamente So DI Pagamentos - Fornecedares Ordeores      Diário Nº Transacção Conta Genal Class Econom. Descrição NºGenal Processo Nº Orde      Contamente So DI Pagamentos - Fornecedares Ordeores      Diário Nº Transacção Conta Genal Class Econom. Descrição NºGenal Processo Nº Orde      Contamente Contamente Contament |                                       |
| INSTITUTO SUPERIOR TÉCNICO - 2002 - Cestão de Bancos - 2006/10/23 Tabelas Entidades Inquêrtos Movimentos Ordans Outras Opçães Window      Deta Entrada 2008/10/23     Deta Entrada 2008/10/23     Motivo Movimentação (1 295eg Subcentro Rubrica Proj DR Valor Disponível Valor Utilizáve     Valor Utilizáve Publica     Conta Projecto Descrição (1 295eg Subcentro Rubrica Proj DR Valor Disponível Valor Utilizáve     Valor Utilizáve     Valor Utilizáve     Valor Disponível Valor Disponível Valor Disponível Valor Disponível Valor Utilizáve     Valor Disponível Valor Disponível Valor  |                                       |
| INSTITUTO SUPERIOR TÉCNICO - 2002 - Cestão de Bancos - 2006/10/23 Tabelas Entidades Inquêrtos Movimentos Ordens Outras Opçães Window      Dela Entrada 2008/10/23     Dela Entrada 2008/10/23     Motivo Movimentação 11 Pagamentos-Fornecedores e Oredores      Ugação à Contabilidade Publica     Conta Projecto Descrição corta Cenal     B3311 B910 B3220 P21000 P 5776.44     Sa     Dela Entrada 2008/10/28      Dela Entrada 2008/10/28      Dela Entra |                                       |
| INSTITUTO SUPERIOR TÉCNICO - 2002 - Cestão de Bancos - 2006/10/23 Tabelos Enclados Inquêrtos Movimentos Ordens Outras Opções Window     Dela Entrada Construinte de Bancos     Dela Entrada 2008/10/23     Motivo Movimentação Di Pagamentos-Fornecedores e Ordores     Ugação à Contabilidade Publica     Orenabilidade Publica     Ordens Projecto Descrição de 295eg Subcentro Rubrica Proj DR Valor Disponível Valor Utilizave     Pagamentos-Fornecedores e Ordores     Ugação à Contabilidade Publica     Orden Projecto Descrição de 295eg Subcentro Rubrica Proj DR Valor Disponível Valor Utilizave     Pagamentos-Fornecedores e Ordores     Ugação à Contabilidade Publica     Orden Projecto Descrição de 295eg Subcentro Rubrica Proj DR Valor Disponível Valor Utilizave     Pagamentos-Fornecedores e Ordores     Ugação à Conta Genal Class Econom. Descrição Nº Orde Processo Nº Orde     Ocorda Projecto Descrição Conta Cenal     Ocorda Projecto Descrição Conta Cenal     Ocorda Projecto Descrição Conta  |                                       |
| INSTITUTO SUPERIOR TÉCNICO - 2002 - Gestão de Bancos - 2006/10/23 Tabelas Entidades Inquêrtos Movimentos Ordens Outras Opções Window      Dela Entrada 2008/10/23     Dela Entrada 2008/10/23     Motivo Movimentação De Bancos      Ugação à Contabilidade Publica     Conta Projecto Descrição de 22%es Subcentro Rubrica Proj D/R Valor Disponível Valor Utilizãov     P9911 9910 8320P 211000 D 5776.44     20     Dela Entrada 2008/10/23      Dela Entrada 2008/10/23      Dela Entrada 2008/10/23      Dela Entrada 2008/10/23      Motivo Movimentação DE Bagamentos-Formecedores e Ordores      Ugação à Contabilidade Publica     Conta Projecto Descrição de 22%es Subcentro Rubrica Proj D/R Valor Disponível Valor Utilizãov     P9911 9910 8320P 211000 D 5776.44     Zecular Conta Projecto Descrição Conta Ceral Class Econom.     Descrição Nº Orde Processo Nº Orde      Dário Nº Transacção Conta Ceral Class Econom.     Descrição Nº Orde Processo Nº Orde      Qancelar Conterner      Conterner      Con |                                       |
| INSTITUTO SUPERIOR TÉCNICO - 2002 - Gestão de Bancos - 2006/10/23 Tabelas Endadas Inquêrtos Movimentos Ordens Outras Opções Window      Dela Entrada 2008/10/23     Index Advisor Contrastance Contrastance Contrastance Contrastance Contrastance Contrastance Contrastance Contastance Contasta |                                       |

Aqui quando picamos estamos a inserir a 281 e 291 no processo.

| 😫 INSTITUTO SUPERIOR TÉCNICO - 2002 - Gestão de Bancos - 2006/10/23                                                                                                    |
|----------------------------------------------------------------------------------------------------|
| Tabelas Entidades Inquéricos Movimentos Ordens Outras Opções Window                                                                                                    |
|                                                                                                    |
|                                                                                                    |
| Operador CRISTINAC Data Entrada 2006/10/23                                                                                                    |
| Motivo Movimentação 01 Pagamentos-Fornecedores e Credores                                                                                                    |
| Data Emissão 2009/10/23 Valor Controlo EUR 100.00 PTE 20,048 Unid Expl. 10                                                                                                    |
| Responsável Data Autorização                                                                                                    |
| Td N° Doc Resp.Emi Resp.Sec Tipo Anexo Natureza                                                                                                    |
| Diario 4102 Pagamentos - Contabilidade Central                                                                                                    |
| Dt Contabilistica 2006/10/23 Dt.Tesouraria 2006/10/23 Nº Transacção 2006/10/280                                                                                                    |
|                                                                                                    |
| Dados Regusição                                                                                                    |
| Bancos/Contas Egitidades Contrap. Contab Emissão Docum. Contab, Movimento                                                                                                    |
|                                                                                                    |
|                                                                                                    |
|                                                                                                    |
|                                                                                                    |
|                                                                                                    |
|                                                                                                    |
| Data de Emissão do Documento<br>Record: 1/1 (OSC) (OBG)                                                                                                    |
| 🐮 Iniciar 🕥 Inbox - Micr 👩 INSTITUTO 🍙 manual 📴 Microsoft P 🗐 Manual Gaf PT 🛛 Search Desktop 🛁 💽 🌾 🕉 🔎 📩 💽 17:27                                                                                                    |
|                                                                                                    |
| INSTITUTO SUPERIOR TECNICO - 2002 - Gestão de Bancos - 2006/10/23  Tabelas Entidades Inquéritos Movimentos Ordens Outras Opções Window                                                                                                    |
| INSTITUTO SUPERIOR TECNICO - 2002 - Cestão de Bancos - 2006/10/23         Tabelas Entidades Inquéritos Movimentos Ordens Outras Opões Window         Image: Inquéritos Movimentos Ordens Outras Opões Window         Image: Inquéritos Movimentos Ordens Outras Opões Window         Image: Inquéritos Movimentos Ordens Outras Opões Window         Image: Image: Imag |
|                                                                                                    |
|                                                                                                    |
|                                                                                                    |
|                                                                                                    |
|                                                                                                    |
|                                                                                                    |
|                                                                                                    |
|                                                                                                    |
|                                                                                                    |
|                                                                                                    |
|                                                                                                    |
|                                                                                                    |
|                                                                                                    |
|                                                                                                    |
|                                                                                                    |
| National Contraction                                                                                                    |
| Startinuro Suberinors Tuchico - Zooza - Gestão de Bancos - Zooda/0/2/3         Tables Entidades Inquêrtes de Bancos         Image: Entidades Inquêrtes de Bancos         Image: Entidades Inquêrtes de Bancos         Image: Entidades Inquêrtes de Bancos         Image: Entidades Entidades de Bancos         Image: Entidades Entidades Inquêrtes de Bancos         Image: Entidades Inquêrtes de Bancos         Image: Entidades Inquêrtes de Bancos         Image: Entidades Inquêrtes de Bancos         Image: Entidades Inquêrtes de Bancos         Image: Entidades Inquêrtes de Bancos         Image: Entidades Inquêrtes de Bancos         Image: Entidades Inquêrtes Inquêrtes         Image: Entidades Inquêrtes Inquêrtes         Image: Entidades Inquêrtes         Image: Entidades Inquêrtes                                                                                                    |
| Native Enclasse       Contrast         Status       Enclass         Status       Enclass         Status <td< td=""></td<>                                                                                                    |

Atenção ao que se coloca nas descrições da entidade banco, pois são cruciais para a reconciliação bancária (parecido com o extracto bancário e com quantas linhas como se apresenta no extracto). F10 para gravar.

| 🗟 INSTITUTO SUPERIOR TÉCNICO - 2002 - Gestão de Bancos - 2006/10/23                                            |
|----------------------------------------------------------------------------------------------------|
| Tabelas Entidades Inquéritos Movimentos Ordens Outras Opções Window                                            |
|                                                                                                    |
| 🔄 ba2movban - Movimentos de Bancos                                                                             |
| Tipo Operação 📕 Inserção                                                                                       |
| Operador CRISTINAC Data Entrada 2006/10/23                                                                     |
| Motivo Movimentação D1 Pagamentos-Fornecedores e Credores                                                      |
| Data Emissão 2006/10/23 Valor Controlo EUR 100.00 PTE 20,048 Unid Expl. 10                                     |
| Delegação de Competências                                                                                      |
| Responsavel Data Autorização                                                                                   |
| In In Doc Resp.zmi Resp.sec IIpo Anexo Natureza                                                                |
| Diario 4102 Pagamentos - Contabilitidos<br>Diario 4102 Pagamentos - Contabilidade Central                      |
| UK Contaelistica 2006/10/23 UK lesouraria 2006/10/23 IN* Iransacção 2006/10/280                                |
| Texto Cartas                                                                                                   |
| Dados Reguisição Nº Movinento                                                                                  |
|                                                                                                    |
| Bancos/Contas Egidades Contrap. Contab Emissão Docum.                                                          |
|                                                                                                    |
|                                                                                                    |
|                                                                                                    |
| Data de Emissão do Documento Record 1/1 (OSC) <db6)< td=""></db6)<>                                            |
| 🛃 Iniciar 🛛 🖸 Inbox - Micr 👔 INSTITUTO 🍙 manual 🖸 Microsoft P 🗟 Manual Gaf PT Search Desktop 📢 💽 🍕 🤌 👬 🚺 17:28 |

De seguida, quando a entidade e o banco já estão introduzidos, vamos contabilizar o documento e fazendo F10 aparece o diário e o nº de movimento.

Para recebimentos utiliza-se o código 10.

O diário é 5xx2, e na entidade é saída e no banco é entrada.

Ter em atenção as descrições e os tipos de documento utilizados. Tal como nos pagamentos se coloca o nº de cheque (1200) ou a transferência (1204) e data da mesma (TRF dia/mês), nos depósitos (1201) coloca-se DEP e data e ou tb na transferência (TRF dia/mês)(1203).

Se estivermos a receber uma factura antes do ano 2001 (inclusivé) é necessário utilizar o código 12, porque não faz ligação ao controlo do plano, pelo que é necessário preencher as linhas das contas 25.

12 - Recebimentos do ano 2001 e anteriores

| INSTITUTO SUPERIOR TÉCNICO - 2002 - Gestão de Bancos - 2003/04/21                                                                                                    |                                                                        |
|----------------------------------------------------------------------------------------------------|------------------------------------------------------------------------|
| Tablelas Endudues indultrios movimentos ordens outras oppoles versalis salas vindowi<br>Tablelas Endudues (Contensional States oppoles versalis salas vindowi<br>Tablelas Endudues (Contensional States oppoles versalis salas versalis salas versalis versalis salas versalis salas versalis versalis salas versalis versalis versalis versalis versalis versalis versalis versalis versalis versalis versalis versalis versal | LULU                                                                   |
| 🛱 ba2movban - Movimentos de Bancos                                                                                                    |                                                                        |
| Tipo Operação       Inserção         Operador       LULU       Data entrada       2002/02/28         Motivo Movimentação       12       Recebimentos - Exercício n-1         Data Emissão       2002/02/28       Velor Controlo EUR       38,959.11       PTE       7,810,600       Und. E         Delegação de Competências       Delegação de Competências       Responsável       Data Autorização         Td       Nº Doc       Resp.Emi       Resp.Sec       Tipo       Anexo       Natu         Dados Contabilisticos       Diario       5102       Recebimentos Externos- Contab. Central       Centabilisticos                                                                                                    | xplor. 10                                                              |
| Dt Contab 2002/02/28 Dt Tesour 2002/02/28 N° Tm. 2002020036                                                                                                    |                                                                        |
| Texto Cartas                                                                                                    |                                                                        |
| Dados Reguisição No Movimento                                                                                                    |                                                                        |
| Bancos/Contas Entidades Contrap. Contab Emissão Docum. Contab., M                                                                                                    | ovimento                                                               |
| Data de Tesouraria                                                                                                    |                                                                        |
| Record: 1/1 (OSC> (DBG>)                                                                                                    |                                                                        |
| ାଷ୍ଟ୍ର Start   ୁ ପ୍ରା (କ୍ରି କୁଣ୍ଡ) କୁଣ୍ଡାମରେ - Outlook Express ା କ୍ରିୟାମ୍ୟମାସ SUPERIOR TE   କ୍ରୋମମୋସ SUPERIOR TE   କ୍ରୋମମୋସ SUPERIOR TE   କ୍ରୋମ                                                                                                    | · · · · · · · · · · · · · · · · · · ·                                  |
| Tabelas Entidades Inquéritos Movimentos Ordens OutRas Opções Versão Saída Window                                                                                                    |                                                                        |
|                                                                                                    | LULU                                                                   |
| 🗱 ba2movban - Movimentos de Bancos                                                                                                    |                                                                        |
| Tipo Operação Inserção<br>Operador LULU Data entrada 2002/02/28<br>Motivo Movimentação 12 Recebimentos - Exercício n-1                                                                                                    |                                                                        |
| Cód.       Grp       Cód       Ter       Nór Doc       Documento       S       Em EUR       Div.       Valor em Divisa       Data Doc.       Data Vec         SOO021610       211       f       2001       DEP.07/02       S       38,959.11       2002/02/28       2002/02/28       2002/02/28       2002/02/28       2002/02/28       2002/02/28       2002/02/28       2002/02/28       2002/02/28       2002/02/28       2002/02/28       2002/02/28       2002/02/28       2002/02/28       2002/02/28       2002/02/28       2002/02/28       2002/02/28       2002/02/28       2002/02/28       2002/02/28       2002/02/28       2002/02/28       2002/02/28       2002/02/28       2002/02/28       2002/02/28       2002/02/28       2002/02/28       2002/02/28       2002/02/28       2002/02/28       2002/02/28       2002/02/28       2002/02/28       2002/02/28       2002/02/28       2002/02/28       2002/02/28       2002/02/28       2002/02/28       2002/02/28       2002/02/28       2002/02/28       2002/02/28       2002/02/28       2002/02/28       2002/02/28       2002/02/28       2002/02/28       2002/02/28       2002/02/28       2002/02/28       2002/02/28       2002/02/28       2002/02/28       2002/02/28       2002/02/28       2002/02/28       2002/02/28       2002/02/28 <t< th=""><th>nc.<br/>B Dc.Regul<br/>Dc.Regul<br/>Dc.Regul<br/>Dc.Regul<br/>Jc.Regul<br/>F</th></t<>                                                                                                    | nc.<br>B Dc.Regul<br>Dc.Regul<br>Dc.Regul<br>Dc.Regul<br>Jc.Regul<br>F |
| Bancos/Contas Entidades Contrap. Contab Emissão Docum. Contab. M                                                                                                    | ovimento                                                               |
|                                                                                                    |                                                                        |
| Cod. Divisa<br>Record: 1/1 List of Values <a href="https://www.coscy.com">Cod. Divisa</a>                                                                                                    |                                                                        |

| NINSTITUTO SUPERIOR TÉCNICO - 2002 - Gestão de Bancos - 2003/04/21                                                                                                    | 💾 🖂 🖬 🔣                                         | _ 8 > |
|----------------------------------------------------------------------------------------------------|-------------------------------------------------|-------|
| abelas Entidades Inquéritos Movimentos Ordens OutRas Opções Versão Saída Window                                                                                                    |                                                 |       |
| ً< ∅ ∓ 🖬 🥆 🛪 🖍 ± 🕹 🕹 🖗 🚊 ? 😣 🖬 🛈 🗂 🕯 🖏 ₺≀ х≀                                                                                                    | LULU                                            |       |
| a ba2movban - Movimentos de Bancos                                                                                                    |                                                 |       |
|                                                                                                    |                                                 |       |
| Tipo Operação 📁 inserção                                                                                                    |                                                 |       |
| Operador LOCO Data entrada 2002/02/28                                                                                                    |                                                 |       |
| Motivo Movimentação 12 Recebinentos - Exercício n-1                                                                                                    |                                                 |       |
| Documentos a Regularizar da Entidade/Grupo                                                                                                    |                                                 |       |
| Entidade 600021610 MINISTERIO DEFESA NACIONAL - EXERCITO Grp 211 CLIENTES                                                                                                    |                                                 |       |
| Valor 38,959.11 S Cod. Divisa Valor Div.                                                                                                    |                                                 |       |
| Tipo Nº Doc Dt Doc Dt Venc. Val. Pendente S Diar. Nº Trans Sel Valor a Pagar                                                                                                    |                                                 |       |
| 2001 N.10.00308 2000/10/31 2000/10/31 149.64 p 3102 2000100049 1 149.64                                                                                                    | Lanç. Ass.                                      |       |
| 2001 N.10.00367 2001/11/30 2001/11/30 7,980.77 D 3102 2001110053 7 7,980.77                                                                                                    | Lanç. Ass.                                      |       |
| 2001 N.10.00394 2001/12/30 2001/12/30 38,959.11 D 3102 2001120018 🔽 38,959.11                                                                                                    | Lanç. Ass.                                      |       |
|                                                                                                    | Lanç. Ass.                                      |       |
|                                                                                                    | Lanç. Ass. 👻                                    |       |
| Cancela Confirma Autorização Pública Valor Liquido 38,959.11                                                                                                    | D                                               |       |
|                                                                                                    |                                                 |       |
| Bancos/Contas Entidades Contrap. Contab Emissão Docum. Contab.                                                                                                    | Movimento                                       |       |
|                                                                                                    |                                                 |       |
|                                                                                                    |                                                 |       |
| eleciona Documento para Regularizar                                                                                                    |                                                 |       |
| ecord: 4/4 KOSC> KOBG> L                                                                                                    |                                                 |       |
|                                                                                                    |                                                 |       |
| Start ] 🕜 🍘 📜 🗊 Inbox - Outlook   🛐 INSTITUTO SUPE   🛐 INSTITUTO SUPE 🕅 Documento1 - Mi.                                                                                                    | 📢 🗖 🧟 🔿                                         | 12:22 |
| Reserved and the second second |                                                 | 12:22 |
| Restart I 2 2 2 2 2 2 2 2 2 2 2 2 2 2 2 2 2 2                                                                                                    |                                                 | 12:22 |
| Restart       Image: Construction of the second second secon                                         |                                                 | 12:22 |
| Restart       Image: Start       Image: Start       Imag                                                                                                    |                                                 | 12:22 |
| Restart       Image: Start       Image: Start       Imag                                                                                                    |                                                 | 12:22 |
| Retart       Image: Start       Image: Start       Image                                                                                                    |                                                 | 12:22 |
| Retart       Image: Start       Image: Start       Image                                                                                                    |                                                 | 12:22 |
| Start       Image: Start       Image:                                                                                                    |                                                 | 12:22 |
| Start       Image: Start       Image:                                                                                                    |                                                 | 12:22 |
| Start       Image: Start       Image:                                                                                                    |                                                 | 12:22 |
| Start       Image: Start       Image:                                                                                                    |                                                 | 12:22 |
| Receiver (Notar)         Receiver (Notar)                                                                                                    |                                                 | 12:22 |
| Start       Image: Start       Image:                                                                                                    | (€ 1 2 2 () • • • • • • • • • • • • • • • • • • | 12:22 |
| Start       Image: Start       Image:                                                                                                    | (() () () () () () () () () () () () ()         | 12:22 |
| Start       Image: Start       Image:                                                                                                    | (() () () () () () () () () () () () ()         | 12:22 |
| Start       Image: Start       Image:                                                                                                    | (() () () () () () () () () () () () ()         | 12:22 |
| Restart       Image: Start       Image: Start       Imag                                                                                                    | (() () () () () () () () () () () () ()         |       |
| Restart       Image: Start       Image: Start       Imag                                                                                                    | (() () () () () () () () () () () () ()         |       |
| Start Image: Start   Image: Start   Image:                                                                                                    | (€ 1 ( ) ( ) ( ) ( ) ( ) ( ) ( ) ( ) ( ) (      |       |
| Ristart       Image: Start       Image: Start       Imag                                                                                                    | (€ 1 2 2 0 0 0 0 0 0 0 0 0 0 0 0 0 0 0 0 0      |       |
| Ristart       Image: Start       Image: Start       Imag                                                                                                    | (() () () () () () () () () () () () ()         |       |
| Start       Image: Start       Image:                                                                                                    | (() () () () () () () () () () () () ()         |       |
| Start       Image: Start       Image:                                                                                                    | (() () () () () () () () () () () () ()         |       |
| Start       Image: Start       Image:                                                                                                    | (() () () () () () () () () () () () ()         | 12:22 |

| Sin INSTITUTO SUPERIOR TÉCNICO - 2002 - Gestão de Bancos - 2003/04/21           Tabelas Entidades Inquéritos Movimentos Ordens OutRas Opções Versão Saída Window                                                                                                    |                     |
|----------------------------------------------------------------------------------------------------|---------------------|
| ズ 🛛 ∓ 🔒 🏹 🛂 🕹 🕹 🖗 🚊 ? 😂 🖬 🛈 👛 🗞 😫 X↓                                                                                                    | LULU                |
| 🗯 ba2movban - Movimentos de Bancos                                                                                                    |                     |
| Tipo Operação Inserção<br>Operador LULU Data entrada 2002/02/28<br>Motivo Movimentação 12 Recebimentos - Exercício n-1                                                                                                    |                     |
| CONTRAPARTIDAS CONTABILÍSTICAS                                                                                                    |                     |
| r Divisa T Entidade Nº Fiscal Per Emi D Classificação Cabimento Base Tribut<br>R Económica 38,5<br>R R R R R R R R R R R R R R R R R R R                                                                                                     | t<br>959.11         |
| 1                                                                                                    | <br>▶               |
| T. BT         38,959.11         T.Iva         0.00         IRS/IRC           Qancelar         Confirma         Autorização Públiga         T.Geral         38,95                                                                                                    | 0.00                |
| Bancos/Contas Entidades Contrap, Contab Emissão Docum. Contab_Mo                                                                                                    | ovimento            |
| Classificação Económica<br>Record: 1/2 KOSCX (KDBGX)<br>IMSTITUTO SUPE MINSTITUTO SUP MODOcumento1 - MI<br>INSTITUTO SUPERIOR TÉCNICO - 2002 - Gestão de Bancos - 2003/04/21                                                                                                    |                     |
| Tabelas Entidades Inquéritos Movimentos Ordens OutRasOpções Versão Saída Window                                                                                                    |                     |
| ba2movban - Movimentos de Bancos                                                                                                    |                     |
| Tipo Operação     Inserção       Operador     ULU     Data entrada     2002/02/28       Motivo M     Class.(s) Económicas Autorizadas para a Conta PL1     X       Find     0%       Slass. Econ.     Tipo     Abreviatura       060200     R     Sociedades Financeir       030200     R     Regimes Complementar       030100     R     Subsistema Previdenc       050203A     R     FCT       050203A     R     Juros-Administrações |                     |
| Find OK Cancel                                                                                                    |                     |
| T. BT     38,959.11     T.Iva     0.00     IRS/IRC       Cancelar     Confirma     Autorização Pública     T.Geral     38,95                                                                                                    | 0.00<br>59.11       |
| Bancos/Contas Entidades Contrap. Contab Emissão Docum. Contab. Mo                                                                                                    | ovimento            |
| Choices in list: 7 Record: 1/2 KOSC> <obg></obg>                                                                                                    |                     |
| 🏽 🟦 🕼 🍘 🌐 🗍 🏂 Inbox - Outlook 🛛 🗱 INSTITUTO SUP 🛛 🗱 INSTITUTO SU                                                                                                    | 🥀 🎦 🔍 🔇 📿 😂 🛛 12:28 |

| INSTITUTO SUPERIOR TÉCNICO - :      | 2002 - Gestão de Bancos - 200         | 03/04/21              | 8 🖂 🐨 🐹 💶 🗗 🗙    |
|-------------------------------------|---------------------------------------|-----------------------|------------------|
| abelas Entidades Inquéritos Movim   | ientos Ordens OutRasOpções \          | 'ersão Saída Window   |                  |
| 🛪 🗷 🗣 🔛 🔨 🕱 💋                       | 🞍 🖟 🚳 🚊 ? 😣                           |                       | LULU             |
| a ba2movban - Movimentos de Ba      | incos                                 |                       |                  |
|                                     |                                       |                       |                  |
| Tipo Operação                       |                                       |                       |                  |
| Operador LULU                       | Dat                                   | a entrada 2002/02/28  |                  |
| Motivo Movimentação 12 Rec          | ebimentos - Exercicio n-1             |                       |                  |
|                                     | CONTRAPARTIDAS CON                    | TABILÍSTICAS          |                  |
| T Entidade N° Fiscal<br>T           | PerEmi D Classificação<br>R Económica | Cabimento Base Tribut | Valor Iv         |
|                                     | R 030100                              | 38,959                | 0.11             |
|                                     | R                                     |                       | 0.00             |
| _  _                                |                                       |                       |                  |
|                                     |                                       | )                     |                  |
| •                                   |                                       |                       |                  |
| т. вт. 38.959.11                    | 1 Tha                                 | 0.00 IBS/IBC          | 0.00             |
| <u>Cancelar</u> Con <u>firm</u>     | na Autorização Públi <u>c</u> a       | T.Geral               | 38,959.11        |
| Bancos/Contas                       | Entidades Contrap. Co                 | tab Emissão Docum. C  | ontab. Movimento |
|                                     |                                       |                       |                  |
|                                     |                                       |                       |                  |
|                                     |                                       |                       |                  |
| assiricação Economica<br>ecord: 1/2 | <pre></pre>                           | > <dbg></dbg>         |                  |
|                                     | 1                                     | (I)                   | 1                |

Tabelas Entidades Inquéritos Movimentos Ordens OutRas Opções Versão Saída Window

| Image: Second state state     Image: Second state       Iba2movban - Movimentos de Bancos       Tipo Operação       Image: Second state | <u>668833</u>                                    |                                | <u>) 2   X  </u>     |       |
|----------------------------------------------------------------------------------------------------|--------------------------------------------------|--------------------------------|----------------------|-------|
| Operador LULU                                                                                                    |                                                  | Data entrada 2002/02/28        |                      |       |
| Motivo Movimentação 12 Recebino                                                                                                    | entos - Exercicio n-1                            |                                |                      |       |
| Descrição Conta Plano-1 T Có<br>Movimento 2º                                                                                            | REFLEXAO<br>idigo Centro Sub<br>Seg Custo Centro | Valorem EUR ST<br>V            | Cod Quantidade<br>Op |       |
| LIQ.RECCEITA-E 251221 C 991                                                                                                    | 10 9997 <b>9</b> 9996                            | 38,959.11 D 4<br>38,959.11 D 3 | 000<br>000           |       |
| C.Analítica/2°Seg./C.Custo/Subc.                                                                                                    | - CO/Correntes                                   | JUE10                          | - CC                 | PAGAN |
| <u>Contr.Contab</u> Con <u>firma</u>                                                                                                    | Total                                            | 38,959.11                      |                      |       |
|                                                                                                    | ades <u>Contra</u> ;                             | n, Contain Emissão Doc         | um. Contab_Movi      |       |
| cord: 1/1                                                                                                    | List of Values                                   | COSC> CDBG>                    |                      |       |
| Tabelas Entidades Inguéritos Movimentos Ordens OutRas Oncões Versão Saída Window                                                                                                    |                                                                                                    | _ 8 × |
|----------------------------------------------------------------------------------------------------|----------------------------------------------------------------------------------------------------|-------|
| <                                                                                                    | LULU                                                                                                    |       |
| វៅ ba2movban - Movimentos de Bancos                                                                                                    |                                                                                                    |       |
| Tipo Operação Inserção<br>Operador LULU Data entrada 2002/02/28<br>Motivo Movimentação 12 Recebimentos - Exercício n-1<br>REFLEXÃO                                                                                                    |                                                                                                    |       |
| alor em EUR S T Cod Quantidade Cod Valor Divisa D Classificação                                                                                                    |                                                                                                    |       |
| V Op Div R Económica                                                                                                    |                                                                                                    |       |
| 38,959.11 p 4 000 R 030100                                                                                                    |                                                                                                    |       |
|                                                                                                    |                                                                                                    |       |
| Contr.Contab Confirma Total 38,959.11                                                                                                    |                                                                                                    |       |
| Bancos/Contas Entidades Contrap. Contab Emissão Docum. Contab. M                                                                                                    | ovimento                                                                                                    |       |
|                                                                                                    |                                                                                                    |       |
|                                                                                                    |                                                                                                    |       |
| Classificação Económica           Record: 1/1           List of Values                                                                                                    |                                                                                                    |       |
| 🏽 🟦 Start 🛛 🔏 😂 🗍 😂 Inbox - Outlook 🛛 🗱 INSTITUTO SUP 🛛 🗱 INSTITUTO SU 🖉 Documento1 - M                                                                                                    | 4: <mark>m Q () () (</mark>                                                                                                    | 12:30 |
|                                                                                                    |                                                                                                    |       |
|                                                                                                    |                                                                                                    |       |
| H 1 U<br>Să INSTITUTO SUPERIOR TÉCNICO - 2002 - Gestão de Bancos - 2003/04/21<br>Tabelas Entidades Inquéritos Movimentos Ordens OutRasOpções Versão Saída Window                                                                                                    |                                                                                                    | _ 8 × |
| HIU<br>SalustITUTO SUPERIOR TÉCNICO - 2002 - Gestão de Bancos - 2003/04/21<br>Tabelas Entidades Inquéritos Movimentos Ordens OutRas Opções Versão Saída Window<br>Salusting Salusting  |                                                                                                    |       |
| FIU<br>INSTITUTO SUPERIOR TÉCNICO - 2002 - Gestão de Bancos - 2003/04/21<br>Tabelas Entidades Inquéritos Movimentos Ordens OutRas Opções Versão Saída Window<br>Image: Strategie Strategie Stra                                |                                                                                                    |       |
| FIU<br>SINSTITUTO SUPERIOR TÉCNICO - 2002 - Gestão de Bancos - 2003/04/21<br>Tabelas Entidades Inquéritos Movimentos Ordens OutRas Opções Versão Saida Window<br>Company Company Com |                                                                                                    |       |
| F 1 U<br>SINSTITUTO SUPERIOR TÉCNICO - 2002 - Gestão de Bancos - 2003/04/21<br>Tabelas Entidades Inquéritos Movimentos Ordens OutRas Opções Versão Saída Window<br>C I + R C C A C A C A C A C A C A C A C A C A                                                                                                    |                                                                                                    |       |
| F 1 U<br>SINSTITUTO SUPERIOR TÉCNICO - 2002 - Gestão de Bancos - 2003/04/21<br>Tabelas Entidades Inquéritos Movimentos Ordens OutRas Opções Versão Saida Window<br>Company Company C |                                                                                                    |       |
| F 1 U         SINSTITUTO SUPERIOR TÉCNICO - 2002 - Gestão de Bancos - 2003/04/21         Tabelas Entidades Inquéricos Movimentos Ordens OuRas Opções Versão Saida Window         Image: Sinstructure intervention of the second second seco                                                                                                    | ■ W W W LULU T Cod C V Op F 4 000 F                                                                                                    | _ # × |
| F1U         INSTITUTO SUPERIOR TÉCNICO - 2002 - Gestão de Bancos - 2003/04/21         Tabelas Entidades Inquéritos Movimentos Ordens OutRas Opções Versão Saida Window         Image: Status and Status and Statu                                                                                                    | EULU LULU I ⊂ C V OP F 4 000 C V OP F 4 000 C I ⊂ C I ⊂ C                                                                                                    |       |
| F1U         SINSTITUTO SUPERIOR TÉCNICO - 2002 - Gestão de Bancos - 2003/04/21         Tabelas Entidades Inquéritos Movimentos Ordens OutRas Opções Versão Saída Window         Image: Singuéritos Movimentos Ordens OutRas Opções Versão Saída Window         Image: Singuéritos Movimentos Ordens OutRas Opções Versão Saída Window         Image: Singuéritos Movimentos Ordens OutRas Opções Versão Saída Window         Image: Singuéritos Movimentos Ordens OutRas Opções Versão Saída Window         Image: Singuéritos - Movimentos de Bancos         Image: Singuéritos - Movimentos de Bancos         Image: Singuéritos - Movimentos de Bancos         Image: Singuéritos - Exercício n-1         Image: Singuéritos - Exercício n-1         Image: Singuéritos - Exercício n-1         Image: Singuéritos - Contra Para Filas Contrabiliásticas         Conta Plano-1       Descrição T Código Centro Sub Valor em EUR Valor em PTE S         251221       Lia Recceitra-E       38,959.11       7,810,600 p         251222       RECEBIMENTOS       38,959.11       7,810,600 p         2°Seg./C.Custo/Sub       Image: Singuérita Singuérita Singué                                                                                                    | ■ W N LULU I O O O I O O O                                                                                                    | _ 6 × |
| F1U         INSTITUTO SUPERIOR TÉCNICO - 2002 - Gestão de Bancos - 2003/04/21         Tabelas Entidades Inquéritos Movimentos Ordens OutRas Opções Versão Saída Window         Image: Status and Status and Status                                                                                                    | ■ Normal Sector Sector |       |
| F1U         INSTITUTO SUPERIOR TÉCNICO - 2002 - Gestão de Bancos - 2003/04/21         Tabelas Entidades Inquéritos Movimentos Ordens OuRas Opões Versão Saída Window         Image: Image:                                                                                                    | Image: Control of the control of the control of t                                | _ 5 × |
| F I U         SINSTITUTO SUPERIOR TÉCNICO - 2002 - Gestão de Bancos - 2003/04/21         Tabelas Entidades Inquértos Movimentos Ordens OuRas Opções Versão Saída Window         Image: Single Single Sin                                                                                                    | EULU LULU I Cod C V Op F 4 000 F 4 000 F 59.11 ovimento                                                                                                    |       |
| F 1 U<br>SINSTITUTO SUPERIOR TÉCNICO - 2002 - Gestão de Bancos - 2003/04/21<br>Tabelas Entidades Inquéritos Movimentos Ordens OuRas Opções Versão Saida Window<br>Contractional de Bancos<br>Sida Window<br>Contractional de Bancos<br>Tipo Operação<br>Operador<br>ULU<br>Motivo Movimentação 12 Recebimentos - Exercício n-1<br>CONTRAPARTIDAS CONTABILÍSTICAS<br>Conta Plano-1 Descrição T Código Centro Sub<br>Valor em EUR<br>Valor em PTE S<br>251221 LIGRECCEITA-E<br>Sigo Centro<br>251221 RECEBIMENTOS<br>2°Seg Custo Centro<br>2°Seg./C.Custo/Sub<br>1<br>T. BT<br>38,959.11<br>T. Jva<br>Outor Autorização Pública<br>T. Genal<br>38,959.11<br>T. Jva<br>Outor Autorização Pública<br>T. Genal<br>38,959.11<br>T. Jva<br>Outor EUR<br>Valor em PTE S<br>Contrab<br>Emissão Docum.<br>Contab. Mo                                                                                                    | Image: Control of the control of the control of t                                |       |
| F10         SINSTITUTO SUPERIOR TÉCNICO - 2002 - Gestão de Bancos - 2003/04/21         Tabelas Entidades Inquéritos Movimentos Ordens OutRas Opções Versão Saída Window         Image: Image: Ima                                                                                                    | ■ ■ ■ ■ ■ ■ LULU I ⊂ C V Op F 4 000 F 4 000 F 59.11 ovimento                                                                                                    |       |

| Statustico Superior Superior Su |              |
|----------------------------------------------------------------------------------------------------|--------------|
|                                                                                                    | J            |
| 🕼 ba2movban - Movimentos de Bancos                                                                                                    | I X          |
| Tipo Operação Inserção<br>Operador ULU Data entrada 2002/02/28<br>Motivo Movimentação 12 Recebimentos - Exercício n-1                                                                                                    |              |
| CONTRAPARTIDAS CONTABIUSTICAS                                                                                                    |              |
| r Divisa T Entidade Nº Fiscal Per Emi D Classificação Cabimento Base Tribut<br>T R Econômica 38,959,11<br>R 030100 38,959,11<br>R 030100 38,959,11                                                                                                    | i<br>e       |
| T. BT 38,959.11 T.Iva 0.00 IRS/IRC 0.00                                                                                                    |              |
| Concelar Confirma Autorização Publica T.Geral 38,959.11      Bancos/Contas Entidades Contran Contab Entidades Contran Contab Movimento                                                                                                    |              |
|                                                                                                    |              |
| Classificação Económica                                                                                                    |              |
| Record: 2/2 List of Values (OSC) (CDBG)                                                                                                    | <b>12:31</b> |
| INSTITUTO SUPERIOR TÉCNICO - 2002 - Gestão de Bancos - 2003/04/21     Image: Construction of the second second seco           |              |
| Tabelas Entidades Inqueritos Movimentos Ordens Outrkas Opções Versão Saida Window                                                                                                    | J            |
| 3 ba2movban - Movimentos de Bancos                                                                                                    | X            |
| Tipo Operação inserção<br>Operador LULU Data entrada 2002/02/28<br>Motivo Movimentação 12 Recebimentos - Exercicio n-1                                                                                                    |              |
| Descrição Conta Plano-1 T Código Centro Sub Valor em EUR S T Cod Quantidade                                                                                                    |              |
| Movimento         2°Seg         Custo         V         Op           RECEBIMENTOS         251222         38.959.11         4.000         39.959.11         6.4.000                                                                                                    |              |
| RECEGIMENTOS 9211 C 9910 9997 999996 38,959,11 C 3 000                                                                                                    |              |
|                                                                                                    |              |
|                                                                                                    | <b>v</b>     |
|                                                                                                    |              |
| Confirma Total 38,959.11                                                                                                    |              |
| Bancos/Contas Entidades Contrap. Contab Emissão Docum. Contab, Movimento                                                                                                    |              |
|                                                                                                    |              |
|                                                                                                    |              |
| Hecold: 1/1 (KUSC> KDBG>)<br>Start M C C C C C C C C C C C C C C C C C C                                                                                                    | 0 😋 🔄 12:31  |

| Să INSTITUTO SUPERIOR TÉCNICO - 2002 - Gestão de Bancos - 2003/04/21<br>Tabelas Entidades Inquéritos Movimentos Ordens OutRas Oncões Versão Saída Window                                                                                                    |                                | _ 8 × |
|----------------------------------------------------------------------------------------------------|--------------------------------|-------|
| ▼ ■ ▼ ■ ▼ ▼ 21 ± ₽ ₽ ₽ ∞ = ? ♥ ■ ● ■ ★ № 21 21                                                                                                    | LULU                           |       |
| 🕺 ba2movban - Movimentos de Bancos                                                                                                    |                                |       |
| Tipo Operação Inserção<br>Operador LULU Data entrada 2002/02/28<br>Motivo Movimentação 12 Recebimentos - Exercício n-1                                                                                                    |                                |       |
| vier an EUR & T. Cod. Quantidado. Cod. Valor Divica. D. Classificação                                                                                                    |                                |       |
| V Op Div R Econômica                                                                                                    |                                |       |
| 38,959.11 C 4 000 R 030100                                                                                                    | <u> </u>                       |       |
|                                                                                                    |                                |       |
| UE10 - CC PAGAMENTOS/RECE PAGAMENTOS/RECEBIMENTOS                                                                                                    |                                |       |
| Contr.Contab Confirma Total 38,959.11                                                                                                    |                                |       |
| Bancos/Contas Entidades Contrap. Contab Emissão Docum. Contab.                                                                                                    | Movimento                      |       |
|                                                                                                    |                                |       |
| Phan Kana Y. Fana (sin                                                                                                    |                                |       |
| Llassificação Economica Record: 1/1 List of Values COSC> CDBG>                                                                                                    |                                |       |
| Image: Start         Image: Start         Image: Start< | <b>{</b> { <b>PI</b> Q ⊗ ⊅ \$3 | 12:31 |
| FIUXZ<br>MINSTITUTO SUPERIOR TÉCNICO - 2002 - Gestão de Bancos - 2003/04/21                                                                                                    |                                | _ 8 × |
| Tabelas Entidades Inquéritos Movimentos Ordens OutRasOpções Versão Saída Window                                                                                                    |                                |       |
|                                                                                                    |                                | -     |
| Tipo Operação     Inserção       Operador     ULU       Data entrada     2002/02/28       Motivo Movimentação     12       Recebinentos - Exercicio n-1                                                                                                    |                                |       |
| Data Emissão         2002/02/28         Valor Controlo EUR         38,959.11         PTE         7,810,600         Und.                                                                                                    | Explor. 10                     |       |
| Delegação de Competências<br>Responsável Data Autorização                                                                                                    |                                |       |
| Td N° Doc Resp.Emi Resp.Sec Tipo Anexo Nat                                                                                                    | ureza                          |       |
| Dados Contabilisticos           Diario         5102         Recebimentos Externos- Contab. Central           Dt Contab         2002/02/28         Dt Tesour         2002/02/28         N° Tm.         200202038                                                                                                    |                                |       |
| Texto Cartas                                                                                                    |                                |       |
| Dados Reguisição                                                                                                    |                                |       |
| Bancos/Contas Entidades Contrap. Contab Emissão Docum. Contab                                                                                                    | Movimento                      |       |
|                                                                                                    |                                |       |
| Data de Emissão do Documento Record: 1/1 KOSC>                                                                                                    |                                |       |
| 😹 Start 🛛 🚰 🍪 🗊 🖉 Documento1 - M                                                                                                    | 4: <mark>PT 🔍 🕲 🗘 😂</mark>     | 12:32 |

Bancos

| elas Entidades Informentos Ordens Oucles Operador Versal Jada Window<br>Derendor ULU Data entrada 2002/02/28<br>Motivo Movimentação 12 Recebinentos - Exercício n-1<br>Cod. Sub E/ Valor Movimento<br>Banco Tipo S em EUR Div. Valor em Divisa Car Doc Documento Valor<br>21031001 E 38,959.11 N 1203 DEP-07.02 Entidade<br>Entidade Entidade<br>Entidade<br>Valor Mov. em PTE 7,810,800<br>Banco PI - IST.RECEITAS PROPRIAS Nº2159574 Grp Banco 121 DEPOSITOS A ORDEM                                                                                                    |          |
|----------------------------------------------------------------------------------------------------|----------|
| ba2movban - Movimentos de Bancos       Image: Construction of the section of the secti                                 |          |
| Tipo Operação Operador ULU Data entrada 2002/02/28 Motivo Movimentação 12 Recebimentos - Exercicio n-1  BANCOS/CONTAS Cod. Ug Tipo Numero Data Cod. Banco Tipo S em EUR Div. Valor em Divisa Car Doc Documento Valor Lig Fridade Fridade Frid  |          |
| Valor Mov. em         PTE         7,810,600           Banco         BPI - IST/RECEITAS PROPRIAS Nº2159574         Grp Banco         121         DEPOSITOS A ORDEM                                                                                                    |          |
| Banco PPI - IST/RECEITAS PROPRIAS Nº2159574 Grp Banco 121 DEPOSITOS A ORDEM                                                                                                    |          |
|                                                                                                    |          |
| Visualização Saldos Cancela Confirma                                                                                                    |          |
| Bancos/Contas Entidades Contrap. Contab Emissão Docum. Contab, Movimento                                                                                                    |          |
|                                                                                                    |          |
|                                                                                                    |          |
| i Valor                                                                                                    |          |
| ord: 1/1 KOSC> KDBG>                                                                                                    |          |
| Start   🕜 🋞 🖏   🖏 Inbox - Outlook   🛐 INSTITUTO SUP   🛐 INSTITUTO SU   🗟 Documento1 - M   🕀 🎬 🖳 🏵 📿                                                                                                    | San 12:3 |
| ontabilização do documento:                                                                                                    | 71       |
| NSTITUTO SUPERIOR TECNICO - 2002 - Gestão de Bancos - 2003/04/21                                                                                                    | <u> </u> |
|                                                                                                    |          |
|                                                                                                    |          |
|                                                                                                    |          |
|                                                                                                    |          |
| Tipo Operação 📕 Inserção                                                                                                    |          |
| Tipo Operação nserção<br>Operador LULU Data entrada 2002/02/28                                                                                                    |          |
| Tipo Operação Inserção<br>Operador LULU Data entrada 2002/02/28<br>Motivo Movimentação 12 Recebimentos - Exercicio n-1                                                                                                    |          |
| Tipo Operação inserção<br>Operador LULU Data entrada 2002/02/28<br>Motivo Movimentação 12 Recebimentos - Exercicio n-1<br>CONTABILIZAÇÃO DO MOVIMENTO                                                                                                    |          |
| Tipo Operação preceso<br>Operador LULU Data entrada 2002/02/28<br>Motivo Movimentação 12 Recebinentos - Exercicio n-1<br>CONTABILIZAÇÃO DO MOVIMENTO<br>Total movimento à(s) Entidade(s)<br>Total Riquido Documento(s) 38,959.11 p<br>Total Receaso Garantia 0.00 Tipo Doc 1200 CHEQUE                                                                                                    |          |
| Tipo Operação Operado ULU Data entrada 2002/02/28 Motivo Movimentação 2 Recebinentos - Exercicio n-1 CONTABILIZAÇÃO DO MOVIMENTO Total movimento à(s) Entidade(s) Total Neguido Documento(s) 38,959.11 Total Retenção Garantia 0.00 Tipo Doc 1200 CHEQUE Total Retenção S. Social 0.00 Tipo Doc 1200 CHEQUE Total Retenção s. Social 0.00 Tipo Doc 1200 CHEQUE Total Retenção s. Social 0.00 Tipo Doc 1200 CHEQUE Tota |          |
| Tipo Operação Operador ULU Data entrada 2002/02/28 Motivo Movimentação Pecebinentos - Exercício n-1  CONTABILIZAÇÃO DO MOVIMENTO  Total movimento à(s) Entidade(s) Total Retençao Garantia 0.00 Tipo Doc 200 CHEQUE Total Retençao S. Social 0.00 Tipo Doc 200 CHEQUE Total Desce Statemento Elemento Elemento CHEQUE Total Desce Statemento Desce Statemento Desce |          |
| Tipo Operação Operador ULU Data entrada 2002/02/28 Motivo Movimentação Recebunentos - Exercicio n-1  CONTABILIZAÇÃO DO MOVIMENTO Total movimento à(s) Entidade(s) Total Iniquido Documento(s) 38,959.11 Total Retencao Garantia 000 Tipo Doc 1200 CHEQUE Total Retencao S. Social 000 Tipo Doc 1200 CHEQUE Total Deso: Social 000 Tipo Doc 1200 CHEQUE Total Deso: Social 000 Tipo Doc 1200 CHEQUE Total Deso: Social 000 Tipo Doc 1200 CHEQUE Total Deso: Social 000 Tipo Doc 1200 CHEQUE Total Deso: Social 000 Tipo Doc 1200 CHEQUE Total Deso: Social 000 Tipo Doc 1200 CHEQUE Total Deso: Social 000 Tipo Doc 1200 CHEQUE Total Deso: Total Deso: Tot |          |
| Tipo Operação Operador UUU Data entrada 2002/02/28 Motivo Movimentação Recebimentos - Exercicio n-1                                                                                                    |          |
| Tipo Operação Operador UUU Data entrada 2002/02/28 Motivo Movimentação Recebinentos - Exercício n-1                                                                                                    |          |
| Tipo Operação Operador UUU Data entrada 2002/02/28 Motivo Movimentação                                                                                                    |          |
| Tipo Operação Operador ULU Data entrada 2002/02/28 Motivo Movimentação 2 Recebbinentos CONTABILIZAÇÃO DO MOVIMENTO Total movimento à(s) Entidade(s) Total Retencao Garantia 0.00 Tipo Doc 1200 CHEQUE Total Retencao S. Social 0.00 Tipo Doc 1200 CHEQUE Total Desv. Total Desv. Total Desv. Total Desv. Total Desv. Total Desv. Documento Gravado no Diário 5102 Documento Gravado no Diário Pla20020023857                                                                                                    |          |
| Tipo Operação Operador ULU Data entrada 2002/02/28 Motivo Movimentação 2 Recebbinentos CONTABILIZAÇÃO DO MOVIMENTO Total movimento à(s) Entidade(s) Total Metencao Garantia 0.00 Tipo Doc 1200 CHEQUE Total Retencao S. Social 0.00 Tipo Doc 1200 CHEQUE Total Despt Total Despt Total Despt Total Desv. Total Desv. Total Desv. Documento Gravado no Diário 5102 Total Desv. Documento Gravado no número: 2002/02036 Numero do Movimento EA200200023857                                                                                                    |          |
| Tipo Operação Operador ULU Data entrada 2002/02/28 Motivo Movimentação Pecebilização Do MoVIMENTO Total movimento à(s) Entidade(s) Total Retenção Garantia 000 Tipo Doc 200 CHEQUE Total Retenção S. Social 000 Tipo Doc 200 CHEQUE Total Retenção S. Social 000 Tipo Doc 200 CHEQUE Total Desv. Total Desv. Total Desv. Total Desv. Total Desv. Total Liquid Documento Gravado no Diário 100 Documento Gravado con o número: 200202036 Numero do Movimento 1                                                                                                    |          |
| Tipo Operação Operador ULU Data entrada 2002/02/28  Motivo Movimentação 2 Peceblinentos - Exercício n=1  CONTABILIZAÇÃO DO MOVIMENTO Total movimento à(s) Entidade(s) Total Ilíquido Documento[s) 38,959,11 Total Retencao Garantia 000 Tipo Doc 200 CHEQUE Total Retencao Garantia 000 Tipo Doc 200 CHEQUE Total Desv. Total Desv. Total Desv. Total Desv. Total Liquid Documento Gravado no Diário 5102 Documento Gravado con o número: 2002/02085 Numero do Movimento Education Documento Gravado con o número: 2002/28                                                                                                    |          |
| Tipo Operação Operador ULU Data entrada 2002/02/28 Motivo Movimentação Pecebulmentos - Exercicion-1                                                                                                    |          |

O código 13 utiliza-se quando temos uma mistura de facturas inseridas até ano 2001 e também dos anos seguintes (2002, 2003, 2004, 2005, 2006). Pois permite fazer a ligação ao controlo do plano e também acrescentar as 25 das anteriores a 2001 (inclusivé).

O código 14 utiliza-se quando temos no documento uma despesa e uma receita, p.e., os juros de depósitos a prazo. Lança-se o valor ilíquido de proveito dos juros e depois o valor de IRS deduzido, como despesa. Tem de se verificar como aparece no extracto bancário, para que a introdução de linhas no Banco, seja igual às que aparecem no extracto. Assim há bancos que debitam os juros e depois o imposto e há outros que apenas lançam uma linha com o valor líquido.

O código 40 utiliza-se quando temos uma Reposição Abatida ao Pagamento, devolução de uma despesa que já foi paga. (Notas de Crédito de Factura de Despesa do Ano já paga).

Inquéritos a movimentos de bancos

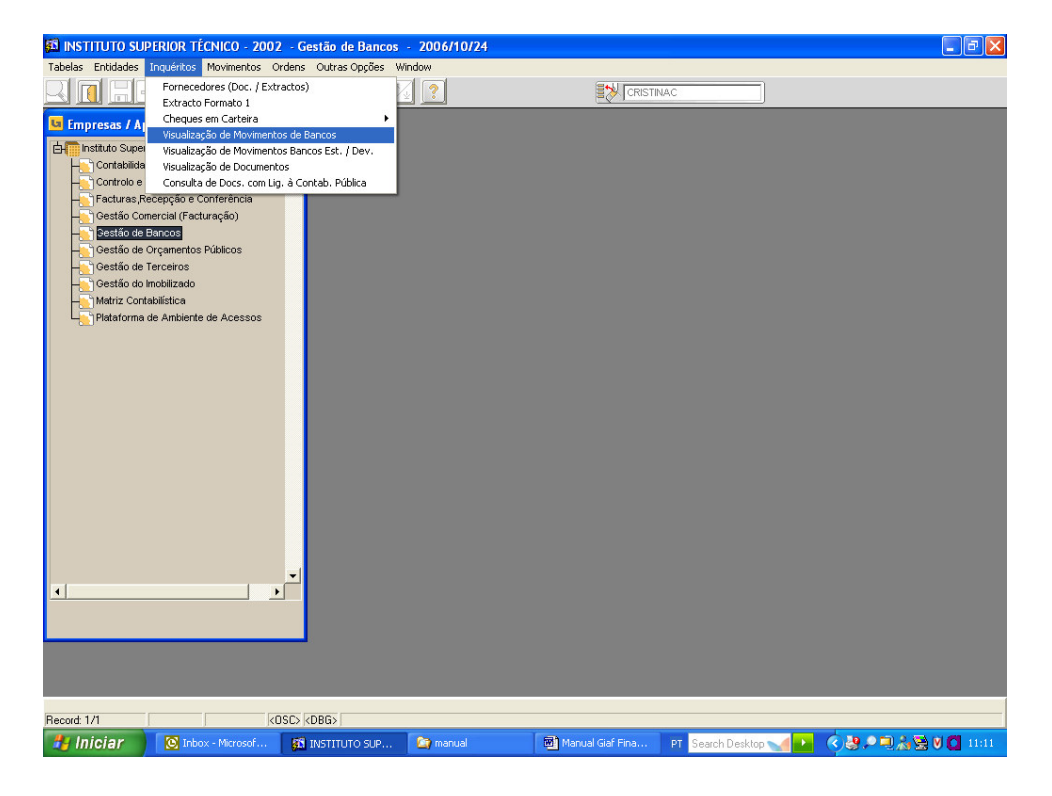

| INSTITUTO SUPERIOR TÉCNICO - 2002 - Gestão de Bancos - 2006/10/24                                                                                                    |                                                                                                    |
|----------------------------------------------------------------------------------------------------|----------------------------------------------------------------------------------------------------|
| Tabelas Endidades Inqueritos Movimentos Ordens Outras Oppoes Window                                                                                                    |                                                                                                    |
| 😉 ba2vismov - Visualização de Movimentos de Bancos                                                                                                    |                                                                                                    |
| Nimero Vidor Controlo<br>Movimento Vidor Controlo<br>1102 2006100002<br>F8<br>Código Utilizador<br>Texto para Cartas<br>Pesquisa Egtidade/Cheque Pe<br>Bancos Entigades Mov. Tergeiros Mov. Contabilist. Doc. Pagos                                                                                                    | Valor Controlo<br>en PTE<br>Inf. Ad<br>Inf. Ad                                                                                                    |
| Enter a quey: press F8 to execute, CTRL+q to cancel.<br>Record: 1/1 EnterQuey KOSC> KDBG5<br>Finiciar Minoreconfin. Statustatuto suppl. manual minoreconfin.<br>Statustatuto SUPERIOR TÉCNICO - 2002 - Gestão de Bancos - 2006/10/24<br>Tabeles Entidades Inquéricos Movimentos Ordens Outras Oppies Window                                                                                                    | anual Gaf Fina PT Search Desktop 📢 💽 🕐 🛃 🖉 💭 🗮 💭 🗮 💭 🗮                                                                                                    |
|                                                                                                    |                                                                                                    |
| ba2vismov - Visualização de Movimentos de Bancos         Número       Código         Divimento       Data         Movimento       Data         Data       Molito Movimentação         Valor Controlo         Data       Molito Movimentação         Data       Molito Movimentação         Data       Molito Movimentação         Data       Molito Movimentação         Data       Maine         Data       Molito Movimentação         Data       Data         Data       Molito Movimentação         Data       Data         Data       Data | Velor Controlo<br>en PTE<br>0 46,432 Inf.Ad<br>Inf.Ad<br>Inf.Ad |
|                                                                                                    |                                                                                                    |

## Módulo de Gestão Comercial (Facturação)

Abertura de artigos (Serviços de Facturação)

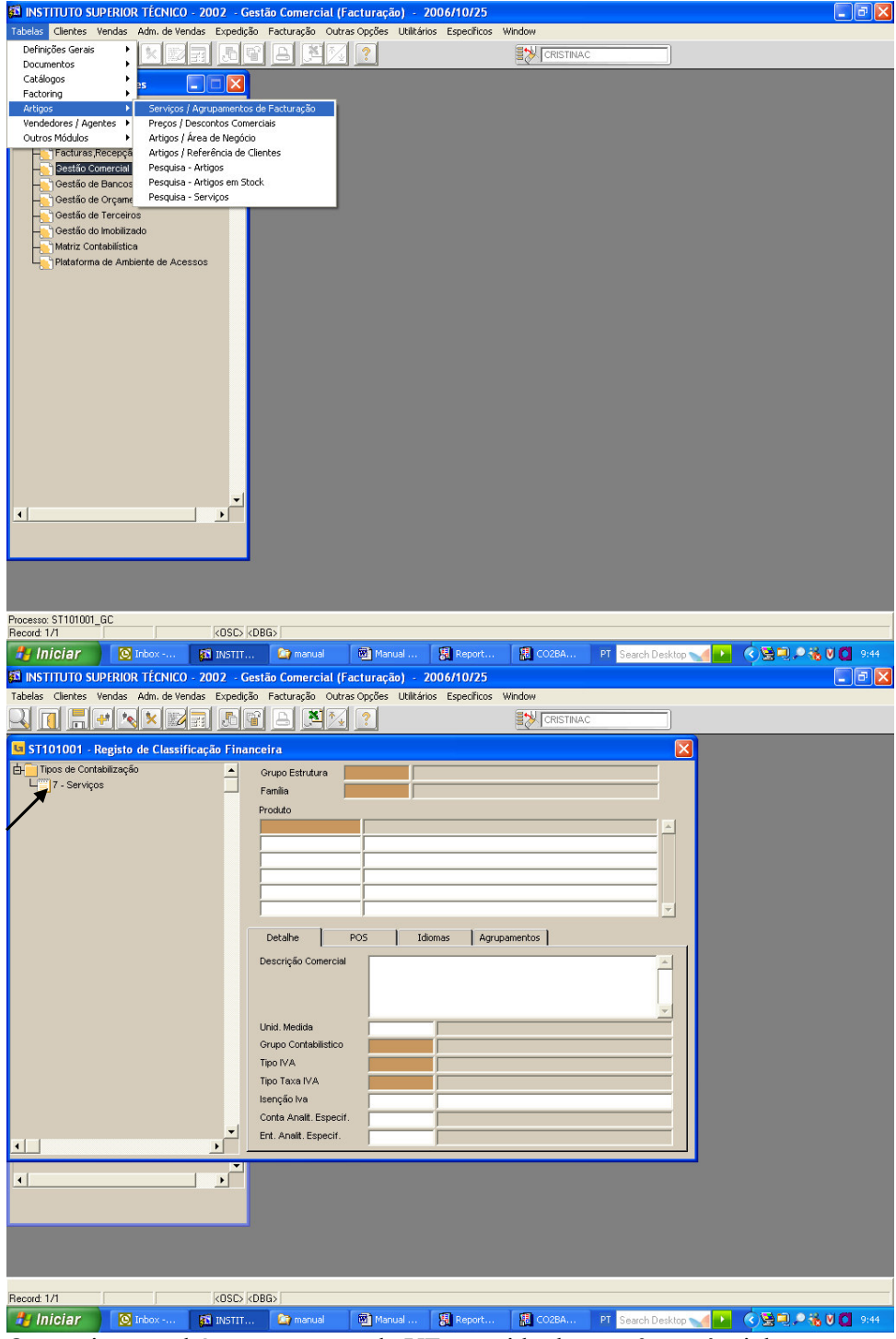

Os serviços também começam pela UE, seguido de um nº sequêncial...

| 🚳 INSTITUTO SUPERIOR TÉCNICO - 20      | )02 - G    | estão Comercial (Facturação) - 2006/10/25                                                                                                    |      |
|----------------------------------------|------------|----------------------------------------------------------------------------------------------------|------|
| Tabelas Clientes Vendas Adm. de Vendas | Expediç    | ão Facturação Outras Opções Utilitários Específicos Window                                                                                                    |      |
|                                        |            |                                                                                                    |      |
| ST101001 - Registo de Classificad      | ão Fina    |                                                                                                    |      |
| Tinos de Contabilização                |            |                                                                                                    |      |
| 7 - Serviços                           | -          | Grupo Estrutura SVI Serviços                                                                                                    |      |
|                                        |            | Prohito                                                                                                    |      |
|                                        |            | 100001 Valor referente à venda do livro n.º 6: "Elementos da Teoria da Elastic 🔺                                                                                 |      |
|                                        |            | 100002 Valor referente à venda do livro n.º 2: "Processadores de Linguagens                                                                                      |      |
|                                        |            | 100003 Valor referente à venda do livro n.º 3: "Introdução à Teoria da Relativit                                                                                 |      |
|                                        |            | 100004 Valor referente à venda do livro n.º 4: "Feixes Hertzianos", 2ª Edição.<br>100005 Valor referente à vanda do livro n.º 5: "Introducião à Castão Ambiental |      |
|                                        |            | 100006 Valor referente à venda do livro n.º 6: "Elementos da Teoria da Elastic 👻                                                                                 |      |
|                                        |            |                                                                                                    |      |
|                                        |            | Detalhe POS Idiomas Agrupamentos                                                                                                    |      |
|                                        |            | Descrição Comercial Valor referente à venda do livro n.º 6: "Elementos da Teoria da                                                                              |      |
|                                        |            | Elasticidade".                                                                                                    |      |
|                                        |            |                                                                                                    |      |
|                                        |            | Unid. Medida UN Unidade                                                                                                    |      |
|                                        |            | Grupo Contabilistico 3 Vendas / Serviços-5%                                                                                                    |      |
|                                        |            | Tipo IVA Liquidado                                                                                                    |      |
|                                        |            | Tipo Taxa IVA Reduzida                                                                                                    |      |
|                                        |            | Isenção Iva                                                                                                    |      |
|                                        | -1         | Conta Analit. Especif.                                                                                                    |      |
| •                                      | ۱.         | Ent, Analit, Especif.                                                                                                    |      |
|                                        |            |                                                                                                    |      |
| •                                      | •          |                                                                                                    |      |
|                                        |            |                                                                                                    |      |
|                                        |            |                                                                                                    |      |
|                                        |            |                                                                                                    |      |
|                                        |            |                                                                                                    |      |
|                                        |            |                                                                                                    |      |
| Record: 1/1                            | K0         | SC> KDBG>                                                                                                    |      |
| 🐉 Iniciar 🔯 Inbox 👔                    | INSTIT.    | 🕼 manual 👜 Manual 🐰 Report 🐰 CO2BA 🤉 PT Search Desktop 🐋 🎦 🔇 🧏                                                                                                   | 9:46 |
| Para se introduzir.                    | F6:        |                                                                                                    |      |
| INSTITUTO SUPERIOR TÉCNICO - 20        | )07 - G    | estão Comercial (Facturação) - 2006/10/25                                                                                                    |      |
| Tabelas Clientes Vendas Adm. de Vendas | Expediç    | ão Facturação Outras Opções Utilitários Específicos Window                                                                                                    |      |
|                                        |            |                                                                                                    |      |
|                                        |            |                                                                                                    |      |
| ST101001 - Registo de Classificaç      | ão Fina    | nceira F9 这                                                                                                    |      |
| Tipos de Contabilização                | -          | Grupo Estrutura                                                                                                    |      |
|                                        |            | Família                                                                                                    |      |
|                                        |            | Produto                                                                                                    |      |
|                                        |            | 100001 Valor referente a venda do livro n.º 6: "Elementos da Teoria da Elastic                                                                                   |      |
|                                        |            | 100002 Valor referente à venda do livro n.º 2: "Processadores de Linguagens                                                                                      |      |
|                                        |            | 100003 Valor referente à venda do livro n.º 3: "Introdução à Teoria da Relativic                                                                                 |      |
|                                        |            | 100004 Valor referente à venda do livro n.º 4: "Feixes Hertzianos", 2ª Edição.                                                                                   |      |
|                                        |            | 100005 Valor referente à venda do livro n.º 5: "Introdução à Gestão Ambiental                                                                                    |      |
|                                        |            | Detalhe POS Idiomas Agrupamentos                                                                                                    |      |
|                                        |            | Descrição Comercial                                                                                                    |      |
|                                        |            |                                                                                                    |      |
|                                        |            |                                                                                                    |      |
|                                        |            |                                                                                                    |      |
|                                        |            | Gruno Contabilistico                                                                                                    |      |
|                                        |            |                                                                                                    |      |
|                                        |            | Tipo Taxa IVA                                                                                                    |      |
|                                        |            | Isenção Iva                                                                                                    |      |
|                                        |            | Conta Analit. Especif.                                                                                                    |      |
|                                        | -          | Ent. Analit. Especif.                                                                                                    |      |
|                                        |            |                                                                                                    |      |
| •                                      | •          |                                                                                                    |      |
|                                        |            |                                                                                                    |      |
|                                        |            |                                                                                                    |      |
|                                        |            |                                                                                                    |      |
|                                        |            |                                                                                                    |      |
|                                        |            |                                                                                                    |      |
|                                        |            |                                                                                                    |      |
| Record: 2/?                            | List of Va | lues (KOSCX (KDBG)                                                                                                    |      |

| 🛐 INSTITUTO SUPERIOR TÉCNICO - 200       | )2 - Gestão Comercial (Facturação) - 2006/10/25                                                                 | - <b>-</b> X |
|------------------------------------------|----------------------------------------------------------------------------------------------------|--------------|
| Tabelas Clientes Vendas Adm. de Vendas E | Expedição Facturação Outras Opções Utilitários Específicos Window                                               |              |
| ST101001 - Registo de Classificação      |                                                                                                    |              |
| Tipos de Contabilização                  | Grupo Estrutura                                                                                                 |              |
| 4 7 - Serviços                           | Faniña Grupos de Estrutura 🗙                                                                                    |              |
|                                          | Produto<br>100001 Find 5V%                                                                                      |              |
|                                          | Grupo Estrutura Descrição                                                                                       |              |
|                                          | 100002 SV Serviços                                                                                              |              |
|                                          | 100004                                                                                                    |              |
|                                          |                                                                                                    |              |
|                                          |                                                                                                    |              |
|                                          |                                                                                                    |              |
|                                          |                                                                                                    |              |
|                                          | Unid. Medida                                                                                                    |              |
|                                          | Grupo Contabilistico Find OK Cancel                                                                             |              |
|                                          | Tipo Taxa IVA                                                                                                   |              |
|                                          | Isenção Iva                                                                                                    |              |
|                                          | Ent. Analt. Especif.                                                                                            |              |
|                                          |                                                                                                    |              |
|                                          |                                                                                                    |              |
|                                          |                                                                                                    |              |
|                                          |                                                                                                    |              |
|                                          |                                                                                                    |              |
| Choices in list: 2<br>Record: 2/?        | ist of Values KDBG>                                                                                             |              |
| 🐉 Iniciar 🔯 Inbox - Mic                  | 📾 INSTITUTO 🎓 manual 🚳 Manual Gia 🖁 Reports Ba PT Search Desktop 🐋 ы 🔇 🗟 🔍 🔎 🌾 🕅                                | 9:48         |
| INSTITUTO SUPERIOR TÉCNICO - 200         | 2 - Gestão Comercial (Facturação) - 2006/10/25<br>Evodeião Estivação OutracOpolec Utilitários Econolicos Window | - 7 🗙        |
|                                          |                                                                                                    |              |
| ST101001 - Registo de Classificação      |                                                                                                    |              |
| Tipos de Contabilização                  | Grupo Estrutura SV1 Serviços                                                                                    |              |
| 4 7 - Serviços                           | - Famila                                                                                                    |              |
|                                          | Produto Famílias X                                                                                              |              |
|                                          | Find MININANANANANANANANANANANANANANANANANANA                                                                   |              |
|                                          | 100002 Familia Descrição<br>100003 NNNNNNNNNNNNNN Serviços                                                      |              |
|                                          | 100004                                                                                                    |              |
|                                          |                                                                                                    |              |
|                                          | Description Comercia                                                                                            |              |
|                                          |                                                                                                    |              |
|                                          |                                                                                                    |              |
|                                          | Unid. Medida                                                                                                    |              |
|                                          | Tipo IVA Find OK Cancel                                                                                         |              |
|                                          |                                                                                                    |              |
|                                          | Conta Analit. Especif.                                                                                          |              |
| 1                                        | Ent. Analt. Especif.                                                                                            |              |
|                                          |                                                                                                    |              |
|                                          |                                                                                                    |              |
|                                          |                                                                                                    |              |
|                                          |                                                                                                    |              |
| Chairse in Feb 1                         |                                                                                                    |              |
| Linoices in list: 1<br>Record: 2/?       | ist of Values (CDSC) (CDBG)                                                                                     |              |
|                                          |                                                                                                    | 0.40         |

| INSTITUTO SUPERIOR TECNICO - 200                                                                                                    | 02 - G                                                     | estão Comercial (Facturação) - 2006/10/25 📃 🖻 🔀                                                                                                    |
|----------------------------------------------------------------------------------------------------|------------------------------------------------------------|----------------------------------------------------------------------------------------------------|
| Tabelas Clientes Vendas Adm. de Vendas                                                                                                    | Expediçã                                                   | ão Facturação Outras Opções Utilitários Específicos Window                                                                                                    |
|                                                                                                    | 50                                                         |                                                                                                    |
| 😉 ST101001 - Registo de Classificaçã                                                                                                    | o Fina                                                     | nceira 🛛 🔀                                                                                                    |
| Tipos de Contabilização                                                                                                    | -                                                          | Grupo Estrutura <mark>SV1 S</mark> erviços                                                                                                    |
|                                                                                                    |                                                            | Família NNNNNNNNN Serviços                                                                                                    |
|                                                                                                    |                                                            | Produto                                                                                                    |
|                                                                                                    | <                                                          | 100999 Artigo Teste                                                                                                    |
|                                                                                                    |                                                            | 100002 Valor referente à venda do livro n.º 2. "Processadores de Linguagens                                                                                                    |
|                                                                                                    |                                                            | 100004 Valor referente à venda do livro n.º 4: "Feixes Hertzianos", 2º Edição.                                                                                                    |
|                                                                                                    |                                                            | 100005 Valor referente à venda do livro n.º 5: "Introdução à Gestão Ambiental                                                                                                    |
|                                                                                                    |                                                            | Detalhe POS Idiomas Agrupamentos                                                                                                    |
|                                                                                                    |                                                            | Descrição Comercial                                                                                                    |
|                                                                                                    |                                                            |                                                                                                    |
|                                                                                                    |                                                            |                                                                                                    |
|                                                                                                    |                                                            | Unid. Medida                                                                                                    |
|                                                                                                    |                                                            | Grupo Contabilistico                                                                                                    |
|                                                                                                    |                                                            | Tipo Taxa IVA                                                                                                    |
|                                                                                                    |                                                            | Isenção Iva                                                                                                    |
|                                                                                                    | -                                                          | Conta Analit. Especif.                                                                                                    |
|                                                                                                    |                                                            | Ent. Analit. Especir.                                                                                                    |
| 4                                                                                                    |                                                            |                                                                                                    |
|                                                                                                    | <u> </u>                                                   |                                                                                                    |
|                                                                                                    |                                                            |                                                                                                    |
|                                                                                                    |                                                            |                                                                                                    |
|                                                                                                    |                                                            |                                                                                                    |
|                                                                                                    |                                                            |                                                                                                    |
| Becord: 2/2                                                                                                    |                                                            | KOSEN KOBEN                                                                                                    |
| Record: 2/?                                                                                                    | 🚮 INST                                                     | KOSC> KOBG>  <br>TTUTO 🎦 manual 📾 Manual Ga 🔛 Reports Ba PT Search Desktop 📢 ы 🌾 🖓 💭 🔎 👯 🕅 🖉 1950                                                                                                    |
| Record: 2/?                                                                                                    | <mark>統</mark> INST<br>02 - G                              | KOSC> (DBG>  <br>TTTUTO 🎓 manual 📾 Manual Gia 🕃 Reports Ba PT Search Detktop 📢 🍋 🔇 💆 🔍 🗮 😻 🚺 9:50<br>estão Comercial (Facturação) - 2006/10/25                                                                                                    |
| Record 2/?  Iniciar Iniciar In                                                                                                    | <ul> <li>INST</li> <li>O2 - G</li> <li>Expediçã</li> </ul> | KOSC> (DBG>  <br>TTUTO 20 manual 20 Manual Ga 20 Reports Ba PT Search Detktop 20 20 20 20 20 20 20 20 20 20 20 20 20                                                                                                    |
| Record 2/?  Iniciar  Inform Instructor Instructor Instr                                                                                                    | INST<br>02 - Gr<br>Expediçã                                | KOSC) (DBG)<br>ITUTO Primanual Manual Ga Reports Ba PT Search Detktop V V V V V V V V V V V V V V V V V V V                                                                                                    |
| Record 2/?<br>Iniciar<br>Instriuto SUPERIOR TÉCNICO - 200<br>Tabelas Clentes Vendas Adm. de Vendas<br>Iniciar Iniciar                                                                                                    | D2 - G<br>Expediçã                                         | INDEC JOBES<br>TITUTO Immenual Immenual Imme<br>Immenual Immenual Immenual Immenual Immenual Immenual Immenual Immenual Immenual Immenual Immenual Immenual Imme<br>Immenual Immenual Immenual Immenual Immenual Immenual Immenual Immenual Immenual Immenual Immenual Immenual Imme<br>Immenual I                                                                                                    |
| Recoid 2/?<br>Infoiar<br>Instituto SUPERIoR TÉCNICO - 200<br>Tabelas Clentes Vendas Adm. de Vendas<br>Instituto SUPERIoR Adm. de Vendas<br>Instituto SUPERIoR Adm. de Vendas<br>Instituto Superior Adm. de Vendas<br>Instituto Superior Adm. de                                        | C Final                                                    | ICIDS (DBS)<br>ITTUTO The manual III Manual IIII Reports Ba PT Search Desktop P IIII Composition (Composition Composition Compositi                                                                                                    |
| Record 2/?<br>Infoiar<br>Instituto SUPERIOR TÉCNICO - 200<br>Tablas Clentes Vendas Adm. de Vendas<br>Statuto Superior Adm. de Vendas<br>Statuto Superior Adm. de Vendas<br>Statuto Superior Adm. de Vendas<br>Statuto Superior Adm. de Vendas<br>Statuto Superior Adm. de Vendas<br>Statuto Superior Adm. de Vendas<br>Statuto Superior Adm. de Vendas<br>Statuto Superior Adm. de Vendas<br>Statuto Superior Adm. de Vendas<br>Statuto Superior Adm. de Vendas<br>Statuto Superior Adm. de Vendas<br>Superior Adm. de Vendas<br>Superior Adm. d | 02 - Gi<br>Expediçã<br>OFinar                              | ICUSCS (DBGS)<br>ITUTUO Commanual Bill Manual Gal Commandation PT Search Desktop Commandation Commandation Pt Search Desktop Commandation Pt Search Desktop Commandation Pt Search Desktop Commandation Pt Commandation Pt                                                                                                    |
| Record 2/?<br>Instruto SUPERIOR TÉCNICO - 200<br>Tables Clentes Vendas Adm. de Vendas<br>ST101001 - Registo de Classificaçã<br>ST101001 - Registo de Classificaçã<br>ST101001 - Registo de Classificaçã<br>ST102001 - Registo de Classificaçã                                                                                                    | C Final                                                    | (OSC) (DB65)         TITUTO.       manual         B) Manual       B) Manual Ga         estão Comercial (Facturação) - 2006/10/25         So Facturação Outras Opções         D Manual         B) Estructura         Cristinac         Cristinac         Cristinac         Cristinac         Cristinac         Producto         Producto         Vidor referencia à venda do lino o 26 Standa do Estructional                                                                                                    |
| Record 2/?<br>Intoir Mc<br>INSTITUTO SUPERIOR TÉCNICO - 200<br>Tablas Clentes Vendas Adm. de Vendas<br>STI101001 - Registo de Classificaçã<br>STI101001 - Registo de Classificaçã<br>(7 - Serviços)                                                                                                    | C Finar                                                    | ITUTO.       Immanual       Immanual       I                                                                                                    |
| Record 2/?<br>Infoiar<br>INSTITUTO SUPERIOR TÉCNICO - 200<br>Tables Clentes Vendas Adm. de Vendas<br>STI101001 - Registo de Classificaçã<br>STI101001 - Registo de Classificaçã<br>Topos de Contabilização<br>Topos de Contabilização                                                                                                    | S INST<br>D2 - G<br>Expediçã<br>S Finan                    | INDEC.       Immunual       Immunual       I                                                                                                    |
| Record 2/?                                                                                                    | C Final                                                    | INDEC.       Immunual       Immunual                                                                                                    |
| Record 2/?                                                                                                    | 02 - Gi<br>Expediçã<br>o Final                             | INDEG. (DBG5)<br>ITUTUO. Immenual I Imitianual Ga In Reports Ba PT Search Desktop I Imitianual Ga I Imitianual Ga PT Search Desktop I Imitianual Ga I Imitianual Ga PT Search Desktop I Imitianual Ga I Imitianual Ga I Imitianual Ga PT Search Desktop I Imitianual Ga I Imitianual Ga I Imitianual Ga I Imitianual Ga I Imitianual Ga I Imitianual Ga I Imitianual Ga I Imitianual Ga I Imitianual Ga I Imitianual Ga I Imitianual Ga I Imitianual Ga I Imitianual Ga I Imitianual Ga I Imitianual Ga I Imitianual Ga Imitianual Ga Imitianual Ga Imitian                                                                                                    |
| Record 2/?                                                                                                    | C Final                                                    | ITUTO. Immenual I Itanual Ga Il Reports Ba PT Search Decktog I Itanual Ga Il Reports Ba PT Search Decktog I Itanual Ga Il Reports Ba PT Search Decktog I Itanual Ga Il Reports Ba PT Search Decktog I Itanual Ga Il Reports Ba PT Search Decktog I Itanual Ga Il Reports Ba PT Search Decktog I Itanual Ga Il Reports Ba PT Search Decktog I Itanual Ga Il Reports Ba PT Search Decktog I Itanual Ga Il Reports Ba PT Search Decktog I Itanual Ga Il Reports Ba PT Search Decktog I Itanual Ga Il Reports Ba PT Search Decktog I Itanual Ga Il Reports Ba PT Search Decktog I Itanual Ga Il Reports Ba PT Search Decktog I Itanual Ga Itanual Ga Itanua                                                                                                    |
| Recoid 2/?                                                                                                    | Statistics                                                 | ITUTO. Immenual I Iturual Ga Il Reports Ba PT Search Decktog I Iturus<br>estão Comercial (Facturação) - 2006/10/25<br>Softwares Outras Opgões Utiliários Específicos Window<br>Softwares Outras Opgões Utiliários Específicos Window<br>Inceira<br>Crupo Estruture<br>Produto<br>Produto<br>1000001<br>Valor referente à venda do livro n.º 8.: "Elementos da Teoria da Elastic<br>100002<br>Produto<br>1000001<br>Valor referente à venda do livro n.º 8.: "Elementos da Teoria da Elastic<br>100002<br>Valor referente à venda do livro n.º 8.: "Elementos da Teoria da Elastic<br>100003<br>Valor referente à venda do livro n.º 8.: "Teriocajão à Cestió Ambiental<br>100003<br>Valor referente à venda do livro n.º 8.: "Feixee Hetzianos", 2º Edição.<br>100003<br>Valor referente à venda do livro n.º 8.: "Feixee Hetzianos", 2º Edição.<br>100005<br>Poctule<br>Decalhe<br>Decalhe<br>Decalhe<br>Comercol<br>Artigo Testel                                                                                                    |
| Recoid 2/?                                                                                                    | S INST                                                     | ITUTO. Immenuel Immenuel Immen                                                                                                    |
| Recold 2/?<br>Infoiar<br>Intox - Mc<br>INSTITUTO SUPERIOR TÉCNICO - 200<br>Tablas Clentes Vendas Adm. de Vendas<br>Intox - Context - Context -                                                                                                    | D2 - G<br>Expedição<br>o Finar                             | ITUTO. Manual Ga. Reports Ba PT Seach Desitors C. S. S. S. S. S. S. S. S. S. S. S. S. S.                                                                                                    |
| Recold 2/?<br>Infoiar<br>Instituto SUPERIOR TÉCNICO - 200<br>Tablas Clentes Vendas Adm. de Vendas<br>Instituto SUPERIOR TÉCNICO - 200<br>Tablas Clentes Vendas Adm. de Vendas<br>Instituto Superior Adm. de Vendas<br>Infois Clentes Vendas Adm. de Vendas<br>Infois Clentes Vendas Adm. de Vendas Adm. de Vendas Adm. de                                                  | C INST                                                     | INDEC. (DBES)<br>ITUTOL. Immenual I Bul Manual IGAM. IPT Search Desktop I I Search Desktop I I I Search Desktop I I I I I I I I I I I I I I I I I I I                                                                                                    |
| Recold 2/?<br>Infoiar<br>Instituto SUPERIOR TÉCNICO - 200<br>Tablas Clentes Vendas Adm. de Vendas<br>Instituto Superior Adm. de Vendas<br>Instituto Superior Adm. de Vendas<br>Instituto Superior Adm. de Vendas<br>Infois Clentes Vendas Adm. de Vendas<br>Infois de Contabilização<br>Infois de Contabilização<br>Infois de Contabilização                                                                                                    | S INST                                                     | INDEC. (DBES)<br>ITUTOL. Immenual I Bill Manual IGAM. IPT Search Desktop I I Search Desktop I I I Search Desktop I I I I I I I I I I I I I I I I I I I                                                                                                    |
| Recold 2/?<br>Infoiar<br>Instituto SUPERIOR TÉCNICO - 200<br>Tablas Clentes Vendas Adm. de Vendas<br>Instituto Superior de Classificaçã<br>Instituto - Registo de Classificaçã<br>Instituto - Registo de Classificaçã<br>Instituto - Registo de Classificaçã<br>Instituto - Registo de Classificação                                                                                                    | S INST                                                     | INDEC JOBES<br>ITUTOTO. Immenual I Bill Manual Gala. IPT Search Desktop I I Search Desktop I I I Search Desktop I I I I I I I I I I I I I I I I I I I                                                                                                    |
| Recold 2/?                                                                                                    | S INST                                                     | INDEC. DEBS                                                                                                    |
| Recold 2/?                                                                                                    | S INST                                                     | ITUTO. Manual Gal. Reports Bal. PT Seach Desktop 9 (99)<br>estão Comercial (facturação) - 2006/10/25<br>So Facturação<br>Outras Opções Utiliários Específicos Window<br>Coruso Estrutura<br>Receira<br>Outras Opções Utiliários Específicos Window<br>Coruso Estrutura<br>Nexescenses<br>Produdo<br>100001<br>Valor referente à venda do livro n.º 8. "Elementos da Teoria da Elestic<br>100002<br>Valor referente à venda do livro n.º 8. "Elementos da Teoria da Elestic<br>100002<br>Valor referente à venda do livro n.º 8. "Elementos da Elestic<br>100002<br>Valor referente à venda do livro n.º 8. "Elementos da Elestic<br>100002<br>Valor referente à venda do livro n.º 8. "Elementos da Elestic<br>100002<br>Valor referente à venda do livro n.º 8. "Elementos da Elestic<br>100002<br>Valor referente à venda do livro n.º 8. "Elementos<br>100003<br>Valor referente à venda do livro n.º 8. "Elementos<br>Descrição Comero<br>Valor referente à venda do livro n.º 8. "Elementos<br>Descrição Contabilistico<br>Tipo IVA<br>Tipo Taxa IVA<br>Específ.                                                                                                    |
| Record 2/?<br>Infoiar<br>Instituto SupErior Técnico - 200<br>Tablas Clentes Vendas Adm. de Vendas<br>Instituto SupErior de Classificação<br>Infois de Contabilização<br>Infois de Contabilização<br>Infois de Contabilização<br>Infois de Contabilização                                                                                                    | S INST<br>22 - G<br>Expediçã<br>o Finan                    | ITUTO. Immenual Gal. Immenual Gal. Immenuel Gal. Immenuel Gal. Immenuel                                                                                                    |
| Record 2/?                                                                                                    | S INST<br>22 - G<br>Expediçã<br>o Finan                    | ITUTO. Immenual Gal. Immenual Gal. Immenuel Gal. Immenuel Gal. Immenuel                                                                                                    |
| Recoid 2/?                                                                                                    | S INST<br>12 - G<br>Expediçã<br>o Finar                    | ITUTO. Immanual Gale. Reports Bale. PT Search Desktop C G Gale<br>estão Comercial (facturação) - 2006/10/25<br>So Facturação Outras Opções Utiliários Específicos Window<br>Corupo Estrutura<br>Neceira<br>Produko<br>Produko<br>100001 Valor referente à venda do livro n.º S. "Elementos da Teoria da Elastic<br>100002 Valor referente à venda do livro n.º S. "Elementos da Teoria da Elastic<br>100002 Valor referente à venda do livro n.º S. "Elementos da Teoria da Elastic<br>100003 Valor referente à venda do livro n.º S. "Elementos da Teoria da Elastic<br>100003 Valor referente à venda do livro n.º S. "Elementos da Teoria da Relativi<br>100003 Valor referente à venda do livro n.º S. "Elementos da Teoria da Relativi<br>100005 Valor referente à venda do livro n.º S. "Elementos da Teoria da Relativi<br>100005 Valor referente à venda do livro n.º S. "Elementos da Teoria da Relativi<br>100005 Valor referente à venda do livro n.º S. "Elementos da Teoria da Relativi<br>100005 Valor referente à venda do livro n.º S. "Elementos da Teoria da Relativi<br>100006 Valor referente à venda do livro n.º S. "Elementos da Teoria da Relativi<br>100005 Valor referente à venda do livro n.º S. "Elementos da Teoria da Relativi<br>100005 Valor referente à venda do livro n.º S. "Elementos da Teoria da Relativi<br>100005 Valor referente à venda do livro n.º S. "Elementos<br>100005 Valor referente à venda do livro n.º S. "Elementos<br>100006 Valor referente à venda do livro n.º S. "Elementos<br>100006 Valor referente à venda do livro n.º S. "Elementos<br>100007 Valor referente à venda do livro n.º S. "Elementos<br>100008 Valor referente à venda do livro n.º S. "Elementos<br>100009 Valor referente à venda do livro n.º S. "Elementos<br>100000 Valor referente à venda do livro n.º S. "Elementos<br>100000 Valor referente à venda do livro n.º S. "Elementos<br>10000 Valor referente à venda do livro n.º S. "Elementos<br>10000 Valor referente à venda do livro n.º S. "Elementos<br>10000 Valor referente à venda do livro n.º S. "Elementos<br>10000 Valor referente à venda do livro n.º S. "Elementos<br>10000 Valor referente à                                                                                                    |
| Recoid 2/?                                                                                                    | S INST<br>22 - G<br>Expediçã<br>o Finar                    | ITUTO. Immanual Teach<br>estão Comercial (facturação) - 2006/10/25<br>So Facturação Outras Opões Utiliários Específicos Window<br>Immanual Teach<br>So Facturação Outras Opões Utiliários Específicos Window<br>Immanual Teach<br>Produco<br>Interiar<br>Produco<br>Interiar<br>Produco |
| Record 2/2<br>Intoicar Superior TÉCNICO - 200<br>INSTITUTO SUPERIOR TÉCNICO - 200<br>Tables Centes Vendas Adm. de Vendas<br>ST101001 - Registo de Classificação<br>ST101001 - Registo de Classificação<br>Toso de Contabilização<br>Superior Superior Super                                                                                                    | INST<br>2 - G<br>Expedia<br>0 Final<br>1                   | ITUTO. Imanual Balancia I Angual Balancia I Reports Balancia I Search Desktop I Reports Balancia I Search Desktop I Report Balancia I Search Desktop I Report Balancia I Search Desktop I Report Balancia I Search Desktop I Report Balancia I Search Desktop I Report Balancia I Search Desktop I Report Balancia I Search Desktop I Report Balancia I Search Desktop I Report Balancia I Search Desktop I Report I Search Desktop I Report Balancia I Search Desktop I Report Balancia I Search Desktop I Report I Report                                                                                                    |

PT Search Desktop 🛁 📭 🍳 😒 🔍 🔎 🐝 🖉 🔵 9:50

117

Record: 2/?

🐉 Iniciar 🛛 🔯 Inbox - Mic

KOSC> KDBG>

🐻 Manual Gia

🚯 Reports Ba.

| A INSTITUTU SUPERIOR TECHICU                                                                                                    | 2002 - Gestao C                                                                                                    | comercial (raciu                                                                                                    | naçaoj - 2006/10/25                                                                                                    |                                                                                                    |                                                                                                    |                      |
|----------------------------------------------------------------------------------------------------|----------------------------------------------------------------------------------------------------|----------------------------------------------------------------------------------------------------|----------------------------------------------------------------------------------------------------|----------------------------------------------------------------------------------------------------|----------------------------------------------------------------------------------------------------|----------------------|
| Tabelas Clientes Vendas Adm. de Venda                                                                                                    | s Expedição Facl                                                                                                    | turação Outras Op                                                                                                    | ções Utilitários Específico                                                                                                    |                                                                                                    |                                                                                                    |                      |
| ST101001 - Registo de Classifica                                                                                                    | cão Financeira                                                                                                    |                                                                                                    | 4                                                                                                    | -01                                                                                                    |                                                                                                    |                      |
|                                                                                                    | Grupo                                                                                                    | ) Estrutura SV1                                                                                                    | Serviços                                                                                                    |                                                                                                    |                                                                                                    |                      |
| L 7 - Serviços                                                                                                    | Famíli                                                                                                    | a <mark>NNNN</mark>                                                                                                    | NNNNNN Serviços                                                                                                    |                                                                                                    |                                                                                                    |                      |
|                                                                                                    | Grupo Co                                                                                                    | ontabilistico                                                                                                    |                                                                                                    | bs da 1                                                                                                    | Feoria da Elastic 🔺                                                                                                    |                      |
|                                                                                                    |                                                                                                    | Find                                                                                                    | %                                                                                                    | adores                                                                                                    | de Linguagens                                                                                                    |                      |
|                                                                                                    | Grupo<br>2                                                                                                    | Descrição<br>Vendas / Serviç                                                                                                    | os-0%                                                                                                    | 🔺 lío à Te                                                                                                    | eoria da Relativio                                                                                                    |                      |
|                                                                                                    | 3                                                                                                    | Vendas / Serviç<br>Vendas / Serviç<br>Vendas (Servic                                                                                                    | 05-2116<br>05-5%<br>05-13%                                                                                                    | io à G                                                                                                    | nos", 2" Edição.<br>estão Ambiental 👻                                                                                                    |                      |
|                                                                                                    | 5                                                                                                    | Vendas / Serviç<br>Vendas / Serviç<br>Vendas / Servic                                                                                                    | os-17%<br>os-12%                                                                                                    |                                                                                                    | _                                                                                                    |                      |
|                                                                                                    | 7                                                                                                    | Vendas / Serviç                                                                                                    | os-15%                                                                                                    |                                                                                                    | <u> </u>                                                                                                    |                      |
|                                                                                                    |                                                                                                    |                                                                                                    |                                                                                                    |                                                                                                    |                                                                                                    |                      |
|                                                                                                    |                                                                                                    |                                                                                                    |                                                                                                    | -                                                                                                    | <u></u>                                                                                                    |                      |
|                                                                                                    | •                                                                                                    |                                                                                                    |                                                                                                    |                                                                                                    |                                                                                                    |                      |
|                                                                                                    | Find                                                                                                    |                                                                                                    | ок                                                                                                    | Cancel                                                                                                    |                                                                                                    |                      |
|                                                                                                    | Isença                                                                                                    | ão Iva                                                                                                    |                                                                                                    |                                                                                                    |                                                                                                    |                      |
|                                                                                                    | Conta                                                                                                    | Analit. Especif.                                                                                                    |                                                                                                    |                                                                                                    |                                                                                                    |                      |
| <b>▲</b>                                                                                                    |                                                                                                    | nait. Especir.                                                                                                    | ,                                                                                                    |                                                                                                    |                                                                                                    |                      |
| •                                                                                                    |                                                                                                    |                                                                                                    |                                                                                                    |                                                                                                    |                                                                                                    |                      |
|                                                                                                    |                                                                                                    |                                                                                                    |                                                                                                    |                                                                                                    |                                                                                                    |                      |
|                                                                                                    |                                                                                                    |                                                                                                    |                                                                                                    |                                                                                                    |                                                                                                    |                      |
|                                                                                                    |                                                                                                    |                                                                                                    |                                                                                                    |                                                                                                    |                                                                                                    |                      |
| Choices in list: 7<br>Record: 2/?                                                                                                    | List of Values                                                                                                    | KOSC> KDBG>                                                                                                    |                                                                                                    |                                                                                                    |                                                                                                    |                      |
| 🛃 Iniciar 💽 Inbox - Mic                                                                                                    | MINSTITUTO.                                                                                                    | 🏠 manual                                                                                                    | Manual Gia                                                                                                    | 🐻 Reports Ba                                                                                                    | PT Search Desktop 🐋                                                                                                    | 🎽 📀 🗟 🔍 🗩 🐝 V 🖸 9:52 |
| SINSTITUTO SUPERIOR TÉCNICO -                                                                                                    |                                                                                                    | Second and all second                                                                                                    |                                                                                                    |                                                                                                    |                                                                                                    |                      |
|                                                                                                    | 2002 - Gestão C                                                                                                    | omercial (ractu                                                                                                    | iração) - 2006/10/25                                                                                                    |                                                                                                    |                                                                                                    | - 2 🛛                |
| Tabelas Clientes Vendas Adm. de Venda                                                                                                    | s Expedição Fac                                                                                                    | turação Outras Op                                                                                                    | rração) - 2006/10/25<br>ções Utilitários Específico                                                                                                    |                                                                                                    |                                                                                                    |                      |
| Tabelas Clientes Vendas Adm. de Venda                                                                                                    | 2002 - Gestao C<br>s Expedição Fact                                                                                                    | turação Outras Op                                                                                                    | rração) - 2006/10/25<br>ções Utilitários Específico                                                                                                    |                                                                                                    |                                                                                                    |                      |
| Tabelas Clientes Vendas Adm. de Venda<br>ST1011001 - Registo de Classifica<br>Tipos de Contabilização                                                                                                    | 2002 - Gestao C<br>s Expedição Fact<br>Contra de la contra<br>cata contra de la contra<br>cata contra de la contra<br>contra de la contra de la contra<br>contra de la contra de la contra de la contra de la contra de la contra de la contra de la contra de la contra<br>contra de la contra de la contra de la contra de la contra de la contra de la contra de la contra de la contra de<br>contra de la contra de la contra de la contra de la contra de la contra de la contra de la contra de la contra de<br>contra de la contra de la contra de l                                                                                                    | turação Outras Op                                                                                                    | jração) - 2006/10/25<br>ções Utilitários Específico                                                                                                    | s Window                                                                                                    |                                                                                                    |                      |
| Tabelas Clentes Vendas Adm. de Venda<br>Tabelas Clentes Vendas Adm. de Venda<br>ST101001 - Registo de Classifico<br>ST101001 - Registo de Classifico<br>Tipos de Contabilização<br>- Tipos de Contabilização                                                                                                    | 2002 - Gestao C<br>s Expedição Fac<br><b>Sol Galeria</b><br>Grupo<br>Familio                                                                                                    | Destrutura<br>a NNNN                                                                                                    | rração) - 2006/10/25<br>ções Utilitários Específico<br>Serviços<br>NNNNNN Serviços                                                                                                    | s Window                                                                                                    |                                                                                                    |                      |
| Tabelas Clentes Vendas Adm. de Venda<br>Statuto de Contación de Classifico<br>Statuto de Contabilização<br>Statuto de Contabilização<br>Statuto de Contabilização                                                                                                    | 2002 - Gestao C<br>s Expedição Fac<br>ição Financeira<br>Grupo<br>Famili<br>Produl<br>10000                                                                                                    | a NNNN<br>to<br>2011                                                                                                    | rração) - 2006/10/25<br>ções Utilitários Específico<br>Serviços<br>NNNNNN Serviços                                                                                                    | s Window                                                                                                    | Feoria da Elastic                                                                                                    |                      |
| Tabelas Clentes Vendas Adm. de Venda<br>STIDUDU Registo de Classifica<br>STIDUDU Registo de Classifica<br>Toos de Contelitzação                                                                                                    | coordination of the second of the second of                                                                                                    | bonnerotati (rractur<br>turação Outras Op<br>Estrutura SV1<br>a NNNN<br>to<br>D1 P<br>20 P                                                                                                    | pração) - 2006/10/25<br>ções Utiliários Específico<br>Serviços<br>NNNNNN<br>Serviços<br>Valor referente à venda do liv<br>rigo Tester<br>for referente à venda do liv                                                                                                    | Window      Window      CRISTINAC      On P 6: "Elementos da"      no p 2:2: "Propassadores                                                                                                    | Feoria da Bastic                                                                                                    |                      |
| Tabelas Clentes Vendas Adm. de Venda<br>STI01001 - Registo de Classifico<br>STI01000 - Registo de Classifico<br>Totos de Contabilização<br>Totos de Contabilização                                                                                                    | 2002 - Gestao C<br>s Expedição Faci<br>a <u>Go</u> <b>Financeira</b><br><b>Grupo</b><br>Famil<br>Produt<br>10000<br>10000<br>10000                                                                                                    | DEstrutura SV1<br>a NNNN<br>bo<br>D1 SV<br>33 A                                                                                                    | pração) - 2006/10/25<br>ções Utilitários Específico<br>Serviços<br>NNNNNN Serviços<br>Plor referente à venda do liv<br>ritigo Teste<br>Talor referente à venda do liv<br>falor referente à venda do liv                                                                                                    | s Window<br>CRISTINAC<br>ro n.º 6: "Elementos da<br>ro n.º 2: "Processadores<br>ro n.º 3: "Introdução à Te                                                                                                    | Feoria da Elastic                                                                                                    |                      |
| Tabelas Clentes Vendas Adm. de Venda<br>STIDIDOI - Registo de Classifico<br>Totos de Contabilização<br>17-Serviços                                                                                                    | 2002 - Gestao C<br>s Expedição Pad<br>a construira<br>Ação Financeira<br>Grupo<br>Famili<br>Produt<br>10000<br>10000<br>10000<br>10000                                                                                                    | Destrutura SVI<br>a NINN<br>bo<br>Di Strutura SVI<br>a NNN<br>bo<br>Di Mana SVI<br>a NNN<br>bo<br>Di Mana SVI<br>A NNN<br>Di Mana SVI<br>A NNN<br>DI Mana SVI<br>A NNN<br>DI Mana SVI<br>A NNN<br>DI MANA SVI<br>A NNN<br>DI MANA SVI<br>A NNNN<br>DI MANA SVI<br>A NNN<br>DI MANA SVI | Jaccia) - 2006/10/25<br>sötes Utilitários Específico<br>Serviços<br>NNNNNN Serviços<br>Talor referente à venda do liv<br>ritigo Teste<br>Talor referente à venda do liv<br>Talor referente à venda do liv<br>Talor referente à venda do liv<br>Talor referente à venda do liv                                                                                                    | s Window                                                                                                    | Feoria da Elastic<br>de Linguagens<br>coria da Relativić<br>nos", 2º Edição.                                                                                                    |                      |
| Tabelas Clentes Vendas Adm. de Venda<br>Statuto de Contaciona de Classifica<br>Statuto de Contaciona de Classifica<br>Toros de Contaciona de Classifica<br>Toros de Contaciona de Classifica<br>Statuto de Contaciona de Classifica<br>Statuto de Contaciona de Contaciona de Classifica<br>Statuto de Contaciona de Classifica<br>Statuto de Contaciona de Contaciona de Contaciona de Classifica<br>Statuto de Contaciona de Contaciona de Contaciona de Classifica<br>Statuto de Contaciona de Contaciona de Contacion | 2002 - Gestao C<br>Expedição Pad<br>cição Financeira<br>cição Financeira<br>Grupo<br>Famili<br>Produt<br>10000<br>100000<br>10000<br>10000<br>1   | a         NNNN           b         Estrutura         SVI           a         NNNN           to         11         N           39         A         N           13         N         13           14         N         N           15         N         14                                                                                                    | pração) - 2006/10/25<br>ções Utilitários Específico<br>Serviços<br>NNNNNN Serviços<br>alor referente à venda do lin<br>alor referente à venda do lin<br>alor referente à venda do lin<br>faior referente à venda do lin<br>talor referente à venda do lin<br>talor referente à venda do lin<br>talor referente à venda do lin<br>talor referente à venda do lin<br>talor referente à venda do lin<br>talor referente à venda do lin                                                                                                    | s Window<br>■ CRISTINAC<br>CRISTINAC<br>CRISTINAC<br>CRISTINAC<br>CRISTINAC<br>CRISTINAC<br>CRISTINAC<br>CRISTINAC<br>CRISTINAC<br>CRISTINAC                                                                                                    | Feoria da Elastic<br>de Linguagens<br>rora da Relativic<br>soria da Relativic<br>soria da Rela |                      |
| Tabelas Clentes Vendas Adm. de Venda<br>Statuto de Classifica<br>ST101001 - Registo de Classifica<br>Tipos de Contabilização<br>Serviços                                                                                                    | 2002 - Gestão C<br>Expedição Pad<br>a transitiva - Constructional<br>reção Financeira<br>Grupo<br>Familio<br>Produt<br>10000<br>100000<br>1       | De Estrutura SVI<br>a NNNN<br>to<br>Di Strutura SVI<br>a NNNN<br>to<br>Di SVI<br>33 N<br>33 N<br>35 N<br>34 POS<br>SVI<br>34 POS                                                                                                    | pração) - 2006/10/25     gõise Utilitários Específico     Serviços     Serviços     NNNNNN Serviços     alor referente à venda do li     referente à venda do li     ralor referente à venda do li     ralor referente à venda do li                                                                                                    | s Window<br>■ CRISTINAC<br>CRISTINAC<br>CRISTINAC | Feoria da Elastic<br>a de Linguagens<br>orria da Relativit<br>nos", 2º Edição<br>státo Ambiental                                                                                                    |                      |
| Tabelas Clentes Vendas Adm. de Venda<br>STIDIOOI - Registo de Classifica<br>STIDIOOI - Registo de Classifica<br>Trans de Contailização<br>Casaração                                                                                                    | 2002 - Gestad O<br>s Expedição Fad<br>a                                                                                                    | Destrutura SVI<br>a NRRN<br>bo<br>10<br>10<br>10<br>10<br>10<br>10<br>10<br>10<br>10<br>10<br>10<br>10<br>10                                                                                                    | Serviços     Serviços           | s Window                                                                                                    | Feoria da Blastic<br>a de Linguagens<br>soria da Relativic<br>costão Ambiental<br>v                                                                                                    |                      |
| Tabelas Clentes Vendas Adm. de Venda<br>ST101001 - Registo de Classifica<br>ST101001 - Registo de Classifica<br>Tipos de Contabilização<br>Contra de Contabilização                                                                                                    | 2002 - Gestad O<br>s Expedição<br>sção Financeira<br>orupo<br>Financeira<br>Produt<br>Produt<br>10000<br>100000<br>10000<br>10000<br>10000<br>10000<br>100000<br>10000<br>10 | Destrutura SVI<br>a NRRNA<br>to<br>DEstrutura SVI<br>a NRRNA<br>to<br>D1 N<br>D2 N<br>D3<br>D2 N<br>D3<br>D1 N<br>D3<br>D1 N<br>D3<br>D1 N<br>D3<br>D1 N<br>D3<br>D1 N<br>D4<br>D1 N<br>D4<br>D1 N<br>D5 N<br>D5 N<br>D4<br>D5 N<br>D5 N<br>D5 N<br>D6 N<br>D6 N<br>D6 N<br>D7 N<br>D6 N<br>D7 N<br>D7 N<br>D7 N<br>D7 N<br>D7 N<br>D7 N<br>D7 N<br>D7                                                                                                    | Tração) - 2006/10/25     Serviços     Serviços     NNNNNN Serviços     alor referente à venda do liv     alor referente à venda do liv     alor referente à venda do liv     Idormas Au     Artigo Teste     UNN                                                                                                    | s Window<br>■ CRISTINAC<br>CRISTINAC<br>CRISTINAC | Feoria da Elastic<br>: de Linguagens<br>orria da Relativi<br>corria da Relativi<br>estão Ambiental                                                                                                    |                      |
| Tabelas Clentes Vendas Adm. de Venda<br>STUDIOT - Registo de Classifico<br>Tipos de Contabilização<br>Tipos de Contabilização                                                                                                    | 2002 - Gestad O<br>Expedição Fada<br>ação Financeira<br>Orupe<br>Produt<br>Produt<br>Produ                                                                       | Americal (ract la construction of the second second                                                                                                    | Serviços     Serviços           | s Window<br>with the second second sec                                                                                                    | Feoria da Elastic<br>de Linguagens<br>i de Linguagens<br>coría da Retativic<br>poría da Retativic<br>poría da Retati |                      |
| Tabelas Clentes Vendas Adm. de Venda<br>Store Stilotoot - Registo de Classifica<br>Tipos de Contabilização<br>Tipos de Contabilização<br>Serviços                                                                                                    | 2002 - Gestad O<br>Expedição Fac<br>ação Financeira<br>Grupe<br>Famili<br>Produt<br>10000<br>100000<br>10000<br>1000000<br>100000<br>1000000<br>100000<br>100000    | Destruture SVI<br>a SVI<br>a RRNA<br>bo<br>Destruture SVI<br>a RRNA<br>bo<br>DI<br>10<br>10<br>10<br>10<br>10<br>10<br>10<br>10<br>10<br>10                                                                                                    | Serviços     Serviços     Serviços     Serviços     NNNNNN     Serviços     Validários Específico     Serviços     Validários     Serviços     Validários     Serviços     Validários     Serviços     Validários     Serviços     Validários     Serviços     Validários     Serviços     Validários     Serviços     Validários     Serviços     Validários     Serviços     Validários     Validários     Validários     Serviços     Validários     Validári         | s Window<br>■ CristINAC<br>ro n.º 6. "Blementos da"<br>ro n.º 2. "Processadores<br>ro n.º 3. "httrodução à C<br>ro n.º 3. "httrodução à C<br>rupamentos<br> <br>uviços-21%                                                                                                    | Feoria da Biastic<br>de Linguagens<br>toria da Retativit<br>estão Ambiental                                                                                                    |                      |
| Tabelas Clentes Vendas Adm. de Venda<br>Store de Contación de Classifica<br>Tipos de Contabilização<br>Tipos de Contabilização<br>Tipos de Contabilização                                                                                                    | 2002 - Gestad O<br>Expedição Fad<br>ação Financeira<br>Grupe<br>Grupe<br>Famili<br>Produt<br>10000<br>100000<br>10000<br>100000<br>10000<br>10000<br>10000<br>10000<br>10000 | Americal (ract )<br>auração Outras Op<br>Estrutura SVI<br>a PRIM<br>bo<br>D1 N<br>10 N<br>10           | Tração) - 2006/10/25      Serviços     Serviços           | s Window<br>■ CRISTINAC<br>CRISTINAC<br>I CRISTINAC<br>I CRISTIN                                                         | Feoria da Elastic<br>de Linguagens<br>soria da Relativi<br>soria da Relativi<br>setão Ambiertal                                                                                                    |                      |
| Tabelas Clentes Vendas Adm. de Venda<br>Store de Contabilização<br>Store de Contabilização<br>Tipos de Contabilização<br>Serviços                                                                                                    | Contaction Contaction                                                                                                    | Analte Especif.                                                                                                    | Serviços<br>Sites Utilitários Específico<br>Sites Utilitários Específico<br>Serviços<br>SNRNNN<br>Serviços<br>Valor referente à venda do lu<br>ritigo Teste<br>Valor referente à venda do lu<br>lator referente à venda do lu<br>lator referente à venda do lu<br>lator referente à venda do lu<br>lator referente à venda do lu<br>lator setter UN<br>Vendas / St<br>Liquidado<br>N Faxe Norma                                                                                                    | s Window<br>■ CRISTNAC<br>CRISTNAC<br>ro n.º 6. "Elementos da"<br>ro n.º 2. "Processadores<br>ro n.º 3. "throdução à To<br>ro n.º 4. "Feixos Herizia<br>prupamentos                                                                                                    | Feoria da Elastic<br>de Linguagens<br>soria da Relativit<br>estão Ambiental                                                                                                    |                      |
| Tabelas Clentes Vendas Adm. de Venda<br>Storium (Clean (Classific))<br>Storium (Clean (Classific))<br>Tipos de Contabilização<br>Tipos de Contabilização<br>Serviços                                                                                                    | Contaction of the second second secon                                                                                                    | Americal (racture)<br>Contras Op<br>Estrutura SVI<br>a NUNN<br>Contrastor<br>SVI<br>a NUNN<br>Contabilistico<br>VA<br>ava IVA<br>áco IVA                                                                                                    | Serviços - 2006/10/25<br>ções Utilitários Específico<br>Serviços<br>NNNNNN Serviços<br>alor referente à venda do li<br>ritigo Teste<br>alor referente à venda do li<br>alor referente à venda do li<br>lator referente à venda do li<br>lator referente à venda do li<br>Liquidado<br>NMT Taxa Norma<br>Liquidado                                                                                                    | s Window<br>■ CRISTINAC<br>ro n.º 8. "Elementos da"<br>ro n.º 2. "Processadores<br>ro n.º 3. "Introdução à T<br>rupamentos<br>rupamentos<br>rviços-21%                                                                                                    | Feoria da Elastic<br>de Linguagens<br>coria da Relativic<br>soria da Relativic<br>soria da Relativic<br>soria da Relativic<br>vic                                                                                                    |                      |
| Tabelas Clentes Vendas Adm. de Venda<br>ST101001 Registo de Classifica<br>ST101001 Registo de Classifica<br>Tonos de Contabilização<br>Teserviços                                                                                                    | Corta Caracteria Corta Corta C                                                                                                    | Annereal (racture and a second racture)<br>Destruture SVI a Viras Op<br>Destruture VI a NRNN<br>a NRNN<br>10<br>11 V<br>13 V<br>14 V<br>15 V<br>14 POS<br>14 POS<br>14 POS<br>14 POS<br>14 Analt. Especif.<br>Analt. Especif.                                                                                                    | Serviços Serviços Serviços NNNNNN Serviços Serviços Servi | s Window<br>■ CRISTINAC<br>CRISTINAC<br>I CRISTINAC<br>I CRISTIN                                                         | Peoria da Elastic<br>de Linguagens<br>oras da Relativic<br>setão Ambiental                                                                                                    |                      |
| Tabelas Clentes Vendas Adm. de Venda<br>STOTOTOT Registro de Classifica<br>STOTOTOT Registro de Classifica<br>Toros de Contabilização<br>T-Serviços                                                                                                    | 2002 - Gestao Fa<br>a Expedição Fa<br>a Crupe<br>Familio<br>Produt<br>Produt<br>Pr                                                                     | Americal (racture)<br>Destrutura VII a VII a VII a NRNN<br>a NRNN<br>to<br>21 VII A NRNN<br>40 VII A NRNN<br>40 VII A NRNNN                                                                                                    | Serviços     Serviços           | s Window<br>Pro n.º 6: "Elementos da<br>ro n.º 2: "Processadores<br>ro n.º 2: "Processadores<br>ro n.º 3: "httrodução à C<br>rupamentos<br>rupamentos<br>                                                                                                    | eoria da Blastic<br>a de Linguagens<br>statio Ambiental<br>v                                                                                                    |                      |
| Tabelas Clentes Vendas Adm. de Venda<br>ST101001 Registo de Classifica<br>ST101001 Registo de Classifica<br>Toos de Contabilização<br>Tos Serviços                                                                                                    | 2002 - Gestao Fa<br>ação Financeira<br>ação Financeira<br>orupo<br>Famili<br>Produt<br>Produt<br>Pro                                                                       | Andre Call (racture)<br>Contras Op<br>Estrutura SVI<br>a NRNA<br>to<br>D1 N<br>10 NRNA<br>10 NRNA                                                                                                    | Serviços Serviços Ser | s Window<br>Pro n.º 6: "Elementos da<br>ro n.º 2: "Processadores<br>ro n.º 2: "Processadores<br>ro n.º 3: "httrodução à C<br>rupamentos ]<br>Prigos-21%                                                                                                    | Feoria da Elastic<br>a de Linguagens<br>soria da Relativia<br>estão Ambiental                                                                                                    |                      |
| Tabelas Clentes Vendas Adm. de Venda<br>STUDIOT - Registo de Classifica<br>Tipos de Contabilização<br>Te Serviços<br>L Serviços                                                                                                    | 2002 - Gestao Fac                                                                                                    | Andrecella (ractur)<br>a utração Outras Op<br>5 Estrutura SVI<br>a NRNN<br>to<br>10 V<br>10 V<br>1             | Serviços     Utilitários Específico     Serviços     Serviços          | s Window<br>■ CRESTRAC<br>CRESTRAC<br>ro n.º 6: "Elementos da<br>ro n.º 2: "Processadores<br>ro n.º 2: "Processadores<br>ro n.º 4: Fickes or n.º 4: Fickes or n.º 4: Fickes or n.º 4: Fickes or n.º 4: Fickes or n.º 4: Fickes or n.º 5: "Introdução à C<br>rupamentos<br>viços=21%                                                                                                    | Feoria da Blastic<br>e de Linguagens<br>soria da Relativic<br>e tetino Ambiental<br>v                                                                                                    |                      |
| Tabelas Clentes Vendas Adm. de Venda<br>STUDIOT - Registo de Classifica<br>Tipos de Contabilização<br>STUDIOT - Serviços<br>Serviços<br>Record 2/7                                                                                                    | Contact Contact Contac                                                                                                    | Autoration (Factor Carlos Carlos Carl                                                                                                    | Serviços     Utilitários Específico     Serviços     Serviços     Serviços     alor referente à venda do li     alor referente à venda do li     alor referente à venda do li     Idomas A     Artigo Teste     UNN     Vendas / Sc     Liquidado     N     Taxa Norma     Serviços                                                                                                    | s Window  in n, ° 6: "Bementos da"  ro n, ° 6: "Bementos da"  ro n, ° 2: "Processadores  ro n, ° 2: "Processadores  ro n, ° 3: "httrodução à C  rupamentos  rupamentos  rviços-21%                                                                                                    | Feoria da Elastic<br>a de Linguagens<br>orria da Relativi<br>orria da Relativi<br>estão Ambiertal<br>V                                                                                                    |                      |

F10 para gravar.

| Tabalac Clientee Vendae Adm de Vendae Evendi                                                                                                    |                                                                                                    | ayao) 2000110120                                               |                                                                                       |                        |
|----------------------------------------------------------------------------------------------------|----------------------------------------------------------------------------------------------------|----------------------------------------------------------------|---------------------------------------------------------------------------------------|------------------------|
| Tublius cliences venuas Aum, ue venuas Expedi                                                                                                    | ção Facturação Outras Opçã                                                                                                    | ões Utilitários Específicos<br>1                               | Window                                                                                |                        |
|                                                                                                    |                                                                                                    |                                                                |                                                                                       |                        |
| 🔄 ST101001 - Registo de Classificação Fina                                                                                                    | ınceira                                                                                                    |                                                                |                                                                                       | X                      |
| Tipos de Contabilização                                                                                                    | Grupo Estrutura SV1                                                                                                    | Serviços                                                       |                                                                                       |                        |
|                                                                                                    | Família NNNNN                                                                                                    | NNNNN Serviços                                                 |                                                                                       |                        |
|                                                                                                    | Produto<br>100001                                                                                                    | lor referente à venda do liv                                   | o n.º 6: "Flementos da Teoria da Flastic                                              | r l                    |
|                                                                                                    | 100999 Art                                                                                                    | igo Teste                                                      |                                                                                       |                        |
|                                                                                                    | 100002 Va                                                                                                    | lor referente à venda do livr                                  | o n.º 2: "Processadores de Linguagens                                                 |                        |
|                                                                                                    | 100003 Va                                                                                                    | lor referente à venda do livr<br>lor referente à venda do livr | o n.º 3: "Introdução à Teoria da Relativic<br>o n.º 4: "Feives Hertzianos", 2ª Edicán |                        |
|                                                                                                    | 100005 Va                                                                                                    | lor referente à venda do livi                                  | o n.º 5: "Introdução à Gestão Ambiental 👻                                             |                        |
|                                                                                                    | Detailes 1 por                                                                                                    | 1 14-11-1 1 4-                                                 |                                                                                       |                        |
|                                                                                                    | Decarie POS                                                                                                    | I Idionias   Ay                                                | upanencos                                                                             | 1                      |
|                                                                                                    | Descrição Comerciai                                                                                                    | Artigo Teste                                                   | A                                                                                     |                        |
|                                                                                                    |                                                                                                    |                                                                |                                                                                       |                        |
|                                                                                                    |                                                                                                    |                                                                | ×                                                                                     |                        |
|                                                                                                    | Unid. Medida U                                                                                                    | N Unidade                                                      |                                                                                       |                        |
|                                                                                                    | Tipo IVA                                                                                                    | Vendas / Sei                                                   | Viços-21%                                                                             |                        |
|                                                                                                    | Tipo Taxa IVA                                                                                                    | Taxa Normal                                                    |                                                                                       |                        |
|                                                                                                    | Isenção Iva                                                                                                    |                                                                |                                                                                       |                        |
|                                                                                                    | Conta Analit. Especif.                                                                                                    |                                                                |                                                                                       |                        |
| <b>۰</b>                                                                                                    | Ent. Analit. Especif.                                                                                                    |                                                                |                                                                                       |                        |
|                                                                                                    |                                                                                                    |                                                                |                                                                                       | _                      |
|                                                                                                    |                                                                                                    |                                                                |                                                                                       |                        |
|                                                                                                    |                                                                                                    |                                                                |                                                                                       |                        |
|                                                                                                    | 1                                                                                                    |                                                                |                                                                                       |                        |
|                                                                                                    |                                                                                                    |                                                                |                                                                                       |                        |
|                                                                                                    |                                                                                                    |                                                                |                                                                                       |                        |
| Pecord: 2/?                                                                                                    | alues <osc> <dbg></dbg></osc>                                                                                                    |                                                                |                                                                                       |                        |
| 🛃 Iniciar 💽 Inbox - Mic 🚮 INS                                                                                                    | STITUTO 🏠 manual                                                                                                    | 🐻 Manual Gia                                                   | 📓 Reports Ba PT Search Desk                                                           | top 📢 💽 🍬 😒 🔍 🗩 🖏 9:54 |
| Artigo gravado De se                                                                                                    | auida nodo                                                                                                    | se ainda a                                                     | dicionar um pro                                                                       | no a este artigo       |
| Alligo glavado. De se                                                                                                    | guiua poue                                                                                                    | -se annua a                                                    | ulcional uni preg                                                                     | o a este altigo.       |
| A INSTITUTO SUPERIOR TECNICO - 2002 - C                                                                                                    | sectão Comercial (Factur                                                                                                    | ~ ` ~ ~ ~ ~ ~ ~ ~ ~ ~ ~ ~ ~ ~ ~ ~ ~ ~ ~                        |                                                                                       |                        |
| Tabalac Clientes Vendas Adm de Vendas Evnedi                                                                                                    | -Bo Eacturação Outras Opci                                                                                                    | ação) - 2006/10/25                                             | Window                                                                                |                        |
| Tabelas Clientes Vendas Adm. de Vendas Expedi<br>Definições Gerais                                                                                                    | ção Facturação Outras Opçi                                                                                                    | ação) - 2006/10/25<br>šes Utilitários Específicos              |                                                                                       |                        |
| Tabelas Clientes Vendas Adm. de Vendas Expedi<br>Definições Gerais<br>Documentos                                                                                                    | ção Facturação Outras Opçi                                                                                                    | ação) - 2006/10/25<br>Ses Utilitários Específicos              | Window                                                                                |                        |
| Tabelas     Clientes     Vendas     Adm. de Vendas     Expedi       Definições Gerais     Documentos     Image: Clientes     Image: Clientes     Image: Clientes       Catálogos     Image: Clientes     Image: Clientes     Image: Clientes     Image: Clientes     Image: Clientes       Factoring     Image: Clientes     Image: Clientes     Image: Clientes     Image: Clientes     Image: Clientes                                                                                                    | ;ão Facturação Outras Opçi                                                                                                    | ação) - 2006/10/25<br>ões Utilitários Específicos              |                                                                                       |                        |
| Tabelas     Clentes     Vendas     Adm. de Vendas     Expedi       Definições Gerais     Documentos     Image: Clentes     Image: Clentes     Image: Clentes       Documentos     Image: Clentes     Image: Clentes     Image: Clentes     Image: Clentes     Image: Clentes       Catélogos     Image: Clentes     Image: Clentes     Image: Clentes     Image: Clentes     Image: Clentes       Catélogos     Image: Clentes     Image: Clentes     Image: Clentes     Image: Clentes     Image: Clentes       Adapos     Image: Clentes     Image: Clentes     Image: Clentes     Image: Clentes     Image: Clentes                                                                                                    | ção Facturação Outras Opçi                                                                                                    | ação) - 2006/10/25<br>šes Utilitários Específicos              | Window                                                                                |                        |
| Tabelas     Clentes     Vendas     Adm. de Vendas     Expedi       Definições Gerais     Image: Clentes     Image: Clentes     Image: Clentes     Image: Clentes       Documentos     Image: Clentes     Image: Clentes     Image: Clentes     Image: Clentes     Image: Clentes       Catálogos     Image: Clentes     Image: Clentes     Image: Clentes     Image: Clentes     Image: Clentes       Catálogos     Image: Clentes     Image: Clentes     Image: Clentes     Image: Clentes     Image: Clentes       Vendedores / Agentes     Image: Clentes     Image: Clentes     Image: Clentes     Image: Clentes       Vendedores / Agentes     Image: Clentes     Image: Clentes     Image: Clentes     Image: Clentes                                                                                                    | São Facturação Outras Opçi<br>Calification Calification<br>Sa de Facturação<br>nerciais<br>do                                                                                                    | ação) - 2006/10/25<br>jes Utilitários Específicos              | Window                                                                                |                        |
| Tabelas     Clentes     Vendas     Adm. de Vendas     Expedi       Definições Gerais     Image: Clentes     Image: Clentes     Image: Clentes     Image: Clentes       Documentos     Image: Clentes     Image: Clentes     Image: Clentes     Image: Clentes     Image: Clentes       Catálogos     Image: Clentes     Image: Clentes     Image: Clentes     Image: Clentes     Image: Clentes       Vendedores / Agentes     Image: Clentes     Image: Clentes     Image: Clentes     Image: Clentes       Outros Módulos     Image: Clentes     Image: Clentes     Image: Clentes     Image: Clentes       Image: Clentes     Image: Clentes     Image: Clentes     Image: Clentes     Image: Clentes       Image: Clentes     Image: Clentes     Image: Clentes     Image: Clentes     Image: Clentes       Image: Clentes     Image: Clentes     Image: Clentes     Image: Clentes     Image: Clentes       Image: Clentes     Image: Clentes     Image: Clentes     Image: Clentes     Image: Clentes       Image: Clentes     Image: Clentes     Image: Clentes     Image: Clentes     Image: Clentes       Image: Clentes     Image: Clentes     Image: Clentes     Image: Clentes     Image: Clentes       Image: Clentes     Image: Clentes     Image: Clentes     Image: Clentes     Image: Clentes    <                                                                                                    | 30 Facturação Outras Oppi<br>30 Facturação<br>as de Facturação<br>nerciais<br>cio<br>Clientes                                                                                                    | ação) - 2006/10/25<br>Ses Utilitários Específicos              | Window                                                                                |                        |
| Tabelas     Clences     Vendas     Adm. de Vendas     Expedi       Definições Gerais     Image: Clences     Image: Clences     Image: Clences     Image: Clences       Documentos     Image: Clences     Image: Clences     Image: Clences     Image: Clences     Image: Clences       Catálogos     Image: Clences     Image: Clences     Image: Clences     Image: Clences     Image: Clences       Vendedores / Agentes     Image: Clences     Image: Clences     Image: Clences     Image: Clences       Outros Módulos     Image: Clences     Image: Clences     Image: Clences     Image: Clences       Destatio Constration     Image: Clences     Image: Clences     Image: Clences     Image: Clences                                                                                                    | Jön         Facturação         Outres Oppi           Image: State of the state of the state of                   | ação) - 2006/10/25<br>les Utilitários Específicos              | Window                                                                                |                        |
| Tabelas     Cleritos     Vendas     Adm. de Vendas     Expedi       Definições Gerais     Catélogos     Image: Cleritos     Image: Cleritos     Image: Cleritos       Catélogos     Serviços / Agrupament     Image: Cleritos     Image: Cleritos     Image: Cleritos       Artigos     Serviços / Agrupament     Image: Cleritos     Image: Cleritos     Image: Cleritos       Outros Módulos     Tracturas Receptos     Artigos / Area de Negó     Artigos / Area de Negó       Outros Módulos     Serviços / Descuiso - Artigos en     Pesquisa - Artigos en       Ocestão de Branco     Pesquisa - Artigos en     Pesquisa - Artigos                                                                                                    | ,ão Facturação Outras Oppi<br>Contras Oppi<br>Se Facturação<br>contras<br>cio<br>Clientes<br>tock                                                                                                    | ação) - 2006/10/25<br>jes Utilitários Específicos              | Window                                                                                |                        |
| Tabelas:     Clentes     Vendas     Adm. de Vendas     Expedi       Definições Gerais     Catélogos     Image: Constraint of Constraint of Constrai                                                                                                    | <ul> <li>Facturação Outras Oppi</li> <li>Facturação</li> <li>Se Facturação</li> <li>nerciais</li> <li>Clentes</li> <li>tock</li> </ul>                                                                                                    | ação) - 2006/10/25<br>Jes Utilitários Específicos              | Window                                                                                |                        |
| Tobelas     Clentes     Vendas     Adm. de Vendas     Expedi       Definições Gerais     Caldopos     Image: Caldopos     Image: Caldopos       Artigos     Serviços / Agrupament       Vendedores / Agentes     Preços / Descnitos Coldopos       Artigos     Serviços / Agrupament       Vendedores / Agentes     Preços / Descnitos Coldopos       Preços / Descnitos Coldopos     Artigos / Referência de Negal       Outros Módulos     Artigos / Referência de Negal       Oestão de Brancos     Pesquísa - Artigos em S       Oestão de Tocrame     Pesquísa - Serviços       Oestão de Incelizado     Pesquísa - Serviços                                                                                                    | 760     Facturação     Outras Opçi       100     100     100     100       100     100     100     100       100     100     100     100       100     100     100     100       100     100     100     100       100     100     100     100       100     100     100     100       100     100     100     100                                                                                                    | ação) - 2006/10/25<br>Jes Utilitários Específicos              | Window<br>CRISTINAC                                                                   |                        |
| Telefas     Clentes     Vendas     Adm. de Vendas     Expedi       Definições Geras     Definições Geras     Definições Geras     Definições Geras       Catádopas     Definições Geras     Definições Geras     Definições Geras       Factoring     Serviços / Agrupament       Vendedores / Agertes :     Serviços / Agrupament       Presos / Descontas Conductor Múdus     Artigos       Pesatio comercial     Pesaçuisa - Artigos       Poestão de Organo     Pesquisa - Artigos       Ocestão de Organo     Pesquisa - Artigos       Ocestão de Terceros     Pesquisa - Serviços       Ocestão do Inobilizado     Matriz Contabilistica       Poestão de Terceros     Definições de Artigos Pesquisa - Serviços                                                                                                    | 760     Facturação       000     100       000     100       000     100       000     100       000     100       000     100       000     100       000     100       000     100       000     100       000     100       000     100       000     100       000     100       000     100       000     100       000     100       000     100       000     100       000     100       000     100       000     100       000     100       000     100       000     100       000     100       000     100       000     100       000     100       000     100       000     100       000     100       000     100       000     100       000     100       000     100       000     100       000     100       000     100       000     100       000                                                                                                    | ação) - 2006/10/25<br>Ses Utilitários Específicos              | Window<br>CRISTINAC                                                                   |                        |
| Tatelas     Clentes     Vendas     Adm. de Vendas     Expedi       Definições Geras     Definições Geras     Definições Geras     Definições Geras       Catálopos     Definições Geras     Definições Geras     Definições Geras       Catálopos     Definições Geras     Definições Geras     Definições Geras       Vendedores / Agrupament     Pesotorios / Agrupament       Vendedores / Agrupament     Pesotor / Secondos Geras       Postão Gerarado     Pesotusa - Artigos en       O cestão de Organe     Pesotusa - Artigos en       O cestão de Organe     Pesotusa - Serviços       O cestão de Organe     Pesotusa - Serviços       O cestão de Organe     Pesotusa - Serviços       O cestão de Organe     Pesotusa - Serviços       O cestão de Organe     Pesotusa - Serviços       O cestão de Organe     Pesotusa - Serviços       O cestão de Organe     Pesotusa - Serviços       O cestão de Organe     Pesotusa - Serviços       O cestão de Organe     Pesotusa       O cestão de Organe     Pesotusa       O pestão de Organe     Pesotusa       O pestão de Organe     Pesotusa       O pestão de Organe     Pesotusa       O pestão de Organe     Pesotusa       O pestão de Organe     Pesotusa       O pestão de Organe     Pesotusa </td <td>760     Facturação       00     100       00     100       00     100       00     100       00     100       00     100       00     100       00     100       00     100       00     100       00     100       00     100       00     100       00     100       00     100       00     100       00     100       00     100       00     100       00     100       00     100       00     100       00     100       00     100       00     100       00     100       00     100       00     100       00     100       00     100       00     100       00     100       00     100       00     100       00     100       00     100       00     100       00     100       00     100       00     100       00     100       00<td>ação) - 2006/10/25<br/>Ses Utilitários Específicos</td><td>Window<br/>CRISTINAC</td><td></td></td>                                                                                                    | 760     Facturação       00     100       00     100       00     100       00     100       00     100       00     100       00     100       00     100       00     100       00     100       00     100       00     100       00     100       00     100       00     100       00     100       00     100       00     100       00     100       00     100       00     100       00     100       00     100       00     100       00     100       00     100       00     100       00     100       00     100       00     100       00     100       00     100       00     100       00     100       00     100       00     100       00     100       00     100       00     100       00     100       00     100       00 <td>ação) - 2006/10/25<br/>Ses Utilitários Específicos</td> <td>Window<br/>CRISTINAC</td> <td></td>                                                                                                    | ação) - 2006/10/25<br>Ses Utilitários Específicos              | Window<br>CRISTINAC                                                                   |                        |
| Tatelas     Clentes     Vendes     Adm. de Vendes     Expedi       Definições Geras     Image: Clean and and and and and and and and and a                                                                                                    | ção     Facturação       color     color       color     color       color     color       color     color                                                                                                    | ação) - 2006/10/25<br>Ses Utilitários Específicos              | Window                                                                                |                        |
| Catelos Clentes Vendas Adm. de Vendas Expedi       Definições Geras       Documentos       Catálogos       Factoring       Periodores / Apentes       Outros Módulos       Progos / Ducos Módulos       Progos / Ducos Módulos       Progos / Ducos Módulos       Periodores / Apentes       Outros Módulos       Periodores / Apentes       Ocestão de Barcos       Ocestão de Barcos       Ocestão de Barcos       Ocestão de Terceiros       Ocestão de Inceiros       Ocestão de Inceiros       Ocestão de Inceiros       Pesquisa - Artigos       Pesquisa - Serviços       Ocestão de Inceiros       Pesquisa - Serviços       Pesquisa - Serviços       Ocestão de Inceiros       Pesquisa - Serviços       Ocestão de Inceiros       Pesquisa - Serviços       Pesquisa - Artigos       Pesquisa - Artigos       Pesquisa - Serviços       Pesquisa - Artigos       Pesquisa - Artigos       Pesquisa - Artigos       Pesquisa - Artigos       Pesquisa - Artigos       Pesquisa - Artigos       Pesquisa - Artigos       Pesquisa - Artigos       Pesquisa - Artigos       Pesquisa - Artigos       Pesquisa - Artigos <t< td=""><td>50 Facturação Outras Organos<br/>10 de Facturação<br/>nerciais<br/>10 de Facturação<br/>nerciais<br/>10 Clientes<br/>10 Acok</td><td>ação) - 2006/10/25<br/>šes Utilitários Específicos</td><td></td><td></td></t<>                                                                                                    | 50 Facturação Outras Organos<br>10 de Facturação<br>nerciais<br>10 de Facturação<br>nerciais<br>10 Clientes<br>10 Acok                                                                                                    | ação) - 2006/10/25<br>šes Utilitários Específicos              |                                                                                       |                        |
| ateles     Clinkes     Vendes     Adm. de Vendes     Expedi       Definições Gerais     Documentos     Image: Clinkes     Image: Clinkes     Image: Clinkes       Catálogos     Image: Clinkes     Image: Clinkes     Image: Clinkes     Image: Clinkes       Artigos     Serviços / Agrupament     Presos / Descontos Col       Vendedores / Apertes     Artigos / Areado Nego     Artigos / Areado Nego       Octuros Módulos     Presos / Descontos Col     Artigos / Areado Nego       Cestão de Bancos     Pesquisa - Artigos em S     Pesquisa - Artigos em S       Ocestão de Bancos     Pesquisa - Artigos em S     Pesquisa - Artigos em S       Ocestão de Intracitoria     Pesquisa - Artigos em S     Pesquisa - Serviços / Pesquisa - Artigos em S       Ocestão de Intracitoria     Pesquisa - Artigos em S     Pesquisa - Serviços / Pesquisa - Serviços / Pesquisa - Serviços / Pesquisa - Artigos em S       Ocestão de Intracitizado     Metriz Contabilistica     Pesquisa - Artigos em S       Pidaforma de Antierte de Acessos     Pidaforma de Antierte de Acessos                                                                                                    | 760     Facturação     Outras Oppi       100     100     100     100       100     100     100     100       100     100     100     100       100     100     100     100       100     100     100     100       100     100     100     100                                                                                                    | ação) - 2006/10/25<br>jes Utilitários Específicos              | Window                                                                                |                        |
| Telefos     Clentes     Vendas     Adm. de Vendas     Expedi       Definições Geras     Definições Geras     Definições Geras     Definições       Catélopos     Serviços / Agrupament       Pradorigo     Serviços / Agrupament       Vendedores / Agrupament     Propos / Decontos Go       Praduras Recepção     Artipos     Artipos / Pesquisa - Artópos       O Gestão de Bracos     Pesquisa - Artópos em Serviços     Pesquisa - Artópos em Serviços       O Gestão do Bracos     Pesquisa - Artópos em Serviços     Pesquisa - Artópos em Serviços       O Gestão do Bracos     Pesquisa - Artópos em Serviços     Pesquisa - Artópos em Serviços       Postatorima de Ambiente de Acessos     Pesquisa - Atópos em Serviços     Pesquisa - Artópos em Serviços                                                                                                    | 760     Facturação     Outres Oppi       100     100     100       100     100     100       100     100     100       100     100     100       100     100     100       100     100     100                                                                                                    | ação) - 2006/10/25<br>Jes Utilitários Específicos              | Window<br>CRISTINAC                                                                   |                        |
| Catellos     Clinites     Vendes     Adm. de Vendes     Expedi       Definições Geras     Definições Geras     Definições     Definições       Catélopos     Image: Statuting     Image: Statuting     Image: Statuting       Atbose     Image: Statuting     Image: Statuting     Image: Statuting       Outros Módulos     Artipos / Reserviços / Agrupament.     Progos / Descontos Conductos / Adrupos / Referência de       Outros Módulos     Artipos / Reserviços / Agrupament.     Progos / Descontos Conductos / Adrupos / Referência de       Ocestião de Branco     Pesquisa - Artigos em 5     Pesquisa - Artigos em 5       Ocestião de Treceiros     Pesquisa - Artigos em 5     Pesquisa - Artigos em 5       Ocestião de Treceiros     Pesquisa - Artigos em 5     Pesquisa - Artigos em 5       Ocestião de Treceiros     Pesquisa - Artigos em 5     Pesquisa - Artigos em 5       Ocestião de Treceiros     Pesquisa - Artigos em 5     Pesquisa - Artigos em 5       Ocestião de Treceiros     Pesquisa - Artigos em 5     Pesquisa - Artigos em 5       Ocestião do Intoblizado     Pesquisa - Artigos em 6     Pesquisa - Artigos em 5       Ocestião do Intoblizado     Pesquisa - Artigos em 6     Pesquisa - Artigos em 5       Ocestião do Intoblizado     Pesquisa - Artigos em 6     Pesquisa - Artigos em 6       Ocestião do Intoblizado     Pesquisa - Artigos em 6     Pesquisa - 6 <td>760     Facturação     Outres Oppi       101     101     101     101       101     101     101     101       101     101     101     101       101     101     101     101       101     101     101     101       101     101     101     101       101     101     101     101       101     101     101     101       101     101     101     101       101     101     101     101       101     101     101     101</td> <td>ação) - 2006/10/25<br/>Ses Utilitários Específicos</td> <td>Window<br/>CRISTINAC</td> <td></td>                                                                                                    | 760     Facturação     Outres Oppi       101     101     101     101       101     101     101     101       101     101     101     101       101     101     101     101       101     101     101     101       101     101     101     101       101     101     101     101       101     101     101     101       101     101     101     101       101     101     101     101       101     101     101     101                                                                                                    | ação) - 2006/10/25<br>Ses Utilitários Específicos              | Window<br>CRISTINAC                                                                   |                        |
| Catelass     Clientes     Vendass     Adm. de Vendass     Expedi       Definições Gerais     Definições Gerais     Definições     Definições       Catálopos     Image: Catálopos     Image: Catálopos     Image: Catálopos       Factoring     Image: Catálopos     Image: Catálopos     Image: Catálopos       Vendedores / Agertes     Image: Catálopos     Image: Catálopos     Image: Catálopos       Factoring     Image: Catálopos     Serviços / Agrupament       Propos / Discontos Conductos / Molutos / Molutos / Adrugos     Pesquisa - Artigos       Pesquisa - Artigos     Pesquisa - Artigos       Pesquisa - Serviços     Pesquisa - Artigos       Pesquisa - Serviços     Pesquisa - Serviços       Pesquisa - Serviços     Pesquisa - Serviços       Pesquisa - Serviços     Pesquisa - Serviços       Pesquisa - Serviços     Pesquisa - Serviços       Pesquisa - Serviços     Pesquisa - Serviços       Pesquisa - Serviços     Pesquisa - Serviços       Pesquisa - Serviços     Pesquisa - Serviços       Pesquisa - Serviços     Pesquisa - Serviços       Pesquisa - Serviços     Pesquisa - Serviços       Pesquisa - Serviços     Pesquisa - Serviços                                                                                                    | 760     Facturação       00     100       00     100       00     100       00     100       00     100       00     100       00     100       00     100       00     100       00     100       00     100       00     100       00     100       00     100       00     100       00     100       00     100       00     100       00     100       00     100       00     100       00     100       00     100       00     100       00     100       00     100       00     100       00     100       00     100       00     100       00     100       00     100       00     100       00     100       00     100       00     100       00     100       00     100       00     100       00     100       00     100       00 <td>ação) - 2006/10/25<br/>Ses Utilitários Específicos</td> <td>Window<br/>CRISTINAC</td> <td></td>                                                                                                    | ação) - 2006/10/25<br>Ses Utilitários Específicos              | Window<br>CRISTINAC                                                                   |                        |
| Telebes     Clenkes     Vendes     Adm. de Vendes     Expedi       Definições Geras     Catálogos     Image: Clenkes     Image: Clenkes     Image: Clenkes       Catálogos     Image: Clenkes     Image: Clenkes     Image: Clenkes     Image: Clenkes       Artipos     Image: Clenkes     Image: Clenkes     Image: Clenkes     Image: Clenkes       Vendedores / Agentes     Image: Clenkes     Image: Clenkes     Image: Clenkes       Pesturas Recepto     Clestão de Barcos     Pesquisa - Artigos em S       Ocestão de Orçant     Pesquisa - Artigos em S       Ocestão de Orçant     Pesquisa - Artigos       Ocestão de Orçant     Pesquisa - Artigos       Matriz Contabilistado     Matriz Contabilistado       Pesquisa - Artigos rescos     Pesquisa - Artigos em S                                                                                                    | 750     Facturação       00     100       00     100       00     100       00     100       00     100       00     100       00     100       00     100       00     100       00     100       00     100       00     100       00     100       00     100       00     100       00     100       00     100       00     100       00     100       00     100       00     100       00     100       00     100       00     100       00     100       00     100       00     100       00     100       00     100       00     100       00     100       00     100       00     100       00     100       00     100       00     100       00     100       00     100       00     100       00     100       00     100       00 <td>ação) - 2006/10/25<br/>Ses Utilitários Específicos</td> <td></td> <td></td>                                                                                                    | ação) - 2006/10/25<br>Ses Utilitários Específicos              |                                                                                       |                        |
| Isbelas     Clentos     Vendas     Adm. de Vendas     Expedi       Definições Gerais     Documentos     Image: Clentos     Image: Clentos     Image: Clentos       Documentos     Image: Clentos     Image: Clentos     Image: Clentos     Image: Clentos     Image: Clentos       Artigos     Serviços / Artigos / Area de Negó     Artigos / Area de Negó     Artigos / Area de Negó       Image: Clentos     Clentos     Clentos     Clentos     Clentos       Image: Clentos     Clentos     Clentos     Clentos     Clentos       Image: Clentos     Clentos     Clentos     Clentos     Clentos       Image: Clentos     Clentos     Clentos     Clentos     Clentos       Image: Clentos     Clentos     Clentos     Clentos     Clentos       Image: Clentos     Clentos     Clentos     Clentos     Clentos       Image: Clentos     Clentos     Clentos     Clentos     Clentos       Image: Clentos     Clentos     Clentos     Clentos     Clentos       Image: Clentos     Clentos     Clentos     Clentos     Clentos       Image: Clentos     Clentos     Clentos     Clentos     Clentos       Image: Clentos     Clentos     Clentos     Clentos     Clentos       Image: Clentos                                                                                                    | José       Facturação         De Facturação       Porturação         nerciais       Clentes         cock       Porturação                                                                                                    | ação) - 2006/10/25<br>es Utiliánios Específicos                |                                                                                       |                        |
| Intelestical     Clantos     Vendas     Adm. de Vendas     Expedi       Definições Gerais     Documentos     Catálogos     Image: Catalogos     Image: Catalogos       Artigos     Serviços / Agrupament     Presos / Descontos cos     Image: Catalogos       Artigos     Serviços / Agrupament     Presos / Descontos cos       Outros Módores / Agentes     Presos / Descontos cos     Image: Catalogos       Presos / Descontos cos     Presos / Descontos cos     Presos / Descontos cos       Presos / Descontos cos     Pesquisa - Artigos / Presquisa - Artigos     Pesquisa - Artigos em S       Pesquisa - Artigos     Pesquisa - Artigos     Pesquisa - Artigos       Pesquisa - Artigos     Pesquisa - Artigos     Pesquisa - Artigos       Pesquisa - Artigos     Pesquisa - Artigos     Pesquisa - Artigos       Pesquisa - Artigos     Pesquisa - Artigos     Pesquisa - Artigos       Pesquisa - Artigos     Pesquisa - Artigos     Pesquisa - Artigos       Pesquisa - Artigos     Pesquisa - Artigos     Pesquisa - Artigos       Pesquisa - Artigos     Pesquisa - Artigos     Pesquisa - Artigos       Pesquisa - Artigos     Pesquisa - Artigos     Pesquisa - Artigos       Pesquisa - Artigos     Pesquisa - Artigos     Pesquisa - Artigos       Pesquisa - Artigos     Pesquisa - Artigos     Pesquisa - Artigos       Pesquisa                                                                                                    | 760       Facturação       Outras Oppi         101       101       101       101         101       101       101       101       101         101       101       101       101       101       101         101       101       101       101       101       101       101       101       101       101       101       101       101       101       101       101       101       101       101       101       101       101       101       101       101       101       101       101       101       101       101       101       101       101       101       101       101       101       101       101       101       101       101       101       101       101       101       101       101       101       101       101       101       101       101       101       101       101       101       101       101       101       101       101       101       101       101       101       101       101       101       101       101       101       101       101       101       101       101       101       101       101       101       101 </td <td>ação) - 2006/10/25<br/>es Utiliários Específicos</td> <td>Window<br/>CRISTINAC</td> <td></td>                                                                                                    | ação) - 2006/10/25<br>es Utiliários Específicos                | Window<br>CRISTINAC                                                                   |                        |
| Tobeles     Clentes     Vendas     Adm. de Vendas     Expedi       Definições Gerais     Catilogos     Image: Control Modernes     Image: Control Modernes       Artigos     Serviços / Agrupament       Vendedores / Agentes     Serviços / Agrupament       Vendedores / Agentes     Preços / Descuntos Control Modernes       Pacturing     Serviços / Agrupament       Preços / Descuntos Control Modernes     Preços / Adrupament       Preços / Descuntos Control Modernes     Preços / Adrupos Mere       Preços / Descutos Control Modernes     Preços / Adrupos Mere       Preços / Descutos Control Modernes     Preços / Adrupos Mere       Preços / Descutos Control Modernes     Preços / Adrupos Mere       Preços / Descutos Control Modernes     Preços / Adrupos Mere       Preços / Descutos Control Modernes     Preços / Adrupos Mere       Preços / Descutos Control Modernes     Preços / Adrupos Mere       Preços / Descutos Control Modernes     Preços / Adrupos Mere       Preços / Descutos Control Modernes     Preços / Adrupos Mere       Preços / Descutos Control Modernes     Preços / Adrupos Mere       Preços / Descutos Control Modernes     Preços / Adrupos Mere       Preços / Descutos Control Modernes     Preços / Adrupos Mere       Preços / Descutos Control Modernes     Preços / Adrupos Mere       Preços / Descutos Control Modernes     Preços / Adrupo                                                                                                    | 760     Facturação       100     100       100     100       100     100       100     100       100     100       100     100       100     100       100     100       100     100                                                                                                    | ação) - 2006/10/25<br>Es Utilitários Especificos               | Window<br>CRISTINAC                                                                   |                        |
| Tabelas     Clentes     Vendas     Arm. de Vendas     Expedi       Definições Gerais     Catálogos     Image: Catalogos     Image: Catalogos       Catálogos     Serviços / Agrupament       Vendeorres / Agentes     Serviços / Agrupament       Vendeorres / Agentes     Preços / Descritos Cot       Pacturing     Catálogos       Pacturing     Recepta       Vendeorres / Agentes     Preços / Descritos Cot       Pacturing     Caestão de Bancos       Pesquisa - Artigos Merca     Pesquisa - Artigos merca       Pestatão de Bancos     Pesquisa - Artigos       Pestatão de Torcemerca     Pesquisa - Artigos       Pestatão de Bancos     Pesquisa - Artigos       Pestatão de Ambiente de Accessos     Pestatorma de Ambiente de Accessos                                                                                                    | 760       Facturação       Outras Oppi         151       161       170       170         151       161       170       170       170         151       161       170       170       170       170         151       161       170       170       170       170       170       170       170       170       170       170       170       170       170       170       170       170       170       170       170       170       170       170       170       170       170       170       170       170       170       170       170       170       170       170       170       170       170       170       170       170       170       170       170       170       170       170       170       170       170       170       170       170       170       170       170       170       170       170       170       170       170       170       170       170       170       170       170       170       170       170       170       170       170       170       170       170       170       170       170       170       170       170 </td <td>ação) - 2006/10/25<br/>es Utilitários Especificos</td> <td>Window<br/>CRISTINAC</td> <td></td>                                                                                                    | ação) - 2006/10/25<br>es Utilitários Especificos               | Window<br>CRISTINAC                                                                   |                        |
| Totelas     Clentes     Vendas     Adm. de Vendas     Expedi       Definições Gerais     Catálogos     Image: Catálogos     Image: Catálogos       Catálogos     Serviços / Agupamente       Vendedores / Apentes     Catálogos       Procos / Descuntos Co     Artigos / Area de Negó       Artigos / Area de Negó     Artigos / Area de Negó       Pactoring     Persuísa - Artigos       Pactorios     Catálo de Brancos       Persuísa - Artigos em S     Persuísa - Serviços       Qestão de Terceiros     Persuísa - Serviços       Pataforma de Ambiente de Accessos                                                                                                    | 760       Facturação         05       de Facturação         106       de Facturação         106       de Casturação         106       de Casturação         106       de Casturação         106       de Casturação         106       de Casturação         107       de Casturação         108       de Casturação         109       de Casturação         100       de Casturação         100                                                                                                    | ação) - 2006/10/25<br>es Utilitários Específicos               |                                                                                       |                        |
| Isbelas     Clentes     Vendas     Adm. de Vendas     Expedi       Definições Gerais     Catálogos     Image: Catalogos     Image: Catalogos       Pactoring     Serviços / Descuntos Cot       Vendedores / Agentes     Catálogos       Prescor / Descuntos Cot     Artigos / Area de Negó       Pactoring     Perçus / Artigos / Referência de Negó       Pactoring     Perçus - Artigos / Referência de Negó       Perçus - Artigos / Referência de Negó     Artigos / Artigos / Referência de Negó       Perçus - Artigos / Desculsa - Artigos     Perçuisa - Artigos       Pecatió de Brancer     Pesquisa - Artigos       Pesquisa - Artigos     Pesquisa - Serviços       Pesquisa - Artigos     Pesquisa - Serviços       Pesquisa - Artigos     Pesquisa - Serviços       Pesquisa - Artigos     Pesquisa - Artigos       Pesquisa - Artigos     Pesquisa - Serviços       Pesquisa - Artigos     Pesquisa - Artigos       Pesquisa - Artigos     Pesquisa - Serviços       Pitaforma de Ambiente de Acessos     Pitaforma de Ambiente de Acessos                                                                                                    | José Facturação         De de Facturação         De de Facturação         De de Facturação         Colentes         tock                                                                                                    | ação) - 2006/10/25<br>es Utiliários Específicos                |                                                                                       |                        |
| Tabelas Clentes Vendas Adm. de Vendas Expedi       Definições Gerais<br>Documentos<br>Catálogos       Pattoring       Pattoring       Vendedores / Agentes<br>Vendedores / Agentes<br>Outros Hódos       Presos / Descentas co<br>Artigos / Rese de Negó<br>Artigos / Rese de Negó<br>Artigos / Rese de Negó<br>Artigos / Rese de Negó<br>Artigos / Rese de Negó<br>Artigos / Rese de Negó<br>Artigos / Rese de Negó<br>Artigos / Reservices - Artigos / Berguisa - Artigos<br>Pesquisa - Artigos / Berguisa - Artigos<br>Pesquisa - Artigos<br>Pesquisa -                                                                                                    | 760       Facturação       Outras Oppi         100       100       100       100         100       100       100       100         100       100       100       100         100       100       100       100         100       100       100       100         100       100       100       100         100       100       100       100         100       100       100       100         100       100       100       100         100       100       100       100         100       100       100       100         100       100       100       100         100       100       100       100         100       100       100       100         100       100       100       100         100       100       100       100         100       100       100       100         100       100       100       100         100       100       100       100         100       100       100       100         100       100 </td <td>ação) - 2006/10/25<br/>es Utiliários Específicos</td> <td></td> <td></td>                                                                                                    | ação) - 2006/10/25<br>es Utiliários Específicos                |                                                                                       |                        |
| Toteles       Clentes       Vendas       Adm. de Vendas       Expedi         Definições Gerais       Catilogos       Image: Catilogos       Image: Catilogos                                                                                                    | 760       Facturação       Outras Oppi         101       101       101       101         101       101       101       101       101         101       101       101       101       101       101         101       101       101       101       101       101       101       101       101       101       101       101       101       101       101       101       101       101       101       101       101       101       101       101       101       101       101       101       101       101       101       101       101       101       101       101       101       101       101       101       101       101       101       101       101       101       101       101       101       101       101       101       101       101       101       101       101       101       101       101       101       101       101       101       101       101       101       101       101       101       101       101       101       101       101       101       101       101       101       101       101       101       101       101 </td <td>ação) - 2006/10/25<br/>es Utiliários Específicos</td> <td>Window<br/>CRISTINAC</td> <td></td>                                                                                                    | ação) - 2006/10/25<br>es Utiliários Específicos                | Window<br>CRISTINAC                                                                   |                        |
| Totelas:       Clentes:       Vendas:       Adm. de Vendas:       Expedi         Definições Gerais       Catilogos       Image: Catilogos       Image: Catilogos                                                                                                    | Josephilie       Josephilie       Josephilie <td>ação) - 2006/10/25<br/>Es Utilitários Especificos</td> <td>Window<br/>CRISTINAC</td> <td></td>                                                                                                    | ação) - 2006/10/25<br>Es Utilitários Especificos               | Window<br>CRISTINAC                                                                   |                        |
| Totelas Clentes Vendas Adm. de Vendas Expedi<br>Definições Gerais<br>Documentos<br>Catilogos<br>Pactoring<br>Artigos<br>Artigos<br>Preson Forces<br>Contros Modelores / Agentes<br>Preson Forces<br>Contros Modelores / Agentes<br>Preson Forces<br>Contros Modelores / Agentes<br>Preson Forces<br>Contros Modelores / Agentes<br>Preson Forces<br>Contros Modelores / Agentes<br>Preson Forces<br>Contros Modelores / Agentes<br>Preson Forces<br>Contros Modelores / Agentes<br>Preson Forces<br>Contros Modelores / Agentes<br>Preson Forces<br>Contros Modelores / Agentes<br>Preson Forces<br>Contros Modelores / Agentes<br>Preson Forces<br>Contros Modelores / Agentes<br>Preson Forces<br>Contros Modelores / Agentes<br>Preson Forces<br>Contros Modelores / Agentes<br>Preson Forces<br>Contros Modelores / Agentes<br>Preson Forces<br>Preson Forces<br>Preson F | Zo       Facturação       Outres Outres Outr | ação) - 2006/10/25<br>Ses Utilitários Específicos              | Window                                                                                |                        |

|                                                                                                    | <ul> <li>Gestão Comercial (Facture)</li> </ul>                                                                                                    | ração) - 2006/10/25                                                                                                    |                                                                                                    |                                                           |
|----------------------------------------------------------------------------------------------------|----------------------------------------------------------------------------------------------------|----------------------------------------------------------------------------------------------------|----------------------------------------------------------------------------------------------------|-----------------------------------------------------------|
| Tabelas Clientes Vendas Adm. de Vendas Exp                                                                                                    | edição Facturação Outras Opç                                                                                                    | ões Utilitários Específicos Window                                                                                                    |                                                                                                    |                                                           |
|                                                                                                    | 1 🔒 🚨 🏄 🙎                                                                                                    |                                                                                                    | INAC                                                                                                    |                                                           |
| 🔄 gc6tb110 - Preços / Descontos Comerc                                                                                                    | iais                                                                                                    |                                                                                                    |                                                                                                    |                                                           |
| Consulta dos Arquivos                                                                                                    |                                                                                                    |                                                                                                    |                                                                                                    |                                                           |
| Arquivo de Informação                                                                                                    |                                                                                                    |                                                                                                    |                                                                                                    |                                                           |
| - Replicação de Preços                                                                                                    |                                                                                                    |                                                                                                    |                                                                                                    |                                                           |
| - Utilitários<br>Precos Mínimos Descontos máximos                                                                                                    |                                                                                                    |                                                                                                    |                                                                                                    |                                                           |
| - Descontos                                                                                                    |                                                                                                    |                                                                                                    |                                                                                                    |                                                           |
| L_ Preços                                                                                                    |                                                                                                    |                                                                                                    |                                                                                                    |                                                           |
|                                                                                                    |                                                                                                    |                                                                                                    |                                                                                                    |                                                           |
|                                                                                                    |                                                                                                    |                                                                                                    |                                                                                                    |                                                           |
|                                                                                                    |                                                                                                    |                                                                                                    |                                                                                                    |                                                           |
|                                                                                                    |                                                                                                    |                                                                                                    |                                                                                                    |                                                           |
|                                                                                                    |                                                                                                    |                                                                                                    |                                                                                                    |                                                           |
|                                                                                                    |                                                                                                    |                                                                                                    |                                                                                                    |                                                           |
|                                                                                                    |                                                                                                    |                                                                                                    |                                                                                                    |                                                           |
|                                                                                                    |                                                                                                    |                                                                                                    |                                                                                                    |                                                           |
|                                                                                                    |                                                                                                    |                                                                                                    |                                                                                                    |                                                           |
|                                                                                                    |                                                                                                    |                                                                                                    |                                                                                                    |                                                           |
|                                                                                                    | -1                                                                                                    |                                                                                                    |                                                                                                    |                                                           |
| •                                                                                                    | <u> </u>                                                                                                    |                                                                                                    |                                                                                                    |                                                           |
|                                                                                                    |                                                                                                    |                                                                                                    |                                                                                                    |                                                           |
|                                                                                                    | -                                                                                                    |                                                                                                    |                                                                                                    |                                                           |
|                                                                                                    |                                                                                                    |                                                                                                    |                                                                                                    |                                                           |
|                                                                                                    |                                                                                                    |                                                                                                    |                                                                                                    |                                                           |
| Becord: 1/1 KDS                                                                                                    | C> <dbg></dbg>                                                                                                    |                                                                                                    |                                                                                                    |                                                           |
|                                                                                                    |                                                                                                    |                                                                                                    | and the second second sec                                                                                                    |                                                           |
| 🛃 Iniciar 🔯 Inbox - Mic 👔                                                                                                    | INSTITUTO 🏠 manual                                                                                                    | 🗃 Manual Gia 🚦 Reports Ba.                                                                                                    | PT Search Desktop 🐋                                                                                                    | A Section 1                                               |
| Iniciar     Iniciar     I | INSTITUTO Comencial (Facture)<br>- Gestão Comercial (Facture)<br>edição Eacturação Outras Ope                                                                                                    | Manual Gia 🙀 Reports Ba.<br>ração) - 2006/10/25<br>des Utilitários Específicos Window                                                                                                    | PT Search Desktop 🛁 🖌                                                                                                    | · (•                                                      |
| Iniciar Cinbox-Mc     Iniciar Information Control of Control of Contr    | NSTITUTO Imanual<br>- Gestão Comercial (Factur<br>adição Facturação Outras Opp                                                                                                    | Manual Gia Reports Ba.     ração) - 2006/10/25     des Utitários Específicos Window                                                                                                    | PT Search Desktop                                                                                                    |                                                           |
| Iniciar Dirbox - Mc     Si Inbox - Mc     Si INSTITUTO SUPERIOR TÉCNICO - 2002     Tables Clentes Vendas Adm. de Vendas Exp     Clentes Vendas Adm. de Vendas Exp     Clentes Vendas Adm. de Vendas (Clentes Vendas Adm. de Vendas (Clentes Vendas Adm. de Vendas (Clentes Vendas (Clentes (Clentes Vendas (Clentes Vendas (Clentes Vendas (Clentes Vendas (Clentes Vendas (Clentes Vendas (Clentes Vendas (Clentes (Clentes Vendas (Clentes (Clentes (Clentes (Clentes (Clentes (Clentes (Clentes (Clentes (Clentes (Clentes (Clentes (Clentes (Clentes (Clentes (Clentes (Clentes (Clentes (Clentes (Clentes (Clentes (Clentes (Clentes (Clentes (Clentes (Clentes (Clentes (Clentes (Clentes (Clentes (Clentes (Clentes (Clentes       | NSTITUTO Comercial (Factur<br>edgão Facturação Outras Opp<br>Comercial (Factur<br>edgão Facturação Outras Opp<br>Comercial (Factur<br>edgão Facturação Outras Opp<br>Comercial (Factur<br>edgão Facturação Outras Opp<br>Comercial (Factur<br>edgão Facturação Outras Opp<br>Comercial (Factur<br>edgão Facturação Outras Opp<br>Comercial (Factur<br>edgão Facturação Outras Opp<br>Comercial (Factur                                                                                                    | Manual Ga Reports Ba. ração) - 2006/10/25  čes Utilitários Específicos Window  CRIST                                                                                                    | PT Search Desktop                                                                                                    | ▶ ¢},,,,,,,,,,,,,,,,,,,,,,,,,,,,,,,,,,,,                  |
| Iniciar Cintox - Mc     Sinos - Mc     Sinos - Mc                                                                                                    | NSTITUTO Imanual<br>- Gestão Comercial (Factur<br>edição Facturação Outras Opp<br>Iman Iman Iman Iman<br>Iman Iman Iman<br>Iman Iman Iman<br>Iman Iman Iman<br>Iman Iman Iman<br>Iman Iman Iman<br>Iman Iman Iman<br>Iman Iman Iman<br>Iman Iman Iman<br>Iman Iman Iman<br>Iman Iman Iman<br>Iman Iman Iman<br>Iman Iman Iman Iman<br>Iman Iman Iman Iman<br>Iman Iman Iman Iman<br>Iman Iman Iman Iman<br>Iman Iman Iman Iman<br>Iman Iman Iman Iman Iman<br>Iman Iman Iman Iman Iman<br>Iman Iman Iman Iman Iman<br>Iman Iman Iman Iman Iman<br>Iman Iman Iman Iman Iman<br>Iman Iman Iman Iman Iman<br>Iman Iman Iman Iman Iman Iman<br>Iman Iman Iman Iman Iman Iman<br>Iman Iman Iman Iman Iman Iman Iman<br>Iman Iman Iman Iman Iman Iman Iman Iman                                                                                                    | Manual Ga Reports Ba. ração) - 2006/10/25  čes Utilitários Específicos Window                                                                                                    | NAC                                                                                                    | ▶ <b>() () () () () () () () () () () () () (</b>         |
| Iniciar Dirbox - Mc     Sinbox - Mc     Sinbox - Mc                                                                                                    | NSTITUTO menual<br>- Gestão Comercial (Factur<br>edição Facturação Outras Opp<br>inis<br>- Tabela Preços<br>- DOT P.V.P.                                                                                                    | Manual Ga     Reports Ba.     ração) - 2006/10/25      čes Utilitários Específicos Window      Didu de la Desconto      D00 Tabela por defeito                                                                                                    | PT Search Desktop                                                                                                    | ▶ <b>() () () () () () () () () () () () () (</b>         |
| Iniciar     Inbor - Mc     Inbor - Mc                                                                                                    | NSTTUTO menual<br>- Gestão Comercial (Factur<br>edição Facturação Outras Opp<br>inis<br>- Tabela Preços<br>- Tabela Preços                                                                                                    | Manual Ga     Reports Ba.     ração) - 2006/10/25      čes Utilitários Específicos Window      Expecíficos Window      Tabela Desconto      000 Tabela por defeito                                                                                                    | PT Search Desktop                                                                                                    | <mark>▶ (* 2 • 1 • 1 • 1 • 1 • 1 • 1 • 1 • 1 • 1 •</mark> |
| Iniciar     Intoiner     Intoiner     I | NSTITUTO manual<br>- Gestão Comercial (Factur<br>delão Facturaão Outras Opp<br>- Comercial (Factur<br>delão Facturaão Outras Opp<br>- Comercial (Factur<br>- Comercial (Factur<br>- Comercia | Manual Ga     Reports Ba.     ração) - 2006/10/25      čes Ubiliários Específicos Window      Tabela Desconto      D00     Tabela por defeto                                                                                                    | PP Seach Desktop                                                                                                    | <mark>- (),,,,,,,,,,,,,,,,,,,,,,,,,,,,,,,,,,,,</mark>     |
| Iniciar     Intor-Ne     Iniciar     Iniciar     Inininiciar     Iniciar     Inininiciar     Iniciar     Iniciar     In   | NSTITUTO manual<br>- Gestão Comercial (Factur<br>edição Facturação Outras Opp<br>inis<br>- Tabela Preços<br>- Dot P.V.P.<br>                                                                                                    | Manual Gia     Reports Ba.      ração) - 2006/10/25      des Ubitários Específicos Window      Tabela Desconto      Doo Tabela por defeito      Doo      Tabela Desconto      Doo      Tabela Desconto      Tabela Desconto      Tabela Desconto      T     | PT Search Desktop                                                                                                    | <mark>- (),,,,,,,,,,,,,,,,,,,,,,,,,,,,,,,,,,,,</mark>     |
| Iniciar     Iniciar     I | NSTITUTO manual<br>- Gestão Comercial (Factur<br>delão Facturação Outras Opp<br>inis<br>- Tabela Preços<br>- Tabela Preços<br>- Tabela Preços                                                                                                    | Manual Gia     Reports Ba.      ração) - 2006/10/25      des Ubiliários Específicos Window      Tabela Desconto     D00     Tabela por defeito     Tabela por defeito     Tabela por defeito     Tabela por defeito     Tabela por defeito                                                                                                    | PT Search Desktop  NAC  Tipo Preço Aferar  PV.P  Tipo Tipo                                                                                                    |                                                           |
| Iniciar     Instruto SUPERIOR TÉCNICO - 2002     Tabeles Clentes Vendas Adm. de Vendas Exp     Consulta dos Arquivos     Gottol10 - Preços / Descontos Comerco     Arquivo de Internação     Companhas     Preços Minimos/Descontos máximos     Descontos     Toro - P.V.P.                                                                                                    | NSTITUTO manual Cestão Comercial (Factur delção Facturação Outras Opp inis iais Tabela Preços DOT P.V.P.                                                                                                    | Manual Gia     Reports Ba.  ração) - 2006/10/25                                                                                                    | PT Search Desktop                                                                                                    |                                                           |
| Iniciar     Instructo SUPERIOR TÉCNICO - 2002     Tabelas Clentes Vendas Adm. de Vendas Exp     Consulta dos Arquivos     Consulta dos Arquivos     Arquivo de Informação     Arquivo de Informação     Compañías     Preços Misinos:Descontos máximos     Descontos     Venços                                                                                                    | NSTITUTO menual Cestão Comercial (Factur edição Facturação Outras Opp inis Cestão Preços Centra Preços Centra P                                                                                                    | Manual Ga Reports Ba. ração) - 2006/10/25  čes Utilitários Específicos Window  Tabela Desconto  D00 Tabela por defeito  D00 Tabela por defeito  D00 Tabela por defeito  D00 Tabela por defeito  D00 Tabela por defeito  D00 Tabela por defeito  D00 Tabela por defeito  D00 Tabela por defeito  D00 Tabela por defeito  D00 Tabela por defeito  D00 Tabela por defeito  D00 Tabela por defeito  D00 Tabela por defeito D00 Tabela por defeito D0 | P     Search Desktop     NAC  Tipo Preço Altere  PV.P.      F      T      T    |                                                           |
| Iniciar     Instructo SUPERIOR TÉCNICO - 2002 Tabelas Clentes Vendas Adm. de Vendas Exp.     Consulta dos Arquivos     Consulta dos Arquivos     Arquivo de Intornação     Arquivo de Intornação     Compañías     Preços Minimos/Descontos máximos     Descontos     Tecos Minimos/Descontos máximos     Descontos     Tecos Minimos/Descontos máximos     Descontos     Tecos Minimos/Descontos máximos     Descontos     Tecos Minimos/Descontos máximos     Descontos     Tecos Minimos/Descontos máximos     Descontos     Tecos Minimos/Descontos máximos     Descontos     Tecos Minimos/Descontos máximos     Descontos     Tecos Minimos/Descontos máximos     Descontos     Tecos Minimos/Descontos máximos     Descontos     Tecos Minimos/Descontos máximos     Descontos     Tecos Minimos/Descontos máximos                                                                                                    | NSTITUTO menual Cestão Comercial (Factur dejão Facturação Outras Opp inis Cable A Preços Companya A Properties Companya A Properties Companya A Propert                                                                                                    | Manual Ga Reports Ba. ração) - 2006/10/25  čes Utilitários Específicos Window  Tabela Desconto  D00 Tabela por defeito  D0 Tabela por defeito  D0 Tabela por defeito  D0 Tabela por defeito  D0 Tabela por defeito  D0 Tabela por defeito  D0 Tabela por defeito  D0 Tabela por defeito  D0 Tabela por defeito  D0 Tabela por defeito  D0 Tabela por defeito  D0 Tabela por defeito  D0 Tabela por defeito  D0 Tabela por defeito  D0 Tabela por defeito D0 Tabela por defeito D0 Tabela por def | PP Search Desktop  NAC  Tipo Preço Altere  PV.P.  Altere  V  I  V  I  V                                                                                                    |                                                           |
| Iniciar     Iniciar     I | NSTITUTO menual  Gestão Comercial (Factur  closăo Facturação Outras Opp inis  Tabela Preços  DOVINS  DOVINS                                                                                                    | Manual Ga Reports Ba.  ração) - 2006/10/25  čes Utiliários Específicos Window  Tabela Desconto  000 Tabela por defeito  000 Tabela por defeito 000 Tabela por defeito 000 Tabela po | PP Search Desktop  NAC  Tipo Preço Alteror  PVP Alteror  PUP                                                                                                    |                                                           |
| Iniciar     Instruto SUPERIOR TÉCNICO - 2002 Tabelas Clerkes Vendas Adm. de Vendas Exp     Consulta dos Arquivos     gcótib110 - Preços / Descontos Comerce     Arquivo de Informação     Consulta dos Arquivos     Consulta dos Arquivos     Consulta  | NSTITUTO menual  Gestão Comercial (Factur  closo Facturação Outras Opp inis  Tabela Preços  DOT PV.P.  Dotas  EUR V Euro FFF ARD Dinar Argelir F                                                                                                    | Manual Ga     Reports Ba.      ração) - 2006/10/25      Öes Utiliários Especificos Window      Tabela Desconto     000     Tabela Desconto     000     Tabela por defeito     Construinte de la construction de la construction     Construction     Construc     | PP Search Desktop  NAC  Tipo Preço Alteror  P.V.P.  Alteror  USC Doter Canad  USC Doter VSA                                                                                                    |                                                           |
| Iniciar     Sinosc-Ne     Sinosc-Ne     Sinosc                                                                                                    | NSTITUTO menual  Gestão Comercial (Factur  closăo Facturação Outras Opp internative de la comercial (Factur  closão Facturação Outras Opp internative de la comercial (Factur  Divisas EUR IV Euro FF AND Dinar Argelir FI AUS Xeim Austris GE                                                                                                    | Manual Ga     Reports Ba.      ração) - 2006/10/25      Öes Utiliários Específicos Window      Tabela Desconto     000     Tabela Desconto     000     Tabela por defeito      Carisa      Carisa      R     Franco Fran     MEX     Peso Mexic      Marká Frita     NDL     Florim Hola      P     Lutzra     NOR     Coros Noru      NOR     Coros Noru                                                                                                    | P     Seach Desktop  NAC  Tipo Preço Alterer  P.V.P.      Tipo Preço Alterer      P.V.P.      U.S.      USC Doler Canad      USC Doler USA  e                                                                                                    |                                                           |
| Iniciar     Instruturo SUPERIOR TÉCNICO - 2002 Tabelas Clentes Vendas Adm. de Vendas Exp     Gette Vendas Adm. de Vendas Exp     Gette Vendas Adm. de Vendas Exp     Gette Vendas Adm. de Vendas Exp     Gette Vendas Adm. de Vendas Exp     Gette Vendas Adm. de Vendas Exp     Gette Vendas Adm. de Vendas Exp     Gette Vendas Adm. de Vendas Exp     Gette Vendas Adm. de Vendas Exp     Gette Vendas Adm. de Vendas Exp     Gette Vendas Adm. de Vendas Exp     Gette Vendas Adm. de Vendas Exp     Gette Vendas Adm. de Vendas Exp     Gette Vendas Adm. de Vendas Exp     Gette Vendas Adm. de Vendas     Gette Vendas Adm. de Vendas     Gette Vendas Adm. de Vendas     Gette Vendas Adm. de Vendas     Gette Vendas     Gette Ven | NSTITUTO menual Cestão Comercial (Factur edição Facturação Outras Opp internation de la comercial (Factur edição Facturação Outras Opp internation de la comercial (Factur edição Facturação Outras Opp internation de la comercial (Factur edição Facturação Outras Opp internation de la comercial (Facturația de la comercial de la comercial de la come                                                                                                    | Manual Ga     Reports Ba.      ração) - 2006/10/25      Zes Utilários Específicos Window      Tabela Desconto     000     Tabela por defeto     000     Tabela por defeto     Tabela     Tabela        | P     Seach Desktop  NAC  Tipo Preço Alterer  P.V.P.      Tipo Preço Alterer      P.V.P.      U      U      U      U      U      Doler Canad      U      U      Doler USA      d      d |                                                           |
| Iniciar     Iniciar     I | NSTITUTO menual  Gestão Comercial (Factur  closăo Facturação Outras Opp  intis  Tabela Preços  DOT P.V.P.  Company  Curso FF  ARD Dinar Argelir FI  ARD Dinar Argelir FI  ARD Dinar Argelir FI  ARD Dinar Argelir FI  ARD Matter Novo EF  CHF Franco Suic E  CHF Franco Suic E  CHF Franco Suic E  CHF Franco Suic E  CHF Franco Suic E  CHF Franco Suic E  CHF Franco Suic E  CHF Franco Suic E  CHF Franco Suic E  CHF Franco Suic E                                                                                                    | Manual Ga     Reports Ba.      ração) - 2006/10/25      Öes Utilários Específicos Window      Tabela Desconto     000     Tabela por defeto     000     Tabela por defeto     000     Tabela por defeto     000     Tabela por defeto     000     Tabela por defeto     000     Tabela Por defeto     000     Tabela Por defeto     Tabela Por defeto     Tabela Por defeto     Tabela     Tabela     Tabe     | P     Seach Desktop  NAC  Tipo Preço Alterer  P.V.P.      I      U      U      U      U      U      U      Doler Canad      U      U      Doler USA                                                                                                    |                                                           |
| Iniciar     Iniciar     I | NSTITUTO Immunol  Gestão Comercial (Factur  edição Facturação Outras Opp  inis  Tabela Preços  Divisas  EUR IZ Euro FR  ARD Dibinar Argelir  ARD Dibinar Argelir  EUR EUR EUR EUR EUR EUR EUR EUR EUR EU                                                                                                    | Manual Ga     Reports Ba.      ração) - 2006/10/25      Zeo 6/10/25      Zeo 6/10/25      Zeo 6/10/25      Zeo 7/2      Tabela Desconto      DO     Tabela Desconto      DO     Tabela Desconto      Tabela Desconto      DO     Tabela por defeto      Tabela Desconto      DO     Tabela Desconto      Tabela Desconto      DO     Tabela Desconto      Tabela Desconto      DO     Tabela Desconto      Tabela Desconto      Tabel     | P     Seach Desktop  NAC  Tipo Preço Alterer  P.Y.P.      I      U      U      U      U      U      U      Doler Canad      U      U      U      Doler USA                                                                                                    |                                                           |
| Iniciar     Iniciar     I | NSTITUTO Immenual Cestão Comercial (Factur edição Facturação Outras Opp internation de la comercial (Factur edição Facturação Outras Opp internation de la comercial (Factur edição Facturação Outras Opp internation de la comercial (Factur edição Facturação Outras Opp internation de la comercial (Facturația de la comercial de la comercial de la co                                                                                                    | Manual Ga     Reports Ba.      ração) - 2006/10/25                                                                                                    | P     Seach Desktop  NAC  Tipo Preço Alterer  P.V.P.      USC     Doler Canad  USD     Doler USA                                                                                                    |                                                           |
| Iniciar     Sinoscrittoria     Iniciar     Sinoscrittoria     Sinoscrittoria     Sin | NSTITUTO menual  Gestão Comercial (Factur  closo Facturação Outras Opc  iais  Tabela Preços  DOT PVP.  Dotras  EUR V Euro FF  ARD Dinar Argelir FF  ARD Dinar Argelir FF  ARD DINA (Coron Dinar Int                                                                                                    | Manual Gia     Reports Ba.      ração) - 2006/10/25      Zes Utilitários Específicos Window      Tabela Desconto     1000     Tabela Desconto     1000     Tabela por defeto     100     Tabela Desconto     100     Tabela Desconto     Tabela Desconto     Tabel     | PP Seach Desktop  NAC  Tipo Preço Alteror  P.V.P.      USC Delar Canad  USD Delar USA                                                                                                    |                                                           |
| Iniciar     Iniciar     I | NSTITUTO menual  Gestão Comercial (Factur  dejão Facturação Outras Opp  iais  Tabela Preços  DV P.  DV P.  EUR PR  EUR PEURO EUR EUR EUR EUR EUR EUR EUR EUR EUR EUR                                                                                                    | Manual Ga     Reports Ba.      ração) - 2006/10/25      Zés Utilitários Específicos Window      Tabela Desconto     100     Tabela Desconto     100     Tabela Desconto     100     Tabela Desconto     100     Tabela Desconto     100     Tabela Desconto     Tabela Desconto     Ta     | P     Seach Desktop  NAC  Tipo Preço Alterer  P.V.P.  Alterer  USC Dolar Canad USC Dolar USA  USD Dolar USA                                                                                                    |                                                           |
| Iniciar     Iniciar     I | NSTITUTO menual  Cestão Comercial (Factur  dejão Facturação Outras Opp  iais  Tabela Preços  DV P.  EUR  EUR  EUR  EUR  EUR  EUR  EUR  EU                                                                                                    | Manual Ga     Reports Ba.      ração) - 2006/10/25      des Utilitários Específicos Window      Tabela Desconto     100     Tabela Desconto     100     Tabela por defeito     100     Tabela por defeito     10     Tabela Desconto     10     Tabela Desconto     Tabela Desconto        | P     Seach Desktop  NAC  Tipo Preço Alterer  PVP.      Alterer      V      U      U      U      U      U      U      Doter Caned      USC Doter USA                                                                                                    |                                                           |
| Iniciar     Iniciar     I | NSTITUTO menual  Cestão Comercial (Factur  cestão Comercial (Factur  cestão Comercial (Factur                                                                                                    | Manual Ga     Reports Ba.      ração) - 2006/10/25      Zés Ubitários Específicos Window      Tabela Desconto     100     Tabela Desconto     100     Tabela Desconto     100     Tabela por defeito     10     Tabela Desconto     10     Tabela Desconto     Tabela Desconto     Tab     | P     Seach Desktop  NAC  Tipo Preço Alterer  P.V.P.      US      USC     Doter Caned      USC     Doter USA                                                                                                    |                                                           |
| Iniciar     Iniciar     I | NSTITUTO menual  Cestão Comercial (Factur  cestão Comercial (Factur  cestão Comercial (Factur                                                                                                    | Manual Gia     Reports Ba.      ração) - 2006/10/25      des Ubilitários Específicos Window      Tabela Desconto     D00 Totela por defeito      D00 Totela por defeito      D00 Totela por defeito      Report Anna Sul Pesso Mexic      Report Anna Sul Pesso Mexic      Report Anna Pesso Mexic      Report Anna Pesso Mexic      Re     | P     Seach Desktop  NAC  Tipo Praço Altere  PV.P.  U  U  U  U  U  U  U  U  U  U  U  U  U                                                                                                    |                                                           |
| Iniciar     Iniciar     I | NSTITUTO menual Cestão Comercial (Factur edição Facturação Outras Opp inite inite                                                                                                    | Manual Gia     Reports Ba.      ração) - 2006/10/25      des Ubilitários Específicos Window      Tabela Desconto     D00 Totelet por defeito      D00 Totelet por defeito      Reporta Rail Anna Sul Pesso Mexic      Reporte Ho PLN El Zety Palac      Reventa India SKK COROA ES      Litra Italiana SUE Coroa Sue      W WON SUL-C TND Dinar Tunis                                                                                                    | P     Seach Desktop  NAC  Tipo Preço Alterer  PV.P.  USD USD Dolar USA USD Dolar USA                                                                                                    |                                                           |

| 🚳 INSTITUTO SUPERIOR TÉCNICO -                                                                                                    | 2002 - Gestão Comercial (Facturaç                                             | ão) - 2006/10/25               |                     |                      |
|----------------------------------------------------------------------------------------------------|-------------------------------------------------------------------------------|--------------------------------|---------------------|----------------------|
| Tabelas Clientes Vendas Adm. de Venda                                                                                                    | s Expedição Facturação Outras Opções                                          | Utilitários Específicos Window | c ]                 |                      |
| 😉 gc6tb110 - Preços / Descontos C                                                                                                    | omerciais                                                                     |                                |                     |                      |
| Consulta dos Arquivos<br>Arquivo de Intornação<br>Caponhas<br>Replação de Preços<br>Preços Minimos Descontos máximos<br>Preços Minimos Descontos máximos Descontos máximos<br>Preços Minimos Descontos máximos Descontos máximos descontos máximos descontos máximos descontos máximos descontos máximos descontos máximos descontos máximos descontos máximos descontos máximos descontos descontos desco |                                                                               |                                |                     |                      |
| •                                                                                                    | <u> </u>                                                                      |                                |                     |                      |
| 4                                                                                                    |                                                                               |                                |                     |                      |
| Becord: 1/1                                                                                                    |                                                                               |                                |                     |                      |
| 🛃 Iniciar 🔯 Inbox - Mic                                                                                                    | 🚮 INSTITUTO 🏠 manual                                                          | Manual Gia 🖁 Reports Ba        | PT Search Desktop 🍗 | 🛃 🔿 🗟 🔍 🔑 🗞 V 🚺 9:57 |
| INSTITUTO SUPERIOR TÉCNICO -                                                                                                    | 2002 - Gestão Comercial (Facturaç<br>s. Expedição, Eacturação, Outras Opciões | ião) - 2006/10/25              |                     |                      |
|                                                                                                    |                                                                               |                                | c                   |                      |
| 😉 gc6tb110 - Preços / Descontos C                                                                                                    | omerciais                                                                     | F8 e F6                        |                     |                      |
|                                                                                                    | T.C Artigo                                                                    |                                | Cliente             |                      |
| <ul> <li>Campanhas</li> <li>Replicação de Preços</li> </ul>                                                                                                    |                                                                               |                                |                     |                      |
| <ul> <li>Utilitários</li> <li>Preços Mínimos/Descontos máximos</li> </ul>                                                                                                    |                                                                               |                                |                     |                      |
| Preços                                                                                                    |                                                                               |                                |                     |                      |
| br 001 - P.V.P.<br>⊢ Escudo Português                                                                                                    |                                                                               |                                |                     |                      |
|                                                                                                    |                                                                               |                                |                     |                      |
|                                                                                                    |                                                                               |                                |                     |                      |
|                                                                                                    |                                                                               |                                |                     |                      |
|                                                                                                    | Cliente                                                                       |                                |                     |                      |
|                                                                                                    | Validade Minima                                                               | a                              |                     |                      |
|                                                                                                    | Preços Normal                                                                 |                                |                     |                      |
| <b>.</b>                                                                                                    | ▼ % PCM                                                                       |                                |                     |                      |
|                                                                                                    | -                                                                             |                                |                     |                      |
| •                                                                                                    | <u>▶</u>                                                                      |                                |                     |                      |
|                                                                                                    |                                                                               |                                |                     |                      |
|                                                                                                    |                                                                               |                                |                     |                      |
| Enter a query; press F8 to execute, CTRL+q t                                                                                                    | o cancel.                                                                     |                                |                     |                      |
| Hecord: 1/1 Enter-Query                                                                                                    | List of Values KUSC> KDBG>                                                    | Manual Cia Deposite Ra         | DT Create Dealthree |                      |

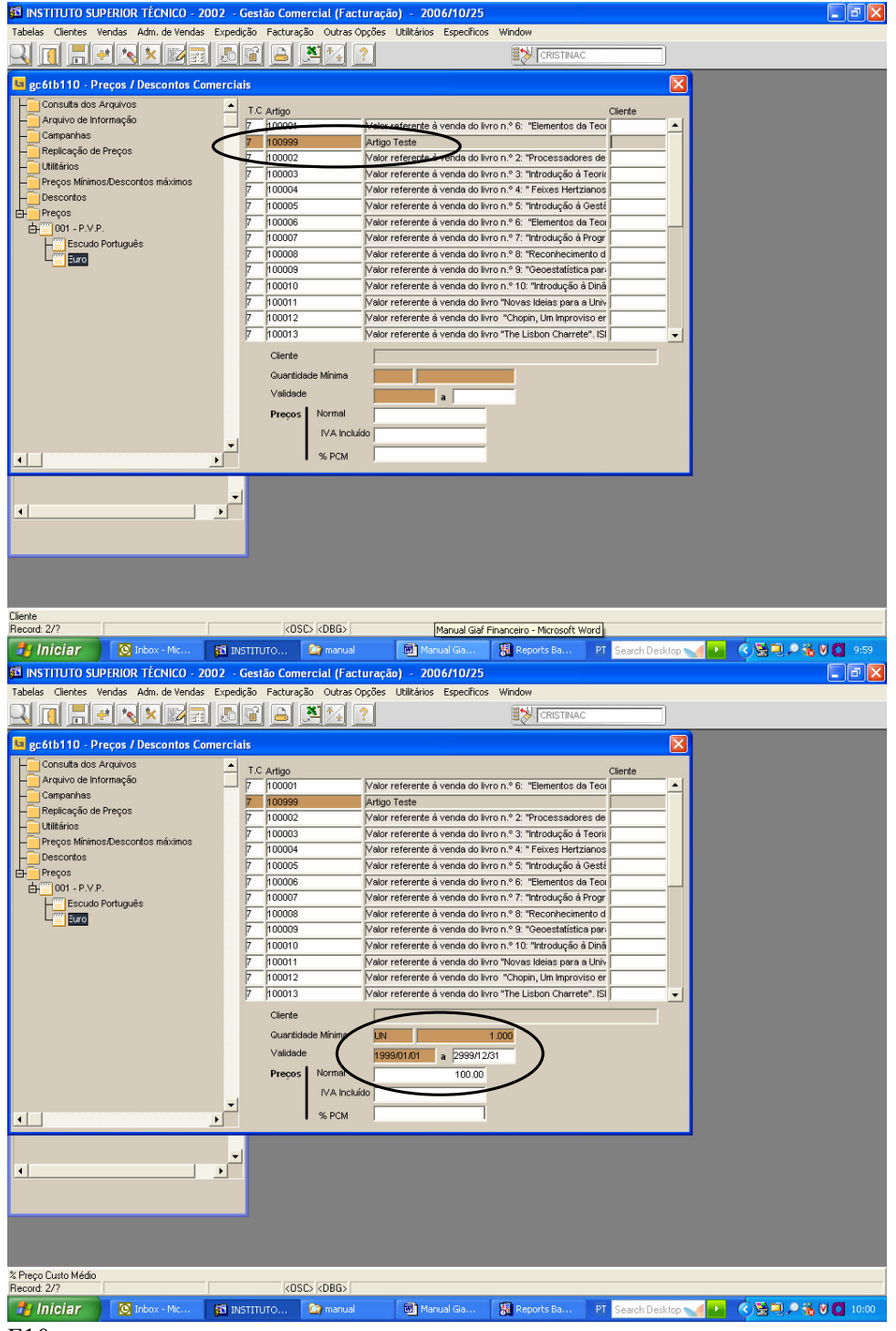

F10.

| 🚳 INSTITUTO SUPERIOR TÉCNICO - 2002                                                                                                    | - Gestão Comer                                                                                                    | cial (Facturação                                                                                                    | o) - 2006/10/25                                                                                                    |                                                                                                    |                    | 🗖 🗗 🚺               |
|----------------------------------------------------------------------------------------------------|----------------------------------------------------------------------------------------------------|----------------------------------------------------------------------------------------------------|----------------------------------------------------------------------------------------------------|----------------------------------------------------------------------------------------------------|--------------------|---------------------|
| Tabelas Clientes Vendas Adm. de Vendas Ex                                                                                                    | pedição Facturação                                                                                                    | o Outras Opções                                                                                                    | Utilitários Específicos                                                                                                    | Window                                                                                                    |                    |                     |
|                                                                                                    |                                                                                                    | 9 📝 🙎                                                                                                    |                                                                                                    |                                                                                                    |                    |                     |
| 😉 gc6tb110 - Preços / Descontos Come                                                                                                    | rciais                                                                                                    |                                                                                                    |                                                                                                    |                                                                                                    |                    |                     |
| S gc6/b110 - Preços / Descontos Come<br>Consulta dos Arquivos<br>Arquivo de Informação<br>Campanhas<br>Preços Mirinos/Descontos máximos<br>Descontos<br>Preços Mirinos/Descontos máximos<br>Descontos<br>Preços Mirinos/Descontos máximos<br>Preços Mirinos/Descontos máximos<br>Preços Mirinos/Descontos<br>Preços Mirinos/Descontos<br>Preços Miri | T.C. Artigo           T.C. Artigo           7         100001           7         100002           7         100002           7         100003           7         100004           7         100005           7         100006           7         100007           7         100007           7         100007           7         100007           7         100001           7         100011           7         100013           7         100013           7         100013           7         100013           7         100013           7         100013           7         100013           7         100013           7         100013           7         100013           100014         100013           100015         100013           100016         100013           100017         100014           100018         100014           100019         100014           100011         100014           1001000000         100 | Valor r<br>Artigo<br>Valor r<br>Valor r<br>Valor r<br>Valor r<br>Valor r<br>Valor r<br>Valor r<br>Valor r<br>Valor r<br>Valor r<br>Valor r<br>Valor r<br>Valor r<br>Valor r<br>Valor s<br>Secondaria (1998)<br>Normal (1998)<br>Normal (1998)<br>Normal (1998) | eferente à venda do livr<br>Teste<br>eferente à venda do livr<br>eferente à venda do livr | o n.º 6: "Elementos da Teor<br>o n.º 2: "Processadores de<br>o n.º 3: "Introdução à Teori<br>o n.º 4: " Fekxes Hertzianco<br>o n.º 5: Introdução à Cestá<br>o n.º 5: Introdução à Cestá<br>o n.º 7: "Introdução à Progr<br>o n.º 8: "Reconhecimento d<br>o n.º 9: "Oceostatístico per<br>o n.º 10: "Introdução à Dină<br>o "Novas Ideias para a Univ<br>o "Chopin, Um Improviso er<br>o "The Lisbon Charrete". ISI<br>1000 | Cierte             |                     |
|                                                                                                    |                                                                                                    |                                                                                                    |                                                                                                    |                                                                                                    |                    |                     |
| Transaction complete: 1 records applied and saved.                                                                                                    |                                                                                                    | ZDBGN                                                                                                    |                                                                                                    |                                                                                                    |                    |                     |
| 1 misiar 🔯 Inbox - Mic                                                                                                    |                                                                                                    | 😭 manual                                                                                                    | Manual Gia                                                                                                    | 🖁 Reports Ba PT                                                                                                    | Search Desktop 🐋 🕩 | 🔆 😒 🔍 🔎 🐝 🛛 🚺 10:01 |

Este artigo tem agora o preço associado de 100€.

Neste Módulo existem vários tipos de documento:

- N Facturas e Notas de Imputação
- D Notas de Débito
- V Vendas a Dinheiro
- R Recibos
- C-Notas de Crédito

Estes documentos são emitidos por unidade de exploração, nas facturas, notas de débito, vendas a dinheiro, recibos e notas de crédito é a numeração da UE, nas imputações internas existe uma numeração de UE específica:

UE = 10, NI = 11UE = 20, NI = 21UE = 31, NI = 32UE = 36, NI = 37UE = 40, NI = 41UE = 60, NI = 80UE = 62, NI = 82UE = 64, NI = 84UE = 66, NI = 86UE = 70, NI = 90UE = 71, NI = 91

#### Emissão de Facturas

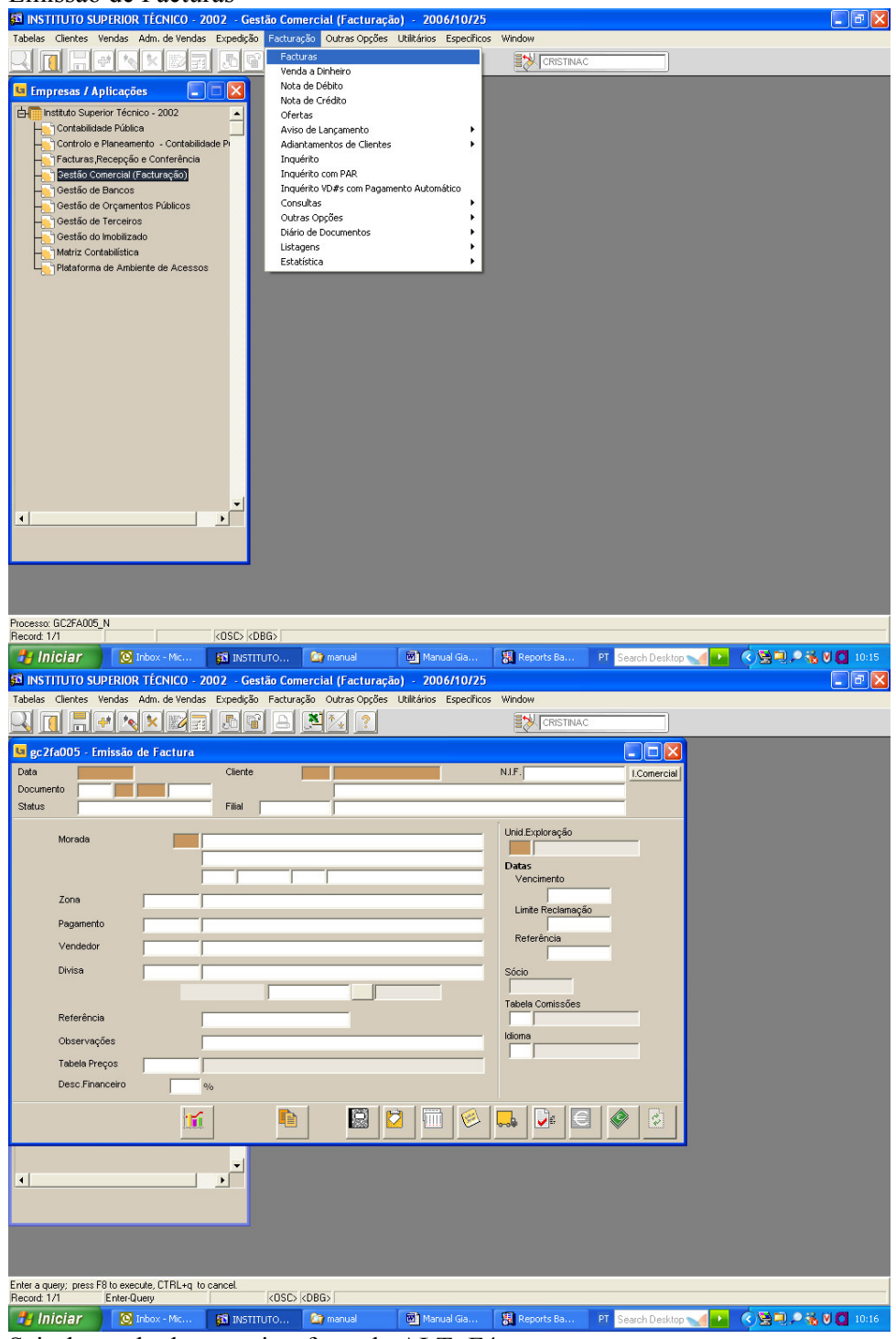

Sair do modo de pesquisa, fazendo ALT+F4

| 😰 INSTITUTO SUPERIOR TÉCNICO - 2002 - Gestão Comercial (Facturação) - 2006/10/25                                                        |
|----------------------------------------------------------------------------------------------------|
|                                                                                                    |
| I gcZfa005_Emissis 40 Factura                                                                                                    |
| Data 2006/10/25 Cliente NLF. I.Comercial                                                                                                |
| Status Entido Filal                                                                                                    |
| Morada Unid Exploração                                                                                                    |
| Datas<br>Vervinanto                                                                                                    |
| Zona Verzalie lu                                                                                                    |
| Pagamento Cunte Reclamação                                                                                                    |
| Vendedor                                                                                                    |
|                                                                                                    |
| Referência Tabela Comissões                                                                                                    |
| Observações Idiona                                                                                                    |
| Tabela Preços                                                                                                    |
|                                                                                                    |
|                                                                                                    |
|                                                                                                    |
|                                                                                                    |
|                                                                                                    |
|                                                                                                    |
| Data do documento                                                                                                    |
| necolar IV (COSC) (CDBO)<br>🛃 Iniciar 🔞 Inbox - Mic 🚳 INSTITUTO 🎽 manuel 🚳 Manuel Ga 🎘 Reports Ba PT Search Desktop 📢 💽 🔕 🔎 🗞 👽 💽 10:16 |
| 🛱 INSTITUTO SUPERIOR TÉCNICO - 2002 - Gestão Comercial (Facturação) - 2006/10/25                                                        |
| labelas Clerkes Verdas Adm. de Verdas Expedição Facturação Outras Opçoes Utilitanos Especincos Window                                   |
|                                                                                                    |
| Deta 2006/10/25 Cliente 211 503808920 N.J.F. 503808920 I.Conercial                                                                      |
| Documentus     2006 N     10     PRAZE BAR - ACTIVIDADES HOTELERAS SIMILARES LDA       Status     Entido     Filial                     |
| Morada Unid Exploração                                                                                                    |
| Lisboa Datas                                                                                                    |
| Zona 2006/11/24                                                                                                    |
| Pagamento 30 JAS 2006/10/25                                                                                                    |
| Vendedor Reiteretuda                                                                                                    |
| Divisa Euro Sócio                                                                                                    |
|                                                                                                    |
| Observações F9 se o artigo tiver um preço associado,                                                                                    |
| Tabela Preços senao nao se preenche este campo.                                                                                         |
|                                                                                                    |
|                                                                                                    |
|                                                                                                    |
|                                                                                                    |
|                                                                                                    |
|                                                                                                    |
|                                                                                                    |
|                                                                                                    |

| 🗟 INSTITUTO SUPERIOR TÉCNICO - 2002 - Gestão Comercial (Facturação) - 2006/10/25                                                                                                    |
|----------------------------------------------------------------------------------------------------|
| Tabelas Clientes Vendas Adm. de Vendas Expedição Facturação Outras Opções Utilitários Específicos Window                                                                                                    |
|                                                                                                    |
| Data 2006/10/25 Cliente 211 503808920 NJ.F. 503808920 I.Comercial                                                                                                    |
| Documento 2006 N 10 PRAXE BAR - ACTIVIDADES HOTELERAS SMILARES LDA Status Emitido Filial Filia                                                                                                    |
| Morada Lista de Tabelas de Prenos X dExploração                                                                                                    |
| Find 001%                                                                                                    |
| Zona Zona Poscrição Poscrição Poscrição Poscrição Poscrição Poscrição Poscrição Poscrição Poscrição Poscri Poscri |
| Pagamento 30 200 2006/10/25                                                                                                    |
| Vendedor                                                                                                    |
| Divisa io                                                                                                    |
| Referência ela Comissões                                                                                                    |
| Observações na                                                                                                    |
| Tabela Preços Find OK Cancel                                                                                                    |
|                                                                                                    |
|                                                                                                    |
|                                                                                                    |
|                                                                                                    |
|                                                                                                    |
|                                                                                                    |
| holes in fait 1                                                                                                    |
| recoto: I/I List of values (USL) (UBL3)                                                                                                    |
|                                                                                                    |
| 🗈 INSTITUTO SUPERIOR TÉCNICO - 2002 - Gestão Comercial (Facturação) - 2006/10/25                                                                                                    |
| INSTITUTO SUPERIOR TÉCNICO - 2002 - Gestão Comercial (Facturação) - 2006/10/25         Tabelas Clentes Vendas Adm. de Vendas Expedição Facturação Outras Opções Utiliários Específicos Window         Image: Image: I                                                                                   |
| INSTITUTO SUPERIOR TÉCNICO - 2002 - Gestão Comercial (Facturação) - 2006/10/25 Tabelas Clertes Vendas Adm. de Vendas Expedição Facturação Outras Opções Utilitários Específicos Window Outras Opções Utilitários Específicos Window Outras Opções Outras Opções Utilitários Específicos Window Outras Opções Outras Opções Utilitários Específicos Window Outras Opções Outras Opções Outras Opções Outras Opções Outras Opções Outras Opções Outras Opções Outras Opções Outras Opções Outras Opções Outras Opções Outras Opções Outras Opções Outras Opções Opções Opções Outras Opções Opções Opções Opções Opções Opções Opções Opções Opções Opções Opções Opções Opções Opções Opções Opções Opções Opções Opções Opções Opções Opções Opções Opções Opções Opções Opções Opções Opções Opções Opções Opções Opções Opções Opções Opções Opções Opções O |
| INSTITUTO SUPERIOR TÉCNICO - 2002 - Gestão Comercial (Facturação) - 2006/10/25  Tabelas Clertes Vendas Adm. de Vendas Expedição Facturação Outras Opções Utilitários Específicos Window  C CIENTES Vendas Adm. de Vendas Expedição Facturação Outras Opções Utilitários Específicos Window  C CIENTES Vendas Adm. de Vendas Expedição Facturação Outras Opções Utilitários Específicos Window  C CIENTES Vendas Adm. de Vendas Expedição Facturação Outras Opções Utilitários Específicos Window  C CIENTES Vendas Adm. de Vendas Expedição Facturação Outras Opções Utilitários Específicos Window  C CIENTES Vendas Adm. de Vendas Expedição Facturação Outras Opções Utilitários Específicos Window  C CIENTES Vendas Adm. de Vendas Expedição Facturação Outras Opções Utilitários Específicos Window  C CIENTES Vendas Adm. de Vendas Expedição Facturação Outras Opções Utilitários Específicos Window  C CIENTES Vendas Adm. de Vendas Expedição Cientes Optional Option Optional Optional Opt |
| INSTITUTO SUPERIOR TÉCNICO - 2002 - Gestão Comercial (Facturação) - 2006/10/25 Tabelas Clentes Vendas Adm. de Vendas Expedição Facturação Outras Opções Utilitários Específicos Window Centra de Vendas Adm. de Vendas Expedição Facturação Outras Opções Utilitários Específicos Window Centra de Vendas Adm. de Vendas Expedição Facturação Outras Opções Utilitários Específicos Window Centra de Vendas Adm. de Vendas Expedição Facturação Outras Opções Utilitários Específicos Window Centra de Vendas Adm. de Vendas Expedição Facturação Outras Opções Utilitários Específicos Window Centra de Vendas Adm. de Vendas Expedição Facturação Outras Opções Utilitários Específicos Window Centra de Vendas Adm. de Vendas Expedição Facturação Outras Opções Utilitários Específicos Window Centra de Vendas Adm. de Vendas Expedição Facturação Outras Opções Utilitários Específicos Window Centra de Vendas Adm. de Vendas Expedição Facturação Outras Opções Utilitários Específicos Window Centra de Vendas Especificos Vendas Específicos Vendas Vendas Adm. de Vendas Específicos Vendas Adm. de Vendas Específicos Vendas Adm. de Vendas Específicos Vendas Adm. de Vendas Específicos Vendas Adm. de Vendas Específicos Vendas Adm. de Vendas Específicos Vendas Adm. de Vendas Adm. de Vendas Adm. de Vendas Adm. de Vendas Adm. de Vendas Específicos Vendas Adm. de Vendas Específicos Vendas Adm. de Vendas Específicos Vendas Adm. de Vendas Adm. de Vendas Adm.  |
| INSTITUTO SUPERIOR TÉCNICO - 2002 - Gestão Comercial (Facturação) - 2006/10/25  Tabelas Clentes Vendas Adm. de Vendas Expedição Pacturação Outras Opções Utilitários Específicos Window  Comparison de Vendas Adm. de Vendas Expedição Pacturação Outras Opções Utilitários Específicos Window  Comparison de Vendas Adm. de Vendas Expedição Pacturação Outras Opções Utilitários Específicos Window  Comparison de Vendas Adm. de Vendas Expedição Pacturação Outras Opções Utilitários Específicos Window  Comparison de Vendas Adm. de Vendas Expedição Pacturação Outras Opções Utilitários Específicos Window  Comparison de Vendas Adm. de Vendas Expedição Pacturação Outras Opções Utilitários Específicos Window  Deta 2006/10/25  Ciente 211 50380820  Inter Específicos Vendas Adm. de Vendas Específicos Outras Opções Utilitários Específicos Vendas  NUF. 50380820  Inter Específicos Vendas Adm. de Vendas Específicos Vendas  NUF. 50380820  Inter Específicos Vendas Adm. de Vendas Específicos Vendas  NUF. 50380820  Inter Específicos Vendas Adm. de Vendas Específicos Vendas  NUF. 50380820  Inter Específicos Vendas Adm. de Vendas Específicos Vendas Adm. de Vendas Adm. de Vendas  NUF. 50380820  Inter Específicos Vendas Adm. de Vendas Adm. de Vendas |
| INSTITUTO SUPERIOR TÉCNICO - 2002 - Gestão Comercial (Facturação) - 2006/10/25   Tabelas Clertes Vendas Adm. de Vendas Expedição Facturação Outras Opções Utilitários Específicos Window   Image: Image: Imag                                   |
| INSTITUTO SUPERIOR TÉCNICO - 2002 - Gestão Comercial (Facturação) - 2006/10/25 Tabelas Clerkes Vendas Adm. de Vendas Expedição Pacturação Outras Opções Utilitários Específicos Window   Image: Image: Ima                        |
| INSTITUTO SUPERIOR TÉCNICO - 2002 - Gestão Comercial (Facturação) - 2006/10/25 Tabelas Cientes Vendas Adm. de Vendas Expedição Pacturação Outras Opções Utilitários Específicos Window Internativa de Vendas Expedição Pacturação Outras Opções Utilitários Específicos Window Internativa de Vendas Expedição Pacturação Outras Opções Utilitários Específicos Window Internativa de Vendas Expedição Pacturação Outras Opções Utilitários Específicos Window Internativa de Vendas Expedição Pacturação Outras Opções Utilitários Específicos Window Internativa de Vendas Expedição Pacturação Outras Opções Utilitários Específicos Window Internativa de Vendas Expedição Pacturação Outras Opções Utilitários Específicos Window Internativa de Vendas Expedição Pacturação Outras Opções Utilitários Específicos Vendas Central Datas Vencimento Potra Parave de Angela, nº 20 Loja Inta de Angela, nº 20 Loja Inta de Angela, nº 20 Loja Inta de Angela, nº 20 Loja Inta de Angela, nº 20 Loja Inta de Angela, nº 20 Loja Inta de Angela, nº 20 Loja Inta de Angela, nº 20 Loja Inta de Angela, nº 20 Loja Inta de Angela, nº 20 Loja Inta de Angela, nº 20 Loja Inta Exploração Inta de Angela, nº 20 Loja Inta de Angela, nº 20 Loja Inta de A                                                                                                    |
| INSTITUTO SUPERIOR TÉCNICO - 2002 - Gestão Comercial (Facturação) - 2006/10/25     Tabelas Clentes Vendas Adm. de Vendas Expedição Recturação Outras Opções Utilitários Específicos Window     Centra Adm. de Vendas Expedição Recturação Outras Opções Utilitários Específicos Window     Centra Adm. de Vendas Expedição Recturação Outras Opções Utilitários Específicos Window     Centra Adm. de Vendas Expedição Recturação Outras Opções Utilitários Específicos Window     Centra Adm. de Vendas Expedição Recturação Outras Opções Utilitários Específicos Window     Centra Contra Cont      |
| INSTITUTO SUPERIOR TÉCNICO - 2002 - Gestão Comercial (Facturação) - 2006/10/25 Tabelas Cientes Vendas Adm. de Vendas Expedição Pacturação Outras Opções Utilitários Específicos Window Intervendas Adm. de Vendas Expedição Pacturação Outras Opções Utilitários Específicos Window Intervendas Adm. de Vendas Expedição Pacturação Outras Opções Utilitários Específicos Window Intervendas Adm. de Vendas Expedição Pacturação Outras Opções Utilitários Específicos Window Intervendas Adm. de Vendas Expedição Pacturação Outras Opções Utilitários Específicos Window Intervendas Adm. de Vendas Expedição Pacturação Outras Opções Utilitários Específicos Window Intervendas Objectiva Control Datas Opposes Utilitários Específicos Vendas Central Datas Parta Especificos Pacturação Datas Pagamento 30 00 DAS Vendedor Vendedor Pendade                                                                                                    |
| INSTITUTO SUPERIOR TÉCNICO - 2002 - Gestão Comercial (Facturação) - 2006/10/25   Tabelas Clentes Vendas Adm. de Vendas Expedição Pacturação Outras Opções Utilitários Específicos Window     Image: Image:                                             |
| INSTITUTO SUPERIOR TÉCNICO - 2002 - Gestão Comercial (Facturação) - 2006/10/25   Tabelas Clertes Vendas Adm. de Vendas Expedição Pacturação Outras Opções Utilitários Específicos Window     Image: Image:                                             |
| INSTITUTO SUPERIOR TÉCNICO - 2002 - Gestão Comercial (Facturação) - 2006/10/25   Tabelas Cientes Vendas Adm. de Vendas Expedição Pacturação Outras Opções Utilitários Especificos Window     Image: Calibrative Construint de Vendas Expedição Pacturação Outras Opções Utilitários Especificos Window     Image: Calibrative Construint de Vendas Expedição Pacturação Outras Opções Utilitários Especificos Window     Image: Calibrative Construint de Vendas Expedição Pacturação Outras Opções Utilitários Especificos Window     Image: Calibrative Construint de Vendas Expedição Pacturação Outras Opções Utilitários Especificos Window     Image: Calibrative Construint de Vendas Especificos Vendas de Facturação Outras Opções Utilitários Especificos Vendas de Facturação Outras Opções Outras Opções Opções Opções Opções Opções Opções Opções Opções Opções Opções Opções Opções Opções Opções Opções Opções Opções Opções Opções Opções Opções Opções Opções Opções Opções Opções Opções Opções Opções                                                                                                    |
| INSTITUTO SUPERIOR TÉCNICO - 2002 - Gestão Comercial (Facturação) - 2006/10/25         Tabelas Cientes Vendas Adm. de Vendas Expedição Pacturação Outras Opções Utilitários Específicos Window         Image: Image: Image                                                                                     |
| INSTITUTO SUPERIOR TÉCNICO - 2002 - Gestão Comercial (Facturação) - 2006/10/25     Tabelas Cientes Vendas Adm. de Vendas Expedição Pacturação Outras Opções Utilitários Específicos Window      Percentrativa de Factura de Pacturação Outras Opções Utilitários Específicos Window      Percentrativa de Pacturação Outras Opções Utilitários Específicos Vindow      Percentrativa de Pacturação Outras Opções Utilitários Específicos Vindow      Percentrativa de Pacturação Outras Opções Utilitários Específicos Vindow      Percentrativa de Pacturação Outras Opções Utilitários Específicos Vindow      Percentrativa de Pacturação Outras Opções Utilitários Específicos Vindow      Percentrativa de Pacturação Outras Opções Utilitários Específicos Vindow      Pactas Objectiva de Pacturação Outras Opções Outras Opções Opções Outras Opções Opções Opções Opções Opções Opções Opções Opções Opções Opções Opções Opções Opções Opções Opções Opções Opções Opções Opções Opções Opções Opções Opções Opções Opções Opções Opções Opções       |
| INSTITUTO SUPERIOR TÉCNICO - 2002 - Gestão Comercial (Facturação) - 2006/10/25     Tabelas Cientes Vendas Adm. de Vendas Expedição Facturação Outras Opções URIAdinis Específicos Window     Image: Image:                                                                  |
| A INSTITUTO SUPERIOR TÉCNICO - 2002 - Gestão Comercial (Facturação) - 2006/10/25   Tabeles Cientes Vendas Adm. de Vendas Expedição Facturação Outras Opções Utiliários Espedição Facturação   Image: Image: I                                   |
| A INSTITUTO SUPERIOR TÉCNICO - 2002 - Gestão Comercial (Facturação) - 2004/10/25   Tabelas Cientes Vendas Adm. de Vendas Expedição Facturação Outras Opções Ulikărios Especificos Window      Centra de Argola, nº 20.000    Personador Pression de FACTURA    Deta    Centre 10 2006 - 100    Personador Pression de Argola, nº 20.000    Vencionaria    Deta    Personador Pression de FACTURA    Vencionaria Personador Pression de FACTURA     Vencionaria    Personador Pression de FACTURA    Vencionaria    Vencionaria Personador Pression de FACTURA  Personador Pression de FACTURA  Vencionaria    Vencionaria Personador Pression de FACTURA  Vencionaria  Vencionaria Personador Pression de FACTURA  Vencionaria  Vencionaria Personador Pression de Central Pression de Central Pression                                                                                                    |
| A INSTITUTO SUPERIOR TÉCNICO - 2002 - Gestão Comercial (Facturação) - 2004/10/25     Tabela: Cientes: Venda: Adm. de Venda: Expedição     Pactor     Pactor  <                                                                                                    |
| ENTITUTO SUPERIOR TÉCNICO - 2002 - Gestão Comercial (facturação) - 2004/10/25         Tables Vendas Adm. de Vendas Expedição Facturação Outrar Opções Utiliános Espediros Vendar         Q: 2/16005 - Emissão de FACTURA         Q: 2/16005 - Emissão de FACTURA         Des Conscisão de Angola, nº 20.10/e         P #170       P #170         P #170       P 1500A         P #170       P 1500A         P #170       P 1500A         P #170       P 1500A         P #170       P 1500A         P #170       P 1500A         P #170       P 1500A         P #103de       P #170         P #100       P #100         P #100       P #100                                                                                                    |

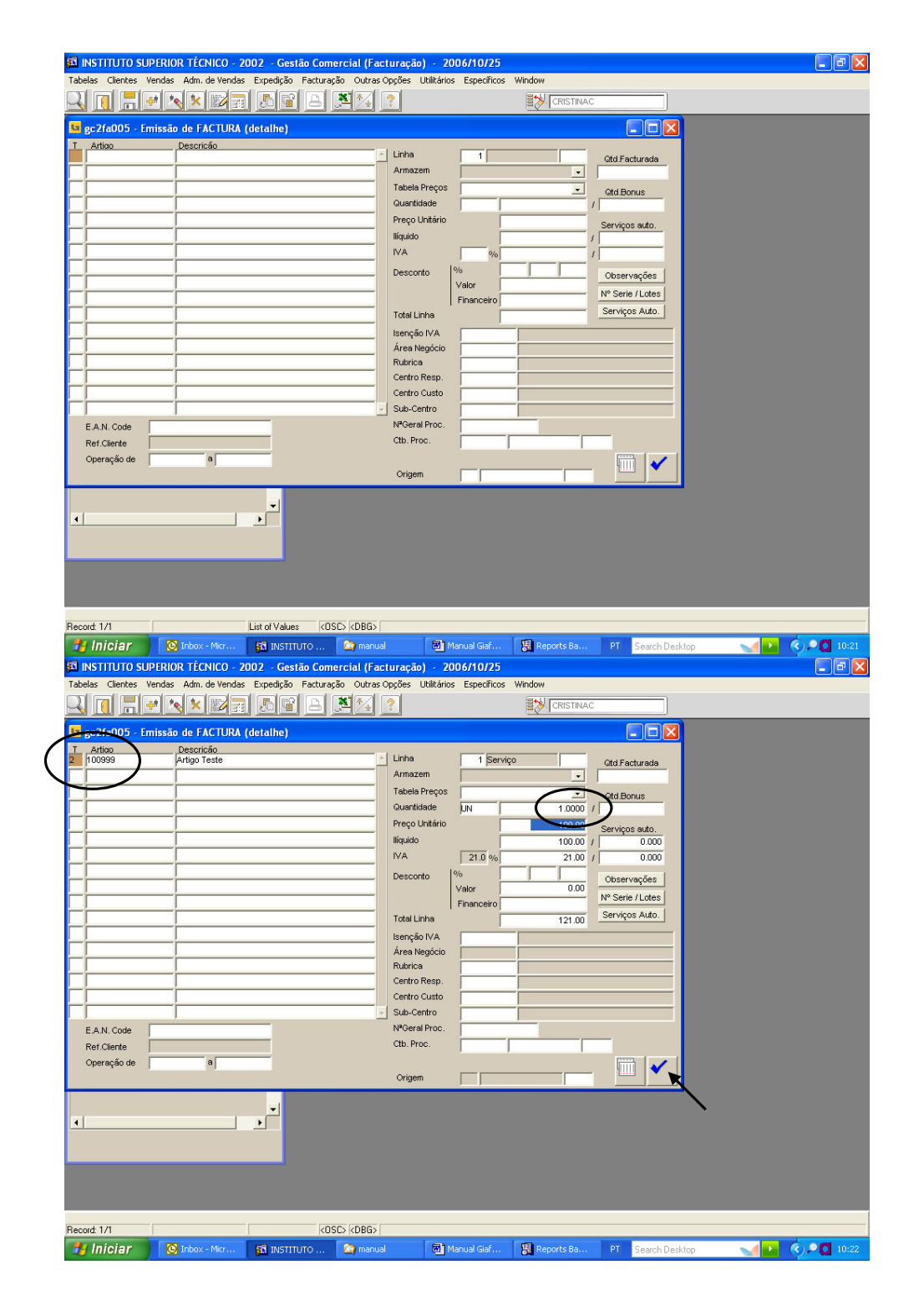

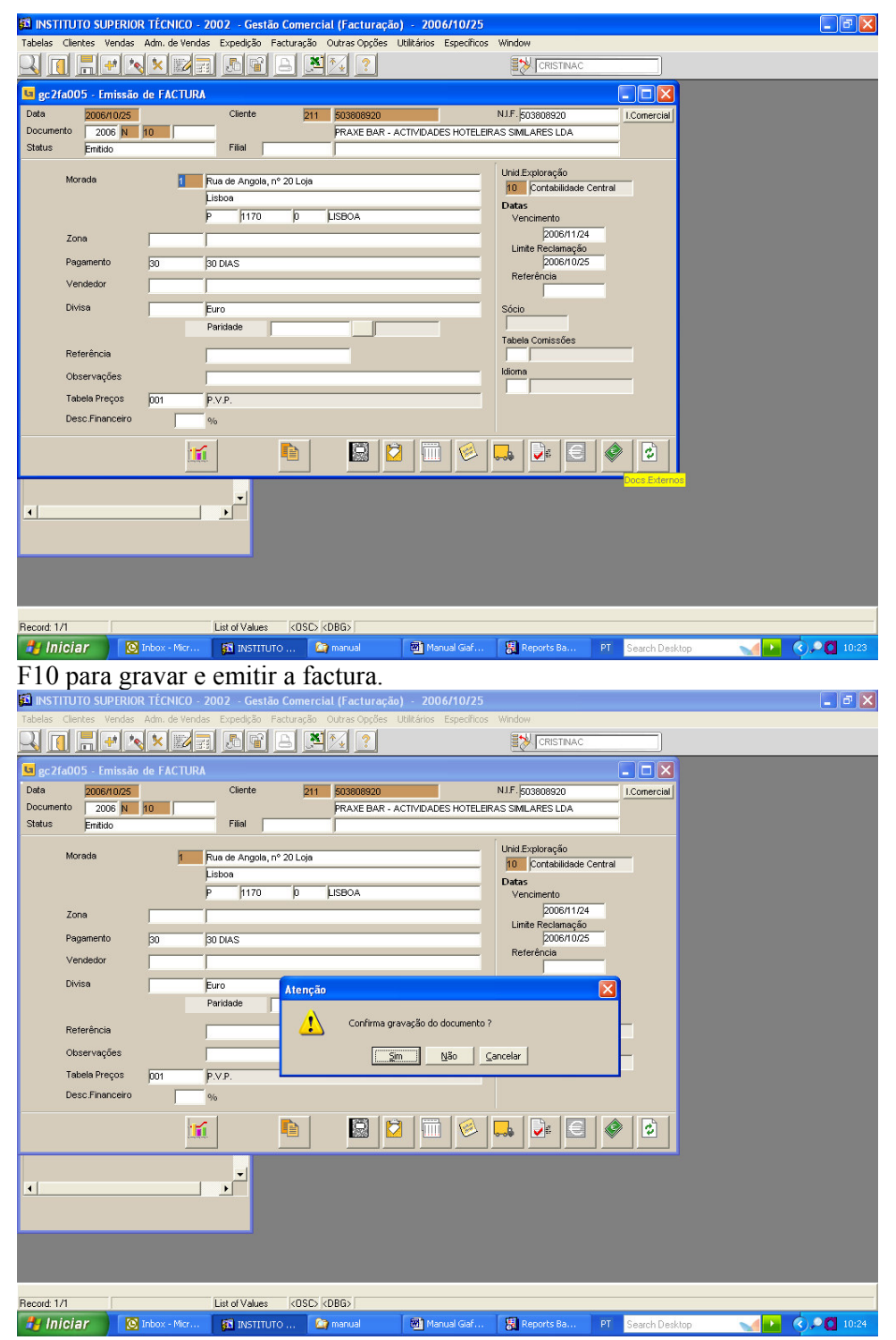

Depois sai a factura.

É possível fazer manutenção à factura, alterar valor e até alterar a entidade, convém é que estas alterações sejam feitas, somente com o original em nosso poder.

Para se alterar a entidade é necessário fazerem vários passos:

1º - Utilitários/Alteração do Status de Impressão

| INSTITUTO SUPERIOR TÉCNICO - 2002 - Gestão Comercial (Facturação                                                                                                    | e) - 2006/10/25 📃 🖻 🔀                                                                                                    |
|----------------------------------------------------------------------------------------------------|----------------------------------------------------------------------------------------------------|
| Tabelas       Cientes       Yendas       Adm. de Vendas       Expedição       Facturação       Outras Opções         Image: Image: Image                                                                                                    | Usitiários Específicos Window Impressão de Documentos Analação de Documentos                                                                                                    |
| Empresar / Aplicações     Contabilidade P     Contabilidade P     Contabilidade     Contabilidade     Contabili | Alterois 2010 Schurs de Incressio<br>Contabilização de Documentos<br>Simulação de Contabilização<br>Impressão Nota Langamento em CC<br>Anviar Contabilização de Documentos<br>Actualização de Stocis<br>Anular Pagamento VD#S<br>Altera Grupo de Terceiros em Facturas<br>Gerar Ruhras de Facturação<br>Verticação de Câmbios<br>Ubilitário 1<br>Utilitário 3                                                                                                    |
|                                                                                                    |                                                                                                    |
| Processo GC2U1020 Record: 1/1                                                                                                    |                                                                                                    |
| Iniciar     Iniciar     I | Cold         Manual Giat         Manual Giat |
| Tabelas Clientes Vendas Adm. de Vendas Expedição Facturação Outras Opções                                                                                                    | Utilitários Específicos                                                                                                    |
| Empresas / Aplicações     Contabilidade Publica     Contabilidade Publica     Contabilidade | Aterar                                                                                                    |
|                                                                                                    |                                                                                                    |
| <u>د الم</u>                                                                                                    |                                                                                                    |
| · · · · ·                                                                                                    |                                                                                                    |
| KOSC KDBGS                                                                                                    |                                                                                                    |

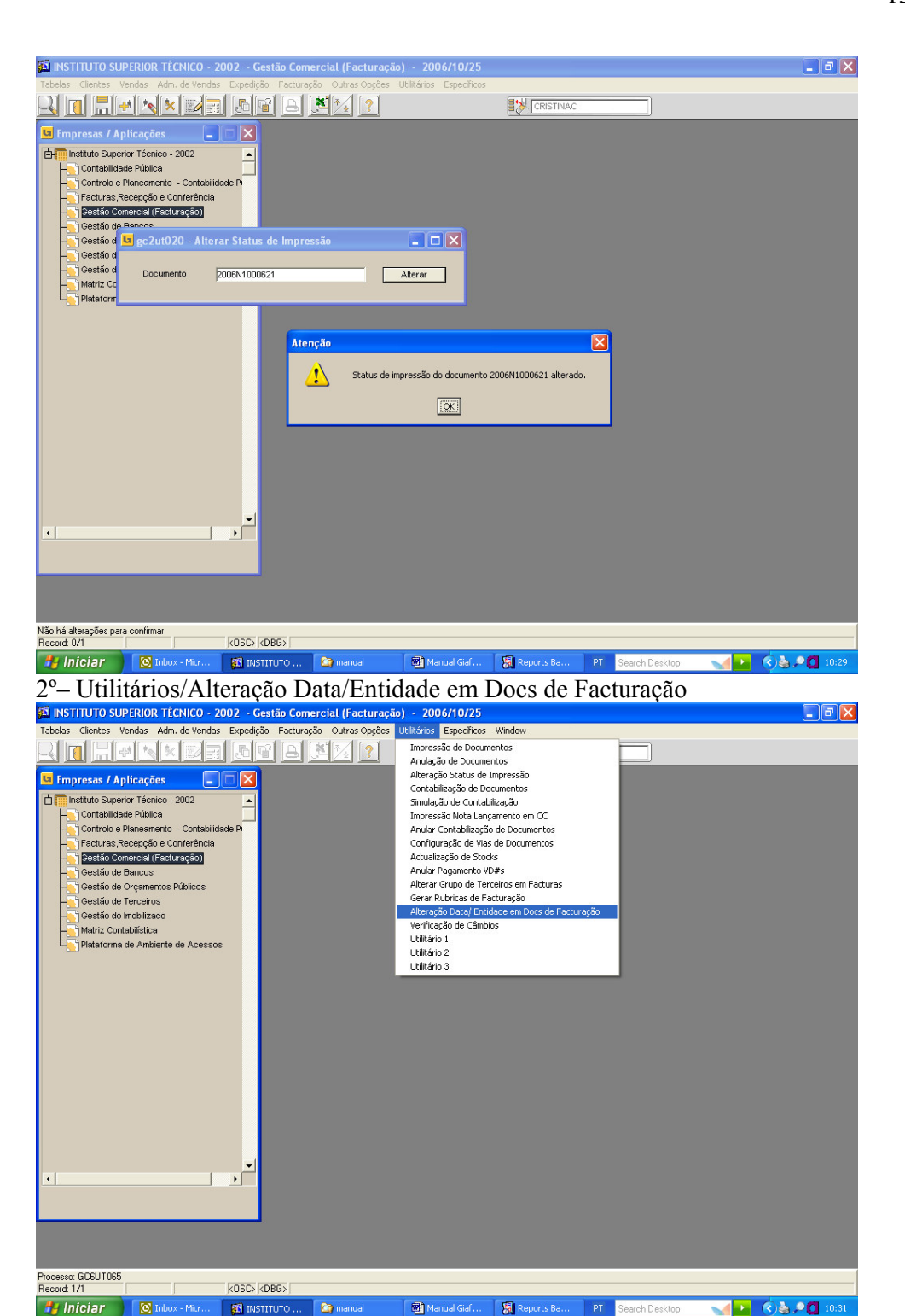

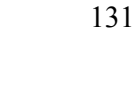

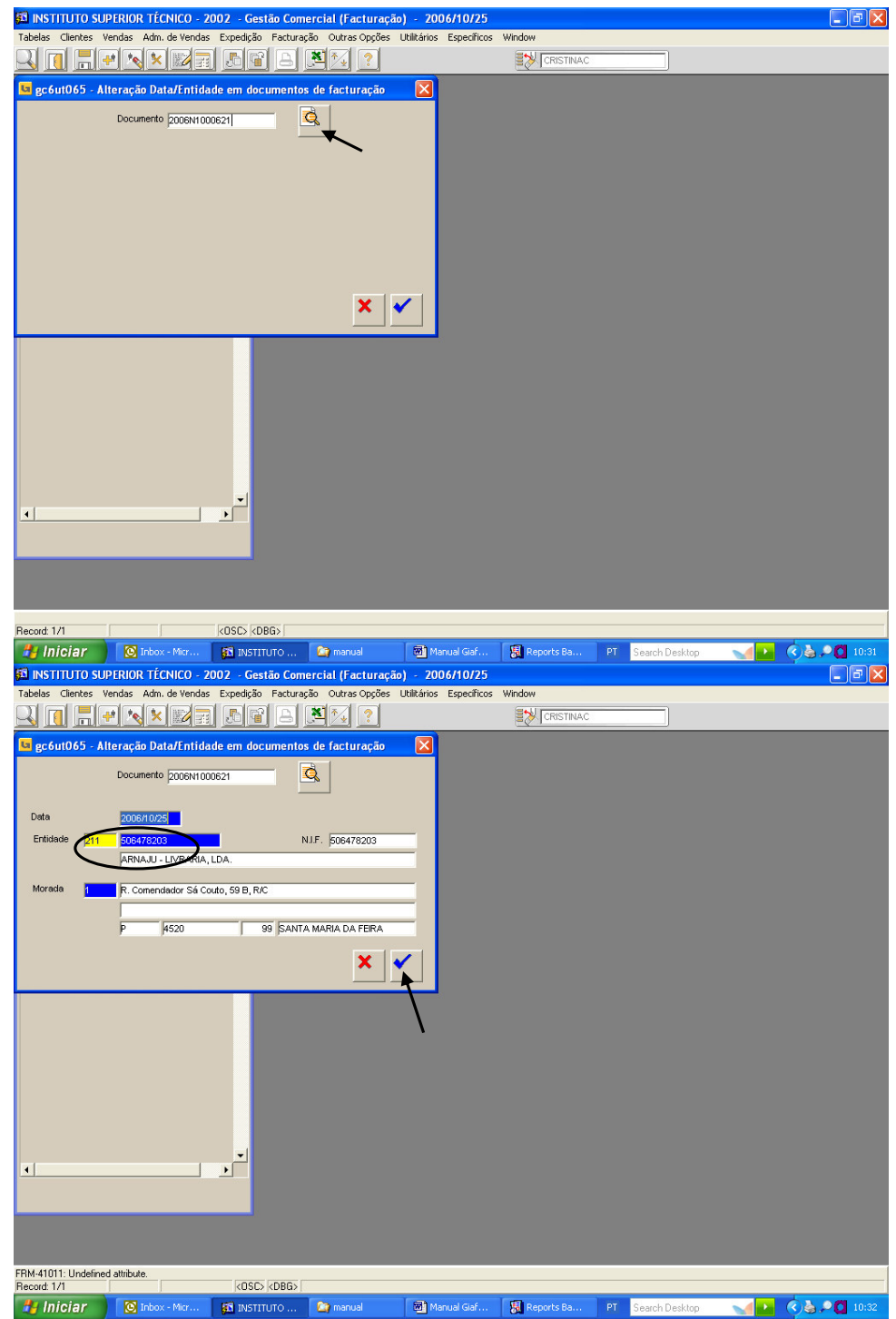

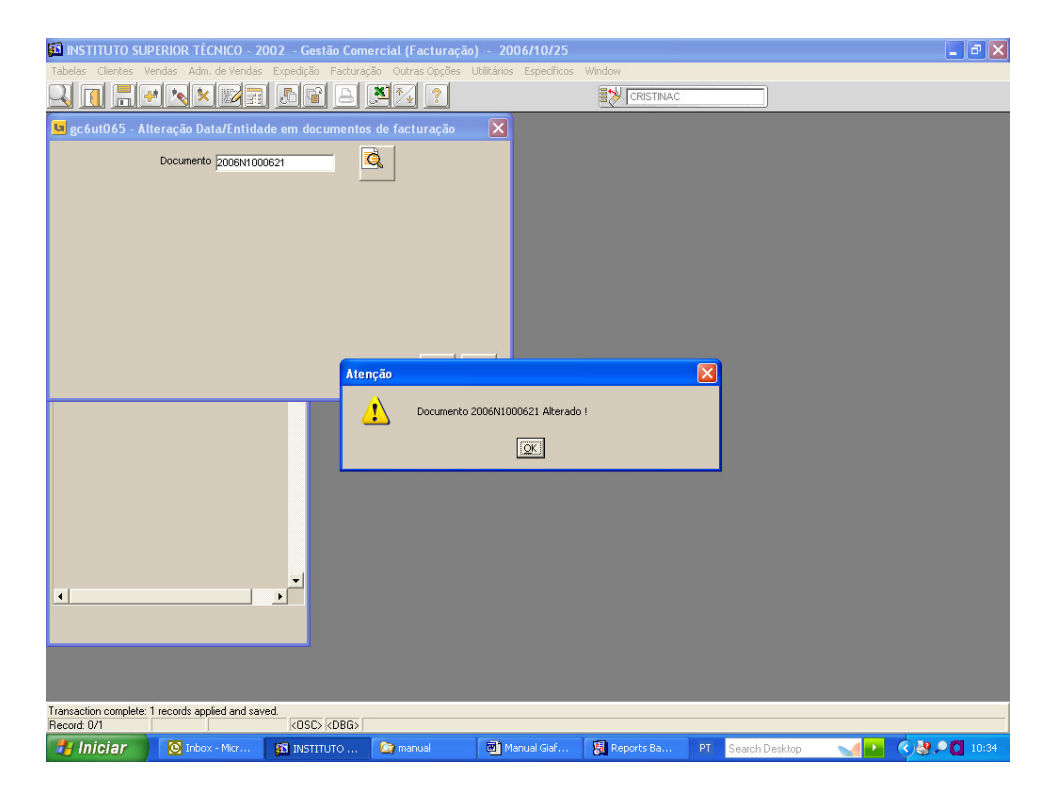

### Inquéritos aos documentos

| INSTITUTO SUPERIOR TÉCNICO -                                                                                                    | 2002 - Gestão Com       | ercial (Facturação                                                                                                    | - 2006/10/25            |                |                  |               |
|----------------------------------------------------------------------------------------------------|-------------------------|----------------------------------------------------------------------------------------------------|-------------------------|----------------|------------------|---------------|
| Tabelas Clientes Vendas Adm. de Vend                                                                                                    | as Expedição Factura    | ção Outras Opções L                                                                                                    | Itilitários Específicos | Window         |                  |               |
| Impresa: / Aplicações     Impresa: / Aplicações     Impresa: / Aplicações     Impresa: / Aplicações     Contrabilidade Pública     Contrabilidade Pública     Contrabilidade     Pístaforma de Ambiente de Access | s                       | rans<br>a a Dinheiro<br>de Crédito<br>as<br>de Lançamento<br>as<br>frito om PAR<br>frito Om PAR<br>frito Om PAR<br>de Doumentos<br>as oppões<br>as oppões<br>as oppões<br>jens | to Automático           |                |                  |               |
| Processo: GC2FA010_N                                                                                                    |                         |                                                                                                    |                         |                |                  |               |
| Record: 1/1                                                                                                    | <osc> <dbg></dbg></osc> |                                                                                                    |                         |                |                  |               |
| 🐉 Iniciar 🔯 Inbox - Micr                                                                                                    | INSTITUTO               | 😂 manual                                                                                                    | Manual Giaf             | 🐻 Reports Ba P | T Search Desktop | Me C 20110:42 |

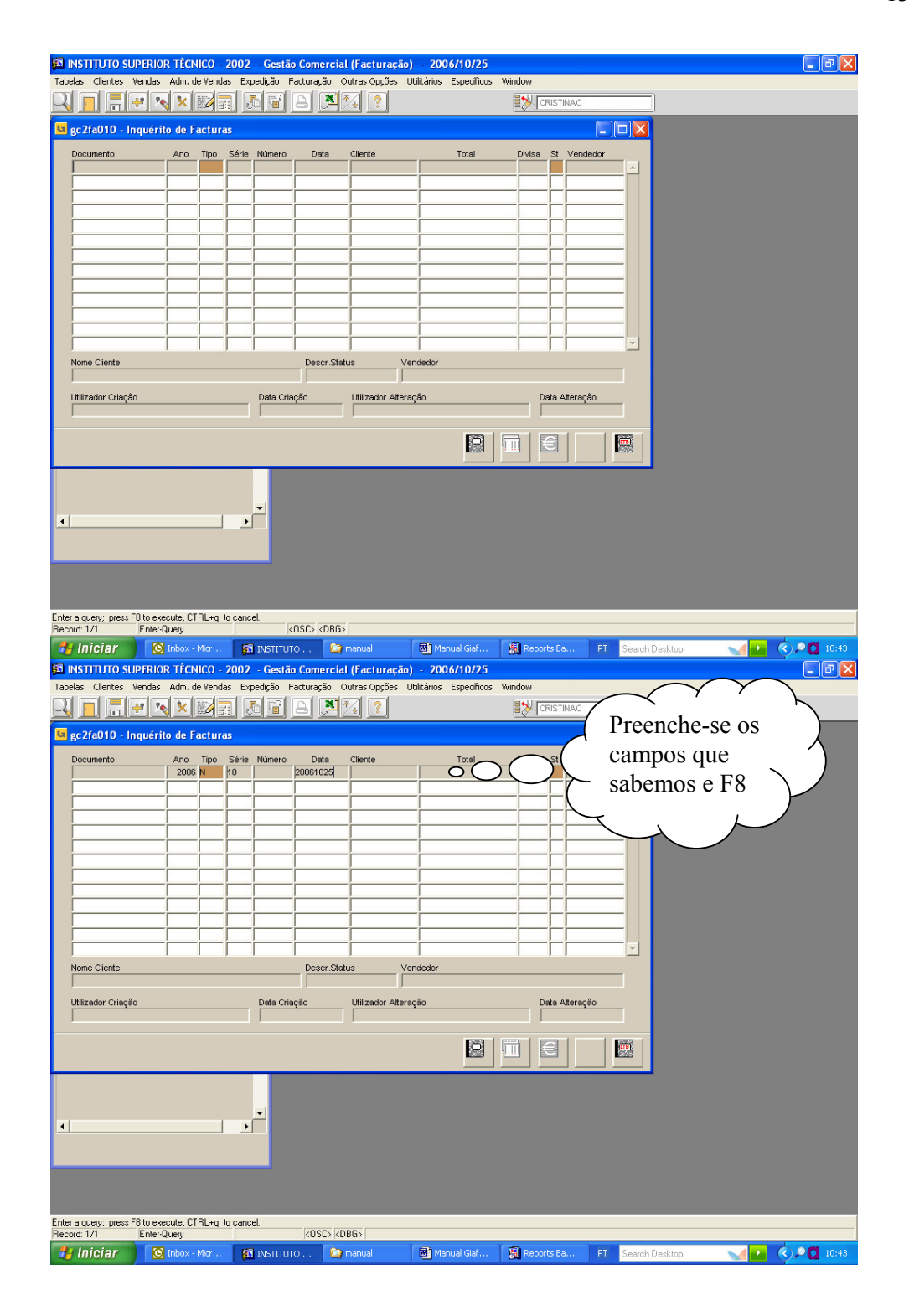

| 🛍 INSTITUTO SUPERIOF                  | R TÉCNICO -                           | 2002     | - Gestão  | Comercial   | (Facturaçã      | o) - 2006/10/2        | 5         |        |                |       |       | _ 7 🗙     |
|---------------------------------------|---------------------------------------|----------|-----------|-------------|-----------------|-----------------------|-----------|--------|----------------|-------|-------|-----------|
| Tabelas Clientes Vendas               | Adm. de Vend                          | as Exp   | edição F  | acturação O | utras Opções    | Utilitários Específic | os Window |        |                |       |       |           |
|                                       |                                       | 1.       |           | a           | 7               |                       | <b>1</b>  | RISTI  | NAC            |       |       |           |
|                                       |                                       |          |           |             |                 |                       | <u> </u>  |        |                | _     | _     |           |
| gc2fa010 - Inquérit                   | o de Factur                           | as       |           |             |                 |                       |           |        |                |       |       |           |
| Documento                             | Ano Tipo                              | Série    | Número    | Data        | Cliente         |                       | Divisa    | St.    | Vendedor       |       |       |           |
| 2006N1000620                          | 2006 N                                | 10       | 620       | 2006/10/25  | 500241295       | _                     | 133.69    |        | <u> </u>       |       |       |           |
| 2006/01/00/621                        | 2006 N                                | 10       | 621       | 2006/10/25  | 506478203       | _                     | 121.00    |        |                |       |       |           |
|                                       |                                       | <u> </u> |           |             |                 | -                     |           | ÷      |                |       |       |           |
|                                       |                                       | i –      |           |             | <u> </u>        |                       | <u> </u>  | 'n     |                |       |       |           |
| Í.                                    |                                       |          |           |             | Í               | 1                     | Í         | Í      |                |       |       |           |
|                                       |                                       |          |           |             |                 |                       |           |        |                |       |       |           |
|                                       |                                       |          |           |             | <u> </u>        | _                     |           | -      |                |       |       |           |
|                                       |                                       | -        |           |             | <u> </u>        |                       |           | Н      |                |       |       |           |
|                                       |                                       | i-       |           |             | <u> </u>        | -i                    | <u> </u>  | Н      |                |       |       |           |
| i i i i i i i i i i i i i i i i i i i | i i i i i i i i i i i i i i i i i i i | İ        |           |             | i               | _i                    | í         | Ē      |                |       |       |           |
|                                       |                                       |          |           |             |                 |                       |           | Г      | ×              |       |       |           |
| Nome Cliente                          |                                       |          |           | Descr.Stat  | us              | /endedor              |           |        |                |       |       |           |
| JARNAJU - LIVRARIA, LU                |                                       |          |           | Emítido     |                 |                       |           |        |                |       |       |           |
| Utilizador Criação                    |                                       | _        | Data Cria | ção         | Utilizador Alte | ração                 | D         | ata A  | Iteração       |       |       |           |
| CRISTINAC                             |                                       |          | 2006/10/  | 25 10:30:52 | CRISTINAC       |                       |           | 2006/1 | 10/25 10:40:30 |       |       |           |
|                                       |                                       |          |           |             |                 |                       |           | E      |                |       |       |           |
|                                       |                                       |          |           |             |                 |                       |           | -      |                |       |       |           |
|                                       |                                       |          |           |             |                 |                       |           |        |                |       |       |           |
|                                       |                                       |          | -         |             |                 |                       |           |        |                |       |       |           |
| <u> </u>                              |                                       | •        |           |             |                 |                       |           |        |                |       |       |           |
|                                       |                                       |          |           |             |                 |                       |           |        |                |       |       |           |
|                                       | _                                     | _        |           |             |                 |                       |           |        |                |       |       |           |
|                                       |                                       |          |           |             |                 |                       |           |        |                |       |       |           |
|                                       |                                       |          |           |             |                 |                       |           |        |                |       |       |           |
| Código do documento                   |                                       |          |           |             |                 |                       |           |        |                |       |       |           |
| Record: 2/2                           |                                       |          |           | KOSC> KD    | 3G>             | Y                     | 1         |        | Income         |       |       | -         |
| 🐉 Iniciar 🔰 🔯                         | Inbox - Micr                          | <b>1</b> | INSTITUT  | o 🔽 🤪       | nanual          | Manual Giaf.          | 👼 Repo    | rts Ba | PT Search De   | sktop | v 🖬 🔇 | P 🖸 10:45 |

Aparece o cliente alterado.

Para a emissão dos restantes documentos é equivalente à factura, só altera a emissão de Recibos ( e Notas de Quitação), para isso é necessário que o documento (factura ou imputação interna) esteja contabilizado em Gestão de Terceiros.

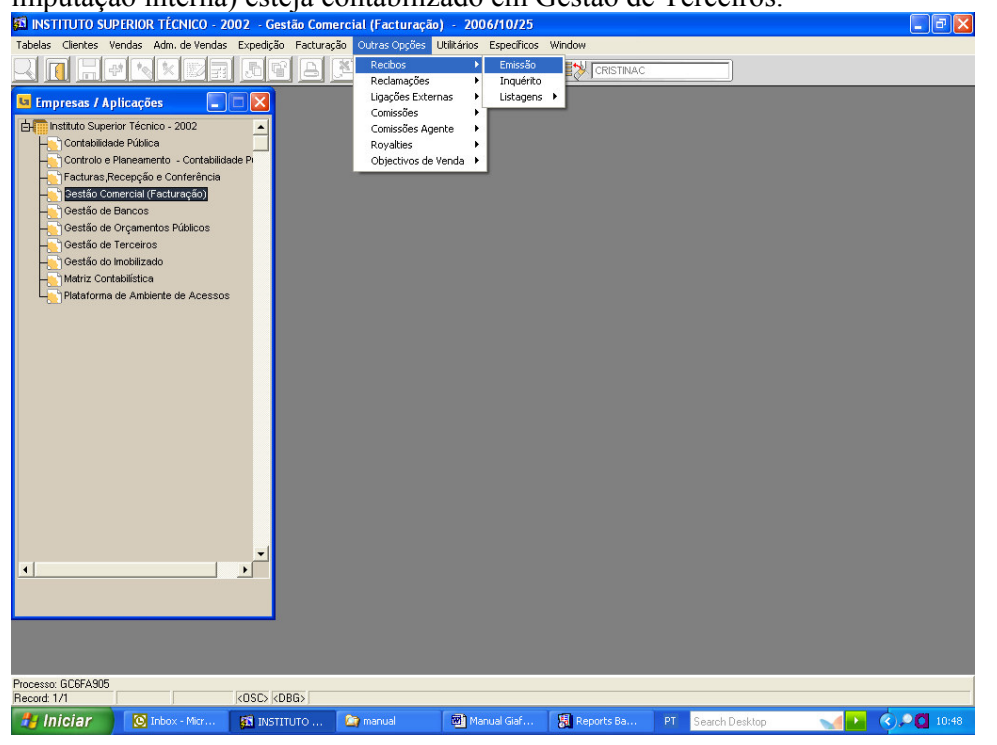

| INSTITUTO SUPER                                                                                                    | OK ILCINCO - 2002 - Gestau                                                                                                    | contererar (racraração)                                                                                                    |                                                                               |                                                             |                    |               |
|----------------------------------------------------------------------------------------------------|----------------------------------------------------------------------------------------------------|----------------------------------------------------------------------------------------------------|-------------------------------------------------------------------------------|-------------------------------------------------------------|--------------------|---------------|
| Tabelas Clientes Venda                                                                                                    | s Adm. de Vendas Expedição Fa                                                                                                    | cturação Outras Opções Ul                                                                                                    | ilitários Específicos                                                         | Window                                                      |                    |               |
|                                                                                                    | <u> </u>                                                                                                    | 3 💐 🚺 🔋                                                                                                    |                                                                               |                                                             |                    |               |
| 🕒 ec6fa905 - Manuf                                                                                                    | enção de Recibos                                                                                                    |                                                                                                    |                                                                               |                                                             |                    |               |
| Data                                                                                                    |                                                                                                    | Entidade                                                                                                    |                                                                               | N.I.F.                                                      |                    |               |
| Documento                                                                                                    |                                                                                                    |                                                                                                    |                                                                               | 1                                                           |                    |               |
| Status                                                                                                    |                                                                                                    | Filial                                                                                                    |                                                                               |                                                             |                    |               |
| Documento Deta                                                                                                    | lhe Valores                                                                                                    |                                                                                                    |                                                                               |                                                             |                    |               |
| I                                                                                                    |                                                                                                    |                                                                                                    |                                                                               |                                                             | 1                  |               |
|                                                                                                    |                                                                                                    |                                                                                                    |                                                                               |                                                             |                    |               |
|                                                                                                    |                                                                                                    |                                                                                                    |                                                                               |                                                             |                    |               |
|                                                                                                    | Morada                                                                                                    |                                                                                                    |                                                                               |                                                             |                    |               |
|                                                                                                    |                                                                                                    | Í                                                                                                    |                                                                               |                                                             |                    |               |
|                                                                                                    |                                                                                                    |                                                                                                    |                                                                               |                                                             |                    |               |
|                                                                                                    | Divisa                                                                                                    |                                                                                                    |                                                                               |                                                             |                    |               |
|                                                                                                    | Observações                                                                                                    |                                                                                                    |                                                                               |                                                             |                    |               |
|                                                                                                    | Data Cálculo Desconto                                                                                                    |                                                                                                    |                                                                               |                                                             |                    |               |
|                                                                                                    | Entidade Externa                                                                                                    |                                                                                                    |                                                                               |                                                             |                    |               |
|                                                                                                    | Idioma                                                                                                    |                                                                                                    |                                                                               |                                                             |                    |               |
|                                                                                                    |                                                                                                    |                                                                                                    |                                                                               |                                                             |                    |               |
|                                                                                                    | Unidade Exploração                                                                                                    |                                                                                                    |                                                                               |                                                             |                    |               |
|                                                                                                    |                                                                                                    |                                                                                                    |                                                                               |                                                             |                    |               |
|                                                                                                    |                                                                                                    |                                                                                                    |                                                                               |                                                             |                    |               |
|                                                                                                    |                                                                                                    |                                                                                                    |                                                                               |                                                             |                    |               |
| 4                                                                                                    |                                                                                                    |                                                                                                    |                                                                               |                                                             |                    |               |
|                                                                                                    |                                                                                                    |                                                                                                    |                                                                               |                                                             |                    |               |
|                                                                                                    |                                                                                                    |                                                                                                    |                                                                               |                                                             |                    |               |
|                                                                                                    |                                                                                                    |                                                                                                    |                                                                               |                                                             |                    |               |
|                                                                                                    |                                                                                                    |                                                                                                    |                                                                               |                                                             |                    |               |
| inter a query: press F8 to a                                                                                                    | xecute. CTRL+g to cancel.                                                                                                    |                                                                                                    |                                                                               |                                                             |                    |               |
| Record: 1/1 Ente                                                                                                    | r-Query <                                                                                                    | ISC> <dbg></dbg>                                                                                                    |                                                                               |                                                             |                    |               |
| 🛃 Iniciar 🔰 🚦                                                                                                    | 🖸 Inbox - Micr 🛛 🚮 INSTITUTO                                                                                                    | ) 🤷 manual                                                                                                    | 🗃 Manual Giaf                                                                 | 👼 Reports Ba                                                | PT Search Desktop  | 🛁 💽 📀 🗖 10:49 |
| $\Delta I T + F4$                                                                                                    | nara sair do m                                                                                                    | odo de neso                                                                                                    | mica                                                                          |                                                             |                    |               |
|                                                                                                    | /                                                                                                    |                                                                                                    |                                                                               |                                                             |                    |               |
|                                                                                                    | OD TÉCNICO 2002 Contão                                                                                                    | Companial (Exeturação)                                                                                                    | 2006/10/25                                                                    |                                                             |                    |               |
| INSTITUTO SUPER                                                                                                    | OR TÉCNICO - 2002 - Gestão                                                                                                    | Comercial (Facturação)                                                                                                    | - 2006/10/25                                                                  | Window                                                      |                    |               |
| INSTITUTO SUPER                                                                                                    | OR TÉCNICO - 2002 - Gestão<br>s Adm. de Vendas Expedição Fa                                                                                                    | Comercial (Facturação)<br>cturação Outras Opções U                                                                                                    | - 2006/10/25<br>ilitários Específicos                                         | Window                                                      |                    |               |
| INSTITUTO SUPERI<br>Tabelas Clientes Venda                                                                                                    | OR TÉCNICO - 2002 - Gestão<br>s Adm. de Vendas Expedição Fa                                                                                                    | Comercial (Facturação)<br>cturação Outras Opções UI                                                                                                    | - 2006/10/25<br>ilitários Específicos                                         | Window                                                      |                    |               |
| INSTITUTO SUPER Tabelas Clientes Vende     Tobelas Clientes Vende     Tobelas Clientes Vende                                                                                                    | OR TÉCNICO - 2002 - Gestão<br>s Adm. de Vendas Expedição Fe<br>s State de Carlos State de Carlos<br>enção de Recibos                                                                                 | Comercial (Facturação)<br>Icturação Outras Opções UI                                                                                                    | - 2006/10/25<br>ilitários Específicos                                         | Window                                                      |                    |               |
| INSTITUTO SUPER Tabelas Clientes Vende Clientes Vende Clientes Ve                                                                                                    | OR TÉCNICO - 2002 - Gestão<br>s Adm. de Vendas Expedição Fa<br>tempão de Recibos<br>25                                                                                                    | Comercial (Facturação)<br>(turação Outras Opções U<br>Contração Outras Opções U<br>Contração Contras Opções U<br>Contras Opções U<br>Contras Opções Opçõe                                                                                                    | - 2006/10/25 altários Específicos                                             | Window                                                      | 808920             |               |
| INSTITUTO SUPER<br>Tabelas Clientes Venda<br>gc6fa905 - Manuf<br>Data 2006/10/<br>Documento 2006 g                                                                                                    | OR TÉCNICO - 2002 - Gestão<br>s Adm. de Vendas Expedição Fa<br>s S S S S S S S S S S S S S S S S S S S                                                                                               | Comercial (Facturação)<br>cturação Outras Opções U<br>Entidade 211 50<br>FR                                                                                                    | 2006/10/25<br>ilkários Específicos<br>38008920<br>AXE BAR - ACTIVIDAD         | Window                                                      | 006920<br>RES LDA  |               |
| INSTITUTO SUPER Tabelas Clentes Venda     gc6fa905 - Manut Data     Documento     Status     Recibo                                                                                                    | OR TÉCNICO - 2002 - Gestão<br>s Adm. de Vendas Expedição Fe<br>to tradem de Recibos<br>enção de Recibos<br>55<br>10                                                                                  | Comercial (Facturação)<br>tcuração Outras Opções U<br>Entidade 211 50<br>FR<br>Fila                                                                                                    | 2006/10/25<br>ilkários Específicos<br>3806920<br>AXE BAR - ACTIVIDAD          | Window<br>CRISTINAC<br>N.I.F. 503<br>PES HOTELEIRAS SIMILAI |                    |               |
| INSTITUTO SUPER<br>INSTITUTO SUPER<br>Tabelas Clentes Venda<br>Clentes Venda<br>Clentes Venda                                                                                                    | OR TÉCNICO - 2002 - Gestão<br>s Adm. de Vendas Expedição Fa<br>to transmission de Recibos<br>25<br>10<br>10<br>10                                                                                    | Comercial (Facturação)<br>cturação Outras Opções U<br>Entidade 211 50<br>FR<br>Filel                                                                                                    | 2006/10/25<br>ilkários Específicos<br>3808920<br>AXE BAR - ACTIVIDAD          | Window<br>CRISTINAC<br>N.I.F. 503<br>XES HOTELEIRAS SIMILAI | 800920<br>RES LDA  |               |
| INSTITUTO SUPER<br>Instituto SUPER<br>Indeas Clentes Venda<br>Clentes Venda<br>Clentes Venda                                                                                                    | OR TÉCNICO - 2002 - Gestão<br>s Adm. de Vendas Expedição Fa<br>s Adm. de Vendas Expedição Fa<br>s a servicia de Recibos<br>25<br>10<br>he Valores                                                    | Comercial (Facturação)<br>cturação Outras Opções U<br>Entidade 211 50<br>Fão R                                                                                                    | 2006/10/25     ilitários Específicos     seoes20     AXE BAR - ACTIVIDAD      | Window<br>CRISTINAC<br>NIF. 503<br>DES HOTELEIRAS SIMILAI   | 8009320<br>RES LDA |               |
| INSTITUTO SUPER       Tabelas Clentes Venda       Image: Clentes Venda       Image: Clentes Venda <td>OR TÉCNICO - 2002 - Gestão<br/>s Adm. de Vendas Expedição Fa<br/>enção de Recibos<br/>25<br/>10<br/>he Valores</td> <td>Comercial (Facturação)<br/>cturação Outras Optios U<br/>Entidade 211 50<br/>Filial Filia</td> <td>2 2006/10/25<br/>dikários Especificos<br/>200920<br/>AXE BAR - ACTIVIDAD</td> <td>Window</td> <td>808520<br/>RES LDA</td> <td></td>                                                                                                    | OR TÉCNICO - 2002 - Gestão<br>s Adm. de Vendas Expedição Fa<br>enção de Recibos<br>25<br>10<br>he Valores                                                                                            | Comercial (Facturação)<br>cturação Outras Optios U<br>Entidade 211 50<br>Filial Filia                                                                                                    | 2 2006/10/25<br>dikários Especificos<br>200920<br>AXE BAR - ACTIVIDAD         | Window                                                      | 808520<br>RES LDA  |               |
| INSTITUTO SUPER<br>Tablas Clentes Vende<br>Clentes Vende<br>Vende<br>Vende<br>Vende                                           | OR TÉCNICO - 2002 - Gestão<br>s Adm. de Vendas Expedição Fa<br>to a constructiva e a constructiva e a constructiva e<br>enção de Recibos<br>25<br>10<br>10<br>10<br>10                               | Ertidade 211 50<br>Filal                                                                                                    | 2 2006/10/25<br>ilkários Específicos<br>seceszo<br>AXE BAR - ACTIVIDAD        | Window                                                      | 809920<br>RES LDA  |               |
| INSTITUTO SUPER<br>INSTITUTO SUPER<br>Tabelas Clentes Vende<br>Clentes Vende<br>Clentes Vende                                                                                                    | OR TÉCNICO - 2002 - Gestão<br>s Adm. de Vendas Expedição Fa<br>enção de Recibos<br>25<br>10<br>Interna Valores                                                                                       | Comercial (Facturação)<br>kturação Outras Opções U<br>Entidade 211 50<br>Filai Filai                                                                                                    | 2006/10/25     dikários Específicos      seosezo      AXE BAR - ACTIVIDA      | Window<br>CRISTINAC<br>NJF. 503<br>VES HOTELEIRAS SIMILAI   | 00920<br>RES LDA   |               |
| INSTITUTO SUPER<br>INSTITUTO SUPER<br>Sector 2005 - Manut<br>Data 2005/06<br>Documento 2005 F<br>Status Recibo<br>Documento Deta                                                                                                    | OR TÉCNICO - 2002 - Gestão<br>s Adm. de Vendas Expedição Pa<br>enção de Recibos<br>25<br>10<br>Inhe Valores                                                                                          | Comercial (Facturação)<br>txuação Outras Opções U<br>Entidade 211 50<br>FRial FRIA<br>Visua de Angola, nº 20 Loj                                                                                                    | 2006/10/25     Ilitários Específicos      S808920     AXE BAR - ACTIVIDAD     | Window<br>CRISTINAC<br>NJF. 503<br>VES HOTELEIRAS SIMILAI   | 009920<br>RES LDA  |               |
| INSTITUTO SUPER<br>Tabelas Clentes Venda<br>Clentes Venda<br>Venda<br>Venda<br>Venda<br>Ve                                                                                                    | OR TÉCNICO - 2002 - Gestão<br>s Adm. de Vendas Expedição Fa<br>enção de Recibos<br>25<br>10<br>Ihe Valores                                                                                           | Comercial (Facturação)<br>cturação Outras Opções U<br>Entidade 211 50<br>Filal PR<br>Filal PR<br>Justoa<br>1170 0 JUS                                                                                                    | 2006/10/25<br>ilkários Específicos<br>seosego<br>AXE BAR - ACTIVIDAD          | Window  CRISTINAC  N.I.F. 503  SES HOTELEIRAS SIMILAI       | RES LDA            |               |
| INSTITUTO SUPER<br>Tabelas Clentes Venda<br>Segofa905 - Manuf<br>Data 2005/10/<br>Documento 2005 2<br>Status Recibo<br>Documento Deta                                                                                                    | OR TÉCNICO - 2002 - Gestão<br>s Adm. de Vendas Expedição Pa<br>enção de Recibos<br>25<br>10<br>Ihe Valores<br>Morada                                                                                 | Comercial (Facturação)<br>cturação Outras Opções U<br>Entidade 211 50<br>Filial PR<br>Filial PR<br>Juston<br>fi170 0 Just                                                                                                    | 2 2006/10/25<br>ilkários Específicos<br>2606920<br>AXE BAR - ACTIVIDAD<br>BOA | Window  ICRISTINAC  N.I.F. 503 ES HOTELEIRAS SIMILAI        | 806920<br>RES LDA  |               |
| INSTITUTO SUPER<br>Tablas Clentes Vende<br>Clentes Vende<br>Vende<br>Vende<br>V | OR TÉCNICO - 2002 - Gestão<br>s Adm. de Vendas Expedição Fa<br>enção de Recibos<br>25<br>10<br>Morada<br>Divisa<br>Observações                                                                       | Comercial (Facturação)<br>cturação Queso Queso<br>Entidade 211 50<br>Filial Pila Pila<br>Queso Angolo, nº 20 Loj<br>Lisboa<br>1170 0 Lis                                                                                                    | 2 2006/10/25<br>ilkários Específicos<br>seoeszo<br>AXE BAR - ACTIVIDAD<br>BOA | Window  CRISTINAC  NJF. 503 ES HOTELEIRAS SIMILAI           | 809920<br>RES LDA  |               |
| I INSTITUTO SUPER<br>Tablas Clentes Venda<br>Clentes Venda<br>Clentes V                                                                                                    | OR TÉCNICO - 2002 - Gestão<br>s Adm. de Vendas Expedição Pa<br>enção de Recibos<br>25<br>10<br>Morada<br>Divisa<br>Observações<br>Data Cálculo Desconto                                              | Comercial (Facturação)<br>cturação Outras Opções U<br>Entidade 211 50<br>Filal Fila<br>Intua de Angola, nº 20 Loj<br>Lisboa<br>[170 0 LIS<br>Erro                                                                                                    | a BOA                                                                         | Window  CRISTINAC  NJ.F. 503 VES HOTELEIRAS SIMILAI         | 809520<br>RES LDA  |               |
| INSTITUTO SUPER<br>Tabelas Clentes Vende<br>Clentes Vende<br>Clentes Ve                                                                                                    | OR TÉCNICO - 2002 - Cestão<br>s Adm. de Vendas Expedição Fa<br>enção de Recibos<br>55<br>10<br>Morada<br>Divisa<br>Observações<br>Data Cálculo Desconto<br>Entidade Externa                          | Comercial (Facturação)<br>cturação Outras Opções U<br>Cturação (Comercial (Facturação)<br>Entidade 211 50<br>PR<br>Filial PR<br>Entidade Angole, nº 20 Loj<br>Lisboa<br>Filial U<br>Entro<br>Euro                                                                                                    | a BOA                                                                         | Window  INIF. 503 VIE FOTELEIRAS SIMILA                     | 00920<br>RES LDA   |               |
| INSTITUTO SUPER<br>Tabelas Clences Venda<br>gc6fa905 - Manuf<br>Data 2005/10<br>Documento 2005 C<br>Documento Deta                                                                                                    | OK TÉCNICO - 2002 - Cestão<br>s Adm. de Vendas Expedição Fe<br>enção de Recibos<br>25<br>10<br>Ihe Valores<br>Morada<br>Divisa<br>Observações<br>Data Cáculo Desconto<br>Entidade Externa<br>Idioma  | Comercial (Facturação)<br>cturação Outras Opções U<br>Entidade 211 50<br>Fila PR<br>Fila PR<br>Fila P | 2 2006/10/25<br>likáros Específicos<br>3006920<br>AXE BAR - ACTIVIDAD<br>BOA  | Window  ICRISTINAC  NJ.F. 503  ES HOTELEIRAS SIMILA         | RES LDA            |               |
| INSTITUTO SUPER<br>Tables Clentes Vende<br>gc6fa905 - Manuf<br>Data 2005/07<br>Documento 2005 2<br>Documento Deta                                                                                                    | OK TÉCNICO - 2002 - Cestão<br>s Adm. de Vendas Expedição Pa<br>enção de Recibos<br>25<br>10<br>Ihe Valores<br>Morada<br>Divisa<br>Observações<br>Data Cálculo Desconto<br>Entidade Externa<br>Idioma | Comercial (Facturação)<br>cturação Outras Opções U<br>Entidade 211 50<br>Fila Pieto Pieto<br>Fila Pieto Pieto Pieto<br>Fila Pieto Pieto Pieto Pieto<br>Fila Pieto Pieto Pieto Pieto Pieto Pieto<br>Fila Pieto Pieto P                                                                                                    | 2 2006/10/25<br>ilkários Específicos<br>3806920<br>AXE BAR - ACTIVIDAD<br>BOA | Window  NIF. 503 ES HOTELEIRAS SIMILAI                      | RES LDA            |               |
| INSTITUTO SUPER<br>Tables Clentes Vende<br>gc6fa905 - Manuf<br>Documento 2005 C<br>Status Recibo<br>Documento Deta                                                                                                    | OR TÉCNICO - 2002 - Cestão<br>s Adm. de Vendas Expedição Pa<br>enção de Recibos<br>25<br>10<br>Ibe Valores<br>Morada<br>Divise<br>Observações<br>Data Cálculo Desconto<br>Entidade Exploração        | Comercial (Facturação)<br>cturação Outras Opções U<br>Entidade 211 50<br>Filia Pieto Pieto<br>Filia Pieto Pieto<br>Lisboa<br>fil70 0 Lis<br>Euro                                                                                                    | a<br>BOA                                                                      | Window  NJF. 503 ES HOTELEIRAS SIMILAI                      | 808320<br>RES LDA  |               |
| INSTITUTO SUPER<br>Tablas Clentes Venda<br>pc6fa905 - Manuf<br>Data 2005/10/<br>Documento 2005 S<br>Status Recibo                                                                                                    | OR TÉCNICO - 2002 - Cestão<br>s Adm. de Vendas Expedição Pa<br>enção de Recibos<br>25<br>10<br>Morada<br>Divisa<br>Observações<br>Data Cálculo Desconto<br>Entidade Externa<br>Idima                 | Contecial (Facturação)<br>cturação Outras Opcões U<br>Cturação Questos Opcões U<br>Entidade 211 50<br>Prial Print Print<br>Print Print P                                                                                                    | a<br>BOA                                                                      | Window  NIF. 503 XES HOTELEIRAS SIMILAI                     | 009300<br>RES LDA  |               |
| I INSTITUTO SUPER<br>Tablas Clentes Venda<br>Clentes Venda<br>Clentes V                                                                                                    | OR TÉCNICO - 2002 - Cestão<br>s Adm. de Vendas Expedição Fa<br>enção de Recibos<br>25<br>10<br>Interna Valores<br>Morada<br>Divisa<br>Observações<br>Data Cálculo Desconto<br>Entidade Exploração    | Contractil (Facturação)<br>duração Outras Opções U<br>Entidade 211 50<br>Fila PR<br>Fila PR<br>Extra de Angole, nº 20 Loj<br>Lisboa<br>Fil70 0 JUS<br>Exro<br>2006/10/25<br>Contrabilidade Central                                                                                                    | a BOA                                                                         | Window  INIF. 503 VIENTIMAC  NIF. 503 VIENTIMAC             | RES LDA            |               |
| INSTITUTO SUPER<br>Tabelas Clentes Venda<br>gc6fa905 - Manuf<br>Deta gcosnor<br>Documento poss<br>Status Recibo<br>Documento Deta                                                                                                    | OK TÉCNICO - 2002 - Cestão<br>s Adm. de Vendas Expedição Fa<br>enção de Recibos<br>25<br>10<br>Ihe Valores<br>Morada<br>Divisa<br>Observações<br>Deta Cáculo Desconto<br>Entidade Externa<br>Idioma  | Comercial (Facturação)<br>cturação Outras Opções U<br>Entidade 211 50<br>Fila Pila Pila<br>Fila Pila Pila<br>Entidade Angole, nº 20 Loj<br>Lisboa<br>1170 0 Lis<br>Euro<br>2006/10/25                                                                                                    | 2 2006/10/25<br>ilkários Específicos<br>3006920<br>AXE BAR - ACTIVIDAD<br>BOA | Window NIF. 503 PES HOTELEIRAS SIMILAI                      | RES LDA            |               |
| INSTITUTO SUPER Tabelas Cientes Venda     Gofa905 - Manuf Data 2005/10/ Documento 2005      Status Recibo Documento Deta                                                                                                    | OK TÉCNICO - 2002 - Cestão<br>s Adm. de Vendas Expedição Pa<br>enção de Recibos<br>25<br>10<br>Ihe Valores<br>Morada<br>Divisa<br>Observações<br>Data Cálculo Desconto<br>Entidade Externa<br>Idioma | Contractil (Facturação)<br>cturação Outras Oppões U<br>Entidade 211 50<br>Fila P<br>Fila P<br>Lisboa<br>1170 0 US<br>Euro<br>2006/10/25                                                                                                    | 2 2006/10/25<br>ilkários Específicos<br>3806920<br>AXE BAR - ACTIVIDAD<br>BOA | Window NIF. 603 ES HOTELEIRAS SIMILAI                       | RES LDA            |               |
| INSTITUTOSUPER Tabelas Clerkes Vende     Contes Vende     Contes Vend                                                                                                    | OK TÉCNICO - 2002 - Cestão<br>s Adm. de Vendas Expedição Pa<br>enção de Recibos<br>25<br>10<br>Ihe Valores<br>Morada<br>Divise<br>Observações<br>Data Cálculo Desconto<br>Entidade Exploração        | Correctal (Facturação)<br>cturação Outras Opções U<br>Entidade 211 50<br>Fila P<br>Fila P<br>I Rua de Angola, nº 20 Lo<br>Jaboa<br>F170 0 JE<br>Erro<br>2006/025<br>Cortabilidade Central                                                                                                    | a<br>BOA                                                                      | Window NJF. 503 ES HOTELEIRAS SIMILAI                       | RES LDA            |               |
| INSTITUTO SUPER Tabelas Clertes Vende     Ge6fa905 - Manut Documento 2006 0     Documento 2006 0     Documento 2006 0                                                                                                    | OR TÉCNICO - 2002 - Cestão<br>s Adm. de Vendas Expedição Pa<br>enção de Recibos<br>25<br>10<br>10<br>10<br>10<br>10<br>10<br>10<br>10<br>10<br>10<br>10<br>10<br>10                                  | Contracial (Facturação)<br>cturação Outras Opções U<br>Entidade 211 50<br>Filial Pieto Pieto<br>Filial Pieto Opérativa<br>Entidade Angola, nº 20 Loj<br>Libbon<br>Filia O Lib<br>Entro<br>Contabilidade Central                                                                                                    | a<br>BOA                                                                      | Window  NJF. 503 XES HOTELEIRAS SIMILAI                     | RES LDA            |               |
|                                                                                                    | OR TÉCNICO - 2002 - Cestão<br>s Adm. de Vendas Expedição Fa<br>enção de Recibos<br>25<br>10<br>Interna Valores<br>Morada<br>Divisa<br>Observações<br>Data Cálculo Desconto<br>Entidade Exploração    | Contrabilidade Central                                                                                                    | a BOA                                                                         | Window  NIF. 503 ES HOTELEIRAS SIMILAI                      | RES LDA            |               |
| INSTITUTO SUPER Tabelas Clentes Vende     Gofa905 - Manuf Data      Gofa905 - Manuf Data      Gocomento      Documento      Deta                                                                                                    | OK TÉCNICO - 2002 - Cestão<br>s Adm. de Vendas Expedição Fa<br>enção de Recibos<br>25<br>10<br>Ihe Valores<br>Morada<br>Divisa<br>Observações<br>Deta Cálculo Desconto<br>Entidade Externa<br>Idioma | Comercial (Facturação)<br>cturação Outras Opções U<br>Entidade 211 50<br>Fila Pila Pila<br>Fila Pila Pila<br>Entidade Angole, nº 20 Loj<br>Lisboa<br>1170 0 LIS<br>Euro<br>2006/10/25                                                                                                    | a<br>BOA                                                                      | Window NIF. 503 PS HOTELEIRAS SIMILAI                       | RES LDA            |               |
| INSTITUTO SUPER Tabelas Cientes Venda     Gofa905 - Manuf Data 2005/10/ Documento 2006      Status Recibo Documento Deta                                                                                                    | OK TÉCNICO - 2002 - Cestão<br>s Adm. de Vendas Expedição Fa<br>enção de Recibos<br>25<br>10<br>Ihe Valores<br>Morada<br>Divisa<br>Observações<br>Data Cálculo Desconto<br>Entidade Externa<br>Ialoma | Contractil (Fracturação)<br>cturação Outras Opções U<br>Entidade 211 50<br>Fila Pila Pila<br>Fila Pila Pila<br>Extra<br>Contabilidade Central<br>Contabilidade Central                                                                                                    | 2 2006/10/25<br>ilkários Específicos<br>3806920<br>AXE BAR - ACTIVIDAD<br>BOA | Window NIF. 503 ES HOTELEIRAS SIMILAI                       | RES LDA            |               |
| INSTITUTO SUPER Tables Clerks Vend  Control of the second second                                                                                                    | OK TÉCNICO - 2002 - Cestão<br>s Adm. de Vendas Expedição Pa<br>enção de Recibos<br>25<br>10<br>10<br>10<br>10<br>10<br>10<br>10<br>10<br>10<br>10<br>10<br>10<br>10                                  | Comercial (Facturação)<br>cturação Outras Oppões U<br>Entidade 211 50<br>Fila P<br>Fila P<br>Comercial (Facturação)<br>Entidade 211 50<br>P<br>Entidade P<br>P<br>Entidade P<br>P<br>Entidade P<br>P<br>P<br>Entidade P<br>P<br>P<br>Entidade P<br>P<br>P<br>P<br>P<br>P<br>P<br>P<br>P<br>P<br>P<br>P<br>P<br>P                                                                                                    | a<br>BOA                                                                      |                                                             | RES LDA            |               |

De seguida vamos picar a factura que foi recebida...

|                | O SUPER  | IOR TÉCNICO - 2                       | 002 - Gestão Com   | ercial (Facturaçã    | io) - 2006/10/25          |              |             |                | - 7 🛛 |
|----------------|----------|---------------------------------------|--------------------|----------------------|---------------------------|--------------|-------------|----------------|-------|
| Tabelas Client | es Venda | as Adm. de Vendas                     | Expedição Facturaç | ão Outras Opções     | Utilitários Específicos W | 'indow       |             |                |       |
|                |          | •                                     |                    | * 1                  |                           |              | VAC         |                |       |
|                |          |                                       |                    |                      |                           | 601          |             |                | <br>  |
| 🕒 gc6fa905     |          | tenção de Recibo                      |                    |                      |                           |              |             |                |       |
| Data           | 2006/10/ | 25                                    | Entio              | lade 211             | 503808920                 | N.I.         | F. 50380892 | 20             |       |
| Documento      | 2006     | 10                                    | _                  |                      | PRAXE BAR - ACTIVIDADES   | HOTELEIRAS   | SIMILARES L | DA             |       |
| Status         | Recibo   |                                       | Filial             |                      |                           |              |             |                |       |
| Documento      | Deta     | Seleccão de do                        | cumentos           |                      |                           |              |             |                |       |
| Documento      | 1 000    | Docur                                 | nento Data         | a Venciment          | 0                         | Divisa       |             |                |       |
|                |          | T 10.00398                            | 2006/07/0          | 7 2006/07/07         | 1266.3                    | D _          |             |                |       |
|                |          | 10.00399                              | 2006/07/0          | 7 2006/07/07         | 8571.72                   | D            |             |                |       |
|                |          | 10.00400                              | 2006/07/0          | 7 2006/07/07         | 3025                      | D            |             |                |       |
|                |          |                                       |                    |                      | _                         |              |             |                |       |
|                |          |                                       |                    |                      |                           |              |             |                |       |
|                |          |                                       |                    |                      |                           |              |             |                |       |
|                |          | i i i i i i i i i i i i i i i i i i i |                    |                      | _                         |              |             |                |       |
|                |          |                                       |                    |                      |                           |              |             |                |       |
|                |          |                                       |                    |                      |                           |              |             |                |       |
|                |          |                                       |                    |                      |                           |              |             |                |       |
|                |          |                                       |                    |                      |                           |              |             |                |       |
|                |          |                                       |                    |                      | ×                         | X            |             |                |       |
|                |          |                                       |                    |                      |                           |              |             |                |       |
|                |          | Consultation Compared                 | tao lio l          | ontabilidade Central |                           |              | -           |                |       |
|                |          |                                       |                    |                      |                           |              |             |                |       |
|                |          |                                       |                    |                      |                           |              |             | <b>P</b> .     |       |
|                |          |                                       |                    |                      |                           |              |             |                |       |
|                |          |                                       |                    |                      |                           |              |             |                |       |
| •              |          |                                       |                    |                      |                           |              |             |                |       |
|                |          |                                       |                    |                      |                           |              |             |                |       |
|                |          |                                       |                    |                      |                           |              |             |                |       |
|                |          |                                       |                    |                      |                           |              |             |                |       |
|                |          |                                       |                    |                      |                           |              |             |                |       |
|                |          |                                       |                    |                      |                           |              |             |                |       |
| Becord: 1/3    |          |                                       | 209                |                      |                           |              |             |                |       |
| H Inicia       |          |                                       | K05                |                      | 1 minutes and the         | E            |             | C 10 11        |       |
|                |          | g index - Micr                        | INSTITUTO          | tanuai 🔤             | Manual Glar               | 🔐 Reports Ba | ··· PI      | Search Desktop | 10:50 |

Ter em atenção pois o movimento de **recebimento** tem de ser feito **após a emissão** do recibo, senão não aparece neste écran a factura correspondente, ou seja, só aparecem as facturas cujo recebimento ainda não está lançado.

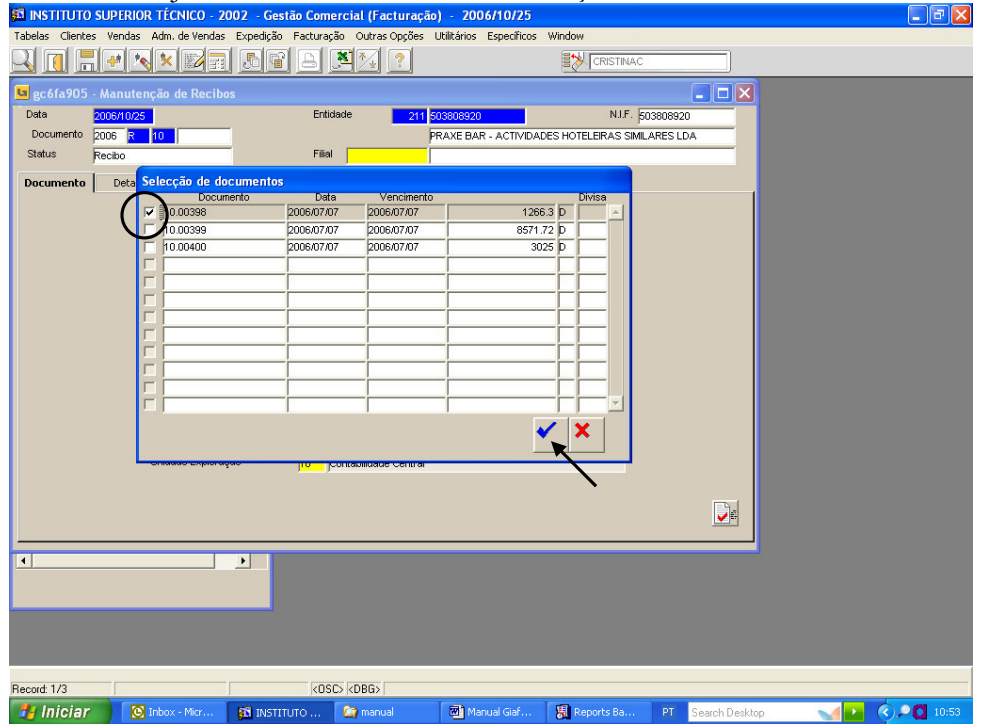

| ade de la de la de                                                                                                    | ធី INSTITUTO SUPERIOR TÉCNICO - 2002 - Gestão Comercial (Facturação) - 200                                                                                                    | 06/10/25                                             |
|----------------------------------------------------------------------------------------------------|----------------------------------------------------------------------------------------------------|------------------------------------------------------|
|                                                                                                    | Tabelas Clientes Vendas Adm. de Vendas Expedição Facturação Outras Opções Utilitários                                                                                                    | Específicos Window                                   |
|                                                                                                    | norfa905. Manutancia da Pacibar                                                                                                    |                                                      |
|                                                                                                    | Data 2006/10/25 Entidade 211 503808920                                                                                                    | N.I.F. 503808920                                     |
| Server i have de la viere forende au vier forende au vier forende au viere forende au viere                                                                                                    | Documento 2006 R 10 PRAXE BAI                                                                                                    | R - ACTIVIDADES HOTELEIRAS SIMILARES LDA             |
| December by December of Verse of Verse                                                                                                    | Status Recibo Hital                                                                                                    |                                                      |
| <pre>void 10 void 10 v</pre>                                                                                                    | Documento Detalhe Valores                                                                                                    |                                                      |
|                                                                                                    | Documento rago         Data         Valor Original         Valor Pendente         Valor Regulariz           10.00398         2006/07/07         1,266.30         1,266.30         1,266.30 | 1,266.30                                             |
| State       Total DRF       Total DRF       Total DRF       Total DRF         Total Rece       12603       Total Rece       Total DRF       Total DRF       To                                                                                                    |                                                                                                    | iiii                                                 |
|                                                                                                    |                                                                                                    |                                                      |
|                                                                                                    |                                                                                                    |                                                      |
| Tal B.R. 1,26.3<br>Tol AL Rocks 1,26.3<br>Tol AL Rocks 1,26.5<br>Tol AL Rocks 1,26.5<br>Tol AL Rocks                                                                                                    |                                                                                                    |                                                      |
| contention       (05C)-(066)         Infold       (05C)-(066)         Infold       (05C)-(066)                                                                                                    |                                                                                                    |                                                      |
| control       control                                                                                                    |                                                                                                    |                                                      |
| VIAL Recto     1,2653                                                                                                    | Total EUR                                                                                                    | 1,266.30                                             |
|                                                                                                    | TOTAL Recibo                                                                                                    | 1,266.30                                             |
| Controls<br>Controls<br>Contro | <u>د</u>                                                                                                    |                                                      |
| scorefelo<br>scorefelo<br>scorefelo<br>Status Descrito Sub Color Color C                                                                                                    |                                                                                                    |                                                      |
| sourcetto<br>sourcetto<br>sourcetto<br>sourcetto<br>Info[Inf]<br>Info[Inf]                                         |                                                                                                    |                                                      |
| control<br>control<br>mining where refree. Write Annu & Verder Dependie for extravaje of 2004/10/25<br>Terrers: Verder Annu & Verder Dependie for extravaje of 2002 URIARON Espectitios<br>Control of the Verder Annu & Verder Dependie for extravaje of 2002 URIARON Especificos<br>Control of the Verder Annu & Verder Dependie for extravaje of 2002 OF Terrers Verder Annu & Verder Dependie<br>Control of the Verder Annu & Verder Dependie<br>Control of the Verder Annu & Verder Dependie<br>Documento Dependie<br>Documento Dependie<br>Control of the Verder Annu & Verder Dependie<br>Control of the Verder Annu & Verder Annu & Verder Dependie<br>Control of the Verder Annu & Verder Annu & Verde                                                                                                    |                                                                                                    |                                                      |
| Contention<br>Contention<br>Info/Life<br>Info/Life                                       |                                                                                                    |                                                      |
| source 1/1 (05C) - (20EC) - (20EC) - (2                                                                                                    |                                                                                                    |                                                      |
| Construit       COSE / COBES         Intrictor       Introduction         Introduction       Introduction         Introduction       Introduction                                                                                                    |                                                                                                    |                                                      |
| Initiality       IN INTERCION       IN INTERCION       IN INTERCION       In INTERCION       IN INTERCION       IN INTERCION       I                                                                                                    | lecord: 1/1 < OSC> <dbg></dbg>                                                                                                    |                                                      |
| The function of the function of the function o                                                                                                    | 🕌 Iniciar 💫 🛞 Inbox - Micr 🚳 INSTITUTO 🏠 manual 🔤 Ma                                                                                                    | nual Giaf 📓 Reports Ba PT Search Desktop 🚽 💽 🔇 20:54 |
| Image: Image: Image                                                                                                    | A INSTITUTO SUPERIOR TECNICO - 2002 - Gestao Comerciai (racturação) - 200<br>Fabelas Clientes Vendas Adm. de Vendas Expedição Facturação Outras Opções Utilitários                         | Específicos                                          |
| cfdf905 Manutenção de Recibos      Documento     Documento     Detalie     Valor Criginal     Valor Renderte     Valor Regularizado     D.F. Valor Desconto     Catabilo      Gravar documento     Contabilizar     Total EUR     1,266.30      Total EUR     1,266.30      Contabilizar     Total EUR     1,266.30      Contabilizar     Contabilizar     Total EUR     1,266.30      Contabilizar     Contabilizar                                                                                                    |                                                                                                    |                                                      |
| Data         SOSEND25         Entidade         211         233908920         N.F.         503809920           Documento         Documento         Dectale         Valor         File         PRAXE BAR- ACTIVIDADES HOTELERAS SMILARES LDA           Documento         Dectale         Valor         Valor         Regularizado         D.F.         Valor Desconto         Cambio           Documento         Dectale         Valor         Valor         Regularizado         D.F.         Valor Desconto         Cambio           Documento         Dectale         Valor         Dectale         Valor         Cambio         Cambio           Documento         Detale         Valor         Regularizado         D.F.         Valor Desconto         Cambio           Contrabalizar         Contrabalizar         Contrabalizar         Contabalizar         Contabalizar         Con                                                                                                    | s c6fa905 - Manutenção de Recibos                                                                                                    |                                                      |
| Documento Decilio Fial Praze BAR-ACTIVIDADES HOTELERAS SMLARES LDA Documento Detalhe Valores  Documento Detalhe Valore  Documento Detalhe Valore  Documento Dego Deta Valor Orginal Valor Pendente Documento Dego Deta Valor Orginal Quancier  Documento Dego Deta Valor Orginal Quancier  Documento Dego Dego Dego Dego Dego Dego Dego Deg                                                                                                    | Data 2006/10/25 Entidade 211 503808920                                                                                                    | N.I.F. 503808920                                     |
| Documento Detalhe Valores<br>Documento Pago Data Valor Original SValor Pendente Valor Regularizado D.F. Valor Desconto Cámbio<br>Gravar documento<br>Gravar documento<br>Gravar documento<br>Gravar gencelar<br>Total EUR 1,266.30<br>TOTAL Recibo 1,266.30<br>TOTAL Recibo 1,266.30<br>TOTAL Recibo 1,266.30                                                                                                    | Status Recibo Filial PRAXE BAI                                                                                                    | R - ACTIVIDADES HOTELEIRAS SIMILARES LDA             |
| Documento Pago<br>Documento Pago<br>Documento Pago<br>Documento<br>Gravar documento<br>Gravar documento<br>Contellitar<br>Gravar documento<br>Total EUR<br>1,266 30<br>Total EUR<br>1,266 30<br>Total EUR<br>1,266 30<br>Total A. Recibo<br>1,266 30<br>Total EUR<br>1,266 30<br>Total EUR<br>1,266 30<br>Tot                             | Documento Detalhe Valores                                                                                                    |                                                      |
| 200607/07 1,266.30 2,532.60 1,266.30<br>Gravar documento<br>V Ingrinar documento<br>Contabilizar<br>Gravar <u>Cancelar</u><br>Total EUR 1,266.30<br>1,266.30<br>V<br>V Total EUR 1,266.30<br>V<br>V Total EUR 1,266.30<br>V<br>V Total EUR 1,266.30<br>V<br>V Total EUR 1,266.30<br>V<br>V<br>V<br>V<br>V<br>V<br>V<br>V<br>V<br>V<br>V<br>V<br>V                                                                                                    | Documento Pago Data Valor Original Valor Pendente Valor Regulariz                                                                                                    | rado D.F. Valor Desconto Câmbio                      |
| orde 1/1 (OSC) (DB6>)                                                                                                    | 10.00398 2006/07/07 1,266.30 2,532.60                                                                                                    | 1,266.30                                             |
| orde 1/1 (OSD (DB6)                                                                                                    | Gravar documento                                                                                                    |                                                      |
| Contabilizar<br>Gravar<br>Cancelar<br>Total EUR<br>1,266.30<br>TOTAL Recibo<br>1,266.30<br>Contabilizar<br>Contabilizar<br>Contabili                                                                                                    | Imprimir documento                                                                                                    |                                                      |
| ordt 1/1 (OSD (DBG)                                                                                                    | Contabilizar                                                                                                    |                                                      |
| Total EUR 1,266.30<br>TOTAL Recibo 1,266.30                                                                                                    | Qravar Cancelar                                                                                                    |                                                      |
| Total EUR 1,266.30<br>TOTAL Recibo 1,266.30                                                                                                    |                                                                                                    |                                                      |
| Total EUR 1,266.30<br>TOTAL Recibio 1,266.30                                                                                                    |                                                                                                    |                                                      |
| TOTAL Recibo 1,265.30                                                                                                    |                                                                                                    |                                                      |
| 4<br>•<br>•<br>•<br>•<br>•<br>•<br>•<br>•<br>•<br>•<br>•<br>•<br>•                                                                                                    | Total EUR                                                                                                    | 1,266.30                                             |
| <ul> <li>xord: 1/1</li> <li>xOSC&gt; (086&gt;)</li> </ul>                                                                                                    | Total EUR<br>TOTAL Recitoo                                                                                                    | 1,266.30                                             |
| cord: 1/1                                                                                                    | Total EUR<br>TOTAL Recibo                                                                                                    | 1,266.30                                             |
| cord 1/1 (085) (086)                                                                                                    | Total EUR<br>TOTAL Recibo                                                                                                    | 1,266.30                                             |
| cord 1/1 (086)                                                                                                    | Total EUR<br>TOTAL Recibo                                                                                                    | 1,266.30                                             |
| xord 1/1 (05C) (086>                                                                                                    | Total EUR<br>TOTAL Recibo                                                                                                    | 1,266.30                                             |
| scord: 1/1 [   KOSC> (DBG>                                                                                                    | Total EUR<br>TOTAL Recibo                                                                                                    | 1,256.30                                             |
| scord 1/1 (OSC> (DBG>                                                                                                    | Total EUR<br>TOTAL Recibo                                                                                                    | 1,256.30                                             |
| MININGLAK O Toboy Mix K MINITUTO Company Million Cafe Departe Page Di Caracte Devide - 4 💌 🖉 O 🖉 (OUCL)                                                                                                    | Total EUR<br>TOTAL Recibo                                                                                                    | 1,256.30                                             |

|                 | ) SUPER | UOR TÉCNI   | CO - 200   | 02 - Gestão  | Comercial (Factu     | ração) - 2006/10/2        | i.      |                   |                   | 🔳 🗗 🗾 |
|-----------------|---------|-------------|------------|--------------|----------------------|---------------------------|---------|-------------------|-------------------|-------|
| Tabelas Cliente | es Vend | as Adm. de  | Vendas     | Expedição Fa | icturação Outras Opç | ões Utilitários Específic | 15      |                   |                   |       |
|                 |         | <u>×</u>    |            |              | 9 💐 🚺 🙎              | ]                         | 1       | CRISTINAC         |                   |       |
| u ec6fa905      | - Manu  | tencão de   | Recibos    |              |                      | <u>.</u>                  |         |                   |                   |       |
| Data            | 2006/10 | /25         |            |              | Entidade             | 211 503808920             |         | N.I.F. 50         | 3808920           |       |
| Documento       | 2006    | र 10        |            |              |                      | PRAXE BAR - ACTIVI        | DADES H | HOTELEIRAS SIMILA | ARES LDA          |       |
| Status          | Recibo  |             |            |              | Filial               |                           |         |                   |                   |       |
| Documento       | Det     | alhe        | Valores    |              |                      |                           |         |                   |                   |       |
| Documento       | Pago    | Data        | Valor Orig | inal y       | √alor Pendente       | Valor Regularizado E      | F. 1    | Valor Desconto    | Câmbio            |       |
| 10.00398        |         | 2006/07/07  |            | 1,266.30     | 2,532.60             | 1,266.30                  |         |                   |                   |       |
|                 |         |             |            |              |                      | - <u> </u>                |         |                   | _ <u> </u>        |       |
|                 |         |             |            | Gravar docu  | mento                |                           |         |                   |                   |       |
|                 |         | <u> </u>    |            |              | Imprimir document    | 0                         |         |                   |                   |       |
|                 |         |             |            |              | Atenção              |                           |         |                   |                   |       |
|                 |         |             |            |              |                      |                           |         |                   |                   |       |
|                 |         |             |            |              | 2 Docum              | nento : [2006R1000459]    |         |                   |                   |       |
|                 |         |             |            |              |                      |                           |         |                   |                   |       |
|                 |         | 1           |            |              |                      | QK                        |         |                   |                   |       |
|                 |         |             |            |              | TOTAL Recibo         | 1 266 20                  |         |                   |                   |       |
|                 |         |             |            |              | 101112110080         | 1 1,200.30                |         |                   |                   |       |
|                 |         |             |            |              |                      |                           |         |                   |                   |       |
|                 |         |             |            |              |                      |                           |         |                   |                   |       |
|                 | _       |             |            |              |                      |                           |         |                   |                   |       |
|                 |         |             |            | <u>·</u>     |                      |                           |         |                   |                   |       |
|                 |         |             |            |              |                      |                           |         |                   |                   |       |
|                 |         |             |            |              |                      |                           |         |                   |                   |       |
|                 |         |             |            |              |                      |                           |         |                   |                   |       |
|                 |         |             |            |              |                      |                           |         |                   |                   |       |
| Record: 0/1     |         |             |            |              | KOSC> KDBG>          | 1 m                       | Let     |                   |                   |       |
| 🚜 Iniciar       |         | 🕑 Inbox - N | 1icr       |              | ) 🏠 manual           | Manual Giaf               | 8       | Reports Ba        | PT Search Desktop |       |

Se ocorrer algum problema na impressão de documentos, há sempre a hipótese de voltar a imprimir...

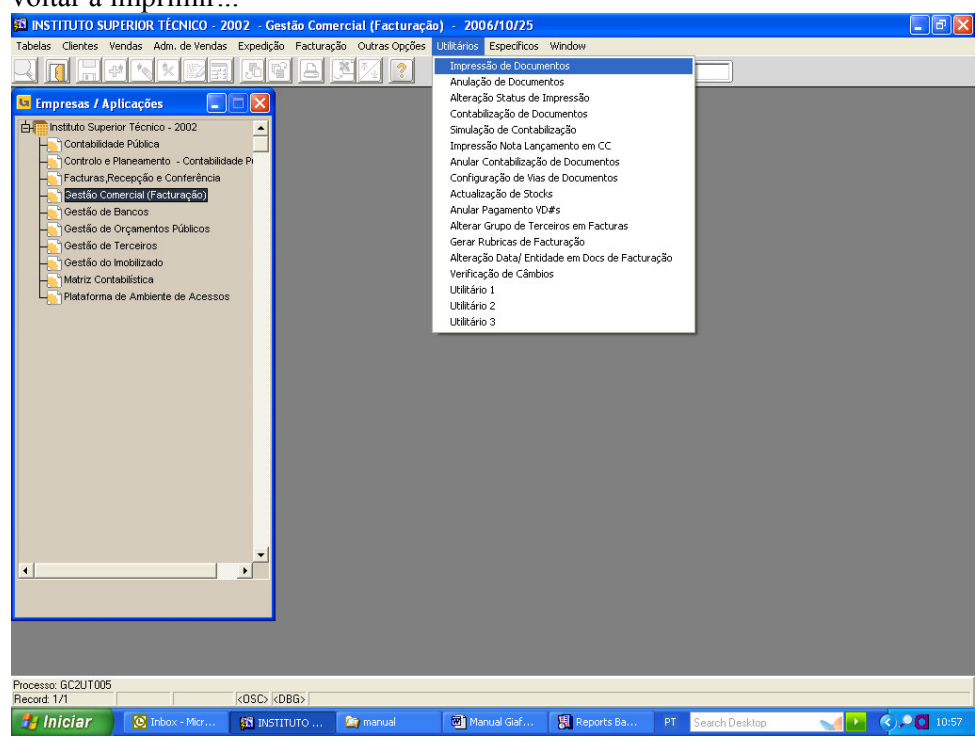

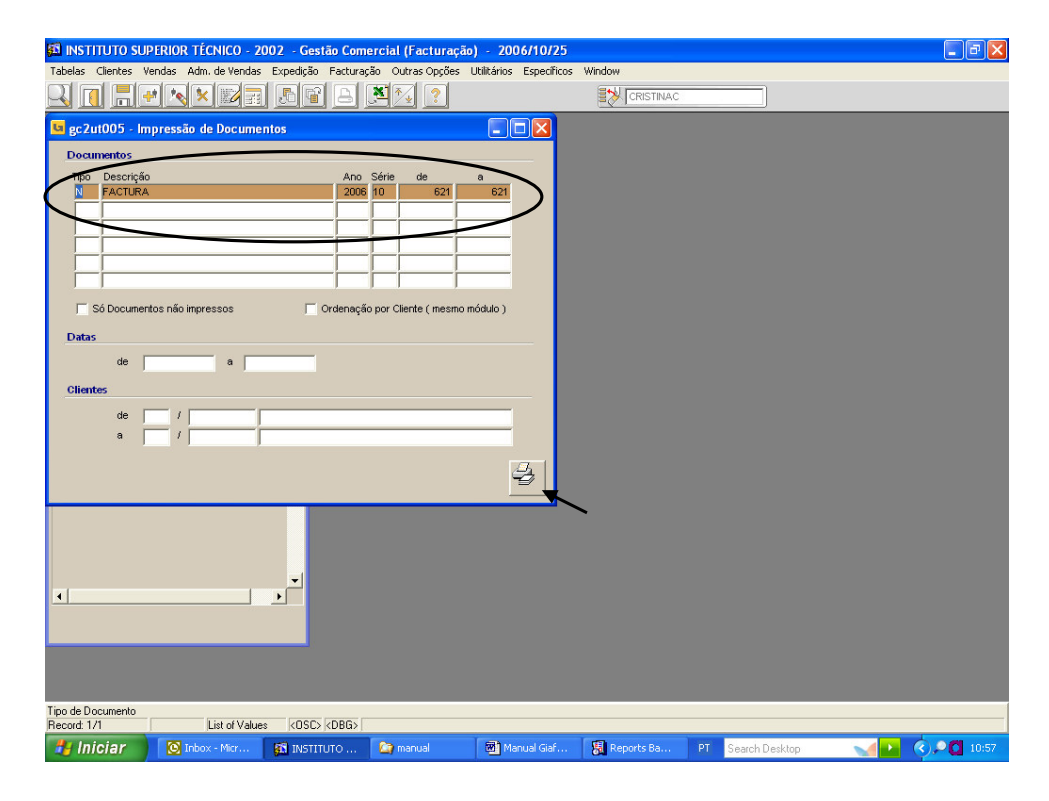

#### Anulação de Recibos

| Tabelas Clerkes Winds Adv. de Verdas Expedição Fecturação Outras Opõis       Utilitarias (sector Mindow         Impresas / Aplicações       Impresas / Aplicações       Impresas / Aplicações         Impresas / Aplicações       Impresas / Aplicações       Impresas / Aplicações         Impresas / Aplicações       Impresas / Aplicações       Impresas / Aplicações         Impresas / Aplicações       Impresas / Aplicações       Impresas / Aplicações         Impresas / Aplicações       Impresas / Aplicações       Impresas / Aplicações         Impresas / Aplicações       Impresas / Aplicações       Impresas / Aplicações         Impresas / Aplicações       Impresas / Aplicações       Impresas / Aplicações         Impresas / Aplicações       Impresas / Aplicações       Impresas / Aplicações         Impresas / Aplicações       Impresas / Aplicações       Impresas / Aplicações         Impresas / Aplicações       Impresas / Aplicações       Impresas / Aplicações         Impresas / Aplicações       Impresas / Aplicações       Impresas / Aplicações         Impresas / Aplicações       Impresas / Aplicações       Impresas / Aplicações         Impresas / Aplicações       Impresas / Aplicações       Impresas / Aplicações         Impresas / Aplicações       Impresas / Aplicações       Impresas / Aplicações         Impresas / Aplicações       Impresas /                                                                                                    | 🖾 INSTITUTO SUPERIOR TÉCNICO - 2002 - Gestão Comercial (F         | acturação) - 2006/10/25                        | _ C 🔁 🔼                          |
|----------------------------------------------------------------------------------------------------|-------------------------------------------------------------------|------------------------------------------------|----------------------------------|
| Impresso de Documentos  Impresso de Aplicaçãos  Impresso de Aplicaçãos  Impressão de Documentos  Impressão de Documentos  Impressão de Docu                                                                                                    | Tabelas Clientes Vendas Adm. de Vendas Expedição Facturação Outra | is Opções Utilitários Específicos Window       |                                  |
| Ardydo de Covanetos<br>Impresas / Aplicações<br>Impresas / Aplicações<br>I                                                           |                                                                   | Impressão de Documentos                        |                                  |
| Alteração Status de Impressão<br>Alteração Status de Impressão<br>Sinulação de Contabilização<br>Sinulação de Contabilização<br>Sinulação de Contabilização<br>Sinulação de Status de Impressão<br>Sinulação de Contabilização<br>Sinulação de Status de Impressão<br>Configuração de Visa de Documentos<br>Configuração de Visa de Documentos<br>Configuração de Visa de Documentos<br>Analar Pagamento VUES<br>Altera Granda Braturação<br>Alteração Data Sinulade em Docs de Facturação<br>Verficação de Status de Impressão<br>Verficação de Status de Impressão<br>Verficação de Status de Documentos<br>Configuração de Visa de Documentos<br>Analar Pagamento VUES<br>Altera Granda Braturação<br>Netricação de Status de Documentos<br>Configuração de Visa de Documentos<br>Analar Pagamento VUES<br>Netra Contabilistica<br>Verficação de Status de Texturação<br>Verficação de Status de Texturação de Status de Texturação<br>Verficação de Status de Texturação<br>Verficação de Status de Texturação<br>Verficação de Status de Texturação<br>Verficação de Status de Texturação<br>Verficação de Status de Texturação de Status de Texturação de Status de Texturação de Status de Texturação de Status de Texturação de Status de Texturação de Status de Texturação de Status de Texturação de Status de Texturação de Status de Texturação de St                                                                                                    |                                                                   | Anulação de Documentos                         |                                  |
| Contabilização de Documentos<br>Andera Contabilização de Documentos<br>Configuração de Visita de Documentos<br>Configuração de Visita de Documentos<br>Configuração de Visita de Documentos<br>Ander Apagemento Vitas<br>Destiño de Bennos<br>Gestiño de Bennos<br>Gestiño de Bennos<br>Gestiño de Bennos<br>Gestiño de Bennos<br>Gestiño de Tercenos<br>Gestiño de Tercenos<br>Gestiño de Tercenos<br>Destiño de Tercenos<br>Destiño de Tercenos<br>Destiño de Tercenos<br>Destiño de Bennos<br>Hitário 2<br>Utilário 3<br>Protesso (EC2UT080<br>Record: 1/1<br>COSO (2006)<br>Protesso (EC2UT080<br>Record: 1/1<br>COSO (2006)<br>Protesso (2007)<br>Protesso (2007)<br>Protesso (20 | 🖪 Empresas / Aplicações                                           | Alteração Status de Impressão                  |                                  |
| Simulação de Contabilitação<br>Simulação de Contabilitação<br>Controito e Pinesemento - Contabilitação<br>Controito e Pinesemento - Contabilitação<br>Simulação de Strumentos<br>Confuração e Marka de Documentos<br>Confuração e Marka de Documentos<br>Adustação de Strute<br>Sectio de Trentoro Bulacos<br>Gerarito de Trentoro em Acturas<br>Gerarito de Trentoro em Acturas<br>De Trento de Accesos<br>Processos GC2011080<br>Record 1/0<br>Record 1/0<br>Record                                                                  |                                                                   | Contabilização de Documentos                   |                                  |
| Contabilidade Publica  Interessão Nota Langumento m CC  Anudar Contabilidade Publica  Paturas, Recenção e Conterência  Destião Constrain (Esturação)  Conferência  Destião Constrain (Esturação)  Anudar Pagamento YD#s  Anudar Pagamento YD#s  Anudar Pag                                                                                                    | EH Instituto Superior Técnico - 2002                              | Simulação de Contabilização                    |                                  |
| Control e Planemento - Contestidade P Configuração de Stocia Configuração de Stocia Confi                                                                                                    | Contabilidade Pública                                             | Impressão Nota Lançamento em CC                |                                  |
| Pocesso: 65/2/11060<br>Pocesso: 65/2/11060<br>Pocesso:                                            | Controlo e Planeamento - Contabilidade P                          | Anular Contabilização de Documentos            |                                  |
| Petitio Connection (Flortures for<br>Gestilo de Draves)       Actualação de Stocis         Anvida Pagamento V0/#       Anvida Pagamento V0/#         Altera Grupo de Tercinos       Actualação Data/Enddade em Docs de Pacturação         Gestilo de Crevinos       Atreção Data/Enddade em Docs de Pacturação         Metriz Contabilistica       Utilidário 1         Utilidário 2       Utilidário 2         Utilidário 3       Utilidário 2         Utilidário 2       Utilidário 2         Utilidário 3       Social Endoade                                                                                                    |                                                                   | Configuração de Vias de Documentos             |                                  |
| Gestia de Brancos         Andar Pagameto '0/26         Gestia de Tarceiros         Gestia de Tarceiros         Gestia de Tarceiros         Gestia de Indexes Fibilicos         Gestia de Indexes Fibilicos         Gestia de Indexes Fibilicos         Gestia de Indexes Fibilicos         Gestia de Indexes Fibilicos         Gestia de Indexes         Gestia de Indexes         Plataroma de Anbiente de Accessos                                                                                                    |                                                                   | Actualização de Stocks                         |                                  |
| Gesti de Orçanentos Públicos       Alterar Grupo de Tercitos         Gesti do la Tercitos       Gerar Rufução de Facturação         Oestão do Inobilizado       Alterar Grupo de Tercitos de Facturação         Matriz Contabilistica       Utilitário 1         Utilitário 2       Utilitário 2         Utilitário 3       Utilitário 3                                                                                                    |                                                                   | Anular Pagamento VD#s                          |                                  |
| Gerafi Aubricas de Facturação<br>Verificação de Câmbios<br>Utilitário 1<br>Utilitário 2<br>Utilitário 2<br>Utilitário 3<br>Processo: GC2U1050<br>Processo: GC2U1050<br>Processo: GC2U                                  |                                                                   | Alterar Grupo de Terceiros em Facturas         |                                  |
| Alteração Dala Endidade molos de Facturação<br>Verificação de Câmbios<br>Utilitário 1.<br>Utilitário 2.<br>Utilitário 2.<br>Utilitário 3.<br>Processo: GC2UT060<br>Record 1/1 (KOSC /KOBG)<br>Record 1/1 (KOSC /KOBG)<br>Record 1/1 (KOSC /KOBG)<br>Record 1/1 (KOSC /KOBG)<br>Record 1/1 (KOSC /KOBG)                                                                                                    | 🕂 Gestão de Terceiros                                             | Gerar Rubricas de Facturação                   |                                  |
| Verificação de Câmbios<br>Utilidário 2<br>Utilidário 2<br>Utilidário 3<br>Processo: GC2UTI050<br>Processo: GC2UTI050<br>Proces                                         | Gestão do Imobilizado                                             | Alteração Data/ Entidade em Docs de Facturação |                                  |
| Utiliario 1.<br>Utiliario 2.<br>Utiliario 3.<br>Utiliario 3.<br>Utiliario 3.<br>Utiliario 1.<br>Utiliario 2.<br>Utiliario 3.<br>Processo: G.2.011060<br>Processo: G.2.011060<br>Processo: G.2.01060<br>Processo: G.2.01060<br>Proceso                                            | Matriz Contabilistica                                             | Verificação de Cambios                         |                                  |
| Utilitàrio 2<br>Uklitàrio 3<br>Processo: GC2UTI660<br>Processo: GC2UTI660<br>P                                           | Plataforma de Ambiente de Acessos                                 | Utilitario 1                                   |                                  |
| Ucitario 3<br>Ucitario 3                                                                                                    |                                                                   | Utilitario 2                                   |                                  |
| Iniciar         Iniciar         <                                                                                                    |                                                                   | Utilitario 3                                   |                                  |
|                                                                                                    |                                                                   |                                                |                                  |
| Processo: GC2U1060           Processo: GC2U1060           Record 1/1           KOSC5 K.0665           Iniciar           Niniciar           North Carl, Structuro, Structuro,                                                                                                    |                                                                   |                                                |                                  |
| Processo: 6C2U1060           Record 1/1           K05C: K0665           Iniciar           Iniciar           Iniciar           Iniciar           Iniciar           Iniciar                                                                                                    |                                                                   |                                                |                                  |
|                                                                                                    |                                                                   |                                                |                                  |
| Iniciar         Iniciar         <                                                                                                    |                                                                   |                                                |                                  |
| <td< td=""><td></td><td></td><td></td></td<>                                                                                                    |                                                                   |                                                |                                  |
| Image: Second 1/1         KOSC5 KD665           Iniciar         © Inbox - Micr         S INSTITUTO         >> menual         >> Manual Gad         PT         Search Desktop         >> 0058                                                                                                    |                                                                   |                                                |                                  |
| Processo: 6C2U1060           Record: 1/1         KQSD: KD8G5           Iniciar         © Inbox-Micr         Thermal                                                                                                    |                                                                   |                                                |                                  |
| Processo: GC2U1060           Record: 1/1           K05C5 K0665           Iniciar           Iniciar           Iniciar           Iniciar           Iniciar           Iniciar                                                                                                    |                                                                   |                                                |                                  |
| Processo: 6C2UT060           Record: 1/1         K05C5 K0865           Iniciar         © Inbox-Micr           Iniciar         © Inbox-Micr                                                                                                    |                                                                   |                                                |                                  |
| Processo: GC2UT060           Record: 1/1           KOSC> KD8G5           Iniciar           Iniciar           Iniciar           Iniciar           Iniciar           Iniciar                                                                                                    |                                                                   |                                                |                                  |
| Processo: GC2UT060<br>Record 1/1 KOSC> KDBG><br>Record 1/1 KOSC> KDBG><br>Record 1/1 Normanual Gar Reports Ba PT Search Desktop () () () () () () () () () () () () ()                                                                                                    |                                                                   |                                                |                                  |
| Processo: 6C2UT060           Recard: 1/1         KOSCS (KDBGS)           Iniciar         © Inbox-Micr         Th NSTITUTO                                                                                                    |                                                                   |                                                |                                  |
| Processo: GC2U1060           Record: 1/1           K0SC5: KD8G5           Iniciar           Iniciar           Iniciar           Iniciar           Iniciar                                                                                                    |                                                                   |                                                |                                  |
| Processo: GC2UT060<br>Record: 1/1 KOSC> KDBG><br>// Iniciar Not-Micr In INSTITUTO Imanual I Manual Gaf I Reports Ba PT Search Desktop I Search Desktop I Search Desktop                                                                                                    |                                                                   |                                                |                                  |
| Processo: GC2U1060<br>Recard: 1/1 KOSC> KDBG><br>// Iniciar Notre-Micr In INSTITUTO Imanual I INSTITUTO Imanual I Iniciar Sea PT Search Desktop Inc. Inc. Imanual I Iniciar I Iniciar I Ini                                                                                                    |                                                                   |                                                |                                  |
| Processos GC2UT060<br>Record: 1/1 KOSC> KDB6><br>// Iniciar Kosc-Micr Ka INSTITUTO Imanual Imanual Gaf Ka Reports Ba PT Search Desktop Inc.sa                                                                                                    |                                                                   |                                                |                                  |
| Processo: GC2UT060<br>Record: 1/1 / KOSC> KDBG><br>// Inician Sintocr-Micr Sin INSTITUTO Imanual I Manual Gaf Si Reports Ba PT Search Desktop I Co (2) (2) (2) (2) (2) (2) (2) (2) (2) (2)                                                                                                    |                                                                   |                                                |                                  |
| Processo: GC2U1060<br>Record: 1/1 (K0SC): KDBGS<br>Record: 1/1 (K0SC): KDBGS (Record: 1/1) (K0SC): KDBGS (Record: 1/2) (K0SC): KDBGS (Record: 1/2) (K0SC): KDBGS (RECORD: 1/2) (K0SC): KDBGS (RECORD: 1/2)                                                                                                    |                                                                   |                                                |                                  |
| Processo: GC2UT060<br>Record: 1/1 KOSCS (KDBGS)<br>// Inician Maruel Caf 🕄 Reports Ba PT Search Desktop 🔨 🗘 📢 20 10:53                                                                                                    |                                                                   |                                                |                                  |
| Record 17 [KOSC> KOBG><br>Record 17 [KOSC> KOBG><br>Record 17 [KOSC><br>Record 17 [KOSC> KOBG><br>Record 17 [KOSC> KOBG><br>Record 17 [K                                                                   | Processor GC2UT020                                                |                                                |                                  |
| 🐮 Iniciar 🔞 Inbox - Micr 👔 INSTITUTO 🎓 menual 🗃 Manual Giaf 💈 Reports Ba PT 🛛 Search Desktop 📢 🔽 🍕 👥 10:58                                                                                                    | Record: 1/1 (OSC> (DBG>                                           |                                                |                                  |
|                                                                                                    | 🛃 Iniciar 💽 Inbox - Micr 🛐 INSTITUTO 😂 man                        | ual 🛛 🗃 Manual Giaf 📓 Reports Ba 🛛 F           | T Search Desktop 🚽 💽 🔇 20:58     |
|                                                                                                    | 🛃 Iniciar 🛛 🔯 Inbox - Micr 🙀 INSTITUTO 😂 man                      | ual 🗃 Manual Giaf 📓 Reports Ba 🛛 F             | T Search Desktop 🛛 🚺 🐼 🔎 🚺 10:58 |

| 140 |  |
|-----|--|
|     |  |

| ladelas Ueines Veinas Adm. de Veinas Expedição Pectuação Outras Oppos Uditantis Especinos                                                                                                    |
|----------------------------------------------------------------------------------------------------|
| gc/2u1060     Andrew 2:- 40 Documentos       Documento     Image: Clambo Council of Clambo Council of Clambo Council |
| Documento 2008R1000459<br>Data 2008R1000459<br>Cliente 503809920 PRAXE BAR - ACTIVIDADES HOTELEIRAS SIMILARES LDA<br>Morada 1 Fixua de Angola, nº 20 Loja<br>Lisboa<br>P [1170 0 LISBOA<br>Valor 1, 286.30                                                                                                    |
| Deta ZUCONTORI<br>Ciente 503800820 PRAME BAR - ACTIVIDADES HOTELEIRAS SIMILARES LDA<br>Morada 1 Rua de Angola, nº 20 Loja<br>Lisboa<br>P [1170 0 [JISBOA<br>Valor 1, 266:30                                                                                                    |
| Cliente p03908920 PRAXE BAR - ACTIVIDADES HOTELEIRAS SIMILARES LDA<br>Morada 1 Rua de Angola, nº 20 Loja<br>Lisboa<br>P (1170 0 LISBOA<br>Valor 1,286.30                                                                                                    |
| Morada                                                                                                    |
| Valor 1,266.30                                                                                                    |
| Valor 1,266.30                                                                                                    |
| ¥                                                                                                    |
|                                                                                                    |
|                                                                                                    |
|                                                                                                    |
| and de Contaction<br>Record 1/1 (KOSC) (DBG)<br>Record 1/1 (KOSC) (DBG)<br>Record 1/1 (KOSC) (DBG)                                                                                                    |
| a INSTITUTO SUPERIOR TÉCNICO - 2002 - Gestão Comercial (Facturação) - 2006/10/25                                                                                                    |
| Tabelas Clentes Vendas Adm. de Vendas Expedição Facturação Outras Opções Utilitários Específicos                                                                                                    |
|                                                                                                    |
| Documento 2006R1000459                                                                                                    |
| Deta 2008/10/25                                                                                                    |
| Cliente 503808920 PRAXE BAR - ACTIVIDADES HOTELEIRAS SIMILARES LDA                                                                                                    |
| Morada 1 Rue de Angole, nº 20 Loja                                                                                                    |
| P (1170 0 (USBOA                                                                                                    |
| Valor 1,266.30                                                                                                    |
|                                                                                                    |
|                                                                                                    |
|                                                                                                    |
| ila do Documento                                                                                                    |

Anulação da Factura

| Tabelas Clientes Vendas Adm. de Vendas Expedição Facturação Outras Opções Utilitários Específicos                                                                                                    | _           |
|----------------------------------------------------------------------------------------------------|-------------|
|                                                                                                    |             |
| sc2ut060 - Anulação de Documentos                                                                                                    |             |
| Documento 2006N1000621                                                                                                    |             |
| Data 2006/10/25                                                                                                    |             |
| Cliente 506478203 ARNAJU - LIVRARIA, LDA.                                                                                                    |             |
| Morada 1 R. Comendador Sé Couto, 59 B, R/C                                                                                                    |             |
| P (150) Q KANTA MARIA DA FRIPA                                                                                                    |             |
| Valor 121.00                                                                                                    |             |
| ✓                                                                                                    |             |
|                                                                                                    |             |
|                                                                                                    |             |
| Data do Documento                                                                                                    |             |
| Record 1/1 (OSC) (DBG)                                                                                                    |             |
| Iniciar     Information Information Information International Information Information Informatio | rch Desktop |
| Tabelas Clientes Vendas Adm. de Vendas Expedição Facturação Outras Opções Utilitários Específicos                                                                                                    |             |
|                                                                                                    |             |
|                                                                                                    |             |
| CRISTNAC                                                                                                    |             |
| CRISTNAC                                                                                                    |             |
| Image: Second Second            |             |
| Image: Cristinac         Image: Cristinac           Image: Cristinac         Image: Cristinac           Image: Cristinac         Image: Cristriac           Image: Cristinac                                                                                                    |             |
| Image: Cristinac         Image: Cristinac           Image: Cristinac         Image: Cristinac           Image: Cristinac                                                                                                    |             |
| Image: Second Second                          |             |
| Image: Second second second                          |             |
| Image: Cristinac         Image: Cristinac           Image: Cristinac         Image: Cristinac           Image: Cristinac         Image: Cristriac           Image: Cristinac                                                                                                    |             |
| Image: Cristinac           Image: Cristinac           Image: Crititian           Image: Cr                                                                                                    |             |
| Image: Cristinac         Image: Cristinac          Image: Cristina                                                                                                    |             |
| Image: Cristinac     Image: Cristinac     Image: Cristinac <td></td>                                                                                                    |             |
| Image: Cristinac     Image: Cristinac     Image: Cristinac <td></td>                                                                                                    |             |
| Image: Image:                          |             |
| Image: Cristinac     Image: Cristinac     Image: Cristinac <td></td>                                                                                                    |             |
| Image: Image:                          |             |
| Image: Cristinac     Image: Cristinac     Image: Cristinac <td></td>                                                                                                    |             |
| CHISTRAC                                                                                                    |             |
| CRISTAC   Image: Image: Ima            |             |
| Image: Construction     Image: Construction                                                                                                    |             |
| Image: Image:                          |             |

Fazendo Inquérito à Factura, ela aparece mas com estado Anulada.

142

| INSTITUTO SUPERIOR TÉCNICO - 2002 - Ges                                                                                                    | tão Comercial (Facturação) - 2006/                                                                                                    | 10/25                                                                                                    | 💶 🗗 💟                                                                                                    |
|----------------------------------------------------------------------------------------------------|----------------------------------------------------------------------------------------------------|----------------------------------------------------------------------------------------------------|----------------------------------------------------------------------------------------------------|
| Tabelas Clientes Vendas Adm. de Vendas Expedição                                                                                                    | Facturação Outras Opções Utilitários Es                                                                                                    | pecificos Window                                                                                                    | _                                                                                                    |
|                                                                                                    | Facturas<br>Venda a Dinheiro                                                                                                    | CRISTINAC                                                                                                    | ]                                                                                                    |
| 🖪 Empresas / Aplicações                                                                                                    | Nota de Débito                                                                                                    |                                                                                                    |                                                                                                    |
| Empresas / Apricações                                                                                                    | Nota de Crédito                                                                                                    |                                                                                                    |                                                                                                    |
| Contabilidade Pública                                                                                                    | Otertas<br>Aviso de Lancamento                                                                                                    | ,                                                                                                    |                                                                                                    |
| Controlo e Planeamento - Contabilidade P                                                                                                    | Adiantamentos de Clientes                                                                                                    |                                                                                                    |                                                                                                    |
|                                                                                                    | Inquérito                                                                                                    |                                                                                                    |                                                                                                    |
|                                                                                                    | Inquérito com PAR<br>Inquérito VD#s com Pagamento Automátic                                                                                                    |                                                                                                    |                                                                                                    |
| Gestão de Orcamentos Públicos                                                                                                    | Consultas                                                                                                    | • •                                                                                                    |                                                                                                    |
| Gestão de Terceiros                                                                                                    | Outras Opções                                                                                                    | •                                                                                                    |                                                                                                    |
|                                                                                                    | Diário de Documentos<br>Listagens                                                                                                    |                                                                                                    |                                                                                                    |
|                                                                                                    | Estatística                                                                                                    |                                                                                                    |                                                                                                    |
|                                                                                                    |                                                                                                    |                                                                                                    |                                                                                                    |
|                                                                                                    |                                                                                                    |                                                                                                    |                                                                                                    |
|                                                                                                    |                                                                                                    |                                                                                                    |                                                                                                    |
|                                                                                                    |                                                                                                    |                                                                                                    |                                                                                                    |
|                                                                                                    |                                                                                                    |                                                                                                    |                                                                                                    |
|                                                                                                    |                                                                                                    |                                                                                                    |                                                                                                    |
|                                                                                                    |                                                                                                    |                                                                                                    |                                                                                                    |
|                                                                                                    |                                                                                                    |                                                                                                    |                                                                                                    |
|                                                                                                    |                                                                                                    |                                                                                                    |                                                                                                    |
|                                                                                                    |                                                                                                    |                                                                                                    |                                                                                                    |
|                                                                                                    |                                                                                                    |                                                                                                    |                                                                                                    |
|                                                                                                    |                                                                                                    |                                                                                                    |                                                                                                    |
|                                                                                                    |                                                                                                    |                                                                                                    |                                                                                                    |
|                                                                                                    |                                                                                                    |                                                                                                    |                                                                                                    |
|                                                                                                    |                                                                                                    |                                                                                                    |                                                                                                    |
|                                                                                                    |                                                                                                    |                                                                                                    |                                                                                                    |
|                                                                                                    |                                                                                                    |                                                                                                    |                                                                                                    |
|                                                                                                    |                                                                                                    |                                                                                                    |                                                                                                    |
|                                                                                                    |                                                                                                    |                                                                                                    | 1                                                                                                    |
| Processo: GC2FA010_N                                                                                                    |                                                                                                    |                                                                                                    |                                                                                                    |
| Processo: GC2FA010_N<br>Record: 1/1 KOSC> KD                                                                                                    | 3G>                                                                                                    |                                                                                                    |                                                                                                    |
| Processo: GC2FA010_N<br>Record: 1/1 KDSC> KD<br>// Iniciar Nicon KDSC> KD                                                                                                    | 3G><br>UTO 🏠 manual 🛛 Manua                                                                                                    | Giaf 🚼 Reports Ba PT Search                                                                                                    | 1 Desktop 🚽 💽 🌒 11:02                                                                                                    |
| Processo: GC2FA010_N<br>Record: 1/1 (OSC: <d<br>Iniciar OInbox - Micr @ INSTIT<br/>INSTITUTO SUPERIOR TÉCNICO - 2002 - Ges</d<br>                                                                                                    | 3G><br>UTO 🎦 manual 🕢 Manua<br>Ião Comercial (Facturação) - 2006/                                                                                                    | I Giaf 😹 Reports Ba PT Search                                                                                                    | 1 Desktop                                                                                                    |
| Processo GCZA010_N<br>Record:1/1 KOSC> KD<br>Finiciar Sinbox - Mer Sinstr<br>Sinstrutio SUPERIOR TÉCNICO - 2002 - Ges<br>Tabelas Clentes Vendas Adm. de Vendas Expedição                                                                                                    | 3G><br>UTO Comenuel Comenue<br>Ião Comercial (Facturação) - 2006/<br>Facturação Outras Opções Utilitários Es                                                                                                    | IGIaf Reports Ba PT Search<br>10/25<br>pediticos Window                                                                                                    | iDesktop V C 11:02                                                                                                    |
| Processo GCZA010_N<br>Record 1/1 KOSC KD<br>Inficiar Chickov Mcr Construction<br>INSTITUTO SUPERIOR TÉCNICO - 2002 - Ges<br>Tabelas Clerkes Vendas Adm. de Vendas Expedição                                                                                                    | 365<br>UTO Manual Manua<br>Ião Comercial (Facturação) - 2006/<br>Facturação Outras Opções Utilitários Es                                                                                                    | Glaf PT Search<br>10/25<br>pecficos Window<br>CRISTINAC                                                                                                    | i Desktop C Desktop C Desk |
| Processo GCZA010.N<br>Record: 1/1 KOSC KD<br>Inficiar Choose Mar. S INSTI<br>INSTITUTO SUPERIOR TÉCNICO - 2002 - Ges<br>Tabelas Clertes Vendas Adm. de Vendas Expedição                                                                                                    | 365<br>UTO Manual Manua<br>Lão Comercial (Facturação) - 2006/<br>Facturação Outras Opções Utilitánios Es                                                                                                    | Gař PT Search<br>10/25<br>Window<br>Ety CRISTINAC                                                                                                    | i Desktop                                                                                                    |
| Processo GCZFA010.N<br>Record: 171 KOSC KD<br>Inficiar C Inbox - Mar INSTI<br>INSTITUTO SUPERIOR TÉCNICO - 2002 - Ges<br>Tabelas Clertes Vendas Adm. de Vendas<br>Celertes Vendas Adm. de Vendas<br>gc 2fa010 - Inquérito de Facturas                                                                                                    | 365<br>UTO 🎦 manual 🗃 Manua<br>Ião Comercial (Facturação) - 2006/<br>Facturação Outras Opções Utilitános Es                                                                                                    | IGLIÉ Reports Ba PT Search<br>10/25<br>peoficos Window<br>CRISTINAC                                                                                                    | 1) Desktop                                                                                                    |
| Processo GCZA010_N<br>Record 1/1 KOSC KD<br>Finiciar Cintor - Mor Construction<br>INSTITUTO SUPERIOR TÉCNICO - 2002 - Ges<br>Tabelas Cientes Vendas Adm. de Vendas Expedição<br>Construction - Construction - Construction<br>gc 2fa010 - Inguérito de Facturas<br>Documento Ano Tipo Série Númer                                                                                                    | 36)  <br>UTO Imanual Imanual<br>Lão Comercial (Facturação) - 2006/<br>Facturação Outras Opções Utilitários Es<br>Imanual Imanual Imanu                                                                                                    | IGGÉ PT Gestor<br>10/25<br>peoficos Window<br>CRISTINAC                                                                                                    | i Desktop                                                                                                    |
| Processo GCZADIO_N<br>Record: 1/1<br>COSC + CD<br>Finician Since - Mer Cosc + CD<br>INSTITUTO SUPERIOR TÉCNICO - 2002 - Ges<br>Tabelas Clentes Vendas Adm. de Vendas Expedição<br>Cost - Cost - Co                                                                                                    | 36)<br>UTO Imanual Imanual<br>Lão Comercial (Facturação) - 2006/<br>Facturação Outras Opções Utilitários Es<br>Imanual Imanual                                                                                                    | Gef PT Gearch<br>10/25<br>peofices Window<br>CRISTINAC<br>Diver St. ndedor<br>121.00                                                                                                    | ) Desktop                                                                                                    |
| Processo GCZA010_N<br>Record: 1/1<br>KOSC KD<br>INSTIT<br>INSTIT<br>INSTIT<br>BINSTIT<br>BINSTI<br>BINSTI<br>BIN | 3G><br>UTO Imanual Imanual<br>Lão Comercial (Facturação) - 2006/<br>Facturação Outras Opções Ublicários Es<br>Imanual Imanual                                                                                                    | Gef PT Search<br>10/25<br>peofices Window<br>CRISTINAC                                                                                                    | Desktop                                                                                                    |
| Processo GCZA010_N<br>Record 1/1<br>INSTITUTO SUPERIOR TÉCNICO - 2002 - Ges<br>Tabelas Cientes Vendas Adm. de Vendas Expedição<br>INSTITUTO SUPERIOR TÉCNICO - 2002 - Ges<br>Superior Superior Superior Superior Superior<br>ge 2fa010 - Inquérito de Facturas<br>Documento Ano Tipo Série Númer<br>2006 NI 000621 2006 NI 0 E                                                                                                    | 365<br>UTO 2 manual Manua<br>Ião Comercial (Facturação) - 2006/<br>Facturação Outras Opções Utilitários Es<br>Esta 2006/1025 S06478203                                                                                                    | In Casi PT Search<br>In Casi PT Search<br>In Crist NAC<br>Crist NAC<br>Crist NAC<br>Crist NAC                                                                                                    | 1 Desktop                                                                                                    |
| Processo GCZA010_N<br>Record 1/1 KDSC KD<br>Finiciar Cintor - Mcr Cintor<br>INSTITUTO SUPERIOR TÉCNICO - 2002 - Ges<br>Tabelas Clertes Vendas Adm. de Vendas Expedição<br>gc 2fa010 - Inguérito de Facturas<br>Documento Ano Tipo Série Númer<br>2008/1000521 2006 N R0 C                                                                                                    | 365 UTO 2 manual 3 Manua<br>Lão Comercial (Facturação) - 2006/<br>Facturação Outras Opções Ubilitários Es<br>De Manuel Sector Sector                                                                                                    | IGGé PT Gesch<br>10/25<br>peoficos Window<br>CRISTRAC<br>De CRISTRAC                                                                                                    | Desktop                                                                                                    |
| Processo GCZA010_N<br>Record 1/1<br>CDSC KD<br>Finiciar Sinbox - Mor Construction<br>INSTITUTO SUPERIOR TÉCNICO - 2002 - Ges<br>Tabelas Cientes Vendas Adm. de Vendas Expedição<br>GRANING - 2002 - Ges<br>Tabelas Cientes Vendas Adm. de Vendas Expedição<br>GRANING - 2005 - Ges<br>Tabelas Cientes Vendas Adm. de Vendas Expedição<br>GRANING - 2005 - Ges<br>Tabelas Cientes Vendas Adm. de Vendas - 2005 - Ges<br>Tabelas Cientes Vendas - 2005 - Ges<br>Tabelas - 2005 - Ges<br>Tabelas - 2005 - 2005 - 200                                                                                                    | 36)<br>UTO Imanual Imanual<br>Lão Comercial (Facturação) - 2006/<br>Facturação Outras Opções Utilitários Es<br>Imanual Imanual Ima<br>Imanual Imanual Imanual Imanual Imanual Imanual Imanual Imanual Imanual Imanual Imanual Imanual Imanual Imanual Imanual Imanual Imanual Imanual Imanual Imanual Imanual Imanual Imanua<br>Imanual Imanual Imanual Imanual Imanual Imanual Iman                                                                                                    | IGGÉ PT Gearch<br>10/25<br>peditos Window<br>CRISTINAC<br>Distance<br>121.00<br>Notes St. Indedor                                                                                                    | Desktop                                                                                                    |
| Processo GCZA010_N<br>Record: 1/1<br>COSC +CD<br>Finiciar Cobox - Mer Construction<br>INSTITUTO SUPERIOR TÉCNICO - 2002 - Ges<br>Tabelas Clentes Vendas Adm. de Vendas Expedição<br>Companya - Companya - Compa                                                                                                    | 365 UTO                                                                                                    | Gef PT Gearch<br>10/25<br>pecificos Window<br>CRISTINAC<br>Deuto St. Indedor                                                                                                    | Desktop                                                                                                    |
| Processo GCZA010_N<br>Record: 1/1 (COSC) KD<br>INSTITUTO SUPERIOR TÉCNICO - 2002 - Ges<br>Tabelas Clerites Vendas Adm. de Vendas Expedição<br>gc2fa010 - Inquérito de Facturas<br>Documento Ano Tipo Série Númer<br>2006N1000621 2006 N 10 6                                                                                                    | 365 UTO 2 manual 3 Manua<br>tão Comercíal (Facturação) - 2006/<br>Facturação Outras Opções Utilicários Es<br>2006/10/25 004/78203<br>0 Data Cliente<br>21 2006/10/25 004/78203                                                                                                    | Ger. Reports Ba PT Georch<br>10/25<br>peofices Window<br>CRISTRUAC                                                                                                    | ) Desktop                                                                                                    |
| Processo GCZADIO.N<br>Record 1/1 COSC KD<br>INSTITUTO SUPERIOR TÉCNICO - 2002 - Ges<br>Tabelas Clertes Vendas Adm. de Vendas Expedição<br>gcZfa010 - Inquérito de Facturas<br>Documento Ano Tipo Série Núme<br>2005/10/00/021 2006 N 10 E                                                                                                    | 365<br>UTO 2 marual Marua<br>Lão Comercial (Facturação) - 2006/<br>Facturação Outras Opções Utilitários Es<br>Data Cliente<br>21 2006/10/25 506478203                                                                                                    | IGGé PT Search                                                                                                    | 1 Desktop                                                                                                    |
| Processo GCZADIO.N<br>Record 1/1 KOSC KD<br>Finiciar Intox - Mar. Intox - Mar. Intox<br>INSTITUTO SUPERIOR TÉCNICO - 2002 - Ges<br>Tabelas Cientes Vendas Adm. de Vendas Expedição<br>Intox - Mar. Intox - Mar. Intox - Mar. Intox<br>gcZfa010 - Inquérito de Facturas<br>Documento Ano Tipo Série Númer<br>2006/N1006221 2006 N 00 6                                                                                                    | 365 UTO 2 manual 1 Manua<br>Lão Comercial (Facturação) - 2006/<br>Facturação Outras Opções Ubilitários Es<br>0 Data Cierte<br>21 2006/10/25 506478203<br>0 Data Cierte<br>0 Data Cierte<br>0 Data C   | IGGé PT Geord<br>10/25<br>peoficos Window<br>CRISTINAC<br>121.00<br>Statement of the second second s                                                                                                    | Desktop                                                                                                    |
| Processo GCZADIO.N<br>Record: 1/1<br>COSC: KD<br>INSTITUTO SUPERIOR TÉCNICO - 2002 - Ges<br>Tabelas Cientes Vendas Adm. de Vendas Expedição<br>General Vendas Adm. de Vendas Expedição<br>General Vendas Adm. de Vendas Adm. de                                                                                                    | 36)<br>UTO Imanual Imanual<br>Lão Comercial (Facturação) - 2006/<br>Facturação Outras Opções Utilitários Es<br>Imanual Imanual Ima<br>Imanual Imanual Imanual Imanual Imanual Imanual Imanual Imanual Imanual Imanual Imanual Imanual Imanual Imanual Imanual Imanual Imanual Imanual Imanual Imanual Imanual Imanual Imanual Imanual Imanual Imanual Imanual Imanual Imanual Ima                                                                                                    | IGGÉ PT Gearch                                                                                                    | Desktop                                                                                                    |
| Processo GCZADIO_N<br>Record: 1/1 KOSC KD<br>Finiciar Show Mer. Sinstr<br>NSTTUTO SUPERIOR TÉCNICO - 2002 - Ges<br>Tabelas Clentes Vendas Adm. de Vendas Expedição<br>Sinstrution Superior de Facturas<br>Documento Ano Tipo Série Númer<br>2005N1000521 2005 N 10 E                                                                                                    | 365<br>UTO 2 manual Manua<br>Lão Comercíal (Facturação) - 2006/<br>Facturação Outras Opções Utilicários Es<br>Contras Opções Utilicários Es<br>Contras Opções Opções Utilicários Es<br>Contras Opções Utilicários Es<br>Contras Opções Opções Utilicários Es<br>Contras Opções Opções Utilicários Es<br>Contras Opções Opções Opções Utilicários Es<br>Contras Opções Opções Opçõ                                                                                                    | Gef., Reports Ba., PT Geord<br>10/25<br>pecificos Window<br>CRISTINAC<br>Data Structure<br>121.00                                                                                                    | Desktop                                                                                                    |
| Processo GC2A010_N Record 1/1   Record 1/1                                                                                                    | 365<br>UTO 2 manual Manua<br>tão Comercial (Facturação) - 2006/<br>Facturação Outras Opções Utilitánios Es<br>0 Data Ciente<br>2 2006/10/25 506478203<br>0 Data Ciente<br>1 2006/10/25 506478203<br>0 Data Ciente<br>0 Data Ciente<br>0 | AGaé PT Search<br>10/25<br>10/25<br>CRISTRAC<br>CRISTRAC                                                                                                    | Desktop                                                                                                    |
| Processo GCZADIO.N<br>Record 1/1 COSC KD<br>INSTITUTO SUPERIOR TÉCNICO - 2002 - Ges<br>Tabelas Cientes Vendas Adm. de Vendas Expedição<br>GRANTINO SUPERIOR TÉCNICO - 2002 - Ges<br>Tabelas Cientes Vendas Adm. de Vendas Expedição<br>GRANTINO Serie Númer<br>Ocumento Ano Tipo Série Númer<br>2008/10/06221 2006 N R0 C<br>Documento Ano Tipo Série Númer<br>2008/10/06221 2006 N R0 C<br>Nome Ciente<br>ARMANU - LIVRARIA, LDA.                                                                                                    | 360 UTO 2 marcual 1 Marcua<br>Tão Comercial (Facturação) - 2006/<br>Facturação Outras Opções Utilizános Es<br>2 0006/10/25 506476203<br>0 Data Ciente<br>2 2006/10/25 506476203<br>0 Data Ciente<br>0 Data Ciente      | AGef                                                                                                    | Desktop                                                                                                    |
| Processo GCZADIO.N<br>Record 1/1 KOSC KD<br>INSTITUTO SUPERIOR TÉCNICO - 2002 - Ges<br>Tabelas Cientes Vendas Adm. de Vendas Expedição<br>Serie Númer<br>Comento Ano Tipo Série Númer<br>2006/N1000621 2006 N 10 C<br>Documento Ano Tipo Série Númer<br>2006/N1000621 2006 N 10 C<br>Documento Ano Tipo Série Númer<br>2006/N1000621 2006 N 10 C<br>Documento Ano Tipo Série Númer<br>2006/N1000621 2006 N 10 C<br>Númer Ciente<br>ARNAJU - LIVICARIA, LDA.<br>Utilizador Criegão Dete                                                                                                    | 36)<br>UTO       manual       Minanua<br>Lão Comercial (Facturação) - 2006/<br>Facturação Outras Opções Utilitários Es<br>O Data Clerte<br>21 2008/10/25 \$06478203<br>O Data Clerte<br>21 2008/10/25 \$06478203<br>Descr Status Vendedor<br>Anulado Vendedor<br>Anulado Vendedor                                                                                                    | Casi PT Geord<br>10/25<br>peoficos Window<br>€ CRISTINAC<br>DUSS Structure<br>121.00<br>0005 Structure<br>121.00<br>0005 Structure<br>121.00<br>0005 Structure<br>121.00<br>0005 Structure<br>0005 Structure<br>121.00<br>0005 Structure<br>0005 Structure                                                                                                    | Desktop                                                                                                    |
| Processo GCZADIO.N<br>Record: 1/1 COSC KD<br>INSTITUTO SUPERIOR TÉCNICO - 2002 - Ges<br>Tabelas Cientes Vendas Adm. de Vendas Expedição<br>General Vendas Adm. de Vendas Expedição<br>General Vendas Adm. de Vendas Expedição<br>General Vendas Adm. de Vendas Expedição<br>General Vendas Adm. de Vendas Expedição<br>General Vendas Adm. de Vendas Expedição<br>General Vendas Adm. de Vendas Expedição<br>General Vendas Adm. de Vendas Expedição<br>Competição<br>Competiç                                                                                                    | 366<br>UTO 2 manual Manua<br>Lião Comercial (Facturação) - 2006/<br>Pacturação Outras Opções Utilicários Es<br>2006/10/25 5064/78203<br>0 Data Ciente<br>21 2006/10/25 5064/78203<br>0 Data Ciente<br>1 0 0 0 0 0 0 0 0 0 0 0 0 0 0 0 0 0 0 0                                                                                                    | Gef                                                                                                    | Desktop                                                                                                    |
| Processo GCZADIO.N<br>Record 1/1 COSC KD<br>RECord 1/1 COSC KD<br>INSTITUTO SUPERIOR TÉCNICO - 2002 - Ges<br>Tabelas Cientes Vendas Adm. de Vendas Expedição<br>INSTITUTO SUPERIOR TÉCNICO - 2002 - Ges<br>Tabelas Cientes Vendas Adm. de Vendas Expedição<br>INSTITUTO SUPERIOR TÉCNICO - 2002 - Ges<br>Tabelas Cientes Vendas Adm. de Vendas Expedição<br>INSTITUTO SUPERIOR TÉCNICO - 2002 - Ges<br>Tabelas Cientes Vendas Adm. de Vendas Expedição<br>INSTITUTO SUPERIOR TÉCNICO - 2002 - Ges<br>INSTITUTO SUPERIOR TÉCNICO - 2002 - Ges<br>INSTITUTO SUPERIOR TÉCNICO - 2002 - Ges<br>INSTITUTO SUPERIOR TÉCNICO - 2002 - Ges<br>INSTITUTO SUPERIOR TÉCNICO - 2002 - Ges<br>INSTITUTO SUPERIOR TÉCNICO - 2002 - Ges<br>INSTITUTO SUPERIOR TÉCNICO - 2002 - Ges<br>INSTITUTO SUPERIOR TÉCNICO - 2002 - Ges<br>INSTITUTO SUPERIOR TÉCNICO - 2002 - Ges<br>INSTITUTO SUPERIOR TÉCNICO - 2002 - Ges<br>INSTITUTO SUPERIOR TÉCNICO - 2002 - Ges<br>INSTITUTO SUPERIOR TÉCNICO - 2002 - Ges<br>INSTITUTO SUPERIOR TÉCNICO - 2002 - Ges<br>INSTITUTO SUPERIOR TÉCNICO - 2002 - Ges<br>INSTITUTO SUPERIOR TÉCNICO - 2003 - Ges<br>INSTITUTO SUPERIOR TÉCNICO - 2005 - Ges<br>INSTITUTO SUPERIOR TÉCNICO - 2005 - Ges<br>INSTITUTO SUPERIOR TÉCNICO - 2005 - Ges<br>INSTITUTO SUPERIOR TÉCNICO - 2005 - Ges<br>INSTITUTO SUPERIOR TÉCNICO - 2005 - Ges<br>INSTITUTO SUPERIOR TÉCNICO - 2005 - Ges<br>INSTITUTO - 2005 - Ges<br>INSTITUTO - 200                                                                                                    | AGG<br>UTO 2 manual 1 Manua<br>tão Comercial (Facturação) - 2006/<br>Facturação Outras Opções Utilitários Es<br>0 Data Ciente<br>2 206/10/25 806478203<br>0 Data Ciente<br>0 Data Ciente<br>0 Data Ci | Casi PT Search<br>10/25<br>10/25<br>10/ | Desktop                                                                                                    |
| Processo GCZADIO_N<br>Record 1/1 CDSC KD<br>Processo GCZADIO_N<br>Record 1/1 CDSC KD<br>INSTITUTO SUPERIOR TÉCNICO - 2002 - Ges<br>Tabelas clertes Vendas Adm. de Vendas Expedição<br>Companya Companya Compa                                                                                                    | 360<br>UTO 2 marcual 1 Marcua<br>Tão Comercial (Facturação) - 2006/<br>Facturação Outras Opções Utilizános Es<br>2 Dobri Outras Opções Utilizános Es<br>2 Dobri Outras Opções Opções Opções Utilizános Es<br>2 Dobri Outras Opções Opções                                                                                                    | AGef                                                                                                    | Desktop                                                                                                    |
| Processo GCZADIO.N<br>Record 1/1 KOSC KD<br>INSTITUTO SUPERIOR TÉCNICO - 2002 - Ges<br>Tabelas Cientes Vendas Adm. de Vendas Expedição<br>Companya Companya                                                                                                    | 366<br>UTO Imanual Imanual<br>Consercial (Facturação) - 2006/<br>Facturação Outras Opções Utilizános Es<br>Imanual Imanual                                                                                                    | Gef                                                                                                    | Desktop                                                                                                    |
| Processo GCZADIO_N<br>Record: 1/1 COSC KD<br>Finiciar Intervention (Construction)<br>INSTITUTO SUPERIOR TÉCNICO - 2002 - Ges<br>Tabelas Cientes Vendas Adm. de Vendas Expedição<br>ge gc2fa010 - Inquérito de Facturas<br>Documento Ano Top Série Númer<br>2006N1000621 2006 10 6<br>Construction (Construction)<br>Documento Ano Top Série Númer<br>2006N1000621 2006 10 6<br>Construction (Construction)<br>Documento (Construction)<br>Documento (Construction)<br>Document                                                                                                    | 366<br>UTO 2 manual Manua<br>Lito Connercial (Facturação) 2 2006/<br>Returação Outras Opções Utilicários Es<br>2 006/10/25 506478203<br>0 Data Ciente<br>2 12006/10/25 506478203<br>0 Data Ciente<br>1 0 0 0 0 0 0 0 0 0 0 0 0 0 0 0 0 0 0 0                                                                                                    | Gef., Reports Ba., P1 Geoch<br>10/25<br>pedicos Window<br>€ CRISTRAC<br>121.00<br>121.00<br>CRISTRAC<br>121.00<br>CRISTRAC<br>121.00<br>CRISTRAC<br>121.00<br>CRISTRAC<br>121.00<br>CRISTRAC<br>121.00<br>CRISTRAC<br>121.00<br>CRISTRAC<br>121.00<br>CRISTRAC<br>CRISTRAC<br>CRISTRAC<br>CRISTRAC<br>CRISTRAC                                                                                                    | Desktop                                                                                                    |
| Processo GC2A010_N Record 1/1                                                                                                    | 366<br>UTO 2 manual Manua<br>tão Comercial (Facturação) - 2006/<br>Raturação Outras Opções Utilitários Es<br>Comercial (Facturação) - 2006/<br>Raturação Outras Opções Utilitários Es<br>2006/10/25 806478203<br>0 Data Ciente<br>21 2006/10/25 806478203<br>0 Data Ciente<br>21 2006/10/25 80647820<br>0 Data Ciente<br>21 2006/10/25 80647820<br>0 Data Ciente<br>21 2006/10/25 80647820<br>0 Data Ciente<br>21 2006/10/25 80647820<br>0 Data Ciente<br>21 2006/10/25 80647820<br>0 Data Ciente<br>21 2006/10/25 80647820<br>0 Data Ciente<br>21 2006/10/25 80647820<br>0 Data Ciente<br>21 2006/10/25 80647820<br>0 Data Ciente<br>21 2006/10/25 80647820<br>0 Data Ciente<br>2                                                                | IGaé (Reports Ba PT Search<br>10/25<br>D/25<br>CRISTRAC<br>121.00<br>121.00<br>121.                                                                                | Dektop                                                                                                    |
| Processo GC2A010_N Record 1/1   Record 1/1    Record 1/1    Rotar    Rotar   Rotar    Rotar    Rotar    Rotar    Rotar    Rotar    Rotar    Rotar     Rotar      Rotar                                                                                                    | 366<br>UTO 2 marual 1 Marua<br>10 Comercial (Facturação) - 2006/<br>Facturação Outras Opções Utilitários Es<br>0 Data Ciente<br>1 2006/10/25 505476203<br>0 Data Ciente<br>1 2006/10/25 505476203<br>0 Data Ciente<br>0 Data Ciente<br>1 2006/10/25 505476203<br>0 Data Ciente<br>0 Data Ciente<br>0 Data   | Gaé (Reports Ba) P1 Search<br>10/25<br>10/25<br>10        | Dektop                                                                                                    |
| Processo GCZADIO_N<br>Record 1/1 COSC KD<br>INSTITUTO SUPERIOR TÉCNICO - 2002 - Ges<br>Tabelas Cientes Vendas Adm. de Vendas Expedição<br>Companya a companya a compan                                                                                                    | 366<br>UTO 2 marcual 1 Marcua<br>Tão Comercial (Facturação) - 2006/<br>Facturação Outras Opções Utilizános Es<br>2 006/10/25 506478203<br>0 Data Ciente<br>2 006/10/25 506478203<br>0 Data Ciente<br>2 006/10/25 506478203<br>0 006/10/25 506478203<br>0 006/10/25 506478203<br>0 006/10/25 506478203<br>0 006/10/25 506478203<br>0 006/10/25 506478203<br>0 006/10/25 506478203<br>0 006/10/25 506478203<br>0 006/10/25 506478203<br>0 006/10/25 506478203<br>0 006/10/25 506478203<br>0 006/10/25 506478203<br>0 006/10/25 50787848<br>0 006/10/25 50787848<br>0 006/10/25 50787848<br>0 006/10/25 50787848<br>0 006/10/25 50787848<br>0 006/10/25 50787848<br>0 006/10/25 50787848<br>0 006/10/25 5078788<br>0 006/10/25 50787888<br>0                                                                   | Gad (Reports Ba) P1 General<br>10/25<br>pecificos Window<br>(RESTRIAC)<br>(RESTRIAC)<br>(REST                                                                                                    | Desktop                                                                                                    |
| Processo GCZADIO_N<br>Record 1/1 COSC KD<br>Finiciar Index-Mar. INST<br>INSTITUTO SUPERIOR TÉCNICO - 2002 - Ges<br>Tabelas Cientes Vendas Adm. de Vendas Expedição<br>gc2fa010 - Inquérito de Facturas<br>Documento Ano Teo Série Númer<br>2006/11000021 2006 10 0<br>0 0<br>0 0<br>0 0<br>0 0<br>0 0<br>0 0<br>0 0                                                                                                    | 366<br>UTO Imanual Imanual Imanual<br>180 Comercial (Facturação) - 2006/<br>Pacturação Outras Opções Utilicários Es<br>Imanual Imanual Imanua<br>Imanual Imanual Imanual Imanual Imanual Imanual Imanual Imanual Imanual Imanual Imanual Imanual Imanual Imanua<br>Imanual Imanual Imanual Imanual Imanual Imanual Imanual Imanual Imanual Imanual Imanual Imanual Imanual Imanua<br>Imanual Ima                                                                                                    | Gef., Reports Ba., P1 Geord<br>10/25<br>pedicos Window                                                                                                    |                                                                                                    |
| Processo GCZADIO.N<br>Record 1/1 COSC KD<br>INSTITUTO SUPERIOR TÉCNICO - 2002 - Ges<br>Tabelas Clertes Vendas Adm. de Vendas Expedição<br>INSTITUTO SUPERIOR TÉCNICO - 2002 - Ges<br>Tabelas Clertes Vendas Adm. de Vendas Expedição<br>INSTITUTO SUPERIOR TÉCNICO - 2002 - Ges<br>Tabelas Clertes Vendas Adm. de Vendas Expedição<br>INSTITUTO SUPERIOR TÉCNICO - 2002 - Ges<br>INSTITUTO SUPERIOR TÉCNICO - 2002 - Ges<br>Instituto - Ges<br>Instituto - Ges                                                                                                    | 366<br>UTO 2 manual Manua<br>tão Comercial (Facturação) - 2006/<br>Raturação Outras Opções Utilitários Es<br>Comercial (Facturação) - 2006/<br>Raturação Outras Opções Utilitários Es<br>2006/10/25 5064/78203                                                                                                    | IGad (€) Reports Ba (PT) Search<br>10/25<br>10/25<br>10/2          |                                                                                                    |
| Processo GC2A010_N Record 1/1                                                                                                    | 365<br>UTO 2 manual Manua<br>10 Comercial (Facturação) - 2006/<br>Facturação Outras Opções Utilitários Es<br>0 Data Ciente<br>1 2006/10/25 505472033<br>0 Data Ciente<br>1 2006/10/25 505472033<br>0 Data Ciente<br>1 2006/10/25 50547203<br>0 Data Ciente<br>0 Data Ciente<br>0 Data Cie  | Image: Construction       P1       Search         Image: Construction       Image: Construction       Image: Construction         Image: Construction       Image: Construction       Image: Construction         Image: Construction       Image: Construction       Image: Construction         Image: Construction       Image: Construction       Image: Construction         Image: Construction       Image: Construction       Image: Construction         Image: Construction       Image: Construction       Image: Construction         Image: Construction       Image: Construction       Image: Construction         Image: Construction       Image: Construction       Image: Construction         Image: Construction       Image: Construction       Image: Construction         Image: Construction       Image: Construction       Image: Construction         Image: Construction       Image: Construction       Image: Construction       Image: Construction         Image: Construction       Image: Construction       Image: Construction       Image: Construction       Image: Construction         Image: Construction       Image: Construction       Image: Construction       Image: Construction       Image: Construction       Image: Construction         Image: Construction       Image: Construction       Image: Construction                                                                                                    | Dektop                                                                                                    |
| Process GCZFADIO_N<br>Record: 1/1 KDSC: KD<br>Record: 1/1 KDSC: KD<br>Record: 1/1 KDSC: 1/1 KDSC: 1/1 KDSC: 1/1 KDSC: 1/1 KDSC: 1/1 KDSC:                                                                                                    | 366 UTO 2 marual 1 Marua<br>tão Comercial (Facturação) - 2006/<br>Facturação Outras Opções Utilizános Es<br>2 Dobri Clente<br>2 Dobri Outras Opções Utilizános Es<br>2 Dobri Outras Opções Utilizános Es<br>3 Dobri Outras Opções Utilizános Es<br>3 Dobri Outras Opções Opțies Es<br>4 Dobri Outras Opções Opțies Es<br>4 Dobri Outras Opções Opțies Es<br>4 Dobri Outras Opções Opțies Es<br>4 Dobri Outras Opções Opțies Es<br>4 Dobri Outras Opções Opțies Es<br>4 Dobri Outras Opções Opțies Es<br>4 Dobri Outras Opções Opțies Es<br>4 Dobri Outras Opțies Opțies Opțies Opțies Es<br>4 Dobri Outras Opțies Opțies                                                                                                    | Gef (Reports Ba) P1 Geoch                                                                                                    | Desktop                                                                                                    |
| Processo GCZADIO.N<br>Record 1/1<br>COSC KD<br>INSTITUTO SUPERIOR TÉCNICO - 2002 - Ges<br>Tabelas Cientes Vendas Adm. de Vendas Expedição<br>Companya Control de Facturas<br>Documento Ano Tapo Série Númer<br>2006/11/00/02/2 2006 N 10 0<br>0 0<br>0 0<br>0 0<br>0 0<br>0 0<br>0 0<br>0 0                                                                                                    | 365 UTO Imanual Imanual Imanua<br>Imanual Imanual Imanual Imanual Imanual Imanual Imanual Imanual Imanual Imanual Imanual Imanual Imanual Imanual Imanual Imanual Imanual Imanual Imanual Imanual Imanual Imanual Imanual Imanual Imanual Imanual Imanual Imanual Imanual Ima                                                                                                    | Gad (Reports Ba) P1 General<br>IU/25<br>pedicos Window                                                                                                    |                                                                                                    |

Se houver necessidade de recolocar a factura activa, porque se anulou por engano têm de contactar a Área contabilística (Eu)...

Atenção à altura que se pedem alterações pois o IVA é entregue ao Estado mensalmente.

# Listagens

É possível retirar vários tipos de listagens, por artigo, por unidade de exploração, apresento aqui onde se retira a listagem com o IVA liquidado.

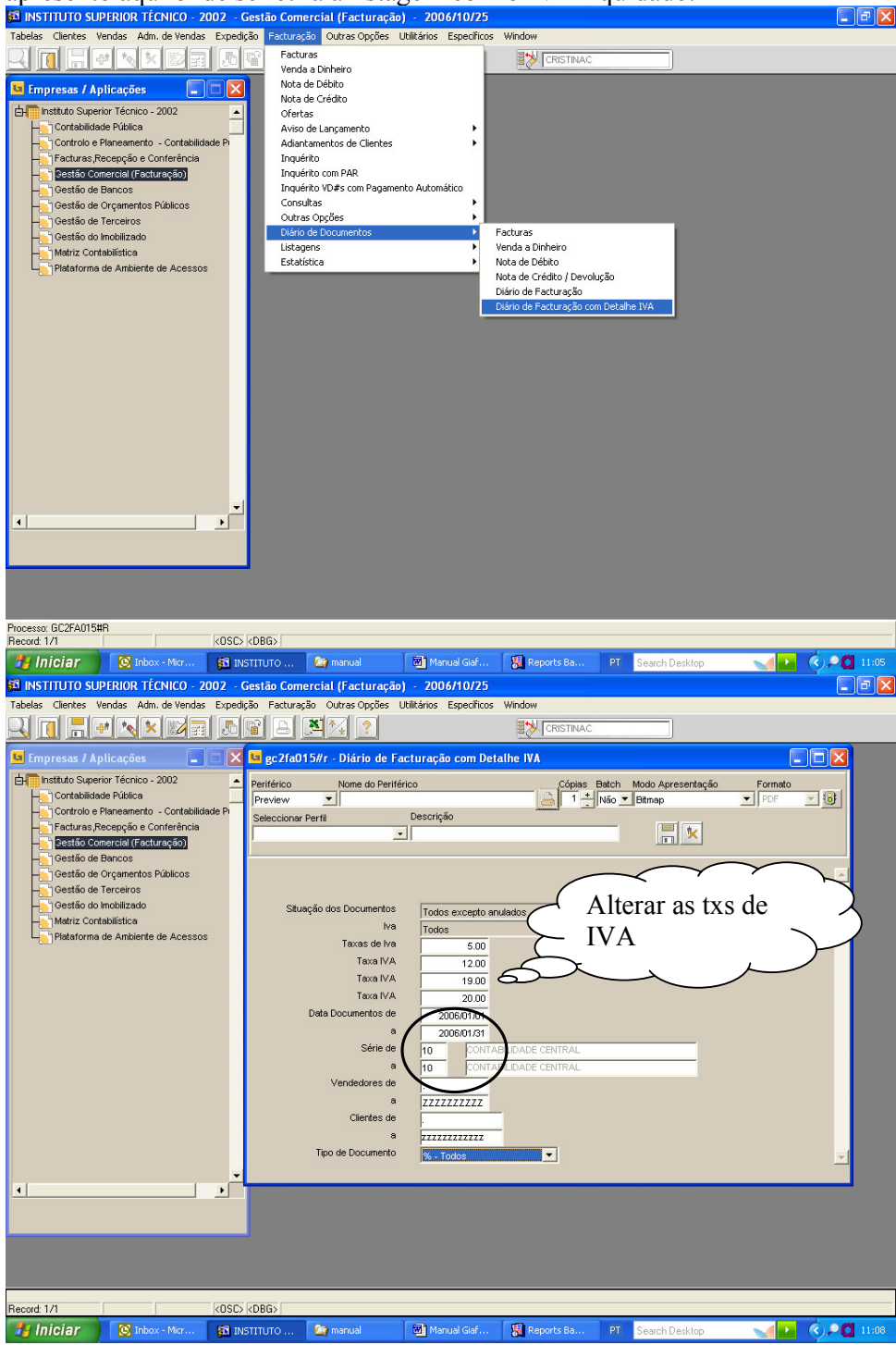
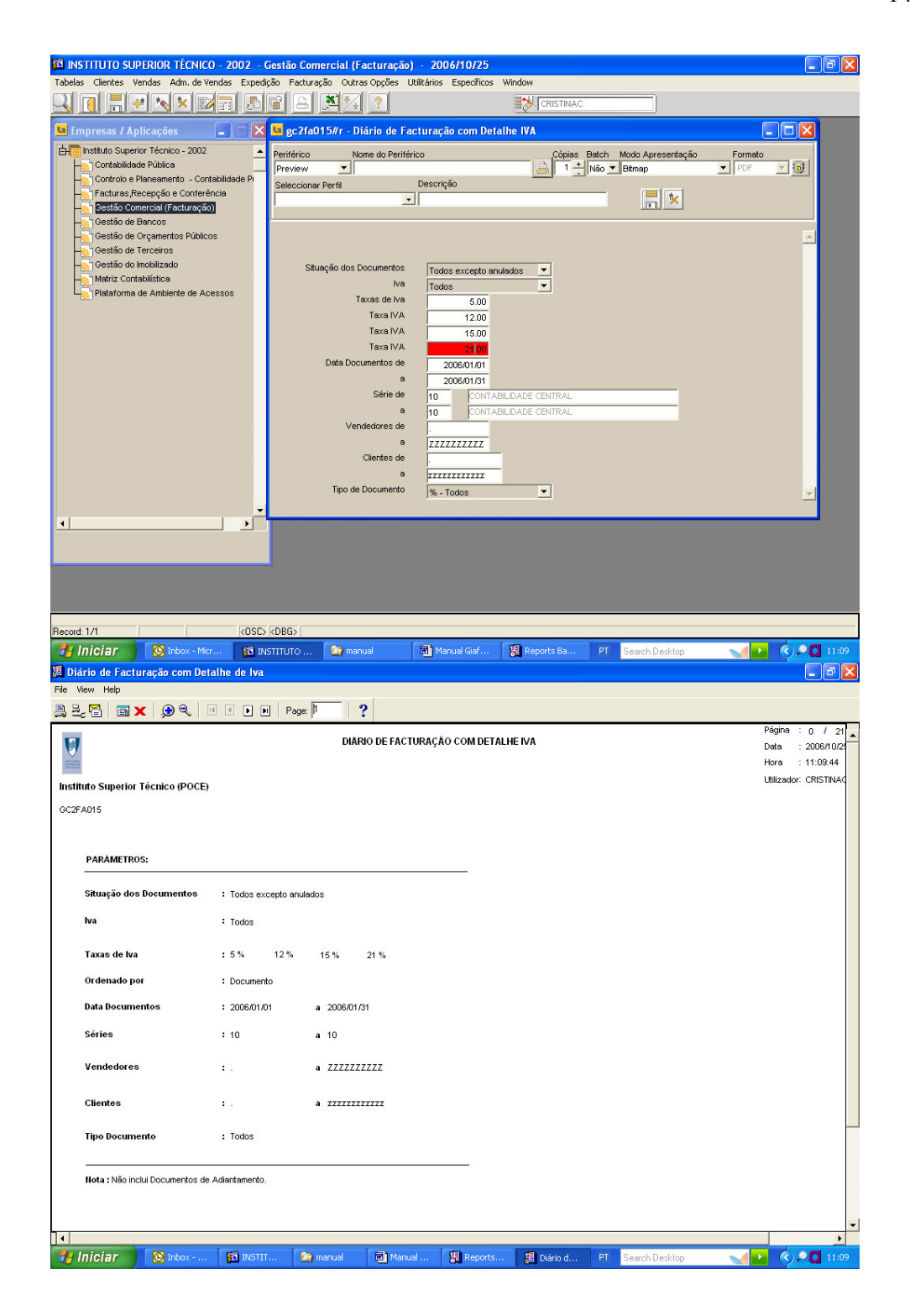

| 💹 Diário de Facti              | uração com Deta       | lhe de Iva                          |                |           |            |          |          |             |                 |              |                  | PX     |
|--------------------------------|-----------------------|-------------------------------------|----------------|-----------|------------|----------|----------|-------------|-----------------|--------------|------------------|--------|
| File View Help                 |                       |                                     |                |           |            |          |          |             |                 |              |                  |        |
| 82, 🔁   🖬 🗴                    | x   🗩 🔍   🖪           | • • • • Page: 2                     | ?              |           |            |          |          |             |                 |              |                  |        |
|                                |                       | Next Page                           |                |           |            |          |          |             |                 |              | Página : 1       | 12 .   |
|                                |                       |                                     | DIARIO DE FAC  | TURAÇÃO C | OM DETALH  | EIVA     |          |             |                 |              | D-4              | E400   |
| V                              |                       |                                     |                |           |            |          |          |             |                 |              | Data . 200       | 0/10/2 |
| 1122202                        |                       |                                     |                |           |            |          |          |             |                 |              | Hora : 11:       | 09:44  |
| Instituto Superior             | Tácnico (DOCE)        |                                     |                |           |            |          |          |             |                 |              | Litilizador: CRI | STINA  |
| instituto superior             | Techico (POCE)        |                                     |                |           |            |          |          |             |                 |              | 011120001-010    | 01101  |
| GC2FA015                       |                       |                                     |                |           |            |          |          |             |                 |              |                  |        |
|                                |                       |                                     |                |           |            |          |          |             |                 |              |                  |        |
| Documento                      | Data Cliente          |                                     | Valor Ilíquido | Desconto  | Base Trib. | lva 5 %  | lva 12 % | lva 15 %    | lva 21 % (      | Outros (Iva) | Iva Total        | Val    |
| Notas de Crédito/Devi          | oluções               |                                     |                |           |            |          |          |             |                 |              |                  |        |
| NOTA DE CRÉDITO                |                       |                                     |                |           |            |          |          |             |                 |              |                  |        |
| 10 CONTABILIE                  | DADECENTRAL           |                                     |                |           |            |          |          |             |                 |              |                  |        |
| 20060 1000001                  | 2005/01/12 999995097  | JOSEF ARGELICH                      | -55.005        | 0.006     | -35.006    | 0.006    | 0.000    | 0.006       | 0.006           | 0.006        | 0.006            |        |
|                                |                       | TOTAL DA SÉRIE 19                   | -56.00E        | 0.00E     | -56.006    | 0.09€    | 0.006    | 0.00E       | 0.006           | 0.006        | 0.006            |        |
|                                | TOTAL DO TIP          | D DE DOCUMENTO NOTA DE CRÉDITO      | -56.00E        | 0.00E     | -56.00E    | 0.096    | 0.006    | 0.00E       | 0.006           | 0.00E        | 0.006            |        |
|                                | TOTAL DO              | RURO Notas da Crádito (Dauglugões   | -56.00E        | 0.00E     | -56.00E    | 0.006    | 0.006    | 0.00E       | 0.006           | 0.006        | 0.006            |        |
| Facturas                       | TOTAL DO              | renere notas de creditorbevoldydes  |                | 000000    | 10000      |          |          | 0.000       | (1002.0)        | 6.2.55 A     |                  |        |
| FOCTUPO                        |                       |                                     |                |           |            |          |          |             |                 |              |                  |        |
| TACTORA                        |                       |                                     |                |           |            |          |          |             |                 |              |                  |        |
| 10 CONTABILIE                  | DADECENTRAL           |                                     |                |           |            |          |          |             |                 |              |                  |        |
| 2006N 1000001                  | 2005/01/05 504317270  | LIVRARIA DE JOSE ALVES LDA          | 232.406        | 69.726    | 162,086    | 8.136    | 0.006    | 0.006       | 0.006           | 0.000        | 8.13€            |        |
| 20058/1000002                  | 20060109 502781947    | ELÉVIA D'OURO PARFLARIAS LDA        | 15.245         | 4.576     | 10.676     | 0.536    | 0.000    | 0.000       | 0.000           | 0.000        | 0.536            |        |
| 2006N 1000004                  | 2005/01/11 183011899  | LIVRARIA MARIA MANUELA MATEUS       | 190,505        | 57,155    | 133,395    | 6.675    | 0.00     | 0.005       | 0.000           | 0.006        | 6.67€            |        |
| 2006N 1000005                  | 2006/01/12 501701907  | UNIARME                             | 3,252.506      | 0.006     | 3,252.506  | 0.006    | 0.006    | 0.006       | 0.006           | 0.006        | 0.006            |        |
| 2006N 1000005                  | 2006/01/12 501282750  | LIVRARIA E PAPELARIA GUARDACONTA,   | 74.296         | 21.096    | 53.246     | 2,666    | 0.006    | 900.0       | 0.006           | 0.006        | 2,666            |        |
| 2006N 1000007                  | 2006/01/12 503808920  | PRAXE BAR - ACTIVIDADES HOTELEIRAS  | 1,046.536      | 0.005     | 1,046.530  | 0.005    | 0.000    | 0.004       | 219.774         | 0.000        | 219.776          |        |
| 2006N 1000008                  | 2006/01/12 503808920  | PRAXE BAR - ACTIVIDADES HOTELEIRAS  | 7,084.07€      | 0.005     | 7,084.07€  | 0.005    | 0.00€    | 9.00€       | 1,487.656       | 0.006        | 1,487.65€        |        |
| 2006N 1000009                  | 2006/01/12 503808920  | PRAXE BAR - ACTIVIDADES HOTELEIRAS  | 2,500.00€      | 0.006     | 2,500.000  | 0.006    | 0.00€    | 0.00€       | 525.00 <b>6</b> | 0.006        | 525.00€          |        |
| 2006N 1000010                  | 2006/01/12 505625309  | BAR CENTRAL DE ESTUDANTES E RESTA   | 560,516        | 0.006     | 560.5 HE   | 0.006    | 0.006    | 0.006       | 117.376         | 0.006        | 117.776          |        |
| 2006N 1000011                  | 2006/01/12 502504751  | ODTINUE TOWERING C DETORRES DET     | 10.002.000     | 0.000     | 10,739,004 | 0.000    | 0.000    | 0.000       | 2570.07         | 0.000        | 3,00,374         |        |
| 2005N 1000013                  | 200601/12 5013099/2   | PROF MARGARIDA FANHA - LAS ANALISE  | 500.005        | 0.006     | 500.006    | 0.006    | 0.000    | 0.006       | 0.000           | 0.006        | 0.000            |        |
| 2006N 1000014                  | 2005/01/12 501580967  | BARATA TECNICA                      | 1.872.5 16     | 0.006     | 1.872.516  | 0.006    | 0.006    | 0.006       | 393,236         | 0.006        | 393,236          |        |
| 2006N 1000015                  | 2006/01/12 505041944  | SIOTREND - INOVACAO E ENGª EM SIOTE | 1,250.009      | 0.001     | 1,250.000  | 0.000    | 0.000    | 0.001       | 252.504         | 0.005        | 262,504          |        |
| 2006N 1000016                  | 2006/01/12 50367 1037 | NAREST                              | 6,150.005      | 0.005     | 6,150.00€  | 0.005    | 0.005    | 0.005       | 1,291,509       | 0.006        | 1,291,505        |        |
| 2006N 10000 17                 | 2005/01/12 503690570  | COPIA IGUAL, CENTRO DE INFORMATICA  | 1,250.005      | 0.006     | 1,250.006  | 0.006    | 0.006    | 0.00e       | 262.505         | 0.006        | 262,506          |        |
| 2006N 1000018                  | 2006/01/13 501282750  | LIVRARIA E PAPELARIA GUARDACONTA,   | 74.296         | 22.286    | 52.01€     | 2.606    | 0.006    | 900.0       | 900.0           | 0.006        | 2,606            |        |
| 2006N 10000 19                 | 2005/01/13 504870424  | LIVRARIA LETRA +,LDA                | 760.476        | 178.330   | 582.149    | 29.119   | 0.000    | 900.0       | 0.004           | 0.000        | 29.114           |        |
| 2006N 1000020                  | 2006/01/13 500595798  | LIVRARIA CONTRASTE                  | 149.536        | 44,895    | 104.67€    | 5.236    | 0.000    | 0.006       | 0.000           | 0.000        | 5.23€            |        |
| 2006W 1000021<br>2006W 1000022 | 2005/01/13 2015/0925  | INRARIA FINETERRA ALFERPEACOSTA     | 145.674        | 55.7 M    | 90,000     | 1.595    | 0.004    | 0.004       | 0.006           | 0.004        | 120,005          |        |
| 2006N 1000023                  | 2005/01/17 502905244  | ABGIST - ASSOCIACAO ESTUDANTES GR   | 380.000        | 0.000     | 380.000    | 0.004    | 0.000    | 0.000       | 79,804          | 0.000        | 79,800           |        |
| 2006N 1000024                  | 2005/01/18 503437549  | PALETA DOS SONS, LDA.               | 33.33          | 10.005    | 23.33      | 1.09     | 0.006    | 0.005       | 0.006           | 0.006        | 1.175            |        |
| 2006N 1000025                  | 2006/01/18 500022038  | ANTECIPAÇÃO - LIVRARIA E DISCOTECA, | 92,886         | 26.63€    | 66.23€     | 3.31€    | 0.006    | 0.006       | 0.00e           | 0.006        | 3.316            |        |
| 2006N 1000025                  | 2005/01/19 505245539  | LIVRARIA BOA LEITURA                | 14.296         | 4.296     | 10.006     | 0.506    | 0.006    | 900.0       | 0.006           | 0.006        | 0.506            | -      |
|                                |                       |                                     |                |           |            |          |          |             |                 |              |                  | •      |
| 🛃 Iniciar                      | 💽 Inbox               | 🚮 INSTIT 🏠 manual                   | Manual         | 🐻 Repor   | rts 🗐      | Diário d | PT S     | iearch Desk | top             |              | ().PC            | 11:10  |
|                                |                       |                                     |                |           |            |          |          |             |                 |              |                  |        |

## Módulo de Gestão de Orçamentos Públicos

É neste módulo que é introduzido o Orçamento Inicial e se fazem as alterações orçamentais, durante o ano.

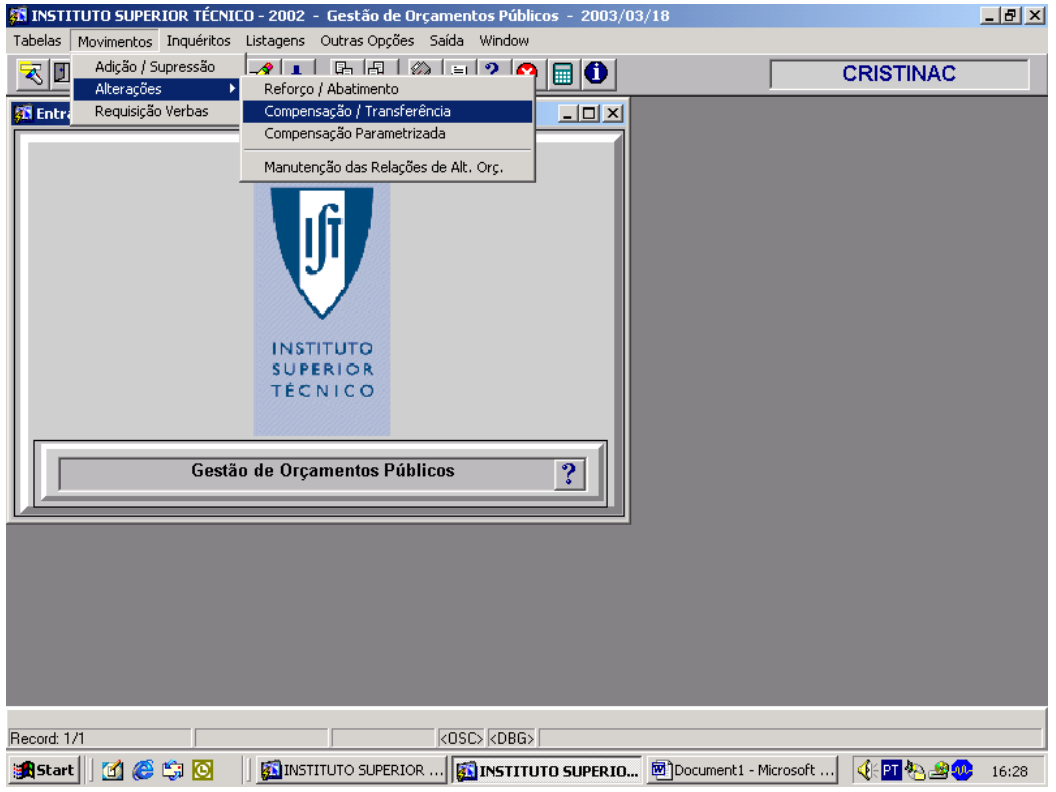

Aparece o seguinte écran:

| 🚮 INST   | ΙΤυτα        | SUPERI          | IOR TÉCN       | ICO - 2002 - (   | iest       | ão de Orçamen     | tos Públicos            | - 2003/   | 03/18                  |                    |           |             | _ 8 × |
|----------|--------------|-----------------|----------------|------------------|------------|-------------------|-------------------------|-----------|------------------------|--------------------|-----------|-------------|-------|
| Tabelas  | Movi         | mentos          | Inquéritos     | ; Listagens O    | utras<br>, | Opções Saída      | Window                  |           |                        |                    |           |             |       |
| 💌 🗉      | 7            |                 | ₹ 🗶            | 🖋 Ł 長            | 9          | 🕺 🚊 ?             | 8 🖬 🕄                   |           | 💼 🔀 🛓                  | ↓ <mark>Z</mark> ↓ |           | CRISTINAC   |       |
| 🚮 Pub    | 2u2tri       | - Altera        | ações Or       | ;amentais Tra    | nsfe       | rências / Comp    | ensações                |           |                        |                    |           |             |       |
| Códig    | jo Alte      | eração          |                |                  |            |                   |                         | Valor     |                        |                    |           |             |       |
| Motiv    | o Alte       | ração           |                |                  |            |                   |                         | Uni. E:   | кр.                    |                    |           |             |       |
| Ano      | Tipo<br>Orç. | Centro<br>Resp. | Subc.<br>Resp. | Conta<br>Plano-1 | D<br>R     | Conta<br>Projecto | Rúbrica<br>Projecto     | Cla<br>Ec | issificação<br>onómica | UE                 | Valor     | a Alterar   |       |
|          |              |                 |                |                  |            |                   |                         |           |                        |                    |           | <u> </u>    |       |
|          |              |                 |                |                  | Ŀ          |                   |                         |           |                        | _  -               |           |             |       |
|          |              |                 |                | <u> </u>         | F          |                   |                         |           |                        | Έŀ                 |           |             |       |
|          |              |                 |                |                  |            |                   |                         |           |                        |                    |           |             |       |
|          |              |                 |                |                  | Ŀ          |                   |                         |           |                        | _                  |           |             |       |
|          |              |                 | <u> </u>       | <u> </u>         | F          |                   |                         |           |                        | Έŀ                 |           |             |       |
| II.      |              |                 | Í              | Í                | Γ          |                   | Í                       | —j—       |                        | ΠĹ                 |           | <b>_</b>    |       |
|          |              |                 |                |                  |            |                   |                         |           |                        |                    |           |             |       |
| C.Res    | ;р. 📃        |                 |                | SubCnt.          |            |                   | C.Plano                 | 1         |                        | _                  | Θ         |             |       |
| C.Proj   | i.           |                 |                | Cl.Econ.         |            |                   | D/R                     |           | Tipo (                 | orç.               | (+)       |             |       |
|          |              |                 |                |                  | <b>.</b> c | onsulta Val. Men: | sais                    |           |                        |                    | 5         | Continuar   |       |
|          |              |                 |                |                  |            |                   |                         |           |                        |                    |           |             |       |
|          |              |                 |                |                  |            |                   |                         |           |                        |                    |           |             |       |
| Código A | lteraçã      | o do Orça       | amento         |                  |            |                   |                         |           |                        |                    |           |             |       |
| Record:  | 1/1          |                 |                |                  | Lis        | t of Values       | <osc> <dbg></dbg></osc> |           |                        |                    |           |             |       |
| Star 🚮   | t 🛛 🕻        | 🚮 🙆 🕻           | S 🖸            |                  | ITO S      | SUPERIOR 🥳        | INSTITUTO 9             | UPERIO    | 🕅 Docu                 | ment1 -            | Microsoft | 🌒 🍕 🖭 🗞 🎿 🔊 | 6:29  |

No Código Alteração coloca-se **1004** para alterações de despesa (RP) e **1003** para alterações de receita (RP), **atenção que só podem usar estes códigos** (excepto a Contabilidade Central que usa também o OE e o IP e neste caso se fizer F9, aparece a lista de valores disponível). De seguida coloca-se o valor pretendido. No motivo de alteração normalmente coloca-se "Trf de (Class. Economica) para (Class.Economica)". As alterações dão-se ao nível das classificações económicas, aumentando as que são necessárias e diminuindo as que tenham valor disponível. Convém simular um movimento no módulo de Controlo e Planeamento para ver quais as class. Económicas que têm verba disponível.

| Tabelac Processos I                                                                                                    | RIOR TÉCNICO - 2002 - Controlo e Planeam                                                                                                    | ento - Contabilidade Pública - 21<br>utras Opsões - Saída - Window | 003/03/18                     | _ 8 × |
|----------------------------------------------------------------------------------------------------|----------------------------------------------------------------------------------------------------|--------------------------------------------------------------------|-------------------------------|-------|
|                                                                                                    | 🔨 🕱 🕺 🛃 🔂 🚱 🚊                                                                                                    |                                                                    | CRISTINAC                     | _     |
| 🚮 Entrada na Aplic                                                                                                    | ação                                                                                                    |                                                                    | ,                             |       |
| Cont                                                                                                    | INSTITUTO<br>SUPERIOR<br>TÉCNICO                                                                                                    | ública ?                                                           |                               |       |
|                                                                                                    |                                                                                                    |                                                                    |                               |       |
| Record: 1/1                                                                                                    | <0\$0                                                                                                    | > kdbg>                                                            |                               |       |
| 😹 Start 🛛 🚮 🏉                                                                                                    | 🖏 🔯 📋 🚮 INSTITUTO SUPERIOR                                                                                                    | INSTITUTO SUPERIO 💆 Docum                                          | nent1 - Microsoft 🛛 🍕 🖭 🗞 🎿 🤐 | 16:44 |
| Tabelas Processos                                                                                                    | LIOR TECNICO - 2002 - Controlo e Planeamo<br>Movimentos Sessões Listagens Consultas O                                                                                                    | ento - Contabilidade Pública - 2)<br>utras Opções Saída Window     | 003/03/18                     | _ 8 × |
| 🕄 🗉 🖙 📮                                                                                                    | Inserção de Movimentos                                                                                                    |                                                                    |                               |       |
|                                                                                                    | Maputenção de Movimentos                                                                                                    | 3 🗐 🛈                                                              | CRISTINAC                     |       |
| 🚮 Entrada na Apli                                                                                                    | Manutenção de Movimentos<br>Atribui Numeração de Autorização de Pagament                                                                                                    |                                                                    | CRISTINAC                     |       |
| 🚰 Entrada na Apli                                                                                                    | Manutenção de Movimentos<br>Atribui Numeração de Autorização de Pagamen<br>Ligação Orçamentos<br>Anulação de Orçamentos no Controlo do Plano                                                                                                    |                                                                    | CRISTINAC                     |       |
| 55 Entrada na Apli                                                                                                    | Manutenção de Movimentos<br>Atribui Numeração de Autorização de Pagament<br>Ligação Orçamentos<br>Anulação de Orçamentos no Controlo do Plano<br>Cativação ou Congelamento<br>Descativação ou Descongelamento                                                                                                    |                                                                    | CRISTINAC                     |       |
| 🔊 Entrada na Apli                                                                                                    | Manutenção de Movimentos<br>Atribui Numeração de Autorização de Pagament<br>Ligação Orçamentos<br>Anulação de Orçamentos no Controlo do Plano<br>Cativação ou Congelamento<br>Descativação ou Descongelamento<br>Inserção de Movimentos de Projecção                                                                                                    |                                                                    | CRISTINAC                     |       |
| S Entrada na Apli                                                                                                    | Manutenção de Movimentos<br>Atribui Numeração de Autorização de Pagament<br>Ligação Orçamentos<br>Anulação de Orçamentos no Controlo do Plano<br>Cativação ou Congelamento<br>Descativação ou Descongelamento<br>Inserção de Movimentos de Projecção<br>Manutenção da Dist. de Valores da Dupla Validação                                                                                                    |                                                                    | CRISTINAC                     |       |
| S Entrada na Apli                                                                                                    | Manutenção de Movimentos<br>Atribui Numeração de Autorização de Pagament<br>Ligação Orçamentos<br>Anulação de Orçamentos no Controlo do Plano<br>Cativação ou Congelamento<br>Descativação ou Descongelamento<br>Inserção de Movimentos de Projecção<br>Manutenção da Dist. de Valores da Dupla Validação<br>Anulação de Movimentos                                                                                  |                                                                    | CRISTINAC                     |       |
| S Entrada na Apli                                                                                                    | Manutenção de Movimentos<br>Atribui Numeração de Autorização de Pagament<br>Ligação Orçamentos<br>Anulação de Orçamentos no Controlo do Plano<br>Cativação ou Congelamento<br>Descativação ou Descongelamento<br>Inserção de Movimentos de Projecção<br>Manutenção da Dist. de Valores da Dupla Validação<br>Anulação de Movimentos<br>Transferências Internas                                                       |                                                                    | CRISTINAC                     |       |
| S Entrada na Apli                                                                                                    | Manutenção de Movimentos<br>Atribui Numeração de Autorização de Pagameni<br>Ligação Orçamentos<br>Anulação de Orçamentos no Controlo do Plano<br>Cativação ou Congelamento<br>Descativação ou Descongelamento<br>Inserção de Movimentos de Projecção<br>Manutenção da Dist. de Valores da Dupla Validação<br>Anulação de Movimentos<br>Transferências Internas<br>Transferências Internas<br>Transferências Internas |                                                                    | CRISTINAC                     |       |
| S Entrada na Apli                                                                                                    | Manutenção de Movimentos<br>Atribui Numeração de Autorização de Pagameni<br>Ligação Orçamentos<br>Anulação de Orçamentos no Controlo do Plano<br>Cativação ou Congelamento<br>Descativação ou Descongelamento<br>Inserção de Movimentos de Projecção<br>Manutenção da Dist. de Valores da Dupla Validação<br>Anulação de Movimentos<br>Transferências Internas<br><b>rolo e Planeamento - Contabilidade P</b>        |                                                                    | CRISTINAC                     |       |
| Image: Second system         Image: Second system                                                                                                    | Manutenção de Movimentos<br>Atribui Numeração de Autorização de Pagament<br>Ligação Orçamentos<br>Anulação de Orçamentos no Controlo do Plano<br>Cativação ou Congelamento<br>Descativação ou Descongelamento<br>Inserção de Movimentos de Projecção<br>Manutenção da Dist. de Valores da Dupla Validação<br>Anulação de Movimentos<br>Transferências Internas<br>Transferências Internas                            |                                                                    | CRISTINAC                     |       |
| S Entrada na Apli                                                                                                    | Manutenção de Movimentos<br>Atribui Numeração de Autorização de Pagameni<br>Ligação Orçamentos<br>Anulação de Orçamentos no Controlo do Plano<br>Cativação ou Congelamento<br>Descativação ou Descongelamento<br>Inserção de Movimentos de Projecção<br>Manutenção da Dist. de Valores da Dupla Validação<br>Anulação de Movimentos<br>Transferências Internas<br><b>rolo e Planeamento - Contabilidade P</b>        |                                                                    | CRISTINAC                     |       |
| Image: Second second second                                | Manutenção de Movimentos<br>Atribui Numeração de Autorização de Pagament<br>Ligação Orçamentos<br>Anulação de Orçamentos no Controlo do Plano<br>Cativação ou Congelamento<br>Descativação ou Descongelamento<br>Inserção de Movimentos de Projecção<br>Manutenção da Dist. de Valores da Dupla Validação<br>Anulação de Movimentos<br>Transferências Internas<br><b>Transferências Internas</b>                     |                                                                    | CRISTINAC                     |       |
| Image: Second second second                                | Manutenção de Movimentos<br>Atribui Numeração de Autorização de Pagameni<br>Ligação Orçamentos<br>Anulação de Orçamentos no Controlo do Plano<br>Cativação ou Congelamento<br>Descativação ou Descongelamento<br>Inserção de Movimentos de Projecção<br>Manutenção da Dist. de Valores da Dupla Validação<br>Anulação de Movimentos<br>Transferências Internas<br><b>Trolo e Planeamento - Contabilidade P</b>       |                                                                    | CRISTINAC                     |       |
| State of the second second sec | Manutenção de Movimentos<br>Atribui Numeração de Autorização de Pagament<br>Ligação Orçamentos<br>Anulação de Orçamentos no Controlo do Plano<br>Cativação ou Congelamento<br>Descativação ou Descongelamento<br>Inserção de Movimentos de Projecção<br>Manutenção da Dist. de Valores da Dupla Validação<br>Anulação de Movimentos<br>Transferências Internas<br>Transferências Internas                            |                                                                    | CRISTINAC                     |       |
| Secord: 1/1                                                                                                    | Manutenção de Movimentos Atribui Numeração de Autorização de Pagameni Ligação Orçamentos Anulação de Orçamentos no Controlo do Plano Cativação ou Congelamento Descativação ou Descongelamento Inserção de Movimentos de Projecção Manutenção da Dist. de Valores da Dupla Validação Anulação de Movimentos Transferências Internas rolo e Planeamento - Contabilidade P                                             | 2 0 0 0 0 0 0 0 0 0 0 0 0 0 0 0 0 0 0 0                            | CRISTINAC                     |       |

Preenche-se o campo do ano "2003" a origem "RP-EXE.DES" (para alterações na despesa) ou "RP-EXE.REC" (para alterações na receita) e o centro de responsabilidade "99UE", a seguir faz-se F8 para preencher o resto da linha.

De seguida simula-se um cabimento (261- Despesa) ou um processamento de receita (371- Receita). Faz-se CTRL+PGDWN e F8 e aparece as verbas disponíveis em todas as contas.

Por exemplo, quere-se fazer uma alteração na despesa para o centro 9960:

- POC 622
- F.Financ.- 9231
- Class. Económica 020208
- Valor 200 €

| Tabelas Processos Movimentos Sessões Listagens Consultas Outras Opções Saída Window                                                                                                    |                                       |
|----------------------------------------------------------------------------------------------------|---------------------------------------|
|                                                                                                    |                                       |
| 🕆 🗉 🌾 🐨 💅 Ł 🦆 🥵 😫 ? 😂 📾 🛈 🛅 🎂 🎇 2+ 👬 CRISTINA                                                                                                    | NC .                                  |
| 🚰 pb2050 - Inserção de Movimentos                                                                                                    | _ 🗆 ×                                 |
| Ano Origem Data Proc. Situação Data Situação C.Resp. Referência Observar                                                                                                    | ão 🔺                                  |
|                                                                                                    |                                       |
| Código Data Gerência II.E. Motivo                                                                                                    | - ك                                   |
| 261 CABIMENTOS 2002/12/30 2002 50                                                                                                    |                                       |
|                                                                                                    |                                       |
| Contr Carol - C. Curto C. Contro, Class. Econ. D/D Contro Braindo Búb. Braindo D/D. Valor Disconíusl. Valor Hiliníusl. Valor                                                                                                    | Maujaanta                             |
| Conta Gera         C. Custo         S. Centro         Class.         Conta Projecto         D.N.         Valor         Disponivel         Valor         Diazave         Valor           272         9960         020206         p         9231         374.00         374.00         374.00 | 0.00                                  |
| 622 9960 020206 D 9211 943.39 943.39                                                                                                    | 0.00                                  |
| 622 9960 020206 D 9219 256.05 256.05                                                                                                    | 0.00                                  |
| 622 9960 020206 D 9231 117.64 117.64                                                                                                    | 0.00                                  |
| 522 9960 020208 D 9211 2,680.60 2,680.60                                                                                                    | 0.00                                  |
| 622 9960 020208 D 9219 500.00 500.00                                                                                                    | 0.00                                  |
| 622 9960 020208 D 9231 19.29 19.29                                                                                                    | 0.00                                  |
| 622 9960 020301 D 9211 81.93 81.93                                                                                                    | 0.00                                  |
| Conta Geral Fornecimentos e Servicos Centro de Custo UE60 - SAID Total Movimento                                                                                                    | 0.00                                  |
| Conta Proj. RP - CO/Correntes Class. Econ. Outros bens n durad Rúb. Projecto                                                                                                    |                                       |
|                                                                                                    | · · · · · · · · · · · · · · · · · · · |
| 1                                                                                                    |                                       |
| Eliminar Linhas Valor = 0                                                                                                    |                                       |
|                                                                                                    |                                       |
|                                                                                                    |                                       |
| l<br>Tanta Geral, lieta de uslevee diepenfuel                                                                                                    |                                       |
| Record: 17/76 List of Values KOSP LODG                                                                                                    | Cantabilidada D                       |
| INSTITUTO SUPERIOR TECNICO - 2002 - Controlo e Planeamento                                                                                                    | - Concapilidade P                     |

Verificamos que na f.f. 9211 existe verba disponível por isso vamos retirar a esta para reforçar na f.f. 9231. Atenção quando se sair deste quadro não se confirma o movimento.

# Data: 2002/01/31 Cód.Alteração:1004

# Processo nº 405 CPALT/ 2002000509

| Tipo      | Centro | Conta | Fonte   | Class.    | IIE | Valor  |
|-----------|--------|-------|---------|-----------|-----|--------|
| Orçamento | Resp.  | POC   | Financ. | Economica | UE  | v a101 |
| RP        | 9960   | 622   | 9231    | 020208    | 60  | 200€   |
| RP        | 9960   | 622   | 9211    | 020208    | 60  | -200€  |
|           |        |       |         |           |     |        |

Então no módulo de gestão de orçamentos fica:

| elas            | Movir        | mentos                | Inquérito:     | s Listagens O    | utras  | Opções Saída                                  | Window              |                 | (                 | (          |                       |  |
|-----------------|--------------|-----------------------|----------------|------------------|--------|-----------------------------------------------|---------------------|-----------------|-------------------|------------|-----------------------|--|
| 3               | Ŧ            |                       | 8 🗙            | 🕺 Ł 🙋            | 9      | <u>                                      </u> | 8                   | ) 🗂 📩           | <b>S</b> ₽        | Z +        | CRISTINAC             |  |
| Pub2            | 2u2trí       | - Altera              | ções Or        | çamentais Tra    | nsfe   | rências / Comp                                | pensações           |                 |                   |            |                       |  |
| Códig           | o Alte       | eração                | 1004           | Reforcos/Anul    | acoe   | s Despesa (inter                              | mos)-RP             | Valor           |                   |            | 200.00                |  |
| Notiv           | o Alte       | ração                 | TRF: 0202      | 208 P/ 020208    |        |                                               |                     | Uni. Exp.       | Complexo          |            |                       |  |
| Ano             | Tipo<br>Orç. | Centro<br>Resp.       | Subc.<br>Resp. | Conta<br>Plano-1 | D<br>R | Conta<br>Projecto                             | Rúbrica<br>Projecto | Classi<br>Econó | ficação<br>mica l | ۷<br>IE    | alor a Alterar<br>EUR |  |
| 2002            | RP           | 9960                  |                | 622              | D      | 9231                                          |                     | 020208          |                   | 0          | 200.00                |  |
|                 |              |                       |                |                  |        |                                               | ·                   |                 | ¦                 | _          |                       |  |
|                 |              |                       |                |                  | F      | ,                                             | · [                 | —¦—             | ¦                 | -          |                       |  |
|                 |              |                       |                |                  |        |                                               |                     |                 |                   |            |                       |  |
|                 |              |                       |                |                  | Ļ      | <u> </u>                                      | -                   |                 |                   | _          |                       |  |
|                 |              |                       |                |                  | ┢      | )<br>                                         |                     |                 | ¦                 |            |                       |  |
|                 | ĺΠ           |                       | Í              | Í                | Γ      | Í                                             | Í                   | — j             | j                 | _i         | <u> </u>              |  |
| •               | _            |                       |                |                  | _      |                                               |                     |                 |                   |            |                       |  |
| C.Res<br>C Proi | P- UE6       | iO-SAID<br>Proj Corre |                | CLEcon           | Durtes | e hana não dura                               | C.Pland             | -1 Forn./Servic | Tipo Ora          | (-)<br>(+) | 200.00                |  |
|                 | • pr-1       | Proj.come             | a 1            | C                |        | is bens hao uura                              | uouro: Bax          | P               | npo vi            | else vid   | 0.00                  |  |
|                 | Con          | sulta Val.            | Disponív       | el 📖             |        | onsulta Val. Men                              | isais               |                 |                   |            | Continuar             |  |
|                 |              |                       |                |                  |        |                                               |                     |                 |                   |            |                       |  |
|                 |              |                       |                |                  |        |                                               |                     |                 |                   |            |                       |  |
| ntro de         | Custo        |                       |                |                  |        |                                               |                     |                 |                   |            |                       |  |
| ecord: 1        | /1           |                       |                |                  | JLis   | st of Values                                  | KORC> KDBC>         |                 |                   |            |                       |  |

Ter atenção para se preencher o P.IN (01) e P.Fl.(12) porque o orçamento é por duodécimos, assim o intervalo inferior é Janeiro (01) e o superior é Dezembro (12).

| INSTITUTO SUPERIO<br>belas Movimentos In                                                                                                    | R TÉCNICO - 2002 -<br>quéritos Listagens                                                                                                    | <ul> <li>Gestão de Orçame</li> <li>Outras Opções Saída</li> </ul>                                                                                                    | a Window                                                                                                    | 2000/00/25                                                                                                    |                                                                                                    |                                                                                                    |                |
|----------------------------------------------------------------------------------------------------|----------------------------------------------------------------------------------------------------|----------------------------------------------------------------------------------------------------|----------------------------------------------------------------------------------------------------|----------------------------------------------------------------------------------------------------|----------------------------------------------------------------------------------------------------|----------------------------------------------------------------------------------------------------|----------------|
| 7 🖬 ∓ 🖬 🔨                                                                                                    | 🗙 🖋 🛓 🞚                                                                                                    | ) 😼 🕺 🚊 💈                                                                                                    | 2 🖸 🗐 🛈                                                                                                    | 2 📸 🛔 🛃 2                                                                                                    | Z I                                                                                                    | CRISTINAC                                                                                                    |                |
| Pub2u2trf - Alteraç                                                                                                    | ões Orçamentais Tı                                                                                                    | ransferências / Com                                                                                                    | pensações                                                                                                    |                                                                                                    |                                                                                                    |                                                                                                    |                |
| Código Alteração 🛛 🕅<br>Motivo Alteração 🛛 🌃                                                                                                    | 04 Reforcos/Ai                                                                                                    | nulacoes Despesa (inte                                                                                                    | ernos)-RP                                                                                                    | Valor<br>Uni. Exp. Complexe                                                                                                    | 0                                                                                                    | 200.00                                                                                                    |                |
| Conta         D           Plano-1         R           622         D         9           Image: State State St                                                                                                    | Conta Rúi<br>Projecto Pro<br>231 ////////////////////////////////////                                                                                                    | prica Classi<br>jecto Econó<br>020208<br>020208<br>02010<br>02010<br>00000<br>00000<br>000000<br>00000000                                                                                                    | BO         E           80                                                                                                    | Valor a Afterar<br>EUR<br>200.00                                                                                                    | P. P. F. III E. F                                                                                                    |                                                                                                    |                |
| C.Resp. UE60-SAID<br>C.Proj. RP-Proj.Corren                                                                                                    | SubCn<br>Cl.Ecol                                                                                                    | n. Outros bens não dur                                                                                                    | C.Plano-'<br>adouro: D/R                                                                                                    | Forn./Servic                                                                                                    | (-)<br>rç. RP (+)                                                                                                    | 200.00                                                                                                    |                |
| Consulta Val. D                                                                                                    | isponível                                                                                                    | Consulta Val. Me                                                                                                    | nsais                                                                                                    |                                                                                                    | Ļ                                                                                                    | Continuar                                                                                                    |                |
|                                                                                                    |                                                                                                    |                                                                                                    |                                                                                                    |                                                                                                    |                                                                                                    |                                                                                                    |                |
|                                                                                                    |                                                                                                    |                                                                                                    |                                                                                                    |                                                                                                    |                                                                                                    |                                                                                                    |                |
| ite inferior para intervalo<br>cord: 1/1                                                                                                    | de periodos                                                                                                    |                                                                                                    | KOSC> KDBG>                                                                                                    |                                                                                                    |                                                                                                    |                                                                                                    |                |
| ite inferior para intervalo<br>cord: 1/1<br>\$Start ] 🛃 🏈 😂                                                                                                    | de periodos                                                                                                    |                                                                                                    | KOSC> KDBG><br>SESSÃO DE ES                                                                                                    | CLAREC                                                                                                    | TUTO SUPERIO                                                                                                    |                                                                                                    | 10:16          |
| ite inferior para intervalo<br>cord: 1/1<br>Start II 🕜 🏈 😂<br>INSTITUTO SUPERIO                                                                                                    | de periodos<br>3 💽 🗍 🌆 INST:<br>R TÉCNICO - 2002 -                                                                                                    | ITUTO SUPERIOR J                                                                                                    | KOSC> KDBG>       SESSÃO DE ES       Entos Públicos -                                                                                                    | CLAREC   🛐 INSTI<br>2003/03/19                                                                                                    | TUTO SUPERIO                                                                                                    | ] ((: 12 24 10 00                                                                                                    | 10:16          |
| ite inferior para intervalo<br>cord: 1/1<br>Start I M C C C<br>INSTITUTO SUPERIO<br>belas Movimentos In<br>C C C C C C C C C C C C C C C C C C C                                                                                                     | de periodos                                                                                                    | ITUTO SUPERIOR ]<br>- Gestão de Orçame<br>Outras Opções Said:<br>노 문 (종) 등 등 Said:                                                                                                    | KOSC> KDBG><br>) SESSÃO DE ES<br>Intos Públicos -<br>a Window                                                                                                    | CLAREC   MINSTI<br>2003/03/19                                                                                                    |                                                                                                    |                                                                                                    | 10:10          |
| ite inferior para intervalo<br>cord: 1/1<br>Start Molecular<br>INSTITUTO SUPERIO<br>belas Movimentos In<br>Molecular<br>Movimentos In<br>Molecular<br>Movimentos In<br>Molecular<br>Molecular<br>Molecu | de periodos                                                                                                    | ITUTO SUPERIOR )<br>- Gestão de Orçame<br>Outras Opções Saíde<br>- Outras Opções Saíde<br>- Outras Opções Saíde<br>- Outras Opções Saíde                                                                                                    | <osc> <dbg>         SESSÃO DE ES         Intos Públicos         Mindow         Image: Service Service S</dbg></osc>     | CLAREC   🖾 INSTI<br>2003/03/19                                                                                                    |                                                                                                    | CRISTINAC                                                                                                    | 10:10          |
| ite inferior para intervalo<br>cord: 1/1<br>Start // @ @ ©<br>INSTITUTO SUPERIO<br>belas Movimentos In<br>© @ @ @ @ @ @<br>Pub2u2trf - Alteração                                                                                                    | de periodos                                                                                                    | ITUTO SUPERIOR 1<br>- Gestão de Orçame<br>Outras Opções Saida<br>- 1 2 2 2 2 2 2 2 2 2 2 2 2 2 2 2 2 2 2                                                                                                    | KOSC> KDBG>         SESSÃO DE ESI         Entos Públicos         a Window         Image: Series         apensações                                                                                                    | CLAREC   🖾 INSTI<br>2003/03/19                                                                                                    |                                                                                                    |                                                                                                    | 10:10          |
| ite inferior para intervalo<br>cord: 1/1<br>Start // @ @ @<br>INSTITUTO SUPERIO<br>belas Movimentos In<br>@ @ @ @ @ @<br>Pub2u2trf – Alteraç<br>Código Alteração //<br>Motivo Alteração //                                                                                                    | de periodos                                                                                                    | ITUTO SUPERIOR<br>- Gestão de Orçame<br>Outras Opções Saida<br>- De Regional de Corrano<br>- Corransferências / Corr<br>nulacoes Despesa (inte                                                                                                    | <osc> <dbg>         SESSÃO DE ES         entos Públicos -         a Window         Image: Series         appensações         ernos)-RP</dbg></osc>                                                                                                    | CLAREC I INSTI<br>2003/03/19<br>I I I I I I I I I I I I I I I I I I I                                                                                                     |                                                                                                    |                                                                                                    | 10:11          |
| ite inferior para intervalo<br>cord: 1/1<br>Start // @ @ ©<br>INSTITUTO SUPERIO<br>belas Movimentos In<br>0 @ @ @ @ @ @ @<br>1 Pub2u2trf – Alteraçi<br>Código Alteração 10<br>Motivo Alteração 11<br>Ano 0rc. Resp.                                                                                                    | de periodos Contra Contra Cont | ITUTO SUPERIOR 1<br>- Gestão de Orçame<br>Outras Opções Saída<br>- D Que Supesa (inte<br>- Supesa (inte<br>- D Conta<br>- B Projecto                                                                                                    | KOSC> KDBG>         SESSÃO DE ESI         Entos Públicos -         a Window         Image: Serie Serie Se                 | CLAREC I INSTI<br>2003/03/19<br>I INSTI<br>2003/03/19<br>I                                                                                                    |                                                                                                    | CRISTINAC                                                                                                    | - <b>5</b>     |
| ite inferior para intervalo<br>cord: 1/1<br>Start 2 2 2 2 2 2 2 2 2 2 2 2 2 2 2 2 2 2 2                                                                                                    | de periodos                                                                                                    | ITUTO SUPERIOR )<br>- Gestão de Orçame<br>Outras Opções Saida<br>- De Pogensi Saida<br>- De Pogensi Com<br>- De Conta<br>- De Pogensi<br>- De Pogensi<br>-                                                                                                    | <osc> <dbg>         SESSÃO DE ES         entos Públicos -         a Window         2 20 100 100 100 100 100 100 100 100 100</dbg></osc>                                                                                                    | CLAREC Instri<br>2003/03/19<br>Instri<br>Instri<br>Valor<br>Uni. Exp. Complex<br>Classificação<br>Económica                                                                                                    | TUTO SUPERIO                                                                                                    | CRISTINAC                                                                                                    |                |
| ite inferior para intervalo<br>cord: 1/1<br>Start // C C C C<br>INSTITUTO SUPERIO<br>belas Movimentos In<br>C D C C C C C C C<br>Pub2u2trf - Alteração<br>Motivo Alteração / C<br>Motivo Alteração / C<br>Ano Org. Resp. 1<br>2002 RP 3960<br>2002 RP 3960                                                                                                    | de periodos                                                                                                    | ITUTO SUPERIOR<br>Gestão de Orçame<br>Outras Opções Saida<br>Destas Opções Saida<br>Destas Opções Opções Saida<br>Destas Opções Opções Saida<br>Destas Opções Saida<br>Destas Opções Opções Saida<br>Destas Opções Opções Saida<br>Destas Opções Opções Saida<br>Destas Opções Opções Saida<br>Destas Opções Opções Saida<br>Destas Opções Opções Saida<br>Destas Opções Opções Saida<br>Destas Opções Opções Saida<br>Destas Opções Opções Saida<br>Destas Opções Opções Saida<br>Destas Opções Opções Saida<br>Destas Opções Opções Saida<br>Destas Opções Opções Opções Saida<br>Destas Opções Opções Saida<br>Destas Opções Opçõe                                                                                                    | KOSC> KDBG>         SESSÃO DE ES         entos Públicos         a Window         Impensações         errnos)-RP         Rúbrica<br>Projecto                                                                                                    | CLAREC Imitation<br>2003/03/19<br>Imitation<br>Imitation<br>Valor<br>Uni. Exp. Complex<br>Classificação<br>Económica<br>D20208<br>020208                                                                                                    | TUTO SUPERIO                                                                                                    | CRISTINAC                                                                                                    | 10:1           |
| ite inferior para intervalo<br>cord: 1/1<br>Start // @ @ @<br>INSTITUTO SUPERIO<br>belas Movimentos In<br>@ @ @ @ @<br>Pub2u2trf - Alteraç<br>Código Alteração (fi<br>Motivo Alteração (fi<br>Ano Orç. Resp. (fi<br>2002 RP 3960<br>2002 RP 3960                                                                                                    | de periodos  R TÉCNICO - 2002 -  quéritos Listagens  X X IV IV IV IV IV IV IV IV IV IV IV IV IV                                                                                                    | ITUTO SUPERIOR 1<br>- Gestão de Orçame<br>Outras Opções Saíd<br>- De Veresson Saíd<br>- De Veresson Saíd<br>- De                                                                                                    | <osc> <dbg>         SESSÃO DE ES         entos Públicos -         a Window         ?       ?         ?       ?         apensações         ernos)-RP         Rúbrica         Projecto</dbg></osc>                                                                                                    | CLAREC Instri<br>2003/03/19<br>Instri<br>2003/03/19<br>Instri<br>2003/03/19<br>Instri<br>2003/03/19<br>Instri<br>2003/03/19<br>Instri<br>2003/03/19                                                                                                    | TUTO SUPERIO                                                                                                    | CRISTINAC                                                                                                    | - 10:11        |
| ite inferior para intervalo<br>cord: 1/1<br>Start // (C) (C) (C) (C) (C) (C) (C) (C) (C) (C)                                                                                                    | de periodos                                                                                                    | ITUTO SUPERIOR<br>Gestão de Orçame<br>Outras Opções Saida<br>Paransferências / Com<br>nulacoes Despesa (inte<br>D 9231<br>D 9211<br>D 9211                                                                                                    | <osc> <dbg>         SESSÃO DE ES         entos Públicos -         a Window         Image: Series Series S</dbg></osc>     | CLAREC Instri<br>2003/03/19<br>Instri<br>Valor<br>Uni. Exp. Complexe<br>Classificação<br>Económica<br>120208<br>120208                                                                                                    | TUTO SUPERIO                                                                                                    | CRISTINAC                                                                                                    | - [Ð           |
| ite inferior para intervalo<br>cord: 1/1<br>Start<br>INSTITUTO SUPERIO<br>belas Movimentos In<br>Delas Movimentos In<br>Pub2u2trf - Alteração<br>Fub2u2trf - Alteração<br>Motivo Alteração<br>Tipo Centro 1<br>Ano Orç. Resp. 1<br>2002 RP 3960<br>2002 RP 3960<br>2002 RP 3960<br>2002 RP 3960                                                                                                    | de periodos  Contanta de la periodos  R TÉLNICO - 2002 -  quéritos Listagens  Conta Resp. Plano-1  S22  S22  S22  S24  S24  S24  S24  S2                                                                                                    | ITUTO SUPERIOR 1<br>- Gestão de Orçame<br>Outras Opções Saída<br>- De Saída - Saída<br>- De Saída - Saída - Saída<br>- Saída - Saída                                                                                                    | KOSC> KDBG>         SESSÃO DE ESI         entos Públicos         a Window         Image: Session of the session of the session                 | CLAREC   E INSTI<br>2003/03/19<br>2003/03/19<br>2002/08<br>2003/03/19<br>2003/03/19<br>2003/19<br>2003/03/19<br>2003/03/19<br>2000                                                                                                    | TUTO SUPERIO                                                                                                    |                                                                                                    |                |
| ite inferior para intervalo<br>cord: 1/1<br>Start // () () () () () () () () () () () () ()                                                                                                    | de periodos                                                                                                    | ITUTO SUPERIOR 1  Gestão de Orçame Outras Opções Saída  Tansferências / Con  nulacoes Despesa (inte  D S231  D S211  D S21  D S21  D S21  D S2  D S2  D S3  D S3  D S3  D S3  D S3  D S3  D S3  D S3  D S3  D S3  D S3  D S3  D S3  D S3  D S3  D S3  D S3  D S3  D S3  D S3  D S3  D S3  D S3  D S3  D S3  D S3  D S3  D S3  D S3  D S3  D S3  D S3  D S3  D S3  D S3  D S3  D S3  D S3  D S3  D S3  D S3  D S3  D S3  D S3  D S3  D S3  D S3  D S3  D S3  D                                                                                                    | <osc> <dbg>         SESSÃO DE ES         entos Públicos -         a Window         Image: Session of the session of the sessio</dbg></osc>     | CLAREC Internet internet i                                                                                                    | TUTO SUPERIO                                                                                                    | CRISTINAC  CRISTINAC  200.00  r a Alterar EUR 200.00  -200.00  -200.00  -200.00  -200.00 -200.00 -200. | 10:1<br>       |
| ite inferior para intervalo<br>cord: 1/1<br>Start<br>INSTITUTO SUPERIO<br>belas Movimentos In<br>Delas Movimentos In<br>Delas Movimentos In<br>Pub2u2trf - Alteração<br>I Pub2u2trf - Alteração<br>I Pub2u2trf - Alteração<br>I Orç, Resp.<br>1<br>2002 RP 3960<br>2002 RP 3960<br>1<br>1<br>1<br>1<br>1<br>1<br>1<br>1<br>1<br>1<br>1<br>1<br>1                                                                                                    | de periodos                                                                                                    | ITUTO SUPERIOR 1<br>- Gestão de Orçame<br>Outras Opções Saídé<br>- Saídé<br>- | <0SC> <dbg>         SESSÃO DE ES         entos Públicos -         a Window         &gt; (a) (b) (c) (c) (c) (c) (c) (c) (c) (c) (c) (c</dbg>                                                                                                    | CLAREC Instri<br>2003/03/19<br>Image Instri<br>Valor<br>Uni. Exp. Complex<br>Classificação<br>Económica<br>020208<br>020208                                                                                                    | TUTO SUPERIO       I       I        I       I       I       I       I       I       I       I       I       I       I       I       I       I       I       I                                                                                                    | CRISTINAC                                                                                                    | 10:1<br>[#     |
| ite inferior para intervalo<br>cord: 1/1<br>Start<br>INSTITUTO SUPERIO<br>belas Movimentos In<br>Motivo Atteração<br>Motivo Atteração<br>Tipo Centro<br>Ano Orç. Resp.<br>2002 RP 9960<br>2002 RP 9960<br>2002 RP 9060<br>2002 RP 9060<br>2002 RP 9060<br>2002 RP 9060<br>2002 RP 9060<br>2002 RP 9060<br>2002 RP 9060<br>2002 RP 9060<br>2002 RP 9060<br>2002 RP 9060<br>2002 RP 9060<br>2002 RP 9060<br>2002 RP 9060<br>2002 RP 9060<br>2002 RP 9060<br>2002 RP 9060<br>2002 RP 9060<br>2002                                                                            | de periodos                                                                                                    | ITUTO SUPERIOR 1<br>- Gestão de Orçame<br>Outras Opções Saíde<br>D D Quitas Opções Saíde<br>- International de la constructione<br>- International de la constructione<br>- Internationa de la constructione                                                                                                    | KOSC>       KDBG>         SESSÃO DE ES         entos Públicos         a       Window         Image: Image: I                                   | CLAREC Instri<br>2003/03/19<br>Instri<br>2003/03/19<br>Instri<br>2003/03<br>Instri<br>2003/03<br>Instri<br>2000/03/03<br>Instri<br>200/03/03<br>Instri<br>200/03/03<br>Instri<br>20 | TUTO SUPERIO                                                                                                    | CRISTINAC                                                                                                    | - 10:1         |
| ite inferior para intervalo<br>cord: 1/1<br>Start // C.Resp. // Second for the formation of the formation of the                                                                                                    | de periodos                                                                                                    | ITUTO SUPERIOR<br>F Gestão de Orçane<br>Outras Opções Said<br>Outras Opções Said<br>Outras Opções Opções Said<br>Outras Opções Said<br>Outras Opções Opções Said<br>Outras Opções Said<br>Outras Opçõ                                                                                                    | <osc> <dbg>         SESSÃO DE ES         entos Públicos -         a Window         Poisso         entos Públicos -         a Window         Projecto         Projecto         Projecto         C.Plano-         adouros         D/R</dbg></osc>                                                                                                    | CLAREC Instri<br>2003/03/19<br>Image: Image: I                                                                                                    | TUTO SUPERIO                                                                                                    | CRISTINAC<br>CRISTINAC<br>200.00<br>T a Atterar<br>EUR<br>200.00<br>×                                                                                                    | - B            |
| ite inferior para intervalo<br>cord: 1/1<br>Start<br>INSTITUTO SUPERIO<br>belas Movimentos In<br>Motivo Atteração<br>Motivo Atteração<br>Inub2u2trf - Alteraça<br>Motivo Atteração<br>Inub2u2trf - Alteraça<br>Motivo Atteração<br>Inub2u2trf - Alteraça<br>Inub2u2trf - Alteraça<br>In                                                                                                    | de periodos                                                                                                    | ITUTO SUPERIOR 1<br>Gestão de Orçame<br>Outras Opções Saíde<br>Di Di Que Sessesa (inter-<br>nulacoes Despesa (inter-<br>D Conta<br>R Projecto<br>D 9231<br>D 9211<br>D 9211           | KOSC>       KDBG>         SESSÃO DE ESI         a Window         Image: Session of the session of the session of | CLAREC Instri<br>2003/03/19<br>Instri<br>Valor<br>Uni. Exp. Complex<br>Classificação<br>Económica<br>020208<br>020208                                                                                                    | TUTO SUPERIO                                                                                                    | CRISTINAC  CRISTINAC  200.00  Atterar EUR 200.00  0.00  0.00  0.00  Continuar                                                                                                    | - ( <b>2</b> ) |
| ite inferior para intervalo<br>cord: 1/1<br>Start   2 2 2 2 2 2 2 2 2 2 2 2 2 2 2 2 2 2                                                                                                    | de periodos                                                                                                    | ITUTO SUPERIOR<br>ITUTO SUPERIOR<br>Costão de Orçane<br>Outras Opções Saida<br>Parasferências / Com<br>nulacoes Despesa (inte<br>Projecto<br>P \$231<br>D \$211<br>D \$211<br>D \$211<br>Consulta Val. Me                                                                                                    | <osc> <dbg>         SESSÃO DE ES         entos Públicos -         a Window         Poisson         entos Públicos -         a Window         Projecto         Rúbrica         Projecto         Adouros         Data         C.Plano-         adouros         D.R</dbg></osc>                                                                                                    | CLAREC Instri<br>2003/03/19<br>Image: Image: I                                                                                                    | TUTO SUPERIO       Image: Superior Superior S | CRISTINAC<br>CRISTINAC<br>200.00<br>T a Atterar<br>EUR<br>200.00<br>COU<br>COU<br>COU<br>COU                                                                                                    |                |
| te inferior para intervalo<br>sord: 1/1<br>Start    (2) (2) (2)<br>INSTITUTO SUPERIO<br>belas Movimentos In<br>S                                 <br>Pub2u2trf - Alteraça<br>Pub2u2trf - Alteraça<br>INSTITUTO SUPERIO<br>Pub2u2trf - Alteraça<br>INSTITUTO SUPERIO<br>INSTITUTO SUPERIO<br>INSTITUTO SUPERIO                                                                                                    | de periodos                                                                                                    | ITUTO SUPERIOR 1<br>Gestão de Orçame<br>Outras Opções Saíd<br>De Service Saíd<br>De Service Saíd<br>De Service Service Servi                                                                                                    | KOSC> KDBG>         SESSÃO DE ES         entos Públicos -         a Window         Image: Session of the session of the sessio                 | CLAREC Image: Instruction of the second second                                                                                                    | TUTO SUPERIO                                                                                                    | CRISTINAC                                                                                                    |                |

Ficamos com duas linhas, uma a acrescer e outra a diminuir. De seguida faz-se Ctrl+ Pgdwn para se preencher a data da alteração, convém que seja no início do ano (2003/01/31).

| INSTITUTO SUPERIOR TÉCNICO - 2002 - Gestão de Orçamentos Públicos - 2003/03/19     Tabelas Meximentos Inguísticos Listanos Outras Orçãos Saída Window                                                                                                    | <u>_ 8 ×</u> |
|----------------------------------------------------------------------------------------------------|--------------|
|                                                                                                    | _            |
| 🛐 Pub2u2trf - Alterações Orçamentais Transferências / Compensações                                                                                                    |              |
| Código Atteração         1004         Reforcos/Anulacoes Despesa (internos)-RP         Valor         200.00           Motivo Atteração         TRF. 020208 P/ 020208         Uni. Exp.         Complexo                                                                                                    |              |
| Tipo Centro       Subc.       Conta       R       Projecto       Classificação       Valor a Alterar         2002       RP       9800       622       D       931       020208       60       200.00         2002       RP       9800       622       D       931       020208       60       200.00         2002       RP       9800       622       D       931       020208       60       200.00         2002       RP       9800       63       Per. Gerência / Nº. Alteração Orçamental       -200.00       -200.00         2002       RP       9800       63       200201/31       Período de Gerência : 2002       01         201       Data Alteração :       2002/01/31       Período de Gerência : 2002       01       -200.00         201       RECEITA       :                                                                                                    |              |
| Indique Alteração Orçamental a relacionar<br>Record: 1/1 List of Values KOSC> KDBG><br>Start Microsoft Simistritut Set Start Microsoft Simistritut Microsoft Set Start Faz-se F10 para gravar.<br>Simistrituto SUPERIOR TÉCNICO - 2002 - Gestão de Orçamentos Públicos - 2003/03/19                                                                                                    | 10:36        |
| Tabelas Movimentos Inquéritos Listagens Outras Opções Saida Window                                                                                                    |              |
| Pub2u2trf - Alterações Orçamentais Transferências / Compensações                                                                                                    |              |
| Código Atteração         1004         Reforcos/Anulações Despesa (internos)-RP         Valor         200.00           Motivo Atteração         TRF. 020208 P/ 020203         Uni. Exp.         Complexo                                                                                                    |              |
| Tipo Centro Subc. Conta D Conta Rúbrica Classificação Valor a Alterar                                                                                                    |              |
| Ano         Orig.         Resp.         Prano-1         R         Projecto         Projecto         Economica         DE         EUR           2002         RP         3960         622         D         9231         020208         60         200.00         1           2002         RP         3960         622         D         9211         020208         60         -200.00         1           1         1         1         1         020208         60         -200.00         1           1         1         1         1         1         1         1         1         1         1         1         1         1         1         1         1         1         1         1         1         1         1         1         1         1         1         1         1         1         1         1         1         1         1         1         1         1         1         1         1         1         1         1         1         1         1         1         1         1         1         1         1         1         1         1         1         1         1         1         1 <td></td>                                                                                                    |              |
| And Ort, Resp.       Resp.       Plano-1       R       Projecto       Projecto       Economica       DE       EUR         2002       RP       9960       622       0       9231       020208       60       200.00         2002       RP       9960       622       0       9211       020208       60       -200.00         2002       RP       9960       622       0       9211       020208       60       -200.00         2002       RP       9960       622       0       9211       020208       60       -200.00         2002       RP       9960       622       0       9211       020208       60       -200.00         2002       RP       9960       622       0       9211       020208       60       -200.00         2002       RP       9960       622       0       9211       020208       60       -200.00         2002       RP       9960       622       Confirma a Realização da Alteração 2002000509?                                                                                                    |              |
| Alto Orç. Resp.       Resp.       Prano-1       R       Projecto       Projecto       Economica       0.0         2002       RP       3960       622       D       3231       020208       60       200.00         2002       RP       3960       622       D       3211       020208       60       -200.00         2002       RP       3960       622       D       3211       020208       60       -200.00         Atenção       Image: State State S |              |
| Alto Orç. Resp.       Prano-1       R       Projecto       Projecto       Economica       Dt       EUR         2002       RP       3960       622       D       3231       020208       60       200.00       -         2002       RP       3960       622       D       3211       020208       60       -200.00         2002       RP       3960       622       D       3211       020208       60       -200.00         2002       RP       3960       622       D       3211       020208       60       -200.00         2002       RP       3960       622       D       3211       020208       60       -200.00         P       Atenção       X       -       -       -       -       -       -         Confirma a Realização da Alteração 2002000509?       Image: SubCnt.       Confirma a Realização da Alteração 2002000509?       -       -       -       -       -       -       -       -       -       -       -       -       -       -       -       -       -       -       -       -       -       -       -       -       -       -       -       -       -                                                                                                    |              |
| Alto Orf, Resp.       Prano-1       R       Projecto       Projecto       Economica       Dt       EUR         2002       RP       9360       522       0       9231       020208       60       200.00       -         2002       RP       9360       522       0       9211       020208       60       -200.00         2002       RP       9360       522       0       9211       020208       60       -200.00         Atenção       X       -       -       -       -       -       -       -         Confirma a Realização da Alteração 2002000509?       -       -       -       -       -       -       -         C.Resp.       JE60-SAID       SubCnt.       C.Plano-1       Forn./Servic       (+)       0.00         C.Proj.       RP-CO/Correntes       CLEcon.       Dutros bens não duradouro D/R       D       Tipo Org. RP       (+)       0.00         Image:       Consulta Val. Mensais       Consulta Val. Mensais       Continuar                                                                                                    |              |
| Alto Orf, Resp.       Prano-1       R       Projecto       Projecto       Economica       Dt       EUR         2002       RP       9860       622       D       9231       020208       60       200.00       200.00         2002       RP       9860       622       D       9211       020208       60       -200.00         2002       RP       9860       622       D       9211       020208       60       -200.00         Attenção       Image: Confirma a Realização da Alteração 2002000509?       Image: Confirma a Realização da Alteração 2002000509?       Image: Confirma a Realização da Alteração 2002000509?       Image: Confirma a Realização da Alteração 2002000509?         Image: C.Resp. IE60-SAID       SubCrit.       C.Plano-1       Forn /Servic       (+)       0.00         Image: C.Resp. IE60-SAID       SubCrit.       C.Plano-1       Forn /Servic       (+)       0.00         Image: Consulta Val. Disponível       Image: Consulta Val. Mensais       Continuar                                                                                                    |              |

| 🚮 INSTITUTO SUPERIOR TÉCNICO    | ) - 2002 - Gestão de Orçamentos    | 5 Públicos - 2003/03/19       |             |           | _ 8 × |
|---------------------------------|------------------------------------|-------------------------------|-------------|-----------|-------|
| Tabelas Movimentos Inquéritos L | Listagens Outras Opções Saída W    | indow                         |             |           |       |
| 🕄 🗉 ∓ 🖬 🟹 💋                     | ± 🕹 🕹 🖗 📃 ? 🔇                      | 3 🔲 🛈 📩 🖳                     | Ž↓ Z↓       | CRISTINAC |       |
| 🚮 Pub2u2trf - Alterações Orçan  | nentais Transferências / Compens   | sações                        |             |           |       |
| Código Alteração                |                                    | Valor                         |             |           |       |
| Motivo Alteração                |                                    | Uni. Exp.                     |             |           |       |
|                                 |                                    |                               |             |           |       |
|                                 |                                    |                               |             | -         |       |
|                                 |                                    |                               |             |           |       |
|                                 | Forms                              |                               | ×           |           |       |
|                                 | O movimento efectua                | ado foi gravado com o número: | 2002000509  |           |       |
|                                 | 2002012663/200201<br>Processo :405 | 2664/2002012665/200201266     | 6           |           |       |
|                                 | 11000330.103                       |                               |             |           |       |
|                                 |                                    | OK                            |             | <b>•</b>  |       |
| C.Resp.                         | SubCnt.                            | C.Plano-1                     |             | 0.00      |       |
| C.Proj.                         | Cl.Econ.                           | D/R Tip                       | 10 Orç. (+) | 0.00      |       |
| Consulta Val. Dispopível        |                                    |                               | 5           | Continuor |       |
|                                 |                                    | •                             |             | Continual |       |
|                                 |                                    |                               |             |           |       |
| Código Alteração do Orçamento   |                                    |                               |             |           |       |
| Record: 1/1                     | List of Values <a></a>             | SC>   <dbg>  </dbg>           |             |           |       |
| 🚮 Start 🛛 🚮 🏉 😂 🖸               | 🚯 INSTITUT 🛛 🕅 SESSÃO D            | SINSTITUT Microsof            | t           | 🍕 🔁 🔊 🕹 🕹 | 10:38 |

Guarda-se o número de processo e o número de movimento.

Processo 405 e CPALT/2002000509.

Em anexo vão umas folhas para facilitar o preenchimento deste quadro e se guardar o registo.

Podem ser feitas várias linhas de alterações ao mesmo tempo desde que sejam só de receita ou só de despesa, o que acontece é não dar espaço para aparecer o número de processo, nesse caso tira-se só o número do movimento.

No caso de não estar criada uma conta que se queira orçamentar aparece a seguinte mensagem:

| INSTITUTO SUPERIOR TÉCNICO - 2002 - Gestão de Orçamentos Públicos - 2003/03/19                                                                    | _ & × |
|----------------------------------------------------------------------------------------------------|-------|
| Tabelas Movimentos Linquertos Listagens Outras Opçoes Saida Window                                                                                | AC    |
| Pub2u2trf - Alterações Orçamentais Transferências / Compensações                                                                                  | ×     |
| Código Alteração         1004         Reforcos/Anulações Despesa (internos)-RP         Valor         200.00                                       |       |
| Motivo Alteração TRF. 020202 P/ 020208 Uni. Exp.                                                                                                  |       |
| Tipo Centro Subc. Conta D Conta Rúbrica Classificação Valor a Alterar<br>Ano Orç. Resp. Resp. Plano-1 R Projecto Projecto Económica UE <u>EUR</u> |       |
| 2003 RP 9920 622 D 9951 020202 C                                                                                                    |       |
|                                                                                                    |       |
| Forms                                                                                                    |       |
| Não foi introduzido orçamento p/ este                                                                                                    |       |
|                                                                                                    |       |
|                                                                                                    |       |
|                                                                                                    | 7     |
| C.Proj.         Auto financ-RP         CLEcon.         D/R         D         Tipo Org.         RP         (+)         2000.0                      |       |
|                                                                                                    |       |
|                                                                                                    | -     |
|                                                                                                    |       |
| Classificação Económica                                                                                                    |       |
| Hecord: 171 J List of Values (USL> (UBL>)                                                                                                    |       |

# ${\underline{\acute{E}}}$ necessário abrir a conta, no módulo de gestão de orçamentos:

| 🔂 INSTITUTO SUPERIOR TECNICO - 2002 - Gestão de Orçamentos Públicos - 2003/03/19               | <u> - 8 ×</u> |
|------------------------------------------------------------------------------------------------|---------------|
| Tabelas Movimentos Inquéritos Listagens Outras Opções Saída Window                             |               |
| 🛪 🔟 Adição / Supressão 🥒 🖬 🕞 🖂 👘 🖓 📄 🛈 CRISTINAC                                               |               |
| Alterações Reforço / Abatimento                                                                | _             |
| Compensação Parametrizada                                                                      |               |
| Manutencão das Relacões de Alt. Orc.                                                           |               |
| INSTITUTO<br>SUPERIOR<br>TÉCNICO                                                               |               |
| Gestão de Orçamentos Públicos                                                                  |               |
|                                                                                                |               |
|                                                                                                |               |
|                                                                                                |               |
|                                                                                                |               |
|                                                                                                |               |
|                                                                                                |               |
| Record: 1/1 KOSC> KDBG>                                                                        |               |
| 😭 Start 🛛 🔗 🗊 🗿 🚽 🗑 SESSÃO DE ESCLAREC 🔯 Inbox - Microsoft Outlook 🕼 INSTITUTO SUPERIO 🔇 🕅 🔌 🎭 | 14:38         |

| Tabelac    | ITUTO SU<br>Movimen | PERI      | OR TÉCN    | ICO - | 2002 -   | Gestão<br>Outras C | o de Or  | çamı<br>Səíd | entos P                                                                                                    | úblicos  | - 2003,     | /03/1   | 9               |                                   |            |              |               | _ 8 × |
|------------|---------------------|-----------|------------|-------|----------|--------------------|----------|--------------|----------------------------------------------------------------------------------------------------|----------|-------------|---------|-----------------|-----------------------------------|------------|--------------|---------------|-------|
| ₹ 🗊        | <b> 7</b>           |           |            | 2     | ±  ₽     |                    | Ø 1      | 3010         | 2 🛛                                                                                                    |          | 0 🗂         |         | 🗞 👌             | ↓ <mark> </mark> <mark>Z</mark> ↓ |            | CRISTI       | NAC           |       |
| 🏭 Pub2     | 2u2ref - F          | lefor     | ço/Abati   | ment  | Bloco    | anterior           | :05      |              |                                                                                                    |          |             |         |                 |                                   |            |              |               |       |
| Ano        | Centro              | т. о.     | Cta PL1    |       | Project  | to                 | Subcer   | nt. D<br>R   | Classif                                                                                                    | Econ.    | Rúbri. Pr   | oj. UE  | Cent            | .0. Sub.C                         | ).         | Orçam. Anual |               |       |
|            |                     |           |            | _     |          |                    |          |              |                                                                                                    |          | _           |         |                 |                                   |            |              |               |       |
|            |                     | -         |            |       |          |                    |          |              |                                                                                                    |          |             | — -     |                 | _                                 | — -        |              |               |       |
|            |                     |           |            |       |          |                    |          |              |                                                                                                    |          |             |         |                 |                                   |            |              |               |       |
|            |                     | $\square$ |            |       |          |                    |          |              |                                                                                                    |          |             | —       |                 |                                   | — -        |              |               |       |
|            |                     |           |            |       |          |                    |          |              |                                                                                                    |          |             |         |                 |                                   |            |              |               |       |
|            | -                   | $\square$ |            |       |          |                    |          |              |                                                                                                    |          |             | —       |                 | _                                 | — -        |              |               |       |
|            |                     |           |            |       |          |                    |          |              |                                                                                                    |          |             |         |                 |                                   |            |              |               |       |
|            |                     |           |            |       |          |                    |          | - -          |                                                                                                    |          |             |         |                 | _                                 | —          |              | V             |       |
| Centro     |                     |           |            |       |          | Tp.Orç<br>Subc     | · [      |              |                                                                                                    |          |             | Cta     | PI1             |                                   |            |              |               |       |
| Cta Pro    | эj                  |           |            |       |          | Sub.Or             | ç.       |              |                                                                                                    |          |             | . Cer   | nt.Orç.<br>Proj |                                   |            |              |               |       |
|            | • J                 |           |            |       |          | Uni.Exp            | •        |              |                                                                                                    |          | 1           |         |                 |                                   | <b>a</b> 1 |              |               |       |
|            |                     |           |            |       |          |                    |          |              |                                                                                                    | •=       | Criação c   | le Comi | oinação         | a0 🖣                              | <b>b</b>   | Continuar    |               |       |
|            |                     |           |            |       |          |                    |          |              |                                                                                                    |          |             |         |                 |                                   |            |              |               |       |
| Enter a qu | uery; pres:         | s F8 to   | o execute, | CTRL  | +q to ca | ancel.             |          |              |                                                                                                    |          |             |         |                 |                                   |            |              |               |       |
| Record: 1  | 171                 |           | Enter-0    | Juery |          | List               | of Value | es           | <os0< td=""><td>&gt; kdb0</td><td>à&gt;</td><td></td><td></td><td></td><td></td><td></td><td></td><td></td></os0<> | > kdb0   | à>          |         |                 |                                   |            |              |               |       |
| Star 🛃     | t 🛛 🚮               | 6         | 🗊 🖸        | 16    | SESSÁ    | ÃO DE ES           | CLAREC   |              | 🕑 Inbo                                                                                                    | x - Micr | osoft Outle | ook [   |                 | тито 51                           | JPERI      | 0 📢 🎦 🛛      | ≌ <b>%</b> _√ | 14:38 |

Neste quadro faz-se Alt+F4 para se sair do modo de pesquisa e de seguida clica-se no botão Criação de Combinação a 0 (F6).

| 👫 INSTITUTO SUPERIOR TÉCNICO - 2002 - Gestão de Orçamentos Públicos - 2003/03/19                                                                                                    | _ 8 × |
|----------------------------------------------------------------------------------------------------|-------|
| Tabelas Movimentos Inquéritos Listagens Outras Opções Saída                                                                                                    |       |
| 🔀 🗷 ∓ 🕞 🕱 🕱 🛃 😓 😓 ? 😒 📰 🛈 💼 🍇 🔩 💱 🗛 CRISTINAC                                                                                                    |       |
| Pub2u2ref - Reforço/Abatimento de Orçamentos                                                                                                    |       |
| Ano Centro T. O. Cta PL1 Projecto Subcent. D Classif. Econ. Rúbri. Proj. UE Cent.O. Sub.O. Orçam. Anual<br>R                                                                        |       |
| 🛱 Pub2u2ref - Criação de Combinação a O                                                                                                    |       |
| Ano Centro Descrição Tipo Orçam. Uni.Exp. NC<br>Cta. Plano-1 D/R Classif.Econ. Ct.Projecto Rubrica Proj. SubcentroC.Orcam SubC.Orc.                                                 |       |
| Descrição Pl. 1 Descrição Proj. Descrição Class.Econ. Descrição Subc.                                                                                                    |       |
| Ano Ano Ano O                                                                                                    |       |
| Voltar Confirmar                                                                                                    |       |
| Centro         Tp.Orç.         Cta PI           Cta Proj.         Subc.         Cent.Orç.           CLEcon.         Sub.Orç.         Cent.Orç.           Uni.Exp.         Rub.Proj. |       |
| Criação de Combinação a 0 🗘 Continuar                                                                                                    |       |
|                                                                                                    |       |
| Indique ANO do Orçamento           Record: 1/1         List of Values <osc> <dbg></dbg></osc>                                                                                       |       |
| 😹 Start 🛛 🚰 🍪 🧐 🔯 🖉 🖉 SESSÃO DE ESCLAREC 🔯 Inbox - Microsoft Outlook 🔯 INSTITUTO SUPERIO 🧕 🍕 🗺 🔊 🎨                                                                                  | 14:40 |

Neste quadro preenche-se:

Ano = "2003"

Centro = "99UE"

Tipo de Orçamento = "RP"

Uni.Exploração = "UE"

Conta Plano 1 = "Ver na tabela em anexo as Contas Orçamentáveis", Ex.: 622; 6422

Class.Económica = "Fazer F9 e pesquisar só as contas com o ano 2003" – é importante que não se crie contas com ligação à class. económica de 2001, senão dá erro.

Conta Projecto = "Fonte de Financiamento"

| 🎊 INSTIT                                                                          | UTO SUPERI                | DR TÉCNICO - 2    | 002 - Gestão                     | de Orçamentos Públic | os - 2003/03/19 |             |                 |            | <u> </u> |
|-----------------------------------------------------------------------------------|---------------------------|-------------------|----------------------------------|----------------------|-----------------|-------------|-----------------|------------|----------|
| Tabelas N                                                                         | Movimentos I              | inquéritos Listag | gens Outras Op                   | oções Saída          |                 |             |                 |            |          |
| 🕄 🗾                                                                               | <b>F</b>                  | K 🕱 💋 🗄           | - 🔁 😼 🕅                          | 🗞 🚊 🤶 🔂 🗐            | 0 🛅 🛔 💐         |             | С               | RISTINAC   |          |
| 🚰 pbOlovce - Lista de Valores de Classificações Económicas e/ou Rúbricas Projecto |                           |                   |                                  |                      |                 |             |                 |            |          |
| Ano                                                                               | Data Inicio<br>2001/01/01 | Código<br>020202  | Descrição<br>Combustíveis e      | e lubrificantes      |                 | D/R Co      | po<br>inta Prj. | T.<br>B.   |          |
| 2003<br>2003                                                                      | 2003/01/01<br>2003/01/01  | 020202<br>020202  | Limpeza e Higi<br>Impostos de Si | iene<br>elo          |                 | D R<br>R R  |                 |            |          |
|                                                                                   |                           |                   |                                  |                      |                 |             |                 |            |          |
|                                                                                   |                           |                   |                                  |                      |                 |             |                 |            |          |
|                                                                                   |                           |                   |                                  |                      |                 |             |                 |            |          |
|                                                                                   |                           |                   | · [                              |                      |                 | —    -      |                 |            |          |
|                                                                                   |                           | OŁ                |                                  |                      | Cancelar        |             |                 |            |          |
| Cl.Econ.                                                                          | J                         |                   | Uni.Exp.                         | Contabilidade de Pro | Rub.Pi          | ој.         |                 |            |          |
| Criação de Combinação a 0 Continuar                                               |                           |                   |                                  |                      |                 |             |                 |            |          |
|                                                                                   |                           |                   |                                  |                      |                 |             |                 |            |          |
| Ano<br>Record: 2/3                                                                | 3                         |                   |                                  | KOSC> KD             | BG>             |             |                 |            |          |
| 🛃 Start                                                                           | ] 🖸 🧭                     | 3 🖸 🗍 🖻           | SESSÃO DE E                      | Nicros               | 🚺 INSTITUTO S   | 🔯 ΙΝSTITUTO | s 🍕             | PT 🔒 🇞 🐢 🖂 | 14:47    |

Ano = "D" se for uma conta de despesa e "C" se for de receita.

Neste caso a class. económica de 2003 não tem nada a ver com a class. económica de 2001 e teríamos de nos posicionar na linha que queremos e fazer F10.

| 🛤 INSTITUTO SUPERIOR TÉCNICO - 2002 - Castão da Oreanontas Rúblicas - 2002/02/10                                                                                                    |       |
|----------------------------------------------------------------------------------------------------|-------|
| Tabelas Movimentos Inquéritos Listagens Outras Opcões Saída                                                                                                    |       |
| 🕆 🛛 ∓ 🖃 👻 🖈 🛃 🔮 😓 ? 😣 📰 🛈 📸 🖓 ½↓ 🛣 CRISTINAC                                                                                                    |       |
| Pub2u2ref - Reforço/Abatimento de Orçamentos                                                                                                    |       |
| Ano Centro T. O. Cta PL1 Projecto Subcent. D Classif. Econ. Rúbri. Proj. UE Cent.O. Sub.O. Orçam. Anual<br>R                                                                                                    |       |
| 🛱 Pub2u2ref - Criação de Combinação a O                                                                                                    |       |
| Ano       Centro       Descrição       Tipo Orçam.       Uni.Exp.       NC         2003       9320       / UE20 - GCP       RP       RECEITAS PROPRIAS       20       NC         Cta. Plano-1       DR       Classif.Econ.       Ct.Projecto       Rubrica Proj.       SubcentroC.Orcam       Subc.Orc.         622       D       020202       9951       Descrição Proj.       Descrição Class.Econ.       Descrição Subc.         Fornecimentos e Servicos       Auto financ-RP       Ano 2003       D       Ano 2004       D       Ano 2005       D         Voltar       E       Confirmar       Confirmar       Confirmar |       |
| Centro       Tp.Orç.       Cta PI1         Cta Proj.       Subc.       Cent.Orç.         CLEcon.       Sub.Orç.       Rub.Proj.         Contabilidade de Pro       Criação de Combinação a 0       Continuar                                                                                                    |       |
|                                                                                                    |       |
| Record: 1/1 COSC> (CDBG>                                                                                                    |       |
| 😹 Start 🛛 🧭 👙 👩 🚽 👰 SESSÃO DE E 🛛 🔯 Inbox - Micros 🛛 🚮 INSTITUTO S 🛛 👯 INSTITUTO S 🛛 🍕 🖓 🚳 🗠                                                                                                    | 14:51 |

Depois de tudo preenchido é só carregar no botão para confirmar(F10) e a conta já pode ser orçamentada, como descrito anteriormente na opção "Movimentos / Alterações / Compensação-Transferência".

#### Contas 27 – Acréscimos e Diferimentos

Esta conta serve para cumprirmos o Princípio da Especialização de Custos e Proveitos no momento em que ocorrem.

Conta 272 – Custos Diferidos (Factura do ano e custo do ano seguinte – Assinaturas de Livros, Quotas)

#### Ano N

1º No Módulo Controlo e Planeamento, efectua-se o cabimento e o compromisso 2º No Módulo FRC ou Gestão de Terceiros, procede-se à realização na entidade (firma)

| 272xxx              | Entidade |
|---------------------|----------|
| Class.Econ. Real    |          |
| Fonte Financiamento |          |
| C.Custo Fictício    |          |
| Sub-Centro Fictício |          |
| Rub.Projecto Real   |          |
|                     |          |

# CPAUD/xxxxxxx

#### Ano N+1

3º - No Módulo Contabilidade Pública regularizar a 272, na opção Movimentos/Lançamentos Directos 1-12/ Diversos/ Inserção.

# Diário 0004

| 3/6                    | 272xxx                 |
|------------------------|------------------------|
| Class.Econ. Ficticia   | Class.Econ. Ficticia   |
| Fonte de Financiamento | Fonte de Financiamento |
| C.Custo Real           | C.Custo Fictício       |
| Sub-Centro Real        | Sub-Centro Fictício    |
| Rub.Proj.Fictícia      | Rub.Proj.Fictícia      |
| -                      | -                      |

Class.económica fictícia: 627200 C.Custo Fictício: 9998 Sub-Centro Fictício: 9999997 Rub.Proj. Fictícia: 627200

Conta 273 – Acréscimo de Custos (A Factura tem data do ano seguinte e já se usufruiu do custo no ano anterior – Telefone, Electricidade, etc)

# Ano N

1º No Módulo Contabilidade Pública afecta-se as contas 273 às de custo, na opção Movimentos/Lançamentos Directos 1-12/ Diversos/ Inserção.

## Diário 0004

| 3/6                    | 273xxx                 |
|------------------------|------------------------|
| Class.Econ. Ficticia   | Class.Econ. Ficticia   |
| Fonte de Financiamento | Fonte de Financiamento |
| C.Custo Real           | C.Custo Fictício       |
| Sub-Centro Real        | Sub-Centro Fictício    |
| Rub.Proj.Fictícia      | Rub.Proj.Fictícia      |
| -                      | -                      |

## Ano N+1

2º No Módulo Controlo e Planeamento, fazer a regularização da 273, cabimento e compromisso.

3º No Módulo FRC ou Gestão de Terceiros, procede-se à realização na entidade (firma).

# CPAUD/xxxxxxx

| 273xxx              | Entidade |
|---------------------|----------|
| Class.Econ. Real    |          |
| Fonte Financiamento |          |
| C.Custo Fictício    |          |
| Sub-Centro Fictício |          |
| Rub.Projecto Real   |          |
|                     |          |

Conta 274 – Proveitos Diferidos (Nossa factura do ano mas o proveito é do ano seguinte)

## Ano N

1º No Módulo Controlo e Planeamento fazer o processamento da receita 2º No Módulo Gestão de Terceiros, regularizar a receita na entidade (cliente)

#### CPAUR/xxxxxxx

Entidade

274xxx Class.Econ. Real Fonte Financiamento C.Custo Fictício Sub-Centro Fictício Rub.Projecto Real

# Ano N+1

3º No Módulo Contabilidade Pública regularizar a 274, na opção Movimentos/Lançamentos Directos 1-12/ Diversos/ Inserção.

Conta 271 – Acréscimo de Proveitos (Serviços prestados no ano, mas facturados no ano seguinte)

# Ano N

1º No Módulo Contabilidade Pública afecta-se as contas 271 às de proveitos, na opção Movimentos/Lançamentos Directos 1-12/ Diversos/ Inserção.

# Diário 0004

| 271xxx                 | 7xxxx                  |
|------------------------|------------------------|
| Class.Econ. Ficticia   | Class.Econ. Ficticia   |
| Fonte de Financiamento | Fonte de Financiamento |
| C.Custo Fictício       | C.Custo Real           |
| Sub-Centro Fictício    | Sub-Centro Real        |
| Rub.Proj.Fictícia      | Rub.Proj.Fictícia      |
| -                      |                        |

# Ano N+1

2º No Módulo Controlo e Planeamento, fazer a regularização da 273, processamento da receita.

3º No Módulo Gestão de Terceiros, procede-se à realização na entidade (cliente).

# CPAUR/xxxxx

Entidade

271xxx Class.Econ. Ficticia Fonte de Financiamento C.Custo Real Sub-Centro Real Rub.Proj.Fictícia